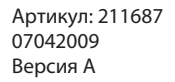

MITSUBISHI ELECTRIC INDUSTRIAL AUTOMATION

# Руководство по курсу обучения

Система программирования и документации

# **GX IEC Developer**

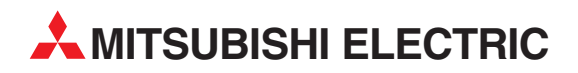

# Об этом руководстве

Содержащиеся в этом руководстве тексты, изображения и примеры служат только для разъяснения установки, работы и применения среды программирования GX IEC Developer.

Если у вас возникнут вопросы по программированию и эксплуатации упоминаемых в данном руководстве программируемых логических контроллеров, свяжитесь с вашим дилером или с одним из региональных партнеров по сбыту (см. последнюю страницу обложки). Актуальную информацию и ответы на часто задаваемые вопросы вы можете найти на сайте Mitsubishi www.mitsubishi-automation.ru.

MITSUBISHI ELECTRIC EUROPE B.V. сохраняет за собой право в любое время и без специального уведомления вносить изменения в данное руководство или технические спецификации.

© 04/2009

|                     | Руководство по обучению<br>Программирование в среде GX IEC Developer<br>Артикул: 211687 |  |  |  |
|---------------------|-----------------------------------------------------------------------------------------|--|--|--|
| Версия              | Изменения / дополнения / исправления                                                    |  |  |  |
| A 04/2009 pdp       | Первое издание                                                                          |  |  |  |
| A    04/2009    pdp | Изменения / дополнения / исправления        Первое издание                              |  |  |  |
|                     |                                                                                         |  |  |  |

# Указания по безопасности

#### Кому адресовано это руководство

Это руководство предназначено исключительно для знающих, имеющих специальное образование специалистов-электриков, которые знакомы со стандартами по безопасности техники автоматизации. Проектирование, подключение, ввод в эксплуатацию, обслуживание и проверка приборов должны выполняться только квалифицированными специалистами, имеющими соответствующее специальное образование, которые знакомы со стандартами и нормативами по безопасности техники автоматизации.

#### Использование согласно назначению

Программируемые логические контроллеры предназначены только для тех областей применения, которые описаны в этом руководстве. Обращайте внимание на соблюдение всех указанных в руководстве характеристик. Вся продукция разработана, изготовлена, проверена и задокументирована с соблюдением норм безопасности. Любая модификация аппаратуры или программного обеспечения либо несоблюдение предупреждений, содержащихся в этом руководстве или нанесенных на сам прибор, могут привести к серьезным травмам, повреждению оборудования или материальному ущербу. Разрешается использовать только дополнительные или расширительные приборы, рекомендуемые фирмой MITSUBISHI ELECTRIC. Любое иное использование оборудования, выходящее за рамки вышеуказанного, считается использованием не по назначению.

#### Предписания, относящиеся к безопасности

При проектировании, установке, вводе в эксплуатацию, техническом обслуживании и проверке приборов должны соблюдаться предписания по технике безопасности и охране труда, относящиеся к специфическому случаю применения. Особенно следует обращать внимание на указанные ниже предписания. Этот список не претендует на полноту охвата, однако пользователь несет ответственность за знание и соблюдение соответствующих нормативов.

- Предписания электротехнического союза Германии (VDE)
  - VDE 0100

(Правила возведения силовых электроустановок с номинальным напряжением до 1000 В)

- VDE 0105 (Эксплуатация силовых электроустановок)
- VDE 0113
  (Электроустановки с электронными компонентами оборудования)
- VDE 0160 (Оборудование силовых электроустановок и электрических компонентов оборудования)
- VDE 0550/0551 (Правила установки трансформаторов)
- VDE 0700 (Безопасность электрических приборов, предназначенных для домашнего пользования и подобных целей)
- VDE 0860

(Правила безопасности для электронных приборов и их принадлежностей, работающих от сети и предназначенных для домашнего пользования и подобных целей)

Правила противопожарной безопасности

- Правила предотвращения несчастных случаев
  - VBG No. 4 (Электроустановки и электрические компоненты оборудования)

#### Предупреждения об опасности в данном руководстве

В данном руководстве специальные указания, имеющие значение для безопасной эксплуатации устройств, отмечены следующим образом:

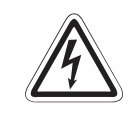

#### ОПАСНОСТЬ:

Предупреждения об опасности для здоровья и возможности травмирования персонала. Означает, что непринятие соответствующих мер предосторожности опасно для жизни и здоровья пользователя.

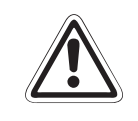

#### ВНИМАНИЕ:

Предупреждения об опасности для сохранности оборудования и имущества. Означает предупреждение по возможному повреждению применяемых устройств или имущества, если не придерживаться соответствующих мероприятий по безопасности.

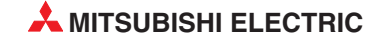

#### Общие предупреждения об опасностях и профилактические меры безопасности

Нижеследующие предупреждения об опасностях следует рассматривать как общие правила обращения с программируемым контроллером в сочетании с другими приборами. Эти указания должны безусловно соблюдаться при проектировании, монтаже и эксплуатации управляющих устройств.

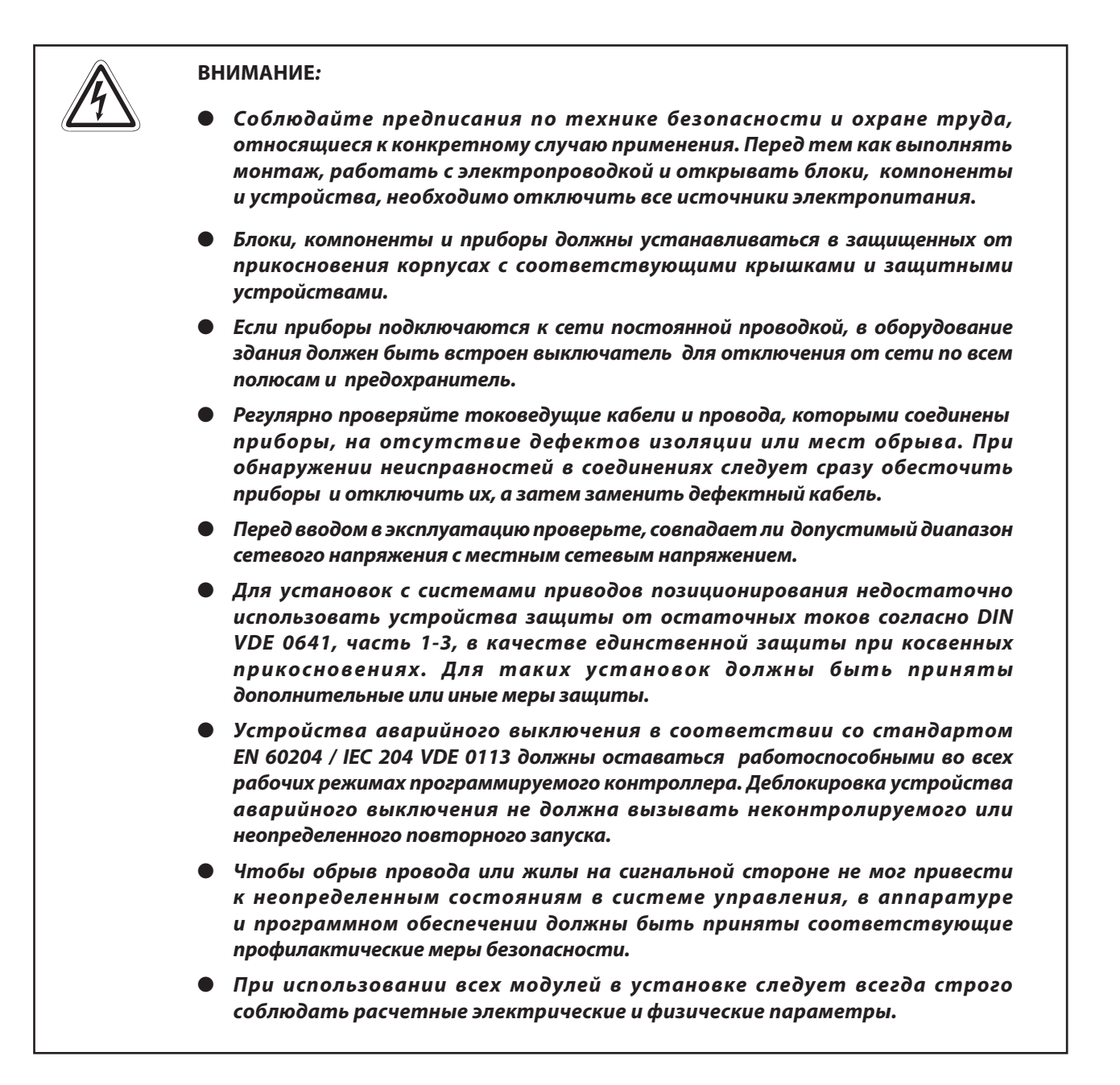

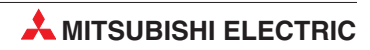

# Содержание

| 1   | Обзор  | курса и требования                                                                                                |         |
|-----|--------|----------------------------------------------------------------------------------------------------|---------|
| 1.1 | Модул  | ьный ПЛК для обучения                                                                                             | 1-1     |
| 2   | Аппар  | ратура контроллера                                                                                                |         |
| 2.1 | Програ | аммируемые контроллеры                                                                                            | 2-1     |
|     | 2.1.1  | История и развитие                                                                                                | 2-1     |
|     | 2.1.2  | Принципиальные требования к контроллеру                                                                           | 2-1     |
|     | 2.1.3  | Сравнение между контроллером и схемной системой управления<br>(системой управления на основе физического монтажа) | 2-1     |
|     | 2.1.4  | Программирование на языке релейно-контактных схем                                                                 | 2-2     |
|     | 2.1.5  | SCADA и интерфейс "человек-машина"                                                                                | 2-2     |
| 2.2 | Констр | укция программируемого контроллера                                                                                | 2-3     |
|     | 2.2.1  | Спецификации контроллера                                                                                          | 2-3     |
| 2.3 | MELSE  | C System Q                                                                                                    | 2-4     |
|     | 2.3.1  | Конфигурация системы                                                                                              | 2-4     |
|     | 2.3.2  | Монтажная шина                                                                                                    | 2-6     |
|     | 2.3.3  | Сопоставление адресов ввода-вывода на главной монтажной шине                                                      | e 2-8   |
|     | 2.3.4  | Присвоение адресов ввода-вывода на расширительных монтажных ши                                                    | нах 2-9 |
| 2.4 | Расшир | рительный кабель                                                                                                  | 2-10    |
| 2.5 | Сетевь | е блоки                                                                                                    | 2-10    |
|     | 2.5.1  | Выбор подходящего сетевого блока                                                                                  | 2-11    |
| 2.6 | Модул  | и центральных процессоров                                                                                         | 2-12    |
|     | 2.6.1  | Технические данные                                                                                                | 2-13    |
| 2.7 | Подкли | ючение внешних сигналов                                                                                           | 2-20    |
|     | 2.7.1  | Электропроводка входов и выходов                                                                                  | 2-20    |
| 2.8 | Цифро  | вые входные и выходные модули                                                                                     | 2-21    |
|     | 2.8.1  | Цифровые входные модули                                                                                           | 2-22    |
|     | 2.8.2  | Цифровые выходные модули                                                                                          | 2-30    |
| 2.9 | Специа | альные модули                                                                                                    | 2-38    |
|     | 2.9.1  | Аналоговые входные модули                                                                                         | 2-38    |
|     | 2.9.2  | Аналоговые выходные модули                                                                                        | 2-38    |
|     | 2.9.3  | Модули регулирования температуры с ПИД-алгоритмом                                                                 | 2-39    |
|     | 2.9.4  | Модули высокоскоростных счетчиков                                                                                 | 2-39    |
|     | 2.9.5  | Модули позиционирования                                                                                           | 2-40    |
|     | 2.9.6  | Интерфейсные модули для последовательной коммуникации                                                             | 2-40    |
|     | 2.9.7  | Интерфейсные модули, программируемые на языке BASIC                                                               | 2-41    |

|      | 2.9.8  | Модули Ethernet                       | . 2-41 |
|------|--------|---------------------------------------|--------|
|      | 2.9.9  | Модули MELSECNET                      | . 2-42 |
|      | 2.9.10 | Главный/локальный модуль для CC-Link  | . 2-42 |
|      | 2.9.11 | Модуль PROFIBUS/DP                    | . 2-43 |
|      | 2.9.12 | Главный модуль DeviceNet QJ71DN91     | . 2-43 |
|      | 2.9.13 | Веб-серверный модуль                  | . 2-44 |
| 2.10 | Основы | контроллеров                          | . 2-45 |
|      | 2.10.1 | Среда программирования                | . 2-45 |
|      | 2.10.2 | Обработка программы в контроллере     | . 2-46 |
|      | 2.10.3 | Операнды программируемого контроллера | . 2-48 |

# 3 Программирование

| 3.1 | Концег | пции стандарта IEC61131-3                           |  |
|-----|--------|-----------------------------------------------------|--|
| 3.2 | Структ | ура программного обеспечения и определение терминов |  |
|     | 3.2.1  | Определение терминов в IEC61131-3                   |  |
|     | 3.2.2  | Системные переменные                                |  |
|     | 3.2.3  | Системные метки                                     |  |
| 3.3 | Языки  | программирования                                    |  |
|     | 3.3.1  | Текстовые редакторы                                 |  |
|     | 3.3.2  | Графические редакторы                               |  |
| 3.4 | Типы д | анных                                               |  |
|     | 3.4.1  | Простые типы данных                                 |  |
|     | 3.4.2  | Сложные типы данных                                 |  |
|     | 3.4.3  | Таймеры и счетчики MELSEC                           |  |

# 4 Разработка проекта

| 4.1 | Запуск 🤆 | GX IEC Developer                                          | . 4-2 |
|-----|----------|-----------------------------------------------------------|-------|
| 4.2 | Приклад  | цная программа                                            | . 4-4 |
|     | 4.2.1    | Пример: Управление карусельным столом                     | . 4-4 |
|     | 4.2.2    | Создание нового проекта                                   | . 4-6 |
|     | 4.2.3    | Создание нового программного модуля "РОU"                 | . 4-8 |
|     | 4.2.4    | Назначение глобальных переменных                          | . 4-9 |
|     | 4.2.5    | Программирование тела программного модуля                 | 4-14  |
|     | 4.2.6    | Создание новой задачи                                     | 4-30  |
|     | 4.2.1    | Документирование программы                                | 4-34  |
|     | 4.2.2    | Проверка и построения кода проекта                        | 4-36  |
|     | 4.2.3    | Иллюстрация: Направляемый режим ввода релейной диаграммы4 | 4-37  |
| 4.3 | Процеду  | уры загрузки проекта                                      | 4-38  |
|     | 4.3.1    | Подключение с помощью периферийных устройств              | 4-38  |
|     | 4.3.2    | Конфигурация коммуникационного порта                      | 4-39  |

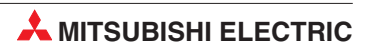

|     | 4.3.3   | Форматирование памяти контроллера    | . 4-42 |
|-----|---------|--------------------------------------|--------|
|     | 4.3.4   | Загрузка проекта                     | . 4-43 |
| 4.4 | Монито  | ринг проекта                         | . 4-45 |
|     | 4.4.1   | Раздельный / Многооконный мониторинг | . 4-46 |
|     | 4.4.2   | Настройка видимости монитора         | . 4-48 |
| 4.5 | Список  | перекрестных ссылок                  | . 4-49 |
| 4.6 | Диагнос | тика ПЛК                             | . 4-52 |
| 4.7 | Докумен | нтация проекта                       | . 4-53 |

# 5 Пример программы

| 5.1 | QUIZMA | STER - ВЕДУЩИЙ ТЕЛЕВИКТОРИНЫ  | 5-1 |
|-----|--------|-------------------------------|-----|
|     | 5.1.1  | Метод                         | 5-2 |
|     | 5.1.2  | Quizmaster - Принцип работы   | 5-6 |
|     | 5.1.3  | Описание программы Quizmaster | 5-6 |

# б Функции и функциональные блоки

| 6.1 | Функц  | ии                                                 | 6-1  |
|-----|--------|----------------------------------------------------|------|
|     | 6.1.1  | Пример: Создание функции                           | 6-1  |
|     | 6.1.2  | Обработка чисел формата REAL (с плавающей запятой) | 6-11 |
| 6.2 | Создан | ние функционального блока                          | 6-15 |
| 6.3 | Режим  | ы выполнения функциональных блоков                 | 6-23 |
|     | 6.3.1  | Выполнение макрокоманды                            | 6-24 |
|     | 6.3.2  | Enable / Enable Output (EN/ENO)                    | 6-24 |

# 7 Расширенные функции мониторинга

| 7.1 | Контро | оль входных данных (EDM)                                | 7-1  |
|-----|--------|---------------------------------------------------------|------|
|     | 7.1.1  | Настройка EDM                                           | 7-2  |
|     | 7.1.2  | Изменение состояния битовых операндов в EDM             | 7-6  |
| 7.2 | Монит  | оринг заголовков                                        | 7-7  |
| 7.3 | Основн | ные возможности в режиме мониторинга                    | 7-8  |
| 7.4 | Указан | ие групп битов                                          | 7-10 |
| 7.5 | Модиф  | оикация значений переменных из тела программного модуля | 7-11 |
| 7.6 | Моните | оринг "экземпляров" функциональных блоков               | 7-12 |

# 8 Принудительная установка цифровых входов и выходов

## 9 Device Edit

#### 10 Режим онлайн

| 10.1 | Режим изменения в реальном времени  | 10-1 |
|------|-------------------------------------|------|
| 10.2 | Изменение программы в режиме онлайн | 10-4 |

# 11 Типы блоков данных (DUT)

| 11.1 | Пример использования DUT11                      | -2 |
|------|-------------------------------------------------|----|
| 11.2 | Автоматическое заполнение, переменные           | -5 |
| 11.3 | Назначение переменных DUT функциональным блокам | -8 |

#### 12 Массивы

| 12.1 | Обзор                             | 12-1 |
|------|-----------------------------------|------|
| 12.2 | Пример массива: Одномерный массив | 12-3 |

### 13 Работа с библиотеками

| 1 2 1 |           | 12.1                                                               |
|-------|-----------|--------------------------------------------------------------------|
| 13.1  | 110116301 | Зательские оиолиотеки                                              |
|       | 13.1.1    | Пример - Создание новой библиотеки13-1                             |
|       | 13.1.2    | Открытие библиотеки13-3                                            |
|       | 13.1.3    | Перемещение программного модуля "Функциональный блок"              |
|       |           | в открытую библиотеку                                              |
| 13.2  | Специал   | тьное замечание о библиотеках13-7                                  |
| 13.3  | Импорт    | библиотек в проекты                                                |
|       | 13.3.1    | Импорт функционального блока из библиотеки Mitsubishi              |
|       | 13.3.2    | Пример: Импорт функционального блока из библиотеки Mitsubishi13-11 |
|       | 13.3.3    | Контекстная справка библиотечного функционального блока: 13-14     |
|       |           |                                                                    |

#### 14 Безопасность

| 14.1 | Пароль |                                                      | 14-1 |
|------|--------|------------------------------------------------------|------|
|      | 14.1.1 | Настройка пароля                                     | 14-1 |
|      | 14.1.2 | Изменение уровня безопасности                        | 14-2 |
|      | 14.1.3 | Модификация парольного доступа к программному модулю | 14-3 |

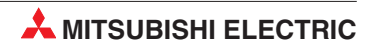

# 15 Последовательная функциональная схема - SFC

| 15.1 | Что так | pe SFC?                        |  |
|------|---------|--------------------------------|--|
| 15.2 | Элемен  | ты SFC                         |  |
|      | 15.2.1  | Переходы SFC                   |  |
|      | 15.2.2  | Начальный шаг                  |  |
|      | 15.2.3  | Конечный шаг                   |  |
| 15.3 | Пример  | ы конфигурации SFC             |  |
| 15.4 | Действи | ия SFC                         |  |
| 15.5 | Сложнь  | е переходы                     |  |
| 15.6 | Экран п | рограммы SFC в режиме монитора |  |

# 16 Список инструкций IEC

| 16.1 | Пример | о списка инструкций IEC (IL)                   | 16-1 |
|------|--------|------------------------------------------------|------|
|      | 16.1.1 | Некоторые полезные подсказки                   | 16-1 |
| 16.2 | Смеши  | зание IEC IL и MELSEC IL в программных модулях | 16-2 |

# 17 Структурированный текст ІЕС

| 17.1 | Операторы языка структурированного текста        | 17-1 |
|------|--------------------------------------------------|------|
| 17.2 | Пример программы языка структурированного текста | 17-2 |

# 18 Связь по Ethernet

| 18.1 | Конфигурирование параметров Ethernet модуля |                                                                       |  |  |  |
|------|---------------------------------------------|-----------------------------------------------------------------------|--|--|--|
|      | 18.1.1                                      | Конфигурирование ПЛК<br>(с использованием ПК для начальной настройки) |  |  |  |
| 18.2 | Конфиг                                      | урирование ПК для Ethernet18-8                                        |  |  |  |
| 18.3 | Конфиг                                      | урирование GX IEC Developer для доступа контроллера в Ethernet 18-9   |  |  |  |
| 18.4 | Устано                                      | зка интерфейса человек - машина (HMI)18-13                            |  |  |  |
| 18.5 | Связь ч                                     | ерез MX Component                                                     |  |  |  |

### А Приложение А

| A.1 | Опред  | еление времени обработки (SM)                                | . A-1 |
|-----|--------|--------------------------------------------------------------|-------|
| A.2 | Соотве | етствия между специальными маркерами и маркерами диагностики | . A-7 |
| A.3 | Обзор  | регистров диагностики (SD)                                   | A-13  |
|     | A.3.1  | Информация цикла программы                                   | A-31  |

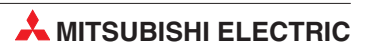

# 1 Обзор курса и требования

Этот курс специально разработан как введение в ПЛК MITSUBISHI ELECTRIC MELSEC System Q с использованием программного пакета GX Developer версии 8.

Содержание курса подобрано таким образом, чтобы ознакомить с функциональными возможностями продуктов MITSUBISHI ELECTRIC MELSEC System Q, а также с системой программирования GX Developer. В первом разделе рассматривается аппаратная конфигурация и работа ПЛК, а последующая часть курса охватывает использование системы программирования Mitsubishi, проиллюстрированное на рабочих примерах.

Предполагается, что студенты обладают достаточными практическими знаниями по операционной среде Microsoft Windows.

# 1.1 Модульный ПЛК для обучения

Существуют различные модели учебных стендов для контроллеров MITSUBISHI ELECTRIC MELSEC System Q. Большинство задач в данном руководстве основано на использовании установок, предложенных в этих тренировочных системах. Используемые в курсе примеры представлены для следующей конфигурации:

- 6 выключателей для ввода цифровых сигналов: X10-X15
- Регулируемый тактовый вход (1...100 Гц и 0.1...10 кГц): Х17
- 6 светодиодов для индикации состояния цифровых выходов: Y20-Y25
- 4 аналоговых входных канала: модуль Q64AD с головным адресом 30H
- 4 аналоговых выходных канала: Q64DA с головным адресом 40H

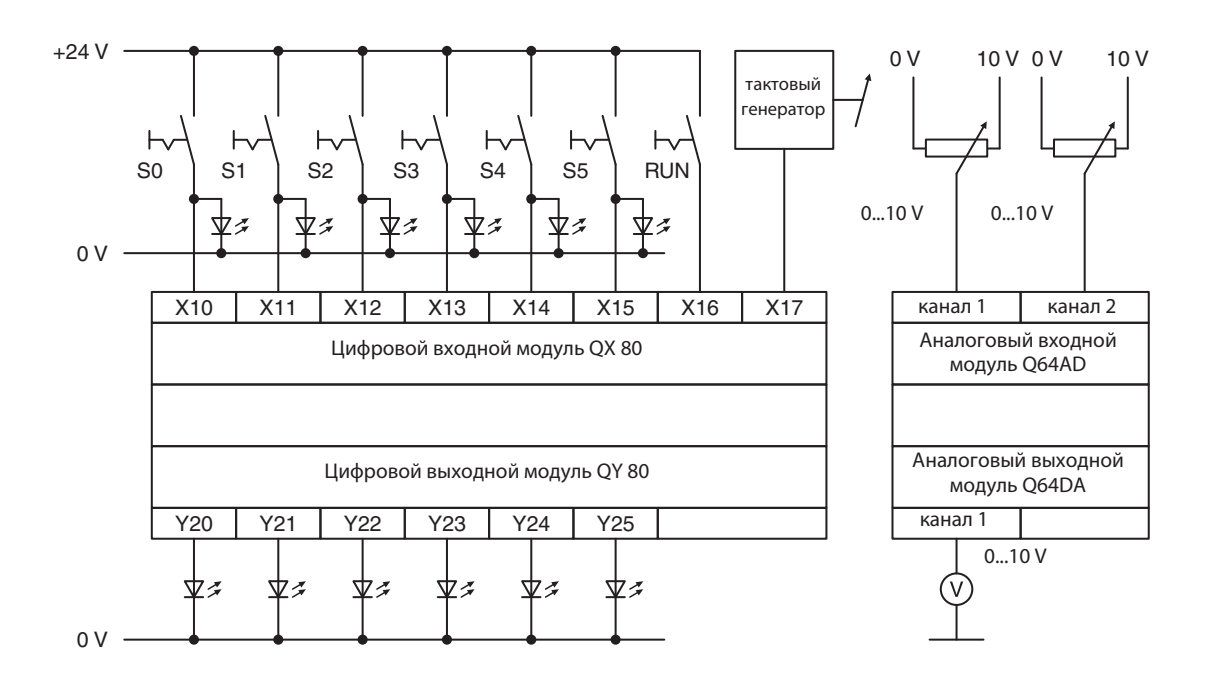

Таким образом, изменив соответствующие адреса, можно адаптировать другие тренировочные имитаторы к примерам программ, приведенным в этом документе по обучению.

# 2 Аппаратура контроллера

# 2.1 Программируемые контроллеры

### 2.1.1 История и развитие

Первая система управления с программированием от запоминающего устройства была разработана в 1968-м году фирмой Bedford Associates, основанной Ричардом Морли (Richard Morley). От обозначения этой первой программируемой системы управления - Modular Digital Controller - происходит название фирмы MODICON.

Программируемые контроллеры разрабатывались для замены сложных контакторных систем управления, в которых изменить процесс управления можно лишь путем многозатратных работ по изменению кабельной проводки или замене компонентов. В отличие от таких систем управления, в программируемом контроллере обычно достаточно лишь изменить программу, хранящуюся в памяти контроллера.

Разработка микропроцессоров (начиная приблизительно с 1970-го года) и все большее возрастание скоростей обработки позволили применять программируемые контроллеры в сложных системах и придать им дополнительные функции. В наше время контроллер стал стандартным ядром автоматизации. При этом он часто соединен с главным уровнем управления (SCADA, <u>Supervisory</u> <u>Control And Data Acquisition</u>), панелями управления (интерфейс "человек-машина") или экспертными системами. Помимо универсальных функций управления, требования к контроллерам лежат также в области обработки данных и техники управления производственными процессами.

### 2.1.2 Принципиальные требования к контроллеру

- Контроллер должен легко программироваться. Должна иметься простая возможность изменения программ по месту.
- Удобство для технического обслуживания и ремонта лучше всего на основе модульной конструкции
- Контроллер должен быть механически и электрически устойчив к суровым условиям эксплуатации в промышленной окружающей среде
- Контроллер должен быть меньше, чем сравнимые контакторные или обычные системы управления
- Контроллер должен быть дешевле, чем сравнимые контакторные или обычные системы управления

# 2.1.3 Сравнение между контроллером и схемной системой управления (системой управления на основе физического монтажа)

| Свойство                                   | Контроллер                                         | Система управления на основе<br>физического монтажа с контакторами      |  |  |
|--------------------------------------------|----------------------------------------------------|-------------------------------------------------------------------------|--|--|
| Стоимость каждой функции                   | Низкая                                             | Низкая - если в системе управления<br>используются более 10 контакторов |  |  |
| Размеры                                    | Очень компактная                                   | Громоздкая                                                              |  |  |
| Скорость обработки                         | Высокая                                            | Низкая                                                                  |  |  |
| Устойчивость<br>к электромагнитным помехам | Хорошая                                            | Превосходная                                                            |  |  |
| Конструкция                                | Простое программирование                           | Обременительный электромонтаж                                           |  |  |
| Комплексные функции                        | Возможны                                           | Не возможны                                                             |  |  |
| Изменение рабочего процесса                | Очень просто                                       | Очень сложно (изменение проводки)                                       |  |  |
| Удобство для техобслуживания               | Превосходно (контроллер<br>редко выходит из строя) | Плохо - контакторы требуют постоянного<br>техобслуживания               |  |  |

### 2.1.4 Программирование на языке релейно-контактных схем

Контроллер должен быть доступен для понимания техникам и заводским электрикам. По этой причине разработано программирование на языке релейно-контактных схем (LD). Элементы этого языка программирования напоминают символы электросхем, которые используются в релейных системах управления и знакомы каждому сотруднику, имеющему электротехническое образование.

В ранних программах контроллера еще не имелось возможностей для документирования программ (или имелись лишь очень ограниченные возможности). В связи с тем, что можно было указывать лишь адреса или простые комментарии, большие программы было трудно понимать. После разработки таких прогрессивных инструментов программирования, как **GX Developer** Mitsubishi возможности документирования стремительно улучшились.

Долгое время не имелось единого стандарта программирования контроллеров. Такой стандарт появился в 1998-м году в виде стандарта **IEC 61131-3**. Среда программирования **GX-IEC Developer** Mitsubishi Электрик дает возможность структурированного программирования по стандарту IEC61131-3.

#### 2.1.5 SCADA и интерфейс "человек-машина"

В первых контроллерах оператор делал вводы точно так, как это происходит в обычных системах управления – т. е. с помощью клавишей и выключателей. Для индикации применялись сигнальные лампы.

Появление персональных компьютеров в восьмидесятых годах прошлого столетия позволило разработать устройства ввода-вывода на базе компьютера. Если компьютер оснащен специальным программным обеспечением, то такую систему называют также SCADA (Supervisory Control And Data Acquisition) – система для управления и сбора данных.

Специальные панели управления обозначаются как MMI (Man-Machine Interface - интерфейс "человек-машина"), так как они образуют интерфейс между управляемым процессом и оператором. На сегодня SCADA и MMI занимают основное место в технике управления и характеризуются большим удобством для пользователей благодаря применению программируемых контроллеров.

Mitsubishi предлагает большой выбор интерфейсов "человек-машина" и решений в области SCADA для любых задач.

В наше время к контроллеру в качестве интерфейса "человек-машина" почти всегда подключена графическая панель управления, используемая для индикации, управления и ввода данных.

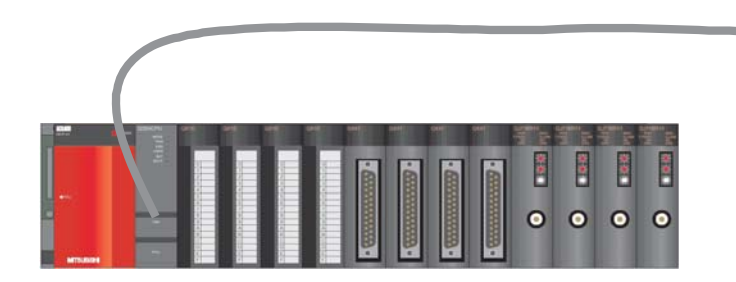

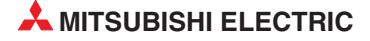

# 2.2 Конструкция программируемого контроллера

В отличие от системы управления, функция которой определяется лишь схемой и электропроводкой, функция программируемого контроллера определяется программой. Хотя контроллер также нуждается в соединениях и внешних схемах, содержимое памяти для хранения программы можно в любое время изменить, приспособив программу к различным задачам управления.

В случае контроллеров данные вводятся, обрабатываются и результаты обработки снова выводятся. Этот процесс подразделяется на следующие уровни:

- уровень ввода,
- уровень обработки
- уровень вывода.

#### Уровень ввода

Уровень ввода служит для передачи управляющих сигналов, вырабатываемых выключателями, кнопками или датчиками, на уровень обработки.

Сигналы этих компонентов возникают в процессе управления и подаются на входы в виде логических состояний. Уровень ввода передает сигналы – в подготовленной форме – на уровень обработки.

#### Уровень обработки (центральный процессор)

На уровне обработки сигналы, собранные и подготовленные на уровне ввода, обрабатываются хранящейся в памяти программой в соответствии с определенными логическими взаимосвязями. Память для хранения программ, относящаяся к уровню обработки, свободно программируется. Имеется возможность в любое время повлиять на ход обработки, изменив или заменив программу.

#### Уровень вывода

Результаты, полученные при обработке входных сигналов в программе, на выходном уровне влияют на коммутирующие устройства, подключенные к выходам (например, контакторы, сигнальные лампы, электромагнитные клапаны и т. п.).

### 2.2.1 Спецификации контроллера

Ниже выборочно перечислены некоторые соображения, которые необходимо учитывать при выборе конфигурации программируемого контроллера.

#### Внешняя аппаратура, входы и выходы

- Требования к входам и выходам:
- Сигнальное напряжение: постоянное 24 В или переменное 110/240 В?
- В случае постоянного напряжения 24 В пост. тока по какой логике работают подключаемые ко входам датчики – по положительной или отрицательной?
- Тип выходов: транзисторные (положительная или отрицательная логика), симисторные, релейные или беспотенциальные контакты?

#### Напряжение питания

Постоянное 24 В или переменное 110/240 В?

#### Специальные модули

- Количество специальных модулей (например, аналоговых, сетевой коммуникации, интерфейсных) в системе
- Нужно ли внешнее электропитание для специальных модулей?

# 2.3 MELSEC System Q

В следующем разделе дан обзор конструкции контроллера "MELSEC System Q".

## 2.3.1 Конфигурация системы

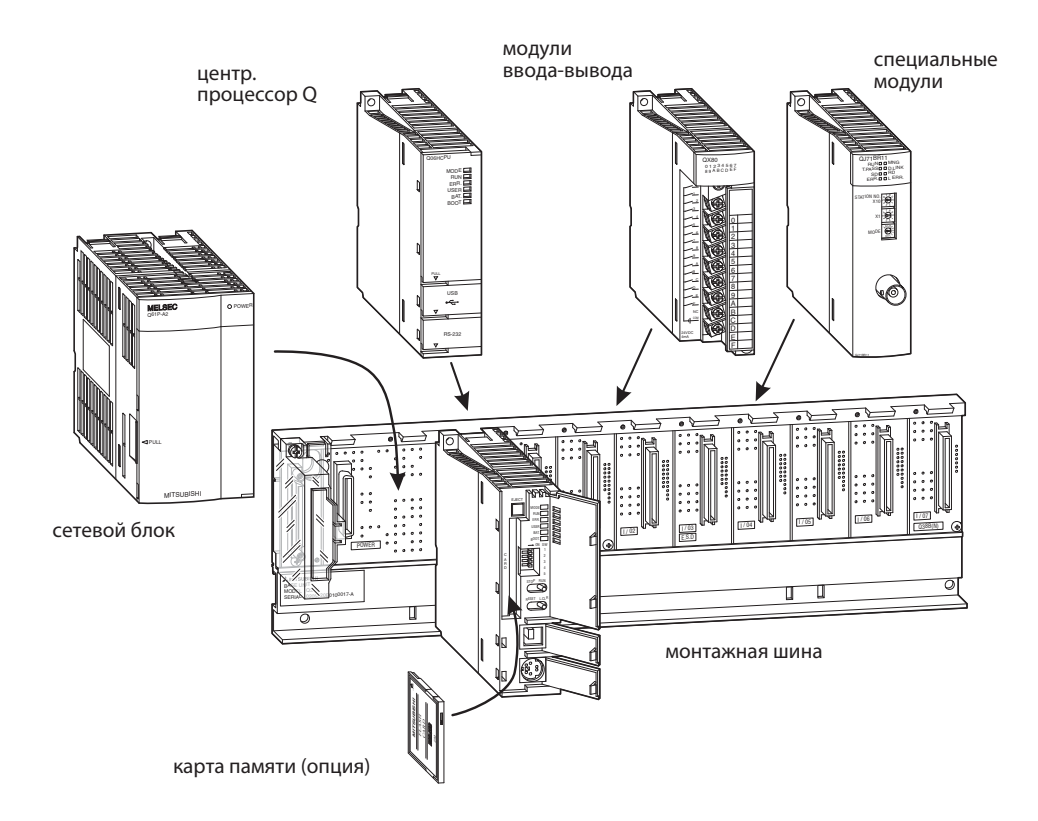

Центральный процессор и модули монтируются на главной монтажной шине. Отдельные модули сообщаются друг с другом через заднюю стенку монтажной шины. Электропитание всей системы осуществляет сетевой блок, также установленный на монтажной шине.

Главную монтажную шину можно заказать в различных исполнениях, с количеством слотов для модулей ввода-вывода или специальных модулей от 3 до 12. Подсоединив расширительные монтажные шины с дополнительными разъемами, систему можно расширить.

Свободные слоты на монтажной шине можно защитить от загрязнений или механических повреждений, вставив в них пустые модули. Кроме того, с помощью пустого модуля можно зарезервировать адреса ввода-вывода для более позднего расширения системы.

При построении сложных установок или машин с модульной конструкцией децентрализованный ввод и вывод (с помощью станций удаленного ввода-вывода) дает преимущества местного расположения аппаратуры. При этом соединения между входами или выходами и датчиками или коммутационными компонентами имеют малую длину. Для связи между удаленной станцией ввода-вывода и системой с центральным процессором контроллера требуется лишь один кабель сетевой коммуникации.

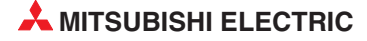

#### Главная и расширительная монтажная шина

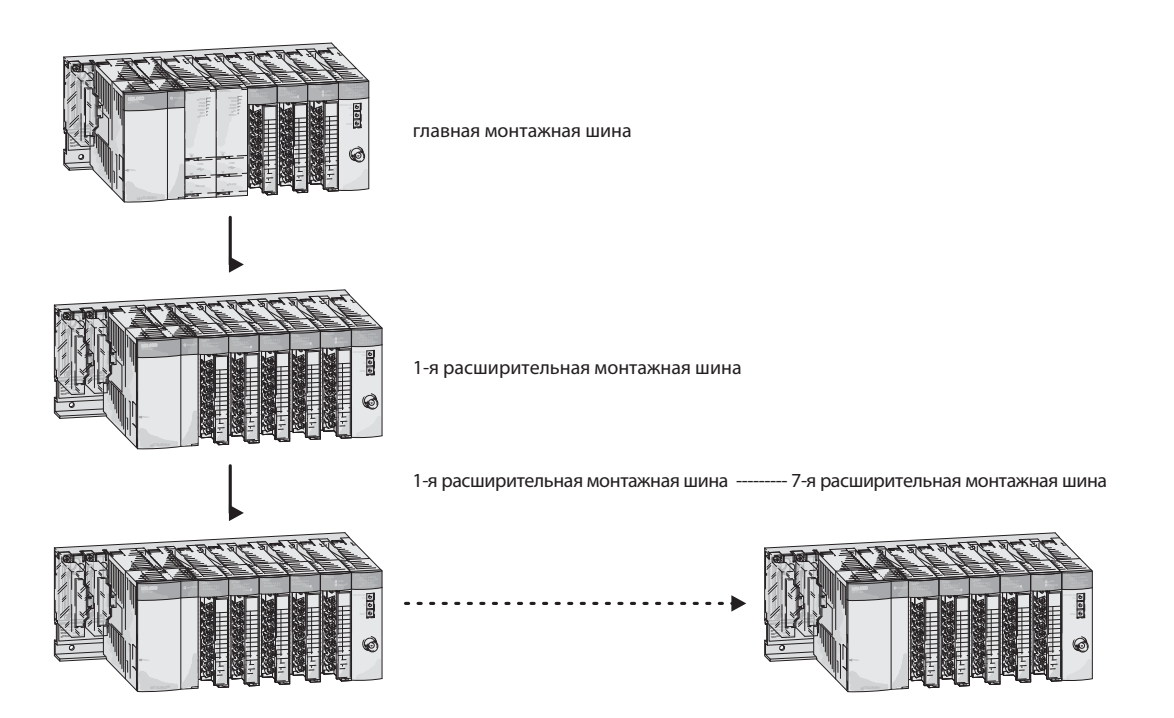

Главная и расширительная монтажная шина легко соединяются друг с другом кабелем. Этот расширительный кабель служит и для питания расширительной шины, если она не имеет собственного сетевого блока.

К главной шине "MELSEC System Q" можно подключить до семи расширительных шин с количеством модулей до 64. Общая длина расширительных кабелей не должна превышать 13.2 м.

При выборе сетевого блока необходимо учитывать ток, потребляемый входными и выходными модулями, специальными модулями и периферийными приборами. Если необходимо, следует применять расширительную шину с собственным сетевым блоком.

#### Количество подключаемых расширительных шин

- К главной монтажной шине с процессором Q00 или Q01 можно подключить до 4 расширительных шин с количеством модулей ввода-вывода до 24.
- Контроллер системы "System Q" с центральным процессором Q02, Q02H, Q06H, Q12H или Q25H может содержать до 7 расширительных шин и 64 модулей ввода-вывода.

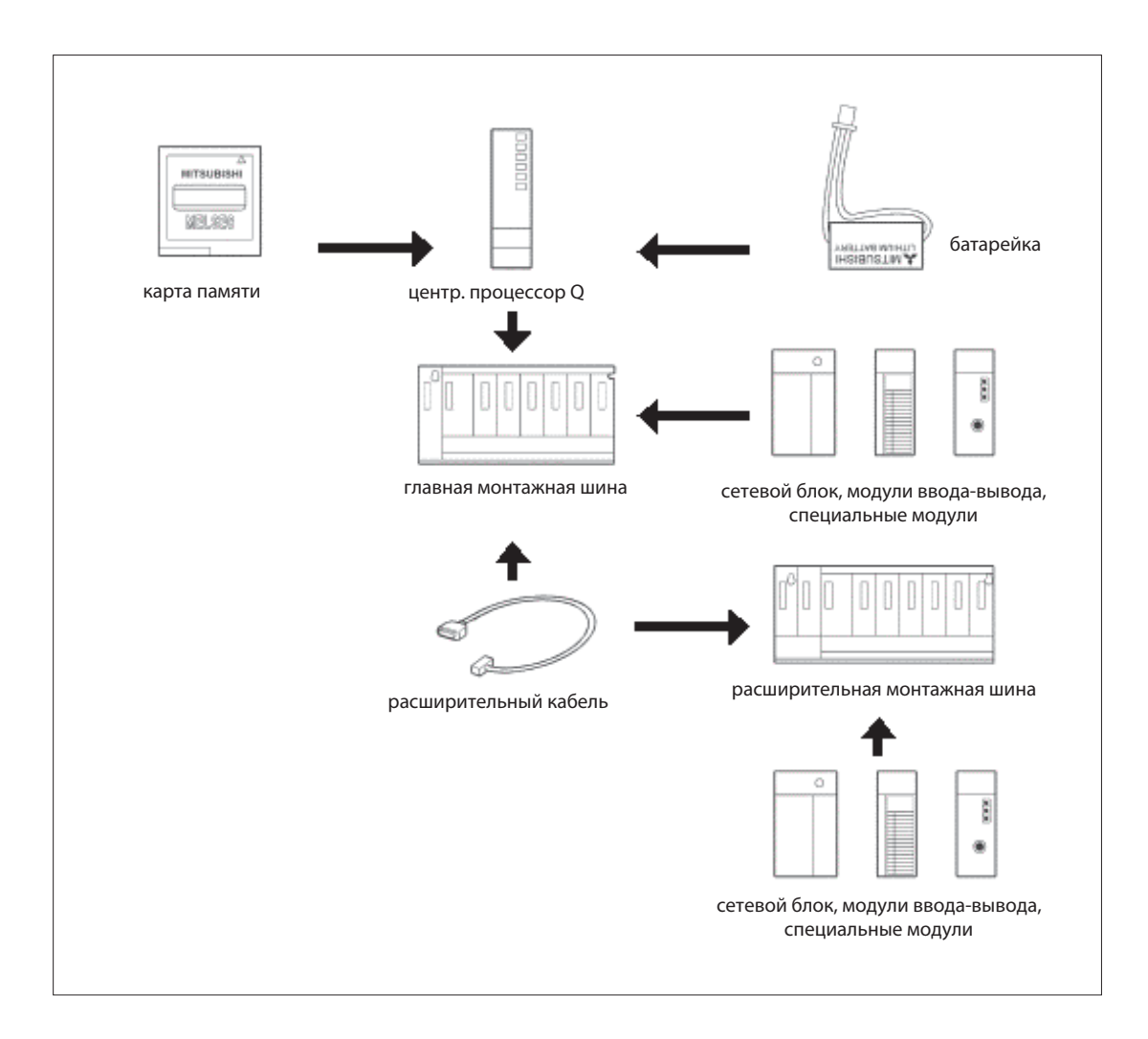

#### 2.3.2 Монтажная шина

Главная монтажная шина несет сетевой блок, один или несколько модулей центральных процессоров, а также модули ввода-вывода или специальные модули. На расширительной шине можно установить модули ввода-вывода и специальные модули. Аппаратура крепится либо непосредственно (например, в распределительном шкафу), либо с помощью переходников на стандартной DIN-рейке.

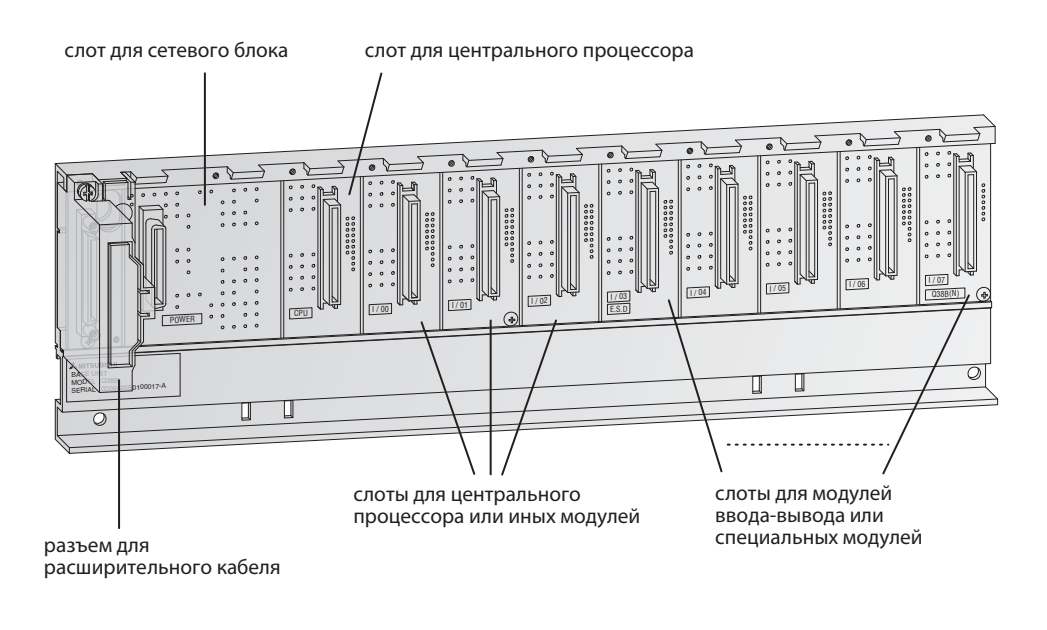

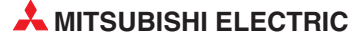

### В следующих таблицах перечислены все предлагаемые монтажные шины.

| Сройство                                                                 | Расширительная монтажная шина |      |      |       |       |  |  |  |
|--------------------------------------------------------------------------|-------------------------------|------|------|-------|-------|--|--|--|
| СВОИСТВО                                                                 | Q33B                          | Q35B | Q38B | Q38RB | Q312B |  |  |  |
| Количество слотов для<br>сетевых блоков                                  | 1                             | 1    | 1    | 2*    | 1     |  |  |  |
| Количество слотов для<br>модулей ввода-вывода или<br>специальных модулей | 3                             | 5    | 8    | 8     | 12    |  |  |  |

\* На этой главной шине можно использовать избыточные сетевые блоки.

| Сройство                                                                 | Расширительная монтажная шина |      |      |      |      |       |       |  |
|--------------------------------------------------------------------------|-------------------------------|------|------|------|------|-------|-------|--|
| Своиство                                                                 | Q52B                          | Q55B | Q63B | Q65B | Q68B | Q68RB | Q612B |  |
| Количество слотов для<br>сетевых блоков                                  | _                             | _    | 1    | 1    | 1    | 2*    | 1     |  |
| Количество слотов для<br>модулей ввода-вывода или<br>специальных модулей | 2                             | 5    | 3    | 5    | 8    | 8     | 12    |  |

\* На этой расширительной шине можно использовать избыточные сетевые блоки.

### 2.3.3 Сопоставление адресов ввода-вывода на главной монтажной шине

Входам и выходам контроллера необходимо присвоить адреса, чтобы к ним могла обращаться программа. Адреса входов и выходов модулей ввода-вывода, установленных на главной монтажной шине, и головные адреса специальных модулей присваиваются слотам автоматически. Однако их может присваивать и пользователь.

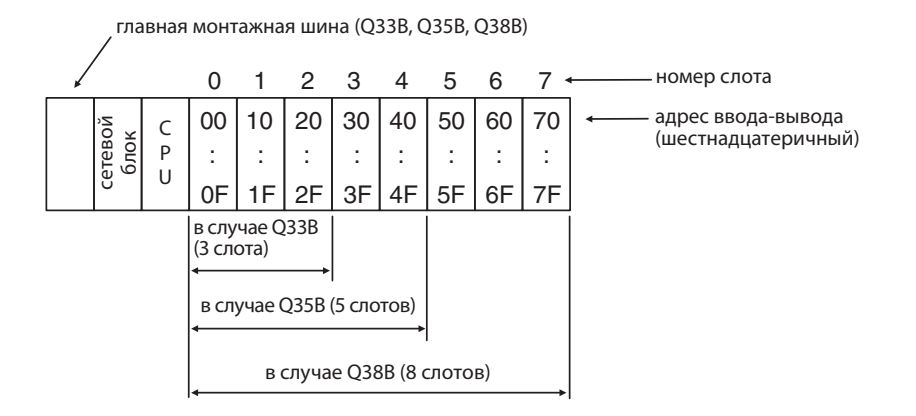

При присвоении адресов ввода-вывода система предполагает, что на всех слотах установлены модули с 16 входами или выходами. Поэтому от слота к слоту адреса ввода-вывода повышаются на 16 (от 0 до F в шестнадцатеричном счислении). Если, однако, в слот вставлен модуль с 32 входами или выходами (на следующей иллюстрации это слот 5), это учитывается и адреса последующих слотов соответственно смещаются.

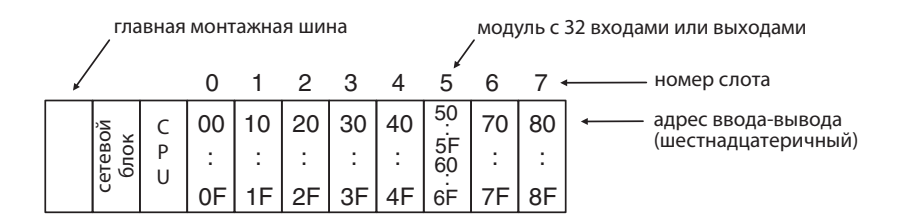

16 адресов ввода-вывода присваиваются и пустому слоту. На рисунке ниже показана конфигурация, при которой в слот 3 не вставлено никакого модуля ввода-вывода.

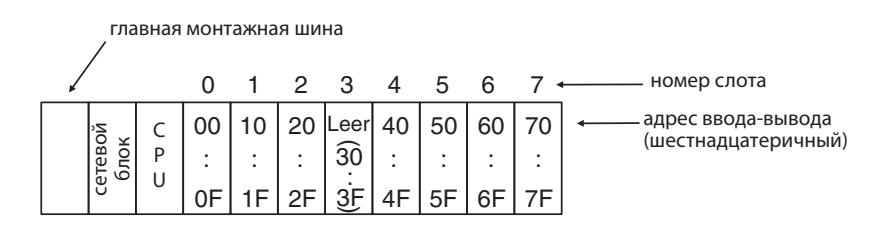

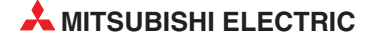

### 2.3.4 Присвоение адресов ввода-вывода на расширительных монтажных шинах

Если помимо слотов на главной монтажной шине нужны дополнительные слоты, можно подсоединить расширительную монтажную шину. Адреса ввода-вывода присваиваются по следующему принципу:

- Адреса ввода-вывода слотов расширительной шины присваиваются в возрастающей последовательности с шестнадцатеричной нумерацией.
- Адресация главной шины продолжается с первого слота первого расширительной шины после главной шины.

Принцип адресации наглядно пояснен на следующей иллюстрации:

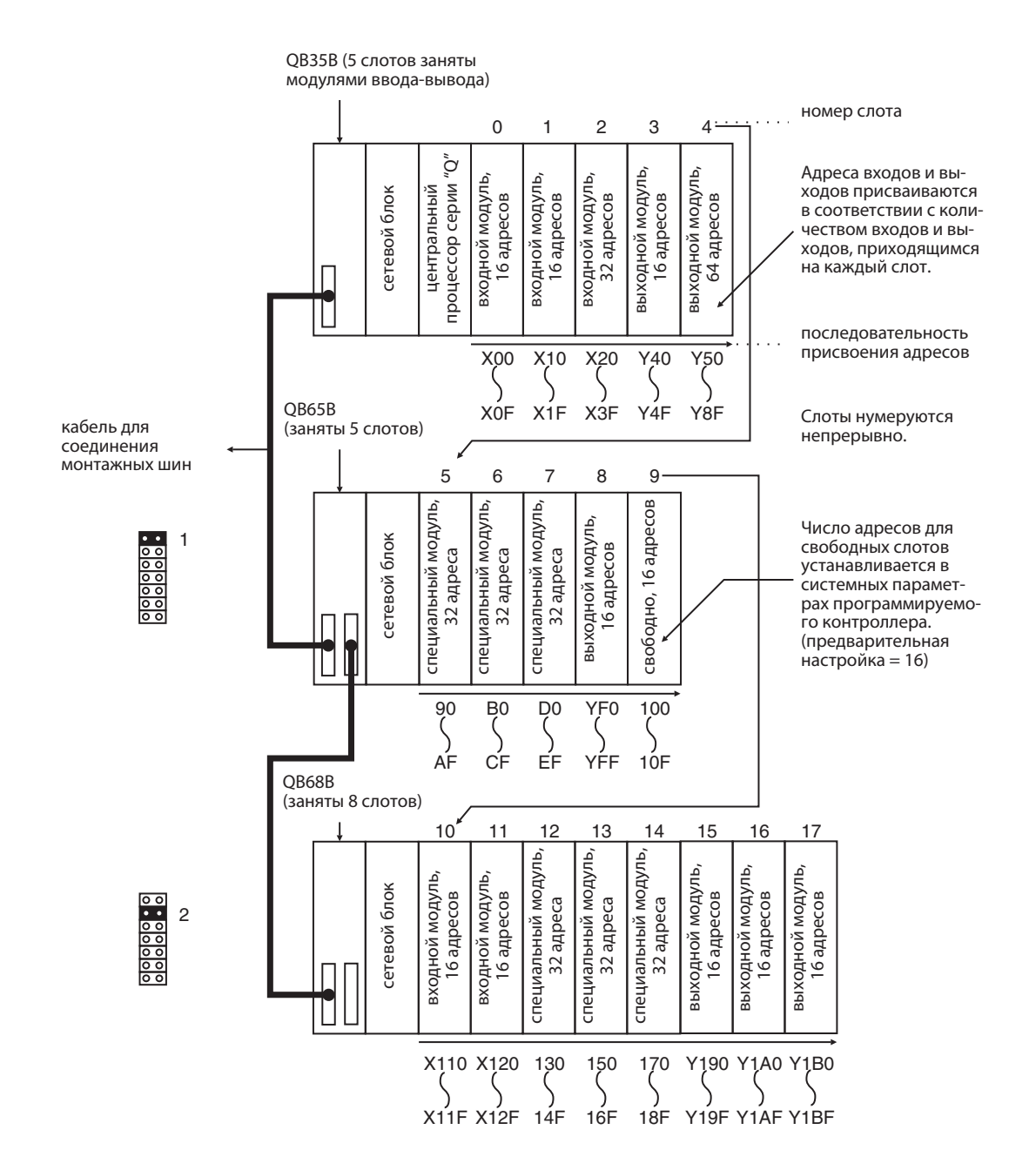

# 2.4 Расширительный кабель

Расширительные кабели служат для соединения главной и расширительной монтажной шины.

| Расширительный<br>кабель | QC05B  | QC06B  | QC12B | QC30B | QC50B | QC100B |
|--------------------------|--------|--------|-------|-------|-------|--------|
| Длина                    | 0.45 м | 0.50 м | 1.2 м | 3.0 м | 5.0 м | 10.0 м |

Общая длина всех соединительных кабелей не должна превышать 13.2 м.

Для подключения расширительной шины без собственного сетевого блока (Q52B, Q55B) рекомендуется использовать кабель QC05B.

# 2.5 Сетевые блоки

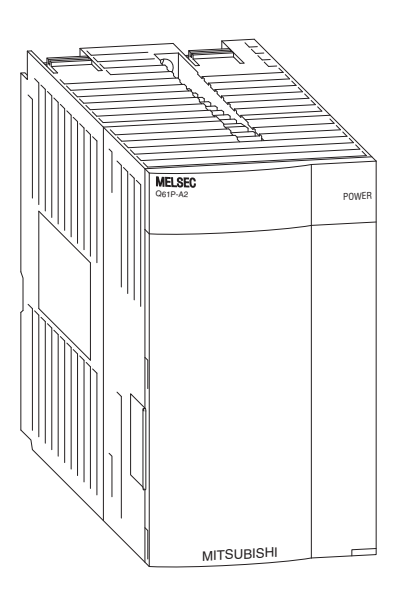

Для питания контроллера "System Q" используется постоянное напряжение 5 вольт. Имеются сетевые блоки с входными напряжениями 24 В пост. т. и 100...240 В пер. т..

| Свойство                 | Q63P         | Q61P-A1             | Q61P-A2             | Q62P                 | Q64P                                       |
|--------------------------|--------------|---------------------|---------------------|----------------------|--------------------------------------------|
| Входное<br>напряжение    | 24 В пост.   | 100 - 120 В пер. т. | 200 - 220 В пер. т. | 100 - 240 В пер. т.  | 100 - 120 В пер. т.<br>200 - 240 В пер. т. |
| Потребляемая<br>мощность | 45 Вт        | 105 BA              | 105 BA              | 105 BA               | 105 BA                                     |
| Выходное<br>напряжение   | 5 В пост. т. | 5 В пост. т.        | 5 В пост. т.        | 5 В пост. т., 3 А    | 5 В пост. т.                               |
| Выходной ток             | 6 A          | 6 A                 | 6 A                 | 24 В пост. т., 0.6 А | 8.5 A                                      |

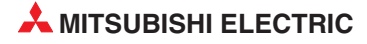

# 2.5.1 Выбор подходящего сетевого блока

Ток, потребляемый модулями на монтажной шине, не должен превышать номинальный ток, который способен поставлять сетевой блок. Если ток превышается, необходимо уменьшить количество модулей на шине.

#### Пример расчета потребляемого тока:

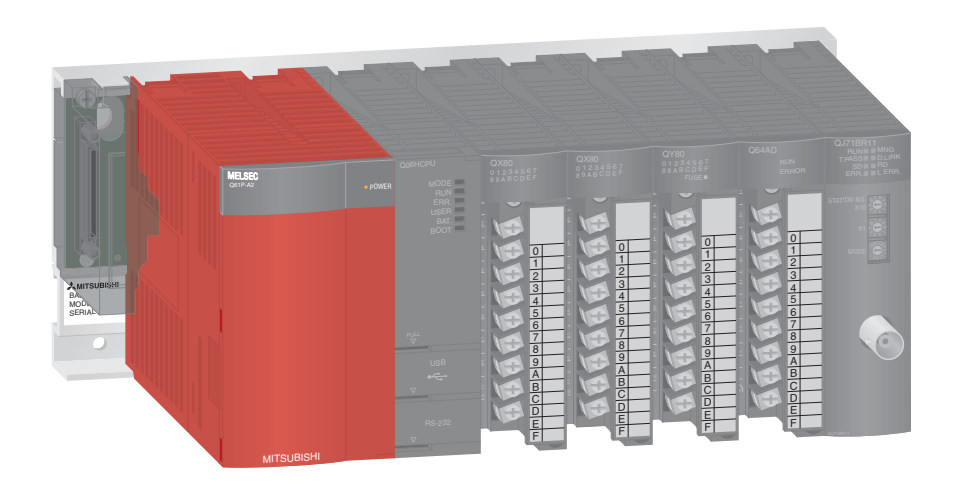

| Модуль       | Тип модуля                     | Потребляемый ток |
|--------------|--------------------------------|------------------|
| Q06HCPU      | Модуль центрального процессора | 0.64 A           |
| QX80         | Цифровой входной<br>модуль     | 0.16 A           |
| QX80         | Цифровой входной<br>модуль     | 0.16 A           |
| QY80         | Цифровой выходной<br>модуль    | 0.008 A          |
| Q64AD        | Аналоговый входной<br>модуль   | 0.63 A           |
| QJ71BR11     | Модуль MELSECNET/H             | 0.75 A           |
| Суммарное по | отребление тока                | 2.42 A           |

Сумма потребляемых токов равна 2.42 А, т. е. меньше номинального тока 6 А, который может вырабатывать сетевой блок. Поэтому при эксплуатации контроллера никакие проблемы не возникнут.

# 2.6 Модули центральных процессоров

#### Базовые центральные процессоры контроллера

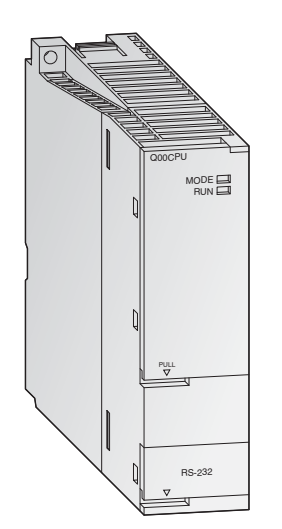

Модули центральных процессоров MELSEC System Q могут быть однопроцессороными и многопроцессорными, что позволяет достичь большей универсальности применения. По мере совершенствования и расширения установки можно наращивать и возможности контроллера - путем простой замены центрального процессора (за исключением процессора Q00J).

В то время как процессоры Q00 и Q01 представляют собой классические модули центральных процессоров, процессор Q00J образует неделимый блок из центрального процессора, сетевого блока и монтажной шины и является недорогой, "вступительной" моделью модульного контроллера.

Стандартные центральные процессоры специально разработаны для прикладных задач, у которых основными требованиями являются простота реализации и компактная конструкция системы.

#### Особенности:

- Каждый центральный процессор оснащен интерфейсом RS232C для простого программирования и контроля контроллера с компьютера или панели управления.
- Имеется встроенная флэш-ROM для использования памяти без дополнительного слота для карты памяти
- Обработка входов и выходов в режиме отображения процесса

#### Мощные центральные процессоры контроллера

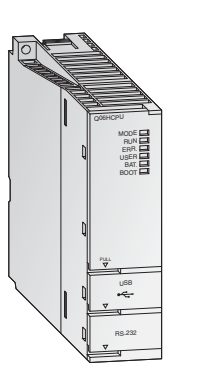

У мощных центральных процессоров главное внимание уделено высокой скорости обработки и расширяемости. Они оснащены многообразными функциями и оптимизированной средой программирования и отладки, чтобы обеспечить гибкое реагирование на любые системы.

Два процессора для управления процессами Q12PH и Q25PH оснащены расширенными функциями регулирования с 2 степенями свободы, каскадированным ПИД-регулированием и функцией автонастройки. Кроме того, в них имеются 52 дополнительных командных функции для управления процессами. Количество контуров ПИД-регулирования не ограничено.

#### Особенности:

- Каждый многопроцессорный H-CPU оснащен интерфейсом USB для простого и быстрого программирования и контроля контроллера с компьютера.
- Обработка входов и выходов в режиме отображения
- Арифметика с плавающей запятой в соответствии с IEEE 754
- Непосредственное обращение и обработка контуров ПИД-регулирования
- Математические функции, например, тригонометрические, экспоненциальные и логарифмические
- Замена модуля в режиме RUN (при использовании центральных процессоров для управления процессами)
- Возможен многопроцессорный режим с использованием до 4 модулей центральных процессоров.

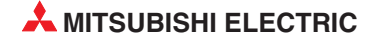

# 2.6.1 Технические данные

| Свойство                                                              |                                                          | Q00CPU                                     | Q01CPU                                                                                                    | CPU      Q02CPU      Q02HCPU      Q06HCPU      Q12HCPU      Q25HCP |          |  |  |  |  |
|-----------------------------------------------------------------------|----------------------------------------------------------|--------------------------------------------|----------------------------------------------------------------------------------------------------|--------------------------------------------------------------------|----------|--|--|--|--|
| Тип управления циклическая обработка сохраненной программы            |                                                          |                                            |                                                                                                    |                                                                    |          |  |  |  |  |
| Управление                                                            | правление вводом-выводом обновление отображения процесса |                                            |                                                                                                    |                                                                    |          |  |  |  |  |
| Язык програ                                                           | ммирования                                               | языки по ста<br>функциональ<br>функциональ | языки по стандарту МЭК (IEC): релейно-контактная схема (LD), список инструкций (IL), язык<br>функциональных блоков (FBD), структурированный текст (ST), язык последовательных<br>функциональных схем (SFC) |                                                                    |          |  |  |  |  |
|                                                                       | LD                                                       | 160 нс                                     | 100 нс                                                                                                    | 79 нс                                                              | 34 нс    |  |  |  |  |
|                                                                       | MOV                                                      | 560 нс                                     | 350 нс                                                                                                    | 237 нс                                                             | 102 нс   |  |  |  |  |
| Скорость<br>обработки                                                 | смешанных<br>команд на<br>каждую мкс                     | 2.0                                        | 2.7                                                                                                    | 4.4                                                                | 10.3     |  |  |  |  |
|                                                                       | сложение чисел<br>с плавающей<br>запятой                 | 27 мкс*                                    |                                                                                                    | 1.8 мкс                                                            | 0.78 мкс |  |  |  |  |
| Количество н<br>команд для и<br>специальных                           | команд (кроме<br>інтеллектуальных<br>к модулей)          | x 249 363                                  |                                                                                                    |                                                                    |          |  |  |  |  |
| Вычислительные команды<br>для чисел с плавающей возможны *<br>запятой |                                                          | возможны                                   |                                                                                                    |                                                                    |          |  |  |  |  |
| Команды для обработки строковых величин возможна только \$MOV         |                                                          | возможны                                   |                                                                                                    |                                                                    |          |  |  |  |  |
| Команды для<br>ПИД-регули                                             | я<br>рования                                             | возможны *                                 |                                                                                                    | возможны                                                           |          |  |  |  |  |

\* Только у процессоров Q00/Q01, начиная с функциональной версии "В" (у этих процессоров первые 5 разрядов серийного номера равны "04122" или выше)

| Свойство                                                                   |                                                                  | Q00CPU                                               | Q01CPU                                                                                                    | Q02CPU                                                   | Q02CPU Q02HCPU Q0 |           | Q12HCPU   | Q25HCPU |  |
|----------------------------------------------------------------------------|------------------------------------------------------------------|------------------------------------------------------|----------------------------------------------------------------------------------------------------|----------------------------------------------------------|-------------------|-----------|-----------|---------|--|
| Постоянное время цикла<br>(запуск программы через<br>неизменные интервалы) |                                                                  | от 1 до 2000 мс<br>(параметрируется с шагом<br>1 мс) |                                                                                                    | от 0.5 до 2000 мс (параметрируется с шагом 0.5 мс)       |                   |           |           |         |  |
| Память для з<br>программ<br>(количество                                    | хранения<br>шагов)                                               | 8 k                                                  | 14 k                                                                                                    | 28 k                                                     |                   | 60 k      | 124 k     | 252 k   |  |
|                                                                            | встроенная<br>память для<br>хранения<br>программ<br>(дисковод 0) | 94 кбайт                                             |                                                                                                    | 112 кбайт                                                |                   | 240 кбайт | 496 кбайт | 1 M6    |  |
| K<br>F<br>(                                                                | Карта памяти<br>RAM<br>(дисковод 1)                              | _                                                    |                                                                                                    | в зависимости от установленной карты памяти (макс. 1 Мб) |                   |           |           |         |  |
| Емкость                                                                    | Карта памяти<br>RAM —<br>Емкость (дисковод 2)                    |                                                      | в зависимости от установленной карты памяти (макс. 4 Мб в случае<br>флэш-ROM, макс. 32 Мб в случае карт памяти ATA) |                                                          |                   |           |           |         |  |
| Памяти                                                                     | встроенная<br>RAM<br>(дисковод 3)                                | 128 кбайт*                                           |                                                                                                    | 64 кбайт                                                 |                   |           | 256 кбайт |         |  |
|                                                                            | встроенная<br>ROM<br>(дисковод 4)                                | 94 кбайт                                             |                                                                                                    | 112 кбайт                                                |                   | 240 кбайт | 496 кбайт | 1 M6    |  |
|                                                                            | Общая область<br>памяти для<br>многопроцес-<br>сорного режима    | 1 кбайт**                                            |                                                                                                    | 8 кбайт                                                  |                   |           |           |         |  |

\* 64 кбайт при функциональной версии А

\*\* Только у процессоров Q00/Q01, начиная с функциональной версии "В"

(у этих процессоров первые 5 разрядов серийного номера равны "04122" или выше)

#### Количество операндов

| Операнд (символ)         | Q00CPU | Q01CPU | Q02CPU | Q02HCPU | Q06HCPU | Q12HCPU | Q25HCPU |
|--------------------------|--------|--------|--------|---------|---------|---------|---------|
| Маркеры (М)              | 8192   |        | 8192   |         |         |         |         |
| Фиксируемые маркеры (L)  | 2048   |        | 8192   |         |         |         |         |
| Маркеры связи (В)        | 2048   |        | 8192   |         |         |         |         |
| Таймеры (Т)              | 512    |        | 2048   |         |         |         |         |
| Фиксируемые таймеры (ST) | 0      |        | 0      |         |         |         |         |
| Счетчики (С)             | 512    |        | 1024   |         |         |         |         |
| Регистры данных (D)      | 11136  |        | 12288  |         |         |         |         |
| Регистры связи (W)       | 2048   |        | 8192   |         |         |         |         |
| Маркеры ошибок (F)       | 1024   |        | 2048   |         |         |         |         |
| Маркеры фронта (V)       | 1024   |        | 2048   |         |         |         |         |

В предшествующей таблице перечислены предварительно настроенные операнды. Количество операндов можно изменять в параметрах.

| Операнд (символ)                   | Q00CPU              | Q01CPU | Q02CPU | Q02HCPU | Q06HCPU | Q12HCPU | Q25HCPU |
|------------------------------------|---------------------|--------|--------|---------|---------|---------|---------|
| Регистры файлов (R)                | 32768               |        | 32768* | 65536*  |         | 131072* |         |
| Специальные маркеры<br>связи (SB)  | 1024                |        | 2048   |         |         |         |         |
| Специальные регистры<br>связи (SW) | 1024                |        | 2048   |         |         |         |         |
| Шаговые маркеры (S)                | 2048 (S0127 / блок) |        | 8192   |         |         |         |         |
| Индексные регистры (Z)             | 10                  |        | 16     |         |         |         |         |
| Указатели (Р)                      | 300                 |        | 4096   |         |         |         |         |
| Указатели прерывания (I)           | 128                 |        | 256    |         |         |         |         |
| Специальные маркеры (SM)           | 1024                |        | 2048   |         |         |         |         |
| Специальные регистры (SD)          | 1024                |        | 2048   |         |         |         |         |
| Функциональные входы               | 16                  |        | 16     |         |         |         |         |
| Функциональные выходы              | 16                  |        | 16     |         |         |         |         |
| Функциональные регистры            | 5                   |        | 5      |         |         |         |         |

\* В случае применения встроенной памяти. В центральных процессорах типов Q02, Q02H, Q06H, Q12H и Q25H количество регистров файлов можно увеличить до 1.042.432 адресов, применив карты памяти.

# Элементы управления, интерфейсы и потребляемый ток модулей центральных процессоров

| Свойство                                    | Q00CPU        | Q01CPU | Q02CPU                                              | Q02HCPU    | Q06HCPU | Q12HCPU | Q25HCPU |  |  |
|---------------------------------------------|---------------|--------|-----------------------------------------------------|------------|---------|---------|---------|--|--|
| Функции переключателя<br>режимов            | RUN, STOP, RE | ESET   | RUN, STOP, RESET, L.CLR (стирание области фиксации) |            |         |         |         |  |  |
| Интерфейсы                                  | RS232         |        | RS232                                               | RS232, USB |         |         |         |  |  |
| Слоты для карты памяти                      | _             |        | 1 слот                                              | 1 слот     |         |         |         |  |  |
| Светодиоды для индикации рабочего состояния | RUN, ERR.     |        | MODE, RUN, ERR., USER, BAT., BOOT, POWER            |            |         |         |         |  |  |
| Потребляемый ток при<br>5 В пост. т.        | 0.25 A        | 0.27 A | 0.60 A                                              | 0.64 A     |         |         |         |  |  |

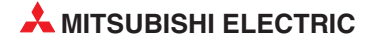

#### Элементы управления модулей центральных процессоров

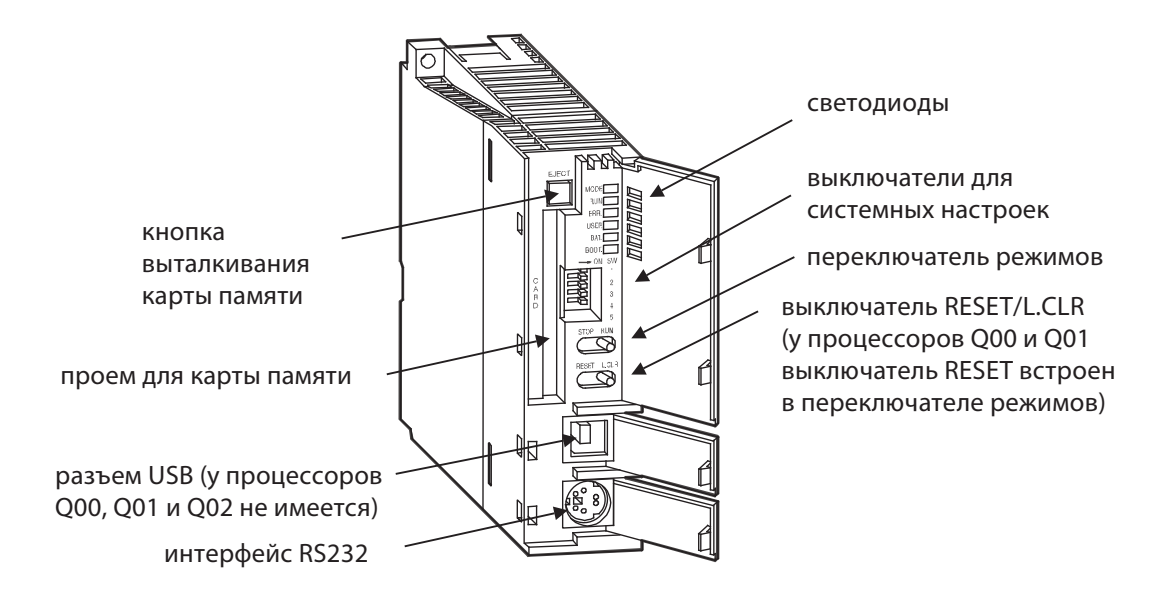

#### Светодиоды

• Светодиоды "MODE" и "RUN"

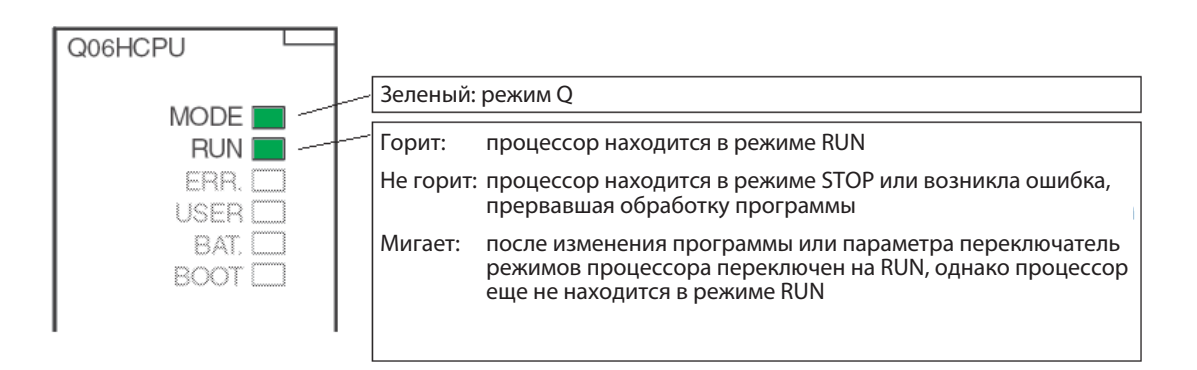

Возврат центрального процессора в состояние "RUN" (например, после изменения программы или параметра, выполненных в режиме "STOP") осуществляется следующим образом:

- ① 1. Установить выключатель "RESET/L.CLR" в положение "RESET".
- ② 2. Установить выключатель "RUN/STOP" в положение "RUN".

Или, если сброс выполнять не требуется:

- ① Перевести выключатель "RUN/STOP" из положения "STOP" в положение "RUN"
- ② Снова установить выключатель "RUN/STOP" в положение "STOP".
- ③ Переключить выключатель "RUN/STOP" в положение "RUN".

#### • Светодиоды "ERR." и "USER"

|          | Горит:    | При самодиагностике распознана неполадка,<br>не вызывающая прерывания программы |
|----------|-----------|---------------------------------------------------------------------------------|
| BAT.     | Не горит: | Безошибочная работа центрального процессора                                     |
| BOOT 🗆 🔪 | Мигает:   | При самодиагностике распознана неисправность, прерывающая программу             |
| \        |           |                                                                                 |
| Ň        | Горит:    | С помощью команды СНК распознана ошибка или<br>установлен маркер ошибки (F)     |
|          | Не горит: | Безошибочная работа центрального процессора                                     |
|          | Мигает:   | Происходит стирание области фиксации                                            |

### Светодиоды "ВАТ" и "ВООТ"

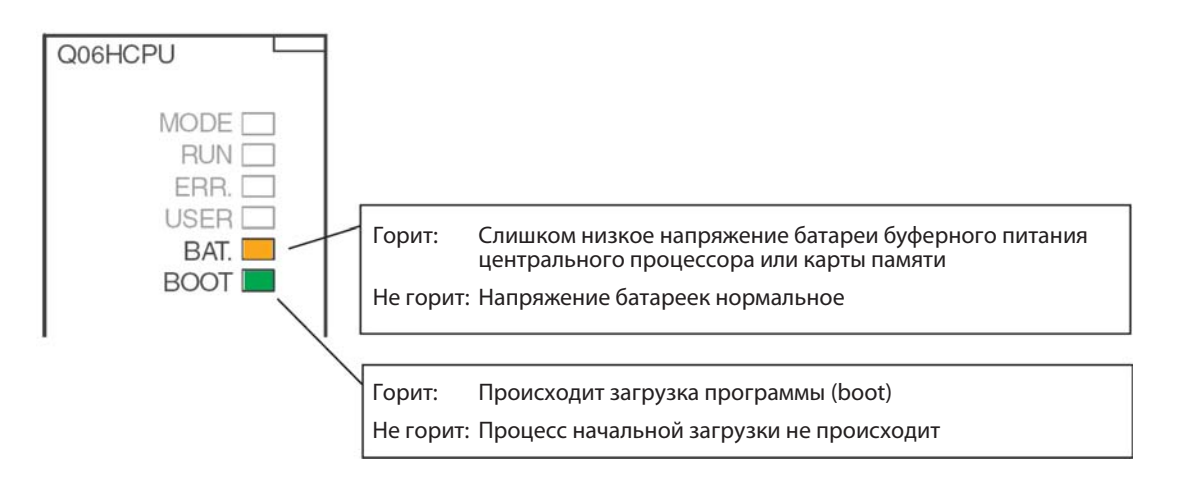

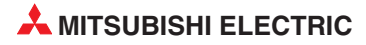

#### Системные выключатели

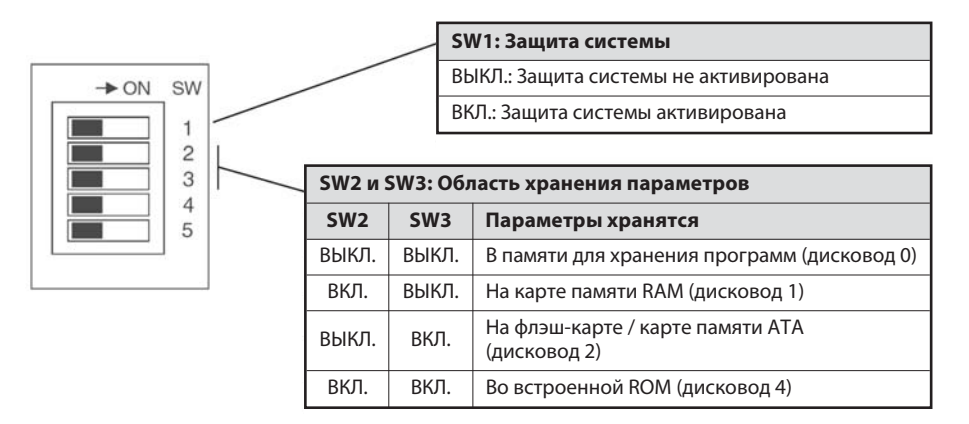

Во встроенной RAM (дисковод 3) параметры сохранять невозможно.

При отправке модуля центрального процессора с завода-изготовителя все выключатели находятся в выключенном положении.

#### Выключатели RUN/STOP , RESET/L.CLR

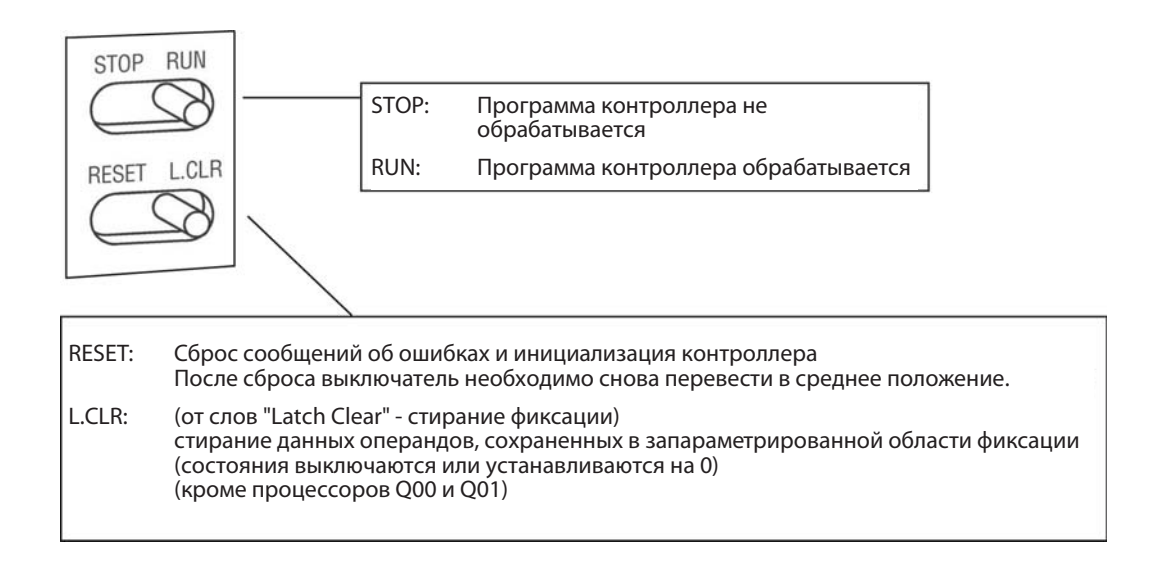

#### Конфигурация памяти

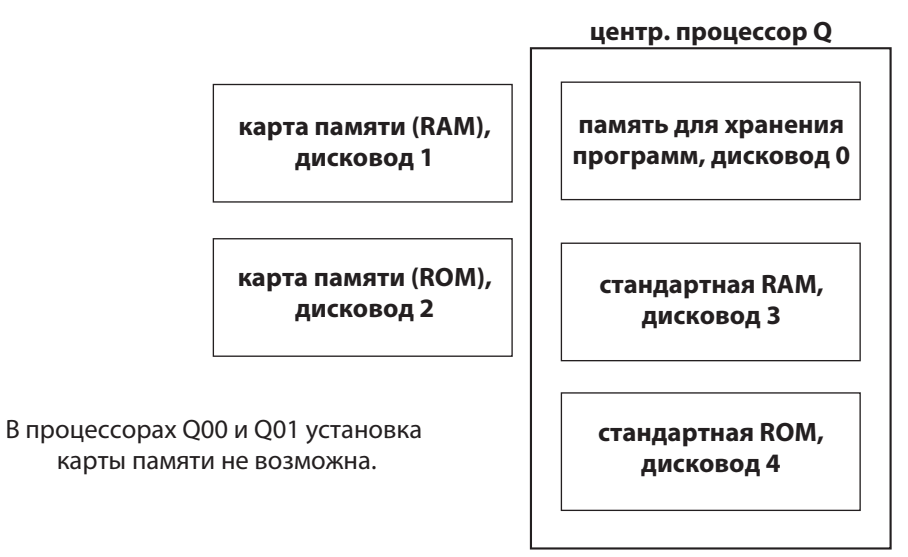

#### Что и где можно сохранять?

Процессоры Q00 и Q01

|                                      | Встроенная память                               |                     |                     |  |  |  |  |
|--------------------------------------|-------------------------------------------------|---------------------|---------------------|--|--|--|--|
| Данные                               | Память для хранения<br>программ<br>(дисковод 0) | RAM<br>(дисковод 3) | ROM<br>(дисковод 4) |  |  |  |  |
| Программа                            | •                                               | 0                   | •                   |  |  |  |  |
| Параметры                            | •                                               | 0                   | •                   |  |  |  |  |
| Параметры для<br>специальных модулей | •                                               | 0                   | •                   |  |  |  |  |
| Комментарии к операндам              | •                                               | 0                   | •                   |  |  |  |  |

#### • = сохранение возможно

○ = сохранение не возможно

#### Q02, Q02H, Q06H, Q12H и Q25H:

|                                                  | В                                                  | строенная памят     | ь                   | Карты памяти        |                          |                         |  |
|--------------------------------------------------|----------------------------------------------------|---------------------|---------------------|---------------------|--------------------------|-------------------------|--|
| Данные                                           | Память для<br>хранения<br>программ<br>(дисковод 0) | RAM<br>(дисковод 3) | ROM<br>(дисковод 4) | RAM<br>(дисковод 1) | Флэш-ROM<br>(дисковод 2) | АТА ROM<br>(дисковод 2) |  |
| Программа                                        | •                                                  | 0                   | •                   | •                   | •                        | •                       |  |
| Параметры                                        | •                                                  | 0                   | •                   | •                   | •                        | •                       |  |
| Параметры для<br>специальных модулей             | ٠                                                  | 0                   | ٠                   | ٠                   | ٠                        | ٠                       |  |
| Комментарии<br>к операндам                       | ٠                                                  | 0                   | ٠                   | ٠                   | ٠                        | ٠                       |  |
| Значения<br>инициализации                        | ٠                                                  | 0                   | ٠                   | ٠                   | ٠                        | •                       |  |
| Регистры файлов                                  | 0                                                  | •                   | 0                   | •                   | •                        | 0                       |  |
| Локальные операнды                               | 0                                                  | •                   | 0                   | •                   | 0                        | 0                       |  |
| Данные трассировки                               | 0                                                  | 0                   | 0                   | ٠                   | 0                        | 0                       |  |
| История ошибок                                   | 0                                                  | 0                   | 0                   | •                   | 0                        | 0                       |  |
| Данные, введенные с<br>помощью команды<br>FWRITE | 0                                                  | 0                   | 0                   | 0                   | 0                        | ٠                       |  |

• = сохранение возможно

○ = сохранение не возможно

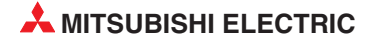
#### Карты памяти

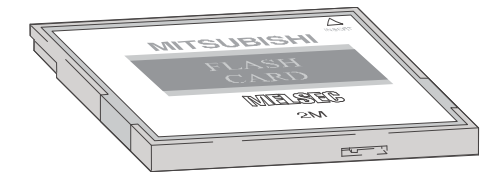

Сохраненные данные можно защитить от случайного стирания с помощью защиты от записи. В карте памяти SRAM имеется встроенная батарея, которая сохраняет данные при исчезновении напряжения питания.

#### Предлагаемые карты памяти

| Обозначение | Тип памяти | Емкость памяти<br>[байт] | Емкость памяти<br>[файлов] | Количество про-<br>цессов записи |  |
|-------------|------------|--------------------------|----------------------------|----------------------------------|--|
| Q2MEM-1MBS  | SDAM       | 1011 k                   | 256                        | Боз ограницений                  |  |
| Q2MEM-2MBS  |            | 2034 k                   | 288                        | вез ограничений                  |  |
| Q2MEM-2MBF  | Флош РОМ   | 2035 k                   | 288                        | 100 000                          |  |
| Q2MEM-4MBF  |            | 4079 k                   |                            |                                  |  |
| Q2MEM-8MBA  |            | 7940 k                   |                            |                                  |  |
| Q2MEM-16MBA | ATA ROM    | 15932 k                  | 512                        | 1 000 000                        |  |
| Q2MEM-32MBA |            | 31854 k                  |                            |                                  |  |

#### Вставление батареи буферного питания в модуль центрального процессора

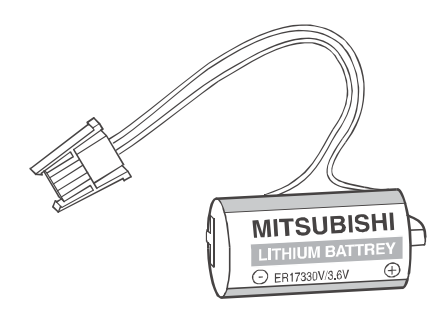

Батарея расположена с нижней стороны модуля центрального процессора. При исчезновении напряжения она может на протяжении нескольких тысяч часов (в зависимости от типа центрального процессора) поддерживать содержимое памяти для хранения программ, встроенной RAM и часов центрального процессора.

При отправке модуля центрального процессора с завода-изготовителя батарея вложена в модуль, однако для защиты от коротких замыканий и предотвращения ее разрядки разъем между батареей и центральным процессором отсоединен. Перед вводом центрального процессора в эксплуатацию батарею необходимо подключить.

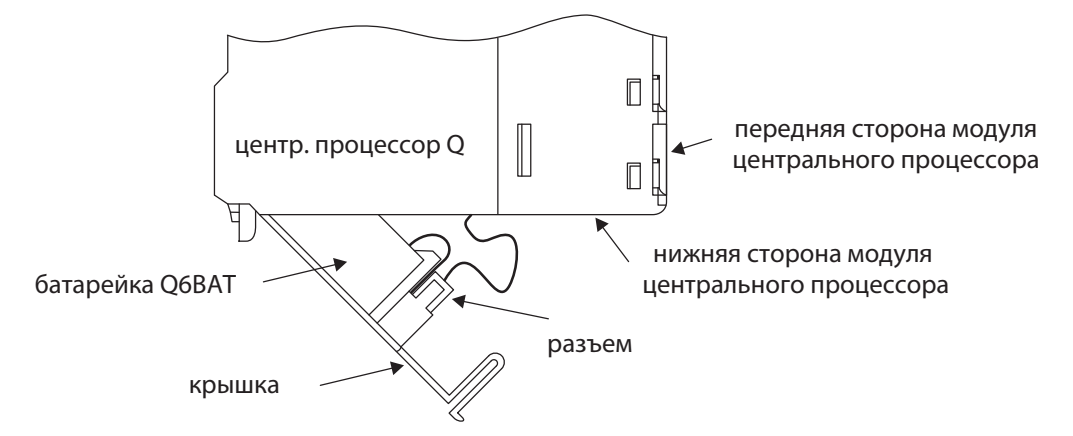

Батарею следует заменять каждые 10 лет.

# 2.7 Подключение внешних сигналов

## 2.7.1 Электропроводка входов и выходов

Сигналы, подаваемые внешними устройствами на входы контроллера, для обработке в программе преобразуются в адреса входов. Адрес входа контроллера определяется слотом монтажной шины, в который вставлен входной модуль (см. раздел 2.3.3), и входом модуля, к которому подключен сигнал.

Адреса выходов, управляемых программой, также определяются слотом и клеммой модуля. Чтобы можно было переключить внешнее устройство, оно должно быть соединено с соответствующим выходом контроллера.

Входы и выходы адресуются в шестнадцатеричном виде (0, 1, 2 ...9, A, B, C, D, E, F). Поэтому образуются группы по 16 входов или выходов.

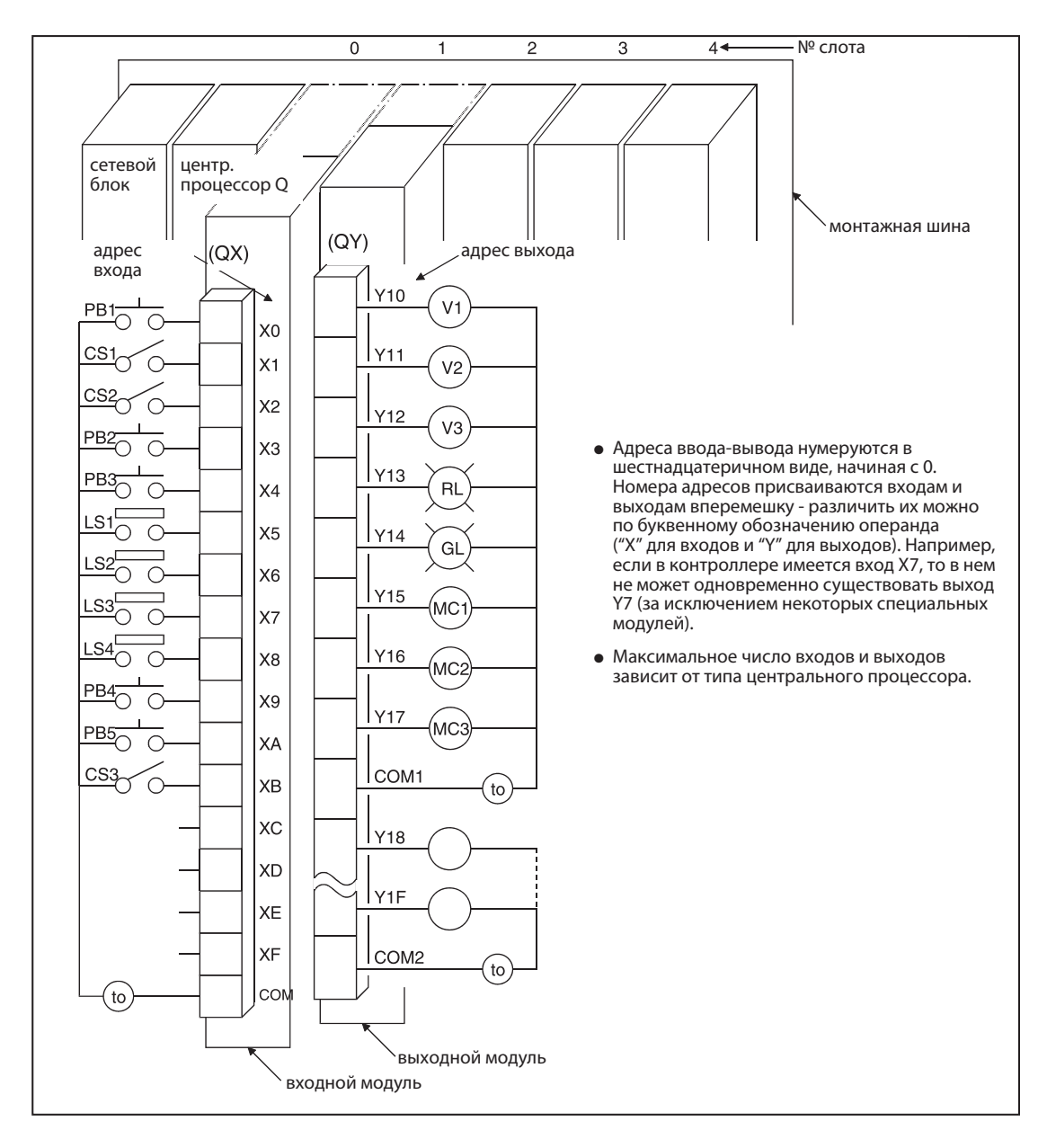

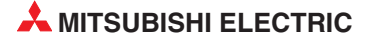

## 2.8 Цифровые входные и выходные модули

Входные и выходные модули соединяют центральный процессор контроллера с управляемым процессом. Цифровые входные модули преобразуют сигналы внешних устройств в информацию типа "включено/выключено" для центрального процессора. Цифровые выходные модули могут включать и выключать внешние коммутирующие устройства.

Входные сигналы могут вырабатываться различными датчиками и устройствами:

- кнопочными выключателями
- поворотными ручками с несколькими положениями
- выключателями, запираемыми ключом
- концевыми выключателями
- реле уровня
- датчиками для контроля расхода
- фоторелейными барьерами и фотореле
- бесконтактными выключателями (индуктивными или емкостными). Как правило, бесконтактные выключатели оснащены транзисторным выходом, работающим либо по положительной, либо по отрицательной логике.

Выходные сигналы управляют, например, следующими устройствами:

- контакторами
- сигнальными лампами
- электромагнитными клапанами
- входами внешних приборов, например, преобразователя частоты

#### Обзор цифровых модулей ввода-вывода

|                                     |                                         | Количество входов и выходов |    |    |   |
|-------------------------------------|-----------------------------------------|-----------------------------|----|----|---|
| Тип модуля                          | 8                                       | 16                          | 32 | 64 |   |
|                                     | 120 В пер. т.                           | 0                           | •  | 0  | 0 |
|                                     | 240 В пер. т.                           | •                           | 0  | 0  | 0 |
| Входные модули                      | 24 В пост. т.                           | 0                           | •  | ٠  | • |
|                                     | 24 В пост. т. (быстрые входы)           | •                           | 0  | 0  | 0 |
|                                     | 5 / 12 В пост. т.                       | 0                           | •  | •  | • |
|                                     | Релейные                                | •                           | •  | 0  | 0 |
|                                     | Реле с отдельным контактами             | •                           | 0  | 0  | 0 |
|                                     | Симисторные                             | 0                           | •  | 0  | 0 |
| выходные модули                     | Транзисторные<br>(отрицательная логика) | •                           | •  | •  | • |
|                                     | Транзисторные<br>(положительная логика) | 0                           | •  | •  | 0 |
| Комбинированные модули ввода-вывода |                                         | •                           | 0  | ٠  | 0 |

• = модуль имеется

○ = модуля не имеется

## 2.8.1 Цифровые входные модули

Имеются цифровые входные модули для различных входных напряжений:

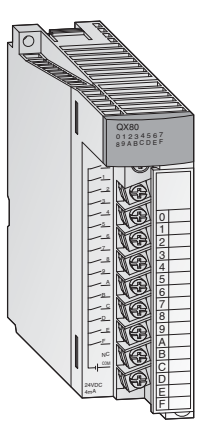

|                                      | Количество входов |      |      |      |  |
|--------------------------------------|-------------------|------|------|------|--|
| входное напряжение                   | 8                 | 16   | 32   | 64   |  |
| 5 12 В пост. т.                      |                   | QX70 | QX71 | QX72 |  |
| 24 В пост. т.                        |                   | QX80 | QX81 | QX82 |  |
| 24 В пост. т.<br>(модуль прерываний) |                   | Q160 |      |      |  |
| 100 120 В пер. т.                    |                   | QX10 |      |      |  |
| 100 240 В пер. т.                    | QX28              |      |      |      |  |

У входных модулей с 8 или 16 входами внешние сигналы подключается через съемные колодки с винтовыми клеммами. Модули с 32 или 64 входами подключаются с помощью разъемов.

#### Основные сведения о цифровых входных модулях

Все входы изолированы с помощью оптронов. Благодаря этому на чувствительную электронику контроллера не влияют электромагнитные помехи, порождаемые внешними устройствами.

Другой часто встречающейся проблемой является дребезг контактов механических выключателей. Чтобы эти помехи не влияли на контроллер, входные сигналы фильтруются. Изменившееся состояние сигнала регистрируется только в том случае, если он приложено ко входу в течение определенного времени. Таким образом, контроллер не интерпретирует в качестве входных сигналов кратковременные сигналы помех.

#### ПРИМЕЧАНИЕ

**Серия "А"**: время фильтра для стандартных входных модулей предварительно установлено на 10 мс.

**System Q:** Для стандартных входных модулей время фильтра предварительно установлено на 10 мс. Однако в параметрах эту предварительную настройку можно изменить для каждого установленного модуля в диапазоне от 1 до 70 мс. Учитывайте при этом технические данные модулей.

Настроенное время фильтра влияет на время реакции контроллера, поэтому его следует учитывать при программировании. При малом времени фильтра уменьшается время реакции контроллера, однако одновременно возрастает его чувствительность к внешним помехам. В этом случае входные сигналы следует подавать по экранированным проводам, и эти сигнальные провода следует прокладывать отдельно от проводки, являющейся потенциальным источником помех. Если требуется очень малое время реакции, следует применять специальные модули (например, модуль прерываний QI60).

Чтобы контроллер распознавал включенный вход, через этот вход должен течь (на вход или из него) минимальный ток. Этот ток зависит от типа входного модуля и в большинстве случаев равен 3 мА. Если вход предположительно включен, но этот ток не достигнут, центральный процессор продолжает считать этот вход выключенным. Входной ток ограничивается внутренним сопротивлением входного модуля. Если из-за слишком высокого входного напряжения течет слишком большой входной ток, входной модуль повреждается. Допускаются входные токи до 7 мА.

Центральный процессор контроллера определяет состояние входов в начале циклической обработки программы и сохраняет эту информацию в памяти. В программе обрабатываются лишь сохраненные состояния. В очередной раз состояния входов обновляются лишь перед следующим прогоном программы.

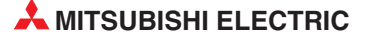

#### Положительная и отрицательная логика входов

В контроллерах "MELSEC System Q" имеются входные модули постоянного напряжения для датчиков, работающих по принципу положительной или отрицательной логики. К некоторым модулям QX71 можно по выбору подключать датчики положительной или отрицательной логики. В англоязычной литературе положительная логика датчиков обозначается словом "Source" ("источник", т. е. источник тока), а отрицательная логика - словом "Sink" (сток). Эти обозначения относятся к направлению, в котором ток течет при включенном входе. На немецком языке положительная логика обозначается словом "plusschaltend" ("подключающий к плюсу"), а отрицательная логика - словом "minusschaltend" ("подключающий к минусу").

#### Подключение датчика с положительной логикой ("Source")

Датчик с положительной логикой соединяет плюсовой полюс источника напряжения с входом контроллера. Минусовой полюс источника напряжения образует общий потенциал для всех входов группы. При включенном датчике ток течет во входной модуль, отсюда английское обозначение "Source" - т. е. датчик работает в качестве источника тока.

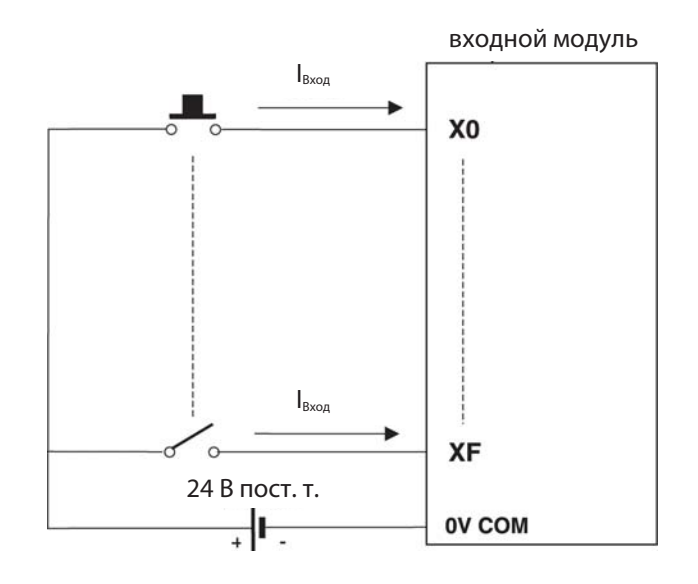

## Подключение датчика с отрицательной логикой ("Sink")

Датчик с отрицательной логикой соединяет минусовой полюс источника напряжения с входом контроллера. Общим потенциалом для всех входов одной группы является плюсовой полюс источника напряжения. При включенном датчике ток течет из входного модуля, т. е. датчик выступает в качестве стока. Отсюда английское обозначение "Sink".

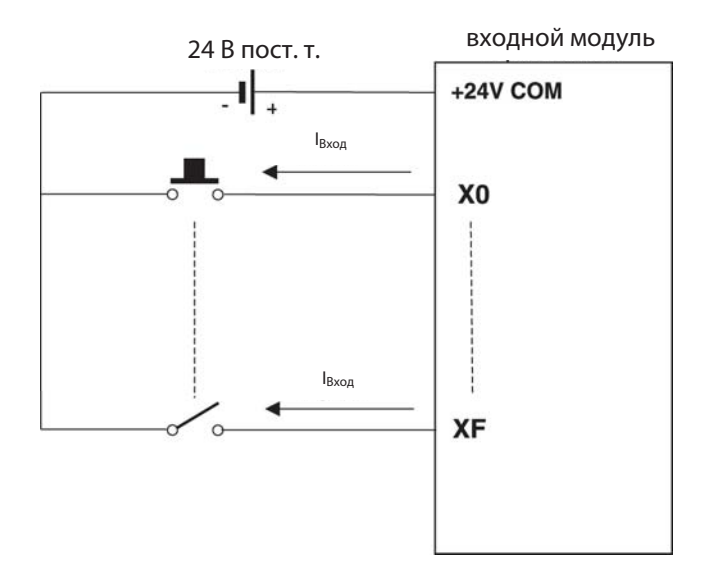

#### Бесконтактные выключатели и оптические датчики

**Бесконтактные выключатели** или выключатели приближения - это выключатели, переключающиеся без механического воздействия. Они посылают сигнал на контроллер, если объект приблизился к выключателю на малое расстояние. От объекта не требуется прикосновения к выключателю. Такие выключатели находят широкое применение в автоматизации установок. Бесконтактные выключатели могут работать по индуктивному или емкостному принципу.

Кроме того, в промышленных системах управления широко распространены оптические датчики в виде фоторелейных барьеров или фотореле. (В фоторелейных барьерах имеется зеркало, возвращающее луч света. В случае фотореле излученный свет отражается самим объектом.)

Бесконтактные выключатели и фоторелейные барьеры или фотореле оснащены внутренней электроникой, для которой в большинстве случаев необходимо постоянное напряжение питания 24 В. Выходы этих электронных выключателей, как правило, представляют собой транзисторные выходы, работающие по принципу положительной или отрицательной логики:

- транзисторный выход типа pnp: положительная логика (source)
- транзисторный выход типа npn: отрицательная логика (sink)

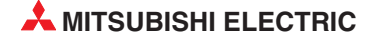

| -       |                                         | ~          |                 |
|---------|-----------------------------------------|------------|-----------------|
| Innanon |                                         |            | <b>BOLIAKON</b> |
| IDNMED  | ΔΛΛ ΔαΙ ΨΝΚΟΒ C ΠΟΛΟΜΝΙ ΕΛΕ             | <b>NON</b> |                 |
|         | 11 11 · · · · · · · · · · · · · · · · · |            |                 |

| Свойство                                       |                | Технические данные                                                                                                    |  |
|------------------------------------------------|----------------|----------------------------------------------------------------------------------------------------|--|
| Обозначение моду                               | ля             | QX80                                                                                                    |  |
| Входы                                          |                | 16                                                                                                    |  |
| Развязка                                       |                | с помощью оптрона                                                                                                    |  |
| Номинальное вход                               | ное напряжение | 24 В пост. т. (+20/-15 %, пульсации до 5 %)                                                                                                    |  |
| Входной ток                                    |                | ок. 4 мА                                                                                                    |  |
| Одновременно вкл                               | ючаемые входы  | 100 % (все входы могут быть включены одновременно)                                                                                                    |  |
| Пик тока включени                              | я              | Макс. 200 мА в течение 1 мс (при 132 В пер. т.)                                                                                                    |  |
| Напряжение и ток                               | для включения  | ≥ 19 В пост. т. /≥ 3 мА                                                                                                    |  |
| Напряжение и ток и                             | для выключения | ≤ 11 В пост. /≤ 1.7 мА                                                                                                    |  |
| Входное сопротивл                              | іение          | Ок. 5.6 кОм                                                                                                    |  |
| Время                                          | ВЫКЛ. → ВКЛ.   | 1, 5, 10, 20, 70 мс (параметрируется, предварительная настройка: 10 мс)*                                                                                      |  |
| реагирования                                   | ВКЛ. → ВЫКЛ.   | 1, 5, 10, 20, 70 мс (параметрируется, предварительная настройка: 10 мс)*                                                                                      |  |
| Диэлектрическая прочность                      |                | Действующее значение 560 В пер. т. на протяжении 3 циклов<br>(при применении на высоте 2000 м)                                                                |  |
| Сопротивление изс                              | оляции         | ≥ 10 МОм (при измерении с помощью прибора для проверки изоляции)                                                                                              |  |
| Помехоустойчивос                               | ТЬ             | Испытана с помощью имитатора помех (пиковое напряжение помех: 500 В,<br>длительность включения напряжения помех: 1 мкс, частота напряжения<br>помех: 2560 Гц) |  |
|                                                |                | высокочастотное апериодическое напряжение помех (IEC61000-4-4): 1 кВ                                                                                          |  |
| Группы входов                                  |                | 1 группа с 16 входами, общий потенциал: клемма 18                                                                                                    |  |
| Индикация состоян                              | ия входов      | по одному светодиоду на вход                                                                                                    |  |
| Подсоединение эле                              | ектропроводки  | клеммная колодка с 18 винтовыми клеммами (M3 x 6)                                                                                                    |  |
| Рекомендуемое поперечное<br>сечение проводника |                | 0.3 0.75 мм², макс. диаметр жил: 2.8 мм                                                                                                    |  |
| Внутреннее потребление<br>тока (5 В пост. т.)  |                | 50 мА (если все входы включены)                                                                                                    |  |
| Bec                                            |                | 0.16 кг                                                                                                    |  |

\* Время реагирования при переключении из состояния "ВЫКЛ." в состояние "ВКЛ.", и из состояния "ВКЛ." в состояние "ВЫКЛ." отдельно регулировать невозможно.

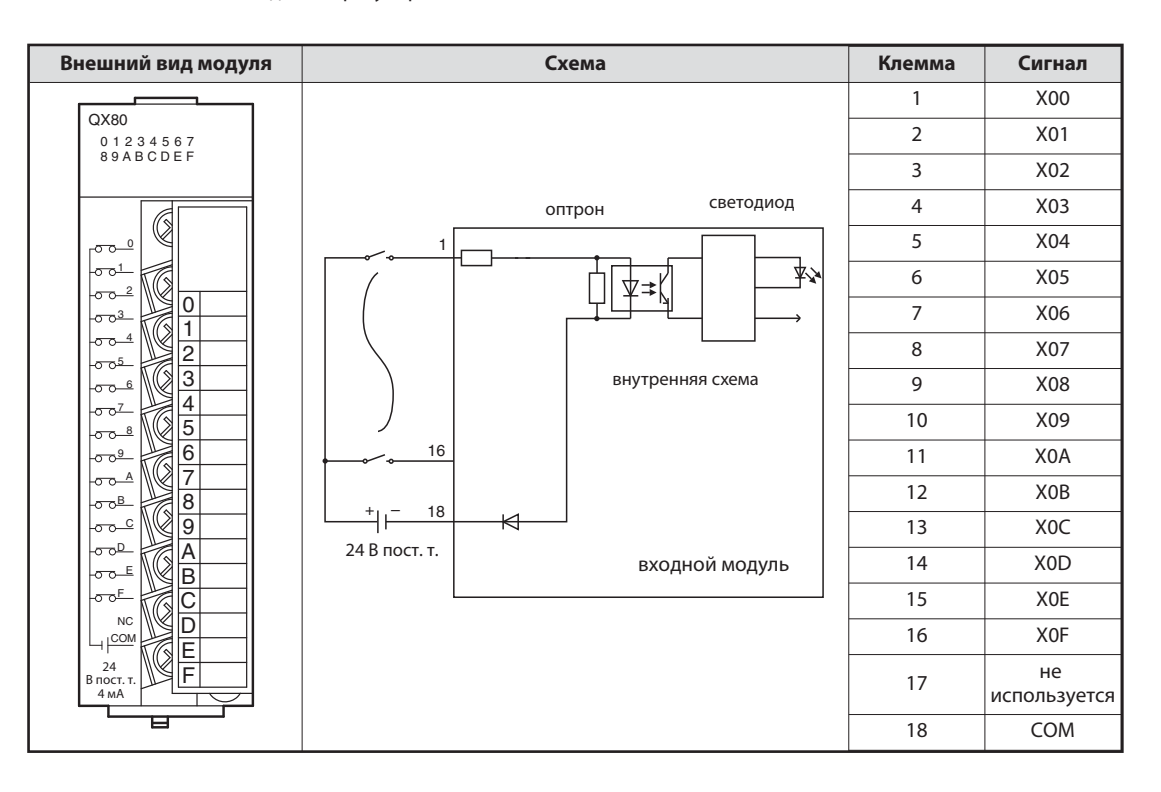

## Функция входного модуля с датчиками положительной логики

При включении подключенного к входному модулю датчика (например, кнопочного выключателя с функцией замыкающего контакта) вход контроллера включается. При этом происходят следующие процессы, относящиеся к схеме на предыдущей странице:

- При нажатой кнопке плюсовой полюс внешнего 24-вольтного источника напряжения соединяется с клеммой 1 входного модуля.
- Клемма 1 через резистор и светодиод оптрона соединена с минусовым полюсом внешнего источника напряжения (соединение 18). Таким образом, ток течет через светодиод оптрона.
- Ток вызывает свечение светодиода, в результате чего фототранзистор оптрона переходит в проводящее состояние.
- Благодаря оптрону внешнее входное напряжение отделено от напряжения питания контроллера. Поэтому помехи, которые в промышленном окружении часто накладываются на внешние постоянные напряжения, не проникают в напряжение питания контроллера. Кроме того, благодаря оптрону вход становится нечувствительным к помехам.
- Если фототранзистор оптрона открыт, во входную логику модуля передается сигнал. В этом примере электроника регистрирует включенное состояние входа X0. В этом случае загорается светодиод с передней стороны входного модуля, что указывает на данное состояние сигнала.

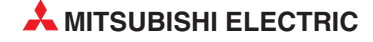

| Свойство                             |                | Технические данные                                                                                                    |
|--------------------------------------|----------------|----------------------------------------------------------------------------------------------------|
| Обозначение моду                     | ля             | QX40                                                                                                    |
| Входы                                |                | 16                                                                                                    |
| Развязка                             |                | С помощью оптрона                                                                                                    |
| Номинальное вход                     | ное напряжение | 24 В пост. т. (+20/-15 %, пульсации до 5 %)                                                                                                    |
| Входной ток                          |                | Ок. 4 мА                                                                                                    |
| Одновременно вкл                     | ючаемые входы  | 100 % (все входы могут быть включены одновременно)                                                                                                    |
| Пик тока включени                    | я              | Макс. 200 мА в течение 1 мс (при 132 В пер. т.)                                                                                                    |
| Напряжение и ток                     | для включения  | ≥ 19 В пост. т. / ≥ 3 мА                                                                                                    |
| Напряжение и ток                     | для выключения | ≤ 11 В пост. т. / ≤ 1.7 мА                                                                                                    |
| Входное сопротивл                    | тение          | Ок. 5.6 кОм                                                                                                    |
| Время<br>реагирования                | ВЫКЛ. → ВКЛ.   | 1, 5, 10, 20, 70 мс (параметрируется, предварительная настройка: 10 мс)*                                                                                      |
|                                      | ВКЛ. → ВЫКЛ.   | 1, 5, 10, 20, 70 мс (параметрируется, предварительная настройка: 10 мс)*                                                                                      |
| Диэлектрическая прочность            |                | Действующее значение 560 В пер. т. на протяжении 3 циклов<br>(при применении на высоте 2000 м)                                                                |
| Сопротивление из                     | оляции         | ≥ 10 МОм (при измерении с помощью прибора для проверки изоляции)                                                                                              |
| Помехоустойчивость                   |                | Испытана с помощью имитатора помех (пиковое напряжение помех: 500 В,<br>длительность включения напряжения помех: 1 мкс, частота напряжения<br>помех: 2560 Гц) |
|                                      |                | Высокочастотное апериодическое напряжение помех (IEC61000-4-4): 1 кВ                                                                                          |
| Группы входов                        |                | 1 группа с 16 входами, общий потенциал: клемма 17                                                                                                    |
| Индикация состояния входов           |                | По одному светодиоду на вход                                                                                                    |
| Подсоединение эл                     | ектропроводки  | Клеммная колодка с 18 винтовыми клеммами (М3 х 6)                                                                                                    |
| Рекомендуемое по<br>сечение проводни | перечное<br>ка | 0.3 0.75 мм², макс. диаметр жил: 2.8 мм                                                                                                    |

## Пример входного модуля для датчиков с отрицательной логикой

\* Время реагирования при переключении из состояния "ВЫКЛ." в состояние "ВКЛ.", и из состояния "ВКЛ." в состояние "ВЫКЛ." отдельно регулировать невозможно.

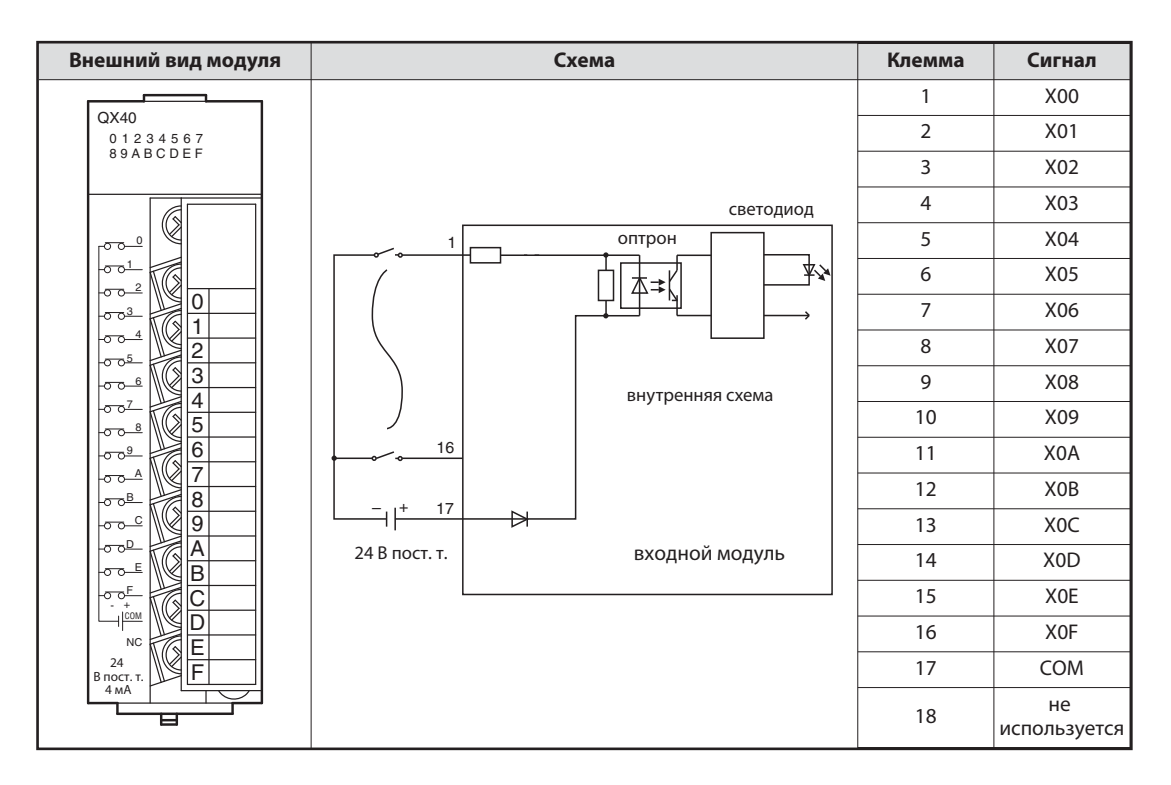

## Функция входного модуля с датчиками отрицательной логики

При включении выключателя, подключенного к клемме 1 на схеме предыдущей страницы, ток течет следующим образом:

- От плюсового полюса внешнего 24-вольтного источника напряжения к клемме общего потенциала (клемма 17).
- Через светодиод оптрона и добавочный резистор к клемме 1 входного модуля (являющейся входом X0).
- Ток через светодиод оптрона вызывает его свечение. В результате этого включается фототранзистор оптрона.
- Если фототранзистор оптрона открыт, во входную логику модуля передается сигнал. В этом примере электроника регистрирует включенное состояние входа ХО. В этом случае загорается светодиод с передней стороны входного модуля, что указывает на данное состояние сигнала.
- Из клеммы X0 ток через включенный выключатель течет к минусовому полюсу внешнего источника напряжения.

| Свойство                                       |                | Технические данные                                                                                                    |
|------------------------------------------------|----------------|----------------------------------------------------------------------------------------------------|
| Обозначение моду                               | ля             | QX10                                                                                                    |
| Входы                                          |                | 16                                                                                                    |
| Развязка                                       |                | С помощью оптрона                                                                                                    |
| Номинальное вход                               | ное напряжение | 100 120 В пер. т. (+10/-15 %) 50/60 Гц (±3 Гц) (искажения до 5 %)                                                                                              |
| Входной ток                                    |                | Ок. 8 мА при 100 В пер. т., 60 Гц; ок. 7 мА при 100 В пер. т., 50 Гц                                                                                           |
| Одновременно вкл                               | іючаемые входы | См. диаграмму                                                                                                    |
| Пик тока включени                              | я              | Макс. 200 мА в течение 1 мс (при 132 В пер. т.)                                                                                                    |
| Напряжение и ток,                              | для включения  | ≥ 80 В пер. т. /≥ 5 мА (50 Гц, 60 Гц)                                                                                                    |
| Напряжение и ток                               | для выключения | ≤ 30 В пер. т. /≤ 1 мА (50 Гц, 60 Гц)                                                                                                    |
| Входное сопротивл                              | ление          | Ок. 15 кОм при 60 Гц, ок. 18 кОм при 50 Гц                                                                                                    |
| Время                                          | ВЫКЛ. → ВКЛ.   | ≤ 15 мс (100 В пер. т., 50 Гц, 60 Гц)                                                                                                    |
| реагирования                                   | ВКЛ. → ВЫКЛ.   | ≤ 20 мс (100 В пер. т., 50 Гц, 60 Гц)                                                                                                    |
| Диэлектрическая п                              | ірочность      | Действующее значение 1780 В пер. т. на протяжении 3 циклов (при применении на высоте 2000 м)                                                                   |
| Сопротивление изо                              | оляции         | ≥ 10 МОм (при измерении с помощью прибора для проверки изоляции)                                                                                               |
| Помехоустойчивос                               | ТЬ             | Испытана с помощью имитатора помех (пиковое напряжение помех: 1500 В,<br>длительность включения напряжения помех: 1 мкс, частота напряжения<br>помех: 2560 Гц) |
|                                                |                | Высокочастотное апериодическое напряжение помех (IEC61000-4-4): 1 кВ                                                                                           |
| Группы входов                                  |                | 1 группа с 16 входами, общий потенциал: клемма 17                                                                                                    |
| Индикация состоян                              | ния входов     | По одному светодиоду на вход                                                                                                    |
| Подсоединение эл                               | ектропроводки  | Клеммная колодка с 18 винтовыми клеммами (М3 х 6)                                                                                                    |
| Рекомендуемое поперечное<br>сечение проводника |                | 0.3 0.75 мм², макс. диаметр жил: 2.8 мм                                                                                                    |
| Внутреннее потреб<br>(5 В пост. т.)            | бление тока    | 50 мА                                                                                                    |
| Bec                                            |                | 0.17 кг                                                                                                    |

#### Пример входного модуля для переменных напряжений

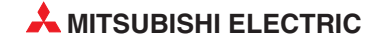

| Внешний вид модуля           | Схема                             | Клемма | Сигнал             |
|------------------------------|-----------------------------------|--------|--------------------|
|                              |                                   | 1      | X00                |
| QX10<br>0 1 2 3 4 5 6 7      |                                   | 2      | X01                |
| 89ABCDEF                     |                                   | 3      | X02                |
|                              | светодиод                         | 4      | X03                |
|                              | оптрон                            | 5      | X04                |
|                              |                                   | 6      | X05                |
|                              |                                   | 7      | X06                |
| $-00^{-4}$ 2                 | внутренняя схема                  | 8      | X07                |
|                              |                                   | 9      | X08                |
|                              |                                   | 10     | X09                |
| 0 0 <sup>9</sup> 6           |                                   | 11     | X0A                |
|                              | - 17                              | 12     | XOB                |
|                              |                                   | 13     | X0C                |
|                              | 100 – 120 В пер.т. входной модуль | 14     | X0D                |
|                              |                                   | 15     | XOE                |
|                              |                                   | 16     | X0F                |
| 100 В пост. т.<br>8 мА 60 Гц |                                   | 17     | COM                |
|                              |                                   | 18     | не<br>используется |

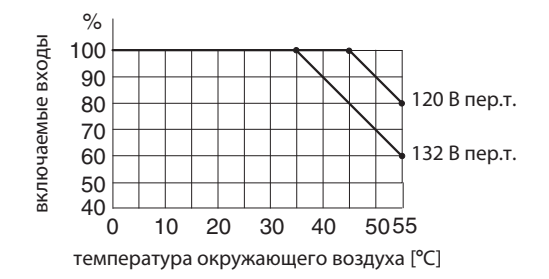

Максимальное количество одновременно включаемых входов модуля QX10 зависит от температуры окружающего воздуха.

У входных модулей для переменных напряжений для переключения входов должно использоваться то же самое напряжение (переменное 100...120 В), которое используется для питания контроллера. Так предотвращается подключение ко входам неправильного напряжения.

## 2.8.2 Цифровые выходные модули

Благодаря многообразию переключающих элементов, выходные модули способны решать любые задачи управления:

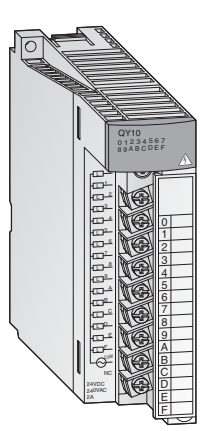

|               | Номинальное                      | Количество выходов |      |       |  |
|---------------|----------------------------------|--------------------|------|-------|--|
| тип выхода    | напряжение                       | 8                  | 16   | 32    |  |
| Релейные      | 24 В пост. т. /<br>240 В пер. т. | QY18A              | QY10 |       |  |
| Симисторные   | 100 - 240 В пер. т.              |                    | QY22 |       |  |
|               | 5/12 В пост. т.                  |                    | QY70 | QY71  |  |
| Транзисторные | 12/24 В пост. т.                 |                    | QY80 | QY81P |  |
|               | 5 24 В пост. т.                  | QY68A              |      |       |  |

Модули с 8 или 16 выходами имеют съемные клеммные колодки с винтовыми клеммами для выходных сигналов. Модули с 32 выходами подключаются с помощью разъема.

### Типы выходов

Цифровые выходные модули MELSEC System Q могут иметь выходы четырех типов.

- релейные
- симисторные
- транзисторные (положительная логика)
- транзисторные (отрицательная логика)

| Тип              | Преимущества                                                            | Недостатки                                                            |  |
|------------------|-------------------------------------------------------------------------|-----------------------------------------------------------------------|--|
|                  |                                                                         | • Медленные (макс. 1 Гц)                                              |  |
|                  | <ul> <li>модуль может коммутировать различные<br/>напряжения</li> </ul> | • Ограниченный срок службы                                            |  |
| Релейные         | • Беспотенциальные контакты                                             | (электромеханическии)                                                 |  |
|                  |                                                                         | <ul> <li>Опасность обгорания переключающих контактов</li> </ul>       |  |
|                  | • возможна коммутация обльших токов                                     | • Громкие (переключение слышно)                                       |  |
| Симистор-<br>ные | • Надежные                                                              | • Коммутируют только переменное напряжение                            |  |
|                  | • Высокая скорость переключения                                         | <ul> <li>Макс. коммутируемый ток 0.6 А на каждый выход</li> </ul>     |  |
|                  | • Удовлетворяют высоким требованиям                                     | <ul> <li>Время переключения 10 мс при напряжении 50 Гц</li> </ul>     |  |
|                  | • очень надежные                                                        | • коммутируют только низкие постоянные                                |  |
| Транзис-         | • очень высокая скорость переключения                                   | напряжения                                                            |  |
| торные           | <ul> <li>особенно хорошо пригодны для высоких<br/>требований</li> </ul> | <ul> <li>макс. коммутируемый ток 0.1 А на каждый<br/>выход</li> </ul> |  |

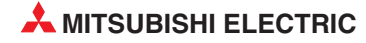

## Релейные выходные модули

Каждый выход релейного выходного модуля содержит реле, переключающий контакт которого коммутирует подключенное силовое напряжение. Так обеспечивается разделение внутреннего напряжения контроллера и внешней нагрузки.

Имеются релейные выходные модули с общим потенциалом и модули с независимыми, беспотенциальными контактами реле.

Как и у других выходных модулей, выход управляется программой контроллера. В конце программы происходит обновление выходов контроллера. Это означает, что в этот момент все логические состояния выходов, образованные программой, передаются на физические выходы. Включенный выход отображается светящимся светодиодом. Так можно контролировать состояние выхода непосредственно на контроллере. Время реакции релейного выходного модуля приблизительно равно 10 мс.

#### Пример релейного выходного модуля

| Свойство                             |                | Технические данные                                                                                                    |  |  |
|--------------------------------------|----------------|----------------------------------------------------------------------------------------------------|--|--|
| Обозначение моду                     | ля             | QY10                                                                                                    |  |  |
| Выходы                               |                | 16                                                                                                    |  |  |
| Развязка                             |                | С помощью реле                                                                                                    |  |  |
| Номинальное выхо<br>напряжение / ток | одное          | 24 В пост. 2 А (омическая нагрузка) на каждый выход<br>240 В пер. 2 А (соsφ = 1) на каждый выход; макс. 8 А на группу                                           |  |  |
| Минимальная комм<br>мощность         | иутируемая     | 5 В пост. т., 1 мА                                                                                                    |  |  |
| Макс. коммутируем                    | иое напряжение | 125 В пост. т. / 264 В пер. т.                                                                                                    |  |  |
| Время                                | ВЫКЛ. → ВКЛ.   | ≤10 мс                                                                                                    |  |  |
| реагирования                         | ВКЛ. → ВЫКЛ.   | ≤12 мс                                                                                                    |  |  |
|                                      | Механический   | ≥20 млн. переключений                                                                                                    |  |  |
|                                      |                | ≥100000 переключений при номинальном выходном напряжении / токе                                                                                                 |  |  |
| Срок службы                          |                | ≥100000 переключений при 200 В пер. т., 1.5 А; 240 В пер. 1 А (соѕ φ = 0.7)<br>≥300000 переключений при 200 В пер. т., 0.4 А; 240 В пер. 0.3 А (соѕ φ = 0.7)    |  |  |
| контактов                            | Электрический  | ≥100000 переключений при 200 В пер. т., 1 А; 240 В пер. 0.5 А (соѕ φ = 0.35)<br>≥300000 переключений при 200 В пер. т., 0.3 А; 240 В пер. 0.15 А (соѕ φ = 0.35) |  |  |
|                                      |                | ≥100000 переключений при 24 В пост. 1 А; 100 В пост. 0.1 А (L/R = 0.7 мс)<br>≥300000 переключений при 24 В пост. 0.3 А; 100 В пост. 0.03 А (L/R = 0.7 мс)       |  |  |
| Макс. частота переключений           |                | 3600 переключений/час                                                                                                    |  |  |
| Сетевой фильтр                       |                | -                                                                                                    |  |  |
| Предохранитель                       |                | _                                                                                                    |  |  |
| Диэлектрическая п                    | рочность       | Действующее значение 2830 В пер. т. на протяжении 3 циклов<br>(при применении на высоте 2000 м)                                                                 |  |  |
| Сопротивление изо                    | оляции         | ≥10 МОм (при измерении с помощью прибора для проверки изоляции)                                                                                                 |  |  |
| Помехоустойчивос                     | ТЬ             | Испытана с помощью имитатора помех (пиковое напряжение помех: 1500 В, длительность включения напряжения помех: 1 мкс, частота напряжения помех: 2560 Гц)        |  |  |
|                                      |                | Высокочастотное апериодическое напряжение помех (IEC61000-4-4): 1 кВ                                                                                            |  |  |
| Группы выходов                       |                | 1 группа с 16 выходами, общий потенциал: клемма 17                                                                                                    |  |  |
| Индикация состоян                    | ния выходов    | По одному светодиоду на выход                                                                                                    |  |  |
| Подсоединение эле                    | ектропроводки  | Клеммная колодка с 18 винтовыми клеммами (М3 х 6)                                                                                                    |  |  |
| Рекомендуемое по<br>ние проводника   | перечное сече- | 0.3 0.75 мм², макс. диаметр жил: 2.8 мм                                                                                                    |  |  |
| Внутреннее потреб<br>(5 В пост. т.)  | бление тока    | 430 mA                                                                                                    |  |  |
| Вес                                  |                | 0.22 кг                                                                                                    |  |  |

| Внешний вид модуля              | Схема           | Клемма | Сигнал             |
|---------------------------------|-----------------|--------|--------------------|
|                                 |                 | 1      | Y00                |
| 01234567                        |                 | 2      | Y01                |
| 89ABCDEF                        |                 | 3      | Y02                |
|                                 |                 | 4      | Y03                |
|                                 | светодиод       | 5      | Y04                |
|                                 |                 | 6      | Y05                |
|                                 |                 | 7      | Y06                |
|                                 |                 | 8      | Y07                |
|                                 |                 | 9      | Y08                |
|                                 |                 | 10     | Y09                |
|                                 |                 | 11     | Y0A                |
|                                 |                 | 12     | YOB                |
|                                 | выхолной молуль | 13     | YOC                |
|                                 | например,       | 14     | YOD                |
|                                 | 230 В пер.т.    | 15     | YOE                |
|                                 |                 | 16     | Y0F                |
| 24 B NOCT. T.<br>240 B NOCT. T. |                 | 17     | COM                |
|                                 |                 | 18     | не<br>используется |

## Симисторные выходные модули

Цифровые симисторные выходные модули коммутируют переменные напряжения от 100 до 240 В. Коммутируемое напряжение отделено от напряжения питания контроллера с помощью оптрона. Время реакции симисторных выходных модулей меньше, чем у релейных. Для включения нужна лишь 1 мс, а для выключения - 10 мс.

Симистор может коммутировать токи до 0.6 А. Установку с симисторными выходными модулями необходимо рассчитать так, чтобы не превышался этот максимальный коммутируемый ток.

Даже при выключенном выходе через симистор течет ток утечки макс. 3 мА. Из-за этого небольшого ток сигнальные лампы могут продолжать гореть даже при выключенном выходе. Кроме того, этот ток может вызывать притягивание контактов маломощных реле.

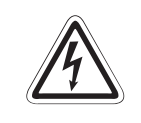

#### ОПАСНОСТЬ:

В связи с током утечки имеется опасность удара током даже при выключенном симисторном выходе. Перед работами на электроустановке обязательно выключайте всё электропитание.

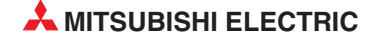

## Пример симисторного выходного модуля

| Свойство                                         |                  | Технические данные                                                                                                    |  |
|--------------------------------------------------|------------------|----------------------------------------------------------------------------------------------------|--|
| Обозначение модуля                               |                  | QY22                                                                                                    |  |
| Выходы                                           |                  | 16                                                                                                    |  |
| Развязка                                         |                  | с помощью оптрона                                                                                                    |  |
| Номинальное выхо<br>напряжение / ток             | одное            | 100 240 В пер. (+20/-15%), 0.6 А на каждый выход, 4.8 А на модуль                                                                                              |  |
| Минимальная комм<br>мощность                     | иутируемая       | 24 В пер. т., 100 мА; 100 В пер. т., 25 мА, 240 В пер. т., 25 мА                                                                                               |  |
| Макс. пик тока вклн                              | очения           | 20 A                                                                                                    |  |
| Ток утечки при вык<br>выходе                     | люченном         | ≤ 3 мА при 120 В пер. т., 60 Гц<br>≤ 1.5 мА при 240 В пер. т., 60 Гц                                                                                           |  |
| Макс. падение напр<br>включенном выход           | ряжения при<br>е | 1,5 B                                                                                                    |  |
| Время                                            | ВЫКЛ. → ВКЛ.     | 0.5 х длительность периода + макс. 1 мс                                                                                                    |  |
| реагирования                                     | ВКЛ. → ВЫКЛ.     | 0.5 х длительность периода + макс. 1 мс                                                                                                    |  |
| Сетевой фильтр                                   |                  | RC-элемент                                                                                                    |  |
| Предохранитель                                   |                  | —                                                                                                    |  |
| Диэлектрическая п                                | рочность         | действующее значение 2830 В пер. т. на протяжении 3 циклов (при применении на высоте 2000 м)                                                                   |  |
| Сопротивление изо                                | оляции           | ≥10 МОм (при измерении с помощью прибора для проверки изоляции)                                                                                                |  |
| Помехоустойчивость                               |                  | испытана с помощью имитатора помех (пиковое напряжение помех:<br>1500 В, длительность включения напряжения помех:<br>1 мкс, частота напряжения помех: 2560 Гц) |  |
|                                                  |                  | высокочастотное апериодическое напряжение помех (IEC61000-4-4): 1 кВ                                                                                           |  |
| Группы выходов                                   |                  | 1 группа с 16 выходами, общий потенциал: клемма 17                                                                                                    |  |
| Индикация состояния выходов                      |                  | по одному светодиоду на выход                                                                                                    |  |
| Подсоединение электропроводки                    |                  | клеммная колодка с 18 винтовыми клеммами (М3 х 6)                                                                                                    |  |
| Рекомендуемое поперечное сече-<br>ние проводника |                  | 0.3 0.75 мм², макс. диаметр жил: 2.8 мм                                                                                                    |  |

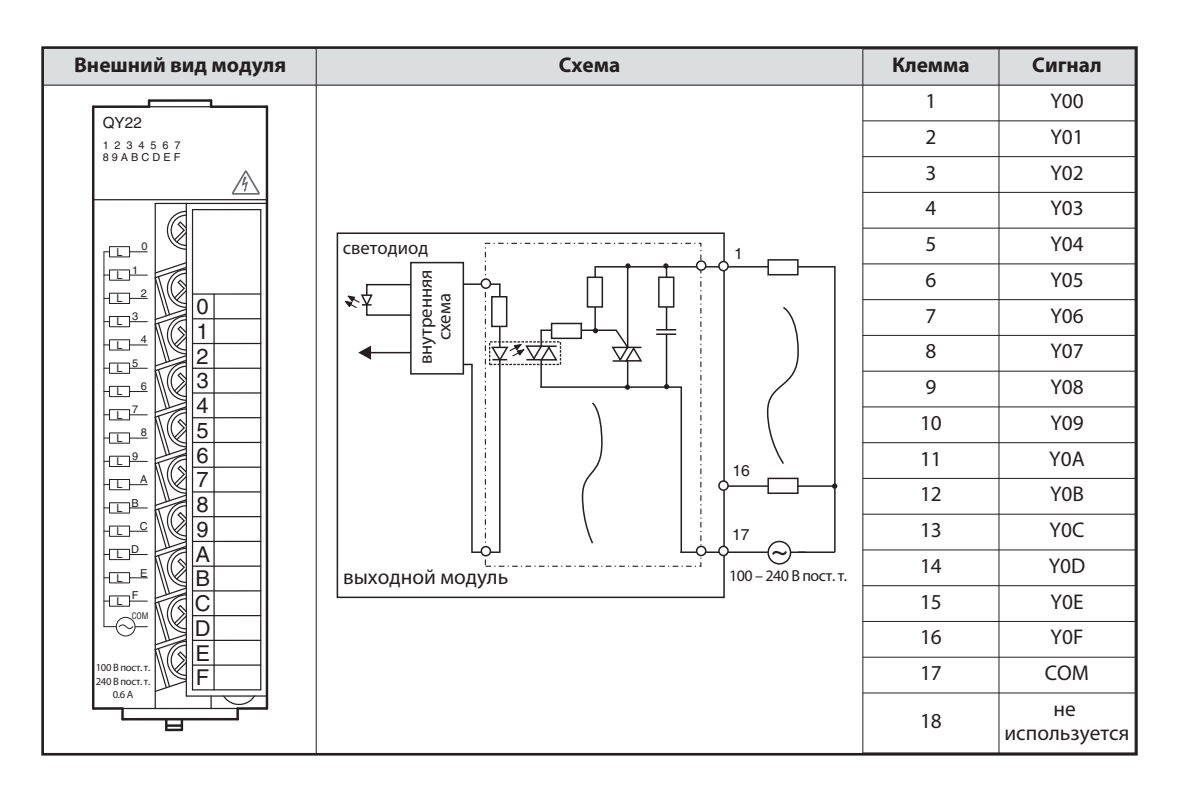

\_\_\_\_\_

## Транзисторные выходные модули

У транзисторных выходных модулей коммутируемое напряжение также отделено от напряжения питания контроллера с помощью оптрона.

Транзисторный выходной модуль переключает выход всего за 1 мс. Технические данные, например, коммутируемые токи указаны в руководствах по эксплуатации модулей или в руководстве по монтажу входных и выходных модулей (артикул 141758).

В системе контроллеров MELSEC System Q предлагаются выходные модули с положительной и отрицательной логикой.

| Свойство                                       |                | Технические данные                                                                                                    |  |  |
|------------------------------------------------|----------------|----------------------------------------------------------------------------------------------------|--|--|
| Обозначение модуля                             |                | QY80                                                                                                    |  |  |
| Выходы                                         |                | 16                                                                                                    |  |  |
| Развязка                                       |                | С помощью оптрона                                                                                                    |  |  |
| Номинальное выхо напряжение                    | одное          | От 12 до 24 В пост. т. (+20/-15 %)                                                                                                    |  |  |
| Диапазон выходно                               | ого напряжения | От 10.2 до 28.8 В пост. т.                                                                                                    |  |  |
| Макс. условие пер                              | еключения      | 0.5 А на каждый выход, 4 А на группу                                                                                                    |  |  |
| Макс. пик тока вкл                             | ючения         | 4 А в течение 10 мс                                                                                                    |  |  |
| Ток утечки при вы<br>выходе                    | ключенном      | ≤0.1 MA                                                                                                    |  |  |
| Падение напряжен включенном выход              | ния при<br>де  | Типичное значение 0.2 В пост. при 0.5 А, макс. 0.3 В при 0.5 А                                                                                                |  |  |
| Время                                          | ВЫКЛ. → ВКЛ.   | ≤1 мс                                                                                                    |  |  |
| реагирования                                   | ВКЛ. → ВЫКЛ.   | ≤1 мс (при номинальных условиях переключения и омической нагрузке)                                                                                            |  |  |
| Сетевой фильтр                                 | 1              | Стабилитрон                                                                                                    |  |  |
| Предохранитель                                 |                | 6.7 А; незаменяемый                                                                                                    |  |  |
| Индикация неиспр<br>предохранителя             | авного         | загорание светодиода и подача сигнала на центральный процессор                                                                                                |  |  |
|                                                | Напряжение     | 12 24 В пост. т. (+20/-15 %, пульсации 5 %)                                                                                                    |  |  |
| Пипание модуля                                 | Ток            | 20 мА (при 24 В пост. т. и если все выходы включены)                                                                                                    |  |  |
| Диэлектрическая г                              | прочность      | Действующее значение 560 В пер. т. на протяжении 3 циклов<br>(при применении на высоте 2000 м)                                                                |  |  |
| Сопротивление из                               | оляции         | ≥10 МОм (при измерении с помощью прибора для проверки изоляции)                                                                                               |  |  |
| Помехоустойчивость                             |                | Испытана с помощью имитатора помех (пиковое напряжение помех:<br>500 В, длительность включения напряжения помех: 1<br>мкс, частота напряжения помех: 2560 Гц) |  |  |
|                                                |                | Высокочастотное апериодическое напряжение помех (IEC61000-4-4): 1 кВ                                                                                          |  |  |
| Группы выходов                                 |                | 1 группа с 16 выходами, общий потенциал: клемма 17                                                                                                    |  |  |
| Индикация состояния выходов                    |                | По одному светодиоду на выход                                                                                                    |  |  |
| Подсоединение электропроводки                  |                | Клеммная колодка с 18 винтовыми клеммами (М3 x 6)                                                                                                    |  |  |
| Рекомендуемое поперечное<br>сечение проводника |                | 0.3 0.75 мм², макс. диаметр жил: 2.8 мм                                                                                                    |  |  |

## Пример выходного модуля с положительной логикой

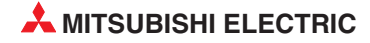

| Внешний вид модуля                      | Схема              | Клемма | Сигнал |
|-----------------------------------------|--------------------|--------|--------|
| QY80                                    |                    | 1      | Y00    |
| 0 1 2 3 4 5 6 7<br>8 9 A B C D E F      |                    | 2      | Y01    |
| FUSE                                    |                    | 3      | Y02    |
|                                         |                    | 4      | Y03    |
|                                         | светодиод          | 5      | Y04    |
|                                         |                    | 6      | Y05    |
|                                         |                    | 7      | Y06    |
|                                         |                    | 8      | Y07    |
|                                         |                    | 9      | Y08    |
|                                         |                    | 10     | Y09    |
|                                         |                    | 11     | Y0A    |
|                                         |                    | 12     | YOB    |
|                                         |                    | 13     | YOC    |
| B B                                     | 12 – 24 В пост. т. | 14     | Y0D    |
|                                         |                    | 15     | Y0E    |
|                                         |                    | 16     | YOF    |
| 12 B NOCT. T.<br>24 B NOCT. T.<br>0.5 A |                    | 17     | СОМ    |
|                                         |                    | 18     | 0 B    |

## Пример выходного модуля с отрицательной логикой

| Свойство                                       |               | Технические данные                                                                                                    |  |  |
|------------------------------------------------|---------------|----------------------------------------------------------------------------------------------------|--|--|
| Обозначение модуля                             |               | QY40P                                                                                                    |  |  |
| Выходы                                         |               | 16                                                                                                    |  |  |
| Развязка                                       |               | С помощью оптрона                                                                                                    |  |  |
| Номинальное выхо<br>напряжение                 | одное         | 12 24 В пост. т. (+20/-15 %)                                                                                                    |  |  |
| Диапазон выходно                               | го напряжения | 10.2 28.8 В пост. т.                                                                                                    |  |  |
| Макс. условие пере                             | еключения     | 0.1 А на каждый выход, 1.6 А на группу                                                                                                    |  |  |
| Макс. пик тока вкл                             | очения        | 0.7 А в течение 10 мс                                                                                                    |  |  |
| Ток утечки при вык<br>выходе                   | люченном      | ≤0.1 MA                                                                                                    |  |  |
| Падение напряжен<br>включенном выход           | ия при<br>је  | Типичное значение 0.1 В пост. при 0.1 А, макс. 0.2 В при 0.1 А                                                                                                 |  |  |
| Время                                          | ВЫКЛ. → ВКЛ.  | ≤1 MC                                                                                                    |  |  |
| реагирования                                   | ВКЛ. → ВЫКЛ.  | ≤1 мс (при номинальных условиях переключения и омической нагрузке)                                                                                             |  |  |
| Сетевой фильтр                                 |               | Стабилитрон                                                                                                    |  |  |
| Предохранитель                                 |               | —                                                                                                    |  |  |
| Индикация неиспр<br>предохранителя             | авного        | Загорание светодиода и подача сигнала на центральный процессор                                                                                                 |  |  |
| Питание молуля                                 | Напряжение    | 12 24 В пост. т. (+20/-15 %, пульсации 5 %)                                                                                                    |  |  |
| питание модуля                                 | Ток           | 10 мА (при 24 В пост. т., если включены все выходы)                                                                                                    |  |  |
| Диэлектрическая п                              | рочность      | Действующее значение 560 В пер. т. на протяжении 3 циклов (при примене-<br>нии на высоте 2000 м)                                                               |  |  |
| Сопротивление изо                              | оляции        | ≥10 МОм (при измерении с помощью прибора для проверки изоляции)                                                                                                |  |  |
| Помехоустойчивость                             |               | Испытана с помощью имитатора помех (пиковое напряжение помех: 500 В,<br>длительность включения напряжения помех: 1 мкс, частота напряжения<br>помех: 25 60 Гц) |  |  |
|                                                |               | Высокочастотное апериодическое напряжение помех (IEC61000-4-4): 1 кВ                                                                                           |  |  |
| Группы выходов                                 |               | 1 группа с 16 выходами, общий потенциал: клемма 18                                                                                                    |  |  |
| Индикация состояния выходов                    |               | По одному светодиоду на выход                                                                                                    |  |  |
| Подсоединение электропроводки                  |               | Клеммная колодка с 18 винтовыми клеммами (М3 x 6)                                                                                                    |  |  |
| Рекомендуемое поперечное<br>сечение проводника |               | 0.3 0.75 мм², макс. диаметр жил: 2.8 мм                                                                                                    |  |  |
| Внутреннее потребление тока (5 В пост. т.)     |               | 65 мА                                                                                                    |  |  |
| Bec                                            |               | 0.16 кг                                                                                                    |  |  |

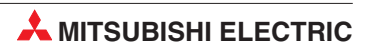

| Внешний вид модуля                      | Схема            | Клемма | Сигнал           |
|-----------------------------------------|------------------|--------|------------------|
| QY40P                                   |                  | 1      | Y00              |
| 1 2 3 4 5 6 7<br>8 9 A B C D E F        |                  | 2      | Y01              |
|                                         |                  | 3      | Y02              |
|                                         | светодиод        | 4      | Y03              |
|                                         |                  | 5      | Y04              |
|                                         |                  | 6      | Y05              |
|                                         |                  | 7      | Y06              |
|                                         |                  | 8      | Y07              |
|                                         |                  | 9      | Y08              |
|                                         |                  | 10     | Y09              |
|                                         |                  | 11     | Y0A              |
|                                         |                  | 12     | YOB              |
|                                         |                  | 13     | Y0C              |
|                                         |                  | 14     | Y0D              |
|                                         | 12/24 В пост. т. | 15     | YOE              |
|                                         |                  | 16     | Y0F              |
| 12 B NOCT. T.<br>24 B NOCT. T.<br>0.1 A |                  | 17     | 12/24 В пост. т. |
|                                         |                  | 18     | СОМ              |

# 2.9 Специальные модули

## 2.9.1 Аналоговые входные модули

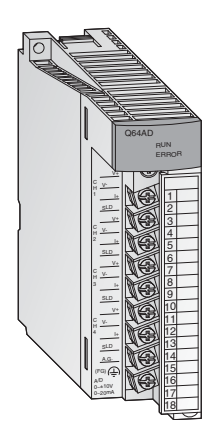

Для преобразования аналоговых сигналов процесса в цифровые значения для их дальнейшей обработки в центральном процессоре применяются аналоговые входные модули.

Модули "System Q" сочетают в себе высокую разрешающую способность до 0.333 мВ или 1.33 мА с чрезвычайно малым временем преобразования - всего 80 мкс на каждый вход.

У всех модулей входные сигналы подключаются с помощью съемной клеммной колодки с винтовыми клеммами.

| Ридруода                                                             | Номинальный входной  | Регулируемый входной  | Количество входов |        |  |
|----------------------------------------------------------------------|----------------------|-----------------------|-------------------|--------|--|
| вид входа                                                            | диапазон             | диапазон              | 4                 | 8      |  |
|                                                                      | -10 +10 B            | 1 5 B                 |                   | Q68ADV |  |
| Напражание                                                           |                      | 0 5 B                 |                   |        |  |
| папряжение                                                           |                      | 0 10 B                |                   |        |  |
|                                                                      |                      | -10 +10 B             |                   |        |  |
| Так                                                                  | 0 20.44              | 020 мА                |                   | Q68ADI |  |
| IOK                                                                  | 0 20 MA              | 4 20 мА               |                   |        |  |
| Напряжение или ток<br>(для каждого входа можно<br>выбирать отдельно) | -10 +10 В<br>0 20 мА | Как у Q68ADV и Q68ADI | Q64AD             |        |  |

## 2.9.2 Аналоговые выходные модули

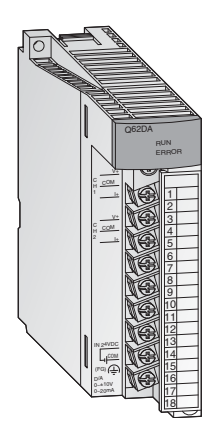

Аналоговые выходные модули преобразуют цифровые значения в аналоговый токовый или потенциальный сигнал. При чрезвычайно малом времени преобразования (всего 80 мкс на каждый выход) достигается разрешающая способность до 0.333 мВ или 0.83 мкА. Выходы устойчивы к короткому замыканию и изолированы от контроллера с помощью оптрона.

У всех модулей для подключения используется съемная клеммная колодка с винтовыми клеммами.

| Put PLIYORS                                                           | Номинальный выходной | Регулируемый      | Количество выходов |       |        |
|-----------------------------------------------------------------------|----------------------|-------------------|--------------------|-------|--------|
| бид выхода                                                            | диапазон             | выходной диапазон | 2                  | 4     | 8      |
|                                                                       |                      | 1 5 B             |                    |       |        |
| Напряжение или ток<br>(для каждого выхода<br>можно выбирать отдельно) | -10 +10 B            | -10 +10 B         | Q62DA Q            |       |        |
|                                                                       | 0 20 мА              | 0 20 мА           |                    | Q04DA |        |
|                                                                       |                      | 420 мА            |                    |       |        |
| Напряжение                                                            | -10 +10 B            | -10 +10 B         |                    |       | Q68DAV |
| Так                                                                   | 0 20 мА              | 0 20 мА           |                    |       |        |
| IOK                                                                   |                      | 420 мА            |                    |       | Q06DAI |

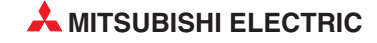

## 2.9.3 Модули регулирования температуры с ПИД-алгоритмом

Модули регулирования температуры позволяют регулировать температуру, не загружая задачами регулирования центральный процессор контроллера.

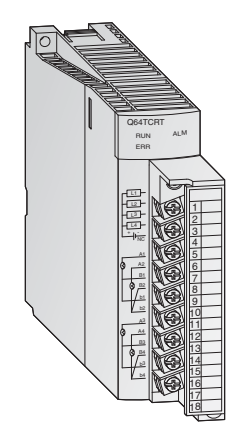

## Особенности:

- 4 канала для определения температуры и 4 ПИД-регулирующих контура на каждый модуль
- Измерение температуры с помощью термометров сопротивления Pt100 (Q64TCRT и Q64TCRTBW) или термопар (Q64TCTT и Q64TCTTBW)
- Встроенное распознание обрыва нагревательной проводки у модулей Q64TCRTBW и Q64TCTTBW
- Оптимизация регулирования путем автонастройки
- Транзисторный выход для управления сервоэлементом

## 2.9.4 Модули высокоскоростных счетчиков

Модули счетчиков QD62E, QD62 и QD62D регистрируют импульсы, частота которых для обычных входных модулей слишком высока.

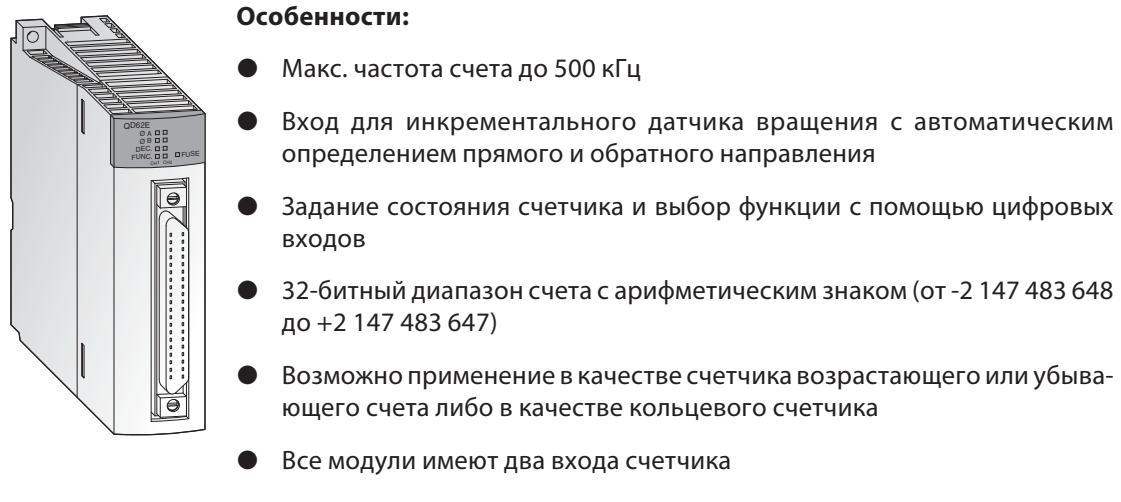

 На каждый канал счета имеется 2 цифровых выхода, коммутируемых в зависимости от состояния счета

Все модули подключаются с помощью 40-полюсного разъема.

## 2.9.5 Модули позиционирования

В сочетании с шаговыми двигателями или сервоусилителями можно использовать модули позиционирования QD75P1, QD75P2 и QD75P4 для регулирования положения или скорости.

## Особенности:

- Число управляемых осей до четырех с линейной интерполяцией (QD75P4) или до двух с круговой интерполяцией (QD75P2 и QD75P4)
- Сохранение до 600 позиций во флэш-ROM
- Единицами позиционирования могут быть импульсы, мкм, дюймы или угловые градусы
- Параметрирование и задание позиций происходит с помощью программы контроллера или с помощью среды программирования GX Configurator QP.

## 2.9.6 Интерфейсные модули для последовательной коммуникации

Модули QJ71C24 и QJ71C24-R2 служат для коммуникации с периферийными устройствами. При этом используются стандартизованные последовательные интерфейсы.

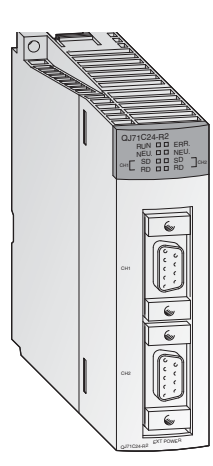

- Два интерфейса RS232C (у QJ71C24-R2) или один интерфейс RS422/485 и один интерфейс RS232C (у QJ71C24)
- Скорости передачи до 115200 бод
- Возможность доступа к данным контроллера с вышестоящего персонального компьютера, на котором установлено визуализирующее или мониторинговое программное обеспечение
- Возможно подключение принтера
- Встроенная память для хранения данных обеспечения качества, производственных данных или сигнализации, передаваемых по мере необходимости
- Возможность свободного определения протокола для обмена данными
- Возможно программирование контроллера через интерфейсные модули.

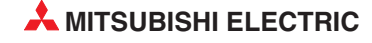

## 2.9.7 Интерфейсные модули, программируемые на языке BASIC

Модули QD51S-R24 и QD51 независимо от центрального процессора контроллера отрабатывают собственную программу, написанную на языке AD51H-Basic. Благодаря этому они могут обмениваться данными с периферийными устройствами, не загружая этими задачами центральный процессор контроллера.

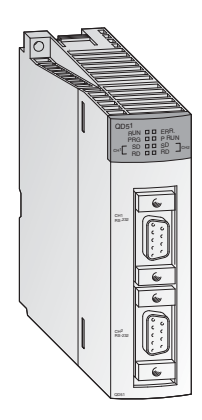

## Особенности:

- Два интерфейса RS232C (у QD51) или один RS422/485 и один RS232C (у QD51S-R24)
- Скорости передачи до 38400 бод
- Возможность обращения к операндам центрального процессора контроллера и буферной памяти специальных модулей.
- С помощью интерфейсных модулей можно дистанционно изменять режим центрального процессора контроллера (переключать его между состояниями RUN и STOP)

## 2.9.8 Модули Ethernet

С помощью модулей QJ71E71 и QD71E71-B2 контроллер MELSEC System Q можно через сеть Ethernet соединить с другой аппаратурой, например, персональным компьютером. Помимо обмена данными по протоколу TCP/IP или UDP/IP, через Ethernet можно считывать и изменять данные контроллера, а также контролировать работу и состояние центрального процессора.

- Интерфейс 10BASE5, 10BASE2 или 10BASE-Т
- Скорость передачи 10 или 100 Мбит/с
- Возможна функция FTP-сервера
- Обмен данными через фиксированный буфер приема-передачи
- Могут быть одновременно установлены до 16 логических соединений
- С компьютера, на котором установлено программное обеспечение GX Developer или GX IEC Developer, можно через Ethernet изменять программу контроллера.

## 2.9.9 Модули MELSECNET

Модули QJ71BR11 и QJ71LP21 позволяют подключить контроллеры MELSEC System Q к сети MELSECNET/10 или MELSECNET/H и, тем самым, обеспечить коммуникацию с контроллерами серий Q, QnA и QnAS.

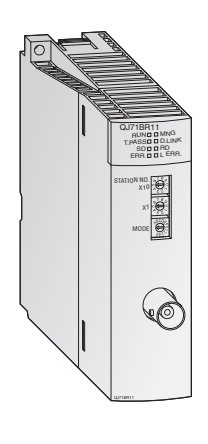

## Особенности:

- Можно использовать две различные топологии сети: коаксиальную шину (QJ71BR11) или оптическое двойное кольцо (QJ71LP21)
- Высокая скорость передачи: 10 Мбит/с в случае коаксиальной шины и, по выбору, 10 или 20 Мбит/с в случае оптического двойного кольца
- Возможен обмен данными с контроллером, компьютером и удаленными станциями ввода-вывода
- Возможен обмен данными с любыми станциями независимо от количества сетей, имеющихся между станциями
- Игнорирование дефектной станции в случае коаксиальной шины и функция петлевого контроля в случае оптического двойного кольца, если в станции имеется неполадка
- При выходе из строя контрольной станции ее задачи автоматически перенимает другая станция

## 2.9.10 Главный/локальный модуль для CC-Link

Модуль QJ61BT11 можно использовать в качестве главной или локальной станции в системе CC-Link. Он служит для управления удаленными (децентрализованными) входами и выходами и их контроля.

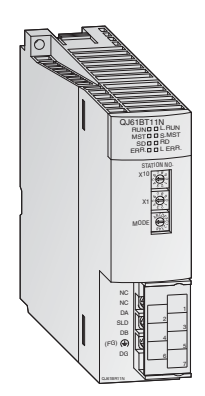

- Параметрирование всех имеющихся в сети модулей происходит непосредственно из главного модуля (Master).
- Автоматическая коммуникация между удаленной аппаратурой и главным модулем. Время опроса для 2048 входов-выходов составляет всего лишь 3.3 мс.
- Скорости передачи до 10 Мбит/с
- Возможность с помощью одного главного модуля расширить систему до 2048 децентрализованных входов-выходов
- Возможность создания избыточной системы с дополнительным резервным главным устройством. После выхода из строя одной из главной станций коммуникация продолжается.
- Автоматический запуск CC-Link без параметрирования
- Возможность запуска программ прерывания в зависимости от условий в сети.

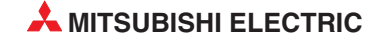

## 2.9.11 Модуль PROFIBUS/DP

Главный модуль Profibus/DP QJ71PB92D и подчиненный модуль Profibus/DP QJ71PB93D позволяют обмениваться данными между контроллерами MELSEC System Q и другими устройствами, подключенными к сети Profibus/DP.

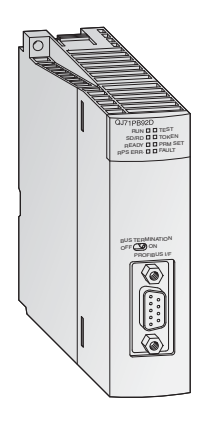

## Особенности:

- Главная станция может обмениваться данными с 60 подчиненными станциями.
- Возможность обработки 244 входных и 244 выходных байтов на каждое подчиненное устройство.
- Поддержка глобальных служб (например, SYNC и FREEZE), а также функций диагностики для определенных подчиненных устройств.
- Обмен данными может происходить автоматически и, дополнительно, с помощью блочных команд.

## 2.9.12 Главный модуль DeviceNet QJ71DN91

Модуль QJ71DN91 соединяет контроллер MELSEC System Q с сетью DeviceNet. DeviceNet представляет собой недорогое решение для сетевой коммуникации с оконечными устройствами "нижнего уровня".

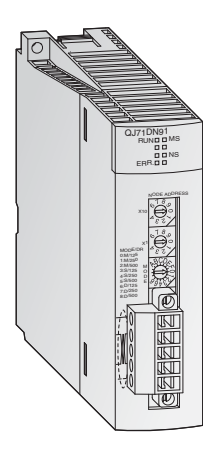

- Пользователь может свободно выбирать место расположения главной станции и подчиненных станций
- Скорости передачи 125, 250 или 500 кбит/с
- Длина проводки может достигать 500 м
- Методы коммуникации:
  - опрос
  - стробирование битов
  - изменение состояния
  - циклическая

## 2.9.13 Веб-серверный модуль

Веб-серверный модуль QJ71WS96 дает возможность дистанционного контроля контроллера MELSEC System Q.

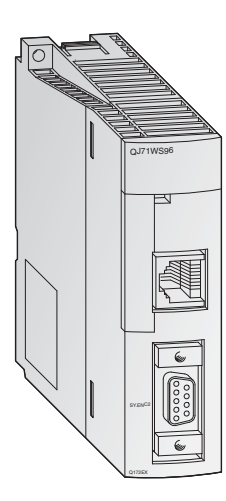

- Доступ к контроллеру через интернет
- Простейшее параметрирование
- Для настройки и дистанционного контроля пользователю нужен только браузер
- Интерфейс RS232 для подключения модема
- Для коммуникации можно использовать различные сетевые подключения: ADSL, модем, LAN и т. п.
- Передача и прием данных по электронной почте или по FTP
- Самостоятельно оформленные сайты и возможность встраивания Java-апплетов
- Стандартная связь через Ethernet для обмена данными с другими контроллерами или персональными компьютерами
- Определение и сохранение событий и состояний центрального процессора

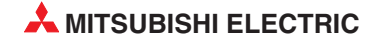

## 2.10 Основы контроллеров

## 2.10.1 Среда программирования

Чтобы контроллер можно было программировать с обычного компьютера, на компьютере должна быть установлена особая среда программирования. Она должна отвечать следующим требованиям:

- Для программирования должны использоваться хорошо понятные и узнаваемые символы или сокращения, как это имеет место при программировании на языке релейно-контактных схем (LD) или списка инструкций (IL).
- Возможность проверки введенных команд (синтаксиса) и функциональности программы перед передачей программы в контроллер.
- Возможность хранения программ контроллера на жестком диске компьютера или ином носителе данных.
- Возможность загрузки уже имеющихся программ с жесткого диска компьютера или иного носителя данных.
- Возможность снабжения программы подробными комментариями.
- Возможность распечатки программы.
- Возможность передачи программы в контроллер через последовательный интерфейс, а также передачи программы из контроллера в компьютер.
- Возможность наблюдения за выполнением программы и состояниями операндов в реальном масштабе времени.
- Возможность изменения программы во время выполнения программы контроллером.
- Возможность изменения настроек и параметров для работы контроллера.
- Возможность сохранения состояний операндов контроллера и их повторной загрузки.
- Возможность имитации работы программы контроллера без подключения самого контроллера.

В этом списке перечислены лишь некоторые из требований, предъявляемых к среде программирования.

## 2.10.2 Обработка программы в контроллере

Контроллер работает по заданной программе, которая, как правило, создается вне контроллера, а затем передается в контроллер и сохраняется в памяти для хранения программ. При программировании важно знать, как контроллер отрабатывает программу.

Программа состоит из череды отдельных команд, определяющих функции контроллера. Контроллер поочередно отрабатывает управляющие команды в запрограммированной последовательности.

Прогон программы постоянно повторяется, т. е. происходит циклически. Время, необходимое для одного прогона программы, обозначается как "время цикла программы".

## Метод отображения

При обработке программы контроллер обращается не непосредственно к входам и выходам, а к их отображению:

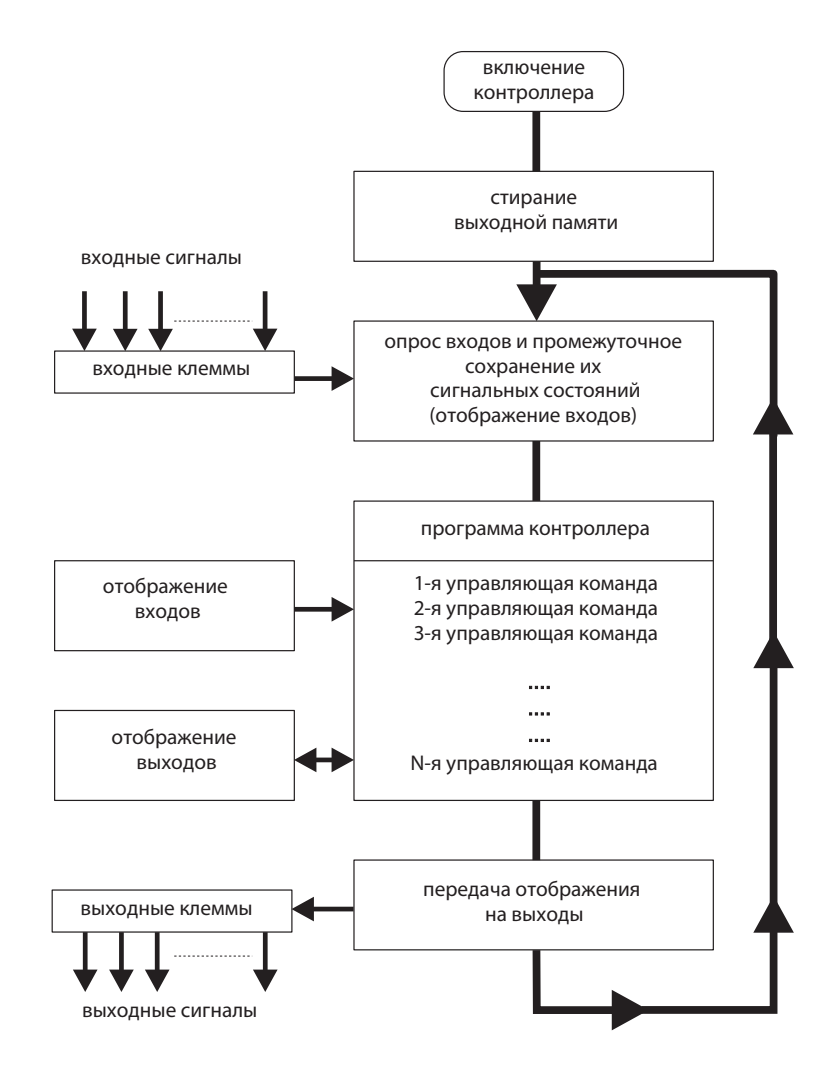

#### Отображение входов

В начале программного цикла сигнальные состояния входов опрашиваются и сохраняются в промежуточной памяти: создается так называемое "отображение входов".

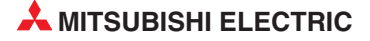

## Прогон программы

Во время последующего прогона программы контроллер обращается к отображенными состояниям входов. Поэтому изменения сигналов на входах распознаются лишь в следующем программном цикле.

Программа отрабатывается сверху вниз, в последовательности ввода команд. Промежуточные результаты могут использоваться в том же программном цикле.

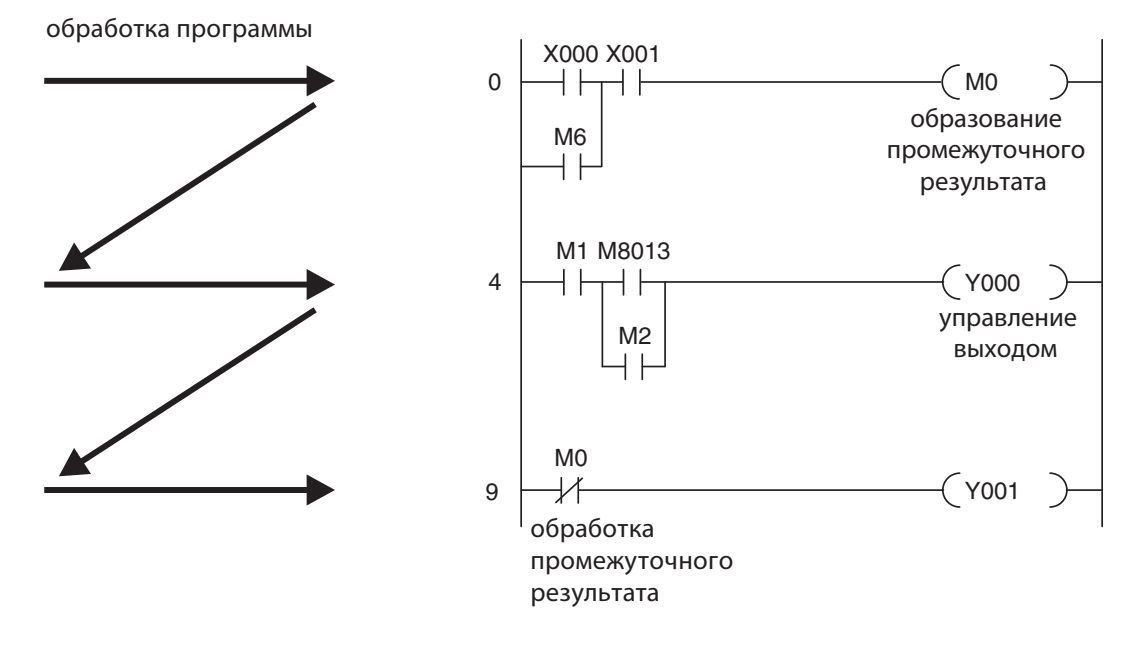

#### Отображение выходов

Результаты логических операций, относящиеся к выходам, записываются в выходную буферную память (отображение выходов). Лишь в конце прогона программы промежуточные результаты передаются на выходы. Отображенные выходы в выходной буферной памяти сохраняются до их очередной перезаписи. После присвоения значений выходам программный цикл начинается заново.

# Обработка сигналов в контроллере по сравнению со схемной системой управления (т. е. системой управления на основе физического монтажа)

В схемной системе управления программа определяется типом функциональных звеньев и их связями (электропроводкой). Все процессы управления выполняются одновременно (параллельно). Любое изменение состояний входных сигналов сразу вызывает изменение состояния выходных сигналов.

В программируемом контроллере изменение состояний входных сигналов, произошедшее во время прогона программы, может быть учтено лишь в следующем программном цикле. Этот недостаток компенсируется малым временем программного цикла. Время цикла программы зависит от количества и типа управляющих команд.

## 2.10.3 Операнды программируемого контроллера

В управляющих командах контроллера используются операнды. При этом контроллер опрашивает их сигнальные состояния или значения, а также влияет на эти состояния и значения посредством программы. Операнд состоит из

- буквенного обозначения операнда и
- адреса операнда.

пример указания операнда (например, вход 0):

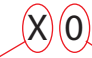

буквенное обозначение адрес операнда

## Примеры обозначения операндов:

| Буквенное обозначение<br>операнда | Тип            | Значение                                                                                            |
|-----------------------------------|----------------|----------------------------------------------------------------------------------------------------|
| Х                                 | Вход           | Входная клемма контроллера (например, выключатель)                                                  |
| Y                                 | Выход          | Выходная клемма контроллера (например, контактор или лампа)                                         |
| М                                 | Маркер         | Промежуточная память в контроллере, способная принимать одно из двух состояний ("Вкл." или "Выкл.") |
| Т                                 | Таймер         | "Реле времени" для реализации функций, зависящих от времени                                         |
| С                                 | Счетчик        | Счетчик                                                                                             |
| D                                 | Регистр данных | для хранения данных в контроллере<br>(например, результатов измерений или вычислений)               |

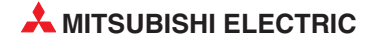

# 3 Программирование

# 3.1 Концепции стандарта IEC61131-3

IEC 61131-3 - международный стандарт для программ ПЛК, установленный Международной электромеханической комиссией (IEC). Он определяет языки программирования и структурирующие элементы, которые используются для написания программ ПЛК.

Эта система позволяет создавать структурированные программы, используя высокую степень модуляризации. Такой подход повышает эффективность, позволяя повторно использовать проверенные программы и подпрограммы, и уменьшает количество ошибок программирования.

Благодаря методам структурного программирования IEC1131-3 облегчает процедуры поиска ошибок, позволяя независимо проверять операционные элементы программы.

Одно из важных преимуществ IEC61131-3 заключается в том, что он помогает процедурам управления проектом и контроля качества. В частности, структурные методы IEC61131-3 помогают внедрению процессов валидации в ПЛК. Фактически, в некоторых отраслях промышленности сегодня считается обязательным использовать этот подход структурного программирования. Он повсеместно применяется в фармацевтической и нефтехимической промышленности, где некоторые процессы могут рассматриваться как критические для обеспечения безопасности.

Иногда считают, что метод программирования IEC требует дополнительной работы для создания конечного кода. Однако общепринято, что преимущества структурированного подхода над "неструктурированными" и "открытыми" методами программирования обеспечивают IEC61131-3 заслуживающее внимания преимущество.

## PLCopen

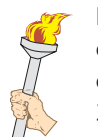

PLCopen - независимая организация поставщиков и производителей, которая была создана для продвижения и дальнейшего использования IEC61131-3 пользователями систем управления производственными процессами. Эта организация определила 3 уровня соответствия конструкции и реализации систем требованиям IEC61131-3.

Организацией PLCopen были установлены:

- Процедура аккредитации
- Аккредитованные испытательные организации
- Разработка тестирующего программного обеспечения, доступного организациям-членам
- Определенная процедура сертификации
- Члены с сертифицированными продуктами

Это обеспечивает соответствие на текущий момент и в будущем.

## Сертификация PLCopen

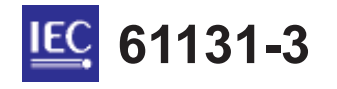

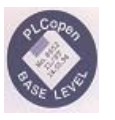

Пакет GX IEC Developer от Mitsubishi полностью совместим с "Базовым уровнем IL" (списком инструкций) и "Базовым уровнем ST" (языком структурированного текста) PLCopen и полностью сертифицирован на соответствие этим стандартам.

# 3.2 Структура программного обеспечения и определение терминов

В следующем разделе будут определены основные термины, используемые в GX IEC Developer:

- Программные модули (POU)
- Глобальные переменные
- Локальные переменные
- Пользовательские функции и функциональные блоки
- Задачный пул
- Редакторы текстов программ:
  - Список инструкций
  - Лестничная диаграмма
  - Функциональная блок-схема
  - Последовательная функциональная схема
  - Структурированный текст
  - Список инструкций MELSEC

## 3.2.1 Определение терминов в IEC61131-3

## Проекты

Проект содержит программы, документацию и параметры, необходимые для приложения.

#### **POU - Программный модуль**

Подход структурного программирования заменяет прежнюю неупорядоченную совокупность отдельных инструкций на четкую организацию программы в программных модулях. Эти модули называются программными модулями (ПМ); они формируют основание нового подхода к программированию систем ПЛК.

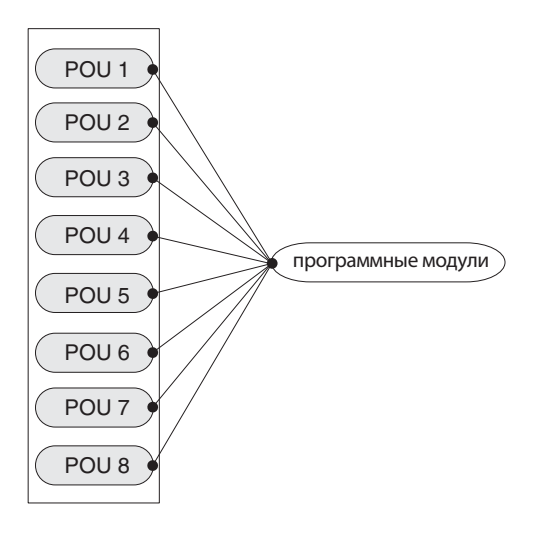

Программные модули (ПМ) используются для решения всех задач программирования.

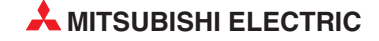

Имеются три различных класса ПМ, которые классифицируются на основе их функциональности:

- Программы
- Функции
- Функциональные блоки

ПМ, объявленные как функциональные блоки, могут рассматриваться как команды программирования в их собственном смысле; их также можно использовать в каждом модуле ваших программ. Конечная программа компилируется из ПМ, которые вы определяете как программы. Этот процесс выполняется управлением Задачами в задачном пуле. ПМ программы объединяются в группы, называемые "Задачами".

## Задачи

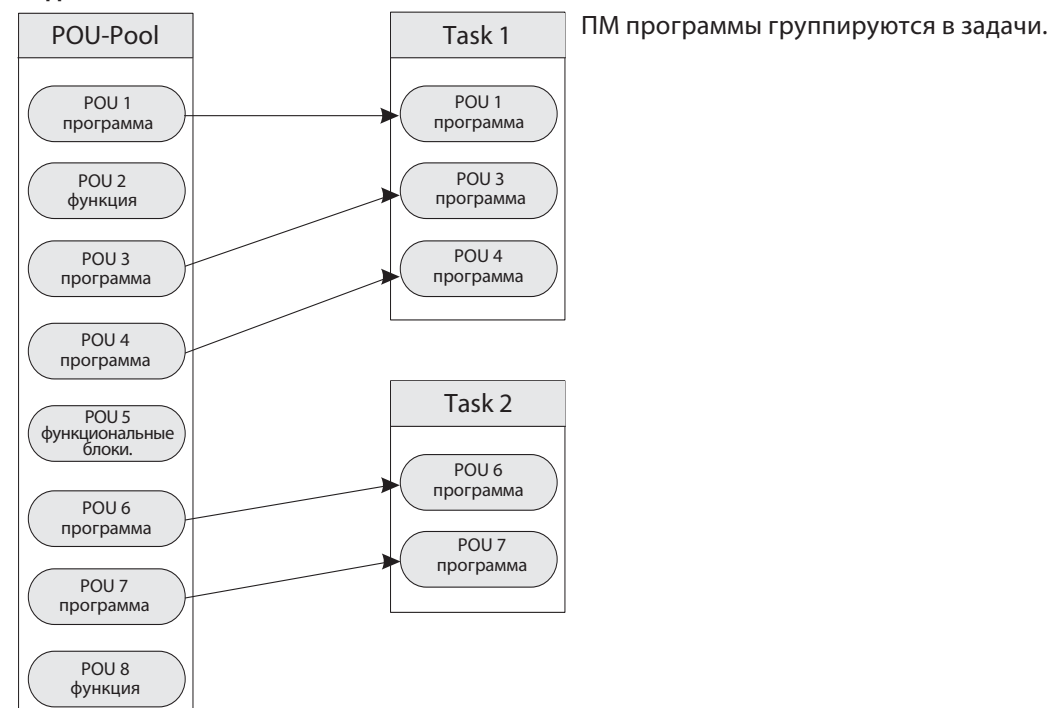

В свою очередь все задачи группируются, образуя реальную программу ПЛК.

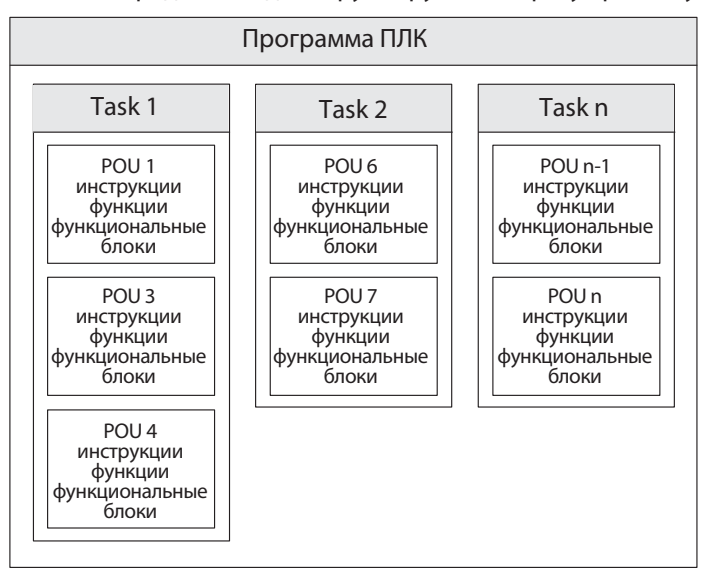

Большинство программ ПЛК состоит из областей кода, которые выполняют специфические задачи. Они могут формировать часть одной большой программы или быть написанными в виде подпрограмм с инструкциями управления программой, позволяющими выбирать текущую подпрограмму, например, CALL, CJ и т.д.

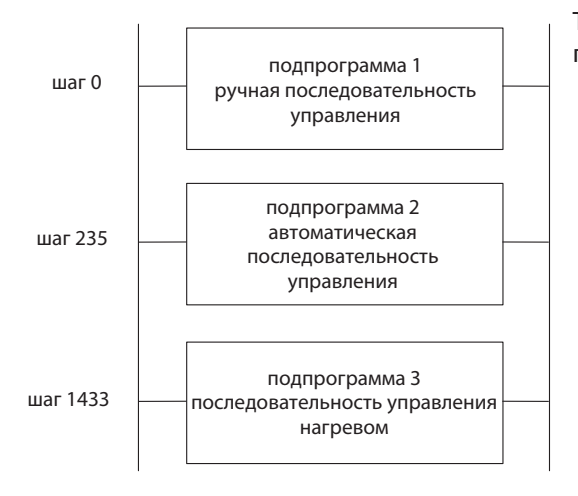

Типичная последовательность событий в программе ПЛК

В приведенной выше программе GX IEC Developer полагает, что каждую каждая подпрограмма в программе которая выполняет специфическую задачу, является ПМ или программным модулем.

Каждый ПМ можно записать, используя любой из поддерживаемых редакторов, т.е. LD, IL, FBD, SFC, ST, как показано ниже: Полная конфигурация проекта, иллюстрирующая интеграцию программных модулей с использованием SFC, FBD, IL, LD и MELSEC IL и ST форматов программ.

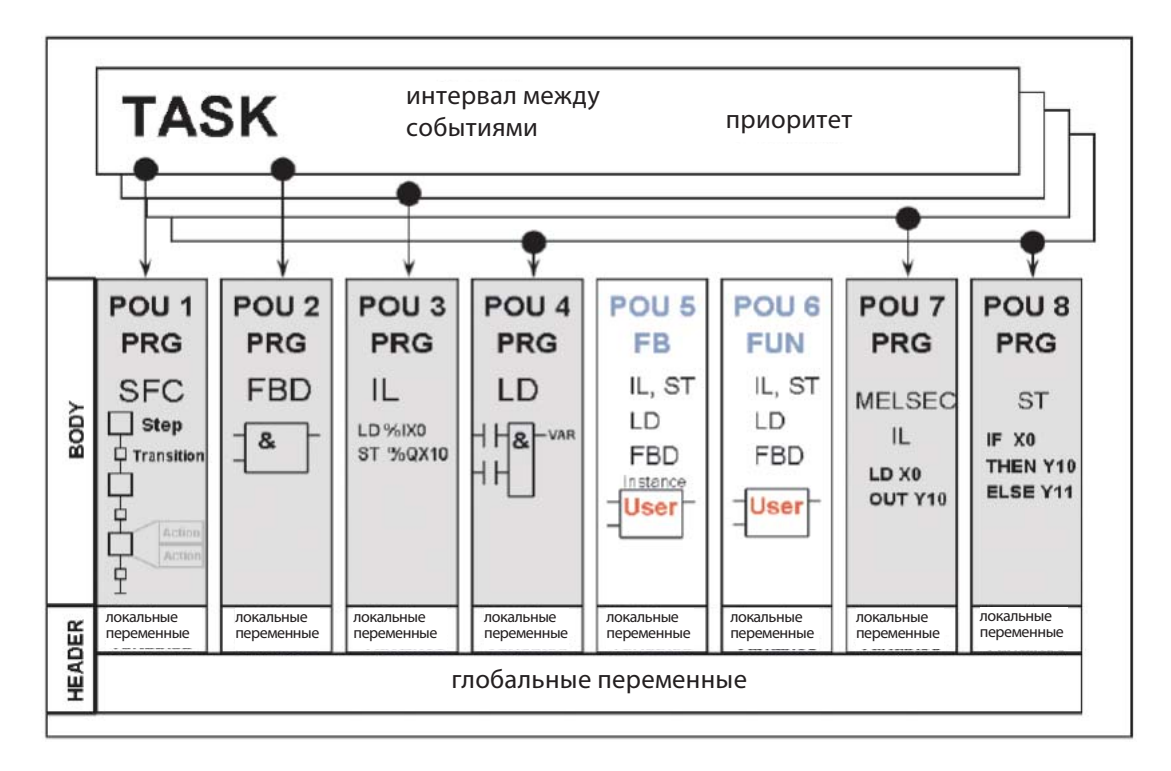

## Пул программных модулей

Проект будет состоять из многих ПМ, каждый из которых обеспечивает специализированную функцию управления и содержится в пуле программных модулей. Каждый ПМ может быть написан в любом из редакторов IEC. Поэтому в любом конкретном проекте можно выбрать наилучший язык для необходимой функции. Компилятор транслирует проект в код, который может понять ПЛК, но интерфейс пользователя остается в написанном виде.

Это позволяет писать сложные взаимодействующие подпрограммы в виде лестничных ПМ, а для сложных вычислений или алгоритмов может лучше подойти один из текстовых редакторов или редакторов блоков описания файлов.

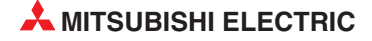

Эта среда обеспечивает гибкость, расширяя выбор разработчика/пользователя.

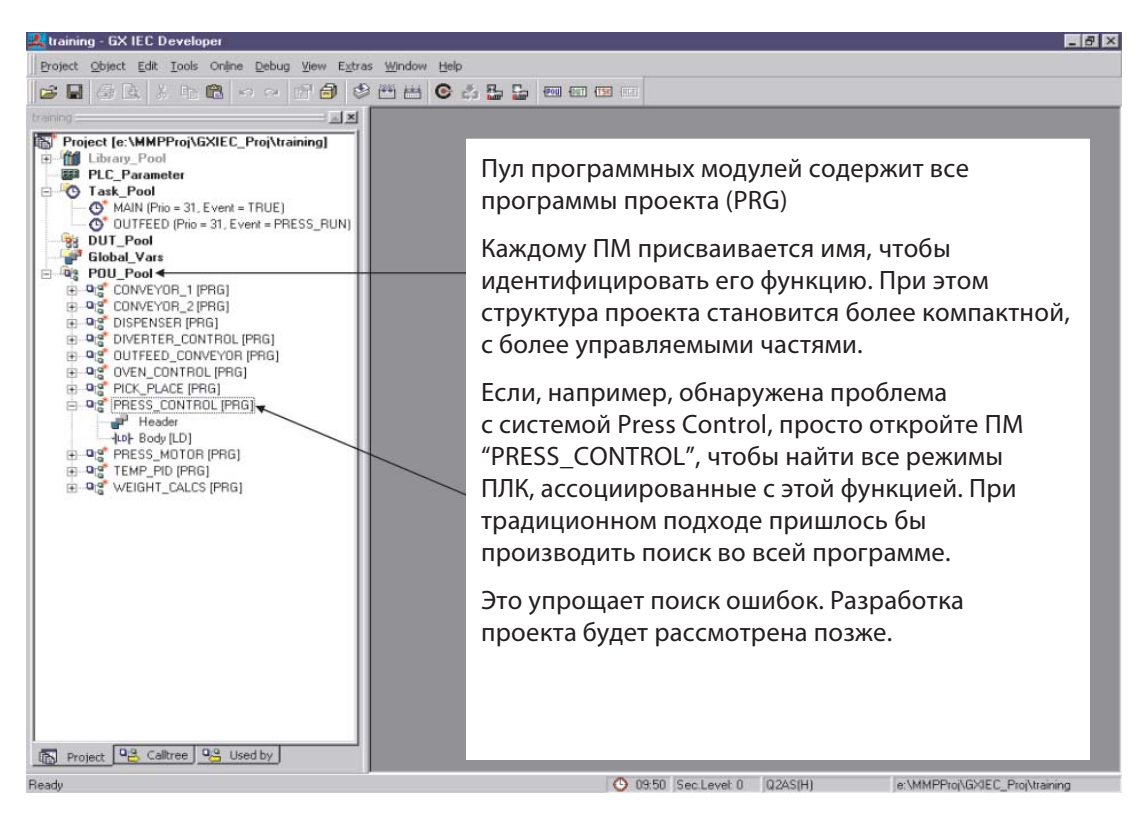

## Состав ПМ

Каждый программный модуль (ПМ) состоит из:

- Заголовка
- Тела

Переменные, которые используются в ПМ, объявляются в заголовке.

Тело содержит фактическую программу ПЛК, написанную на одном из различных языков.

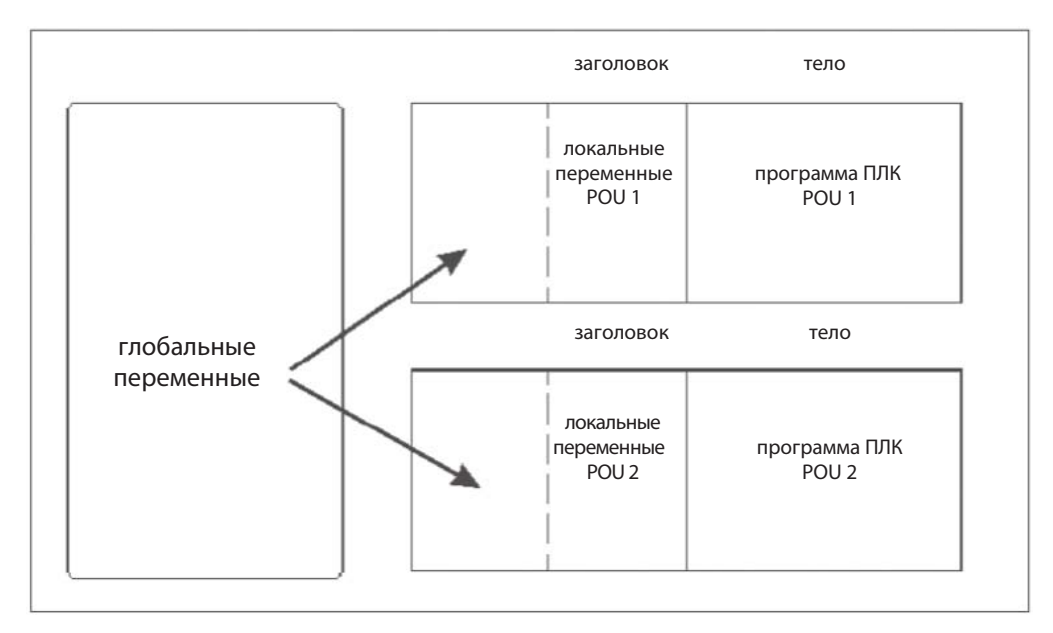

## Определение переменных - ГЛОБАЛЬНЫХ и ЛОКАЛЬНЫХ

• Переменные

Перед созданием программы необходимо решить, какие переменные потребуются в каждом конкретном программном модуле. Каждый ПМ содержит список локальных переменных, которые определяются и объявляются для использования только в конкретном ПМ. Глобальные переменные можно использовать во всех ПМ в программе; они объявляются в отдельном списке.

• Локальные переменные

Когда элементы программы объявлены как локальные переменные, GX IEC Developer автоматически использует некоторые из своих системных переменных, как соответствующие операнды хранения в конкретном ПМ. Эти переменные используются исключительно каждым ПМ и недоступны для любой другой подпрограммы в проекте.

• Глобальные переменные

Глобальные переменные можно рассматривать как переменные "общего доступа"; они являются интерфейсом к физическим устройствам ПЛК. Они доступны всем ПМ и ссылаются на реальный физический вход-выход ПЛК или указанные внутренние устройства в ПЛК. Внешние устройства HMI и SCADA могут взаимодействовать с пользовательской программой, используя глобальные переменные.

#### Переменные IEC61131-3 и переменные MELSEC

GX IEC Developer поддерживает создание программ с использованием как объявления символических переменных (символических имен), так и абсолютных адресов Mitsubishi (X0, M0 и т.д), назначенных элементам программы.

Использование объявления символических переменных соответствует IEC 61131.3.

Если используется объявление символических переменных, то затем для имен тегов должны задаваться перекрестные ссылки на реальные адреса ПЛК.

#### Список локальных переменных

Чтобы конкретный ПМ мог получить доступ к глобальной переменной, она должна быть объявлена в его списке локальных переменных (LVL), в заголовке ПМ.

LVL может включать как глобальные переменные, так и локальные переменные.

Локальную переменную можно рассматривать как промежуточный результат, то есть если программа выполняет вычисления в пять стадий, используя три значения и заканчивая выдачей одного результата, то при традиционном подходе программист создал бы программу, вырабатывающую несколько промежуточных результатов, хранящихся в регистрах данных перед тем, как результат будет сохранен в регистре конечного результата.

Вероятно, что эти промежуточные результаты не используются ни для какой цели, а только сохраняются, и только окончательный результат используется в другом месте.

В GX IEC Developer промежуточные результаты могут быть объявлены как локальные переменные и в этом случае, только исходные три числа и результат объявляются как глобальные переменные.

#### Список глобальных переменных

Список глобальных переменных (GVL) предоставляет интерфейс для всех имен, которые относятся к реальным адресам ПЛК, т.е. регистры данных ввода-вывода и т.д.

GVL имеется и может быть считан всеми ПМ созданными в проекте.

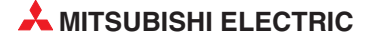
#### Задачный пул и диспетчер задач

Если мы теперь рассматриваем свои подпрограммы как ПМ, написанные для каждой функции и заданного имени, мы можем создать задачу для каждого из назначенных ПМ.

У каждой задачи могут быть различные рабочие состояния, или события.

- Событие: обращение к заданию, например, при прерывании или в процессе выполнения цикла (TRUE)
- Интервал: выполнение через заданные промежутки времени
- Приоритет: определение последовательности обработки заданий

На следующем рисунке показаны различные настройки условий выполнения для трех заданий:

- Таsk 1 выполняется, только когда тег под названием "Man\_On" является истинным.
- Таsk 2 выполняется, только когда тег под названием "Auto\_On" является истинным.
- Таsk 3 выполняется все время (это обозначается как Event = True).

Эти имена тегов могут быть объявлены как глобальные переменные и присвоены битовым операндам ПЛК (они могут быть адресами, например, X0).

| Task 1 - ручное управление<br>событие = Man_On | РОU - ручное управление<br>ручная последовательность управления              |
|------------------------------------------------|------------------------------------------------------------------------------|
| Task 2 - автоматическое управление             |                                                                              |
| событие = Auto_On                              | POU - автоматическое управление автоматическая последовательность управления |
|                                                |                                                                              |
| Task 3 - главная<br>событие = TRUE:            | РОU - нагревание<br>последовательность управления нагревом                   |

Для наглядности условий выполнения можно сравнить изображенную программу с программой, в которой все операторы расположены друг под другом, однако определенные участки программы пропускаются.

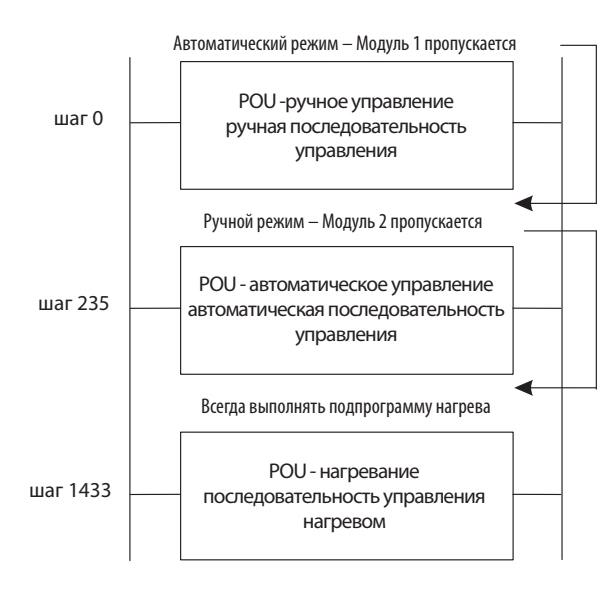

Инструкции перехода (например, CJ) используются, чтобы пропустить программные модули 1 и 2, когда они не используются. Подпрограмма управления нагревом всегда должна выполняться.

Программные модули 1 и 2 можно сравнить с событийно управляемыми заданиями, в то время, как программный модуль 3 обрабатывается всегда (событие = TRUE, см. выше).

Когда GX IEC Developer транслирует программу в машинный код, он вставляет в код фактические инструкции перехода, чтобы соответствовать заданным условиям выполнения. Когда GX IEC Developer компилирует проект, он автоматически вставляет в программу команды ветвления программы в соответствии с управляемыми событиями задачами.

Задаче может быть присвоен больше, чем один ПМ. Обычно задача, где Событие = Истинно, должна содержать все ПМ, которые необходимо выполнять каждый цикл ПЛК. ПМ с конкретным именем может быть назначен только в одной задаче в любом проекте.

ПРИМЕЧАНИЕ

Любой ПМ, не присвоенный задачам, **не должен** пересылаться в ПЛК при передаче программы. Не забывайте - это относится к загрузке по умолчанию. Задачи могут быть расположены по приоритетам - по времени или на основании прерываний.

Задачный пул содержит все назначенные задачи в проекте.

| 🛃 training - GX IEC Developer                                                                                                    | _8 ×                                                                                                    |
|----------------------------------------------------------------------------------------------------|----------------------------------------------------------------------------------------------------|
| Project Object Edit Iools Online Debug View Extras                                                                                                    | <u>Window</u> Help                                                                                                    |
|                                                                                                    | 🖽 📇 📀 🞄 🖕 🚛 📾 📾 📾                                                                                                    |
| training:                                                                                                    |                                                                                                    |
| Troject [e: WMPProj\GXIEC_Proj\training]  Library_Pool  PtC_Parameter  Task_Pool OUTFEED (Prio = 31, Event = TRUE) OUTFEED (Prio = 31, Event = PRESS_RUN) OUT_Pool OUTFEED (Prio = 31, Event = PRESS_RUN) OUT_Pool OUTFEED (Prio = 31, Event = PRESS_RUN) OUTPOOl OUTFEED (Prio = 31, Event = PRESS_RUN) OUTPOOl OUTFEED (PRIO] OUTFEED (PRIO) OUTFEED (PRIO) | Показан задачный пул, содержащий две задачи.<br>Задача MAIN соответствует условию<br>Event = True, и поэтому она и все ее<br>соответствующие ПМ обрабатываются<br>на каждом цикле ПЛК.<br>Задача OUTFEED зависит от события<br>Event = PRESS_RUN, которое является глобальной<br>переменной. Эта задача выполняется ПОЛ только<br>в том случае, когда переменная PRESS_RUN<br>является истинной.<br>Концепция, использованная в этом примере,<br>позволяет блокировать систему выгрузки, так<br>что ПЛК не выполняет этот код при работающем<br>прессе.<br>Разработка задачи будет рассмотрена позже. |
|                                                                                                    |                                                                                                    |
| Roject Calltree Calltree                                                                                                    |                                                                                                    |
| Ready                                                                                                    | O 09:54 Sec.Level: 0 02AS(H) e:\MMPPro\\GXIEC_Pro\\training                                                                                                    |

**Диспетчер задач** позволяет пользователю эффективно управлять циклом ПЛК, гарантируя, что будут выполняться только подпрограммы, которые требуются в цикле. Он также обеспечивает простой метод присвоения конкретных подпрограмм событиям, а также временным или приоритетным прерываниям.

При этом программный инженер должен думать только о содержании программы, а не о том, правильны ли команды перехода и согласуются ли они с правилами.

У станков/процессов, составленных из стандартных частей, может быть отдельный ПМ, написанный для каждой части. Полный станок может состоять из многих ПМ.

Для каждого варианта станка поставщик может присваивать администратору задач только ПМ, уместные для данного станка, поскольку только присвоенные ПМ будут переданы в ПЛК при загрузке.

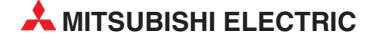

## 3.2.2 Системные переменные

Здесь можно редактировать диапазоны операндов, которые GX IEC Developer назначил системным переменным. Для этого используйте команду **Options** в меню **Extras**:

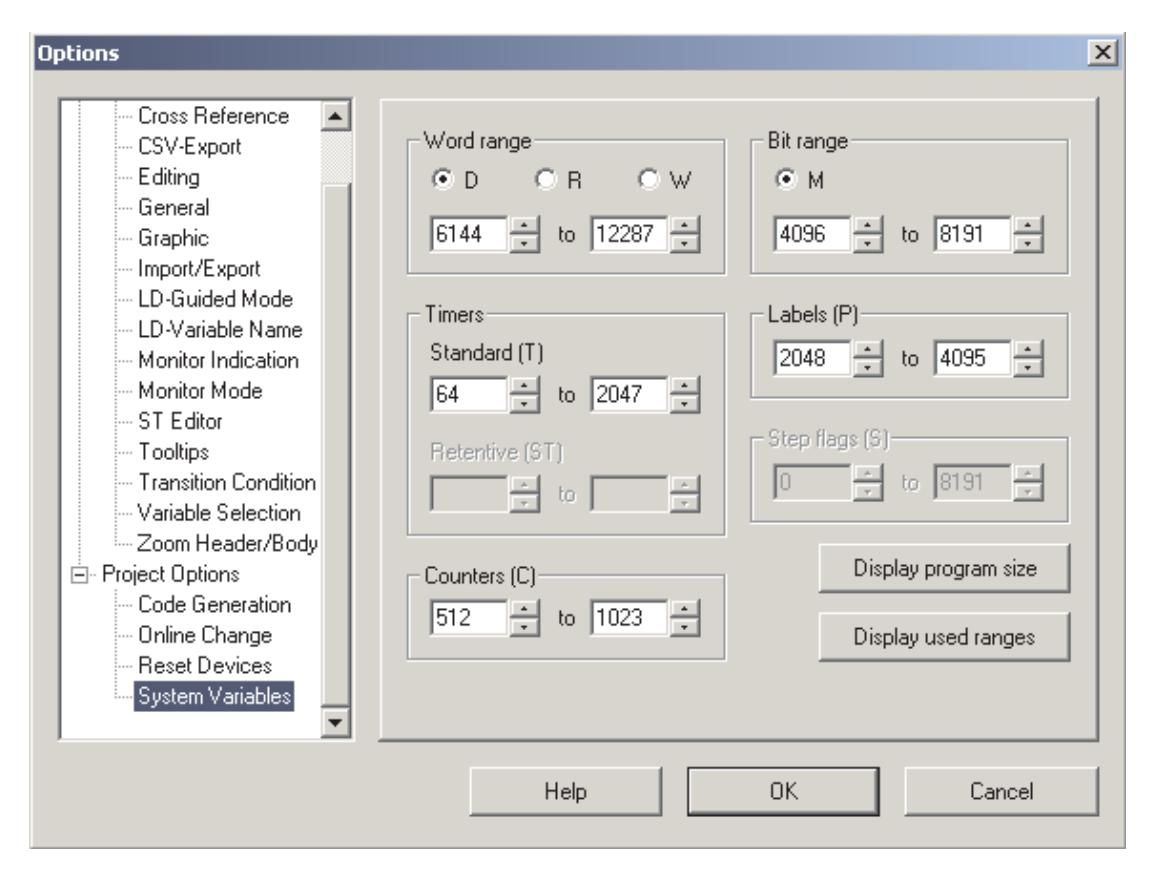

Диапазоны системных переменных для реального проекта. (У иных контроллеров кроме MELSEC System Q возможны не все описываемые здесь настройки)

Word range - Область регистров типа слово

D: D-операнды используются как системные переменные типа слово.

R: R-операнды используются как системные переменные типа слово.

W: W-операнды используются как системные переменные типа слово.

Диапазон: В зависимости от типа ПЛК, как определено в параметрах.

Timers - Таймеры

Standard (T) - Стандартные (T) - Диапазон: В зависимости от типа ПЛК, как определено в параметрах.

Retentive (ST) - Фиксируемые - Диапазон: В зависимости от типа ПЛК, как определено в параметрах.

• **Counters** (C) - Счетчики

Диапазон: В зависимости от типа ПЛК, как определено в параметрах.

#### • Битовая область

М: М-операнды используются как битовые системные переменные.

Диапазон: В зависимости от типа ПЛК, как определено в параметрах.

#### • Метки (Р)

Диапазон: В зависимости от типа ПЛК, как определено в соответствующем CNF-файле.

• Step flags (S) - Флаги шагов

Диапазон: В зависимости от типа ПЛК, как определено в соответствующем ТҮР-файле.

• Display program size - Отображение размера программы

Сводка используемого размера программы, показанная в отдельном диалоговом окне. Если программа не компилирована, в диалоговом окне вместо размера программы показан символ "?". Если для этого ЦП недоступны SFC или SUB программы, соответствующая опция будет недоступна.

• Display used ranges - Отображение используемых диапазонов

| Сводка используемых диапазонов системных переменных, показанная в отдельном | Used System Devices    | ×         |
|-----------------------------------------------------------------------------|------------------------|-----------|
| диалоговом окне.                                                            | Used System Words:     | 0 of 6144 |
|                                                                             | Used System Bits:      | 0 of 4096 |
|                                                                             | Used SFC Flags:        | 0 of 8192 |
|                                                                             | Used Timers:           | 0 of 1984 |
|                                                                             | Used AcumIt Timers:    | 0 of 0    |
|                                                                             | Used Counters:         | 0 of 512  |
|                                                                             | Used Labels:           | 0 of 2048 |
|                                                                             | Used Interrupt Labels: | 0 of 256  |
|                                                                             |                        |           |
|                                                                             | Close                  |           |

#### 3.2.3 Системные метки

Системные метки, показанные в списке системных переменных в главе 3.2.2, используются GX IEC Developer для внутреннего управления проектом. GX IEC Developer снабжает системными метками следующие объекты:

- Сетевые метки
- Задача, управляемые событиями (не EVENT = TRUE)
- Пользовательские функциональные блоки (одну на функциональный блок за исключением макро-кода)
- Системные таймеры (используются диспетчером задач для интервальных задач и локальных таймеров.)

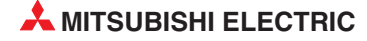

## 3.3 Языки программирования

GX IEC Developer предоставляет отдельные редакторы для следующих языков программирования, которые могут использоваться для программирования тела ваших программ:

#### Текстовые редакторы

- Список инструкций (IEC и MELSEC)
- Язык структурированного текста

#### Графические редакторы

- Релейная диаграмма
- Функциональная блок-схема
- Последовательная функциональная схема

За исключением языка последовательных функциональных схем, все редакторы делят программы ПЛК на секции, которые называются "цепями". Этим цепям могут назначаться имена (метки), которые могут включать максимум 8 символов и завершаются двоеточием (:). Эти цепи нумеруются последовательно и могут использоваться как адресаты для команд перехода.

## 3.3.1 Текстовые редакторы

#### Список инструкций (IL)

Рабочая область списка инструкций (IL) - это простой текстовый редактор, в который непосредственно вводятся инструкции.

Список инструкций состоит из последовательности операторов или инструкций. Каждая инструкция должна содержать оператор (функцию) и один или более операндов. Каждая инструкция должна начинаться на новой строке. К каждой инструкции вы можете также добавлять опциональные метки, модификаторы и комментарии.

Используются два различных типа списков инструкций:

• Список инструкций IEC

Списки инструкций IEC вводятся и редактируются точно таким же образом, как списки инструкций MELSEC. Однако необходимо учитывать следующие различия в программировании:

- Цепи MELSEC в IEC IL

Вы можете включать цепи MELSEC в списки инструкций IEC, что обеспечивает доступ к системным инструкциям MELSEC.

- Сумматор

Сумматор - система управления результатами, известная из языков высокого уровня. Результат каждой операции сохраняется в битовом сумматоре непосредственно после выполнения инструкции. Сумматор всегда содержит результат операции последней выполненной инструкции. Вы не должны программировать любые входные условия (условия выполнения) для операций; выполнение всегда зависит от содержимого сумматора.

Дополнительная информация о списке инструкций IEC содержится в главе 16.

• Список инструкций MELSEC

Списки инструкций MELSEC вводятся и редактируются точно таким же образом, как списки инструкций IEC. Однако вы можете использовать только систему команд MELSEC; стандартное программирование IEC невозможно.

| MELSEC | LD<br>CJ<br>LD<br>POU | X0<br>P_20<br>X1<br>Y0 |
|--------|-----------------------|------------------------|
| P_20   | LD                    | X2                     |
| MELSEC | OUT                   | Y1                     |

Пример сети MELSEC

#### Структурированный текст

Структурированный текст - это полезный инструмент. Он особенно нравится программистам, пришедшим из мира ПК. При тщательном программировании и обдумывании способа работы ПЛК они будут довольны этим редактором.

Редактор структурированного текста совместим с IEC 61131-3, выполнены все требования стандарта.

(\*Example showing Structured Text\*) Пример структурированного текста Y00:=X00; Y01:=X01 AND X02 OR X03; M0:=(M1 AND (M2 OR M3)) OR X04;

Пример программирования на языке структурированного текста приведен в главе 17.

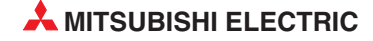

## 3.3.2 Графические редакторы

#### Релейная диаграмма

Релейная диаграмма состоит из входных контактов (устройств и прерывателей), выходных катушек, функциональных блоков и функций. Эти элементы соединяются горизонтальными и вертикальными линиями, чтобы создать цепи. Цепи всегда начинаются на сборной шине (шине электропитания) слева.

Функции и функциональные блоки показываются как блоки в диаграмме. Кроме стандартных входных и выходных параметров, некоторые блоки также включают булев вход (EN = включить) и выход (ENO = включить BЫХОД). Состояние входа всегда соответствует состоянию выхода.

Пример релейной диаграммы:

| NDEMO_LD (P | PRG] Body [LD]                                                                                                    | - 🗆 ×                                 |
|-------------|----------------------------------------------------------------------------------------------------|---------------------------------------|
| 1           | Imput1       TIMER_M         Imput1       TIMER1C         TCoil         TValue         Imput2         SET_RST1         Imput2         SET_RST         Imput2         SET_Q         Output1 |                                       |
| 2           |                                                                                                    | · · · · · · · · · · · · · · · · · · · |
| З           | STRA_M<br>EN ENO                                                                                                    | · · ·                                 |
| 4           | ·····XF·····     STRAR_M     ·····Y1F····       EN     EN     EN                                                                                                    | · · ·<br>· ·<br>· ·                   |
| · ·         |                                                                                                    |                                       |

#### Функциональная блок-схема

Все инструкции выполняются с использованием блоков, которые соединены друг с другом горизонтальными и вертикальными соединительными элементами. Шины энергопитания отсутствуют.

Кроме стандартных стандартных входных и выходных параметров, некоторые блоки также включают булев вход (EN = включить) и выход (ENO = включить ВЫХОД). Состояние входа всегда соответствует состоянию выхода.

#### Пример функциональной блок-схемы:

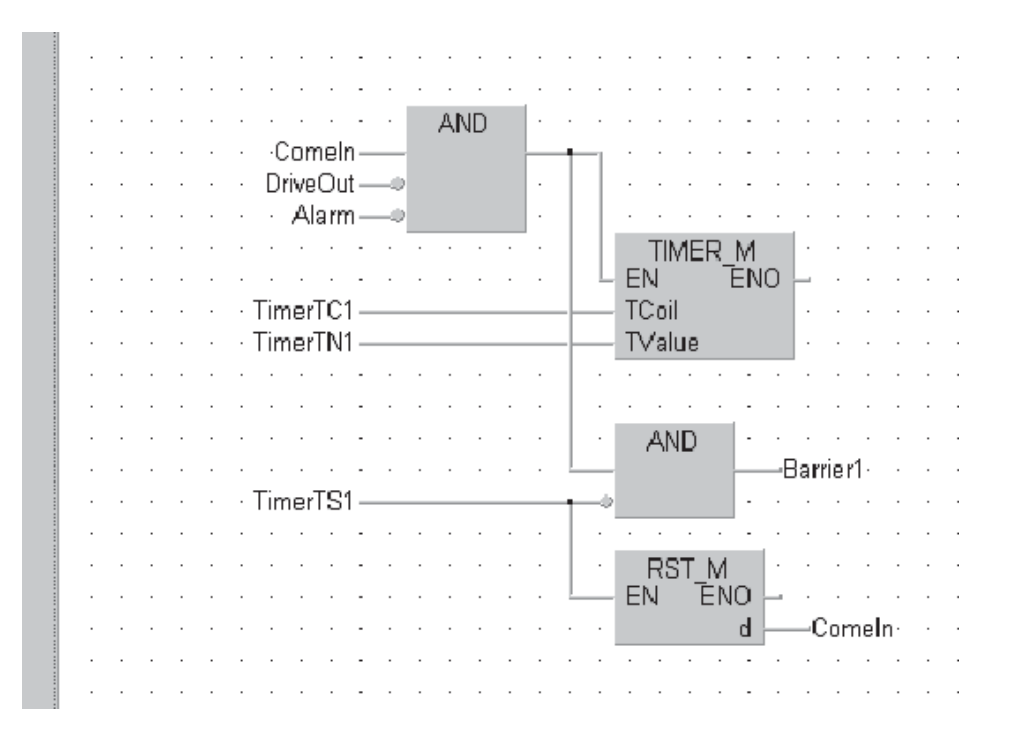

#### Последовательная функциональная схема

Последовательная функциональная схема является одним из графических языков. Его можно рассматривать как структурирующий инструмент, позволяющий четко и ясно представить последовательное выполнение процессов.

Единственный возможный программный модуль в SFC - это программа.

Последовательная функциональная схема включает два базовых элемента - шаги и переходы. Последовательность состоит из последовательности шагов, каждый шаг отделяется от следующего переходом. В любой момент может быть активным только один шаг. Следующий шаг не активизируется прежде, чем не закончено выполнение предыдущего шага и не удовлетворены условия перехода.

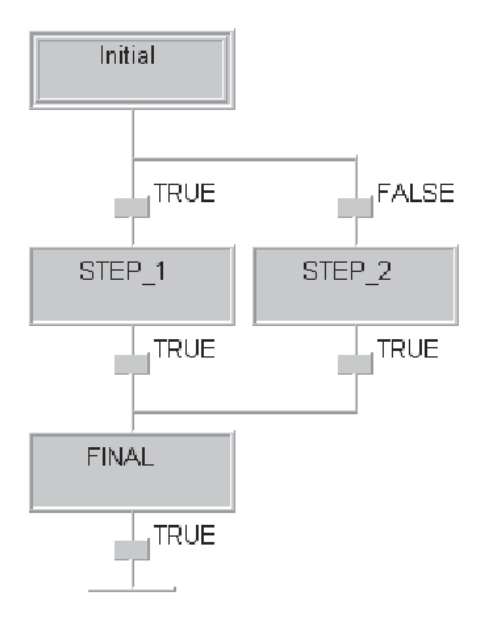

Пример последовательной функциональной схемы

# 3.4 Типы данных

GX IEC Developer поддерживает следующие типы данных.

## 3.4.1 Простые типы данных

| Тип данны | нных Диапа                                                         |                    | Диапазон значений               |         | Диапазон значений                    |  | Допустимые операнды /<br>ПЛК |
|-----------|--------------------------------------------------------------------|--------------------|---------------------------------|---------|--------------------------------------|--|------------------------------|
| BOOL      | Булев                                                              | Битовый<br>операнд | 0 (Ложный),<br>1 (Истинный)     | 1 бит   | Х, Ү, М, В                           |  |                              |
| INT       | Целочисленный                                                      |                    | -32768 +32767                   | 16 бит  |                                      |  |                              |
| DINT      | Двойной целочис-<br>ленный                                         | Регистр            | -2 147 483 648<br>2 147 483 647 | 32 бита | D, W, R                              |  |                              |
| WORD      | Строка битор                                                       | K4M0               | 0 - 65 535                      | 16 бит  | YVMR                                 |  |                              |
| DWORD     | Строка ойтов                                                       | K8M0               | 0 - 4 294 967 295               | 32 бита | Λ, Ι, ΝΙ, Β                          |  |                              |
| REAL      | Значение с плаваю-<br>щей запятой                                  | 7 разрядов         |                                 | 32 бита |                                      |  |                              |
| STRING    | Строка символов                                                    | 20 символов        | (по умолчанию)                  | 32 бита | Все контроллеры<br>MELSEC System O * |  |                              |
| TIME      | E Значение времени -T#24d0h31m23s64800ms<br>T#24d20h31m23s64700 ms |                    | 23s64800ms<br>123s64700 ms      | 32 бита |                                      |  |                              |

\* Ранние версии Q00JCP не поддерживают эти типы данных.

## 3.4.2 Сложные типы данных

#### МАССИВЫ

Массив является областью или матрицей переменных конкретного типа.

Например, **ARRAY** [0..2] OF INT - одномерный массив трех целочисленных элементов (0,1,2). Если начальный адрес массива - D0, то массив состоит из D0, D1 и D2.

| Идентификатор | Адрес | Тип   | Длина       |
|---------------|-------|-------|-------------|
| Motor_Volts   | D0    | ARRAY | [02] OF INT |

В программе элементы программы могут использовать: Motor\_Volts[1] и Motor\_Volts[2], как объявления. В данном примере это означает, что адресуются D1 и D2.

Массивы могут иметь до трех размерностей, например: ARRAY [0...2, 0...4] содержит три элемента в первой размерности и пять во второй.

Массивы могут обеспечить удобный способ "индексации" имен тегов, т.е. одно объявление в таблице локальных или глобальных переменных может иметь доступ ко многим элементам.

Следующие диаграммы иллюстрируют графическое представление трех типов массивов.

#### Одномерный массив

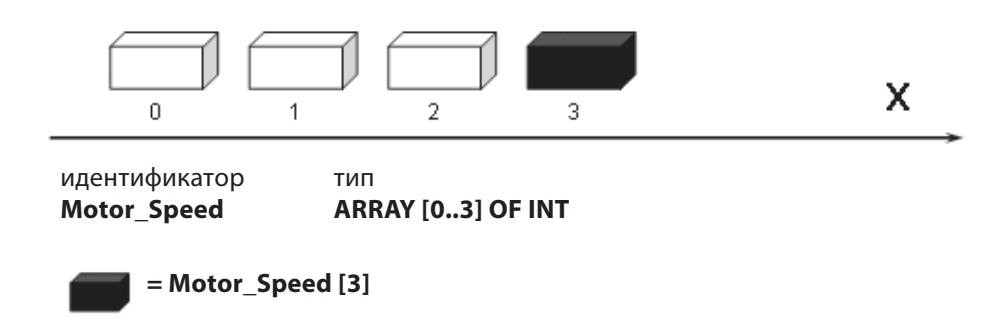

## Двумерный массив

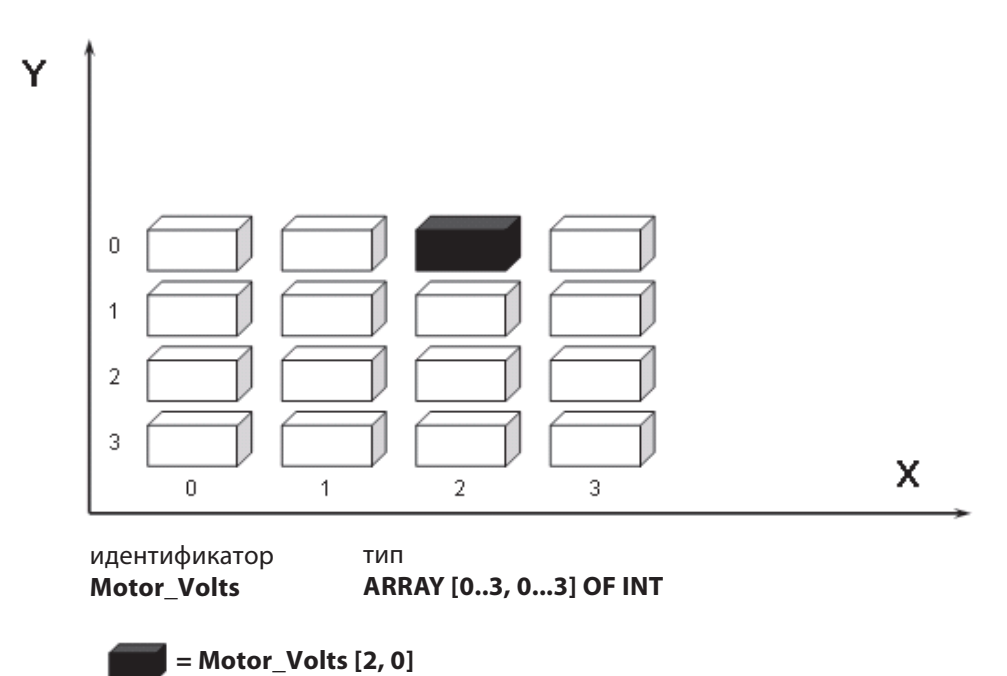

#### Трехмерный массив

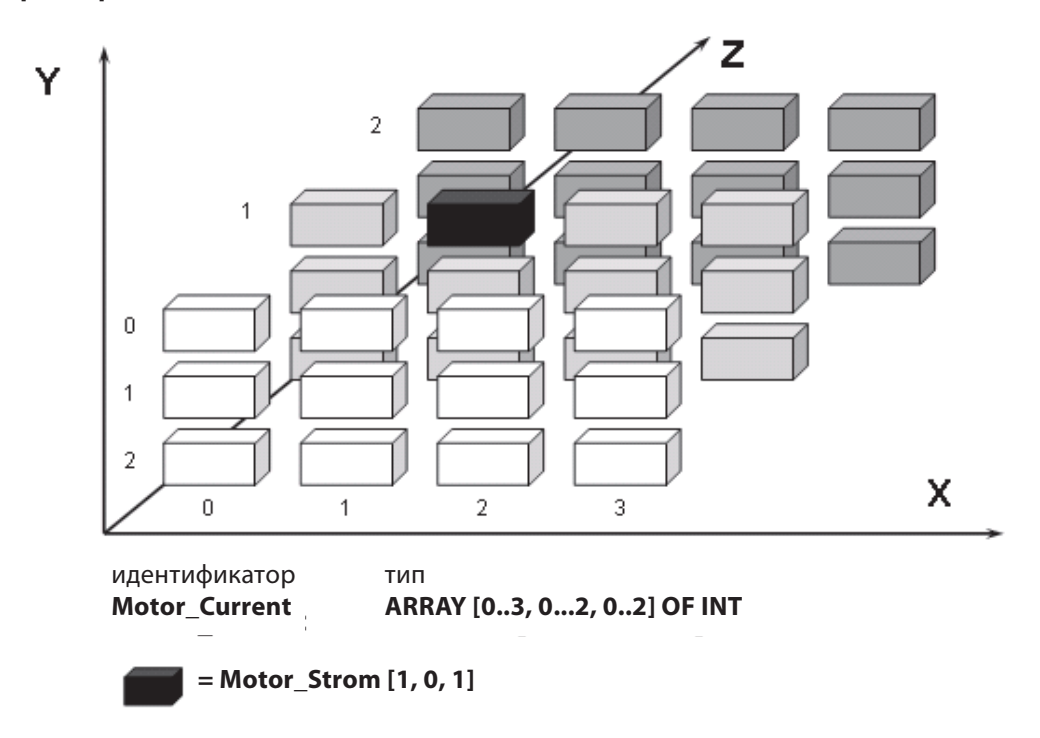

#### Типы блоков данных(DUT)

Можно создавать пользовательские типы блоков данных (DUT). Это может быть полезным для программ, которые содержат общие части, например, при управлении шестью идентичными бункерами. Поэтому может быть создан тип блока данных, названный "Silo" (Бункер), состоящий из структур различных элементов, например, INT, BOOL и т.д.

Заканчивая список глобальных переменных, можно использовать идентификаторы типа Silo. Это означает, что предварительно заданную группу "Silo" можно использовать с элементами, определенными для каждого бункера, что сокращает время разработки и позволяет многократно использовать DUT.

#### Пример использования DUT

Следующий пример показывает создание типа данных, названного Silo. Набор переменных Silo содержит две переменные INT и одну переменную типа BOOL.

|   | Identifier    | Туре | Initial | Comment |  |
|---|---------------|------|---------|---------|--|
| ( | ) temperature | INT  | 0       |         |  |
| 1 | volume        | INT  | 0       |         |  |
| 1 | Emergency OFF | BOOL | FALSE   |         |  |

#### Как объявлять DUT

Дважды щелкните на **Global\_Vars** в окне Project Navigator и введите следующие строки в таблицу объявления глобальных переменных.

| obal Variable List            |                   |           |           |        |         |     |
|-------------------------------|-------------------|-----------|-----------|--------|---------|-----|
| Class                         | Identifier        | MIT-Addr. | IEC-Addr. | Туре   | Initial |     |
| - 0 VAR_GLOBAL                | Silo_1            |           |           | Silo . |         |     |
| 1 VAR_GLOBAL                  | Silo_2            |           |           |        |         |     |
| Type Selection                |                   | ×         |           |        |         |     |
| Libraries:                    | Types:            |           |           |        |         |     |
| (ALL)                         | Silo              |           |           |        |         |     |
| (Project)<br>Manufacturer Lib |                   |           |           |        |         |     |
| Standard_Lib                  |                   |           |           |        |         |     |
|                               |                   |           |           |        |         |     |
|                               | 6                 |           |           |        |         |     |
| Type Class                    |                   |           |           |        |         |     |
| C Simple Types                |                   |           |           |        |         |     |
|                               |                   |           |           |        |         |     |
| C Eunction Blocks             |                   |           |           |        |         |     |
|                               | •                 | •         |           |        |         |     |
|                               | 1.                | 1         |           |        |         |     |
| OK Ca                         | ncel <u>H</u> elp | 2         |           |        |         |     |
|                               |                   |           |           |        |         | 100 |
|                               |                   |           |           |        |         | ļ   |

\* Silo\_01 Monitoring D10 IN\_Temperature OUT\_Temperature Silo 1.temperature XD D11 IN\_Volume OUT\_Volume IN Alarm OUT\_EmergencyOFF - 🗆 × Variables Scope (ALL) (Header) (ElStalWorisbles) Silo\_1 -Sib 1 Manufacturer\_Lib temperature. Standard Lib volume Emergency\_OFF 4 • +Silo 2 Туре ANY DUT ٠ Lupe Clos Data Unit Types -1 IEC 61131-3 × VAR\_GLOBAL\_Silo\_1 : Silo (temperature := 0, volume := 0, Emergency\_OFF := FALSE); + Minimize dialog after Apply New On Apply <u></u>Close Help 3 4

Переменные хранятся в списке глобальных переменных. Структура обеих переменных, Silo\_1 и Silo\_2, идентична, поэтому для ссылки на отдельную переменную каждого DUT вам нужен лишь префикс в их именах с именем соответствующей глобальной переменной.

В этом примере функциональный блок типа "Monitoring" был запрограммирован для того, чтобы присвоить значение регистра и Булева входа для элементов DUT. Затем для двух бункеров были созданы два отдельных экземпляра (Silo\_01 и Silo\_02) этих функциональных блоков.

1 Silo 01 Monitoring D10 -IN\_Temperature OUT\_Temperature -Silo\_1.temperature-XD D11 IN\_Volume -Silo\_1.volume IN\_Alarm OUT EmergencyOFF -Silo\_1.Emergency\_OFF Silo 02 Monitoring D20 OUT Temperature -Silo\_2.temperature-IN Temperature OUT Volume X1 D21 IN Volume Silo 2 volume Silo\_2.Emergency\_OFF IN Alarm OUT\_EmergencyOFF

Список глобальных переменных GVL был расширен, чтобы определить адреса для всех элементов типов блоков данных. Не определенные адреса обрабатываются системой.

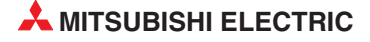

| Training                 | Silo [DUT]                         |             |              |                |           |          |                  |            |
|--------------------------|------------------------------------|-------------|--------------|----------------|-----------|----------|------------------|------------|
| Project [d:\MEII Projek] | Here and the second                | 16          | Ture         | In Real        | Commo     |          |                  |            |
| E Library Pool           | Okennerstur                        | numer       | Type         | Initial        | Comme     | n        |                  |            |
| Parameter                | Ultemperatur                       |             |              |                | -         |          |                  |            |
| H Task_Pool              | 1 volume                           | IN1         |              |                |           |          |                  |            |
| E St DUT_Pool            | 2 Emergency                        | OFF BOOL    | -            | FALSE          |           |          |                  |            |
| Silo                     | see f.                             |             |              |                |           |          |                  | · ·        |
| Global_Yars              |                                    |             |              |                |           |          |                  |            |
|                          | Global Variable List               |             |              |                |           |          |                  | _ [] ×     |
| E-93 Silo monitoring [P  | C                                  | ass Id      | entifier MIT | -Addr. IEC-Add | r. Type   | Initial  | Comment          | Remark 🔺   |
| Header                   | - NVAR GLO                         | BAL Silo 1  |              |                | Silo      |          |                  |            |
| Body [LD]                | 1 VAR GLOP                         | BAL Silo 2  |              |                | Silo      |          |                  |            |
|                          |                                    |             |              |                | - Chief   | 43.3     |                  |            |
|                          |                                    |             |              |                |           |          |                  | -          |
|                          |                                    |             |              |                |           |          |                  | +          |
| I I                      | Data unit <del>v</del> ariable add | esses       |              |                |           | ×        |                  |            |
|                          |                                    |             |              |                |           | _        |                  |            |
| I I                      | Silo_1 (Silo)                      |             |              |                |           |          |                  |            |
| I I                      |                                    |             |              |                |           |          |                  |            |
| I I                      | Name                               | Туре        | M            | IT-Addr.       | IEC-Addr. | <u> </u> |                  |            |
|                          | temperature                        | INT         | D100         | 2              | MW0.100   | _        |                  |            |
| I I                      | Finance OFF                        | INI<br>ROOL | M100         | 2              | 4WU.101   | _        |                  |            |
| I I                      | E.mergency_OFF                     | BUUL        | MIOU         | 1/01           | MAD. TOD  | _        |                  |            |
| I I                      |                                    |             |              |                |           |          |                  |            |
| I I                      |                                    |             |              |                |           |          |                  |            |
| I I                      |                                    |             |              |                |           |          |                  |            |
| I I                      |                                    |             |              |                |           |          |                  |            |
| I I                      |                                    |             |              |                |           |          |                  |            |
|                          |                                    |             |              |                |           |          |                  |            |
|                          |                                    |             |              |                |           | _        |                  |            |
|                          |                                    |             |              |                |           |          |                  |            |
| 1                        |                                    |             |              |                |           |          |                  |            |
|                          | Automatic filipo                   |             | Export       | Import         | OK C      | ancel    |                  |            |
|                          |                                    | The Theo    |              |                |           |          |                  |            |
| Ready                    |                                    |             |              |                |           |          | 15:18  GVL: 2 De | clarations |

Чтобы просмотреть все определения сразу (если имеется несколько определений), элементы DUT в GVL можно расширить, дважды щелкнув в поле номера строки.

| Class          |   | Identifier | MIT-Addr.                                                | IEC-Addr.                                                            | Туре | Initial |
|----------------|---|------------|----------------------------------------------------------|----------------------------------------------------------------------|------|---------|
| VAR_GLOBAL     | • | Silo_1     | temperature: D100<br>volume: D101<br>Emergency_OFF: M100 | temperature: %MWD.100<br>volume: %MWD.101<br>Emergency_OFF: %MXD.100 | Silo |         |
| + 1 VAR_GLOBAL | + | Silo_2     | temperature: D200                                        | temperature: %MW0.200                                                | Silo |         |
| 2 VAR GLOBAL   | • |            |                                                          |                                                                      |      |         |

Еще один пример применения структурированного типа данных имеется в разделе 11.

## 3.4.3 Таймеры и счетчики MELSEC

При программировании стандартных Таймеров/Счетчиков должны соблюдаться правила IEC:

| Программирование катушки таймера/счетчика:  | TCn / CCn |
|---------------------------------------------|-----------|
| Программирование контакта таймера/счетчика: | TSn / CSn |
| Программирование значения таймера/счетчика: | TNn / CNn |

В следующем примере T0 превращается в TC0 и TS0. В этом случае были использованы адреса Mitsubishi, поэтому очень важно проверить использование системной переменной по умолчанию T/C:

| l <sup>()</sup> timecount [ | PRG] Body [LD]                                                                                                    | 1 × |
|-----------------------------|----------------------------------------------------------------------------------------------------|-----|
| 1                           |                                                                                                    |     |
|                             | START_1 TIMER_M                                                                                                    |     |
|                             | EN ENO                                                                                                    | ÷.  |
|                             | TC0 — TCoil                                                                                                    |     |
|                             | 100 — TValue                                                                                                    |     |
|                             |                                                                                                    |     |
| 2                           |                                                                                                    |     |
| 4                           | OUTPUT 1                                                                                                    |     |
|                             | 001P01_1                                                                                                    |     |
|                             |                                                                                                    |     |
|                             |                                                                                                    |     |
|                             | NEERS CONTRACTOR CONTRACTOR C |     |

В следующем примере счетчик был запрограммирован с использованием идентификаторов, которые должны быть объявлены в таблицах глобальных и локальных переменных:

| timecour | PRG] Body [LD]                                                  |                                       |
|----------|-----------------------------------------------------------------|---------------------------------------|
| 1        | START_1<br>TCO TCO TCOIL<br>TValue                              |                                       |
| 2        |                                                                 |                                       |
| 3        | Counter_0_Input<br>Counter_0_Contact<br>20<br>Counter_0_Contact | · · · · · · · · · · · · · · · · · · · |
| 4        | Counter_0_Contact EN ENO<br>Multipliers1 d1RESULT_1             |                                       |

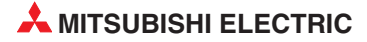

# 4 Разработка проекта

В следующем разделе мы разработаем наш первый проект, сначала используя редактор лестничных диаграмм.

#### Обсуждаемые вопросы

- Использование Project Navigator
- Использование списка глобальных переменных (GVL) с идентификаторами
- Объявление переменных в заголовке программы
- Разработка программ с помощью редактора релейных диаграмм IEC
- Программирование таймеров/счетчиков IEC
- Комментирование и документация
- Загрузка и мониторинг

# 4.1 Запуск GX IEC Developer

После запуска GX IEC Developer под Windows появится следующее окно:

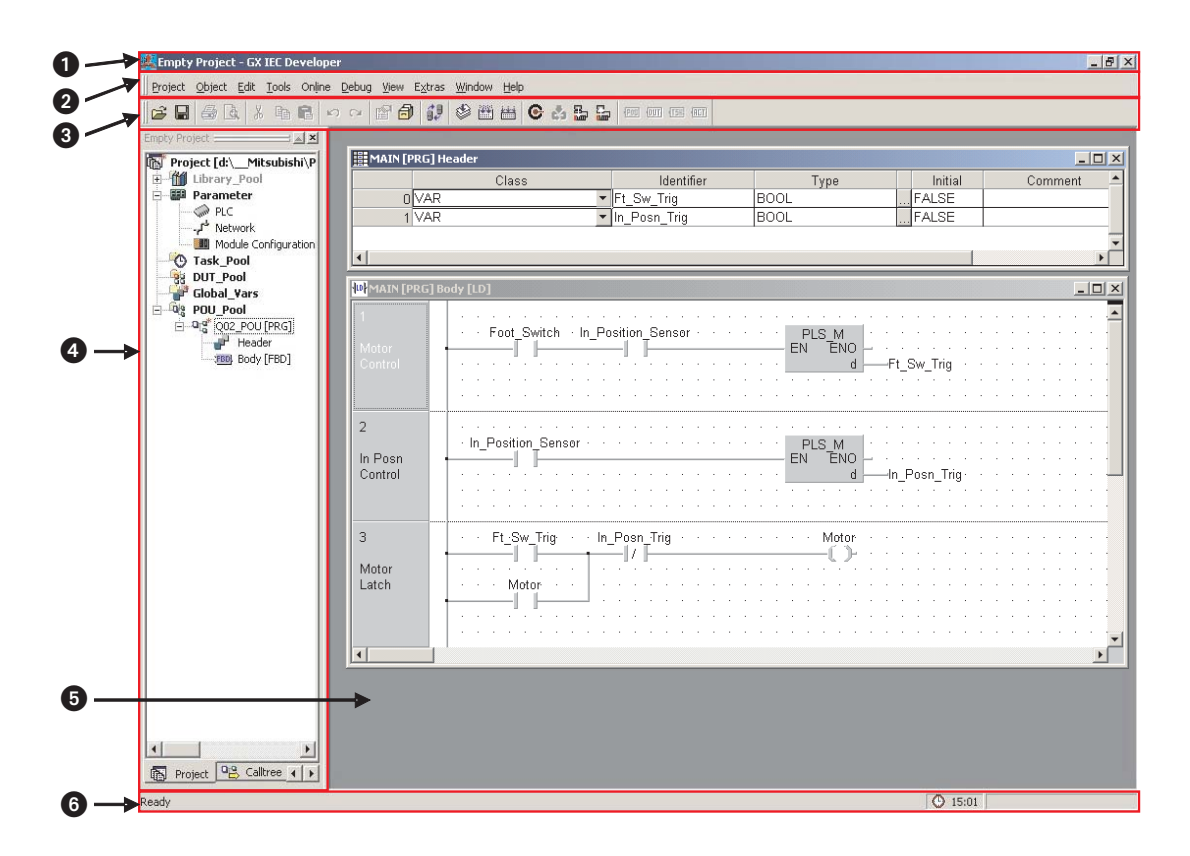

<sup>\*</sup> На этой иллюстрации проект уже открыт, чтобы лучше проиллюстрировать вид экрана программы. Открыв GX IEC Developer, обычно вы должны открыть существующий проект или создать новый.

#### • Строка заголовка приложения

Строка заголовка приложения дает вам имя открытого проекта.

#### О Строка меню

Строка меню обеспечивает доступ ко всем меню и командам, которые используются для управления GX IEC Developer. Когда вы выбираете один из элементов в строке, щелкая мышью, раскрывается меню опций. Опции, отмеченные стрелкой, содержат подменю, которые при щелчке показываются с дополнительными опциями. Выбор команд обычно открывает диалоговое окно или поле ввода.

Структура меню GX IEC Developer является контекстно-зависимой, изменяясь в зависимости от того, что вы в делаете в программе. Команды, показанные светло-серым, в настоящее время недоступны.

#### О Панель инструментов

Значки панели инструментов одним щелчком мыши дают вам прямой доступ к чаще всего используемым командам. Панель инструментов является контекстно-зависимой, показывая различные наборы значков в зависимости от того, что вы в делаете в программе.

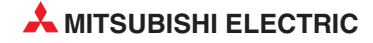

## Окно Project Navigator

Project Navigator - это центр управления GX IEC Developer. Окно Project Navigator не отображается, пока вы не открыли существующий проект или не создали новый.

## **О** Редактор (Тело)

В этой области можно редактировать программные модули (POU). Каждый ПМ состоит из заголовка и тела.

– Заголовок

Заголовок является встроенной частью программного модуля (POU). Это место, где должны объявляться переменные, которые будут использованы в программном модуле.

— Тело

Тело является встроенной частью программного модуля (POU). Оно содержит элементы кода и синтаксис реальной программы, функционального блока или функции.

## • Строка состояния

Эта строка, показанная в нижней части экрана, дает полезную информацию о текущем состоянии вашего проекта. Отображение строки состояния может быть разрешено или запрещено, и вы также можете конфигурировать отдельные опции отображения согласно текущим потребностям.

# 4.2 Прикладная программа

## 4.2.1 Пример: Управление карусельным столом

Следующая прикладная программа будет использована как пример создания простой программы с использованием инструментов GX IEC Developer.

#### Последовательность рабочих операций

- () Кратковременно нажмите на педальный выключатель, чтобы повернуть карусель на определённый угол.
- (2) Карусель вращается датчик позиции "В позиции" (In-Position) выключается, когда карусель начинается вращаться.
- ③ Датчик позиции "In-Position" включается, когда карусель достигает определенной позиции.
- ④ Соберите продукт
- ⑤ Повторите процесс (Возвратитесь к ①.)

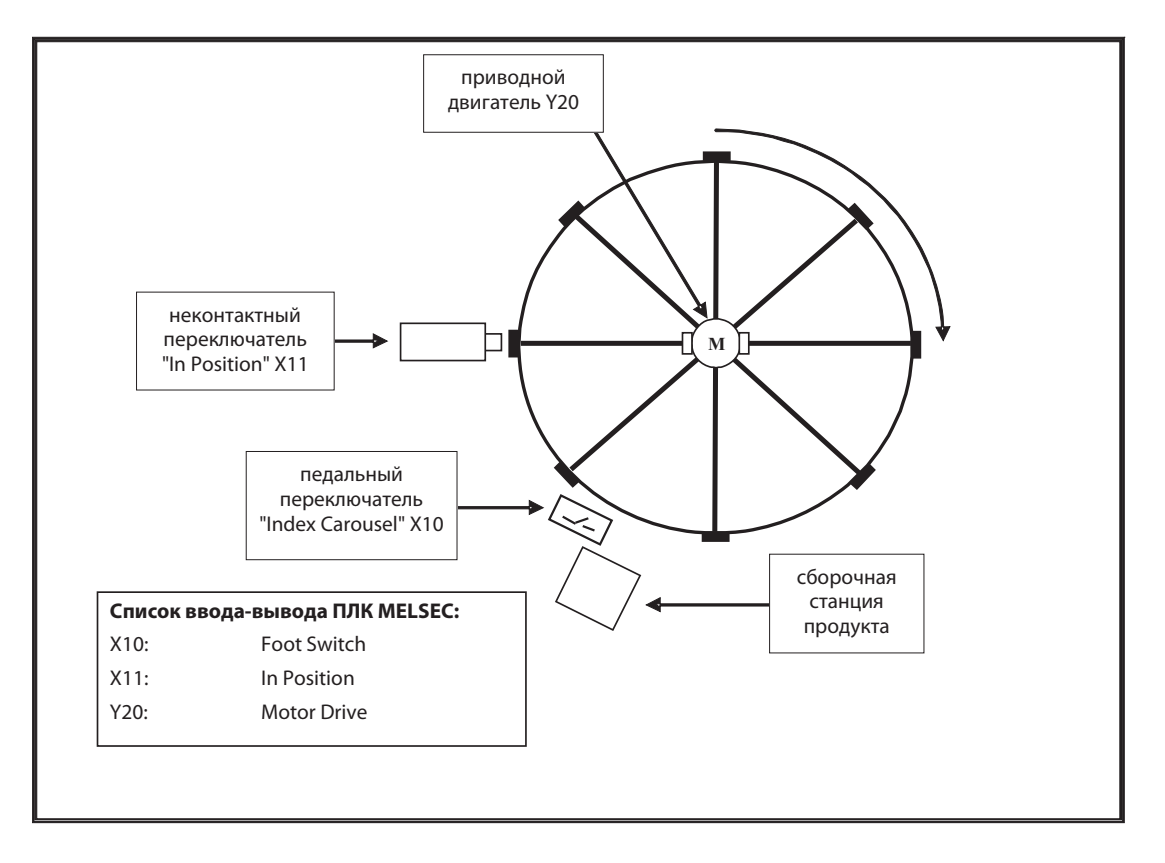

Имеется ряд проблем, которые необходимо разрешить, проектируя программу ПЛК для этого приложения. Использование стандартной стартстопной схемы невозможно без модификации в связи со следующими затруднениями:

- Педальный выключатель может срабатывать произвольно. Нажав выключатель, оператор может забыть отпустить его - при этом стол может непрерывно вращаться, проходя мимо позиции сборки.
- Когда срабатывает "In-Position" X11, он остается установленным; это препятствует повторному повороту стола.

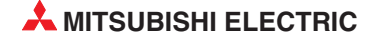

Следовательно, конструкция должна содержать блокировки для предотвращения описанных выше неправильных операций. Альтернативный подход к конструкции связан с использованием "импульсной логики" с помощью конфигураций IEC или MELSEC, "запускаемых фронтом".

В этом приложении наиболее целесообразно использовать команду MELSEC "PLS" (Установка операнда при возрастающем фронте). Она используется здесь вместо инструкции IEC R\_TRIG (триггер, тактируемый нарастающим фронтом ), которая также может применяться.

Следующая схема иллюстрирует порядок формирования последовательностей команд управления каруселью. Отметим, что положительный фронт педального выключателя включает двигатель, независимо о того, включен ли датчик "In Position".

Когда стол начинает вращаться, датчик "In position" выключается несколько позже. Двигатель продолжает вращать карусельный конвейер, пока не будет обнаружен положительный фронт от датчика "In position"; он выключает двигатель. Учтите, что педальный выключатель продолжает удерживаться нажатым.

Двигатель может начать вращение, только когда педальный выключатель отпускается и нажимается повторно. Следовательно, двигатель включается снова по нарастающему фронту педального выключателя.

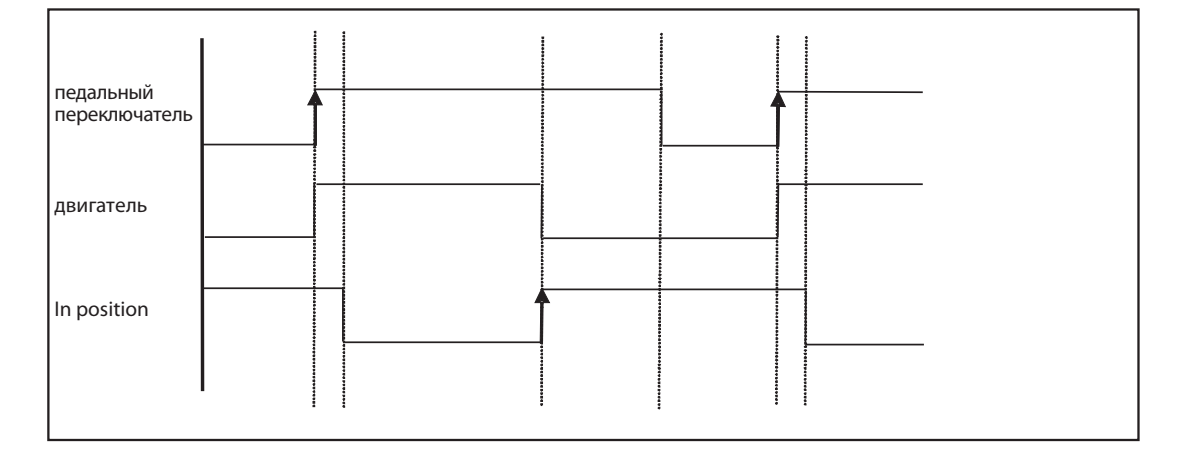

#### Временная диаграмма логики управления каруселью:

## 4.2.2 Создание нового проекта

- В меню *Project* выберите *New*.
- Project Object Edit Tools Online Debug 🗎 <u>N</u>ew.... Ctrl+N 🖻 Open... Ctrl+O <u>Close</u> Save Save <u>A</u>s... Other Þ 💭 Change PLC Type <u>B</u>uild Shift+Alt+B 🛗 Reb<u>u</u>ild all Shift+Alt+C Transfer
- (2) Выберите соответствующий тип ПЛК из списка:

| Select PLC Type | ×      |
|-----------------|--------|
| PLC series      | ОК     |
| Q 🔽             |        |
| PLC type        | Cancel |
| Q02(H)          |        |
|                 |        |

Задайте название проекта в New Project Path. В этом случае используйте "\GX-IEC DATA\CAROUSEL" и щелкните на Create, как на следующей иллюстрации:

| New Project                    | ×      |
|--------------------------------|--------|
| Project Path:                  |        |
| c:\MELSEC\GX-IEC DATA\CAROUSEL |        |
| <b>i</b> [.]                   |        |
|                                |        |
| DNaviPlus]                     |        |
|                                |        |
| (FXENET)                       |        |
| (FXSSC)                        |        |
| (Gppw)                         |        |
|                                |        |
| 🛅 [GX Configurator-DP]         |        |
| 🛅 [GX IEC Developer 6.00]      |        |
| GX IEC Developer 6.11]         |        |
|                                |        |
| Create                         | Cancel |

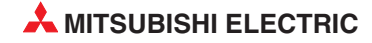

#### Мастер

Будет показан мастер запуска проекта *Project Startup Wizard*:

| GX IEC Developer 7.               | 00 New Project Startup Options 🛛 🔀                                                                                                    |
|-----------------------------------|----------------------------------------------------------------------------------------------------|
| J. S.                             | Please choose one of the following assistance options for creating your new project.                                                                                                    |
| C Ladder Diagram                  | Create a simple project consisting of one task and optionally a Sub<br>task, Each task contains one Ladder Diagram POU (Program<br>Organisation Unit).<br>Include a Sub task                                            |
| O MELSEC IL                       | Create a simple project consisting of one task and optionally a Sub<br>task. Each task contains one MELSEC IL (MELSEC Instruction List)<br>POU. Only the programming language MELSEC IL is available in the<br>project. |
| C Project Structure               | Start the interactive Project Structure Builder Assistant, You'll be<br>guided through several steps, creating tasks and POUs depending on<br>your selections.                                                          |
| <ul> <li>Empty Project</li> </ul> | Don't use any assistance to build your project, just create an empty<br>one containing no tasks or POUs.                                                                                                    |
| Help                              | Ok Cancel                                                                                                    |

Мастер предоставляет быстрый способ начинать проекты. Он создает базовые стартовые структуры для простых проектов.

Выберите опцию *Empty Project* и щелкните на *OK*. Это эффективно запрещает Мастеру создавать любые элементы проекта. Конечно, при желании можно использовать Мастер, однако, чтобы полностью исследовать основные функции GX IEC Developer, для целей курса обучения цели мы создадим программу вручную.

Показан экран проекта дисплея, представленный ниже:

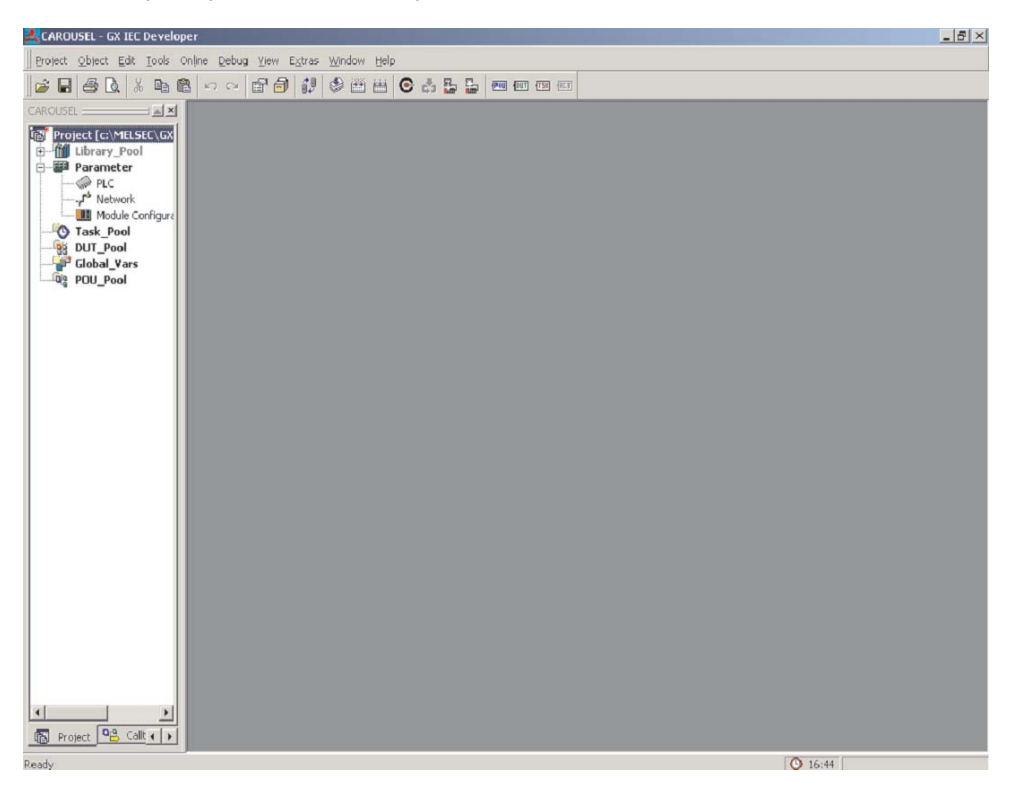

Это основной экран проекта. Навигационное окно проекта в левой части экрана позволяет пользователю быстро переходить к любой части проекта, дважды щелкнув на выбранном элементе.

## 4.2.3 Создание нового программного модуля "POU"

 Щелкните на кнопке "New POU" (или щелкните правой кнопкой на пуле программных модулей **POU Pool**) на панели инструментов. Необходимо ввести спецификации нового ПМ следующим образом:

| lame:                               | MAIN                                                 |                 |              |   | OK     |
|-------------------------------------|------------------------------------------------------|-----------------|--------------|---|--------|
| <u>U</u> lass<br>(•                 | PRG C                                                | EUN             | ⊂ F <u>B</u> | 8 | Cancel |
|                                     |                                                      |                 |              |   |        |
| angua                               | ige of the E                                         | Body:           |              |   |        |
| _angua<br>Functi<br>Instruc         | ige of the E<br>on Block D<br>stion List             | Body:<br>iagram |              | - |        |
| angua<br>Functi<br>Instruc<br>Ladde | ige of the E<br>on Block D<br>tion List<br>r Diagram | Body:<br>iagram |              |   |        |

Имя POU будет "MAIN", и его необходимо задать как релейную диаграмму *Ladder Diagram* типа *PRG* (программа).

(2) Щелкните на **ОК**; проект будет добавлен в пул программных модулей POU Pool, что показано в "навигационном окне проекта":

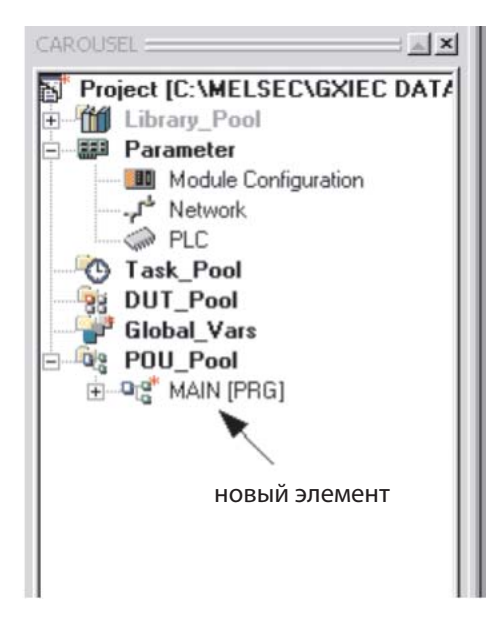

③ Дважды щелкните на значке программы *MAIN* или щелкните на символе в POU Pool, чтобы показать структуру каталога и элементы заголовка *Header* и тела *Body*:

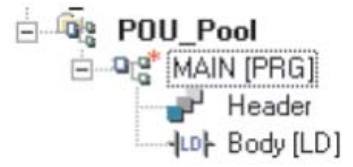

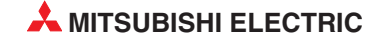

## 4.2.4 Назначение глобальных переменных

Прежде, чем можно будет создать любой код программы, необходимо определить и присвоить все предварительно определенные физические входы и выходы ПЛК, включая любые совместно используемые переменные, которые должны применяться в проекте.

Дважды щелкните указателем мыши на *Global\_Vars*, чтобы открыть редактор для Глобальных переменных. Он называется списком глобальных переменных - GVL.

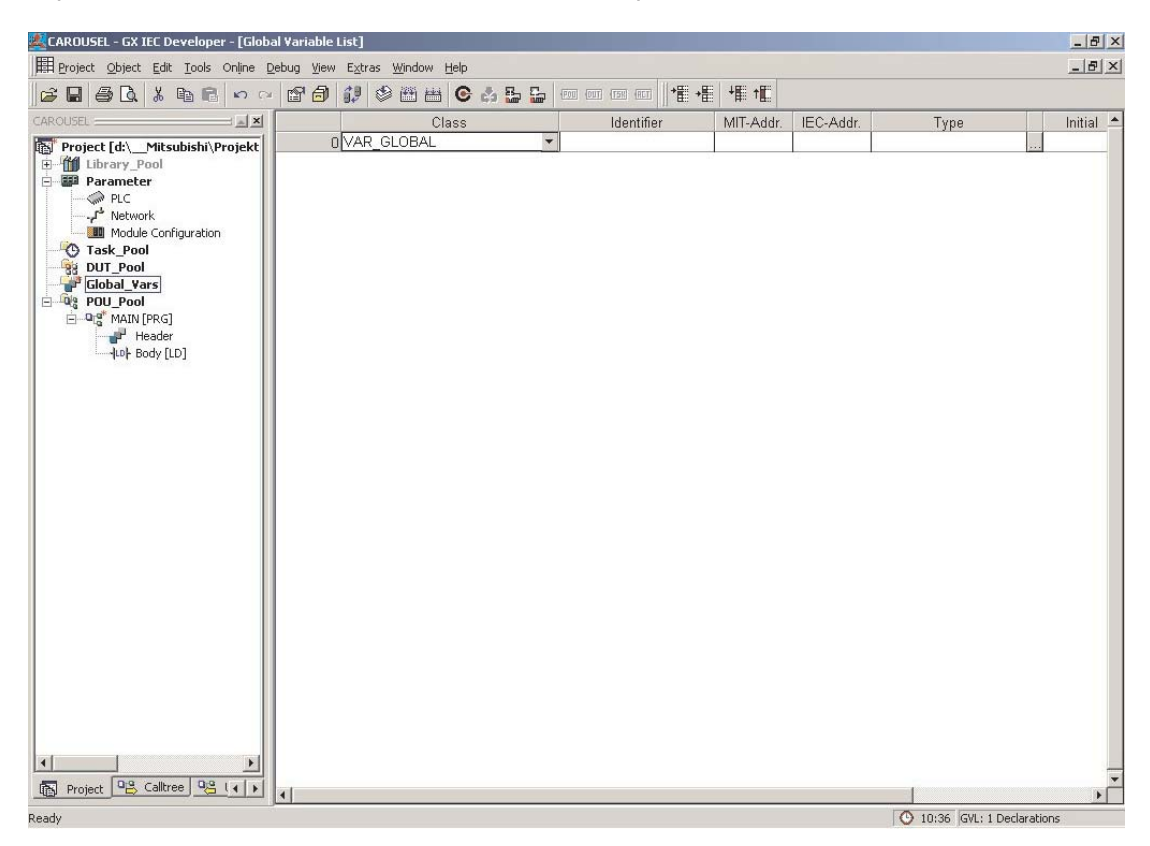

Глобальные переменные являются ссылками на физические регистры ПЛК.

Как отмечалось выше, если должны применяться соглашения IEC, то вместо дискретных адресов в нашей программе должны использоваться символические идентификаторы (имена). Поэтому данные адреса необходимо объявить в списке глобальных переменных (GVL). Необходимо ввести идентификатор, используя его адрес в ПЛК (используя обозначения Mitsubishi или IEC) и его тип, например; является ли этот операнд "битовым" или "словным". После завершения этот список может использоваться всеми созданными программными модулями POU.

#### Объявление переменных

Как можно заметить по списку полей GVL, у каждой переменной есть следующий набор элементов:

• *Class* - Класс

Класс присваивает переменной специфическое свойство, определяющее, как эта переменная должна использоваться в проекте

• Identifier - Идентификатор

Каждой переменной присваивается символический адрес, то есть имя. Оно определяется как идентификатор и состоит из строки от алфавитно-цифровых символов и символов "подчеркивания". Идентификатор должен всегда начинаться с буквы или символа подчеркивания. Пробелы и символы математических операторов (например, +,-,\*) не допускаются.

• MIT-Addr - Адрес Mitsubishi

Это абсолютный адрес, на который производится ссылка в ПЛК.

• IEC-Addr - Адрес IEC

Адрес в синтаксисе IEC.

• *Туре* - Тип

Относится к типу данных, т.е. BOOL, INT, REAL, WORD и т.д.

• Initial - Начальное значение

Начальные значения автоматически устанавливаются системой и не могут изменяться пользователем.

• **Comment** - Комментарий

Для каждой переменной можно добавить комментарий до 64 символов

Если в программе не предполагается использовать символические идентификаторы, а только адреса Mitsubishi, то нет никакой необходимости заполнять Список глобальных переменных (GVL). Однако программа потеряет совместимость с IEC61131-3.

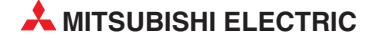

Заполните таблицу, как показано на следующей иллюстрации. Переменная "Type Selection" автоматически распознается и помещается GX IEC Developer после ввода "Address", но ее можно ввести вручную или изменить, щелкнув на стрелке выбора типа в области поля **Туре**. Когда введен адрес Mitsubishi, система автоматически осуществляет преобразование и вводит эквивалент IEC.

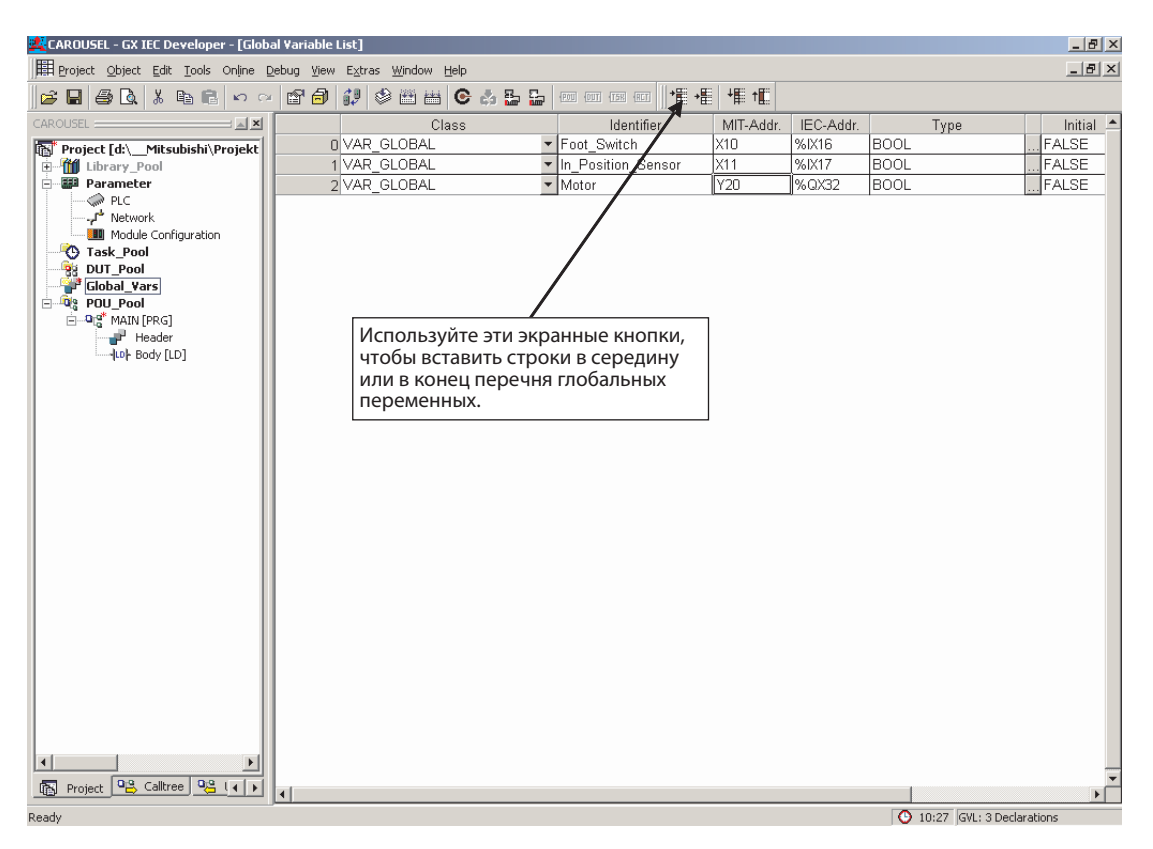

#### Найти неиспользованные переменные

Используя функцию **Extra** -> **Find Unused Variables**, вы можете найти и удалить все неиспользованные глобальные и локальные переменные, которые объявлены, но не используются в проекте. Неиспользуемые глобальные и локальные переменные будут обнаружены во всем проекте, за исключением пользовательских библиотек.

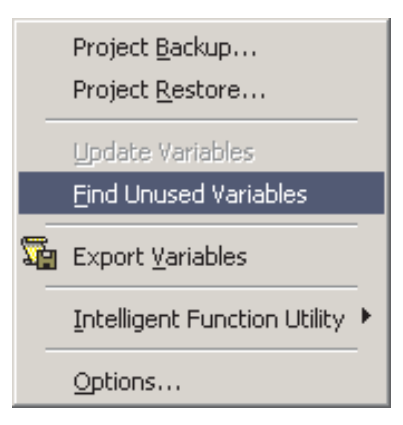

#### ПРИМЕЧАНИЕ

Обнаружение неиспользованных переменных можно выполнить, если проект был создан и с тех пор не изменялся. В противном случае будет показано предупреждающее сообщение.

#### ПРИМЕЧАНИЯ

Список глобальных переменных включает возможность "Приращения новых объявлений". Если GVL содержит элементы, например, для ряда клапанов - от "Valve\_1" до "Valve\_n" - то после того, как введена первая строка для Valve\_1 и новые строки объявляются либо с помощью значков панели инструментов, либо с использованием "Shift+Enter", то производится автоматическое увеличение как идентификатора, так и поля адреса. Эта возможность разрешена по умолчанию. Если она не требуется, ее можно отключить через меню **Extras** (**Options**  $\rightarrow$  **Editing**), которое будет описано ниже. Моно выбрать все или некоторые программные модули, а также удалить все или выбранные переменные. При этом все неиспользованные глобальные переменные в программных модулях удаляются. Эта возможность будет обсуждаться позже.

Для всех типов ЦП FX2N, FX3U, Q & AnA(S) или выше полностью поддерживаются значения IEC типа REAL (с плавающей запятой).

Завершив ввод данных в GVL, щелкните на кнопке "Check" 🖄 , как показано ниже:

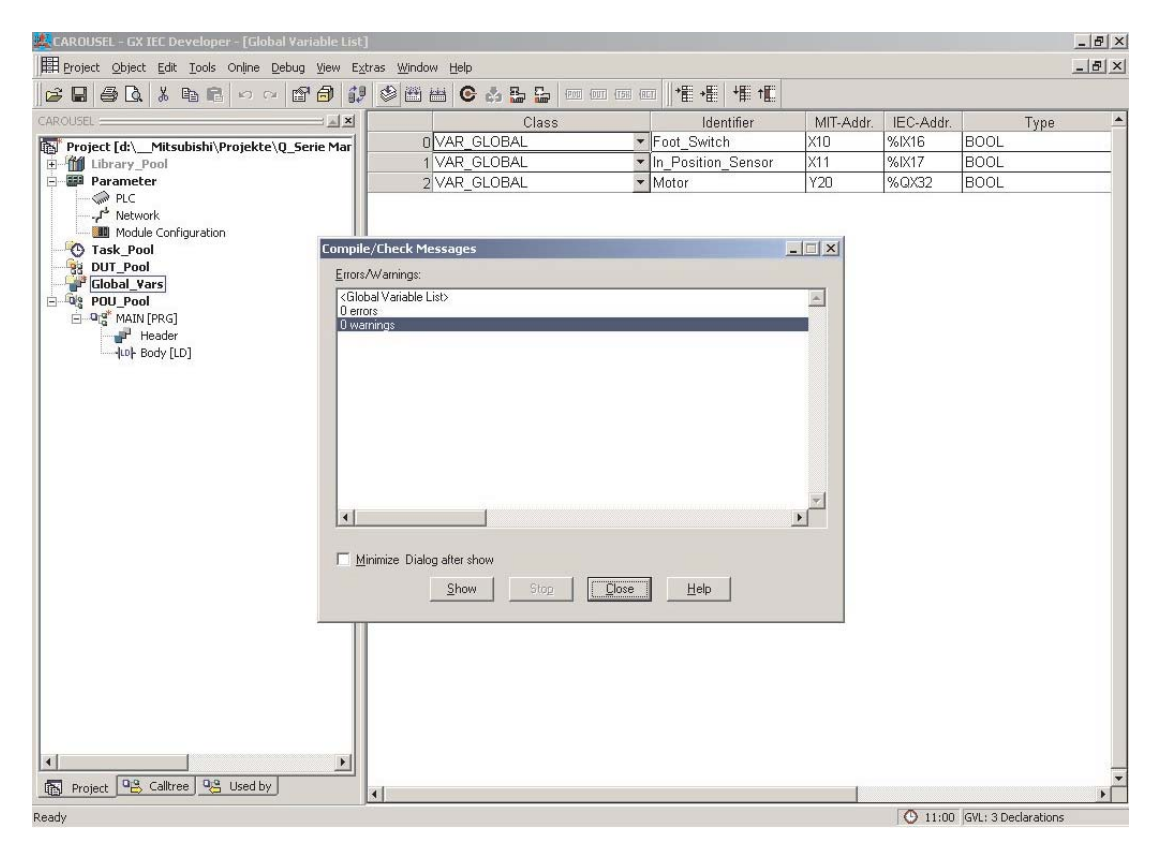

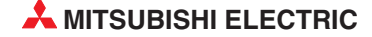

#### Открытие заголовка POU

Из окна Project Navigation дважды щелкните на Header на MAIN в пуле POU.

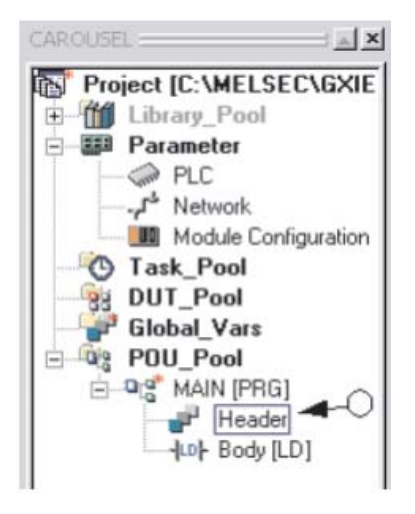

Появится следующий экран:

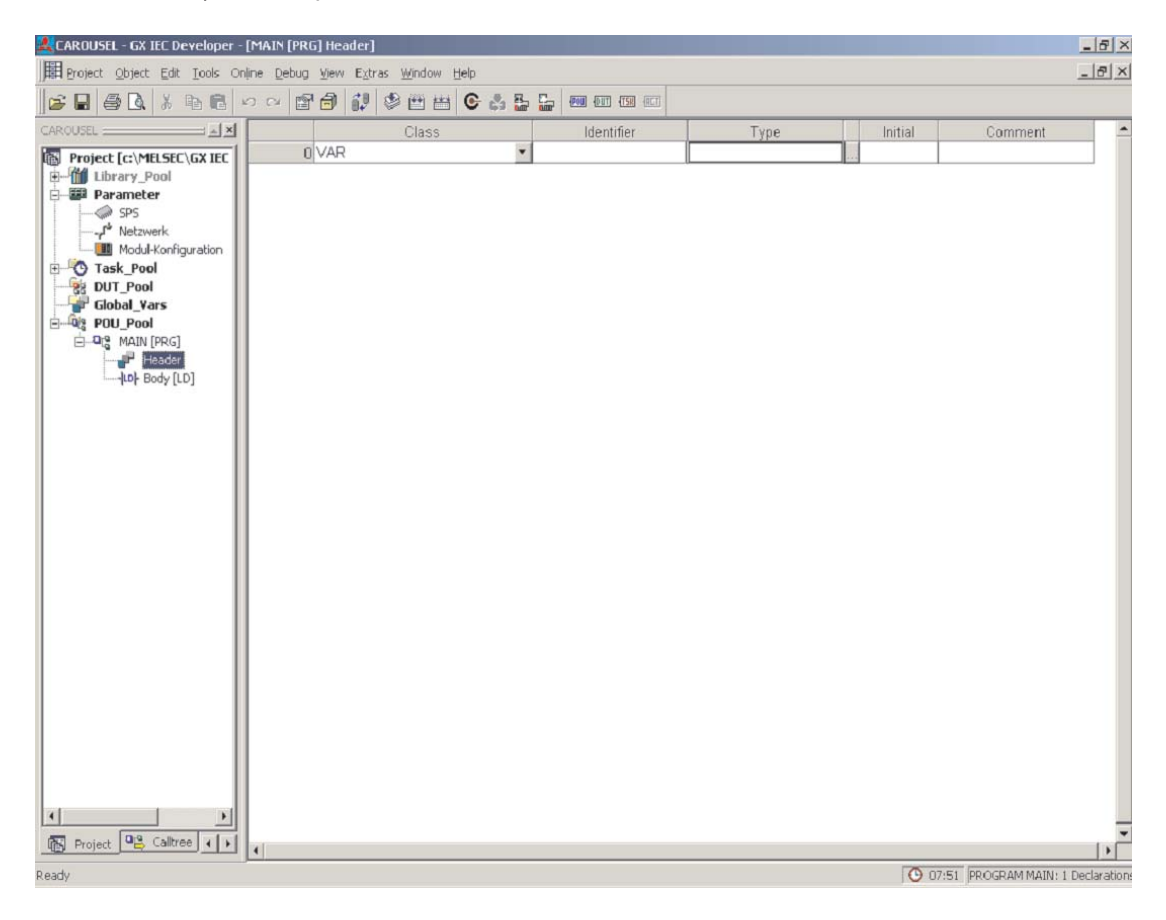

Закройте этот экран заголовка программного модуля.

## 4.2.5 Программирование тела программного модуля

Фактическая программа ПЛК хранится в теле программного модуля.

(1) Чтобы открыть Редактор релейных диаграмм, дважды щелкните на пункте **Body** в пуле программных модулей POU\_Pool в навигационном окне проекта:

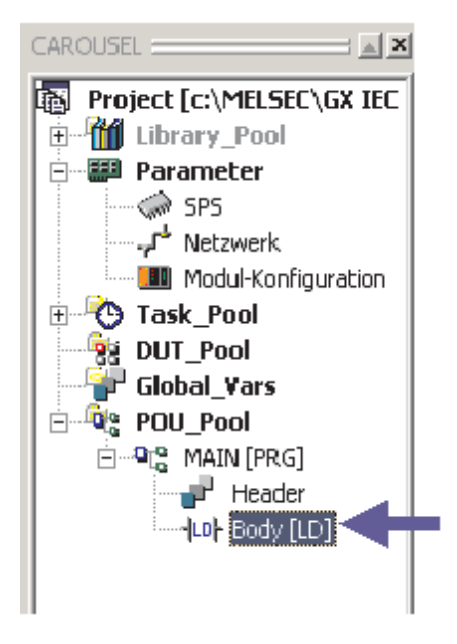

Появится следующее окно:

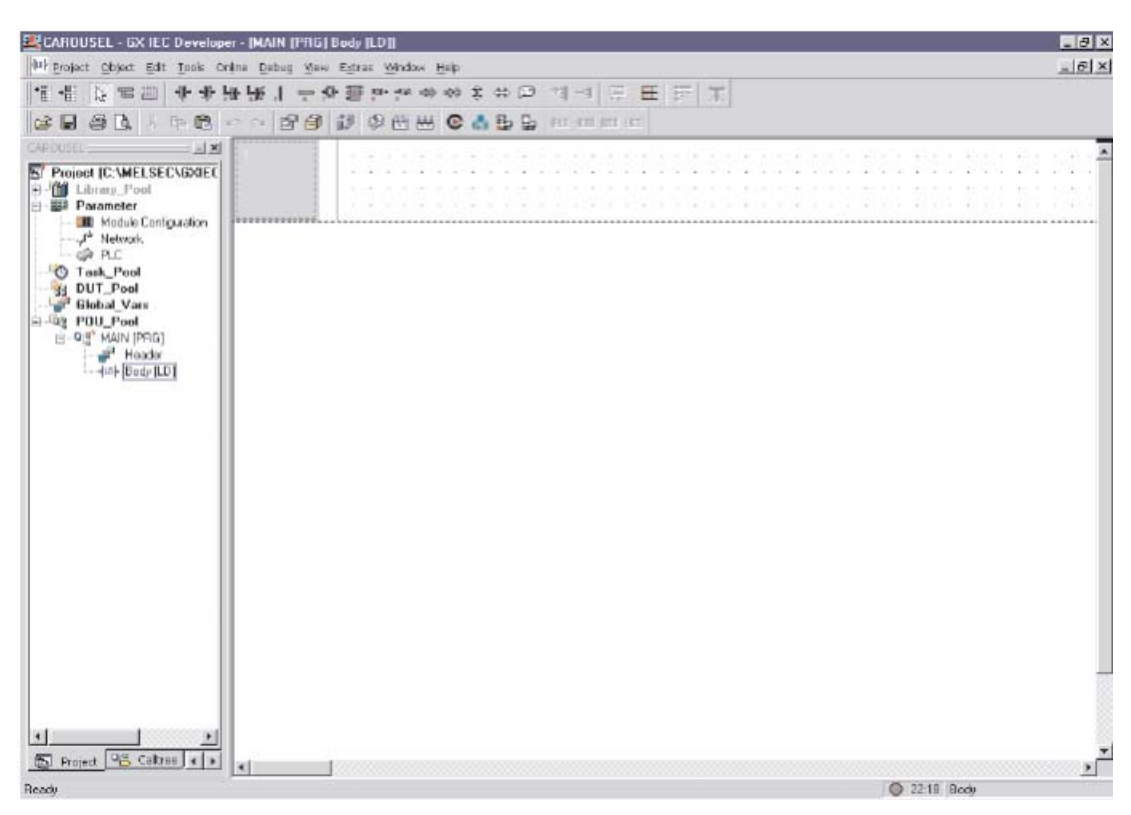

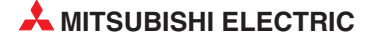

(2) Поместив указатель на границу окна, щелкните и перетащите ее вниз, чтобы увеличить вертикальный размер цепи:

#### Использование панели символов релейной диаграммы

③ Переведя редактор в выбор режима "Selection Mode", выберите "Нормально разомкнутый" контакт из панели инструментов:

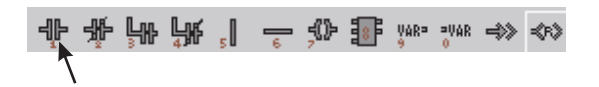

④ Перемещая указатель мыши по рабочей области, щелкните, чтобы задать позицию помещения в окне:

| 1 |  |
|---|--|
|   |  |
|   |  |
|   |  |
|   |  |
|   |  |
|   |  |
|   |  |
|   |  |

#### Выбор переменных из заголовка программного модуля

П Нажмите кнопку "F2" на клавиатуре или щелкните на кнопке на панели инструментов, чтобы вызвать окно выбора переменных. Будет показан экран, приведенный ниже:

| Variable Selection                          |                                                           | _ 🗆 🗙                       |
|---------------------------------------------|-----------------------------------------------------------|-----------------------------|
| Scope                                       | <u>V</u> ariables                                         |                             |
| <pre></pre>                                 | Foot_Switch<br>Foot_Switch<br>In_Position_Sensor<br>Motor |                             |
| Type Class<br>Simple Types 💽<br>IEC 61131-3 |                                                           | ×                           |
| VAR_GLOBAL_FOOT_S                           | witch AT %IX0 : BOO                                       | L : = FALSE;<br>∑<br>New On |
| Apply                                       |                                                           | Help                        |

Учтите, что в области *Scope* диалогового окна должен быть выбран текущий заголовок "Header".

Шелкните на "Foot\_Switch", чтобы выделить эту переменную, и щелкните на кнопке *Apply*. Затем закройте окно выбора переменных *Variable Selection*.

|                                                                                                    | 12  | 100 |      |      | 15 |      | 6.3 | 12   |  | 3 | • |   | - 10 | 1 |  | 3   |  | 50 | 1 | - |  | 15 | 14 | \$3.3 |  | 115 |    | 1   |    | 11.14 | 35     | 430.34 |
|----------------------------------------------------------------------------------------------------|-----|-----|------|------|----|------|-----|------|--|---|---|---|------|---|--|-----|--|----|---|---|--|----|----|-------|--|-----|----|-----|----|-------|--------|--------|
|                                                                                                    |     |     |      |      |    |      |     |      |  |   |   |   |      |   |  |     |  |    |   |   |  |    |    |       |  |     |    | 100 |    |       | 4      |        |
|                                                                                                    |     | Foo | t_S  | wite | ch |      |     | 10.4 |  |   |   |   |      | 4 |  |     |  |    |   |   |  |    |    |       |  |     |    | 83  | 8  |       |        |        |
|                                                                                                    |     |     | -T - | ŀ    |    |      |     |      |  |   |   |   |      |   |  |     |  |    |   |   |  |    |    |       |  |     |    |     |    |       |        |        |
|                                                                                                    |     |     | 18   | "e)  |    |      |     |      |  |   |   |   |      |   |  |     |  |    |   |   |  |    |    |       |  |     |    |     |    |       |        |        |
|                                                                                                    |     |     |      |      |    | i ne |     |      |  |   |   |   |      |   |  |     |  |    |   |   |  |    |    |       |  |     |    |     |    |       | (0, 0) |        |
|                                                                                                    |     |     |      |      |    | h    | h . |      |  |   |   |   |      |   |  |     |  |    |   |   |  |    |    |       |  |     |    | 63  |    |       |        |        |
|                                                                                                    | 1.4 |     |      | 18   |    |      |     |      |  |   |   | 3 |      |   |  | - 3 |  |    |   |   |  |    |    |       |  | 22  | 21 | 53  | ÷. |       |        |        |
|                                                                                                    |     |     |      |      |    |      |     |      |  |   |   |   |      |   |  |     |  |    |   |   |  |    |    |       |  |     |    |     |    |       |        |        |
|                                                                                                    |     |     |      |      |    |      |     |      |  |   |   |   |      |   |  |     |  |    |   |   |  |    |    |       |  |     |    |     |    |       |        |        |
|                                                                                                    |     |     |      |      |    |      |     |      |  |   |   |   |      |   |  |     |  |    |   |   |  |    |    |       |  |     |    |     |    |       |        |        |
|                                                                                                    |     |     |      |      |    |      |     |      |  |   |   |   |      |   |  |     |  |    |   |   |  |    |    |       |  |     |    |     |    |       |        |        |
|                                                                                                    |     |     |      |      |    |      |     |      |  |   |   |   |      |   |  |     |  |    |   |   |  |    |    |       |  |     |    |     |    |       |        |        |
| han the second second s |     |     |      |      |    |      |     |      |  |   |   |   |      |   |  |     |  |    |   |   |  |    |    |       |  |     |    |     |    |       |        |        |

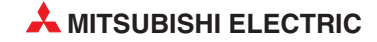

#### Альтернативный метод задания переменной: Редактирование на разделенном экране

Можно разделить экран для просмотра программного модуля релейной диаграммы и заголовка, открыв так заголовок, так и и релейную диаграмму, и выбрав "**Tile Horizontally**".

| CAROUSEL - GX IEC Develop   | per - MAIN [PRG] Body [LD]                                                                                                    |            |                                |                   | _8×       |
|-----------------------------|----------------------------------------------------------------------------------------------------|------------|--------------------------------|-------------------|-----------|
| Project Object Edit Tools ( | Dnļine Debug View Extras Window Help                                                                                                    |            |                                |                   |           |
| 😂 🖬 🕭 🖪 🐰 🖬 🖻               | 3 りっ 日白 12 0 田田 0 2                                                                                                    |            |                                |                   |           |
| *# +# 🕞 == 🔠 🜵 •            | \$\$ \$\$\$\$ \$\$\$ \$\$ \$\$ \$\$\$ \$\$\$ \$\$\$ \$\$\$ \$\$\$                                                                                                    | * 🗊 🗐 🗐 🗐  | E                              |                   |           |
| CAROUSEL                    | MAIN [PRG] Header                                                                                                    |            |                                |                   | _ 🗆 🗙     |
| Project [c:\MELSEC\GX       | Class                                                                                                    | Identifier | Type                           | Initial           | Comment - |
| E Parameter                 | 0 VAR                                                                                                    | •          |                                |                   |           |
| PLC                         |                                                                                                    |            |                                |                   |           |
| Module Configura            |                                                                                                    |            |                                |                   |           |
| Task_Pool                   |                                                                                                    |            |                                |                   | -         |
| DUT_Pool                    | MAIN [PRG] Body [LD]                                                                                                    |            |                                |                   |           |
| POU_Pool                    | $[0, \mathbf{x}_{i}] (\mathbf{x}_{i}) = \mathbf{y}_{i} (\mathbf{x}_{i}) = \mathbf{y}_{i} (\mathbf{x}_$ |            | (* 34) (45 4) 41 75 76 76 37 5 |                   |           |
| MAIN [PRG]                  | Foot_Switch                                                                                                    |            |                                |                   |           |
| Lop Body [LD]               |                                                                                                    |            |                                |                   |           |
|                             |                                                                                                    |            | (* (*)(*) *) *( * (* (* (* )   | (* 14) (* 14) * * |           |
|                             |                                                                                                    |            |                                |                   |           |
|                             |                                                                                                    |            |                                |                   |           |
|                             |                                                                                                    |            |                                |                   |           |
|                             |                                                                                                    |            |                                |                   |           |
|                             |                                                                                                    |            |                                |                   |           |
|                             |                                                                                                    |            |                                |                   |           |
|                             |                                                                                                    |            |                                |                   |           |
|                             |                                                                                                    |            |                                |                   |           |
|                             |                                                                                                    |            |                                |                   |           |
|                             |                                                                                                    |            |                                |                   |           |
|                             |                                                                                                    |            |                                |                   |           |
|                             |                                                                                                    |            |                                |                   |           |
|                             |                                                                                                    |            |                                |                   |           |
|                             |                                                                                                    |            |                                |                   |           |
|                             |                                                                                                    |            |                                |                   | -         |
|                             |                                                                                                    |            |                                |                   | <u>}</u>  |
| Ready                       |                                                                                                    |            |                                | O 11:             | 29 Body   |

## Продолжайте редактировать проект "Carousel"

Введите нормально разомкнутый контакт датчика "In\_Position\_Sensor" в положении, показанном на текущем экране, так же, как показано ниже:

|   | - 1 |   |    |     |     |     |    |   |   |     |    |      |     |    |    |     |   |   |   |   |   |   |   |   |   |   |   |   |   |   |   |   |   |   |   |   |   |
|---|-----|---|----|-----|-----|-----|----|---|---|-----|----|------|-----|----|----|-----|---|---|---|---|---|---|---|---|---|---|---|---|---|---|---|---|---|---|---|---|---|
| 1 |     | • | •  | ·   | ·   | ·   | ·  | • | · | •   | ·  | •    | •   |    |    |     |   |   | · | · | · | · | · |   | · | · | · | · | · | · | · | · | · | · | · | · | · |
|   |     |   |    |     |     |     |    |   |   |     |    |      |     |    |    |     |   |   |   |   |   |   |   |   |   |   |   |   |   |   |   |   |   |   |   |   | · |
|   |     |   | Fc | ot_ | _S\ | wit | ch |   |   | ln_ | Po | siti | ion | _8 | en | sor |   |   |   |   |   |   | · |   | · |   |   |   |   |   |   |   |   |   |   |   |   |
|   |     | • | •  |     |     | ŀ.  | ·  | · | · | ·   | ·  |      |     | ŀ. | ·  | ·   | · | · | · | · | · | · | · | · | · | · | · | · | · | · | · | · | · | · | · | · | · |
|   |     | • | ·  | ·   | ·   | ·   | •  | · | · | ·   | ·  | •    | •   | •  | •  |     | • |   | · | · | · | · | · |   | · | · | · | · | · | · | · | · | · | · | · | • | · |
|   |     | • | ·  |     | ·   | ·   | ·  | • | · | •   | ·  | ·    | ·   | ·  | ·  | ·   | · | · |   | · |   | · | · | · | · | · | · | · | · | · | · | · | · | · | · | · | · |
|   |     | • | •  | ·   | ·   | ·   | •  | · |   | •   |    | •    | ·   |    |    | ·   |   |   | · | · | · | · | · | · | · | · | · | · | · | · | · | · | · | · | · | • | · |
|   |     | • | •  | ·   | ·   | ·   | ·  | • | · | •   |    | ·    | ·   |    |    |     | · | · | · | · | · | · | · | · | · | · | · | · | · | · | · | · | · | · | · | · | · |
|   |     | • | ·  | ·   | ·   | ·   | •  | · | · | •   | •  | •    | ·   | •  | •  |     | • |   | · | · | · | · | · |   | · | · | · | · | • | · | · | · | • | · | · | • | · |
|   |     | • | ·  | •   | ·   | ·   | ·  | • | · | •   |    | ·    | ·   |    | ·  |     | · | · | • | · |   | · |   | · |   | · | · | · | · | · | · | · | · | · | · | · | · |
|   |     | · | ·  | ·   | ·   | ·   | •  | · | · | ·   | ·  | ·    | ·   | ·  | ·  | ·   | • | • | • | · | • | · | · | · | · | • | • | · | · | · | · | · | · | · | · | • | · |
|   |     | • | ·  | ·   | ·   | ·   | •  | · | · | •   | ·  | ·    | ·   | ·  | ·  | ·   | • | • | • | · | • | · | · | · | · | • | • | · | · | · | · | · | · | · | · | • | · |
|   |     | • | ·  | ·   | ·   | ·   | ·  | · | · | ·   | ·  | ·    | ·   | ·  | ·  | ·   | · | · | · | · | · | · | · | · | · | · | · | · | · | · | · | · | · | · | · | · | · |
|   |     |   |    |     |     |     |    |   |   |     |    |      |     |    |    |     |   |   |   |   |   |   |   |   |   |   |   |   |   |   |   |   |   |   |   |   |   |

#### Ввод команды функционального блока в релейную диаграмму

Перед продолжением мы рекомендуем, чтобы в оставшейся части этого учебного курса возможность **Automatic input/output variables** была заблокирована, "Disabled" т.е. эта опция не была выбрана. Эта опция находится в меню **Extras**; используйте **Options** и выберите **Editing**, как показано ниже:

| Options                                                                                                    |                                                                                                    | X |
|----------------------------------------------------------------------------------------------------|----------------------------------------------------------------------------------------------------|---|
| Compiler     Cross Reference     CSV-Export     Editing     General     Graphic     Import/Export     LD-Guided Mode     LD-Variable Name     Monitor Indication     Monitor Indication     Monitor Mode     ST Editor     Tooltips     Transition Condition     Variable Selection     Zoom Header/Body     Code Generation     Online Change     Reset Devices     System Variables     Transibles | Declaration editor          Image: Auto update         Image: Auto update all user libraries         Image: Increment new declarations         Image: Dopy comment and type fields         EBD/LD         Image: Declare new identifiers         Image: Dim overwrite         Image: Dutomatic input/output variables         Image: Automatic ENO variables |   |
|                                                                                                    | Help OK Cancel                                                                                                    |   |

Команда функционального блока MELSEC, "PLS\_M", будет добавлена в программу как выходная функция.

Шелкните на кнопке выбора функции / функционального блока на панели инструментов. В **Operator type** щелкните на **Functions** и напечатайте "PLS\_M" в **Operators** в окне запроса; получим:

|  | • | ·  | ·   | · | ·   | ·  | · | · | ·   | ·  | ·    | ·  | · | ·  | ·   | · | · | · | · | · | · | · | ·  | ·  | ·  | ·   | · | · | · | · | · | · | · | · |
|--|---|----|-----|---|-----|----|---|---|-----|----|------|----|---|----|-----|---|---|---|---|---|---|---|----|----|----|-----|---|---|---|---|---|---|---|---|
|  |   |    |     |   |     |    |   |   |     |    |      |    |   |    |     |   |   |   |   |   |   |   |    |    |    |     |   |   |   |   |   |   |   |   |
|  |   | F٥ | ot_ | S | wit | ch |   |   | ln_ | Po | siti | on | 8 | en | sor |   |   |   |   |   | • |   | ΡL | S. | M  |     |   |   |   |   |   |   |   |   |
|  |   |    | -1  |   | ŀ.  |    |   |   |     | •  | -    |    | ŀ |    |     |   |   |   |   |   | _ | E | V. | F  | ΞN | o ¦ | _ |   |   |   |   |   |   |   |
|  |   |    | •   | • |     | •  |   |   |     |    | •    | •  | • | ·  |     | · | · |   | · | · | · |   |    |    |    | d   | _ | · | · | · | · |   | · | · |
|  |   |    | ·   | · |     |    |   |   |     |    |      | ·  | · | ·  |     |   | · |   | · |   |   | • | •  | •  | ·  | •   |   | · |   |   |   |   |   | · |
|  |   | ·  | ·   | · |     |    |   |   |     |    |      | ·  | · | ·  | ·   |   | · |   | · |   |   |   |    |    |    |     |   | · |   |   |   |   |   | · |
|  |   |    | ·   | · |     |    |   |   |     |    |      | ·  | · | ·  |     | · | · |   | · | · | · |   | ·  | ·  |    | ·   | · | · | · | · | · |   | · |   |
|  |   |    | ·   | · | ·   | •  |   |   |     | ·  | •    | ·  | · | ·  |     | · | · |   | · | · | · |   | ·  | ·  | ·  | ·   | · | · | · | · | · |   | · | • |
|  | • |    | ·   |   | ·   | •  |   |   |     |    |      | ·  | · | ·  |     | · | · |   |   | · | · |   | ·  | ·  |    | ·   | · | · | · |   |   |   |   | • |
|  | • | ·  | ·   | · |     | •  |   | · | ·   | ·  | ·    | ·  | · | ·  | ·   |   | · | · | · | · | · | · | ·  | ·  | ·  | ·   | · | · |   |   |   | · | · | · |
|  | • | ·  | ·   | · | ·   | ·  | • | • | ·   | ·  | •    | ·  | · | ·  | ·   | · | · | · | · | · | · | • | ·  | ·  | ·  | ·   | · | · | · | · | · |   | · | · |
|  | • | ·  | ·   | · | ·   | ·  | · | · | ·   | ·  | ·    | ·  | · | ·  |     | · | · | · |   |   | · | • | ·  | ·  | ·  | ·   | · | · | · | · | · | · | · | · |

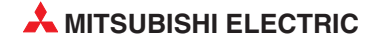

#### Назначение переменной инструкции

Шелкните на запрос выходной переменной в инструментальной панели . Щелкните на адресате "d", выходной функции PLS\_M, чтобы поместить поле запроса переменной.

| 1 |   |    |     |     |      |    |   |   |     |    |      |    |    |     |     |   |   |   |   |   |   |    |    |   |    |   |   |    |   |            |   |   |   |   |   |
|---|---|----|-----|-----|------|----|---|---|-----|----|------|----|----|-----|-----|---|---|---|---|---|---|----|----|---|----|---|---|----|---|------------|---|---|---|---|---|
|   |   |    |     |     |      |    |   |   |     |    |      |    |    |     |     |   |   |   |   |   |   |    |    |   |    |   |   |    |   |            |   |   |   |   |   |
|   |   | F٥ | ot_ | _S۱ | wite | ch |   |   | ln_ | Po | siti | on | _8 | ens | sor |   |   |   |   |   | · |    | ΡL | S | M  |   |   |    |   |            |   |   |   |   |   |
|   |   |    | -   |     | ŀ.   |    |   | · | ·   |    | -    |    | ŀ  |     | ·   | · | · | · |   | · | _ | EI | N  | Ī | ΞN | 0 |   |    |   | ,          |   | · | · | · | · |
|   | • | ·  |     | ·   | •    | ·  | • | · | ·   | ·  |      | •  |    | ·   | ·   | · | · | · | · | · | · |    |    |   |    | d |   | -? |   | ŀ          | · | · | · | · | · |
|   | • | ·  |     | ·   | ·    | ·  | · | · | ·   |    | ·    | ·  | ·  |     | ·   | · | · | · | · | · | • | ·  | ·  | · | ·  | · | · |    | • | <b>-</b> . | · | · | · | · | · |
|   | · | ·  |     | ·   | •    | •  | • | · | ·   | ·  | ·    | ·  | •  | ·   | ·   | · | · | · | · | · | • | ·  | ·  | · | ·  | · | · | ·  | · | ·          |   | · | · | · | · |
|   | • | •  |     | ·   | •    | •  | · | · | ·   | •  | ·    | ·  | ·  | ·   | ·   | · | · | · | · | · | • | ·  | ·  | · | ·  | · | · | ·  | · | ·          |   | · | · | · | · |
|   | · | •  |     | ·   | •    | ·  | · | · | ·   | •  | ·    | ·  | ·  | ·   | ·   | · | · | · | · | · | • | ·  | ·  | · | ·  | · | · | ·  | · | ·          |   | · | · | · | · |
|   | · | ·  | •   | ·   | •    | ·  | · | · | ·   | •  | ·    | ·  | ·  | ·   | ·   | · | · | · | · | · | • | ·  | ·  | · | ·  | · | · | ·  | · | ·          | • | · | · | · | · |
|   | • | •  | ·   | ·   | ·    | ·  | · | • | ·   | ·  | •    | •  | ·  | ·   | ·   | · | · | · | · | • | · | •  | ·  | • | •  | · | • | •  | · | ·          | · | · | • | · | • |
|   | • | •  | •   | •   | •    | •  | • | · | •   | •  | ·    | •  | •  | ·   | ·   | · | · | · | · | · | • | ·  | ·  | • | ·  | · | · | ·  | • | ·          | • | · | · | · | · |
|   | • | •  | •   | •   | •    | •  | • | • | •   | •  | •    | •  | •  | •   | •   | • |   | • | • | • | • | •  | •  | • | •  | • | • | •  | • | •          | • | • | • |   | • |

③ Введите имя переменной Ft\_Sw\_Trig в пустое окно "?".

Выводится следующий запрос, если переменная отсутствует в списке локальных переменных "LVL" (локальном заголовке) или в списке глобальных переменных "GVL":

| GX IEC Developer 7.00  |                          |         |  |  |  |  |  |  |  |  |
|------------------------|--------------------------|---------|--|--|--|--|--|--|--|--|
| Variable doesn't exist | in the header nor in the | GVL     |  |  |  |  |  |  |  |  |
| Define global          | Define Jocal             | Cancel  |  |  |  |  |  |  |  |  |
|                        | ~                        | Options |  |  |  |  |  |  |  |  |

④ Щелкните на **Define Local**, чтобы определить новую локальную переменную "LVL". Открывается окно выбора переменной Variable Selection, предлагающее определить новую переменную:

| Variable Selection (Mo           | de New¥ar)        |                 |                     | _ 🗆 🗙  |
|----------------------------------|-------------------|-----------------|---------------------|--------|
| Scope                            | <u>V</u> ariables |                 | Cla <u>s</u> s      |        |
| <all></all>                      |                   |                 | VAR                 | •      |
| <global variables=""></global>   |                   |                 | Identi <u>f</u> ier |        |
| Manufacturer_Lib<br>Standard Lib |                   |                 | Ft_Sw_Trig          |        |
|                                  |                   |                 | Address             |        |
| Туре                             |                   |                 | 1                   |        |
| BOOL                             |                   |                 | Туре                |        |
| <u>T</u> ype Class               |                   |                 | BOOL                |        |
| Simple Types 💌                   |                   |                 | Initial             |        |
| IEC 61131-3                      | 1                 | •               | FALSE               |        |
|                                  |                   | <u>_</u>        | Co <u>m</u> ment    |        |
| k                                |                   | ¥               | JI                  |        |
| 🥅 Minimize dialog after A        | Apply             | <u>N</u> ew Off |                     |        |
| Apply                            | <u>C</u> lose     | Help            |                     | Define |

- (5) Щелкните на **Define**, чтобы ввести новую переменную в LVL (Локальный заголовок).
- ПРИМЕЧАНИЕ Чтобы подтвердить эту операцию, проверьте локальный заголовок!!

Дисплей должен иметь следующий вид:

| 1 |   |   |     |    |      |    |   |   |     |    |     |     |          |    |     |   |      |   |      |   |    |   |    |   |   |    |      |     |     |    |   |   |
|---|---|---|-----|----|------|----|---|---|-----|----|-----|-----|----------|----|-----|---|------|---|------|---|----|---|----|---|---|----|------|-----|-----|----|---|---|
|   |   |   |     |    |      |    |   |   |     |    |     |     |          |    |     |   |      |   |      |   |    |   |    |   |   |    |      |     |     |    |   |   |
|   | . | ۲ | oot | _S | wite | ch |   |   | ln_ | Po | sit | ion | <u>8</u> | en | sor | • |      |   |      |   | ΡL | S | M  |   | . |    |      |     |     |    |   |   |
|   |   |   | -   | Г  | ŀ.   |    |   |   |     | •  | -   |     | Ŀ        |    |     |   |      |   | _    | E | N. | Ē | ÈΝ | 0 | - |    |      |     |     |    |   |   |
|   |   |   |     | •  |      |    |   |   |     |    | •   | •   |          |    |     | · |      |   |      |   |    |   |    | d |   | —F | `t_9 | Sw. | _Tr | ig |   |   |
|   |   |   |     |    |      |    |   | · |     |    |     |     |          |    |     |   |      |   |      | • |    |   |    |   | • |    |      |     |     |    |   | • |
|   |   |   |     |    |      |    |   | · |     |    |     |     |          |    |     | · |      |   |      |   |    | · |    |   |   |    |      |     |     | ·  |   | • |
|   |   |   |     |    | ·    |    | · | · |     | ·  | ·   | ·   |          |    | ·   | · |      | · | ·    |   |    | · |    |   | · | ·  | ·    | ·   | ·   | ·  | · |   |
|   |   |   |     |    |      |    |   | · |     |    |     |     |          |    |     | · |      |   |      |   |    | · |    |   |   |    |      |     |     |    |   |   |
|   |   |   |     |    |      |    |   |   |     |    |     |     |          |    |     |   |      |   |      |   |    |   |    |   |   |    |      |     |     |    |   |   |
|   | . |   |     |    |      |    |   |   |     |    |     |     |          |    |     |   |      |   |      |   |    |   |    |   |   |    |      |     |     |    |   |   |
|   |   |   |     |    |      |    |   |   |     |    |     |     |          |    |     |   |      |   |      |   |    |   |    |   |   |    |      |     |     |    |   |   |
|   |   |   |     |    |      |    |   |   |     |    |     |     |          |    |     |   |      |   |      |   |    |   |    |   |   |    |      |     |     |    |   |   |
|   | l |   |     |    |      |    |   |   |     |    |     |     |          |    |     |   | <br> |   | <br> |   |    |   |    |   |   |    |      |     |     |    |   |   |

В заключение необходимо составить схему релейной логики, соединив элементы следующим образом.

(6) Щелкните правой кнопкой мыши в любом месте в окне редактирования и отмените выбор функции Auto connect.

| T    | Interconnect Mode | Ctrl+T |
|------|-------------------|--------|
| 郡    | Guided Editing    | Ctrl+G |
| 1    | Auto Connect      | *      |
| ᆌ┝   | Contact           |        |
| -02- | Coil              |        |
| •    | OP/FUN/FB         |        |
|      | 1PLS_M            |        |

⑦ Аналогичным образом, щелкните, чтобы выбрать Interconnect Mode.

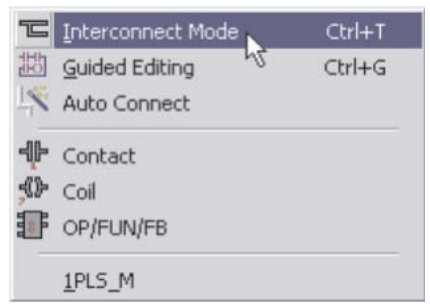

Обратите внимание - теперь указатель изменил вид, превратившись в небольшой значок карандаша.

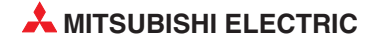

⑧ Щелкните на левой точке релейной диаграммы, "протяните" указатель мыши вдоль схемы и отпустите его на входе "EN" функции "PLS\_M", как показано ниже:

|   |                                            | _ |
|---|--------------------------------------------|---|
| 1 |                                            | • |
|   | Foot_Switch In_Position_Sensor             | • |
|   | d — Ft_Sw_Trig                             | • |
|   | щелкните отпустите · · · · · · · · · · · · |   |
|   |                                            | • |

Теперь схема закончена.

#### Изменение режима курсора

Перед тем, как продолжать работу с нашим примером, необходимо понять работу курсора и различные режимы редактирования, которые имеются в программном пакете.

Находясь на экране редактирования релейной диаграммы, щелкните правой кнопкой мыши всплывает небольшое окно выбора, как показано ниже. Щелчок на **Auto connect** включает/отключает эту возможность; вы также можете переключаться между ручкой и стрелкой, не пользуясь значками панели инструментов.

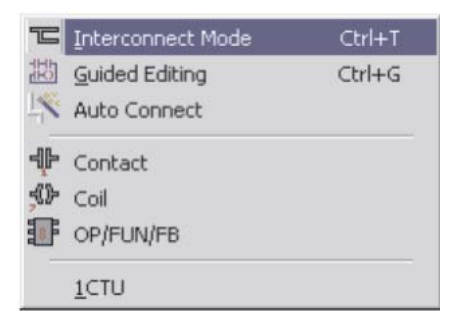

#### Предосторожности при использовании редактора релейных диаграмм

Как можно видеть на экране ниже, благодаря тому, что **Auto connect** формирует соединение между двумя точками, для ряда контактов он пытается провести следующую соединительную линию. С выбранной опцией **Auto Connect**, единственный способ соединить эти контакты - сделать соединение между каждой отдельной парой:

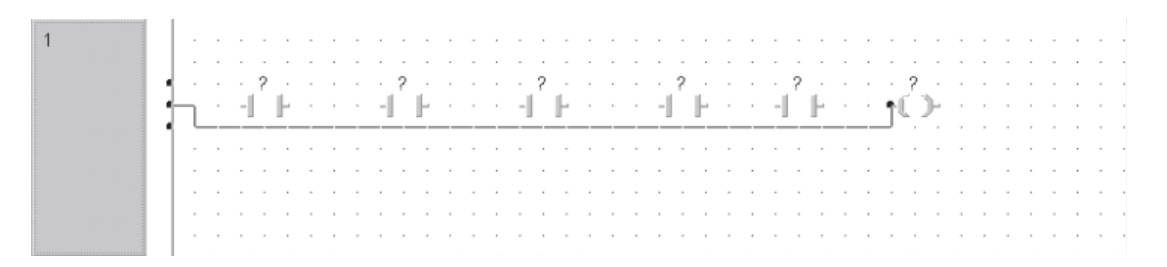

Ручка позволяет затем пройти через все контакты, от сборной шины до катушки. В редакторе релейных диаграмм мы предлагаем активизировать опцию **Auto connect** при помещении элементы на тело программного модуля или соединении параллельных элементов. Однако, эту опцию следует отключить при подключении ряда контактов, как показано на следующем экране, или вставке контакта в существующую схему.

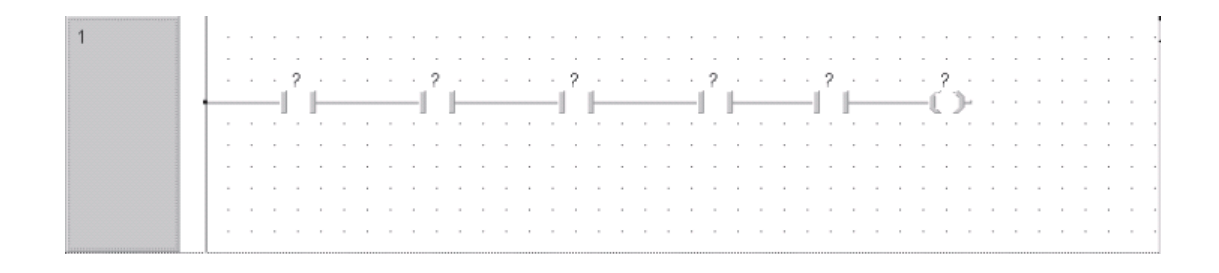

Для соединения нескольких элементов или при добавлении элементов в существующие сети *Auto Connect* должен быть отключен.

Количество входных переменных функций, например, оператор MUL (умножение), можно увеличивать или уменьшать. Для этого щелкните на функции и затем нажмите на соответствующую

кнопку на панели инструментов. 📲 🖻

При использовании функций с несколькими входами, например, MUL, число входов можно увеличить/уменьшить, используя специальную панель инструментов с соответствующими значками. Это также можно сделать, поместив курсор на нижний край функции, удерживая левую кнопку мыши, и затем перетащив курсор, как показано ниже:

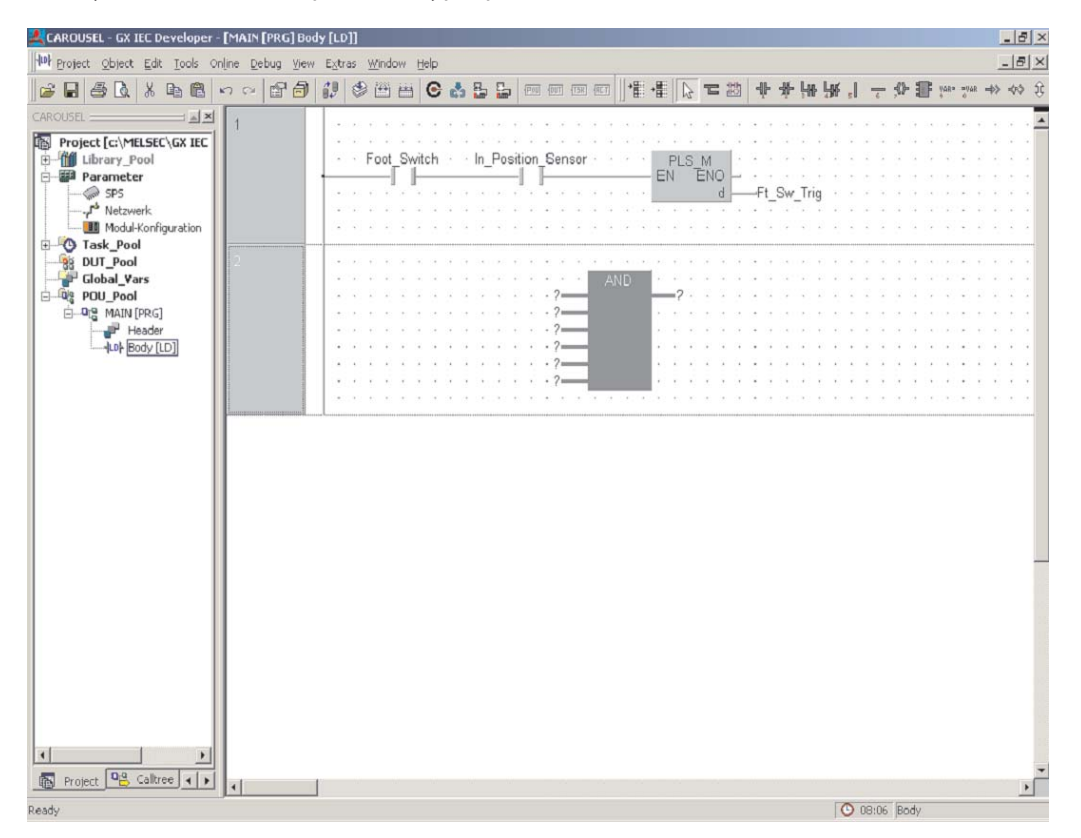

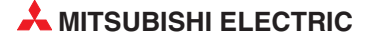
#### Создание новой цепи программы

1 Чтобы создавать цепь под текущей, щелкните на кнопке "Вставить после" . Появится пустое пространство под цепь:

Появляется пустая схема:

| 1 | .        | •  | •    | •  | •    | •  | • | • |    | •  | •    | •               | •  |     | •   | • | • | • | • | • | • | •  | •  | •  | •  | • | • | • | •   | •   | •   | • | • | • | • |
|---|----------|----|------|----|------|----|---|---|----|----|------|-----------------|----|-----|-----|---|---|---|---|---|---|----|----|----|----|---|---|---|-----|-----|-----|---|---|---|---|
|   | .        | F٥ | oot_ | ۶١ | wite | ch |   | · | n_ | Po | siti | on <sub>.</sub> | -8 | ens | sor |   |   |   |   |   | • |    | ΡL | s_ | M. | _ |   |   |     |     |     |   |   |   |   |
|   | <u> </u> |    |      |    | E    |    |   |   |    |    | -1   | .               | E  |     |     |   |   |   |   |   |   | Eľ | V  | E  | EN | 4 | _ | F | + C | Sur | Tri | à | : | : | ÷ |
|   |          |    |      |    |      |    |   |   |    |    |      |                 |    |     |     |   |   |   |   |   |   |    |    |    |    |   |   |   |     |     |     | 9 |   |   |   |
|   | ·        |    |      |    |      |    |   |   |    |    |      |                 |    |     |     |   |   |   |   |   |   |    |    |    |    |   |   |   |     |     |     | • |   |   |   |
|   | ŀ        | •  | •    | •  | •    | •  | • | • | •  | •  | •    | •               | •  | •   | •   | • | • | • | • | • | • | •  | •  | •  | •  | • | • | • | •   | •   | •   | • | • | • | • |
| 2 | .        |    |      |    |      |    |   |   |    |    |      |                 |    |     |     |   |   |   |   |   |   |    |    |    |    |   |   |   |     |     |     |   |   |   |   |
|   | ·        |    |      |    |      |    |   |   | •  |    | •    |                 | •  | •   |     | • | · | • | • | · | • |    | •  |    | •  |   |   | • | ·   | •   | •   | • | • | • | • |
|   | 1        | •  |      |    |      |    |   |   | :  | :  |      | :               | :  | :   | :   | • | : | : | : |   |   |    | :  |    | :  |   | : | : | :   | :   | :   | : | : | : | : |
|   | .        |    |      |    |      |    |   |   |    |    |      |                 |    |     |     |   |   |   |   |   |   |    |    |    |    |   |   |   |     |     |     |   |   |   |   |
|   | ·        |    |      |    | ·    |    |   |   | ·  | ·  |      |                 |    |     |     |   | · | • |   |   |   | ·  | •  |    |    |   |   | • | •   |     |     | • |   |   | · |
|   | 1        | •  |      |    |      |    |   |   |    |    | :    |                 |    | :   |     | : |   | : |   |   |   |    | :  |    |    |   |   |   | :   |     | :   | : |   |   | : |
|   | .        |    |      |    |      |    |   |   |    |    |      |                 |    |     |     |   |   |   |   |   |   |    |    |    |    |   |   |   |     |     |     |   |   |   |   |
|   | ·        |    |      |    |      |    |   |   |    |    |      |                 |    |     |     |   |   |   |   |   |   |    |    |    |    |   |   | • |     |     |     | • |   |   | • |
|   | ·        | •  | •    | •  |      | •  | • |   | ·  | •  | •    |                 | •  | •   |     | • |   | • | • | • |   | •  | •  |    | •  | • | • | • | •   |     | •   | • | • | • |   |

② Введите вторую цепь с тем же форматом, что для описанной выше, со следующими атрибутами:

| 2 |   | In_ | Po | siti | on | Se | ens | or | • | • | • | • | • | • | • | • | • | • | • |   | PL | .s_ | M<br>≌NI |   | • | •   | •  | •   | •               | •    | • | • |
|---|---|-----|----|------|----|----|-----|----|---|---|---|---|---|---|---|---|---|---|---|---|----|-----|----------|---|---|-----|----|-----|-----------------|------|---|---|
|   |   |     |    | •    |    |    |     |    |   |   |   |   |   |   |   |   |   |   |   |   | IN | Ľ   |          | d |   | -In | _P | osi | n_ <sup>-</sup> | Trig | · |   |
|   | : |     | :  | :    | :  | :  | :   | :  | : | : | : | : | : | : | : |   | : | : | : | : | :  |     |          | : | : | :   | :  | :   | :               | :    | : | : |
|   |   |     |    |      |    |    |     |    |   |   |   |   |   |   |   |   |   |   |   |   |    |     |          |   |   |     |    |     |                 |      |   |   |

③ Наконец, введите следующую цепь, как показано:

| 3 | . |   |    |     |         |     |   |    |     |     |     |   |   |   |   |   |   |   |   |   |   |   |    |     |    |   |   |   |   |   |   |   |   |
|---|---|---|----|-----|---------|-----|---|----|-----|-----|-----|---|---|---|---|---|---|---|---|---|---|---|----|-----|----|---|---|---|---|---|---|---|---|
|   | · | F | t_ | Şw. | _Tr     | ig∙ | ŀ | _p | osi | n_t | rig | • | • | • |   |   |   |   |   | · | · |   | M  | oto | r  |   | · | · | • |   | • | • |   |
|   |   |   | _  |     | F       | 1   |   |    | 1   | F   |     |   |   |   | _ |   |   | _ |   |   | _ | _ | -Į |     | ۲. | · | · | · | · | · | • | • | · |
|   | · | • | •  | •   | •       |     | • | •  | •   | •   | •   | • | · | • | • | • | • | • | · | · | • | • | •  | •   | ·  | • | • | · | • | · | • | • | • |
|   | · | • | k  |     |         |     | • | •  | •   | •   | •   | • | • | • | • | • | • | • | • | • | • | • | •  | •   | •  | • | • | • | • | • | • | • | • |
|   |   | • | P  | not | or<br>I |     |   |    |     |     |     |   |   | Ċ |   |   |   |   |   | · |   |   |    |     |    |   | Ċ | · | Ċ |   |   |   |   |
|   |   |   |    | Τ.  | Г.      |     |   |    |     |     |     |   |   |   |   |   |   |   |   |   |   |   |    |     |    |   |   |   |   |   |   |   |   |
|   | · |   |    |     |         |     |   |    |     |     |     |   |   |   |   |   |   |   |   |   |   |   |    |     |    |   |   |   |   |   |   |   |   |

#### Проверка введенной программы

Введя три цепи щелкните на кнопке Проверить и, если все в порядке, будет показано следующее диалоговое окно:

| Compile/Check Messages                                                   | _ 🗆 X    |
|--------------------------------------------------------------------------|----------|
| Errors/Warnings:                                                         |          |
| <main [prg]=""><br/><main [prg]="" header=""><br/>D errors</main></main> | <u> </u> |
| 0 warnings                                                               |          |
|                                                                          |          |
|                                                                          |          |
|                                                                          |          |
|                                                                          |          |
|                                                                          |          |
|                                                                          |          |
|                                                                          |          |
| Minimize Dialog after show                                               |          |
| <u>S</u> how Stop <u>Close</u> <u>H</u> elp                              |          |

#### Программирование счетчиков и таймеров

На этом функции для перемещения поворотного стола, описанные в начале раздела, запрограммированы. На примере дополнительных функций продемонстрируем применение счетчиков и таймеров:

Счет изготовленного количества

Этот счетчик регистрирует каждое включение приводного двигателя. Так как при этом каждый раз к рабочему месту транспортируется новая обрабатываемая деталь, значение счета соответствует количеству изготовленных изделий.

Индикация каждых 10 изготовленных изделий

После подачи на рабочее место 10 деталей лампа мигает с секундным тактом до тех пор, пока счетчик не будет сброшен нажатием на кнопку.

Эти функции счета и индикации программируются в новом POU:

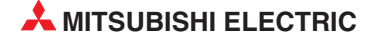

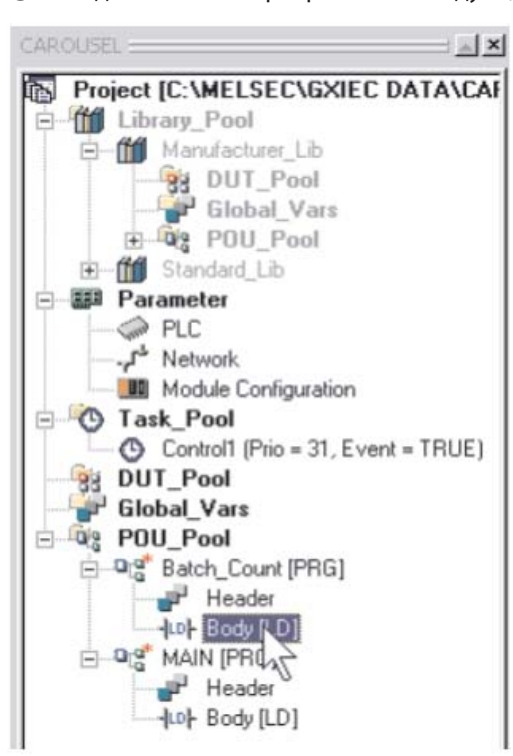

- ① Создайте новый программный модуль, щелкнув на кнопке 🕅.
  - 2 Выберите тело нового программного модуля, открыв только что созданный элемент в навигационном окне проекта.

Как отмечалось выше, размер схемы релейной логики можно изменять, перемещая указатель мыши к нижней границе заголовка схемы и "протягивая" ее вниз, чтобы увеличить вертикальный размер:

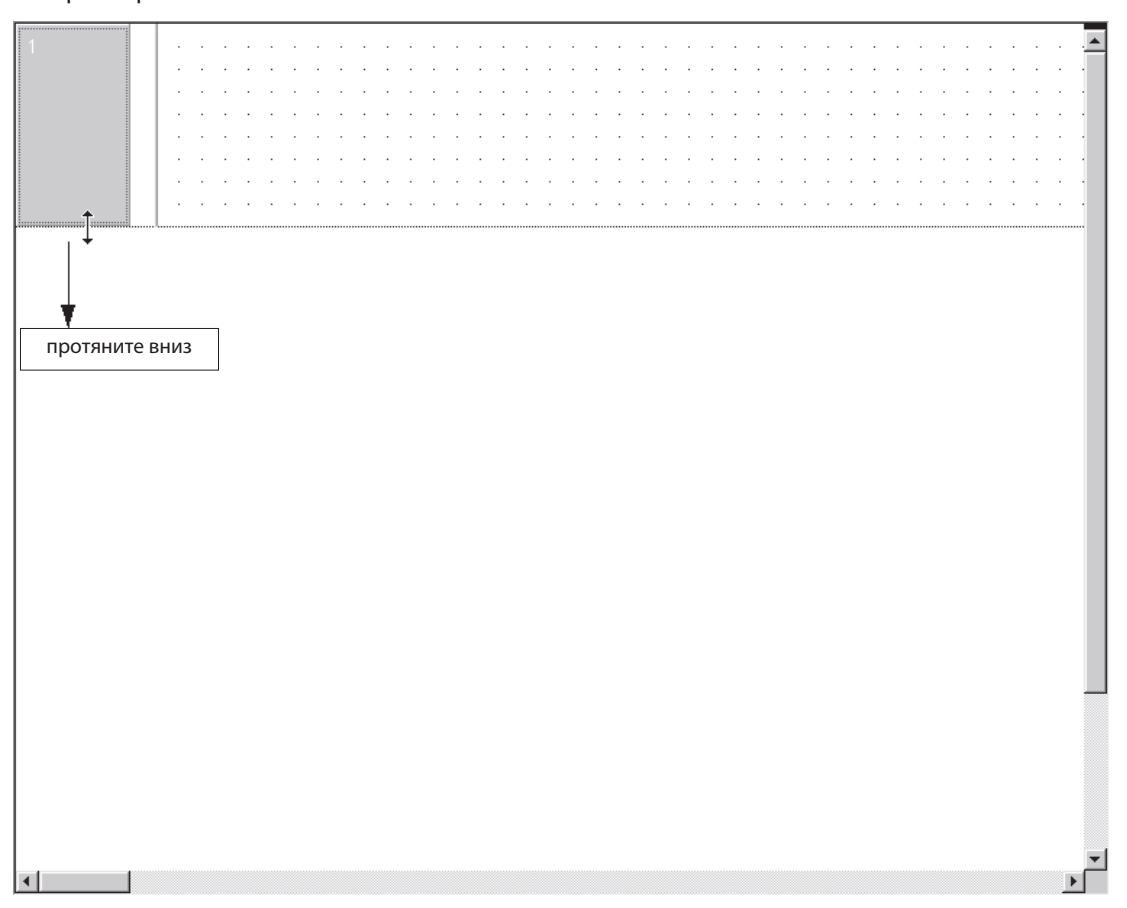

#### Счетная функция

Используя редактор в режиме "выбора", введите инструкцию СТU (счет вверх) в схему релейной логики:

| l ibraries:                                                               | Operators:                                        |
|---------------------------------------------------------------------------|---------------------------------------------------|
| <pre><all> <project> Manufacturer_Lib Standard_Lib </project></all></pre> |                                                   |
| Last <u>R</u> ecently Used<br>CTU                                         | CTUD<br>CTUD_E<br>F_TRIG_E<br>F_TRIG_E<br>R_TRIG_ |
| Operator <u>Type</u><br>C All Types                                       | Minimize dialog<br>after apply                    |
| C Operators                                                               |                                                   |
| <ul> <li>Function <u>B</u>locks</li> </ul>                                | <u>Close</u>                                      |
| Number of Pins: 2                                                         | Help                                              |

Поместите функциональный блок IEC на пустую схему релейной логики:

|  |  |   |   |  |   | $\cdot  $ | nstar | nce · | . • |   |   |   |   |   |   |   |   |   |   |   |   |   |   |   |   |   |   |  |
|--|--|---|---|--|---|-----------|-------|-------|-----|---|---|---|---|---|---|---|---|---|---|---|---|---|---|---|---|---|---|--|
|  |  | · | · |  |   |           | CTU   | J     | 1.1 | · | · | · |   | · | · | • | • | · |   | · | · | · | · | • | · | • | • |  |
|  |  |   |   |  | _ | CU        | J     | Q     | Ŀ.  |   |   |   |   |   |   |   |   |   |   |   |   |   |   |   |   |   |   |  |
|  |  |   |   |  | _ | RE        | ESEI  | r cv  | Ŀ.  |   |   |   |   |   |   |   |   |   |   |   |   |   |   |   |   |   |   |  |
|  |  |   |   |  | _ | P١        | /     |       |     |   |   |   |   |   |   |   |   |   |   |   |   |   |   |   |   |   |   |  |
|  |  |   |   |  |   | •         | • •   |       | •   |   |   |   | · |   |   |   |   |   | · |   |   |   |   |   |   |   |   |  |
|  |  |   |   |  |   |           | · ·   |       |     |   |   |   |   |   |   |   |   |   |   |   |   |   |   |   |   |   |   |  |
|  |  |   |   |  |   |           |       |       |     |   |   |   |   |   |   |   |   |   |   |   |   |   |   |   |   |   |   |  |
|  |  |   |   |  |   |           |       |       |     |   |   |   |   |   |   |   |   |   |   |   |   |   |   |   |   |   |   |  |

#### Экземпляры функциональных блоков

Функциональные блоки можно вызывать только как "Экземпляры." Процесс создания копии функционального блока выполняется в заголовке программного модуля, в котором должен использоваться экземпляр. В этом заголовке функциональный блок будет объявлен как переменная и результирующему экземпляру присваивается имя. Возможно объявить несколько экземпляров с различными именами из одного функционального блоков в одном программном модуле. Затем экземпляры вызываются в теле программного модуля и "фактические" параметры передаются в "формальные" параметры. Каждый экземпляр можно использовать неоднократно.

#### Ввод функционального блока IEC CTU

П Чтобы создать новое имя для этого экземпляра функционального блока СТU в данном программном модуле, щелкните на имени переменной *Instance* над функциональным блоком СТU. Нажмите F2, чтобы открыть диалоговое окно выбора переменной *Variable selection.* Заполните результирующее окно, как показано на следующей странице.

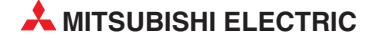

| Variable Selection (Mo                            | ode Ne₩Var)      |                 |                             | _ 🗆 X           |
|---------------------------------------------------|------------------|-----------------|-----------------------------|-----------------|
| <u>L</u> ibraries                                 | ⊻ariables        |                 | Class                       |                 |
| <all></all>                                       | Batch_Counter    |                 | VAR                         | •               |
| < <u>Global Variables&gt;</u><br>Manufacturer_Lib | +Batch_Counter   |                 | Identifier<br>Batch_Counter |                 |
|                                                   |                  |                 | Address                     |                 |
| Туре                                              |                  |                 |                             |                 |
| сти 💌                                             |                  |                 | Туре                        |                 |
| Type Class                                        |                  |                 | СТИ                         |                 |
| Function Blocks                                   |                  |                 | Initial                     |                 |
| IEC 61131-3                                       | •                | •               |                             |                 |
| VAR Batch_Counter : CT                            | U; Batch Counter | ×               | Comment<br>Batch Counter    |                 |
| Minimize Dialog after                             | apply            |                 | Auto                        | pextern : 🗖     |
| Apply                                             | To Hgader        | <u>N</u> ew Off |                             |                 |
| Close                                             |                  | <u>H</u> elp    |                             | Ip <u>d</u> ate |

Batch\_Counter CTU CU Q RESET CV PV

• Batch\_Counter • ② Щелкните на **Apply**, затем на **Update**, и имя переменной изменится, • CTU • как показано слева.

③ Продолжайте, чтобы ввести программу, как описано выше, чтобы получить следующий экран:

| 1 | . |    |       |    |   |   |   |   |   |    |   |     |      |     |    |     |        |    |    |     |    |     |     |     |    |      |    |      |   |   |   |   |      |   |   |   |  |
|---|---|----|-------|----|---|---|---|---|---|----|---|-----|------|-----|----|-----|--------|----|----|-----|----|-----|-----|-----|----|------|----|------|---|---|---|---|------|---|---|---|--|
|   | · |    |       |    |   |   |   |   |   |    |   |     |      |     |    |     |        |    |    |     |    |     |     |     |    |      |    |      |   |   |   |   |      |   |   |   |  |
|   | · |    |       |    | · |   |   |   |   |    |   | ·В  | late | ch_ | E0 | วยท | nter   | r۰ |    |     |    |     |     |     |    |      |    |      |   |   |   |   |      |   |   |   |  |
|   | · | N  | 1ot c | or | ÷ |   |   |   |   |    |   | - 1 |      | C   | TU | J.  |        |    |    |     | В  | atc | h_( | Cor | mр | lete | 9· |      |   |   |   |   |      |   |   |   |  |
|   | - | _  |       | H  |   |   |   |   |   |    | _ | -   | Сι   | J   |    |     | Q ¦    |    |    |     |    |     | -1  |     | Ŀ. |      |    |      |   |   |   |   |      |   |   |   |  |
|   | · | Re | set   | Īn |   |   |   |   |   |    |   | -   | RE   | ESI | ΕT | C   | $\vee$ |    | -C | oui | nt | Va  | Ŀ   |     |    |      |    |      |   |   |   |   |      |   |   |   |  |
|   | - | -  |       | F  |   |   | ÷ | ÷ | ÷ | 10 | _ | -1  | P١   | /   |    |     |        |    | ·  | ·   |    |     | ÷   | ·   | ÷  | •    | •  |      | · |   | · | · |      | · | · | · |  |
|   | · |    |       | •  | · | · |   |   |   | •  | · |     | •    | ·   | •  | •   | •      |    |    |     | ·  |     | ·   |     |    |      |    | •    |   | · |   |   |      |   | · |   |  |
|   | · |    |       | ·  | · | ÷ |   | ÷ |   | •  | · | ·   | ·    | ·   |    | ·   | ·      | ·  |    | ·   | ·  |     | ·   |     |    |      |    | •    |   | · |   |   |      | · | · |   |  |
|   | · |    |       |    | ÷ |   |   | ÷ |   | •  | · |     | ·    | ·   | ·  | ·   | ·      |    | ·  |     | ·  |     |     | ·   |    | ·    | ·  | •    | · | · | · | · |      |   | · |   |  |
|   | · |    |       |    | · | ÷ |   |   |   | •  | · | ·   |      | ·   |    |     |        | ·  |    | ·   | ·  |     | ·   |     |    |      |    | •    |   | · |   |   |      |   | · |   |  |
|   | · |    |       |    | · |   |   | ÷ |   |    | · |     | •    | ·   | ·  | ·   |        |    | ·  |     | ·  |     |     | ·   |    | ·    | ·  | •    | · | · | · | · |      |   | · |   |  |
|   |   |    |       |    |   |   |   |   |   |    |   |     |      |     |    |     |        |    |    |     |    |     |     |     |    |      |    | <br> |   |   |   |   | <br> |   |   |   |  |

Вводя значения PV и CV, используйте кнопки переменных ума ума, соответственно.

#### Добавление элементов в GVL

Заметим, в частности: "Reset\_In" (глобальный) - это новый вход, отображенный из булева адреса MELSEC X12 или IEC %IX18. Для этого необходимо новый следующий элемент в GVL:

|         | Class |   | Identifier         | MIT-Addr. | IEC-Addr. | Туре | _ | Initial |
|---------|-------|---|--------------------|-----------|-----------|------|---|---------|
| 0 VAR_G | LOBAL | • | Foot_Switch        | X10       | %IX16     | BOOL |   | FALSE   |
| 1 VAR_G | LOBAL | * | In_Position_Sensor | X11       | %IX17     | BOOL |   | FALSE   |
| 2 VAR_G | LOBAL | * | Reset_In           | X12       | %IX18     | BOOL |   | FALSE   |
| 3 VAR G | LOBAL | • | Motor              | Y20       | %QX32     | BOOL |   | FALSE   |

|       | Class 🗠 |       | Identifier | Туре | Initial   | Comment        |
|-------|---------|-------|------------|------|-----------|----------------|
| 0 VAR | Ψ       | Batch | _Counter   | CTU  |           | Batch Counter  |
| 1 VAR | •       | Batch | _Complete  | BOOL | <br>FALSE | Batch Complete |
| 2 VAR | •       | Batch | Complete1  | BOOL | <br>FALSE |                |
| 3 VAR | •       | Count | Val        | INT  | <br>0     |                |

Закончив ввод всех новых элементов, щелкните на кнопке проверки 🏼 🥙 , затем на кнопке "Rebuild All" 🛗, чтобы проверить и скомпилировать проект.

### Таймерная функция

Создайте следующие цепи релейной диаграммы под подпрограммой счета партий в программном модуле Batch\_Count, как показано ниже:

| 1<br>BATCH<br>COUNTER  | COUNT MOTOR ACTIVATIONS Batch_Counter Motor CTU CU CU CU CU CU CU CU CU CU CU CU CU CU |
|------------------------|----------------------------------------------------------------------------------------|
|                        |                                                                                        |
| 2<br>FLASHER<br>TIMER1 | INDICATOR FLASH TIMER1<br>Timer1<br>Batch_Complete Timer2_Out TON Timer1_Out           |
|                        | Time_Base PT ET Timer1_Run                                                             |
| 3<br>FLASHER<br>TIMER2 | Timer1_Out                                                                             |
|                        | Time_Base PT ETTimer2_Run                                                              |
| 4<br>FLASH             | Timer1_Out DRIVE INDICATOR Indicator                                                   |
| DRIVE                  |                                                                                        |

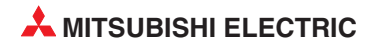

📳 Global Yariable List Identifier MIT-Addr. IEC-Addr. Initial Class Туре O VAR GLOBAL - Foot Switch %IX16 BOOL FALSE X10 1 VAR\_GLOBAL ✓ In Position Sensor X11 %IX17 BOOL FALSE 2 VAR\_GLOBAL BOOL FALSE Reset\_In X12 %IX18 FALSE %QX32 3 VAR\_GLOBAL Motor Y20 BOOL 4 VAR\_GLOBAL Indicator Y21 %QX33 BOOL FALSE

После завершения редактирования список глобальных переменных GVL должен иметь следующий вид:

Теперь заголовок (LVL) для обсуждавшейся выше программы "Batch\_Count" иметь слеюдующий вид:

|   | Class        |   | Identifier     | Туре | Initial    | Comment          |
|---|--------------|---|----------------|------|------------|------------------|
| 0 | VAR          | • | Batch_Counter  | CTU  |            | Batch Counter    |
| 1 | VAR          | Ŧ | Batch_Complete | BOOL | <br>FALSE  | Batch Complete   |
| 2 | VAR          | • | Count_Val      | INT  | <br>0      |                  |
| 3 | VAR          | • | Timer1         | TON  |            | Time Base Timer1 |
| 4 | VAR          | • | Timer1_Out     | BOOL | <br>FALSE  |                  |
| 5 | VAR          | • | Timer2_Out     | BOOL | <br>FALSE  |                  |
| 6 | VAR          | Ŧ | Timer2         | TON  |            | Time Base Timer2 |
| 7 | VAR_CONSTANT | • | Time_Base      | TIME | <br>T#0.5s |                  |
| 8 | VAR          | Ŧ | Timer1_Run     | TIME | <br>T#Os   |                  |
| 9 | VAR          | • | Timer2_Run     | TIME | <br>T#Os   |                  |

Закончив ввод всех новых элементов, щелкните на кнопке проверки 🥙, затем на кнопке "Rebuild All" 🛗, чтобы проверить и скомпилировать проект.

#### Заголовок для программного модуля "Batch\_Count"

| Class          |   | Identifier     | Туре |     | Initial | Comment          |   |
|----------------|---|----------------|------|-----|---------|------------------|---|
| 0 VAR          | * | Batch_Counter  | CTU  |     |         | Batch Counter    |   |
| 1 VAR          | * | Batch_Complete | BOOL |     | FALSE   | Batch Complete   |   |
| 2 VAR          | * | Count_Val      | INT  | 1   | 0       |                  |   |
| 3 VAR          |   | Timer1         | TON  |     |         | Time Base Timer1 |   |
| 4 VAR          | - | Timer1_Out     | BOOL |     | FALSE   |                  |   |
| 5 VAR          | + | Timer2_Out     | BOOL |     | FALSE   |                  |   |
| 6 VAR          | - | Timer2         | TON  |     |         | Time Base Timer2 |   |
| 7 VAR_CONSTANT | * | Time_Base      | TIME | 1   | T#0.5s  |                  |   |
| 8 VAR          | * | Timer1_Run     | TIME |     | T#Os    |                  |   |
| 9 VAR          | * | Timer2 Run     | TIME |     | T#Os    |                  |   |
|                | _ |                |      | 1.1 |         |                  | - |

#### Заголовок для программного модуля "MAIN":

|                                  |              |                 | Comment                 |
|----------------------------------|--------------|-----------------|-------------------------|
| <ul> <li>In_posn_trig</li> </ul> | BOOL         | FALSE           |                         |
| <ul> <li>Ft_Sw_Trig</li> </ul>   | BOOL         | FALSE           |                         |
|                                  | ▼ Ft_Sw_Trig | Ft_Sw_Trig BOOL | ▼ Ft_Sw_Trig BOOL FALSE |

### 4.2.6 Создание новой задачи

Для того, чтобы программные модули "MAIN" и "Batch\_Count" были ассемблированы и выполнены в ПЛК, они должны быть заданы как допустимые задачи в задачном пуле **Task Pool**.

Щелкните один раз, чтобы выделить значок **TASK\_Pool** CAROUSEL
 в навигационной области проекта.

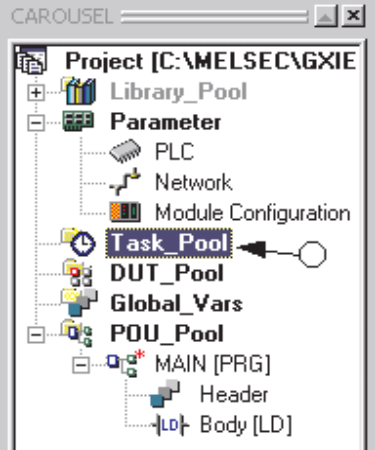

- Затем щелкните на кнопке задач <sup>15</sup> на панели инструментов. Альтернативно, щелкните правой кнопкой на значке задачного пула в навигационном окне проекта и выберите из меню опцию *New Task*.
- ③ Введите имя новой задачи ("Control1") в окне запроса.

| New Task       | ×      |
|----------------|--------|
| Name: Control1 | OK     |
|                | Cancel |

④ Щелкните на кнопке OK и в окне Project Navigation теперь показана только что созданная задача "Control1":

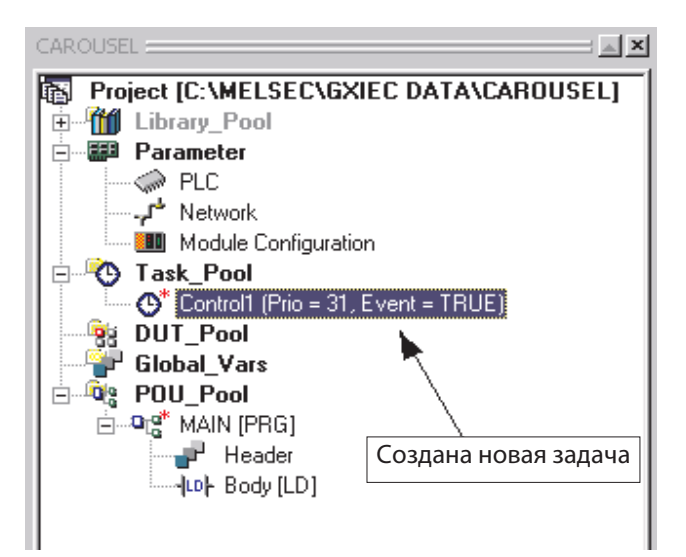

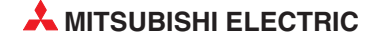

#### Назначение программного модуля задаче

Только что созданная задача "Control1" должна теперь ссылаться на программный модуль.

① Дважды щелкните на значке задачи *Control1* Task в навигационном окне проекта; будет показано окно "список событий задачи" :

| 🚊 Control 1 | (Prio = 31, Event : | = TRUE) |         | _ 🗆 ×    |
|-------------|---------------------|---------|---------|----------|
|             | POU name            |         | Comment | <b></b>  |
| 0           |                     |         |         |          |
|             |                     |         | h -     |          |
|             |                     |         | v       |          |
|             |                     |         |         |          |
|             |                     |         |         |          |
|             |                     |         |         |          |
|             |                     |         |         |          |
|             |                     |         |         |          |
|             |                     |         |         |          |
|             |                     |         |         |          |
|             |                     |         |         |          |
|             |                     |         |         |          |
|             |                     |         |         |          |
|             |                     |         |         |          |
|             |                     |         |         |          |
|             |                     |         |         |          |
|             |                     |         |         |          |
|             |                     |         |         |          |
|             |                     |         |         |          |
|             |                     |         |         | ▼<br>  4 |
|             |                     |         |         | F        |

Шелкните на среднем многоточии "просмотр вариантов", как показано выше. Будет показано следующее диалоговое окно:

| Program Selection                                         | ×                   |
|-----------------------------------------------------------|---------------------|
| Libraries:                                                | Programs:           |
| <all></all>                                               | MAIN                |
| <project><br/>Manufacturer_Lib<br/>Standard_Lib</project> |                     |
|                                                           |                     |
| ОК                                                        | Cancel <u>H</u> elp |

③ Выберите MAIN и щелкните на **ОК**, чтобы закончить операцию назначения.

#### Свойства задачи

Чтобы показать свойства задачи, щелкните правой кнопкой мыши на требуемом элементе задачного пула (т.е. Control1) и выберите *Properties* из меню. Будет показано следующее окно настроек задачи:

| Task Informa                                     | tion                             |                                  | ×                |
|--------------------------------------------------|----------------------------------|----------------------------------|------------------|
| – Task <u>A</u> ttribute                         | es                               |                                  | ОК.              |
| <u>E</u> vent:                                   | TRUE                             |                                  | Cancel           |
| Interval:                                        | 0                                | 1                                |                  |
| Priority:                                        | 31                               |                                  | Co <u>m</u> ment |
| I                                                |                                  |                                  |                  |
| <u>N</u> ame:                                    | Control1                         |                                  |                  |
| Size:                                            | 181 Bytes                        |                                  |                  |
| Туре:                                            | TASK                             | 🔲 _imer/ 0.                      | itput Control    |
| Last Change:                                     | 10/07/03 11:34                   | :38                              |                  |
| <u>S</u> ecurity Leve<br>● <u>0</u> O <u>1</u> O | 9<br>D 2 O <u>3</u> O <u>4</u> ( | 0 <u>5</u> 0 <u>6</u> 0 <u>7</u> |                  |
| Allow <u>R</u> ead                               | Access For Lowe                  | er Levels                        |                  |

- Атрибуты задачи
  - Event = TRUE: Всегда выполнять
  - *Interval* = 0: Устанавливать на нуль, потому что событие *Event* всегда истинно.
  - **Priority** = 31:31 является наинизшим приоритетом, который сканируется последним.

Перед продолжением неплохо сохранить ("SAVE") проект; щелкните на кнопке Save 🔲 .

#### Создание новой задачи для программного модуля "Batch-Count"

Программный модуль "Batch-Count" также должен вызываться задачей в "задачном пуле".

 Чтобы создать новую задачу, щелкните правой кнопкой на значке "Task\_Pool" значок в окне Project Navigation (PNW) и выберите *New Task* из представленного меню. Альтернативно, следуйте предыдущей процедуре, щелкните один раз на значке

Task\_Pool, чтобы выделить его на PNW и щелкните на значке "New Task" 🏧 на панели инструментов.

② Введите имя "Count1" в окно запроса, как показано:

| New Ta        | sk     | ×            |
|---------------|--------|--------------|
| <u>N</u> ame: | Count1 | OK<br>Cancel |

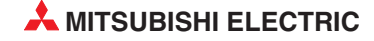

Под предыдущей задачей "Control1" в задачном пуле появится новая задача:

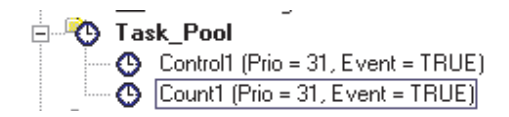

③ Дважды щелкните на значке новой задачи "Count1" в PNW.

④ Присвойте остающийся программный модуль этой задаче:

|   | POU name    | Comment |
|---|-------------|---------|
| 0 | Batch_Count |         |

Закончив, щелкните на кнопке проверки 🥙, затем на кнопке "Rebuild All" 🛗 , чтобы проверить и ассемблировать проект.

Сохраните проект, используя кнопку сохранения 🖬. Проект теперь закончен и поэтому должен быть передан в ПЛК.

## 4.2.1 Документирование программы

#### Заголовок звена

Использование заголовка звена является опциональным; он позволяет идентифицировать звено программы описательным названием длиной до 22 символов. Это может помочь в работе с проектами с большим количеством звеньев.

П Выбрав звено 1, щелкните на кнопке заголовка Network Header или дважды щелкните указателем мыши в области заголовка звена область и введите следующие данные ТОЛЬКО в поле названия название Title TOЛЬКО - на этом этапе оставьте поле метки Label незаполненным – оно имеет другую функцию:

| Netwo                            | rk Header     |        | × |
|----------------------------------|---------------|--------|---|
| <u>L</u> abel:<br><u>T</u> itle: | Motor Control |        | _ |
|                                  | ок 💫          | Cancel |   |

Введите комментарий в поле *Title*. Пожалуйста, на этом этапе ничего не вводите в поле *Label* – это поле имеет специальное назначение и пока не должно заполняться.

② Щелкните на кнопке **ОК**, и в левой части экрана будет показан заголовок звена:

|   | 1       |   |   |   |    |    |     |     |    |   |      |    |    |      |    |    |    |     |    |   |   |   |   |       |    |     |    |    |    |    |    |    |     |     |   |   |   |   |   |   |
|---|---------|---|---|---|----|----|-----|-----|----|---|------|----|----|------|----|----|----|-----|----|---|---|---|---|-------|----|-----|----|----|----|----|----|----|-----|-----|---|---|---|---|---|---|
| 1 |         |   |   |   |    |    |     |     |    |   |      |    |    |      |    |    |    |     |    |   |   |   |   |       |    |     |    |    |    |    |    |    |     |     |   |   |   |   |   |   |
|   | Motor   |   |   |   | F٥ | ot | _S' | wit | ch |   | In   | _F | 05 | itio | on | _8 | en | sol | r• |   |   |   |   |       | Ρl | _S_ | Μ  |    | Ŀ  |    |    |    |     |     |   |   |   |   |   |   |
| 1 | Control | 1 | - |   |    | -1 |     | H   |    |   | <br> |    |    | -1.  |    | H  |    |     |    |   |   |   |   | <br>E | N. |     | Ē٨ | 10 | H. |    | ·  |    | ·   |     | ÷ |   |   |   |   |   |
|   |         |   |   |   |    |    | •   | - · |    |   |      |    |    |      | ·  | •  |    |     |    |   |   | • |   |       |    |     |    | d  | ŀ  | —F | t_ | Sw | _Tr | rig |   | · |   | • |   | • |
|   |         |   |   | • | •  | •  | •   | •   | •  | • |      |    |    | •    | ·  | ·  | •  | •   | •  | • | · | • | • | •     | •  | •   | •  | •  | •  | •  | •  | •  | ·   | •   | · | · | · | · | • | • |

Учтите, что для названия может потребоваться предварительное форматирование (дополнительные пробелы), в зависимости от установленного разрешения экрана, чтобы текст правильно читался с автоматическим переходом слов на следующую строку и вписывался в доступное горизонтальное пространство (макс. 22 символа).

#### Комментарии к звену

Комментарии позволяют добавлять описатели с фактически ручным текстом в любом месте в звене релейной диаграммы. Они жизненно важны, чтобы обеспечить описание работы программы.

- 1 Чтобы создать комментарий, нажмите "кнопку комментария" 🔛 на панели инструментов.
- Указатель мыши изменится на димо поместить комментарий, напечатайте необходимый текст и нажмите :

| 1                | Foot Switch Control                                                                                                    |
|------------------|----------------------------------------------------------------------------------------------------|
| Motor<br>Control | Foot_Switch         In_Position_Sensor         PLS_M         PLS_M         PLS |
|                  | Ft_Sw_Trig                                                                                                    |
|                  |                                                                                                    |

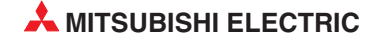

#### Продолжайте, чтобы закончить документацию программы следующим образом:

| 2                  |            |                          |      |                   | · ·             | •     | • |   | <br>-           | ÷           |             |     | • | :  | <br>     | •        | •   |            | :   |     | n P  | osit | tior | ı Sı  | wite        | ch (   | Cont | trol |   |   |   |   | Ľ | • | • |
|--------------------|------------|--------------------------|------|-------------------|-----------------|-------|---|---|-----------------|-------------|-------------|-----|---|----|----------|----------|-----|------------|-----|-----|------|------|------|-------|-------------|--------|------|------|---|---|---|---|---|---|---|
| In Posn<br>Control | In_Positic | n_Sen                    | sor  |                   |                 | •     | • | • | <br>•           | ÷           | •           | • • | • | FN | PLS_     | M<br>EN( | - c |            |     | · · | •    | ÷    | :    | ÷     | :           |        |      |      | • | • | ÷ | • | • |   | • |
|                    |            |                          | :    |                   | · ·             | •     | • |   | <br>•           | :           | :           | · · | : |    |          |          | d - |            | ln_ | _po | sn_  | trig | :    | ÷     | :           |        | · ·  | •    | • | : | : | • | : | • | • |
| 3                  | <br>       |                          |      |                   |                 |       |   |   |                 |             |             |     |   |    |          |          |     |            |     |     | Mot  | orl  | ote  | h í   | <u>~</u> or | trol   |      |      |   |   |   |   |   |   | • |
|                    | <br>E+ 0.  | . Tria                   | l.e. |                   | +               | wi au |   |   |                 |             |             |     |   |    | h 4 -+-  | - +C     |     |            |     |     | VIOL | 01.6 | .aru | 211.5 | 201         | ILI UI |      |      |   |   |   |   |   |   |   |
| Motor<br>Latch     | · Ft_Sv    | v_Trig                   | In_  | _pos<br>] /       | зп_t<br>/ [-    | rig   | • |   | <br>•           | •           | •           | · · | • | •  | Mot<br>- | or<br>)- |     |            |     |     |      |      | .a.u |       |             |        |      | •    | : | : | : | : |   |   | • |
| Motor<br>Latch     | • Ft_Sv    | v_Trig<br>· · ·<br>› · · | In_  | _pos<br>   /<br>- | sn_t<br>/ ⊫<br> | rig   | • | • | <br>•<br>•<br>• | •<br>•<br>• | •<br>•<br>• | · · | • | -  | Mot      | or<br>)- | •   | • •<br>• • |     | · · |      |      | .a.u |       |             |        |      |      | • |   |   |   | • | • |   |

#### Изменение позиции комментария

Когда курсор находится в "Выборе режима", можно захватить и перемещать комментарии в области схемы релейной логики. Для этого щелкните на левой части диалогового окна комментария и удерживайте кнопку мыши. Переместите комментарий в любое место на экране и отпустите кнопку мыши.

#### Удаление комментария

Щелкните один раз на комментарии, чтобы выделить его, и нажмите кнопку.

#### Вырезание / копирование комментария

Для дублирования комментариев щелкните на левом конце исходного комментария, чтобы выделить его. Используйте процедуру вырезания/копирования - вклеивания Windows и щелкните мышью еще раз, чтобы установить конечную позицию комментария в другом звене.

## 4.2.2 Проверка и построения кода проекта

① Когда релейная диаграмма закончена и задача задана в задачном пуле, еще раз нажмите

кнопку "Check" и на панели инструментов, чтобы проверить программу на наличие ошибок; должно быть показано следующее диалоговое окно:

| Compiler Check Messages                                                                                          |                                        |
|----------------------------------------------------------------------------------------------------|----------------------------------------|
| Errors/warnings:<br><main [ld]="" [prg]="" body=""><br/><main [prg]=""><br/><main [prg]=""></main></main></main> | <u>×</u>                               |
| O errors<br>O warnings                                                                                           |                                        |
|                                                                                                    |                                        |
|                                                                                                    |                                        |
|                                                                                                    |                                        |
|                                                                                                    |                                        |
|                                                                                                    | ······································ |
| Minimize. Dialog after show                                                                                      |                                        |
| Show Stop                                                                                                    | Close Help                             |
|                                                                                                    |                                        |

Шелкните на кнопке "Build" или на кнопке ""Rebuild All" на панели инструментов и, если все в порядке, будут показаны следующие сообщения компилятора:

| Compile/Check Messages                                                                                                    |          |
|----------------------------------------------------------------------------------------------------|----------|
| <u>E</u> rrors/Warnings:                                                                                                    |          |
| <main [prg]=""><br/><main [prg]="" header=""></main></main>                                                                                                    | <u> </u> |
| Used System Devices<br>Used System Words: 0 of 6144<br>Used System Bits: 1 of 4096<br>Used SFC Flags: 0 of 8192<br>Used Timers: 0 of 1984<br>Used Acumit Timers: 0 of 0<br>Used Counters: 0 of 512<br>Used Labels: 0 of 2048<br>Used Interrupt Labels: 0 of 256 |          |
| 0 errors<br>0 warnings                                                                                                    |          |
|                                                                                                    | ×        |
| □ <u>M</u> inimize Dialog after show                                                                                                    |          |
| Show Stop                                                                                                    |          |

③ Щелкните на *Close*, чтобы выйти из этого экрана.

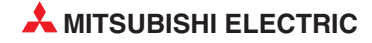

### 4.2.3 Иллюстрация: Направляемый режим ввода релейной диаграммы

В дополнение к ручным методам ввода релейных диаграмм, в GX IEC Developer версии 6 имеется продвинутая возможность монитора направляемого метода ввода релейной диаграммы, который может использоваться для помощи при вводе релейной диаграммы. Этот метод ввода может оказаться полезным тем, кто желает перейти к GX IEC Developer и уже знаком с пакетом MEDOC и GX Developer Mitsubishi.

 Войдите в режим *Guided Entry Monitor*, нажав кнопку на панели инструментов. В области редактирования появится следующая матрица:

| ······ |  | _   |       |      |      |      | 1     |      | 1     |      | 1     |      |   |     |      | 1     |   |      |     |      | - 1 |
|--------|--|-----|-------|------|------|------|-------|------|-------|------|-------|------|---|-----|------|-------|---|------|-----|------|-----|
| 1      |  |     |       |      |      |      | ! .   |      | ! .   |      | ! .   |      |   | ! . |      | ! .   |   |      | ! . |      |     |
|        |  |     |       |      |      |      | :     |      |       |      |       |      |   |     |      | 1     |   |      | :   |      | 1   |
|        |  | - 1 | 1.1   |      |      |      | i i   |      | i i   |      | i e   |      |   | i e |      | i -   |   |      | i - |      | · . |
|        |  |     |       |      |      |      | I     |      | 1     |      | 1     |      |   |     |      | 1     |   |      |     |      |     |
|        |  | ·   | 1.1   | •    |      |      | 1 1   |      | 1 1   |      | 1 1   |      |   | 1 1 | •    | 1 1   |   |      |     |      | · . |
|        |  |     |       | <br> | <br> | <br> | <br>  | <br> | <br>  | <br> | <br>  | <br> |   |     | <br> | <br>  |   | <br> |     | <br> | - 1 |
|        |  |     | i     |      |      |      | i i   |      | i –   |      | i –   |      |   | i – |      | i –   |   |      | i   |      |     |
|        |  | •   | i - 1 | •    | с ÷  |      | 1 - 1 |      | 1.1.1 |      | i - 1 |      | • | 1 N |      | 1.1.1 | • |      | · · |      | · . |
|        |  |     |       |      |      |      | ! .   |      | !     |      | !     |      |   |     |      | !     |   |      |     |      |     |
|        |  |     |       |      |      |      | 1 .   |      | 1 1   |      | : ·   |      |   | . · |      | 1.1   |   |      |     |      |     |
|        |  |     | ; ·   |      |      |      | i -   |      | i -   |      | i -   |      |   | i - |      | i -   | • |      | · · |      | ·   |
|        |  |     |       |      |      |      | 1     |      | 1     |      | 1     |      |   |     |      | 1     |   |      |     |      |     |

(2) Используйте следующие кнопки на панели инструментов, чтобы выбирать символы релейной диаграммы. Можно нажать кнопку соответствующего числа, чтобы выбирать соответствующий символ с клавиатуры, что устраняет необходимость в использовании мыши:

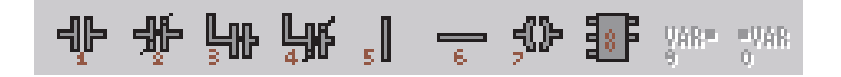

③ Выберите символ "нормально разомкнутого" контакта "1", и будет показано следующее:

| 1 | - | ?<br> | ÷ | • |  |   |   |    | <br> | • |   |    | <br> |   |   |     |   | - | • |     | • | • |   | • |   | • |     |   |   | • | ·<br>·<br>·<br>·<br>· | • | • | • |
|---|---|-------|---|---|--|---|---|----|------|---|---|----|------|---|---|-----|---|---|---|-----|---|---|---|---|---|---|-----|---|---|---|-----------------------|---|---|---|
|   |   |       | • | • |  |   |   |    | <br> |   |   |    |      |   |   |     |   |   |   |     |   |   |   | • |   |   |     |   |   |   |                       |   |   |   |
|   | · | ·     | • | • |  | • | · | i. | • •  | • | • | i. | • •  | • | • | į i | · | • | • | i - | • | • | • |   | · | · | i i | • | · |   | į.                    | • |   | • |

Программа может продолжать ввод с использованием кнопки "F2" на клавиатуре или путем щелчка на кнопке на панели инструментов. Будет открываться описанное выше окно выбора переменных.

## 4.3 Процедуры загрузки проекта

## 4.3.1 Подключение с помощью периферийных устройств

Для передачи программы контроллер должен быть соединен с программатором и должно быть включено питание контроллера.

Для соединения компьютера со средой программирования GX IEC Developer и контроллером Mitsubishi имеются несколько возможностей:

• Интерфейс программатора серии MELSEC FX, А или QnA

Для подключения к интерфейсу программатора используется кабель SC 09. В этот кабель встроен конвертор интерфейсов RS232/RS422, согласующий сигналы компьютера с сигналами контроллера.

• Интерфейс программатора MELSEC System Q

Для подключения компьютера к интерфейсу программатора контроллеров MELSEC System Q используется специальный кабель RS232.

Интерфейс USB MELSEC System Q

Для соединения компьютера с центральным процессором используется стандартный кабель USB. Рекомендуется использовать интерфейс USB в связи со свойственной ему высокой скоростью передачи.

Соедините компьютер с контроллером учебной стойки, как это показано на рисунке:

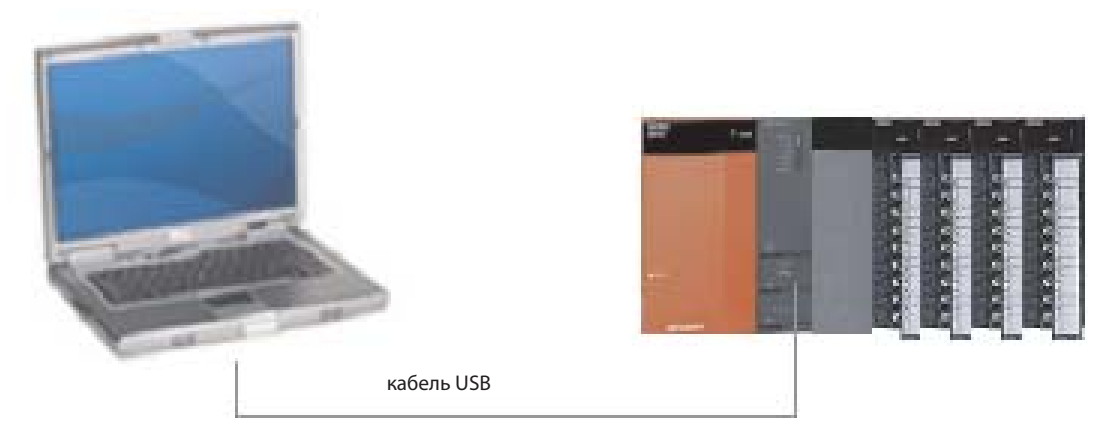

На следующей диаграмме сравнивается время передачи программы для самого быстрого процессора серии "A" с временем передачи для процессоров серий QnA и "MELSEC System Q". Обратите внимание на малое время передачи у "System Q" по сравнению с серией "A".

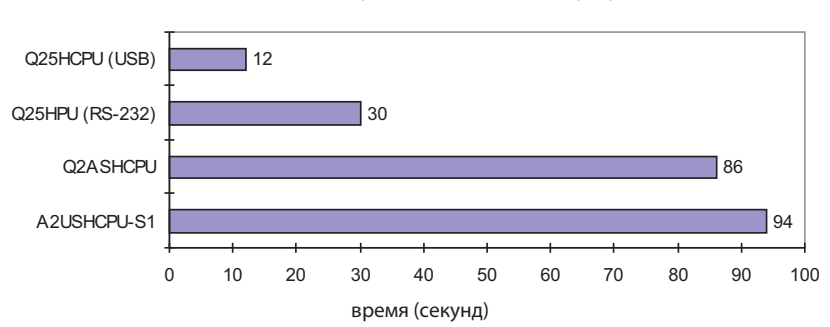

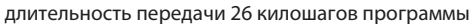

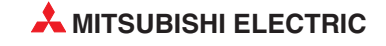

## 4.3.2 Конфигурация коммуникационного порта

Перед тем, как проект можно будет в первый раз загрузить в ЦП ПЛК, необходимо сконфигурировать настройки связи и загрузки.

#### ① Из меню **Online** выберите **Transfer Setup** и затем **Ports**:

| Project Object Edit Tools | Online  | <u>D</u> ebug      | <u>V</u> iew | E <u>x</u> tras | <u>W</u> indow | Help |                  |
|---------------------------|---------|--------------------|--------------|-----------------|----------------|------|------------------|
| 😂 🖬 🚑 🔍 X 📭               | Tra     | ans <u>f</u> er Se | tup          |                 | l              |      | <u>P</u> orts    |
| QJ71W596                  | ga sta  | art <u>M</u> onito | oring        |                 | Ctrl+F8        |      | <u>M</u> odem    |
|                           | St. St. | on Monito          | rina         |                 | Alt+E8         |      | P <u>r</u> oject |

Будет показано окно *Connection Setup*, представленное на следующей странице.

| Transfer Setu    | up                 |                                   |                    |                         |                    |                  |                     |             | ×       |
|------------------|--------------------|-----------------------------------|--------------------|-------------------------|--------------------|------------------|---------------------|-------------|---------|
| PC side I/F      | Serial<br>USB      | CC IE Cont<br>NET/10(H)<br>board  | NET(II)<br>board   | <u>CC-Link</u><br>board | Ethernet<br>board  | PLC<br>board     | AF<br>board         | SSC<br>net  |         |
|                  | сом СОМ 1          | Transmission                      | speed 115.2Kb      | sac                     |                    |                  |                     |             |         |
| PLC side I/F     | PLC<br>module      | CC IE Cont<br>NET/10(H)<br>module | MNET(II)<br>module | CC-Link<br>module       | Ethernet<br>module | []<br><u>C24</u> | <u>G4</u><br>module | Bus         |         |
|                  |                    |                                   |                    |                         |                    | PLC mo           | de QCPU(Qm          | ode)        |         |
| Other<br>station |                    |                                   |                    | <b>اللہ</b><br>1910     |                    |                  | Connectio           | n channe    | l list  |
|                  | No specificatio    | on Other station                  | (Single network    | () <u>Other sta</u>     | tion(Co-existend   | ce network)      | PLC direc           | t coupled s | etting  |
|                  | Time out (Sec.     | ) 10 Re                           | try times 0        |                         | – Tarret sush      | em               | Con                 | nection tes | t       |
| Network<br>route | C24 CC             | CIE Cont NE                       | T(II) CC-Lin       | k Etherne               |                    |                  | PLC type            |             |         |
|                  |                    |                                   |                    |                         | Multiple CP        | U setting        |                     |             |         |
| Co-existence     |                    |                                   |                    |                         |                    |                  | Syste               | em image.   |         |
| network route    | <br>C24 CC         | CIE Cont NET                      | (II) CC-Lini       | k Ethernet              | 1 2                | 34               | Line Connect        | ed (Q/A6TI  | EL,C24) |
|                  | NE<br>Accessing ho | ET/10(H)<br>st station            |                    |                         | Target PLC         |                  |                     | OK          |         |
|                  | Accessing no.      | at atomi                          |                    |                         | Not specifie       | d                |                     | Close       |         |

(2) Выберите интерфейс компьютера двойным щелчком по "Serial/USB" в строке "PC side I/F" (интерфейс со стороны компьютера). В результате появляется показанное справа окно диалога.

| C RS-232C | OK     |
|-----------|--------|
| • USB     | Cancel |
|           | Setup. |
|           |        |

③ Выберите **USB**, как это показано вверху, и щелкните по **ОК**.

| Transfer Set                  | up                   |                                   |                    |                         |                    |              |                     |             | ×       |
|-------------------------------|----------------------|-----------------------------------|--------------------|-------------------------|--------------------|--------------|---------------------|-------------|---------|
| PC side I/F                   | Serial<br><u>USB</u> | CC IE Cont<br>NET/10(H)<br>board  | NET(II)<br>board   | <u>CC-Link</u><br>board | Ethernet<br>board  | PLC<br>board | AF<br>board         | SSC<br>net  |         |
|                               | USB                  |                                   |                    |                         |                    |              |                     |             |         |
| PLC side I/F                  | <u>PLC</u><br>module | CC IE Cont<br>NET/10(H)<br>module | MNET(II)<br>module | CC-Link<br>module       | Ethernet<br>module | <b>C</b> 24  | <u>G4</u><br>module | Bus         | T       |
|                               |                      |                                   |                    |                         |                    | PLC ma       | de QCPU(Qr          | node)       |         |
| Other                         |                      |                                   |                    |                         |                    |              | Connecti            | on channe   | el list |
| station                       | No specificatio      | on Other station                  | (Single networ     | k) <u>Othersta</u>      | ation(Co-exister   | ice network) | PLC direc           | t coupled : | setting |
|                               | Time out (Sec.)      | ) 10 Re                           | ry times 🛛 🛛       |                         | ]                  | (            | Con                 | nection tes | st      |
| Network<br>route              | C24 CC               | CIE Cont NE<br>T/10(H)            | T(II) CC-Li        | nk Etherne              | et Multiple CF     | PU setting-  | PLC type            |             |         |
|                               |                      |                                   |                    | 1                       | ] ] ]              |              | Syste               | em image.   |         |
| Co-existence<br>network route | <br>C24 CC           | IE Cont NET                       |                    | k Etherne               | 1 2                | 34           | Line Connec         | ted (Q/A6T  | EL,C24) |
|                               | NE<br>Accessing hor  | T/10(H)                           |                    |                         | Target PLC         |              |                     | OK          |         |
|                               | Accessing fills      | ar and tion                       |                    |                         | Not specifie       | ed .         |                     | Close       |         |

④ Щелкните на кнопке *Connection Test*, чтобы проверить наличие связи между ПК и ПЛК:

Должно появиться следующее сообщение:

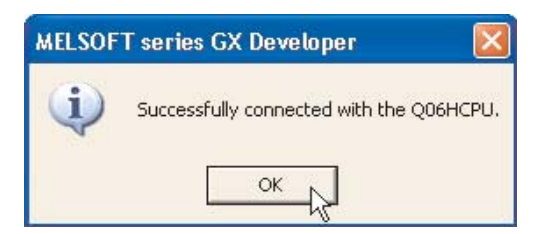

(5) Щелкните на **ОК**, чтобы закрыть это сообщение.

Если появится сообщение об ошибке, проверьте соединения и настройки с ПЛК.

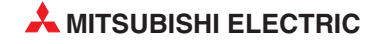

#### Процедура установки соединения

① Чтобы получить наглядное представление о процедуре установки соединения, выберите кнопку **System Image**.

| System image                     |                 |     | E E |
|----------------------------------|-----------------|-----|-----|
| Serial port PLC module           | connection      |     |     |
|                                  |                 | CPU |     |
| PC side I/F :                    | USB             |     |     |
| PLC side I/F :                   | PLC mode QCPU-Q |     |     |
| Network<br>communication route : |                 |     |     |
| Co-existence<br>network route :  |                 |     |     |
| Multiple PLC:                    | No Choice made  |     |     |
|                                  |                 | ОК  |     |

Из этого обзорного изображения можно видеть, что для соединения компьютера с контроллером используется интерфейс USB.

Шелкните на кнопке **ОК**, чтобы очистить дисплей.

ПРИМЕЧАНИЕ

При использовании стандартного последовательного порта RS232 для связи с ПЛК, если к выбранному COM (n) интерфейсу уже подключено другое устройство, например, последовательная мышь, выберите другой свободный последовательный порт.

3 Выберите OK, чтобы закрыть окно System image и вернуться в окно Connection setup. Затем щелкните на кнопке OK, чтобы закрыть окно Connection Setup. Если вы выйдите из окна Connection Setup, используя кнопку Close, настройки не будут сохранены.

### 4.3.3 Форматирование памяти контроллера

Прежде чем впервые передавать параметры или программу в контроллер MELSEC серии "System Q" или QnA, необходимо отформатировать память центрального процессора. Перед первым применением карты памяти ее также необходимо отформатировать.

Память центрального процессора MELSEC System Q подразделена на различные дисководы (см. раздел 2.6.1).

Выберите в меню "Online" строку "Format Drive". Появляется диалоговое окно "Format / Defragment":

| ormat / Defragment                                    |                           |                          |  |  |  |  |  |  |
|-------------------------------------------------------|---------------------------|--------------------------|--|--|--|--|--|--|
|                                                       | Total capacity<br>in byte | Free capacity<br>in byte |  |  |  |  |  |  |
| O: Program memory                                     | 114688                    | 98304                    |  |  |  |  |  |  |
| C 1: Memory card RAM                                  |                           | Drive not ready          |  |  |  |  |  |  |
| C 2: Memory card ROM                                  |                           | Drive not ready          |  |  |  |  |  |  |
| 3: Standard RAM                                       | 262144                    | 260096                   |  |  |  |  |  |  |
| C 4: Standard ROM ??? ???                             |                           |                          |  |  |  |  |  |  |
| Create system area to speed u<br>from other stations: | up monitoring             |                          |  |  |  |  |  |  |
| 1 K steps                                             |                           |                          |  |  |  |  |  |  |
| Create system area to enable<br>Online Change (MBOC): | Multi Block               |                          |  |  |  |  |  |  |
| 4 K steps (Current setting on PLC: 0 K steps.)        |                           |                          |  |  |  |  |  |  |
| Format Defragment Close                               |                           |                          |  |  |  |  |  |  |

- 0 ... 4: дисковод, который требуется сформатировать или дефрагментировать
- Создание системной области для ускорения мониторинга со стороны других систем (Create system area to speed up monitoring from other stations)

Если контроллер MELSEC серии "System Q" или QnA соединен с GX IEC Developer и осуществляется наблюдение, например, за состояниями операндов другого контроллера MELSEC серии "System Q" или QnA, то для этого в обоих контроллерах должна быть создана системная область размером по меньшей мере 1 килошаг. Если в контроллерах эта системная область не создана, мониторинг удаленного контроллера не возможен.

 Создание системной области для многоблочного изменения в режиме он-лайн (MBOC) (Create system are to enable Multi Block Online Change (MBOC))

В центральных процессорах, поддерживающих функцию MBOC, можно изменить 1024 шага в режиме он-лайн. Эти 1024 шага не обязательно должны находиться во взаимосвязанном блоке. Можно сделать и несколько изменений - различными блоками меньшего размера. Максимальное количество обрабатываемых блоков равно 64. Количество 1024 шагов превышать нельзя (это относится только к процессорам MELSEC System Q, за исключением Q00(J) и Q01)

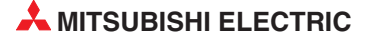

#### • Format

Эта экранная кнопка запускает процесс форматирования.

#### Defragment

В связи со структурой памяти центральных процессоров MELSEC серий "System Q" и QnA, после частой передачи данных в центральный процессор данные в этих дисководах могут оказаться фрагментированными - аналогично тому, как это происходит с жестким диском компьютера. Для восстановления первоначальной скорости обращения к данным память можно дефрагментировать, нажав экранную кнопку "Defragment".

## 4.3.4 Загрузка проекта

1 Завершив процедуры настройки, щелкните на значке "Download Project" на панели инструментов.

#### Настройки передачи

② Щелкните на кнопке *Configure*, чтобы настроить "Параметры передачи" для проекта.

| Transfer to PLC                                                                        | ×                |
|----------------------------------------------------------------------------------------|------------------|
| The current project will be downloaded to th<br>actual Ports & Project Transfer Setup. | ne PLC using the |
| Transfer Setup Ports:                                                                  | Configure        |
| Transfer Setup Project:                                                                | Configure        |
| OK Cance                                                                               | 2                |

| Transfer Setup                                                                                                    | ×        | ③ Щелкните на PLC-Parameter and Program |
|----------------------------------------------------------------------------------------------------|----------|-----------------------------------------|
| DOWNLOAD object<br>PLC-Parameter<br>Program<br>PLC-Parameter and Program<br>Drive: 0: Program memory<br>Init System Addresses<br>Download Autoexec File | T        |                                         |
| DOWNLOAD source information     No Information     Symbolic     Drive: 0: Program memory                                                                | 7        |                                         |
| UPLOAD mode<br>MELSEC IL (always drive 0)<br>Source Information<br>Drive: 0: Program memory                                                             | <b>Y</b> |                                         |
| UK Car                                                                                                    | ncel     |                                         |

- ④ Щелкните на **ОК**, чтобы подтвердить выбор.
- (5) Для передачи проекта в ПЛК щелкните на кнопке **ОК**, чтобы выполнить передачу.

| ransfer to PLC                                                                         | 1               |
|----------------------------------------------------------------------------------------|-----------------|
| The current project will be downloaded to th<br>actual Ports & Project Transfer Setup. | e PLC using the |
| Transfer Setup Ports:                                                                  | Configure       |
| Transfer Setup Project:                                                                | Configure       |

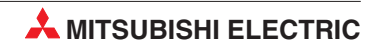

## 4.4 Мониторинг проекта

Тестирование и оптимизация программы, а также поиск ошибок облегчаются, если имеется возможность наблюдения за выполнением программы в контроллере. GX IEC Developer предлагает разнообразные возможности для отображения состояния программы и операндов.

В режиме мониторинга в программе дополнительно отображаются состояния операндов. Контроллер должен быть включен (RUN) и соединен с программатором, и в нем не должно иметься неполадок.

Выведите на дисплей тело релейной диаграммы MAIN.

Щелкните на значке режима мониторинга 🕒 на панели инструментов и наблюдайте экран релейной диаграммы:

| 1<br>MT1:<br>Motor<br>Control      | Foot     Swith     In     Position       EN     EN     EN       Image: Swith of the second second s |
|------------------------------------|----------------------------------------------------------------------------------------------------|
| 2<br>I_Pos1:<br>In Posn<br>Control | In Posit · · · · · In Position Switch Control                                                                                                    |
| 3<br>MT2:<br>Motor<br>Latch        | Ft_Sw_Tr · In_Posn_· Motor         Motor Latch control         Motor         Motor                                                                                                    |

#### ПРИМЕЧАНИЕ

В зависимости от установленных цветовых атрибутов переменные будут показаны с цветным фоном (по умолчанию: желтый). Значения любой аналоговой переменной будут показаны на соответствующих контролируемых звеньях диаграммы.

## 4.4.1 Раздельный / Многооконный мониторинг

Чтобы одновременно контролировать оба программных модуля проекта, откройте тела обоих программных модулей тела и выберите *Tile Horizontally* из меню *Window*.

#### ПРИМЕЧАНИЕ

**Важно:** Следует отметить, что при входе в режим мониторинга с помощью ..., будет контролироваться только передний экран. Это позволяет избежать ненужного коммуникационного трафика с другими экранами, которые были открыты, но не нужны на переднем плане (т.е. открыты, но находятся на заднем плане).

Чтобы начать мониторинг содержания от дополнительных окон, щелкните внутри данного окна и выберите *Start Monitoring* из меню *Online*:

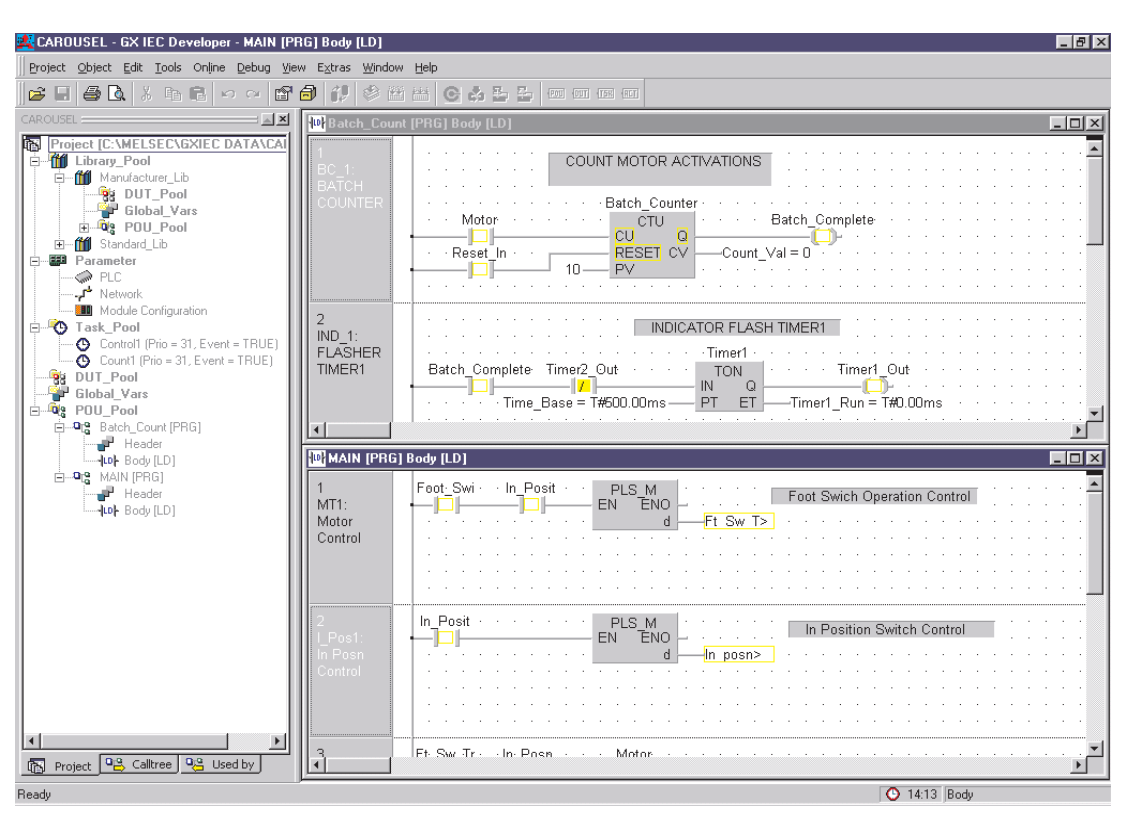

#### ПРИМЕЧАНИЕ

Вследствие квитирования последовательной связи будьте готовы выждать несколько секунд, пока контрольная информация будет зарегистрирована между GX IEC Developer и ПЛК.

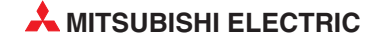

Скорость коммуникационного опроса из GX IEC Developer в ПЛК можно увеличить, настроив следующие параметры из меню *Extras* — *Options* и выбрав *Monitor Mode*; измените настройку скорости опроса (*poll rate*):

| Options                                                                                                    | ×                                                                                                    |
|----------------------------------------------------------------------------------------------------|----------------------------------------------------------------------------------------------------|
| CSV-Export     Editing     General     Graphic     Import/Export     LD-Guided Mode     LD-Variable Name     Monitor Indication     Monitor Indication     Monitor Mode     ST Editor     Tooltips     Transition Condition     Variable Selection     Zoom Header/Body      Project Options     Code Generation     Compiler     Online Change     Reset Devices     System Variables     V | Displayed string length:       16         Poll rate:       250         Yord type variables         O Decimal         Image: Hexadecimal         SFC         Image: Enable autoscroll         These settings define the position where the active step will be scrolled to (0% / 0% is the upper left corner).       10       % of width         Image: 0% of the upper left corner)       10       % of height |
|                                                                                                    | Help OK Cancel                                                                                                    |

### 4.4.2 Настройка видимости монитора

Чтобы регулировать видимость режима мониторинга, выберите "*Extras* — *Options* — *Monitor Indication*", где можно разрешить мигающее сообщение, которое будет показано в выбранном месте. Пользователь может установить наилучшую частоту мигания надписи "Monitoring":

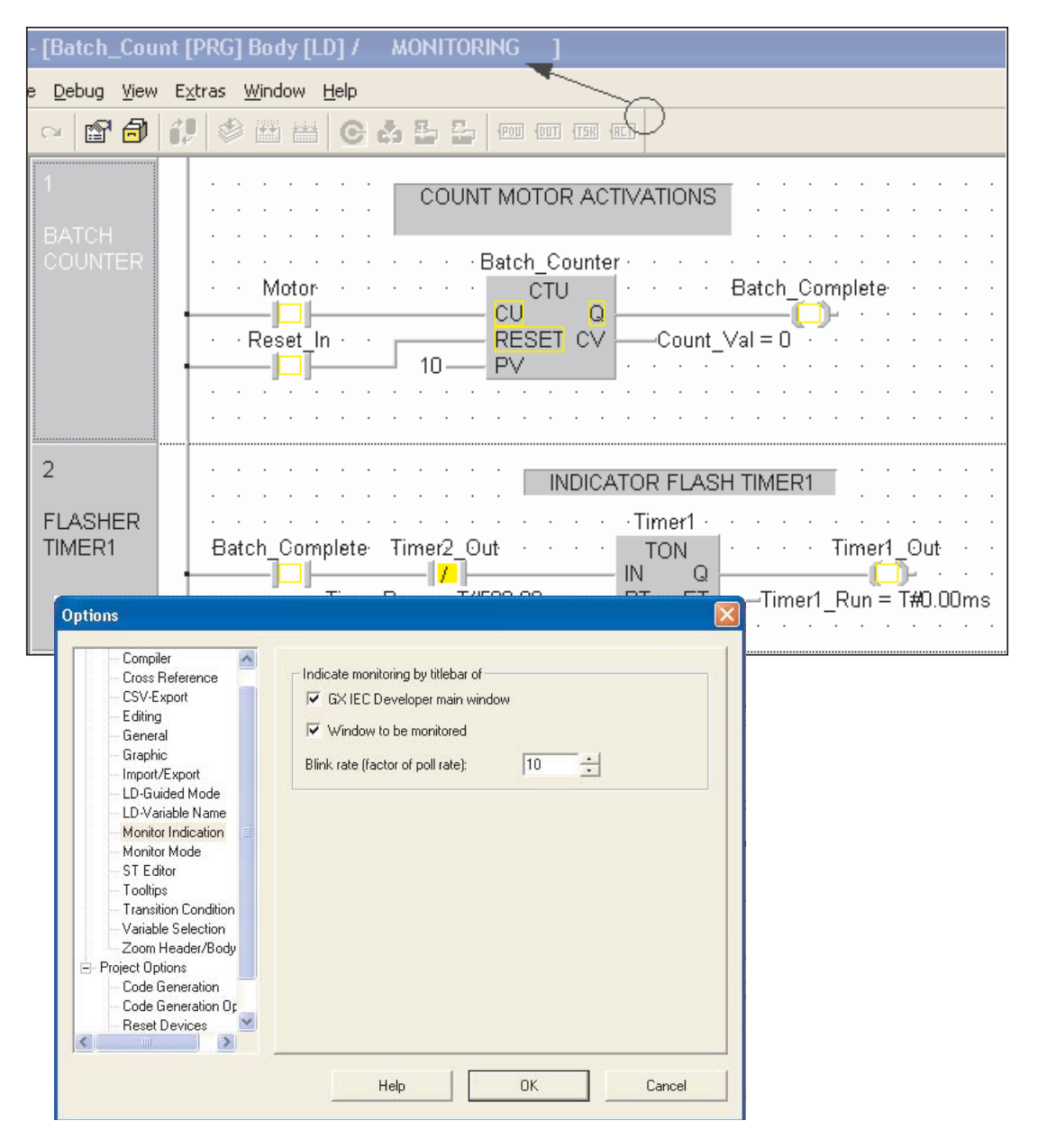

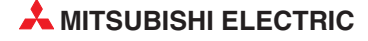

## 4.5 Список перекрестных ссылок

Чтобы генерировать Список перекрестных ссылок:

- ① Откройте меню *Extras / Options* и выберите *Cross Reference*.
- ② Выберите все показанные опции и перекомпилируйте проект.

| General Options     Compiler     Cross Reference     CSV-Export     Editing     General     Graphic     Inport/Export                                                                                                    | <ul> <li>Generate ".SCT files while checking a project</li> <li>Automatically link the ".SCT files to the ".SCX file after "Rebuild All"</li> <li>Automatically link the ".SCT files to the ".SCX file after "Build"</li> </ul> |
|----------------------------------------------------------------------------------------------------|----------------------------------------------------------------------------------------------------|
| LD-Guided Mode<br>LD Variable Name<br>Monitor Indication<br>Monitor Node<br>ST Editor<br>Tooltpe<br>Transition Condition<br>Variable Selection<br>Zoom Header/Body<br>Project Options<br>Code Generation<br>Code Generation Dr |                                                                                                    |
|                                                                                                    | Help OK Cancel                                                                                                    |

| 1              | <u>N</u> ew           | Ctrl+N       |
|----------------|-----------------------|--------------|
| Ê              | <u>O</u> pen          | Ctrl+O       |
|                | <u>C</u> lose         |              |
| H              | Save                  |              |
|                | Save <u>A</u> s       |              |
|                | Other                 |              |
| 1.             | Change PLC Type       |              |
| 1200)<br>1311) | Build                 | Shift+Alt+B  |
| 1              | Rebuild all           | Shift+Alt+C  |
|                | Transfer              |              |
|                | Online Program Change | Shift+Ctrl+D |
| ð              | Bro <u>w</u> se       |              |
| X              | Make Cross Reference  |              |

Затем выберите *Make Cross Reference* из меню *Project*, и генерируется список.

| 睂           | New                   | Ctrl+N       |   | ④ Откройте проводник из меню <b>Project</b> , или |
|-------------|-----------------------|--------------|---|---------------------------------------------------|
| Ê           | Open                  | Ctrl+O       |   | используя значок 👩 на панели инструментов.        |
|             | ⊆lose                 |              |   |                                                   |
|             | Save                  |              |   |                                                   |
|             | Save <u>A</u> s       |              |   |                                                   |
|             | Other                 |              | ۲ |                                                   |
| đ.9         | Change PLC Type       |              |   |                                                   |
|             | Build                 | Shift+Alt+B  | - |                                                   |
| inini<br>mm | Rebuild all           | Shift+Alt+C  |   |                                                   |
|             | Transfer              |              | ۲ |                                                   |
|             | Online Program Change | Shift+Ctrl+D |   |                                                   |
| 8           | Browse                |              |   |                                                   |
| X           | Make Cross Reference  |              |   |                                                   |

## (5) Щелкните на кнопке *Search*, и будет показан полный список.

| <b>1</b> Browser                                                                                                    |                                                                                                    |                                                |                                                             | _                                                           |
|----------------------------------------------------------------------------------------------------|----------------------------------------------------------------------------------------------------|------------------------------------------------|-------------------------------------------------------------|-------------------------------------------------------------|
| Query:                                                                                                    | KALLS                                                                                                    | -                                              | Declares / References<br>Filter:<br>Name Space:             | :                                                           |
| Search for:                                                                                                    | <ul> <li>Variables and Add</li> <li>Variables</li> </ul>                                                                                                    | tresses                                        | ALL><br>Access:                                             | •                                                           |
|                                                                                                    | C Addresses                                                                                                    |                                                | (ALL)                                                       | -                                                           |
| Name Space:                                                                                                    | a: <all> <li>ALL&gt; Show in Editor</li> <li>Variable Info:</li> </all>                                                                                            |                                                | Variable Info:                                              |                                                             |
| Data Type:                                                                                                    | <all></all>                                                                                                    | -                                              | **** Declaration                                            | Name:<br>Batch_Complete                                     |
| S <u>c</u> ope:<br>30 hits                                                                                                    | (ALL)<br>Search                                                                                                    | -                                              | Batch_Count<br>**** Reference<br>Batch_Count<br>Batch_Count | Type:<br>BOOL<br>Scope:<br>VAB                              |
| Batch_Counter<br>Batch_Counter<br>Batch_Counter.CU<br>Batch_Counter.PV<br>Batch_Counter.PV<br>Batch_Counter.RESI<br>Count_Val<br>Foot_Switch<br>Ft_Sw_Trig | Batch_Count<br>Batch_Count<br><unknown><br/><unknown><br/><unknown><br/>cUnknown&gt;<br/>ET<br/>Batch_Count<br/>Project.GVL<br/>MAIN</unknown></unknown></unknown> | BC<br>CT<br>·································· |                                                             | Access:<br>Editor:<br>HD<br>Line: 3<br>Address<br>%MX0.4102 |
| <                                                                                                    |                                                                                                    | 2                                              |                                                             |                                                             |
| Remarks:<br>The address search o<br>not be found. Also ad                                                                                                  | loes not support DUTs<br>dress blocks used in Bl                                                                                                    | . Members<br>MOV, FMI                          | s of DUTs or members of D<br>OV, FROM, TO, or BXCH (        | UT array elements will<br>will not be found.                |

Для поиска конкретных переменных и т.д. можно использовать окна выбора запросов. Затем отдельные детали подсвеченного элемента показываются в правой стороне окна.

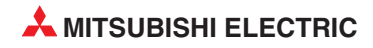

Кнопка **Show in Editor** открывает заголовок подсвеченного элемента из списка в правой стороне, например:

| Class            |   | ldentifie r                           | Туре | Initial | Comment          |  |
|------------------|---|---------------------------------------|------|---------|------------------|--|
| 2 VAR            | - | Batch_Complete                        | BOOL | FALSE   | Batch Complete   |  |
| 3 VAR_EXTERNAL   |   | Reset_In                              | BOOL | FALSE   |                  |  |
| 4 VAR            |   | Count_Vel                             | INT  | 0       |                  |  |
| 5 VAR            | + | Timer                                 | TON  |         | Time Base Timer1 |  |
| 6 VAR            | - | Timer1 Out                            | BOOL | FALSE   |                  |  |
| 7 VAR            |   | Timer2 Out                            | BOOL | FALSE   |                  |  |
| 8 VAR_EXTERNAL   | * | Indicator                             | BOOL | FALSE   |                  |  |
| 9 VAR            | * | Timer2                                | TON  |         | Time Base Timer2 |  |
| 10 VAR_CONSTANT  |   | Time_Base                             | TIME | T#0.5S  |                  |  |
| 11 VAR           | * | Timert Run                            | TIME | T#Os    |                  |  |
| 12 VAR           |   | Timer2_Run                            | TIME | T#0s    |                  |  |
| 11 VAR<br>12 VAR |   | Time_Dase<br>Timer1_Run<br>Timer2_Run | TIME | T#0.55  | -                |  |

#### или

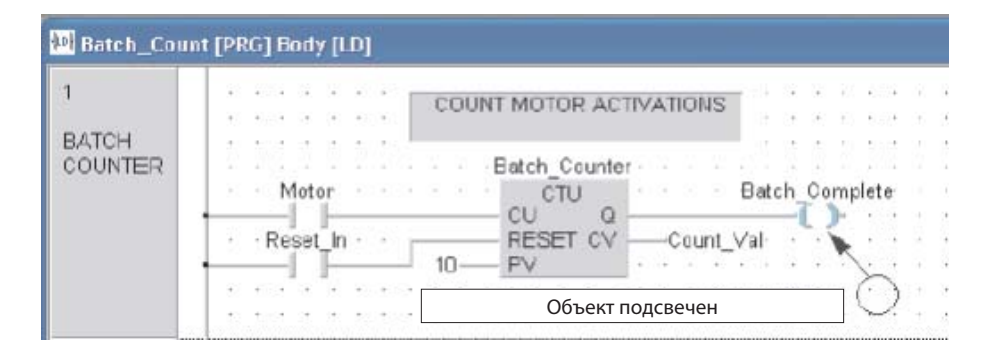

Список перекрестных ссылок можно распечатать, используя возможность печати в GX IEC Developer.

## 4.6 Диагностика ПЛК

В GX IEC Developer имеются различные диагностические функции. Функции в меню **Debug** позволяют выполнять точную отладку и анализ ошибок в вашем приложении.

| <u>D</u> ebug | ⊻iew             | E <u>x</u> tras   | <u>W</u> indow | Help               |
|---------------|------------------|-------------------|----------------|--------------------|
| <u>P</u> L(   | : Diagr          | ostics            |                |                    |
| Ne            | twork [          | Diagnosti         | cs             |                    |
| Eth           | nernet           | <u>D</u> iagnosti | ics            |                    |
| CC            | - <u>L</u> ink D | iagnostic         | s              |                    |
| Sys           | stem <u>M</u>    | onitor            |                |                    |
| <u>O</u> n    | line Ma          | dule Cha          | nge            |                    |
| De            | vice <u>E</u> d  | it                |                |                    |
| Bul           | fer Me           | mory Bat          | :ch            |                    |
| <u>S</u> y:   | stem Er          | rors              |                | Shift+Alt+E        |
| Use           | er Erro          | rs                |                | Alt+U              |
| ΗW            | / Diagn          | ostics            |                |                    |
| S <u>c</u> a  | an               |                   |                |                    |
| Eor           | rced In          | put Outp          | ut Registra    | ation/Cancellation |

Щелкните на *PLC Diagnostics*, чтобы открыть показанное ниже окно.

| PLC oper                    | ration RUN swi            | itch RUN              |                                                  |
|-----------------------------|---------------------------|-----------------------|--------------------------------------------------|
| Present Error —<br>No.      | Present Error<br>No error | Year/Month/Day Time   | Monitor run/sto<br>Start monitor<br>Stop monitor |
| I<br>- Serial commu         | nication error            |                       |                                                  |
| Overrunning<br>Framing erro | r error                   | Parity error          |                                                  |
| Overrunning<br>Framing erro | error<br>r<br>Error log   | Parity error<br>Clear |                                                  |

#### Сообщение об ошибке открытым текстом

Оцениваются регистры данных об ошибках в ПЛК с выдачей открытого текста и соответствующих тексты контекстной справки. Наиболее важные аппаратные ошибки типа "Перегорел предохранитель" показываются в окне и оцениваются.

Можно определять пользовательские ошибки. Эти пользовательские ошибки хранятся с самостоятельно созданным текстовым файлом (USER\_ERR.TXT) и позволяют быстро исправлять ошибки. Последние восемь пользовательских ошибок хранятся в FIFO регистре; они удаляются, только когда больше не возникают.

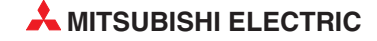

## 4.7 Документация проекта

Документацию проекта можно составить, используя пункт **Print Option** из меню **Project**:

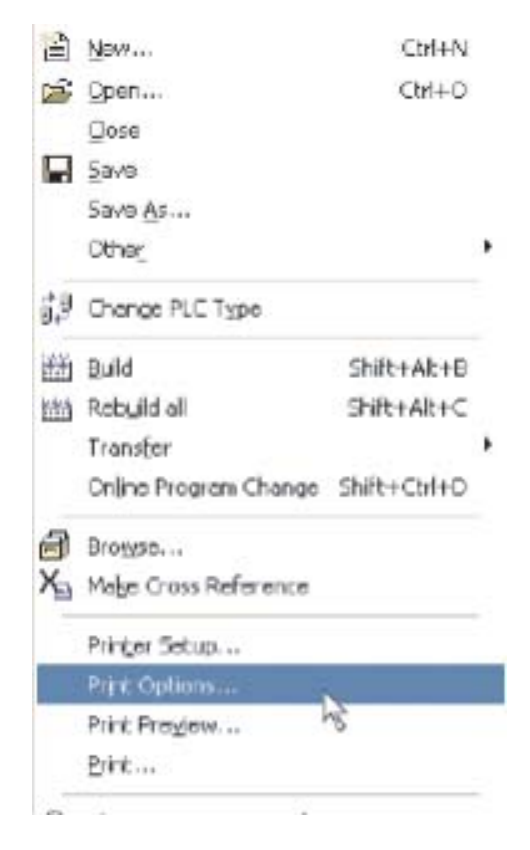

Появится диалоговое окно изменения конфигурации "*Change Configuration*". Здесь можно восстановить предыдущие профили проекта или работать с профилем по умолчанию. Выберите *Project Tree* для всех элементов, или *Selected Items* для конкретных подсвеченных пунктов, и откройте *Properties*:

| Print Options                    |                                                 | ×          |
|----------------------------------|-------------------------------------------------|------------|
| Object :<br>C Projec<br>C Soloct | t Tree<br>od Itomo [                            |            |
| Current Profile :                | <scd oc="" stander<="" td=""><td>d ·</td></scd> | d ·        |
| Loaded Profile                   | <sedoc standar<="" td=""><td>ф</td></sedoc>     | ф          |
| Default Profile                  | <scd oc="" standar<="" td=""><td>Ф</td></scd>   | Ф          |
| -Watch:                          | Delete                                          | Properties |
| is not saved                     | Set Default                                     | List       |
| Save                             | Lo                                              | bad        |
|                                  |                                                 |            |

Ниже показано окно **Document Configuration.** Выберите вкладки, чтобы конфигурировать документ согласно требованиям. В этом примере будет напечатан только COUNTER\_FB\_CE, согласно выбранной опции **Selected Items**:

| Scope                  | Close Reference |
|------------------------|-----------------|
|                        | POUs            |
| Cover Page             | FBD             |
| Table of Contents      | IL/MELSECIL     |
| T Project Tree         | I LD            |
| Cross Reference        | SFC             |
| 🗐 Giobal Variable List | I <b>⊽</b> ST   |
|                        |                 |
|                        |                 |
|                        |                 |

На вкладке *Cover Page* определенные пользователем логотипы и информация могут быть заданы для титульного листа и для кадра на вкладке *Frame Logos*:

| Document Conf                                 | iguration 🔀                                                                           | Document Configuration                                                                                                    | ×  |
|-----------------------------------------------|---------------------------------------------------------------------------------------|----------------------------------------------------------------------------------------------------|----|
| Page Numbers<br>Scope<br>General / Projec     | SFC Left Footer Right Footer<br>Cross Reference<br>t Tree Frame Logos Cover Page POUs | Page Numbers     SFC     Left Footer     Right Foote       Scope     Cross Reference       General / Project Tree     Frame Logos     Cover Page     POL | it |
| Logo :<br>Project :<br>Comment :              | C:\MELSEC\GX IEC DEVELOF Browser<br>CAROUSEL<br>TRAINING DOCUMENT                     | Header :<br>Logo Left : C:\MELSEC\GX IEC DEVELOPEF Browser<br>Logo Right : C:\MELSEC\GX IEC DEVELOPEF Browser<br>Title : TRAINING1                       |    |
| Prj. Number :<br>Prj. Manager :<br>PLC Type : | MIT-TR1234<br>JOHN VANRYNE<br>FX2                                                     | Footer :<br>Logo Bottom: C:\MELSEC\GXIEC DEVELOPEF Browser                                                                                               |    |
|                                               | OK 💫 Cancel Help                                                                      | OK Cancel Help                                                                                                    |    |

Подробную информация можно присвоить левым и правым нижним сноскам. При необходимости можно переименовать содержимое полей в диалоговом окне левого нижнего колонтитула *Left Footer*, щелкнув на кнопках имен:

| Scope<br>eneral / Project Tr | e Fram | Cross Rel<br>e Logos   Cover | ference<br>Page POUs | General / Project Tree<br>Scope | e   Frame Log | jos   CoverPage   POL<br>CrossReference |
|------------------------------|--------|------------------------------|----------------------|---------------------------------|---------------|-----------------------------------------|
| Page Numbers                 | SFC    | Left Footer                  | Right Footer         | Page Numbers                    | SFC   I       | Left Footer Right Foote                 |
| 01                           |        | Data                         | 25/2/05              | CEDCEDS'                        |               | (FD(ED)                                 |
| 02                           |        | Draw                         | n JWV                |                                 |               | (FD/ED)                                 |
|                              |        | Appr                         | CE                   | TRAINING                        | Program Exa   | mples (FIXED>                           |
| Rev Change                   | Date   | Name Rel.                    | FX2/1448             | 02 01 02                        | -             | JWV                                     |
|                              |        |                              |                      |                                 |               |                                         |
|                              |        |                              |                      |                                 |               |                                         |
|                              |        |                              |                      |                                 |               |                                         |

Спецификация вида программного модуля и общие спецификации проекта имеются на вкладках **POUs** и **General/Project Tree**.

| Document Configuration 🛛 🛛                                                                                                    | Document Configuration                                              | X                                                                                                    |
|----------------------------------------------------------------------------------------------------|---------------------------------------------------------------------|----------------------------------------------------------------------------------------------------|
| Page Numbers       SFC       Left Footer       Right Footer         Scope       Cross Reference       General / Project Tree       Frame Logos       Cover Page       PDUs         Image: Header       Local Cross Reference       Image       PDUs         Image: Local Cross Reference       Image       Reference       Image         Image: References       Image       Image       References         Image: Network Cross References       Image       Image       Image         Image: Cross ref. / var. list after network       Image       Image       Image         Image: Cross ref. / var. list after network       Image       Image       Image         Image: Cross ref. / var. list after network       Image       Image       Image         Image: Cross ref. / var. list after network       Image       Image       Image         Image: Cross ref. / var. list after network       Image       Image       Image         Image: Cross ref. / var. list after network       Image       Image       Image       Image         Image: Cross ref. / var. list after network       Image: Cross Reference       Image       Image       Image       Image         Image: Cross ref. / var. list after network       Image: Cross Reference       Image       Image       I | Page Numbers SFC Left F<br>Scope General / Project Tree Frame Logos | coter     Right Footer       Cross Reference     Cover Page       Cover Page     POUs       oject Tree : <ul> <li>Actual State</li> <li>Expanded</li> <li>and FBD:</li> <li>Not separated<br/>input/output pin<br/>directly connected.</li> </ul> |
| Use local variables in Cross Reference Show header occurences in Cross Reference OK  Cancel Help                                                                                                    |                                                                     | Cancel Help                                                                                                    |

| Document Configuration                                                                        |                                                                      | Document Configuration                                                                                                    |
|-----------------------------------------------------------------------------------------------|----------------------------------------------------------------------|----------------------------------------------------------------------------------------------------|
| Scope  <br>General / Project Tree   Frame L<br>Page Numbers SFC  <br>I Main Network           | Cross Reference<br>.ogos Cover Page POUs<br>Left Footer Right Footer | General / Project Tree Frame Logos Cover Page POUs<br>Page Numbers SFC Left Footer Right Footer<br>Scope Cross Reference<br>Call Tree<br>Global Variables : |
| <ul> <li>Macros</li> <li>Action Associations</li> <li>Transitions</li> <li>Actions</li> </ul> | More steps/actions/<br>transitions on one<br>sheet                   | Used Read/Write     Variable     All addresses     Address range     External Declarations                                                                  |
| OK                                                                                            | Cancel Help                                                          | OK Cancel Help                                                                                                    |

Спецификация вида SFC и спецификации перекрестных ссылок имеются на вкладках SFC и Cross Reference:

Конфигурированный профиль можно сохранить, просто задав название в поле "Current Profile" и затем щелкнув на кнопке *Save*. Затем его можно повторно вызвать в любое время, используя окно выбора:

| Print Options                       |                                                 |            |  |  |
|-------------------------------------|-------------------------------------------------|------------|--|--|
| Object :<br>Project<br>Selecte      | Tree<br>d Items                                 | Close      |  |  |
| Current Profile :<br>Loaded Profile | Training                                        |            |  |  |
| Default Profile                     | <scdoc standar<="" td=""><td>d&gt;</td></scdoc> | d>         |  |  |
| Watch:                              | Delete                                          | Properties |  |  |
| is not saved                        | Set Default                                     | List       |  |  |
| Save                                | Load                                            |            |  |  |

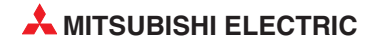

# 5 Пример программы

## 5.1 QUIZMASTER - ВЕДУЩИЙ ТЕЛЕВИКТОРИНЫ

Рассмотренные предметы:

- Синхронизация
- Счет
- Логические операции: Фиксация Блокировки Использование внутреннего операнда М.
- Функциональные инструкции: Функция сброса Функция импульса

#### Описание

Всесторонний автоматический контроллер игровой викторины; определяет и фиксирует первого игрока, чтобы включить соответствующую "Кнопку реакции на ответ". Будет активизирована лампа реакции только одного соперника; все последующие ответы других соперников выключаются.

#### Задача

- Создать релейную диаграмму ПЛК, которая гарантирует, что включается индикаторная лампа только одного из соперников.
- Когда ведущий нажимает кнопку Start, соперники имеют 10-секундное окно, чтобы предложить ответ с помощью своих кнопок ответа.
- В ходе периода ожидания ответа прошедшее время (0-10 с) показывается на аналоговом индикаторе учебного стенда.
- Ведущий может в любое время сбросить систему, используя отдельную кнопку.

#### Список ввода/вывода

#### – Входы

| X10  | -  | Кнопка ответа игрока 1 |
|------|----|------------------------|
| X11  | -  | Кнопка ответа игрока 2 |
| X12  | -  | Кнопка ответа игрока 3 |
| X13  | -  | Кнопка ответа игрока 4 |
| X14  | -  | Запуск отсчета ведущим |
| X15  | -  | Сброс игры             |
| Выхо | ды |                        |
| Y20  | -  | Лампа ответа игрока 1  |
|      |    |                        |

- Y21 Лампа ответа игрока 2
- Y22 Лампа ответа игрока 3
- Y23 Лампа ответа игрока 4
- Y24 Индикация "Время истекло"

#### Специальный модуль

U4\G1 -

Адрес для аналогового выхода 1 в буферной памяти аналогового выходного модуля

## 5.1.1 Метод

- ① Создайте новый проект и назовите его "Quizmaster".
- ② Введите следующие данные в список глобальных переменных *Global Variables List*:

|       | Class    |   | Identifier            | MIT-Addr. | IEC-Addr.  | Type | Initial   |
|-------|----------|---|-----------------------|-----------|------------|------|-----------|
| 0 VA  | R_GLOBAL | Ŧ | Player1_Response      | X10       | %IX16      | BOOL | <br>FALSE |
| 1 VA  | R_GLOBAL | * | Player2_Response      | X11       | %IX17      | BOOL | <br>FALSE |
| 2 VA  | R_GLOBAL | ۳ | Player3_Response      | X12       | %IX18      | BOOL | <br>FALSE |
| 3 VA  | R_GLOBAL | ٠ | Player4_Response      | X13       | %IX19      | BOOL | <br>FALSE |
| 4 VA  | R_GLOBAL | Ŧ | Chairman_Start_Timing | X14       | %IX20      | BOOL | <br>FALSE |
| 5 VA  | R_GLOBAL | ٣ | Reset_Game            | X15       | %IX21      | BOOL | <br>FALSE |
| 6 VA  | R_GLOBAL | • | Player1_Indicator     | Y20       | %QX32      | BOOL | <br>FALSE |
| 7 VA  | R_GLOBAL | ۳ | Player2_Indicator     | Y21       | %QX33      | BOOL | <br>FALSE |
| 8 VA  | R_GLOBAL | ٣ | Player3_Indicator     | Y22       | %QX34      | BOOL | <br>FALSE |
| 9 VA  | R_GLOBAL | Ŧ | Player4_Indicator     | Y23       | %QX35      | BOOL | <br>FALSE |
| 10 VA | R_GLOBAL | ٣ | Question_Timing       | Y24       | %QX36      | BOOL | <br>FALSE |
| 11 VA | R_GLOBAL | Ŧ | Time_Display          | U4\G1     | %MVV14.4.1 | INT  | <br>0     |
| 12 VA | R_GLOBAL | ۳ | Time_Up_Indicator     |           |            | BOOL | <br>FALSE |

③ Создайте новый программный модуль класса **PRG** (Program type) на языке **Ladder Diagram** и назовите его "Game\_Control".

| 1          | Quizmaster Programm                                                                                                   |
|------------|----------------------------------------------------------------------------------------------------|
| 12         | Chairman_Starl_Timing                                                                                                 |
|            | 0                                                                                                    |
| 2          | Question Timing Latch Control                                                                                         |
|            | Time Start Player! Indicator Player2 Indicator Player3 Indicator Player4 Indicator Seconds Counter - Question Timing- |
|            |                                                                                                    |
|            | Question Timion                                                                                                    |
|            |                                                                                                    |
| 3          | Drive the 1 Second clock generator while game timing                                                                  |
| ~          | Question Timing Time Pulse                                                                                            |
|            | IN Q Time_Pulse                                                                                                    |
|            | Time_Base — PT ET — TB_Gen                                                                                            |
| 4          | Count seconds while timing Counter1                                                                                   |
|            | Time_Pulse CTU                                                                                                    |
|            | CU Q Seconds Counter                                                                                                  |
|            | 10-PV                                                                                                    |
| 5          | Display "TIME UP" at end of Question timing                                                                           |
|            | Seconds Counter                                                                                                    |
|            | D                                                                                                    |
| 5          | Detect "Reset Game" button pressed                                                                                    |
| 0          | Repet Game                                                                                                    |
|            | EN ENO                                                                                                    |
|            | dCount_reset                                                                                                    |
| 7          | Drive the Analog Output 1 for displaying the time                                                                     |
| <i>x</i> . | TRUE MOV M                                                                                                    |
|            | EN ENO                                                                                                    |
|            | Count Vol MUL State Display                                                                                           |
|            |                                                                                                    |
|            |                                                                                                    |

④ Введите следующий код в программный модуль.

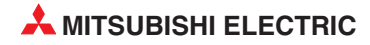
#### Class Initial Comment Identifier Туре UVAR · Time Start BOOL FALSE 1 VAR Time\_Pulse BOOL FALSE 2 VAR 4 4 4 4 4 4 4 TB\_Gen TIME T#Os 3 VAR\_CONSTANT Time\_Base TIME T4/1 s 4 VAR Count\_Reset BOOL FALSE Seconds\_Counter 5 VAR BOOL FALSE 6 VAR Count Val INT 7 VAR Timer1 TON 8 VAR Counter1 CTU - Config Analog 9 YAR BOOL FALSE

#### Окончательный заголовок программного модуля "Game\_Control" должен иметь следующий вид:

- ⑤ Создайте новый программный модуль класса PRG и типа Ladder и назовите его "Player\_Logic"
- **6** Введите следующий код релейной диаграммы в новый программный модуль:

| 1 | Player 1 Interlock Logic                              |                           |                 |                   |            |                    |
|---|-------------------------------------------------------|---------------------------|-----------------|-------------------|------------|--------------------|
|   | Player1_Response Question_Timing                      | Player2 Indicator Pla     | ayer9_Indicator | Player4_Indicator | Reset Game | Player1_Indicator  |
|   | Player1_indicator                                     |                           |                 |                   |            |                    |
| 2 | Player 2 Interlock Logic                              |                           |                 |                   |            |                    |
|   | Playe/2_Response Question_Timing                      | Player1 Indicator Pla     | ayer3_indicator | Player4_Indicator | Reset_Game | Player2_Indicator  |
|   | Player2_indicator                                     |                           |                 |                   |            |                    |
| 3 | Flayer 3 Interlock Logic                              |                           |                 |                   |            | ×                  |
| 2 | Player3 Response Question Timing                      | Player1 Indicator Pla     | ayer2 Indicator | Player4 Indicator | Reset Game | Player3_Indicator  |
|   | Flayer3-Indicator                                     |                           |                 |                   |            |                    |
| 4 | Flayer 4 Interiock Logic                              |                           |                 | FOR THE REALIST   |            | 1011 COLUMN - 1011 |
|   | Player4 Response Question Timing<br>Player4_Indicator | Player1 indicator Player1 | ayer2 Indicator | Player3 Indicator | Reset Game | Player4 Indicator  |
|   |                                                       |                           |                 |                   |            |                    |

#### Окончательный заголовок программного модуля "Player\_Logic" должен иметь следующий вид:

|   | Class | Identifier | Туре | Initial | Comment |
|---|-------|------------|------|---------|---------|
| 0 | VAR 🗸 |            |      |         |         |

⑦ Создайте новую задачу в задачном пуле "QUIZ". Свяжите ПМ "Player\_Logic" и "Game\_Control" соответственно с новой задачей, как показано ниже:

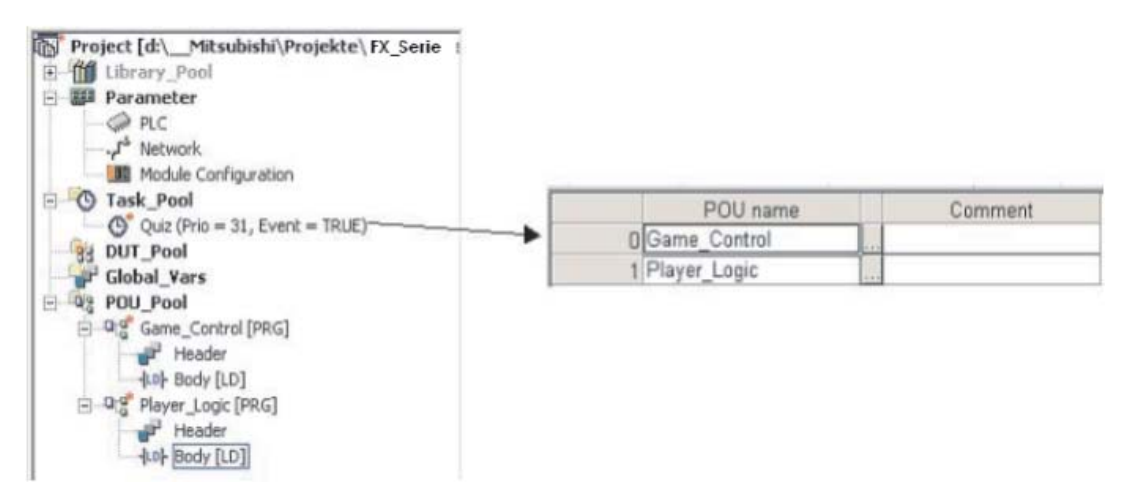

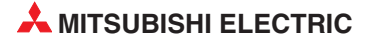

#### Инициализация аналогового выходного модуля

(8) Затем необходимо сделать настройки для аналогового выходного модуля Q64DA. Для этого щелкните в окне навигатора двойным щелчком по "Parameter", а затем по подкаталогу "PLC". Затем щелкните по закладке "I/O assignment" и "Switch setting" и введите показанные внизу значения.

|                                                                 | Maargi interi                                                                           | 4.7                                                 |                          |                                                    |                                           |        |                                                        | 195                                                                                                    |                                    |                                                 |                                                    |                                                      |                      |          |                   |                    |                  |          |
|-----------------------------------------------------------------|-----------------------------------------------------------------------------------------|-----------------------------------------------------|--------------------------|----------------------------------------------------|-------------------------------------------|--------|--------------------------------------------------------|----------------------------------------------------------------------------------------------------|------------------------------------|-------------------------------------------------|----------------------------------------------------|------------------------------------------------------|----------------------|----------|-------------------|--------------------|------------------|----------|
|                                                                 | Slot                                                                                    | Type                                                |                          | Model name                                         | e P                                       | oints  | St                                                     | arb(Y -                                                                                                    | •                                  |                                                 |                                                    |                                                      |                      |          |                   |                    |                  |          |
| 0                                                               | PLC                                                                                     | PLC                                                 | -                        |                                                    |                                           |        | •                                                      | and the second second second second second second second second second second second second second second second | Switch                             | settin                                          |                                                    |                                                      |                      |          |                   |                    |                  |          |
| 1                                                               | 0(0-0)                                                                                  |                                                     | *                        |                                                    |                                           |        | *                                                      |                                                                                                    |                                    |                                                 | 51                                                 |                                                      |                      |          |                   |                    |                  |          |
| 2                                                               | 1(0-1)                                                                                  | Input                                               | *                        |                                                    | 16poi                                     | nts 📑  | *                                                      | 0010                                                                                                    | Detailed                           | setti                                           | 9                                                  |                                                      |                      |          |                   |                    |                  |          |
| 3                                                               | 2(0.2)                                                                                  | Output                                              | -                        |                                                    | 16poi                                     | nts 📑  | -                                                      | 0020                                                                                                    | 100                                |                                                 |                                                    | 1                                                    |                      |          |                   |                    |                  |          |
| 4                                                               | 3(0-3)                                                                                  | Intelli.                                            | -                        |                                                    | 16poi                                     | nts 📑  | -                                                      | 0030                                                                                                    |                                    |                                                 |                                                    |                                                      |                      |          |                   |                    |                  |          |
| 5                                                               | 4(0-4)                                                                                  | Intelli,                                            | -                        |                                                    | 16poi                                     | nts 📑  | *                                                      | 0040                                                                                                    | 5                                  | witch                                           | setting                                            | for 1/0 and i                                        | intelligent function | n module |                   |                    |                  |          |
| 6                                                               | Concernence of the                                                                      |                                                     | *                        |                                                    |                                           |        |                                                        |                                                                                                    |                                    |                                                 |                                                    |                                                      |                      |          |                   |                    |                  |          |
|                                                                 |                                                                                         |                                                     | 10000                    |                                                    |                                           | -      | -                                                      |                                                                                                    |                                    |                                                 |                                                    |                                                      |                      |          |                   |                    |                  |          |
| 7<br>As<br>Le                                                   | ssigning the<br>aving this                                                              | e 1/0 address i<br>setting blank v                  | s not ner<br>vill not ca | cessary as the<br>ause an error b                  | CPU does it a                             | utomat | tically.                                               |                                                                                                    |                                    |                                                 | Slot                                               | Type                                                 | Model name           | Switch 1 | Input             | format             | HEX<br>Switch 4  | Switch   |
| 7<br>As<br>Le<br>Base                                           | ssigning the<br>eaving this<br>e setting(*)                                             | e I/O address i<br>setting blank v                  | s not ner<br>vill not ca | cessary as the<br>ause an error b                  | CPU does it a<br>occur.                   | utomat | tically.                                               |                                                                                                    | Baser                              | 0 F                                             | _Slot<br>.C<br>0-0)                                | Type<br>PLC                                          | Model name           | Switch 1 | Input<br>Switch 2 | format             | HEX<br>Switch 4  | Switch 5 |
| 7<br>As<br>Le<br>Base                                           | ssigning the<br>eaving this<br>setting(*)<br>Bas                                        | e I/O address i<br>setting blank v<br>se model name | s not nei<br>vill not ca | cessary as the<br>ause an error to<br>r model name | CPU does it a<br>o occur.<br>Extension ca | utomat | tically.                                               |                                                                                                    | Baser                              | 0 F<br>1 0<br>2 1                               | Slot<br>.C<br>D-0)<br>D-1)                         | PLC<br>Input                                         | Model name           | Switch 1 | Input<br>Switch 2 | format             | HEX<br>Switch 4  | Switch 5 |
| 7<br>As<br>Le<br>Base                                           | ssigning the<br>eaving this<br>setting(*)<br>Bas                                        | e 1/0 address i<br>setting blank v<br>se model name | s not ner<br>vill not ca | cessary as the<br>ause an error tr<br>r model name | CPU does it a<br>o occur.<br>Extension ca | utomat | Slots                                                  |                                                                                                    | Base I<br>C AL                     | 0 F<br>1 0<br>2 1<br>3 2<br>4 3                 | Slot<br>.C<br>0-0)<br>0-1)<br>0-2)<br>0-3)         | Type<br>PLC<br>Input<br>Output                       | Model name           | Switch 1 | Input<br>Switch 2 | format<br>Switch 3 | HEX<br>Switch 4  | Switch 5 |
| 7<br>As<br>Le<br>Base<br>Ma<br>Ext B                            | ssigning the<br>eaving this<br>s setting(*)<br>Ba:<br>ain                               | e I/O address i<br>setting blank v<br>se model name | s not ner<br>vill not ca | cessary as the<br>ause an error b<br>r model name  | CPU does it a<br>o occur.<br>Extension ca | utomat | <ul> <li>Slots</li> </ul>                              |                                                                                                    |                                    | 0 F<br>1 0<br>2 1<br>3 2<br>4 3<br>5 4          | Slot<br>.C<br>D-0]<br>D-1]<br>D-2]<br>D-3]<br>D-4] | Type<br>PLC<br>Input<br>Nutred<br>Intelli            | Model name           | Switch 1 | Input<br>Switch 2 | format<br>Switch 3 | HEX<br>Switch 4  | Switch 5 |
| 7<br>As<br>Le<br>Base<br>Ma<br>Ext.B                            | ssigning the<br>saving this<br>s setting(*)<br>Basel<br>lase1<br>lase2                  | e 1/0 address i<br>setting blank v<br>se model name | Power                    | cessary as the<br>ause an error to<br>r model name | CPU does it a<br>occur.<br>Extension ca   | able   | <ul> <li>Lically.</li> <li>Slots</li> <li>5</li> </ul> |                                                                                                    | Base r<br>C At                     | 0 F<br>1 0<br>2 1<br>3 2<br>4 3<br>5 4          | Slot<br>.C<br>0-0)<br>0-1)<br>0-2)<br>0-3)<br>0-4) | Type<br>PLC<br>Input<br>Dutret<br>Intelli<br>Intelli | Model name           | Switch 1 | Input<br>Switch 2 | format<br>Switch 3 | HEX.<br>Switch 4 | Switch 5 |
| 7<br>As<br>Le<br>Base<br>Ma<br>Ext.B<br>Ext.B<br>Ext.B          | ssigning the<br>saving this<br>s setting(*)<br>Ba:<br>ain<br>lase1<br>lase2<br>lase3    | e 1/D address i<br>setting blank v<br>se model name | Power                    | cessary as the<br>ause an error tr<br>r model name | CPU does it a<br>o occur.<br>Extension ca | able   | Slots                                                  |                                                                                                    | Base r<br>C At<br>C D<br>B Slot De | 0 F<br>1 0<br>2 1<br>3 2<br>4 3<br>5 4<br>fault | Slot<br>.C<br>D-0)<br>D-1)<br>D-2)<br>D-3)<br>D-4) | Type<br>PLC<br>Input<br>Dutrot<br>Intelli<br>Intelli | Model name           | Switch 1 | Input<br>Switch 2 | format<br>Switch 3 | HEX<br>Switch 4  | Switch 5 |
| 7<br>As<br>Le<br>Base<br>Ma<br>Ext.B<br>Ext.B<br>Ext.B<br>Ext.B | ssigning this<br>saving this<br>s setting(*)<br>Ba:<br>lase1<br>lase2<br>lase3<br>lase4 | e 1/O address i<br>setting blank v<br>se model name | Power                    | cessary as the<br>ause an error tr<br>r model name | CPU does it a<br>a occur.<br>Extension ca | able   | vically.<br>Slots                                      |                                                                                                    | Base r<br>C At<br>C D<br>8 Slot De | 0 F<br>1 0<br>2 1<br>3 2<br>4 3<br>5 4<br>fault | Slot<br>.C<br>D-0)<br>D-1]<br>D-2]<br>D-3]<br>D-4) | Type<br>PLC<br>Input<br>Intelli<br>Intelli           | Model name           | Switch 1 | Input<br>Switch 2 | format<br>Switch 3 | Switch 4         | Switch 5 |

Э Добавьте следующие звенья в программный модуль "Game\_Control", чтобы включить аналоговый выход в канале 1, который подключен к индикатору.

| 8    | <br>Config Analog Starting the analogue Output         |
|------|--------------------------------------------------------|
|      |                                                        |
|      |                                                        |
| 0    | <br>Setting of "Operating condition setting request"   |
| 9    |                                                        |
|      |                                                        |
|      | d EN ENO                                               |
|      | s d U4\G0 U4\G0 U4\G0 Conversion enable/disable        |
|      |                                                        |
|      | SET M                                                  |
|      |                                                        |
|      | · · · · · · · · · · · · · · · · · · ·                  |
|      |                                                        |
| 40   | <br>Resetting of "Operating condition setting request" |
| 10   |                                                        |
|      | Y49 - EN FN - FN -                                     |
|      | X40 dY49                                               |
|      | · X49-                                                 |
|      | <br>Enable Output to channel 1                         |
| 11   |                                                        |
|      | Y41: Enable Output to Channel 1                        |
|      | X4F. Error Flag                                        |
|      | EN EN EN O                                             |
|      |                                                        |
| 12   |                                                        |
| End: |                                                        |
|      |                                                        |

#### 5.1.2 Quizmaster - Принцип работы

- ① Введите, проверьте и сохраните проект "Quizmaster", включая аннотацию.
- Загрузите проект в ПЛК MELSEC System Q.
- ③ Убедитесь, что проект работает правильно, контролируя работу при активизации входов.
- ④ На мгновение включите вход X14, чтобы начать хронометраж реакции на ответ соперника.
- (5) Ждите начальной реакции соперников из X10, X11, X12 или X13 и блокируйте индикатор соответствующего соперника. Блокируйте дальнейшую работу всех входов.
- Ожидая ответа, включите таймер ответа на период 10 с и выведите текущее время на дисплей.
- ⑦ В конце временного периода блокируйте дальнейшую работу входов ответов всех соперников, остановите индикацию времени и включите индикатор истечения времени "Time Up".
- (8) Ждите, пока ведущий активизирует вход сброса "Reset" X15, чтобы очистить все флаги состояния и выходы и начать новый раунд.

#### 5.1.3 Описание программы Quizmaster

#### Программный модуль "Game\_Control"

• Звено 1

Когда ведущий нажимает кнопку начала отсчета Start Timing , локальная переменная "Time\_Start" мигает благодаря инструкции PLS\_M.

Звено 2

Переменная Question\_Timing зафиксирована для того, чтобы ни один из индикаторов игроков не был включен и счетчик секунд не был активирован.

Звено 3

Контакт Question\_Timing позволяет включить игровой таймер с 1-секундной шкалой времени. 1-секундные импульсы генерируются на выходе "Time\_Pulse".

• Звено 4

Импульсы от флага Time\_Pulse подсчитываются с использованием счетчика CTU "Count UP", который считает в течение 10-секундного периода.

• Звено 5

Когда работает флаг Seconds\_Counter, активизируется Time\_Up\_Indicator и включает лампу.

• Звено б

Когда активизируется вход "Reset\_Game", генерируется импульс, чтобы сбросить счетчик секунд в звене 7 ниже.

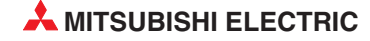

#### • Звено 7

Вход TRUE "всегда включен", поэтому значение Count\_Val, умноженное на смещение 400 бит/В, постоянно посылается для индикации времени "Time\_Display" на аналоговый выходной модуль.

#### Программный модуль "Player\_Logic"

• Звенья 1-4

Эти процедуры управляют блокировкой игров. Например, если игрок 1 первым нажал на свою кнопку ответа, то его лампа включается и блокирует все последующие ответы от других игроков.Процедура управляющей логики каждого игрока блокирует последующие ответы других игроков. Игроки могут предлагать ответы, только когда флаг "Question\_Timing" активен.

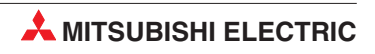

5 - 8

# 6 Функции и функциональные блоки

Ниже приведена таблица, иллюстрирующая отличия между "Функциями" и "Функциональными блоками":

| Элемент                                            | Функциональный блок                       | Функция                                |
|----------------------------------------------------|-------------------------------------------|----------------------------------------|
| Хранение внутренней переменной                     | Хранение                                  | Нет хранения                           |
| Создание копии<br>функционального блока            | Требуется                                 | Не требуется                           |
| Выходы                                             | Нет выхода                                | Один выход                             |
| Повторное выполнение с теми же входными значениями | Не всегда выдает то<br>же значение выхода | Всегда выдает то<br>же значение выхода |

### 6.1 Функции

- Функции являются частью системы команд.
- Функции это подпрограммы, многократно вызываемые в программе в виде команды.
- Функции включены в стандартные библиотеки и библиотеки производителей. Например TIMER\_М является функцией, как и MOV\_M, PLUS\_M и т.д. из системы команд Mitsubishi в библиотеке производителя.
- Пользовательские функции можно легко создавать из проверенных частей программы.

Это означает, что функции могут создаваться, например, для системных вычислений/вычислений процесса; они могут храниться в библиотеках и многократно использоваться с различными объявлениями переменных. Они могут служить таким же образом, как, например, команда MOV, но с преимуществом учета специфики конкретного пользователя.

Большинство управляющих программ включает некоторые виды математических вычислений, например, для преобразования аналоговых сигналов, индикации технических единиц и т.д. Часто они многократно используются в структуре программы. Используя пользовательские функции, можно существенно уменьшить время разработки программы.

#### 6.1.1 Пример: Создание функции

#### Цель:

Создать функцию для перехода от градусов Фаренгейта к градусам Цельсия.

Используется формула:

Centigrade =  $\frac{(Fahrenheit - 32) \times 5}{2}$ 

Функция будет называться "CENTIGRADE", и входная переменная будет называться "Fahrenheit".

#### Процедура

① Выберите новый программный модуль и назовите его "CENTIGRADE".

| New POU (Project)                                                                                                    |        |
|----------------------------------------------------------------------------------------------------|--------|
| Name: CENTIGRADE<br>Class<br>C PRG FUN FB<br>Language of the Body:<br>Function Block Diagram<br>Instruction List<br>Ladder Diagram<br>Structured Text | Cancel |
| Result type of FUN:                                                                                                    | r.     |

На этот раз щелкните на опции "FUN", а не "PRG". Выберите в качестве редактора *Function Block Diagram*. Тип результата функции "Result Type of FUN " следует оставить как *INT* (целочисленный тип).

Теперь "CENTIGRADE" появился на дереве программных модулей:

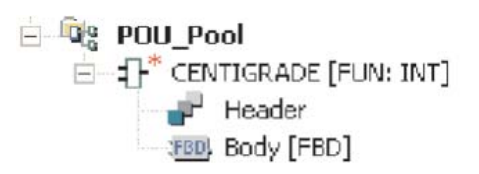

② Дважды щелкните на значке тела FBD, чтобы открыть звено тела:

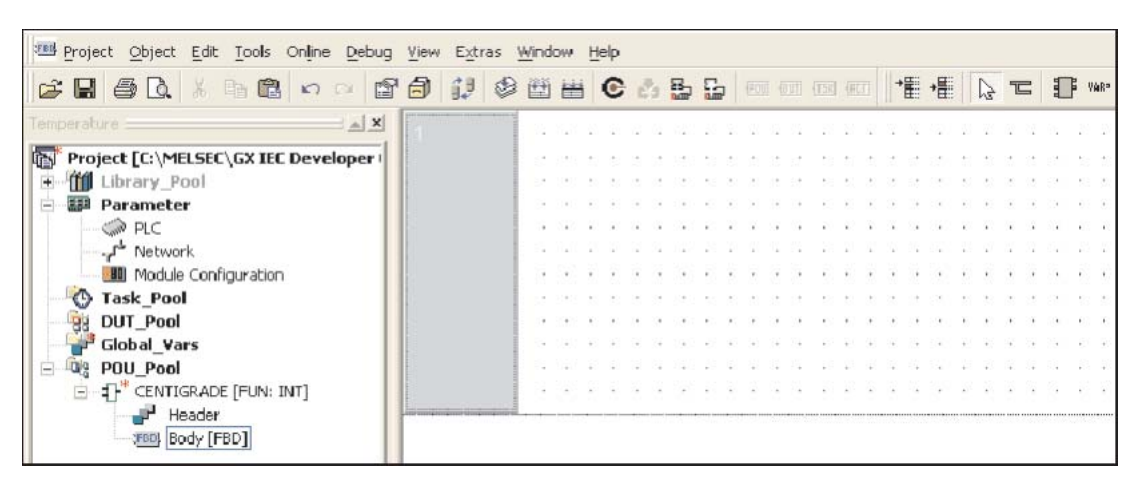

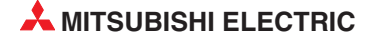

#### Выбор функции:

П Выберите значок функционального блока из панели инструментов и SUB из списка операторов:

| Libraries:                          | Operators:                                     |
|-------------------------------------|------------------------------------------------|
| <all></all>                         | SUB                                            |
| Last Recently Used:                 | GE<br>GT<br>LE<br>LT<br>MUL<br>NE<br>OR<br>XOR |
| Operator Type                       | Minimize dialog                                |
| Operators     Eventing              | Apply                                          |
| <ul> <li>Function Blocks</li> </ul> | Close                                          |
| Number of Piper                     | Help                                           |

② Используя *АррIу* или дважды щелкнув на выбранном объекте, поместите его на экран:

|          |     |      |      |      |   |   |    |    |   |   |      |   |      |   |      | _ |
|----------|-----|------|------|------|---|---|----|----|---|---|------|---|------|---|------|---|
| 1        | ·   |      |      |      |   |   |    |    |   |   |      |   |      |   |      |   |
|          | .   |      |      |      |   |   |    |    |   |   |      |   |      |   |      |   |
|          | ·   |      |      |      | · |   | SU | JВ |   |   |      |   |      |   |      |   |
|          |     |      |      |      | _ |   |    |    |   | _ |      |   |      |   |      |   |
|          | · · |      |      |      | _ |   |    |    |   |   |      |   |      |   |      |   |
|          | · · |      |      |      | • | • | •  | •  | • |   |      |   |      |   | •    |   |
|          | · · |      |      |      |   |   |    | ·  |   |   | ·    | · | ·    |   |      |   |
|          | · · |      |      |      |   | · | ·  | ·  | · |   |      |   |      |   | ·    |   |
|          | · · |      |      | ·    |   |   | ·  |    | · |   |      |   |      | · |      |   |
| <u> </u> | l   | <br> | <br> | <br> |   |   |    |    |   |   | <br> |   | <br> |   | <br> |   |

③ Повторите описанный выше процесс, чтобы экран принял следующий вид:

| : |   |   |   |   |   |   |    |    |   |   |   |   |      |   |    |    |   |   |   |   |   |   |   |    |   |   |   |   |   |   |   |
|---|---|---|---|---|---|---|----|----|---|---|---|---|------|---|----|----|---|---|---|---|---|---|---|----|---|---|---|---|---|---|---|
| 1 |   | · |   |   |   | · |    |    |   | · |   |   |      |   |    |    | · |   |   |   | · | · | · | ·  |   |   |   |   | • |   | • |
|   |   | · |   |   | • | · |    | ·  | • | · |   |   |      | · |    | ·  | · | · |   |   |   | • | · | ·  |   | • |   |   | • |   | · |
|   | • | · | · |   | • |   | SU | JВ |   | · |   |   | •    |   | MU | ЛL |   | . |   |   |   | · |   | Dľ | V |   |   |   | · |   |   |
|   | • | · | · | • | - |   |    |    |   | _ | · | • | -    |   |    |    |   | - | • | • | · | - |   |    |   |   | _ | • | · | · | · |
|   |   | · |   |   | _ |   |    |    |   | · |   |   | _    |   |    |    |   | · |   |   |   | _ |   |    |   |   |   |   |   |   |   |
|   |   |   |   |   | • | • | •  | •  | • |   |   |   | •    | • | •  | •  |   | • |   |   |   | • | • | •  | • | • |   |   |   |   |   |
|   |   |   |   |   |   |   |    |    |   |   |   |   |      |   |    |    |   |   |   |   |   |   |   |    |   |   |   |   |   |   |   |
|   |   |   |   |   |   |   |    |    |   |   |   |   |      |   |    |    |   |   |   |   |   |   |   |    |   |   |   |   |   |   |   |
|   |   |   |   |   |   |   |    |    |   |   |   |   |      |   |    |    |   |   |   |   |   |   |   |    |   |   |   |   |   |   |   |
|   |   |   |   |   |   |   |    |    |   |   |   |   | <br> |   |    |    |   |   |   |   |   |   |   |    |   |   |   |   |   |   |   |

#### Объявление переменных

Можно использовать различные методы объявления переменных. Следующая процедура иллюстрирует, как объявлять переменные из тела FBD:

① Поместите входные и выходные переменные, щелкнув правой кнопкой мыши в рабочей области. Из следующего всплывающего меню выберите и поместите теги входных и выходных переменных на FBD, как показано ниже:

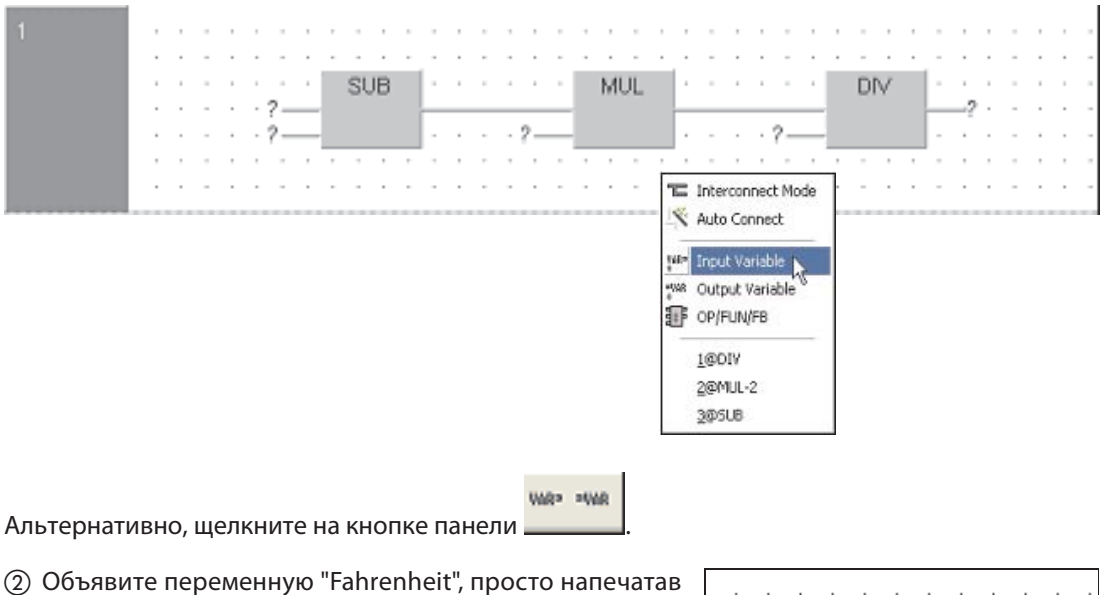

ее в область переменной:

|   |     |     |     |      |  | SU | JВ |   |   |  |
|---|-----|-----|-----|------|--|----|----|---|---|--|
| F | ahi | ren | hei | it — |  |    |    |   |   |  |
| · | ·   | ·   | •   | ?—   |  |    |    |   | • |  |
|   | ·   | ·   |     | ·    |  |    | ·  | • | • |  |

Так как название этой переменной еще не было введено в заголовке (перечне локальных переменных), появляется сообщение. Теперь вы можете определить эту переменную как глобальную или локальную.

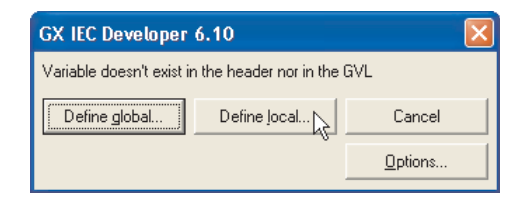

③ Щелкните по **Define Local**.

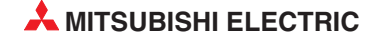

④ После этого открывается диалоговое окно для объявления переменной. Введите в поле Class класс VAR\_INPUT", а в поле тип *Туре* - тип "INT".

| Variable Selection (A                                                   | Mode NewVar) |         |                          |
|-------------------------------------------------------------------------|--------------|---------|--------------------------|
| Scope                                                                   | Variables    |         | Class                    |
| <all></all>                                                             | CENTIGRADE   |         | VAR_INPUT                |
| <pre><global variables=""> Manufacturer_Lib Standard_Lib</global></pre> | CENTIGRADE   |         | Identifier<br>Fahrenheit |
|                                                                         |              |         | Address                  |
| Туре                                                                    |              |         | J                        |
| ANY_NUM 🗨                                                               |              |         | Type                     |
| Type Class                                                              |              |         | INT 🚬 🛄                  |
| Simple Types 🛛 💌                                                        |              |         | Initial                  |
| IEC 61131-3                                                             | <            | >       | 0                        |
|                                                                         |              | ~       | Comment                  |
| 🔽 Minimize Dialog after                                                 | apply        |         | Autoextern : 🗖           |
| Apply                                                                   | To Header    | New Off |                          |
| Close                                                                   |              | Help    | Define                   |

#### ПРИМЕЧАНИЯ

Требуется класс VAR\_INPUT, поскольку эта переменная позволяет вводить значения в функцию, когда она подключена как часть программы. Это показывается точкой соединения со входом слева на символе функции.

Обратите внимание, что переменная "CENTIGRADE" также автоматически внесена в список. Причина заключается в том, что "имя выходной переменной" должно быть таким же, как "имя функции".

(5) Щелкните на **Define**, и переменная будет записана в заголовок функции "CENTIGRADE". Вы можете проверить это, открыв заголовок.

#### Объявление констант

① Объявите константу "32", просто напечатав число в окне переменной:

|   | · | ·   | ·   | ·   | ·  | · | • | ·  | ·  | · | · |
|---|---|-----|-----|-----|----|---|---|----|----|---|---|
| • |   |     |     |     |    |   |   | SU | JВ |   |   |
| • | F | ahı | ren | hei | t— |   |   |    |    |   |   |
| - |   |     |     | 32  | 2— |   |   |    |    |   |   |
| • |   |     |     |     |    |   | • | •  | •  |   | • |

② Полная диаграмма функции "CENTIGRADE" имеет следующий вид:

| 1 | • |   |    |     |    |      | · |   |    | · |   |   | · |   |    | ·  |         |   | •  | ·  |   | · | · | • | ·   | ·  |   | · | ·  |   | · |   |    | ·  | ·   | •   | •   | • • |
|---|---|---|----|-----|----|------|---|---|----|---|---|---|---|---|----|----|---------|---|----|----|---|---|---|---|-----|----|---|---|----|---|---|---|----|----|-----|-----|-----|-----|
|   |   |   |    |     |    |      |   |   |    |   |   |   |   |   |    |    |         |   |    |    |   |   |   |   |     |    |   |   |    |   |   |   |    |    |     |     |     |     |
|   |   |   |    |     |    |      |   |   | SU | В |   |   |   |   |    |    | $\cdot$ |   | МU | IL |   |   |   |   |     |    |   |   | Dľ | V |   |   |    |    |     |     |     |     |
|   |   | F | ah | ren | he | it — |   |   |    |   |   |   |   |   |    |    | _       |   |    |    | ŀ |   |   |   |     |    | _ |   |    |   |   |   | -C | ΕN | TIG | 9R/ | ٩DE | ÷   |
|   |   |   |    |     | 3  | 2—   |   |   |    |   |   | · |   | · | ÷Ę | 5— | _       |   |    |    |   |   | · | ÷ | - 9 | 9— | _ |   |    |   |   | · | ÷  | ·  | ·   |     |     |     |
|   |   | · |    |     | ·  | ·    | · | • |    | • | • |   | · | · | ·  |    | •       | • | •  | •  | • |   | · |   | ·   | ·  | • |   |    |   | • |   | ·  |    |     |     | •   |     |
|   | • | • | •  | •   | •  | ·    | • | · | •  | • | · | • | • | • | •  | •  |         | • |    | •  | • | • | • | • | •   | •  | · | • | •  | • | · | • | ·  | •  | •   | •   | •   |     |

**Полезный совет**: При вводе переменной "CENTIGRADE" не требуется печатать ее имя - просто щелкните правой кнопкой на окне переменной (или нажмите F2).

В окне *Variable Selection* дважды щелкните на "CENTIGRADE" или щелкните, чтобы выбрать, и нажмите *Apply*.

| • | •  | •   | •   | •  | •   | ·   | ·   | •  | •   | •  |
|---|----|-----|-----|----|-----|-----|-----|----|-----|----|
| • | •  | •   |     | DI | V   |     | •   | ?  |     | Ţ. |
| • | 9- |     |     |    |     |     |     |    | ŀ-  | ļ  |
|   | Щ  | елі | κни | те | пра | аво | й к | но | пкс | й  |

| Variable Selection                                                                                         |                                        |    |        |
|----------------------------------------------------------------------------------------------------|----------------------------------------|----|--------|
| Scope                                                                                                    | Variables                              |    |        |
| <all><br/><header><br/><global variables=""><br/>Manufacturer_Lib<br/>Standard_Lib</global></header></all> | CENTIGRADE<br>CENTIGRADE<br>Fahrenheit | L2 |        |
| Type                                                                                                    |                                        |    |        |
| l ype Llass                                                                                                |                                        |    |        |
| IEC 61131-3                                                                                                | <                                      | )  | >      |
|                                                                                                    |                                        |    | <      |
| Minimize Dialog after                                                                                      | apply                                  |    |        |
| Apply                                                                                                    | To Header                              |    | New On |
| Close                                                                                                    |                                        |    | Help   |

"CENTIGRADE" автоматически помещается в список переменных заголовка, так как является именем функции и поэтому должна также быть задана как выходной аргумент.

При желании проверьте правильность заголовка функции "CENTIGRADE"; он должен иметь следующий вид:

| Class | Identifier | Туре | Initial | Comment |
|-------|------------|------|---------|---------|
|       | Fahrenheit | INT  | 0       |         |

#### ПРИМЕЧАНИЕ

Альтернативно, переменную "Fahrenheit" можно ввести непосредственно в заголовок (как показано выше) и выбрать (клавишей F2 или щелкнув правой кнопкой на окне переменной) в точке ввода в теле.

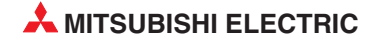

#### Проверка целостности звена

① Проверьте звено; не должно быть никаких ошибок и никаких предупреждений!

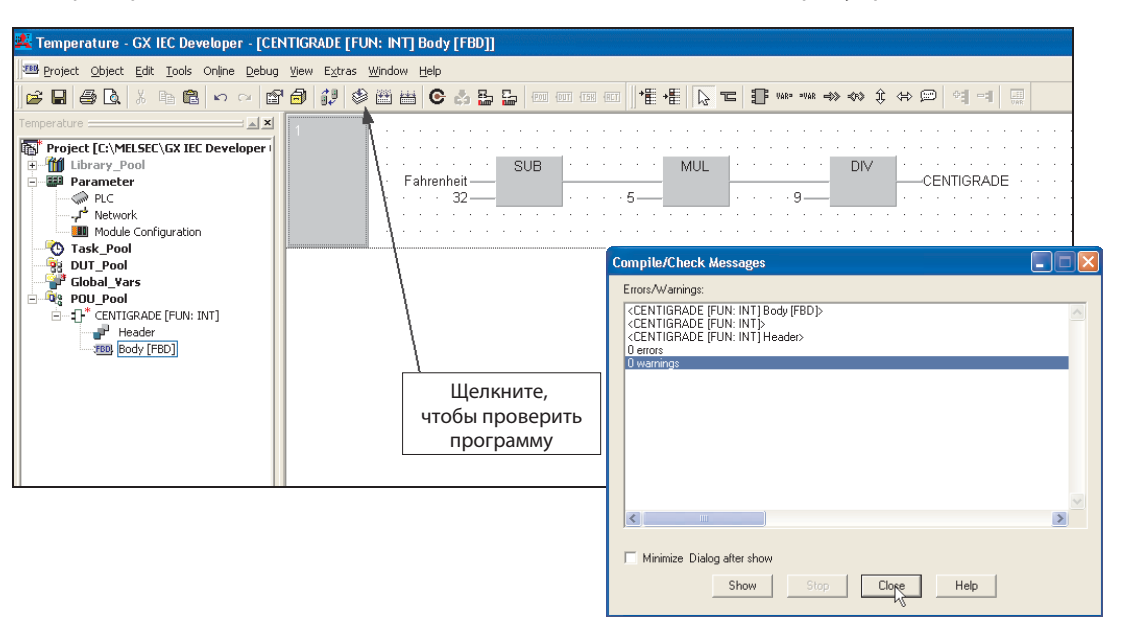

② Закройте все рабочие окна и любые диалоговые окна, которые могут быть открытыми.

#### Создание программного модуля новой программы

(1) Создайте новый программный модуль, называемый "Process", класса **PRG** на языке функциональных блок-схем **Function Block Diagram** (FBD):

| Name: Process                                                                                                    | ОК     |
|----------------------------------------------------------------------------------------------------|--------|
|                                                                                                    | Cancel |
| Language of the Body:                                                                                                    | 57 S   |
| Function Block Diagram<br>Instruction List<br>Ladder Diagram<br>MELSEC Instruction List<br>Sequential Function Chart<br>Structured Text |        |
| Result type of FUN:                                                                                                    |        |
|                                                                                                    | 1      |

(2) Откройте (двойным щелчком) тело релейного ПМ "Process" в пуле программных модулей проекта.

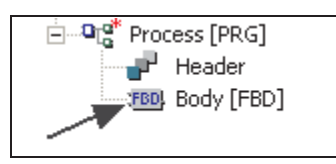

#### Размещение функции пользователя

 Снова щелкните на значке функционального блока и выберите *Project* Library. Отметим, что только что созданная функция "Centigrade" теперь отфильтрована в списке операторов:

| Function Block Sele                                                                     | ction 📃 🗖 🔀                                        |
|-----------------------------------------------------------------------------------------|----------------------------------------------------|
| Libraries:<br><all><br/><project><br/>Manufacturer_Lib<br/>Standard_Lib</project></all> | Operators:<br>CENTIGRADE<br>CENTIGRADE             |
| Last Recently Used:<br>@DIV<br>@MUL-2<br>@STIR                                          |                                                    |
| Operator Type<br>All Types<br>Operators<br>Functions<br>Function Blocks                 | I Minimize dialog<br>after apply<br>Apply<br>Close |
| Number of Pins: 2                                                                       | Help                                               |

Выберите CENTIGRADE и щелкните на **Apply**.

#### ПРИМЕЧАНИЕ

При необходимости можно минимизировать окно выбора функционального блока *Function Block selection* после применения *Apply*, выбрав показанную выше опцию *Minimize dialog after apply*.

Экран примет следующий вид:

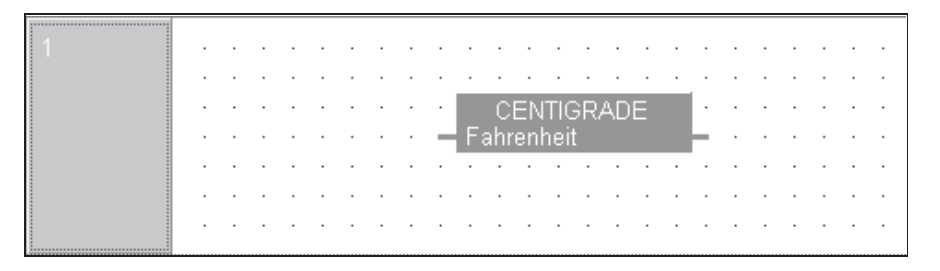

#### Назначение глобальных переменных

Когда функция помещена на новое звено, присвойте ей переменные.

① Присвойте имена переменных в списке глобальных переменных, как показано ниже:

| VAR_GLOBAL | · Deg F  | 00  | 000000   | 100 mm | and the second second sec |
|------------|----------|-----|----------|--------|----------------------------------------------------------------------------------------------------|
|            | 1009_1   | 100 | %MVVU.U  | INT    | 0                                                                                                    |
| VAR_GLOBAL | Deg_C    | D1  | %MW0.1   | INT    | 0                                                                                                    |
| AR_GLUBAL  | _▼_Deg_C | וטו | %WIVVU.1 | INT    | <u></u> U                                                                                                    |

Тело программного модуля "Process" должно иметь следующий вид:

|   | : |   |   |   |   |   |    |     |     |   |   |     |     |      |     |    |   |   |   |    |     |    |   |   |   |   |
|---|---|---|---|---|---|---|----|-----|-----|---|---|-----|-----|------|-----|----|---|---|---|----|-----|----|---|---|---|---|
| 1 |   |   |   |   |   |   |    |     |     |   |   |     |     |      |     |    |   |   |   |    |     |    |   |   |   |   |
|   |   | • | · | · |   |   |    |     |     | · | · | ·   | ·   | ·    | ·   | ·  | · | · | • | ·  | ·   |    | · | · |   | · |
|   |   | • | · | · | · | · | •  | •   |     | · |   | С   | ΕN  | TIC  | BR/ | ٩D | Е |   | . | ·  | ·   |    | · | · | • | • |
|   |   | • | · | · |   |   | De | g_l | F — |   | F | ahr | enl | neit | t   |    |   |   |   | -0 | )eg | _C | · | · |   | • |
|   |   | • | · | · | • | · | •  | •   |     | · | · | ·   | ·   | ·    | ·   | ·  | · | · | · | ·  | ·   |    | · | · | · | · |
|   |   | • | · | · | · | · | ·  | ·   | ·   | · | · | ·   | ·   | ·    | ·   | ·  | · | · | · | ·  | ·   | •  | · | · | · | · |
|   |   | • | · | · | · | · | ·  | ·   | •   | · | · | ·   | ·   | ·    | ·   | ·  | · | · | · | ·  | ·   | •  | · | · | · | · |

Task Pool с именем "Main".

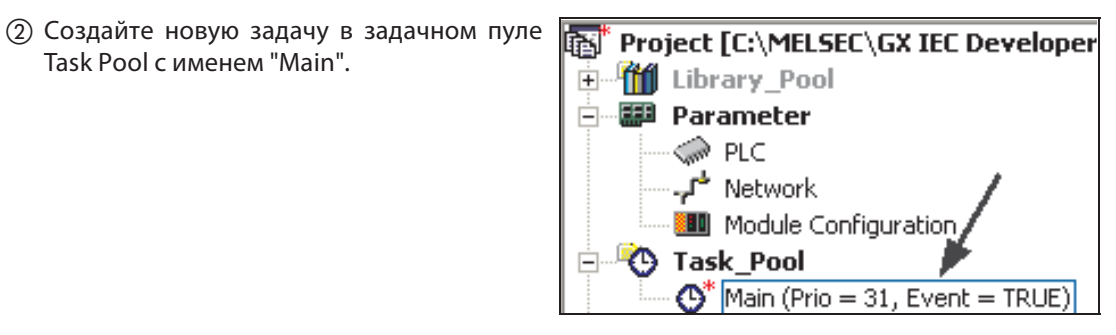

③ Свяжите программный модуль "Process" с задачей "Main":

|   | POU name | Comment |
|---|----------|---------|
| 0 | Process  |         |

#### Компилирование программы

Компилируйте проект, используя операцию *Rebuild All* из панели инструментов:

| 8 | 12 🕸      |         |      |     | •   | \$ | 8   | 2-<br>000 | 2 | <u>P01</u> | 00  | 1   | T5K  | RCI | a  | + | Ī | +∰ |    | 6    | T |   |   | 2 |
|---|-----------|---------|------|-----|-----|----|-----|-----------|---|------------|-----|-----|------|-----|----|---|---|----|----|------|---|---|---|---|
| 1 |           | /       |      |     |     |    |     |           |   |            |     |     |      |     |    |   |   |    |    |      |   |   |   |   |
|   | Щелкн     | ните, ч | нтоб | ы   |     |    | •   | •         | · | ·          | •   | •   | ·    | ·   | •  | · | - | •  | ·  | •    | · | · | · | · |
|   | компилиро | вать г  | рог  | рам | му. |    |     |           |   |            | CE  | EN' | TIG  | RA  | ١D | E |   | ·  |    |      |   |   |   |   |
|   |           | •       |      | •   | •   | De | eg_ | F —       |   | Fa         | hre | enł | ieit |     |    |   |   |    | -D | leg_ | С |   |   |   |
|   |           | •       |      | -   | • • |    |     |           |   |            |     | •   |      |     |    |   | - |    |    |      |   | • |   |   |
|   |           |         |      |     |     |    |     |           |   |            |     |     |      |     |    |   |   |    |    |      |   |   |   |   |
|   |           | •       | •    | -   | •   |    | •   | •         | • | •          | •   | •   | •    | •   | •  | • | - | •  | •  | •    | • | • | • | • |

После компиляции должно быть показано следующее окно:

| Errors/Warnings:<br>Used System Bits: 0 of 4096<br>Used SFC Flags: 0 of 8192<br>Used Timers: 0 of 1984<br>Used Counters: 0 of 512<br>Used Labels: 1 of 2048<br>Used Interrupt Labels: 0 of 256<br>Used Program steps:<br>Maximum: 28672<br>Main: 26<br>Total: 26<br>0 errors<br>0 warnings           | Compile/Check Messages                                                                                                    |                 |   |
|----------------------------------------------------------------------------------------------------|----------------------------------------------------------------------------------------------------|-----------------|---|
| Used System Bits: 0 of 4096<br>Used SFC Flags: 0 of 8192<br>Used Timers: 0 of 1984<br>Used Acumit Timers: 0 of 0<br>Used Counters: 0 of 512<br>Used Labels: 1 of 2048<br>Used Interrupt Labels: 0 of 256<br>Used Program steps:<br>Maximum: 28672<br>Main: 26<br>Total: 26<br>0 errors<br>0 warnings | Errors/Warnings:                                                                                                    |                 |   |
| Used Program steps:<br>Maximum: 28672<br>Main: 26<br>Total: 26<br>O errors<br>O warnings                                                                                                    | Used System Bits: 0 of 4096<br>Used SFC Flags: 0 of 8192<br>Used Timers: 0 of 1984<br>Used Acumit Timers: 0 of 0<br>Used Counters: 0 of 512<br>Used Labels: 1 of 2048<br>Used Interrupt Labels: 0 of 256 |                 | < |
| 0 errors<br>0 warnings                                                                                                    | Used Program steps:<br>Maximum: 28672<br>Main: 26<br>Total: 26                                                                                                    |                 | E |
|                                                                                                    | 0 errors<br>0 warnings                                                                                                    |                 | ~ |
|                                                                                                    |                                                                                                    |                 | > |
| Minimize Dialog after show                                                                                                    | Minimize Dialog after show                                                                                                    | Stop Close Help |   |

Если имеются ошибки, щелкните на деталях ошибки и устраните проблему(ы).

#### Мониторинг программы

- ① Передайте проект в ПЛК и проконтролируйте это звено, используя кнопку мониторинга
  - 🕞 на панели инструментов:

| 1 |     | • | • | • | •    | •  | •   | • | • | •  | •   | •   | •    | •  | •   | • | • | · | •  | •   | •  | •   | •   | • | · | • |
|---|-----|---|---|---|------|----|-----|---|---|----|-----|-----|------|----|-----|---|---|---|----|-----|----|-----|-----|---|---|---|
|   |     |   |   |   |      |    | •   |   |   |    | CI  | ΞŅ  | TIG  | R/ | ٩DI | Ξ |   |   |    |     |    |     |     |   |   |   |
|   | · · |   | • | D | leg. | _F | = ( | ] |   | Fa | ahr | enł | neit |    |     |   |   |   | -D | leg | _C | = . | -17 | : | : | • |
|   |     |   |   |   |      |    |     |   |   |    |     |     |      |    |     |   |   |   |    |     |    |     |     |   |   |   |
|   | ŀ   | • | • | • | •    | •  | •   | • | • | •  | •   | •   | •    | •  | •   | • | • | • | •  | •   | •  | •   | •   | • | • | • |

② Используя возможность принудительной установки экранной переменной, введите числа в переменную "Deg\_F" следующим образом:

Дважды щелкните на входной переменной и введите значение в диалоговое окно *Modify variable value*, как показано ниже:

| 1 | . Дважды щелкні<br>                  | ите<br>СЕNTIG<br>CENTIG<br>Tahrenheit | RADE Deg    | C = -17 · · · · |
|---|--------------------------------------|---------------------------------------|-------------|-----------------|
|   | Modify variable                      | value                                 |             | ×               |
|   | Variable:<br>Type:<br>Current Value: | Deg_F<br>INT                          | Hexadecimal | OK<br>Cancel    |
|   | New Value:                           | 98                                    |             | Help            |

Для ссылки, 100 градусов F = 37 градусов C (фактически 37,7 градусов C)

#### 6.1.2 Обработка чисел формата REAL (с плавающей запятой)

Существующая функция "CENTIGRADE" сейчас может обрабатывать только 16-битовые целочисленные значения (от +32767 до -32768); этот формат используется по умолчанию при создании функций. В следующем примере будет использована функция "CENTIGRADE", модифицированная для обработки значений формата "REAL" с плавающей запятой\*.

\* Допустимо только на процессорах, поддерживающих эту возможность.

#### Дублирование функции

Сделайте дубликат функции "CENTIGRADE" и переименуйте его в "CENTIGRADE1" следующим образом:

 Щелкните правой кнопкой на значке "CENTIGRADE" в пуле программных модулей проекта и выберите *Copy*.

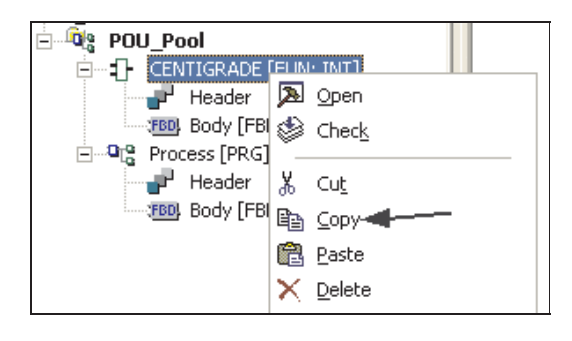

Шелкните правой кнопкой на значке пула программных модулей проекта и выберите Paste.

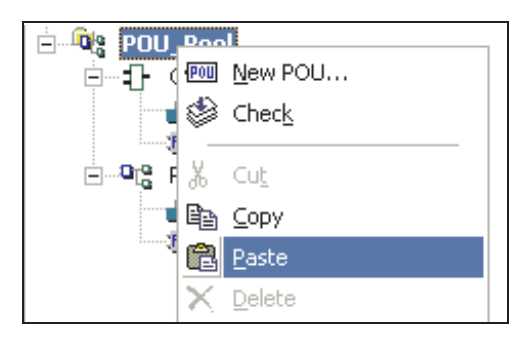

Система автоматически вставит дубликат "CENTIGRADE" и переименует его в "CENTIGRADE1":

| EQ: POE-Pool                     |
|----------------------------------|
| 🖻 📲 CENTIGRADE [FUN: INT]        |
| - P Header                       |
| FEEL Body [FBD]                  |
| (Ematter Centigrade1 [FUN: INT]) |
| Process [PRG]                    |
| - Header                         |
| Body [FBD]                       |

#### Изменение типа результата функции

① Щелкните правой кнопкой на только что созданной функции "CENTIGRADE1" и щелкните на *Properties*.

| - *                     |                |                                           |   |
|-------------------------|----------------|-------------------------------------------|---|
| EEEEEE                  | R              | Open                                      |   |
| 🔐 Header                | ٢              | Check                                     |   |
| Endy [FBD]              | *              | Cu <u>t</u>                               |   |
|                         |                | Copy                                      |   |
|                         | æ              | Paste                                     |   |
|                         | $ \mathbf{X} $ | Delete                                    |   |
|                         | <i>8</i> 4     | Find                                      |   |
|                         |                | –<br>R <u>e</u> place…                    |   |
|                         | <b>r</b> 2     | Import                                    |   |
|                         |                | Import                                    |   |
|                         | -              |                                           | . |
|                         | 9              | Print                                     |   |
|                         | Lõ,            | Print Pre <u>v</u> iew                    | . |
|                         |                | <u>R</u> ename                            |   |
|                         |                | Comment                                   |   |
|                         | ţ₿             | Expand                                    |   |
|                         |                | $E \underline{\times} tended Information$ |   |
| Klicken Sie bitte hier. |                | Sorting Criteria                          |   |
|                         |                | Settings                                  |   |
| -                       | P              | Properti <u>e</u> s                       | - |

② В открывшемся окне *Function Information* установите для типа результата "REAL".

| Function Inf   | ormation                | ×       |
|----------------|-------------------------|---------|
| Name:          | CENTIGRADE1             | ОК      |
| Size:          | 45 Bytes                | Cancel  |
| Result Type:   | REAL                    | Comment |
|                | Use with EN/ENO         |         |
| Туре:          | FUN                     |         |
| Language:      | Function Block Diagram  |         |
| Last Change:   | 12/07/2005 13:23:39     |         |
| Security Level | 20304050607             |         |
| 🔲 Allow Read   | Access for lower Levels |         |

Теперь в навигационном окне проекта тип должен быть показан как "REAL":

| 🗄 📲 CENTIGRADE1 [FUN: REAL | ] |
|----------------------------|---|
| Header                     |   |
| Body [FBD] 🦷 🔪             |   |

③ Измените заголовок "CENTIGRADE1", чтобы переменная Fahrenheit имела тип "REAL":

| Class       | Identifier | Туре | Initial | Comment |
|-------------|------------|------|---------|---------|
| 0 VAR_INPUT | Fahrenheit | REAL | 0       |         |

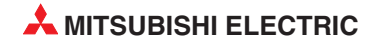

#### Изменение констант к типу "REAL"

① Откройте тело "CENTIGRADE1" и измените константы к типу "Floating Point" (например, 32.0), а также имя выходной переменной, чтобы экран принял следующий вид:

ПРИМЕЧАНИЕ: Не забудьте изменить CENTIGRADE на CENTIGRADE1.

| · · | •  | •    | • •  |       | • | • | ·  |    |     | • | • | • | •   | ·   | •   | • | •  |   |   | •    | •   | •   |     |     | •   | • | · |         | рыу | ОП  | рсг |      | ٦· |
|-----|----|------|------|-------|---|---|----|----|-----|---|---|---|-----|-----|-----|---|----|---|---|------|-----|-----|-----|-----|-----|---|---|---------|-----|-----|-----|------|----|
| · · | ·  | •    | • •  |       | • | • | •  | •  | ÷., | • | ÷ | • | ·   | ·   | •   | • | •  | • |   | •    | ·   | ·   | ·   | ۰.  | •   | • | • |         |     | и   | 107 | -    |    |
| · · | ·  | •    | • •  |       | • |   | SU | JВ |     | • | · | · | ·   | ·   | 1   |   | MU | L |   | •    | •   | ·   |     |     | DIN | / |   | 116     | epe | Mer | на  | 4    |    |
| · · | Fa | ahre | enhi | eit - |   | - |    |    |     |   |   |   |     |     | -1  |   |    |   | Ŀ | <br> |     |     |     | _   |     |   |   | <br>-CE | ENT | IGF | RAD | E1 · |    |
|     |    |      | · 32 | .0-   |   | - |    |    |     |   |   |   | 5.0 | ) — | -1  |   |    |   |   |      | • ! | 9.0 | ) — | _   |     |   |   |         |     |     |     |      |    |
| .   |    |      | 1    |       |   | • |    |    | •   |   |   |   | Ø., |     | - 7 |   |    |   |   |      |     | £., |     | . 1 |     |   | • |         |     |     |     |      |    |
|     |    | /    | Ζ.   |       |   |   |    |    |     |   | 1 |   |     |     |     |   |    |   |   | 1    |     |     |     |     |     |   |   |         |     |     |     |      |    |
|     |    |      |      |       |   |   |    |    |     |   |   |   |     |     |     |   |    |   |   |      |     |     |     |     |     |   |   |         |     |     |     |      |    |

Закройте редакторы и сохраните все изменения.

## Помещение функции "CENTIGRADE" формата "REAL" в рабочий программный модуль "Process"

① В редакторе GVL создайте две новые переменные следующим образом:

| Class        |   | Identifier | MIT-Addr. | IEC-Addr. | Туре | Initia |
|--------------|---|------------|-----------|-----------|------|--------|
| 0 VAR_GLOBAL | * | Deg_F      | DO        | %MW0.0    | INT  | 0      |
| 1 VAR_GLOBAL | - | Deg_C      | D1        | %MWD.1    | INT  | 0      |
| 2 VAR_GLOBAL | - | Deg_F_Real | D2        | %MD0.2    | REAL | 0.0    |
| 3 VAR_GLOBAL | * | Deg_C_Real | D4        | %MD0.4    | REAL | 0.0    |

Откройте тело программного модуля "Process" и поместите в него функцию "CENTIGRADE", как показано ниже:

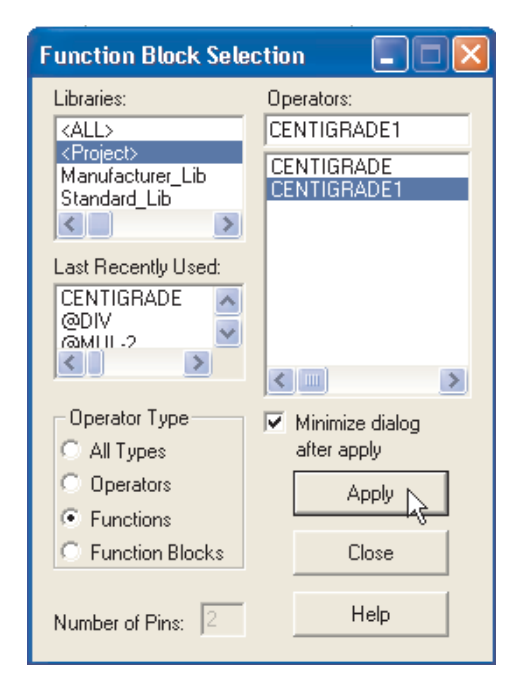

#### ПРИМЕЧАНИЕ

Числа формата REAL используют 2 последовательных регистра (32 бита) и хранятся в специальном портативном IEE-формате, см. назначение в приведенном выше примере GVL.

- ③ Полный программный модуль "Process" должен иметь следующий вид:

- ④ Сохраните проект, закройте все открытые диалоговые окна и компилируйте проект
- Передайте проект в ПЛК и проконтролируйте это звено, используя кнопку мониторинга
   на панели инструментов:

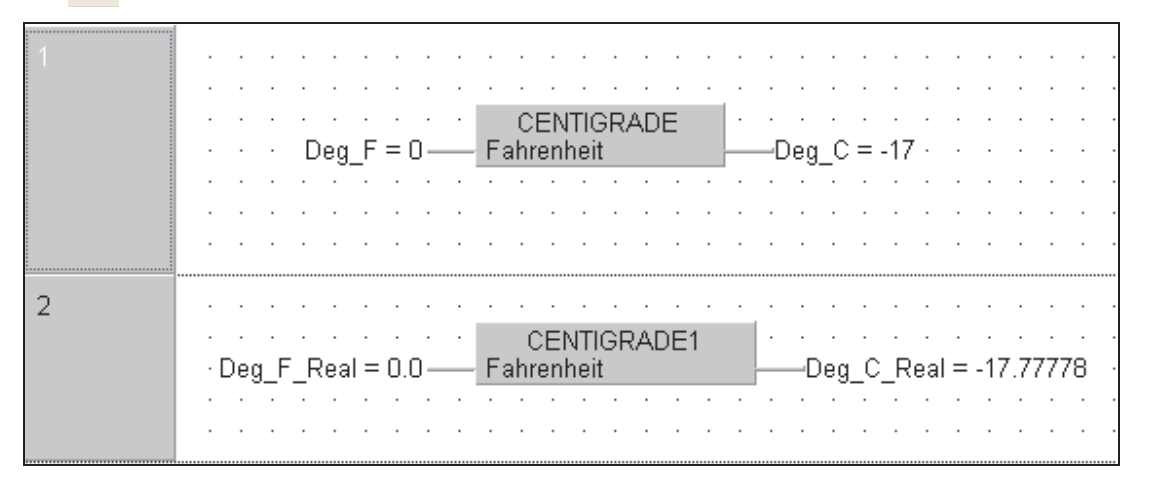

Изменяйте значение входной переменной "Deg\_F\_Real" и наблюдайте выходной результат на дисплее. Обратите внимание на 7-разрядную точность формата с плавающей запятой.

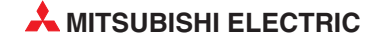

## 6.2 Создание функционального блока

#### Цель:

Создать функциональный блок, действующий как пусковой переключатель со звезды на треугольник. Объявите следующие переменные:

| - | Кнопка Старт:                 | СТАРТ      |
|---|-------------------------------|------------|
| _ | Кнопка СТОП:                  | STOP       |
| _ | Контакт перегрузки:           | OVERLOAD   |
| _ | Время переключения:           | TIMEBASE   |
| _ | Временной регистр:            | TIME_COIL  |
| _ | Выход контактора ЗВЕЗДА:      | STAR_COIL  |
| _ | Выход контактора ТРЕУГОЛЬНИК: | DELTA_COIL |
|   |                               |            |

Назовите функциональный блок **STAR\_DELTA**.

#### Процедура:

- ① Запустите новый "Пустой" проект в GX IEC Developer, называемый "Motor Control", без ПМ.
- (2) Создайте новый программный модуль под названием "STAR\_DELTA" класса "Function Block" (FB) с типом языка тела Ladder Diagram.

| New POU (Project)                                                                     |              |
|---------------------------------------------------------------------------------------|--------------|
| Name: STAR_DELTA<br>Class<br>C PRG C FUN © FB                                         | OK<br>Cancel |
| Language of the Body:<br>Function Block Diagram<br>Instruction List<br>Ladder Diagram |              |
| Structured Text                                                                       |              |
| Result type of FUN:                                                                   |              |
| INT                                                                                   | Ψ.           |

Теперь "STAR\_DELTA" появился на дереве программных модулей.

- ③ Щелкните один раз, чтобы открыть ветви заголовка и тела.
- ④ Дважды щелкните, чтобы открыть заголовок.

#### Объявление локальных переменных

① Объявите переменные, как показано ниже:

| Class        | Identifier                     | Туре | Initial Comment |
|--------------|--------------------------------|------|-----------------|
| 0 VAR_INPUT  | <ul> <li>START</li> </ul>      | BOOL | FALSE           |
| 1 VAR_INPUT  | <ul> <li>STOP</li> </ul>       | BOOL | FALSE           |
| 2 VAR_INPUT  | <ul> <li>OVERLOAD</li> </ul>   | BOOL | FALSE           |
| 3 VAR_INPUT  | TIME_SET                       | INT  | 0               |
| 4 VAR_OUTPUT | <ul> <li>DELTA_COIL</li> </ul> | BOOL | FALSE           |
| 5 VAR_OUTPUT | <ul> <li>STAR_COIL</li> </ul>  | BOOL | FALSE           |
| 6 VAR_OUTPUT | TIME_COUNT                     | INT  | 0               |

② Проверьте, сохраните и затем закройте окно заголовка.

③ Откройте тело и сформируйте звенья релейной диаграммы, как показано ниже:

|   | START STOP OVERLOAD DELTA_COL STAR_COL |
|---|----------------------------------------|
|   | STAR_COL                               |
|   |                                        |
| 2 | STAR_COIL M8013 DELTA_COIL NCP_M       |
|   |                                        |
| 3 | TIME COUNT EQ                          |
|   | TIME_SET                               |
| 4 | STOP DELTA_GOIL                        |
|   | OVERLOAD                               |
|   | M8002 0 3 d TIM                        |
|   |                                        |

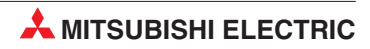

| 1 | START STOP OVERLOAD DELTA_COIL STAR-COIL                                                                                                    |
|---|----------------------------------------------------------------------------------------------------|
| 2 | STAR_COIL SM412 DELTA_COIL INCP_M<br>EN ENO<br>d TIME COIL                                                                                                    |
| 3 | Image: Construction of the second second |
| 4 | · · · · · STOP · · ·     · · · · · · · · · · · · · · · · · · ·                                                                                                    |
|   | Show Stop Close Help                                                                                                    |

④ Проверьте тело, не должно быть ошибок и предупреждений!

#### Создание программного модуля новой программы "Motor Control"

- ① Закройте все рабочие окна и любые диалоговые окна, которые могут быть открытыми.
- (2) Создайте новый программный модуль "MOTOR\_CONTROL", Class "PRG" и "FBD" (*Function Block Diagram*) в качестве языка тела.

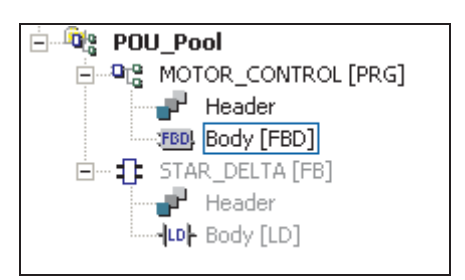

#### Создание нового списка глобальных переменных

Откройте GVL и введите следующие детали ввода-вывода:

| 🚆 Global Variable List |   |             |           |           |      |     |         |   |
|------------------------|---|-------------|-----------|-----------|------|-----|---------|---|
| Class                  |   | Identifier  | MIT-Addr. | IEC-Addr. | Туре |     | Initial | - |
| 0 VAR_GLOBAL           | • | START1      | XD        | %IXD      | BOOL |     | FALSE   |   |
| 1 VAR_GLOBAL           | - | STOP1       | X1        | %IX1      | BOOL | 22  | FALSE   |   |
| 2 VAR_GLOBAL           | * | OVERLOAD1   | X2        | %IX2      | BOOL |     | FALSE   |   |
| 3 VAR_GLOBAL           | Ŧ | STAR_COIL1  | Y10       | %QX16     | BOOL |     | FALSE   |   |
| 4 VAR_GLOBAL           | * | DELTA_COIL1 | Y11       | %QX17     | BOOL | 11  | FALSE   |   |
| 5 VAR_GLOBAL           | * | TIME_COIL1  | DO        | %MW0.0    | INT  |     | 0       |   |
| 6 VAR_GLOBAL           | Ŧ | START2      | X3        | %IX3      | BOOL |     | FALSE   |   |
| 7 VAR_GLOBAL           | - | STOP2       | X4        | %IX4      | BOOL | 2.1 | FALSE   |   |
| 8 VAR_GLOBAL           | * | OVERLOAD2   | X5        | %IX5      | BOOL |     | FALSE   | 1 |
| 9 VAR_GLOBAL           | * | STAR_COIL2  | Y12       | %QX18     | BOOL |     | FALSE   |   |
| 10 VAR_GLOBAL          | * | DELTA_COIL2 | Y13       | %QX19     | BOOL | 11  | FALSE   |   |
| 11 VAR_GLOBAL          | * | TIME_COIL2  | D1        | %MVV0.1   | INT  |     | 0       |   |

#### Назначение имен экземпляров

Откройте тело "MOTOR\_CONTROL" и введите следующее, чтобы создать два звена. Поместите экземпляр функционального блока "STAR\_DELTA" в каждое звено, как показано на следующем рисунке:

| 1                                                     |                                                                                          |                                                                                                    |
|-------------------------------------------------------|------------------------------------------------------------------------------------------|----------------------------------------------------------------------------------------------------|
| Function                                              | n Block Selection                                                                        | - EN - ENO     - START DELTA_COIL     - STOP STAR_COIL     - OVERLOAD TIME_COIL     - TIMEBASE     - TIMEBASE |
| Opera<br>O All 1<br>O Dee<br>O Fur<br>O Fur<br>Number | tor Type<br>Types<br>erators<br>Apply<br>actions<br>inction Blocks<br>of Pins: 2<br>Help | STAR_DELTA<br>- EN ENO<br>- START DELTA_COIL<br>- STOP STAR_COIL<br>- OVERLOAD TIME_COIL<br>- TIMEBASE        |

Присвойте "имена экземпляров" обоим экземплярам функционального блока "STAR\_DELTA", напечатав "MCC1" и "MCC2" в имена экземпляров над каждым экземпляром функционального блока. При запросе системы щелкните на Define Local.

| GX IEC Developer 6.10                               |         |  |  |  |  |  |  |  |
|-----------------------------------------------------|---------|--|--|--|--|--|--|--|
| Variable doesn't exist in the header nor in the GVL |         |  |  |  |  |  |  |  |
| Define global                                       | Cancel  |  |  |  |  |  |  |  |
|                                                     | Options |  |  |  |  |  |  |  |

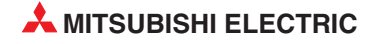

| 1 | Variable Selection (A                                                                                                    | Aode NewVar)                        | ST/<br>- EN<br>- START<br>- START<br>- STOP<br>- OVERLOAE<br>- TIMEBASE | MCC1<br>AR_DELTA<br>ENO<br>DELTA_COIL<br>STAR_COIL<br>TIME_COIL                |
|---|----------------------------------------------------------------------------------------------------|-------------------------------------|-------------------------------------------------------------------------|--------------------------------------------------------------------------------|
| 2 | Scope<br><all><br/><header><br/><global variables=""><br/>Manufacturer_Lib<br/>Standard_Lib<br/>&lt;<br/>Type<br/>STAR_DELTA<br/>Type Class<br/>Function Blocks<br/>IEC 61131-3</global></header></all> | Variables<br>MCC2<br>+MCC1<br>+MCC2 |                                                                         | Class<br>VAR<br>Identifier<br>MCC2<br>Address<br>Type<br>STAR_DELTA<br>Initial |
|   | VAR MCC2 : STAR_DEL                                                                                                    | TA;<br>apply<br>To Header           | New Off<br>Help                                                         | Comment Autoextern :                                                           |

③ Создайте элементы для имен экземпляров в заголовке для "MCC1" и "MCC2" следующим образом:

Экземпляр - это копия функционального блока для данного программного модуля. В этом примере просто напечатайте "**MCC1**" и "**MCC2**". Заметим, что после введения экземпляры перечисляются в окне выбора переменных как "+MCC1" и "+MCC2" с типом: "STAR\_DELTA".

Экземпляры должны объявляться в заголовке ПМ. Как можно видеть на рисунках выше, имена экземпляров добавляются таким же образом, как добавление любой другой новой переменной из тела программного модуля.

#### Назначение переменных функциональному блоку

Теперь закончите программный модуль, назначив переменные вашим функциональным блокам, как показано ниже:

|   | · · | • | • | • | • | • | • | • | •        | •   | •      | •    | •   | • |       | • •  | •   | •  | • •   | •    | •   | •    | • | •   | •    | •     | • •  | •   | · | · |
|---|-----|---|---|---|---|---|---|---|----------|-----|--------|------|-----|---|-------|------|-----|----|-------|------|-----|------|---|-----|------|-------|------|-----|---|---|
|   | · · | · | · | · | · | • | · | · | ·        | ·   | ·      | ·    | ·   | · | · · · | • •  | MC  | 01 | • •   | •    | ·   | •    | · | ·   | ·    | •     | • •  | ·   | · | · |
|   | · · |   |   |   |   |   |   |   |          |     |        |      |     | · |       | STA  | ٨R  | DE | LTA   |      |     |      |   |     |      |       |      |     |   |   |
|   |     |   |   |   |   |   |   |   |          |     | ΤF     | 2UE  | _   | _ | EN    |      |     |    |       |      | ΕN  | O ¦  | _ |     |      |       |      |     |   |   |
|   |     |   |   |   |   |   |   |   |          | S   | TA/    | RT1  | _   | _ | START |      |     | [  | DEL7  | ΓA - | СО  |      |   | -DI | ELT  | ΓA    | СО   | IL1 |   |   |
|   |     |   |   |   |   |   |   |   |          | - 9 | STO    | DP1  | _   | _ | STOP  |      |     |    | STA   | ١R   | СО  |      |   | -S1 | ТАР  | ₹Ō    | δοιι | _1+ |   |   |
|   |     |   |   |   |   |   |   | C |          | RI  | 0/     | AD1  | _   | _ | OVERL | .OAD | )   |    | TIM   | 1E   | co  | IL - |   | -TI | MĒ   | Ċ     | OIL  | 1.  |   |   |
|   |     |   |   |   |   |   |   |   |          |     |        | 10   |     |   | TIMER | ACE  |     |    |       |      |     |      |   |     |      |       |      | •   |   |   |
|   |     |   |   |   |   |   |   |   |          |     |        | 10   |     |   |       | NOL. |     |    |       |      |     |      |   |     |      |       |      |     |   |   |
|   | · · | • | • | • | • | • | • | • | •        | ·   | ·      | •    | •   | • |       | • •  | •   | ·  | • •   | •    | •   | ·    | • | •   | •    | •     | • •  | •   | • | · |
|   | •   | · | • | • | • | • | · | • | ·        | ·   | ·      | ·    | ·   | · |       | • •  | •   | ·  | • •   | •    | ·   | ·    | · | •   | ·    | •     | • •  | •   | · | · |
|   |     |   |   |   |   |   |   |   |          |     | •••••• |      |     |   |       |      |     |    |       |      |     |      |   |     |      |       |      |     |   |   |
| 2 | .   |   |   |   |   |   |   |   |          |     |        |      |     |   |       |      |     |    |       |      |     |      |   |     |      |       |      |     |   |   |
|   | .   |   |   |   |   |   |   |   |          |     |        |      |     |   |       |      | MC  | 02 | !     |      |     |      |   |     |      |       |      |     |   |   |
|   | .   |   |   |   |   |   |   |   |          |     |        |      |     | . |       | STA  | ٨R  | DE | I TA  |      |     |      |   |     |      |       |      |     |   |   |
|   | .   |   |   |   |   |   |   |   |          |     | TF     | 2UE  | _   | _ | EN    | 0    | "`- |    |       |      | ΕN  | o    | _ |     |      |       |      |     |   |   |
|   | .   |   |   |   |   |   |   |   |          | S   | TA     | RT   | 5_  | _ | START |      |     | Г  | DEL 7 | ΓA   | co  | ī,   |   | -DI | EL 7 | ΓA    | co   | 112 |   |   |
|   | l . |   |   |   |   |   |   |   |          |     | STC    | hpr  | 5_  |   | STOP  |      |     |    | STA   |      | ro. |      |   | _91 | ΤΔΓ  | ว่าว่ | 500  | 5.  |   |   |
|   | · · |   |   |   |   |   |   |   | <u>.</u> |     | 510    |      |     |   | OVEDI | 0.00 |     |    | TIN   |      | 20  |      |   | -0  |      | `-`   |      | ~   |   | - |
|   | · · | • | • | • | • | • | • | C | IVE      | :RL | -04    | ٩Uz  |     | _ | UVERL | UAL  | ,   |    | THA   | "E_  | ιυ  | IL j |   | -11 | ME   | _0    |      | 2 · | • | · |
|   | ·   | · | • | • | • | • | • | • | ·        | •   | ·      | - 15 | — o |   | TIMEB | ASE  |     |    |       |      |     |      | • | •   | •    | •     |      | ·   | • | · |
|   | ·   | · | · |   | · |   | • | • |          | ·   |        | ·    | ·   | · | • • • | • •  | ·   | ·  | • •   | •    | ·   | ·    | · | ·   | ·    | •     |      | ·   | · | · |
|   | .   |   |   |   |   |   |   |   |          |     |        |      |     |   |       |      |     |    |       |      |     |      |   |     |      |       |      |     |   |   |
|   | .   |   |   |   |   |   |   |   |          |     |        |      |     |   |       |      |     |    |       |      |     |      |   |     |      |       |      |     |   |   |
|   |     |   |   |   |   |   |   |   |          |     |        |      |     |   |       |      |     |    |       |      |     |      |   |     |      |       |      |     |   |   |

#### ПРИМЕЧАНИЯ

Могут использоваться адреса или объявление символических переменных Mitsubishi. Однако если используются прямые адреса MELSEC Mitsubishi, то программа больше не будет соответствовать соглашениям IEC.

Определив переменную "TRUE", как показано выше, вы автоматически назначите "нормально замкнутый" контакт (SM400 Q-серии), что изящнее и соответствует соглашениям IEC.

Функциональный блок "STAR\_DELTA" может многократно использоваться в проекте и должен применяться с различными именами экземпляров.

#### Создание новой задачи:

① Создайте новую задачу "MAIN" в задачном пуле:

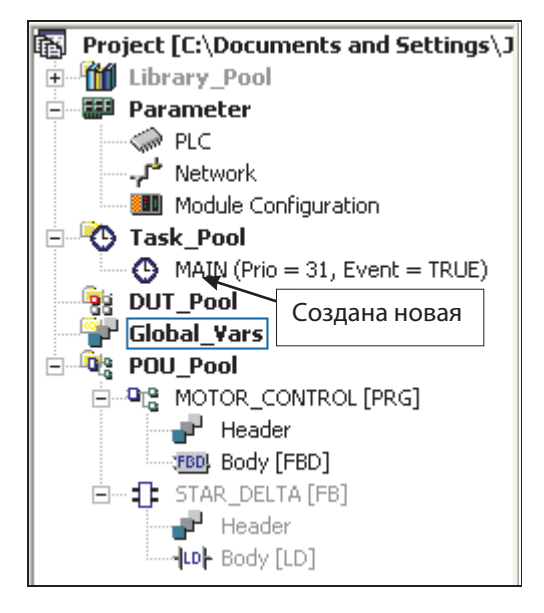

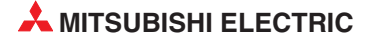

② Дважды щелкните на задаче и свяжите программный модуль "MOTOR\_CONTROL" с задачей "MAIN":

| POU name        | Comment |
|-----------------|---------|
| 0 MOTOR_CONTROL |         |

③ Сохраните программу, закройте все окна и диалоговые окна.

#### Найти неиспользованные переменные

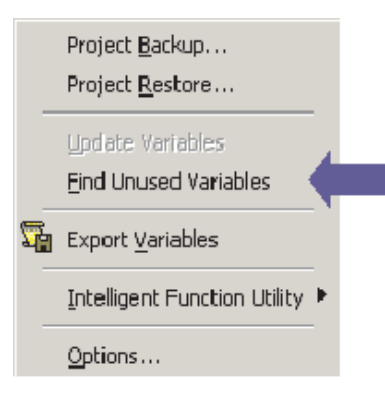

Используя функцию *Extras* → *Find unused Variables* вы можете найти и удалить все неиспользованные глобальные и локальные переменные, которые объявлены, но не используются в проекте.

Неиспользуемые глобальные и локальные переменные будут обнаружены во всем проекте, за исключением пользовательских библиотек.

#### ПРИМЕЧАНИЕ

Обнаружение неиспользованных переменных можно выполнить, если проект был создан и с тех пор не изменялся. В противном случае будет показано предупреждающее сообщение.

Каждая неиспользованная переменная указывается под контейнером с ее объявлением: списком глобальных переменных для глобальных переменных, или соответствующим программным модулем для локальных переменных. Перечислены только контейнеры, содержащие неиспользованные переменные. Наприесли глобальная мер, переменная отсутствует, список глобальных переменных не приводится. Контейнеры представлены полужирным текстом и находятся над содержащимися в них компонентами.

| used variables:                       | e List |  |
|---------------------------------------|--------|--|
| Data_Clock                            | o Livi |  |
| Data_Store                            |        |  |
| Data_Pointe                           | p<br>r |  |
| Data Lookun                           |        |  |
| M Data_cookap                         | 1      |  |
|                                       | 1      |  |
|                                       | I      |  |
| START<br>STOP<br>RESET                | I      |  |
| - START<br>- START<br>- STOP<br>RESET | mation |  |
| Show extended infor                   | mation |  |

панели инструментов:

**ПРИМЕЧАНИЕ** Это может значительно сократить размер исходного текста программы, что особенно важно, если для загрузки была выбрана опция передать весь символический **Symbolic** (исходный) код в ПЛК:

| DOWNLOAD object             |  |  |  |  |  |  |  |
|-----------------------------|--|--|--|--|--|--|--|
| C PLC-Parameter             |  |  |  |  |  |  |  |
| C Program                   |  |  |  |  |  |  |  |
| PLC-Parameter and Program   |  |  |  |  |  |  |  |
| Drive: 0: Program memory    |  |  |  |  |  |  |  |
| Init System Addresses       |  |  |  |  |  |  |  |
| Download Autoexec File      |  |  |  |  |  |  |  |
| DOWNLOAD source information |  |  |  |  |  |  |  |
| C No Information            |  |  |  |  |  |  |  |
| 💿 Symbolic 🛹                |  |  |  |  |  |  |  |
| Drive: 0: Program memory    |  |  |  |  |  |  |  |
| UPLOAD mode                 |  |  |  |  |  |  |  |

Компилируйте программу стандартным образом, используя кнопку "Rebuild All"

на

| С | ompile/Check Messages                                                                                                    |
|---|----------------------------------------------------------------------------------------------------|
|   | Errors/Warnings:                                                                                                    |
|   | Used System Bits: 16 of 4096<br>Used SFC Flags: 0 of 8192<br>Used Timers: 0 of 1984<br>Used AcumIt Timers: 0 of 0<br>Used Counters: 0 of 512<br>Used Labels: 2 of 2048<br>Used Interrupt Labels: 0 of 256 |
|   | Used Program steps:<br>Maximum: 28672<br>Main: 119<br>Total: 119                                                                                                    |
|   | 0 errors                                                                                                    |
|   | U warnings                                                                                                    |
|   |                                                                                                    |
|   | Minimize Dialog after show                                                                                                    |
|   | Show Stop Close Help                                                                                                    |

Откройте программный модуль "MOTOR\_CONTROL" и контролируйте Справильную работу программы.

| 1                                              |  |
|------------------------------------------------|--|
| ••••••••••••••••••••••••••••••••••••••         |  |
| · · · · · · · · · · · · · · · STAR DELTA       |  |
|                                                |  |
| STARTI STARTI STARTI DELTA COILDELTA COIL1 ··· |  |
| STAR COLL                                      |  |
| OVERLOAD1 OVERLOAD TIME_COIL TIME_COIL1 = 10   |  |
| TIMEBASE                                       |  |
|                                                |  |
|                                                |  |
|                                                |  |
| 2                                              |  |
| ••••••••••••••••••••••••••••••••••••••         |  |
| · · · · · · · · · · · · · · · · STAR DELTA     |  |
|                                                |  |
| START2 START2 DELTA COIL -DELTA COIL2 ·        |  |
| STAR COLL STAR COLL STAR COLL                  |  |
| OVERLOAD2 OVERLOAD TIME_COILTIME_COIL2 = 10    |  |
| TIMEBASE                                       |  |
| · · · · · · · · · · · · · · · · · · ·          |  |
|                                                |  |
|                                                |  |
|                                                |  |

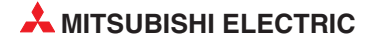

### 6.3 Режимы выполнения функциональных блоков

Функциональные блоки могут выполняться различными способами:

- Выполнение макрокоманды
- Выполнение MC MCR
- Использование с EN/ENO

Режим выполнения выбирается в диалоговом окне Function Information:

| Function Info  | ormation                                                |                                           |  |  |  |  |  |  |
|----------------|---------------------------------------------------------|-------------------------------------------|--|--|--|--|--|--|
| Name:          | STAR_DELTA                                              | ок 🔊                                      |  |  |  |  |  |  |
| Size:          | 36 Bytes                                                | Cancel                                    |  |  |  |  |  |  |
|                | ✓ Use Macrocode     ✓ Use MC/ MCR     ✓ Use with EN/EN0 | Comment                                   |  |  |  |  |  |  |
| Туре:          | FB 💽                                                    | 0                                         |  |  |  |  |  |  |
| Language:      | Ladder Diagram 💌                                        | Опции выпол-<br>нения для<br>функциональ- |  |  |  |  |  |  |
| Last Change:   | 17/07/2005 15:18:12                                     | ных блоков                                |  |  |  |  |  |  |
| Security Level |                                                         |                                           |  |  |  |  |  |  |
| Allow Read.    | Access for lower Levels                                 |                                           |  |  |  |  |  |  |

#### Как установить режим выполнения:

- ① Выберите функциональный блок в окне "Project Navigator".
- Отройте диалоговое окно Function Information, щелкнув правой кнопкой мыши и выбрав Properties.
- ③ Активизируйте флажок. Опцию *MC-MCR* можно активировать, только когда уже активированы две другие опции.

Это не создает каких-либо изменений в создании и программировании экземпляров в различных языках программирования.

#### 6.3.1 Выполнение макрокоманды

- Стандартное выполнение: Функциональный блок вызывается через системную метку.
- Выполненение макрокоманды: Функциональный блок расширяется внутренним образом.

#### Преимущества функциональных блоков с макрокомандой

| С макрокомандой                                                                                                    | Без макрокоманды (стандартное выполнение)                                                                                                    |
|----------------------------------------------------------------------------------------------------|----------------------------------------------------------------------------------------------------|
| Для выполнения экземпляра функционального<br>блока не требуются внутренние системные метки.<br>Результат: число используемых функциональных<br>блоков ограничено только размером памяти ПЛК,<br>поскольку функциональные блоки не зависят от<br>системных меток. | Каждый экземпляр использует внутренние системные<br>метки (указатели).<br>Результат: Поскольку число доступных системных меток<br>ограничено (FX: 128, A: 256, Q: 1024) невозможно использо-<br>вать больше, чем теоретическое ограниченное количество<br>функциональных блоков. Практически их количество даже<br>меньше, так как системные метки необходимы и для других<br>внутренних процессов. |
| Ориентированное на пользователя выполнение<br>функционального блока.                                                                                                    | Структура функционального блока соответствует стандарту IEC 61131-3.                                                                                                    |
| Отсутствуют ограничения на обработку таймеров и катушек в функциональном блоке.                                                                                                    | Ограничения на обработку таймеров и катушек в функцио-<br>нальном блоке (подпрограмме).                                                                                                    |

### 6.3.2 Enable / Enable Output (EN/ENO)

- Вход EN делает функцию (или функциональный блок, см. ниже) условной (включает/выключает)
- ENO отражает состояние линии EN.
- В звене должны использоваться только инструкции, включающие или не включающие EN, не комбинируйте оба типа.
- Цепь EN/ENO должна включать все свои предварительные условия вначале:

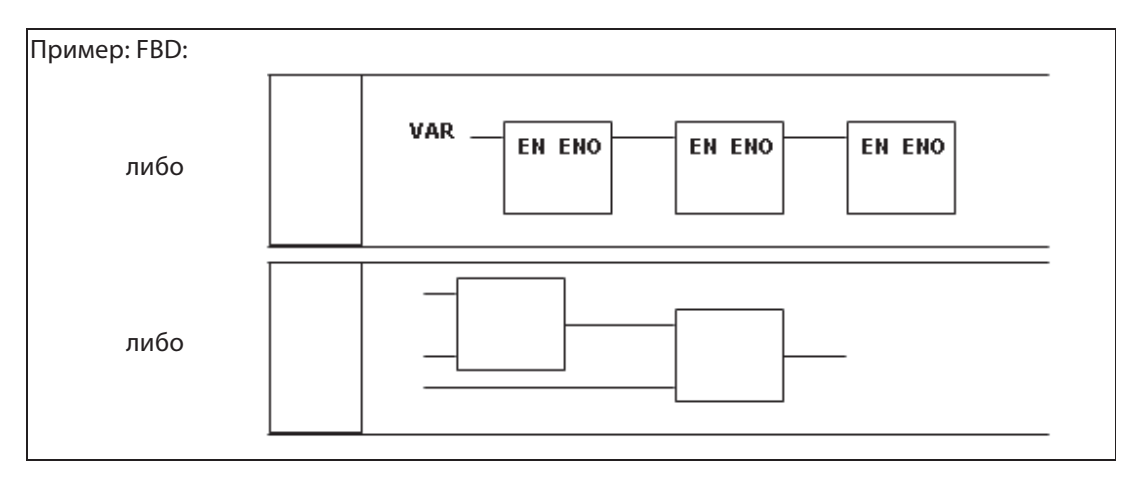

#### Определения функций

• Все операнды с суффиксом "\_Е" имеют EN / ENO линии, в противном случае нет.

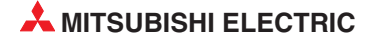

- Все операнды с суффиксом "\_М" являются инструкциями производителей; в данном случае из соответствующей системы команд Mitsubishi.
- Необходимо следить за тем, особенно при использовании редактора FBD, чтобы не нарушать правила программирования Mitsubishi. При создании цепей, как в предыдущем примере, соблазнительно соединить множество инструкций вместе, чтобы получить, например, необходимое вычисление. Однако, если выбранная инструкция Mitsubishi должна находиться в конечной позиции звена, почему она должна внезапно превратиться в последовательный элемент просто потому, что вы используете FBD?
- Выберите правильную инструкцию для работы; возможно, это будет команда из набора IEC.
- Также помните, что 16-битовое умножение Mitsubishi создает 32-битовый результат. Если используются переменные, то "тип" результата должен это отражать, т.е. операнды могут быть типа INT, а результат типа DINT.

#### Упражнение (Управление импульсами)

Отредактируйте функциональный блок STAR\_DELTA, чтобы он имел возможность ввода/вывода EN/ENO. Разрешающий вход EN управляется внешним контактом MELSEC X17:

| **** ********************************** |     |   |   |   |     |            |          |              |   |       |        |      |  |
|-----------------------------------------|-----|---|---|---|-----|------------|----------|--------------|---|-------|--------|------|--|
| 1                                       |     | - |   |   |     |            |          | MCC1 · · · · |   |       |        |      |  |
|                                         | · · | - | · | · | • • |            | ST       | AR DELTA     |   |       |        | • •  |  |
|                                         |     | - |   |   |     | · · X07 —— | EN       | ENO -        | _ |       |        | • •  |  |
|                                         |     | - |   |   |     | START1 ——  | START    | DELTA_COIL   |   | -DELT | A COIL | .1 · |  |
|                                         |     | - |   |   |     | ·STOP1 ——  | STOP     | STAR_COIL    |   | -STAR | COIL1  |      |  |
|                                         | · · | • |   |   | OVE | ERLOAD1    | OVERLOAD | TIME_COUNT   |   | -TIME | COIL1  |      |  |
|                                         | · · | · |   |   |     | 10 ——      | TIMEBASE | _            |   |       |        |      |  |
|                                         | · . | - |   |   | • • |            |          |              |   |       |        | • •  |  |
|                                         |     |   |   |   |     |            |          |              |   |       |        |      |  |

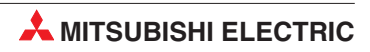

## 7 Расширенные функции мониторинга

Приведенные ниже диаграммы используются только для иллюстрации, используйте в следующих процедурах проект STAR\_DELTA и его соответствующие операнды.

## 7.1 Контроль входных данных (EDM)

Если требуется одновременно контролировать различные данные из различных частей программы, можно применять Entry Data Monitor (EDM).

П Находясь в режиме Monitor, выберите Entry Data Monitor из меню Online:

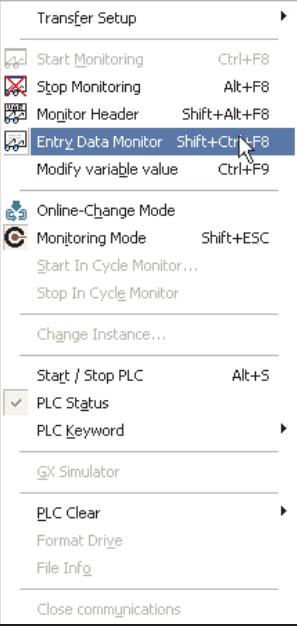

Появится следующая таблица:

| Pos | Address | (MIT) | Name | Value | (dec)    |
|-----|---------|-------|------|-------|----------|
| 1   |         |       |      |       |          |
| 2   |         |       |      |       |          |
| 3   |         |       |      |       |          |
| 4   |         |       |      |       |          |
| 5   |         |       |      |       |          |
| 6   |         |       |      |       |          |
| 7   |         |       |      |       |          |
| 8   |         |       |      |       |          |
| 9   |         |       |      |       |          |
| 10  |         |       |      |       |          |
| 11  |         |       |      |       |          |
| 12  |         |       |      |       |          |
| 13  |         |       |      |       |          |
| 14  |         |       |      |       |          |
| 15  |         |       |      |       |          |
| 16  |         |       |      |       | <u>_</u> |
| 17  |         |       |      |       | S        |
| 18  |         |       |      |       |          |

Шелкните на левом столбце адреса Mitsubishi Address (MIT) и напечатайте необходимый операнд; будет автоматически показан любой идентификатор вместе с текущим значением. Ширину столбцов можно изменять. В строке заголовков таблицы поместите курсор на левую границу столбца, который вы хотите изменить. Затем нажмите левую кнопку мыши и передвиньте границу влево или вправо. Отпустите левую кнопку мыши в желательной позиции.

| Pos | Address | (MIT) | Name          | Value (dec) |  |  |
|-----|---------|-------|---------------|-------------|--|--|
| 1   | DO      |       | TIME_COIL1    | 0           |  |  |
| 2   | D1      |       | TIME_COIL2    | 0           |  |  |
| 3   | X10     |       | START1        | 0           |  |  |
| 4   | X11     |       | STOP1         | 0           |  |  |
| 5   | X12     |       | OVERLOAD1     | 0           |  |  |
| 6   | X13     |       | START2        | 0           |  |  |
| 7   | X14     |       | STOP2         | 0           |  |  |
| 8   | X15     |       | (15 OVERLOAD2 |             |  |  |

#### 7.1.1 Настройка ЕDM

① Щелкнув правой кнопкой мыши, откройте следующее окно. Выберите *Setup*.

| Pos | Address (MIT) | Name       | Value (dec)                  |
|-----|---------------|------------|------------------------------|
| 1   | DO            | TIME COIL1 | Incert Objects E2            |
| 2   | Di            | TIME_COIL2 | Nevt Objects F2              |
| 3   | X10           | START1     |                              |
| 4   | X11           | STOP1      | Insert <u>F</u> orced Inputs |
| 5   | X12           | OVERLOAD1  | Insert Set Inp <u>u</u> ts   |
| 6   | X13           | START2     | Insert Set Ou <u>t</u> puts  |
| 7   | X14           | STOP2      | <u>C</u> lear Device File    |
| 8   | X15           | OVERLOAD2  | Insert Row Ins               |
| 9   |               |            | Delete Del                   |
| 10  |               |            | Delete All                   |
| 11  |               |            | Dood from DLC                |
| 12  |               |            | Write to DLC                 |
| 13  |               |            | <u>witte to PEC</u>          |
| 14  |               |            | Re <u>a</u> d from File      |
| 15  |               |            | Writ <u>e</u> to File        |
| 16  |               |            | Setup                        |
| 17  |               |            | Always on top                |
| 18  |               |            |                              |
| 19  |               |            |                              |

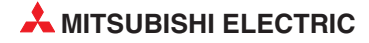

Окно **Setup** дает пользователю возможность конфигурировать EDM; щелкнув правой кнопкой мыши, вы откроете окно конфигуратора. Эта процедура добавляет в таблицу EDM столбцы для адреса IEC и монитора шестнадцатеричных значений.

| 5 | etup                                                                     |               |   |   | X           |  |  |  |
|---|--------------------------------------------------------------------------|---------------|---|---|-------------|--|--|--|
|   |                                                                          |               | _ | í |             |  |  |  |
|   | Pos                                                                      | Field         |   |   | Close       |  |  |  |
|   | 1                                                                        | Address (MIT) | - |   |             |  |  |  |
|   | 2                                                                        | Name          |   |   | Cancel      |  |  |  |
|   | 3                                                                        | Value (dec)   |   |   |             |  |  |  |
|   | 4                                                                        |               |   |   | Read Setup  |  |  |  |
|   | 5                                                                        |               |   |   | Write Setup |  |  |  |
|   | 6                                                                        |               |   |   | mile octup  |  |  |  |
|   | 7                                                                        |               |   |   | Password    |  |  |  |
|   | 8                                                                        |               |   |   | 1 00011010  |  |  |  |
|   | 9                                                                        |               | - |   | Security on |  |  |  |
|   | Don't search variables in GVL     Monitor only visible objects in window |               |   |   |             |  |  |  |

(2) Выделите или щелкните правой кнопкой на поле *Name* и выберите *Insert Row*, как показано.

| \$ | Setup                                                                    |               |            |              |  |  |  |  |  |
|----|--------------------------------------------------------------------------|---------------|------------|--------------|--|--|--|--|--|
|    |                                                                          |               |            |              |  |  |  |  |  |
|    | Pos                                                                      | Field         | <b>^</b>   | Close        |  |  |  |  |  |
|    | 1                                                                        | Address (MIT) |            |              |  |  |  |  |  |
|    | 2                                                                        | Name          | EislelList | Cancel       |  |  |  |  |  |
|    | 3                                                                        | Value (dec)   | FIEIU LISU | F2           |  |  |  |  |  |
| l  | 4                                                                        |               | Insert Row | Ins id Setup |  |  |  |  |  |
| l  | 5                                                                        |               | Delete Row | Del          |  |  |  |  |  |
| l  | 6                                                                        |               | Delete All | e Setup      |  |  |  |  |  |
| l  | 7                                                                        |               |            |              |  |  |  |  |  |
| I  | 8                                                                        |               |            | Password     |  |  |  |  |  |
|    | 9                                                                        |               |            | Security on  |  |  |  |  |  |
|    | Don't search variables in GVL     Monitor only visible objects in window |               |            |              |  |  |  |  |  |

Появляется второе окно с опциями для этой строки; выберите Value (hex), Value (bin). Повторите для Address (IEC) и Туре.

| Setup 🔀                                                                  |               |   |             |  |  |  |  |  |
|--------------------------------------------------------------------------|---------------|---|-------------|--|--|--|--|--|
| Pos                                                                      | Field         |   | Close       |  |  |  |  |  |
| 1                                                                        | Address (MIT) |   |             |  |  |  |  |  |
| 2                                                                        |               |   | Lancel      |  |  |  |  |  |
| 3                                                                        | Name          |   | E           |  |  |  |  |  |
| 4                                                                        | Value (dec)   |   | Read Setup  |  |  |  |  |  |
| 5                                                                        |               |   | Write Setun |  |  |  |  |  |
| 6                                                                        |               |   |             |  |  |  |  |  |
| 7                                                                        |               |   | Password    |  |  |  |  |  |
| 8                                                                        |               |   |             |  |  |  |  |  |
| 9                                                                        |               | - | Security on |  |  |  |  |  |
| Don't search variables in GVL     Monitor only visible objects in window |               |   |             |  |  |  |  |  |

Эдважды щелкните на пустом поле или нажмите F2 и выберите из списка Address (IEC), как показано.

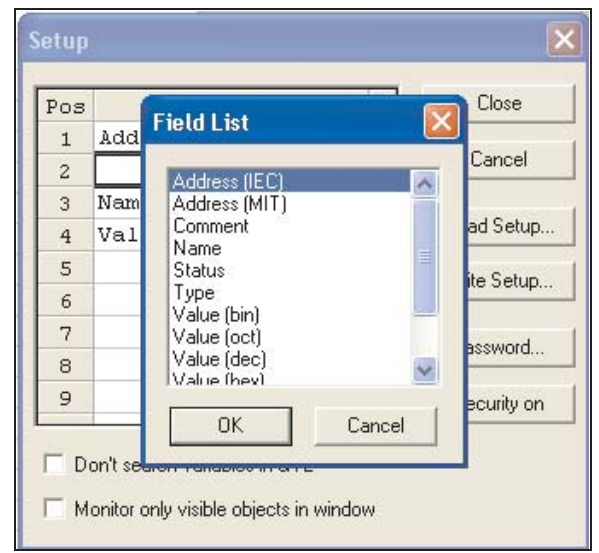

④ Щелкните на кнопке OK, и элемент будет добавлен в структуру EDM. Добавьте Value (hex) в поле Pos 5 в таблице.

| Pos | Field                                                                                                | <u>^</u>  | Close              |
|-----|----------------------------------------------------------------------------------------------------|-----------|--------------------|
| 1   | Address (MIT)                                                                                        | _         | -                  |
| 2   | Address (IEC)                                                                                        |           | Cancel             |
| 3   | Name                                                                                                 |           | 1 2 220            |
| 4   | Value (dec)                                                                                          |           | <u>R</u> ead Setup |
| 5   | Value (hex)                                                                                          |           | Write Setun        |
| 6   |                                                                                                    |           |                    |
| 7   |                                                                                                    |           | Password           |
| 8   |                                                                                                    |           |                    |
| 9   |                                                                                                    | -         | Security on        |
|     | on't search variables in GVL<br>onitor only visible objects in wi<br>st global variables used in POL | ndow<br>J |                    |

| Pos | Address (MIT) | Address (IEC) | Name       | Value (dec) | Value (hex) |
|-----|---------------|---------------|------------|-------------|-------------|
| 1   | DO            | %MWO.O        | TIME_COIL1 | 0           | 0           |
| 2   | D1            | %MWO.1        | TIME_COIL2 | 0           | 0           |
| 3   | X10           | %IX16         | START1     | 0           | 0           |
| 4   | X11           | %IX17         | STOP1      | 0           | 0           |
| 5   | X12           | %IX18         | OVERLOAD 1 | 0           | 0           |
| 6   | X13           | %IX19         | START2     | 0           | 0           |
| 7   | X14           | %IX2O         | STOP2      | 0           | 0           |
| 8   | X15           | %IX21         | OVERLOAD2  | 0           | 0           |

(5) Щелкните, чтобы закрыть окно конфигурации, и наблюдайте измененную структуру EDM:

Таким образом таблицу EDM можно использовать, чтобы показывать различные данные в одной таблице.

Попробуйте отрегулировать ширину столбцов и изменить размер окна из меню **View**, чтобы показать полную картину. Размер экрана существенно зависит от разрешения дисплея установленного на используемом компьютере.

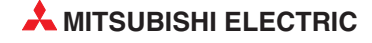
В EDM можно также вводить значения для отображаемых объектов. Например, можно изменить значение регистра данных, пометив соответствующее поле и введя значение.

ПРИМЕЧАНИЕ

Состояния и значения операндов контроллера определяются программой контроллера. Entry Data Monitior перезаписывает операнды лишь на короткое время. После этого они снова принимают состояние или значение, присвоенное им программой.

В этом примере программа циклически изменяет содержимое регистров Do и D1.

#### Параметры конфигурации

• Don't Search Variables in GVL - Не искать переменные в списке глобальных переменных

После того, как вы введете адрес Mitsubishi, например, М0 в *Entry Data Monitor* система автоматически ищет идентификатор для этого устройства в списке глобальных переменных. В больших проектах на это может потребоваться значительное время. Вы можете заблокировать этот поиск, используя опцию *Don't Search Variables in GVL*.

| 9                         | -              | Security on |
|---------------------------|----------------|-------------|
| Don't search variables    | in GVL         |             |
| Monitor only visible obje | ects in window |             |
| List global variables use | ed in POU,     |             |

#### Monitor only Visible Objects in Window - Контролировать только видимые объекты в окне

По умолчанию контролируются все элементы в *Entry Data Monitor*, даже если в настоящее время они не показаны. Вы можете ускорить время отклика, используя опцию *Monitor Only Visible Objects.* 

| 8                           | *              | Security on |
|-----------------------------|----------------|-------------|
| Don't search variables      | in GVL         |             |
| Monitor only visible obje   | ects in window | >           |
| ✓ List global variables use | ed in POU      |             |

## 7.1.2 Изменение состояния битовых операндов в EDM

При тестировании программы на состояния битовых операндов (данные типа BOOL) можно влиять и непосредственно, с помощью Entry Data Monitior. Например, если для инициации определенного процесса нужен входной сигнал от выключателя в установке, этот вход можно установить в EDM, а затем наблюдать за дальнейшим ходом программы.

При двойном щелчке по полю со значением булевой переменной ее состояние попеременно изменяется (например, 0 → 1 → 0 → 1 и т. п.).

| Pos | Address (MIT) | Address (IEC) | Name       | Value (dec) | Value (hex) |
|-----|---------------|---------------|------------|-------------|-------------|
| 1   | DO            | %MWO.O        | TIME_COIL1 | 10          | A           |
| 2   | Di            | % MWO.1       | TIME_COIL2 | 0           | 0           |
| 3   | X10           | %IX16         | START1     | 1           | 1           |
| 4   | X11           | %IX17         | STOP1      | 0           | 0           |
| 5   | X12           | %IX18         | OVERLOAD1  | 0           | 0           |
| 6   | X13           | %IX19         | START2     | o           | 0           |
| 7   | X14           | %IX2O         | STOP2      | 0           | 0           |
| 8   | X15           | %IX21         | OVERLOAD2  | 1           | 1           |
| 9   |               | Лважлы шелк   | ните чтобы |             |             |
| 10  |               | переключить   | состояние  |             |             |
| 11  |               | опера         | ндов       |             |             |
| 12  |               |               |            |             |             |
| 13  |               |               |            |             |             |
| 14  |               |               |            |             |             |

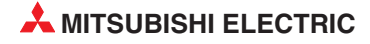

# 7.2 Мониторинг заголовков

В режиме мониторинга **Monitor Mode**, когда подсвечено тело программного модуля, имеется другая возможность - функция мониторинга заголовка **Monitor Header** в меню **Online**. Она также доступна из панели инструментов **Online**.

|           | Transfer Setup                      |             | ۲ |
|-----------|-------------------------------------|-------------|---|
| -<br>Agal | Start Monitoring                    | Ctrl+F8     | - |
| X         | Stop Monitoring                     | Alt+F8      |   |
| 罗         | Mo <u>n</u> itor Header — Sh        | iift+Alt+F8 |   |
| ç,        | Entry Data Monitor Shi              | ft+Ctrl+F8  |   |
|           | Modify Varia <u>b</u> le Value      | Ctrl+F9     |   |
|           | Online-C <u>h</u> ange Mode         |             | - |
| ē         | Monitoring Mode                     | Shift+ESC   |   |
|           | Start In Cycle Monitor              |             |   |
|           | Stop In Cycl <u>e</u> Monitor       |             |   |
|           | Ch <u>a</u> nge Instance            |             | _ |
|           | Start / Stop PLC                    | Alt+5       |   |
|           | $PLC\;Re\underline{d}undancy\;Mode$ |             |   |
| √.        | PLC St <u>a</u> tus                 |             |   |
|           | PLC <u>K</u> eyword                 |             | F |
|           | Set P <u>L</u> C Time               |             |   |
|           | <u>G</u> X Simulator                |             | _ |
|           | <u>P</u> LC Clear                   |             | ۲ |
|           | Format Dri <u>v</u> e               |             |   |
|           | File Inf <u>o</u>                   |             |   |
|           | Close communications                |             |   |

Теперь показаны и контролируются все элементы идентификаторов заголовка подсвеченного программного модуля:

| Pos | Address (MIT) | Address (IEC) | Name           | Value (dec) | Value (hex) |  |  |
|-----|---------------|---------------|----------------|-------------|-------------|--|--|
| 1   |               | ]             | -MOTOR_CONTROL |             |             |  |  |
| 2   | X10           | %IX16         | START1         | 1           | 1           |  |  |
| 3   | X11           | %IX17         | STOP1          | 0           | 0           |  |  |
| 4   | X12           | %IX18         | OVERLOAD1      | 0           | 0           |  |  |
| 5   | ¥21           | %QX33         | DELTA_COIL1    | 1           | 1           |  |  |
| 6   | ¥20           | %QX32         | STAR_COIL1     | 0           | 0           |  |  |
| 7   | DO            | % MWO.O       | TIME_COIL1     | 10          | A           |  |  |
| 8   | X13 %IX19     |               | START2         | 0           | 0           |  |  |
| 9   | X14 %IX2O     |               | STOP2          | 0           | 0           |  |  |
| 10  | X15           | %IX21         | OVERLOAD2      | 1           | 1           |  |  |
| 11  | Y23           | %QX35         | DELTA_COIL2    | 0           | 0           |  |  |
| 12  | D1            | % MUO.1       | TIME_COIL2     | 0           | 0           |  |  |
| 13  | Y22           | %QX34         | STAR_COIL2     | 0           | 0           |  |  |
| 14  |               |               | +MCC1          |             |             |  |  |
| 15  |               |               | +MCC2          |             |             |  |  |
| 16  |               |               |                |             |             |  |  |

Учтите, что при мониторинге логические переменные в EDM показаны подсвеченными.

# 7.3 Основные возможности в режиме мониторинга

Можно контролировать несколько окон одновременно, сначала открыв их по отдельности и используя опцию "Tile Windows" в меню Window. Важно понимать, что сначала при входе в

режим Монитор будет контролироваться только целевое окно на первом плане.

Дальнейшие окна можно контролировать, сначала перенеся их на первый план и щелкая индивидуально на пункте *Start Monitoring* (Ctrl+F8) из меню *Online*:

|        | Transter Setup                   | ۲ |
|--------|----------------------------------|---|
| *      | Start Monitoring Ctrl+F8         |   |
| X      | Stop Monitoring Alt+F8           |   |
| ₩.     | Monitor Header Shift+Alt+F8      |   |
| 22     | Entry Data Monitor Shift+Ctrl+F8 |   |
|        | Modify Variable Value Ctrl+F9    |   |
| đ      | Online-Change Mode               | - |
| C      | Monitoring Mode Shift+ESC        |   |
|        | <u>S</u> tart In Cycle Monitor   |   |
|        | Stop In Cycl <u>e</u> Monitor    |   |
|        | Change Instance                  |   |
|        | PLC Redundancy Mode              |   |
|        | Sta <u>r</u> t / Stop PLC Alt+S  |   |
| $\sim$ | PL <u>C</u> Status               |   |
|        | PLC <u>K</u> eyword              | ۲ |
|        | Set PLC Time                     |   |
|        | <u>G</u> X Simulator             |   |
|        | <u>P</u> LC Clear                | F |
|        | Format Dri <u>v</u> e            |   |
|        | File Inf <u>o</u>                |   |
|        | Close communications             |   |

#### ПРИМЕЧАНИЕ

Этот метод инициализации мониторинга предотвращает одновременый контроль всех открытых окно, даже если они открыты, но находятся не на первом плане. В противном случае возможен значительный рост трафика связи между ПЛК и компьютером. В конечном счете это может привести к очень медленным временам отклика мониторинга на экранах GX IEC Developer, особенно для ПЛК серии FX.

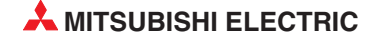

### Одновременный мониторинг заголовка и тела

Ниже показан пример одновременного мониторинга программного модуля и его заголовка:

|        | R_CONTROL | (MOTO         | R_CONTROL           | )       |             |           |               |       |              |         |      |       |                   |      |      |              |                  | × |
|--------|-----------|---------------|---------------------|---------|-------------|-----------|---------------|-------|--------------|---------|------|-------|-------------------|------|------|--------------|------------------|---|
| Pos    | Address   | (MIT)         | Address             | (IEC)   | Na          | me        | Value (       | dec)  | Valu         | e (he   | X)   |       |                   |      |      |              | Ŀ                | - |
| 1      |           |               |                     |         | -MOTOR_CONT | ROL       |               |       |              |         |      |       |                   |      |      |              | 1                |   |
| 2      | X10       |               | \$IX16              |         | START1      |           | 1             |       | 1            |         |      |       |                   |      |      |              |                  |   |
| 3      | X11       |               | \$IX17              |         | STOP1       |           | 0             |       | 0            |         |      |       |                   |      |      |              |                  |   |
| 4      | X12       |               | %IX18               |         | OVERLOAD1   |           | 0             |       | 0            |         |      |       |                   |      |      |              |                  |   |
| 5      | Y21       |               | ₹QX33               |         | DELTA_COIL  | ,1        | 1             |       | 1            |         |      |       |                   |      |      |              |                  |   |
| 6      | ¥20       |               | \$QX32              |         | STAR COIL1  |           | 0             |       | 0            |         |      |       |                   |      |      |              |                  |   |
| 7      | DO        |               | % MUO.O             |         | TIME COILS  |           | 10            |       | A            |         |      |       |                   |      |      |              |                  |   |
| 8      | X13       |               | \$IX19              |         | START2      |           | 0             |       | 0            |         |      |       |                   |      |      |              |                  |   |
| 9      | X14       |               | %IX20               |         | STOP2       |           | 0             |       | 0            |         |      |       |                   |      |      |              |                  |   |
| 10     | X15       |               | \$IX21              |         | OVERLOAD2   |           | 1             |       | 1            |         |      |       |                   |      |      |              |                  |   |
| 11     | ¥23       |               | \$QX3.5             |         | DELTA_COIL  | .2        | 0             |       | 0            |         |      |       |                   |      |      |              |                  |   |
| 12     | D1        |               | % MWO.1             |         | TIME COIL2  |           | 0             |       | 0            |         |      |       |                   |      |      |              |                  |   |
| 13     | ¥22       |               | \$QX34              |         | STAR COIL2  | 1         | 0             |       | 0            |         |      |       |                   |      |      |              |                  |   |
| 14     |           |               |                     |         | +MCC1       |           |               |       |              |         |      |       |                   |      |      |              |                  |   |
| 15     |           |               |                     |         | +MCC2       |           |               |       | 1            |         |      |       |                   |      |      |              |                  | • |
| 1      |           |               |                     |         |             |           |               |       |              |         |      |       |                   |      |      |              | 1                |   |
| темото | R_CONTROL | [PRG]E        | Body [FBD]          |         |             |           |               |       |              |         |      |       |                   |      |      | _            |                  | × |
| 1      |           |               |                     |         |             | MCC1      |               |       |              |         |      |       |                   |      |      |              |                  | • |
|        |           |               |                     |         |             | STAD DE   | ATA           | £ .   |              |         |      |       |                   |      |      | a 134        |                  |   |
|        |           | 54 G (2       |                     | X       | 17 EN       | STAR_DE   | ENO           | L .   | 2.2          | a a a   |      | S 2   |                   |      | 2.3  | £ 61         | $\mathbb{R}^{2}$ |   |
|        |           |               | nane e              | STAR    | T1- START   |           | DELTA COIL    |       | DELTA        | COIL    | 1.00 | es e  | *                 |      |      |              | 3                |   |
|        |           | 36 (F S       | (1.4.1.P. )         | STO     | P1 - STOP   |           | STAR COIL     | -     | STAR         | COIL1   |      | 85 E  | $\mathbf{R}^{-1}$ | e e  | 8    | ÷. O         | ÷.               |   |
|        |           | (19) (\$P (5) | 0\                  | /ERLOAI | D1 OVERL    | OAD       | TIME_COUNT    | -     | TIME_0       | COIL1 = | = 10 | 47 F  | 8                 | -    |      | ê (19        | -                |   |
|        |           |               |                     |         | 10- TIMEBA  | \SE       |               |       |              | 4 4 4   | *    |       | 1                 | • •  | 3.3  | 2            |                  |   |
|        |           | 2 12 0        | nane s              | 2 0 2 0 | 9 15 31 K K | 11200     | 1 3 12 3118 1 | · · · | 0.0          | 1111    | 3    | to t  | <u>1</u> 2        | 5 C  | ð 2  | t it         | 3                |   |
| 2      |           |               |                     |         |             |           |               |       |              |         |      |       |                   |      |      |              |                  |   |
| -      |           | 54 G 13       |                     |         |             | MOC       | 1             |       | 2.2          | ia a    |      | 5.5   | 10                |      | 83   | 2 6          |                  |   |
|        |           |               |                     |         |             | STAR DE   | -<br>Ι ΤΑ     | ſ.,   |              |         |      | es es |                   |      |      |              |                  |   |
|        |           | SE (9 )       | 0.30.06.6           | · TRU   | JE- EN      | 011 11_00 | ENO           |       | × *          |         |      | es e  | 10                |      | *    | е о          |                  |   |
|        |           | ( 18, 19, 1)  | 0.000               | STAR    | T2-START    |           | DELTA COIL    | -     | DELTA        | COL     | 2 .  | 10 F  | 8                 | 2    | ¥. 1 | 8 (S         | 4                |   |
|        |           | 9 G (         |                     | STO     | P2 STOP     |           | STAR COIL     | -     | STAR         | COIL2   |      | •     | 4                 | • •  | 83   | 2 ( <u>2</u> |                  |   |
|        | 0.0       | 212.0         | 0                   | /ERLOAI | D2 OVERL    | OAD       | TIME_COUNT    | -     | TIME_0       | COIL2 = | = 0  | to t  | 2                 | 5.5  | ð 2  | 1.12         | 3                |   |
|        |           | 36.04.3       | 4   4   1 P   4   - |         | 15- IMEBA   | SE        |               |       | 18 - 18<br>1 | × 0 0   | 340  | жа та | 10                | • (• | 35   | 8 Q          | 1                | - |

# 7.4 Указание групп битов

Чтобы с помощью одной команды обратиться к нескольким следующим друг за другом битовым операндам, адрес первого битового операнда указывается вместе с коэффициентом "К", обозначающим количество операндов. Этот коэффициент "К" означает количество групп по 4 операнда: К1 = 4 операнда, К2 = 8 операндов, К3 = 12 операндов и т. п.

Например, указание "К2М0" определяет восемь маркеров с М0 по М7. Возможны коэффициенты от К1 (4 операнда) до К8 (32 операнда).

Также можно производить контроль, используя обозначение Mitsubishi Kn (официально -"Бланк перевода") для логических объектов. Например, K1X10 контролирует X10 - X13, как показано в следующем примере:

| Pos | Address (MIT) | Address (IEC) | Name       | Value (dec) | Value (hex) |
|-----|---------------|---------------|------------|-------------|-------------|
| 1   | DO            | % MUO.O       | TIME_COIL1 | 10          | A           |
| 2   | D1            | %MUO.1        | TIME_COIL2 | 0           | 0           |
| 3   | X10           | %IX16         | START1     | 1           | 1           |
| 4   | X11           | %IX17         | STOP1      | 0           | 0           |
| 5   | X12           | %IX18         | OVERLOAD1  | 0           | 0           |
| 6   | X13           | %IX19         | START2     | 0           | 0           |
| 7   | X14           | %IX2O         | STOP2      | 0           | 0           |
| 8   | X15           | %IX21         | OVERLOAD2  | 1           | 1           |
| 9   |               |               |            |             |             |
| 10  | K1X1O         | JW19.1.16     | K1X10      | 1           | 1           |
| 11  |               |               |            |             |             |
| 12  |               |               |            |             |             |

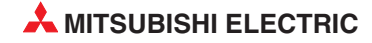

# 7.5 Модификация значений переменных из тела программного модуля

В режиме Monitor можно изменить значение переменной из тела программного модуля. Вы можете переключать логическую переменную или записывать значение в переменные типа Integer/Real, и т.д. Для этого дважды щелкните на метке переменной, чтобы вызвать функцию. Появится это диалоговое окно. Щелкните на **ОК**, чтобы установить переменную, снова щелкните на **ОК**, чтобы сбросить переменную. Если код ПЛК записывает в данную переменную, то он перезапишет это значение.

Диалоговое окно можно заблокировать, так что операция производится просто мышью.

Для переменных формата "Integer/Real" используйте ту же процедуру, т.е. дважды щелкните на имени переменной, находясь в режиме "Monitor". Новое значение можно ввести как десятичное или как шестнадцатеричное значение.

Как и ранее, если код ПЛК записывает в данную переменную, то он перезапишет это значение.

| 1 |                       |          |          |                |                      |                                          |                | 0                       | VE             | TRUE -<br>START1<br>STOP1 -<br>RLOAD1<br>10 - |            | EN<br>START<br>STOP<br>OVERL<br>TIMEBA | OAD               | C1<br>DELTA<br>DELT<br>STA<br>TIM | ENO<br>A COIL<br>R COIL<br>E_COIL |                      | - <mark>Del</mark><br>-Sta<br>-Time | TA I<br>R C<br>E_CC | COIL<br>OIL1<br>DIL1 | <mark>.<br/>1</mark><br>= 10 |                |          | 计 化 化 化 化 化 化 化 化                        |
|---|-----------------------|----------|----------|----------------|----------------------|------------------------------------------|----------------|-------------------------|----------------|-----------------------------------------------|------------|----------------------------------------|-------------------|-----------------------------------|-----------------------------------|----------------------|-------------------------------------|---------------------|----------------------|------------------------------|----------------|----------|------------------------------------------|
|   |                       | 12       |          |                |                      | •                                        | 12             | •                       | Mo             | odify varia                                   | abl        | e value                                |                   |                                   |                                   |                      |                                     |                     |                      | ×                            | •              |          |                                          |
| 2 | 2<br>2<br>2<br>2<br>2 |          |          |                |                      |                                          |                | 10 10 10 10<br>10 10 10 |                | Variable: S<br>Press OK if                    | TAF<br>you | RT1 (Force)<br>want to tog             | d)<br>ggle the bi | polean de                         | vice.                             |                      |                                     | 0<br>Car            | K<br>ncel            |                              | い い い い        |          | 1. 1. 1. 1. 1. 1. 1. 1. 1. 1. 1. 1. 1. 1 |
|   | 8<br>8                | 18<br>18 | 10<br>10 | 18<br>18       | 18<br>18             | 18<br>18                                 | 18<br>18       | 1                       | ſ              | Do not sł                                     | now        | this warnin                            | g during fi       | urther mor                        | nitoring                          |                      |                                     | He                  | elp                  |                              | 28<br>28       | 18<br>18 | 18<br>18                                 |
|   | 2<br>2                | 22<br>22 | 10<br>10 | 22<br>22       | 28<br>28             | 20<br>20                                 | 18 A.          | C                       | Υ∟             | . <mark>ксоло</mark> 2-<br>• • 15-            |            |                                        | OAD<br>ASE        | 1 1101                            |                                   |                      | - T II VIL                          |                     | ЭЛ <u>С</u> Z        | - U<br>                      | 28<br>28       | 28<br>28 | 16 H.                                    |
|   | 2<br>2<br>2           |          |          | 10<br>10<br>10 | 10<br>10<br>10<br>10 | 10 10 10 10 10 10 10 10 10 10 10 10 10 1 | 22 22 22<br>23 |                         | 22<br>22<br>22 | <br><br>                                      |            |                                        |                   |                                   |                                   | 5 25<br>5 25<br>5 25 | <br><br>                            | <br>                | 5 85<br>5 85<br>5 85 |                              | 20<br>20<br>20 |          |                                          |
|   |                       |          |          |                |                      |                                          |                |                         |                |                                               |            |                                        |                   |                                   |                                   |                      |                                     | ×                   |                      |                              |                |          |                                          |

### ПРИМЕЧАНИЕ

Обе операции также работают с прямыми адресами MELSEC (дальнейшие иллюстрации см. в предыдущем разделе: "Функции").

# 7.6 Мониторинг "экземпляров" функциональных блоков

Отдельные "экземпляры" функциональных блоков можно контролировать независимо.

① Чтобы контролировать экземпляр программного модуля функционального блока STAR\_DELTA в текущем проекте, откройте тело программного модуля и щелкните на

кнопке режима Monitor 🕑 . Появится следующее диалоговое окно выбора:

| FB Instance Selection                    | X           |
|------------------------------------------|-------------|
| MOTOR_CONTROL.MCC1<br>MOTOR_CONTROL.MCC2 | OK<br>Cance |
|                                          | Clear       |

(2) Выберите экземпляр функционального блока MOTOR\_CONTROL. MCC1 и наблюдайте контролируемую страницу:

| 1 | START STOP OVERLOAD DELTA COIL STAR-COIL                                                   |
|---|--------------------------------------------------------------------------------------------|
| 2 | STAR-COIL SM412 DELTA_COIL INCP_M<br>STAR-COIL SM412 DELTA_COIL EN ENO<br>TIME_COIL = D    |
| 3 | • TIME_COIL = 0     EQ     DELTA COIL       • TIMEBASE = 10     S                          |
| 4 | STOP       DELTA_COIL         OVERLOAD       R         SM402       0         SM402       0 |

Этот способ позволяет автономно контролировать каждый экземпляр любого функционального блока.

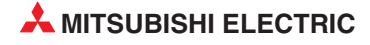

8

# Принудительная установка цифровых входов и выходов

Эта функция GX IEC Developer позволяет принудительно устанавливать регистры физических аппаратных входов и выходные регистры независимо от цикла программы.

Хотя в реальных ситуациях эту функцию следует использовать очень осторожно, она весьма полезна, позволяя перезаписывать состояния всех операндов физических входов и выходов.

 Чтобы активизировать эту функцию и выбрать Forced input output registration/ cancellation, выберите ее из меню Debug следующим образом:

| PLC Diagnostics                                    |             |
|----------------------------------------------------|-------------|
| Network Diagnostics                                |             |
| Ethernet Diagnostics                               |             |
| CC-Link Diagnostics                                |             |
| System <u>M</u> onitor                             |             |
| Online Module Change                               |             |
| Device <u>E</u> dit<br><u>B</u> uffer Memory Batch |             |
| System Errors                                      | Shift+Alt+E |
| User Errors                                        | Alt+U       |

Eorced Input Output Registration/Cancellation ...

#### Появится следующее окно:

| Devic | •              | Set fo    | rced <u>O</u> M | 4 (            | Cancel it   |
|-------|----------------|-----------|-----------------|----------------|-------------|
| P     |                | Set for   | ced O <u>F</u>  | F              |             |
| No.   | Device         | ON/OFF    | No.             | Device         | ON/OFF      |
| 1     |                |           | 17              |                |             |
| 2     |                |           | 18              |                |             |
| 3     |                |           | 19              |                |             |
| 4     |                |           | 20              |                |             |
| 5     |                |           | 21              |                |             |
| 6     |                |           | 22              |                |             |
| 7     |                |           | 23              |                |             |
| 8     |                |           | 24              |                |             |
| 9     |                |           | 25              |                |             |
| 10    |                |           | 26              |                |             |
| 11    |                |           | 27              |                |             |
| 12    |                |           | 28              |                |             |
| 13    |                |           | 29              |                |             |
| 14    |                |           | 30              |                |             |
| 15    |                |           | 31              |                |             |
| 16    |                |           | 32              |                |             |
| Exp   | ort forced dev | vice list |                 | mport forced ( | device list |

- MOTOR\_CONTROL [PRG] Body [FBD] Ē Pr MCC1 X STAR\_DELTA FN ENO Device Set forced <u>O</u>N C<u>a</u>ncel it DELTA COIL STAR COIL DELTA COIL1 START ٠ STOP STOP Set forced OEF OVERLOAD1 OVERLOAD TIME\_COUNT -TIME\_COIL1 = 10 0-0 10 TIMEBASE No. Device ON/OFF No. Device ON/OFF 1 X10 ON 17 2 X11 OFF MCC2 STAR\_DELTA TRUE EN ENC 5 -DELTA COIL2 -STAR COIL2 START2 START DELTA COIL STOP2 STOP STAR COIL ERLOAD2 VEDI OAD TIME\_COUNT -TIME\_COIL2 = 0 15 TIMEBASE 25 29 30 14 31 16 32 Import forced device list Export forced device list Update status Clear all Close
- ② Введите X10 и X15 в диалоговое окно Device и щелкните на кнопке Set Forced ON для обеих переменных:

Э Чтобы переключить состояние X10 или X15, дважды щелкните левой кнопкой мыши на поле состояния ON/OFF.

|        | S et fo              | rced O <u>F</u>                        | F                                                                                                    |                                                                                                    |
|--------|----------------------|----------------------------------------|----------------------------------------------------------------------------------------------------|----------------------------------------------------------------------------------------------------|
| Device | ON/OFF               | No.                                    | Device                                                                                                    | ON/OFF                                                                                                    |
| X10    | OFF                  | 17                                     |                                                                                                    |                                                                                                    |
| X11    | ON                   | 18                                     |                                                                                                    |                                                                                                    |
|        |                      | 19                                     |                                                                                                    |                                                                                                    |
|        |                      | 20                                     |                                                                                                    |                                                                                                    |
|        |                      | 21                                     |                                                                                                    | -                                                                                                    |
|        |                      | 22                                     |                                                                                                    |                                                                                                    |
|        |                      | 23                                     |                                                                                                    |                                                                                                    |
|        |                      | 24                                     |                                                                                                    |                                                                                                    |
|        |                      | 25                                     |                                                                                                    |                                                                                                    |
|        |                      | 26                                     |                                                                                                    |                                                                                                    |
|        |                      | 27                                     |                                                                                                    |                                                                                                    |
|        |                      | 28                                     |                                                                                                    |                                                                                                    |
|        |                      | 29                                     |                                                                                                    |                                                                                                    |
|        |                      | 30                                     |                                                                                                    |                                                                                                    |
|        |                      | 31                                     |                                                                                                    |                                                                                                    |
|        |                      | 32                                     |                                                                                                    | -                                                                                                    |
|        | Device<br>K10<br>K11 | Device ON/OFF<br>(10 OFF<br>(11 ON<br> | Device         ON/OFF         No.           K10         OFF         17           K11         ON         18           I         19         20           I         20         21           I         22         23           I         24         24           I         25         26           I         26         27           I         29         30           I         31         32 | Device         ON/OFF         No.         Device           K10         OFF         17           K11         ON         18           I         19           I         20           I         20           I         20           I         20           I         20           I         20           I         20           I         20           I         20           I         20           I         20           I         20           I         21           I         22           I         23           I         24           I         25           I         27           I         28           I         29           I         30           I         31 |

④ Воспользуйтесь этим методом принудительной установки для Y20, Y21 и Y22, отмечая воздействие на операнды. (5) Чтобы сбросить принудительную установку для отдельного операнда, введите операнд, затем щелкните на кнопке *Cancel it*.

| 122 | ~             | Set fo    | Set forced ON   |              |             |  |
|-----|---------------|-----------|-----------------|--------------|-------------|--|
|     |               | Set for   | rced O <u>F</u> | F            |             |  |
| No. | Device        | ON/OFF    | No.             | Device       | ON/OFF      |  |
| 1   | X10           | ON        | 17              |              |             |  |
| 2   | X11           | ON        | 18              |              |             |  |
| 3   | Y20           | ON        | 19              |              |             |  |
| 4   | ¥21           | ON        | 20              |              |             |  |
| 5   | ¥22           | ON        | 21              | _            |             |  |
| 6   |               | -         | 22              |              |             |  |
| 7   |               |           | 23              |              |             |  |
| 8   |               |           | 24              |              |             |  |
| 9   |               |           | 25              |              |             |  |
| 10  |               |           | 26              |              |             |  |
| 11  |               |           | 27              | 0            |             |  |
| 12  |               |           | 28              |              |             |  |
| 13  |               |           | 29              |              |             |  |
| 14  |               |           | 30              |              | 0           |  |
| 15  |               |           | 31              |              |             |  |
| 16  |               |           | 32              |              |             |  |
| Exp | ort forced de | vice list | 1               | mport forced | device list |  |

|     | •      |        |                 |        |          |  |  |
|-----|--------|--------|-----------------|--------|----------|--|--|
|     |        | Set fo | rced O <u>F</u> | F      |          |  |  |
| No. | Device | ON/OFF | No.             | Device | ON/OFF   |  |  |
| 1   | X10    | ON     | 17              |        |          |  |  |
| 2   | X11    | ON     | 18              |        | 2        |  |  |
| 3   | ¥20    | ON     | 19              |        | 8        |  |  |
| 4   | ¥21    | ON     | 20              |        |          |  |  |
| 5   |        |        | 21              | i i    | î.       |  |  |
| 6   |        |        | 22              |        |          |  |  |
| 7   |        |        | 23              | (      | <u>[</u> |  |  |
| 8   |        |        | 24              | (      | 1        |  |  |
| 9   |        |        | 25              | [      |          |  |  |
| 10  |        |        | 26              |        | ]        |  |  |
| 11  |        |        | 27              |        | 2        |  |  |
| 12  |        |        | 28              |        |          |  |  |
| 13  |        |        | 29              |        |          |  |  |
| 14  |        |        | 30              |        |          |  |  |
| 15  |        |        | 31              |        | 8        |  |  |
|     |        |        | 32              |        | 2        |  |  |

⑥ Дисплей примет следующий вид:

### ПРИМЕЧАНИЕ

Если какому-либо входу или выходу центрального процессора присвоено принудительное состояние, светодиод "MODE" центрального процессора мигает с частотой 2 Гц.

Э Чтобы сбросить все принудительные установки, зарегистрированные в ЦП, щелкните на кнопке Clear All.

|     |        |         |                 |        | Canceri  |  |  |
|-----|--------|---------|-----------------|--------|----------|--|--|
|     |        | Set for | rced O <u>F</u> | F      |          |  |  |
| No. | Device | ON/OFF  | No.             | Device | ON/OFF   |  |  |
| 1   | X10    | ON      | 17              |        |          |  |  |
| 2   | X11    | ON      | 18              |        |          |  |  |
| 3   | ¥20    | ON      | 19              |        |          |  |  |
| 4   | ¥21    | ON      | 20              |        |          |  |  |
| 5   |        |         | 21              |        |          |  |  |
| 6   |        |         | 22              |        | 8        |  |  |
| 7   |        |         | 23              |        |          |  |  |
| 8   |        |         | 24              |        |          |  |  |
| 9   |        |         | 25              |        |          |  |  |
| 10  |        |         | 26              |        |          |  |  |
| 11  |        |         | 27              | (      | <u>[</u> |  |  |
| 12  |        |         | 28              |        | [        |  |  |
| 13  |        |         | 29              |        |          |  |  |
| 14  |        |         | 30              | 0      |          |  |  |
| 15  |        |         | 31              |        | 2        |  |  |
| 10  |        |         | 32              |        |          |  |  |

⑧ Подтвердите запрос на отмену в следующем окне:

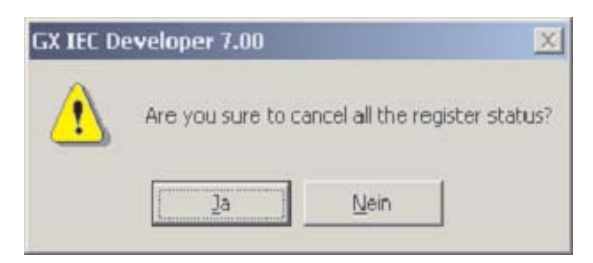

### ПРИМЕЧАНИЕ

Отдельные принудительные установки можно удалить из таблицы активных принудительных установок, щелкнув на кнопке *Cancel it* для соответствующего элемента.

# 9 Device Edit

Функция *Device Edit* сходна с набором D,W,R в MELSEC MEDOC и функцией *Device Memory* в программе GX Developer.

① Выберите *Device Edit* из меню *Debug*.

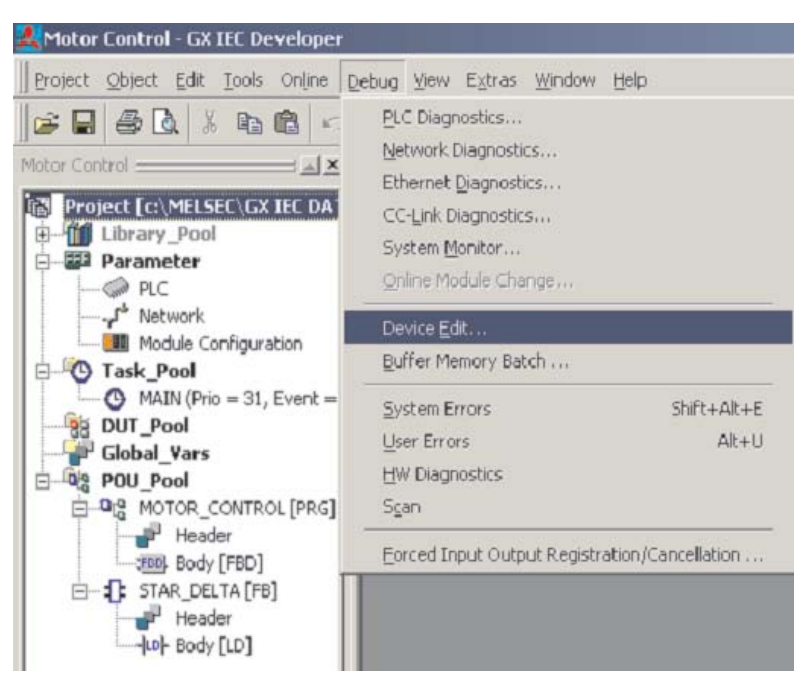

2 Выделите ячейку в верхнем левом углу. Щелкните правой кнопкой мыши и затем выберите *Insert Devices*:

|         | +0      | + 1           | +2      | + 3 | + 4 | +5 | + |
|---------|---------|---------------|---------|-----|-----|----|---|
|         | _ (     | lut           | Ctrl+X  |     |     |    |   |
|         | 0       | lopy          | Ctrl+C  |     |     |    |   |
|         | P       | lache.        | Chrley  |     |     |    |   |
|         | P       | aste Text     |         |     |     |    |   |
|         | 1       | nsert Devices | Ctrl+I  |     |     |    |   |
|         |         | elete Devices | Del     |     |     |    | - |
|         | F       | ind Device    | Ctrl+G  |     |     |    |   |
|         | F       | ind Value     | Ctrl+F  |     |     | -  | - |
|         | B       | eplace Value  | Ctrl+H  |     |     |    |   |
|         | C       | Display Mode  | Ctrl+M  |     |     |    |   |
|         |         | /ptions       |         |     |     |    |   |
|         |         |               |         |     |     |    |   |
|         |         |               |         |     |     |    |   |
|         |         |               |         |     |     |    |   |
| olav Mo | de: BIN | OCT DE        | C HEX / | ASC |     |    |   |

Эвыберите тип операнда из окна выбора Device. Желая выбрать все операнды этого типа, затем просто щелкните на кнопке OK. Однако более вероятно, что вы захотите ввести область, щелкнув на поле адреса и введя свою область; затем щелкните на OK.

| Device: D       | C BIN   |
|-----------------|---------|
|                 | C OCT   |
|                 | • DEC   |
| O ∆II           | C HEX   |
| Address 0 to 63 | C ASCII |

Таблицу операндов можно конфигурировать по желанию пользователя и сохранить как файл или записать в ПЛК. Информацию можно также выгрузить из ПЛК и представить, как показано ниже.

| Device Edi           | it         |         |           |      |                       |    |                | x |
|----------------------|------------|---------|-----------|------|-----------------------|----|----------------|---|
|                      | +0         | + 1     | +2        | +3   | + 4                   | +5 | +6             | - |
| DO                   | 0          | 0       | 0         | 0    | 0                     | 0  | 0              |   |
| D10                  | 0          | 0       | 0         | 0    | 0                     | 0  | 0              |   |
| D20                  | 0          | 0       | 0         | 0    | 0                     | 0  | 0              |   |
| D30                  | 0          | 0       | 0         | 0    | 0                     | 0  | 0              |   |
| D40                  | 0          | 0       | 0         | 0    | 0                     | 0  | 0              |   |
| D50                  | 0          | 0       | 0         | 0    | 0                     | 0  | 0              |   |
| D60                  | 0          | 0       | 0         | 0    |                       |    |                |   |
| •                    |            |         |           |      |                       |    |                | Y |
| Display Mo           | ode: BIN ( | OCT DEC | HEX AS    | SC   |                       |    |                |   |
| <u>R</u> ead from PL | _C         | to PLC  | Read from | File | Vrit <u>e</u> to File |    | Cl <u>o</u> se |   |

Правая кнопка мыши поддерживает многие функции редактирования, поиск и замену, копирование / вставку и т.д.

|     | +0 | + 1 | +2  | + 3 | + 4                                      | +5                                                                                                    | +6                                                                |
|-----|----|-----|-----|-----|------------------------------------------|----------------------------------------------------------------------------------------------------|-------------------------------------------------------------------|
| DO  | 23 | 45  | 34  | 56  | 12                                       | 56                                                                                                    | 24                                                                |
| D10 | 57 | 123 | 876 | 2   | 8                                        | 0                                                                                                    | 0                                                                 |
| D20 | 0  | 0   | 0   | 0   | 0                                        | 0                                                                                                    | 0                                                                 |
| D30 | 0  | 0   | 0   | 0   | 0                                        | 0                                                                                                    | 0                                                                 |
| D40 | 0  | 0   | 0   | 0   | 0                                        | 0                                                                                                    | 0                                                                 |
| D50 | 0  | 0   | 0   | 0   | 0                                        | 0                                                                                                    | 0                                                                 |
|     |    |     |     |     | CC<br>CC<br>Pa<br>Pa<br>In:<br>De<br>Fir | ste<br>ste Text<br>sert Devices<br>dete Devices<br>d D <u>e</u> vice<br>d <u>V</u> alue<br>of <u>V</u> alue | Ctrl+C<br>Ctrl+V<br>Ctrl+V<br>. Ctrl+I<br>Del<br>Ctrl+G<br>Ctrl+F |
|     | -  |     |     |     |                                          | splay <u>M</u> ode<br>otions                                                                                | Ctrl+M                                                            |

④ Выделите строку, щелкнув на левой ячейке, например, "D0". Выберите **Display Mode**:

Это окно позволяет изменить формат представления на дисплее - попробуйте **HEX**.

|         | 10         | 1.4     | 1.2    | 1.2 |                                            | 1 E | 1.6              |
|---------|------------|---------|--------|-----|--------------------------------------------|-----|------------------|
| 00      | +0         | +1      | +2     | + 3 | + 4                                        | +0  | +0               |
| DU      | 23         | 40      | 070    | 00  | 12                                         | 00  | 24               |
|         | 57         | 123     | 8/6    | 2   | 8                                          | U   | L                |
| D20     | 0          | 0       | 0      | 0   | 0                                          | 0   |                  |
| D30     | 0          | 0       | 0      | 0   | 0                                          | 0   | 0                |
| D40     | 0          | 0       | 0      | 0   | n                                          | 0   | r                |
| D50     | 0          | 0       | 0      | 0   | Display Mode                               | 2   | ×                |
|         |            |         |        |     | C BIN<br>C OCT<br>C DEC<br>C HEX<br>C ASCI | °   | 16-bit<br>32-bit |
| iplay M | ode: BIN ( | OCT DEC | HEX AS | sc  | OK                                         | Ca  | ancel            |

Вы должны заметить, что теперь в выбранной строке значения показаны в 16-ричном формате, а другие значения остаются неизменными. Фактически, в отдельных ячейках можно задать различные форматы отображения, поэтому эта возможность обеспечивает очень высокую гибкость.

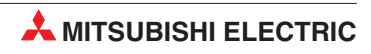

# 10 Режим онлайн

Режим мониторинга, описанный в разделе 4.4 и главе 7, удобен для наблюдения за состояниями операндов и выполнением программы. Если во время контроля требуется изменить программу в контроллере, GX IEC Developer предлагает две возможности, описываемые в следующем разделе.

Имеются два метода, позволяющие вызвать редактирование в режиме онлайн - через меню **Online** или значок на панели инструментов. Используйте **Save as** в меню Project, чтобы создать копию текущего проекта. Переименуйте копию в "Motor\_Control\_Mod". Следующие операции будут применяться к этой модифицированной программе.

Компилируйте проект и загрузите его в ПЛК.

# 10.1 Режим изменения в реальном времени

| 💐 Motor Control - GX IEC Developer - [MC              | DTOR_C         | ONTROL [PRG] Body [FBD]]                                                                                                    |
|-------------------------------------------------------|----------------|----------------------------------------------------------------------------------------------------|
| Project Object Edit Tools Online Debug                | <u>V</u> iew E | ixtras <u>Wi</u> ndow <u>H</u> elp                                                                                                    |
| ] <mark>≥ -                                   </mark> | 8              | ፆ ◈ 蹬 醤 ❻ ♬ Խ ഈ ഈ ഈ ഈ ഈ ഈ ≫ ↔ \$ ↔ ₽ 여 켜 ♬                                                                                                    |
| Motor Control                                         | 1              |                                                                                                    |
| Library_Pool                                          |                | STAR_DELTA                                                                                                    |
| Parameter                                             |                | Image: Start index in the start index in the start in                 |
| Module Configuration                                  | p              | оverload Time_coil — Star_coil — Star_coil = Star_coil = Star_coi |
| Task_Pool MAIN (Prio = 31, Event = TRUE)              | , k            | реальном времени                                                                                                    |
| Biobal_Yars                                           |                |                                                                                                    |
| in ି ସ୍ଥାନ POU_Pool<br>in ସ୍ଥାନ MOTOR_CONTROL [PRG]   |                | · · · · · · · · · · · · · · · · · · ·                                                                                                    |
| Header<br>FBD Body [FBD]                              |                | STAR_DELTA                                                                                                    |
| STAR_DELTA [FB]                                       |                | START2— START DELTA_COIL —DELTA_COIL2 · · · · · · · · · · · · · · · · · · ·                                                                                                    |
| Body [LD]                                             |                | OVERLOAD2 OVERLOAD TIME_COIL TIME_COIL                                                                                                    |
|                                                       |                |                                                                                                    |
|                                                       |                |                                                                                                    |

① Откройте тело программного модуля "MOTOR\_CONTROL" и выберите **Online change mode**:

(2) Добавьте дополнительное звено, как показано ниже:

| 📽 Motor Control - GX IEC Developer - (NK                                                                                                    | DTOR_COMBERG [PRG] Body [PRD]]                                                                                                    |
|----------------------------------------------------------------------------------------------------|----------------------------------------------------------------------------------------------------|
| Image: Street State         State         State <th></th>                                                                                                    |                                                                                                    |
| PLC     J <sup>*</sup> Network     Module Configuration     Orack_Pool     Orack_Pool     OrackPool     Orack_Pool     Orack_Pool     Orack_Pool     Orack_Pool | СТАРТИ<br>STOPI<br>STOPI<br>STOPI<br>STOPI<br>STOPI<br>STOPI<br>STOPI<br>STOPI<br>STOPI<br>STOPI<br>STOPI<br>STOPI<br>STAR_COLL<br>STAR_COLL<br>STAR_COLL<br>STAR_COLL<br>STAR_COLL<br>STAR_COLL<br>STAR_COLL<br>STAR_COLL<br>STAR_COLL<br>TIME_COLL<br>TIME_COLL<br>TIME_COLL                                                                                                    |
| House<br>House<br>House<br>House<br>House<br>House<br>House<br>House<br>House<br>House<br>House<br>House<br>House<br>House                                                                                                    | 2<br>TRUE EN ENO<br>STARTZ START DELTA ENO<br>STARTZ START DELTA COIL<br>START DELTA COIL<br>START DELTA COIL |
|                                                                                                    | Counter1<br>0ELTA_COIL1QUY68<br>XGRESET CVO3                                                                                                    |
|                                                                                                    |                                                                                                    |

Затем щелкните мышью вне этого звена или на кнопке проверки, и изменения компилируются и посылаются в ПЛК автоматически после запроса о выполнении или прерывании действия:

| U warning                                                                                                    | arning                                                                                                    |   |
|----------------------------------------------------------------------------------------------------|----------------------------------------------------------------------------------------------------|---|
| < Contraction of the second second se | During online change the behavior of your program could be changed.<br>Continue?<br>Yes No Details<br>Don't show this warning during this session of GX IEC Developer<br>anymore. | 3 |

### ПРИМЕЧАНИЕ

Редактирование в режиме онлайн разрешено, только если код резидентного проекта идентичен коду в ПЛК.

④ Войдите в режим Monitor и наблюдайте работу модифицированного блока:

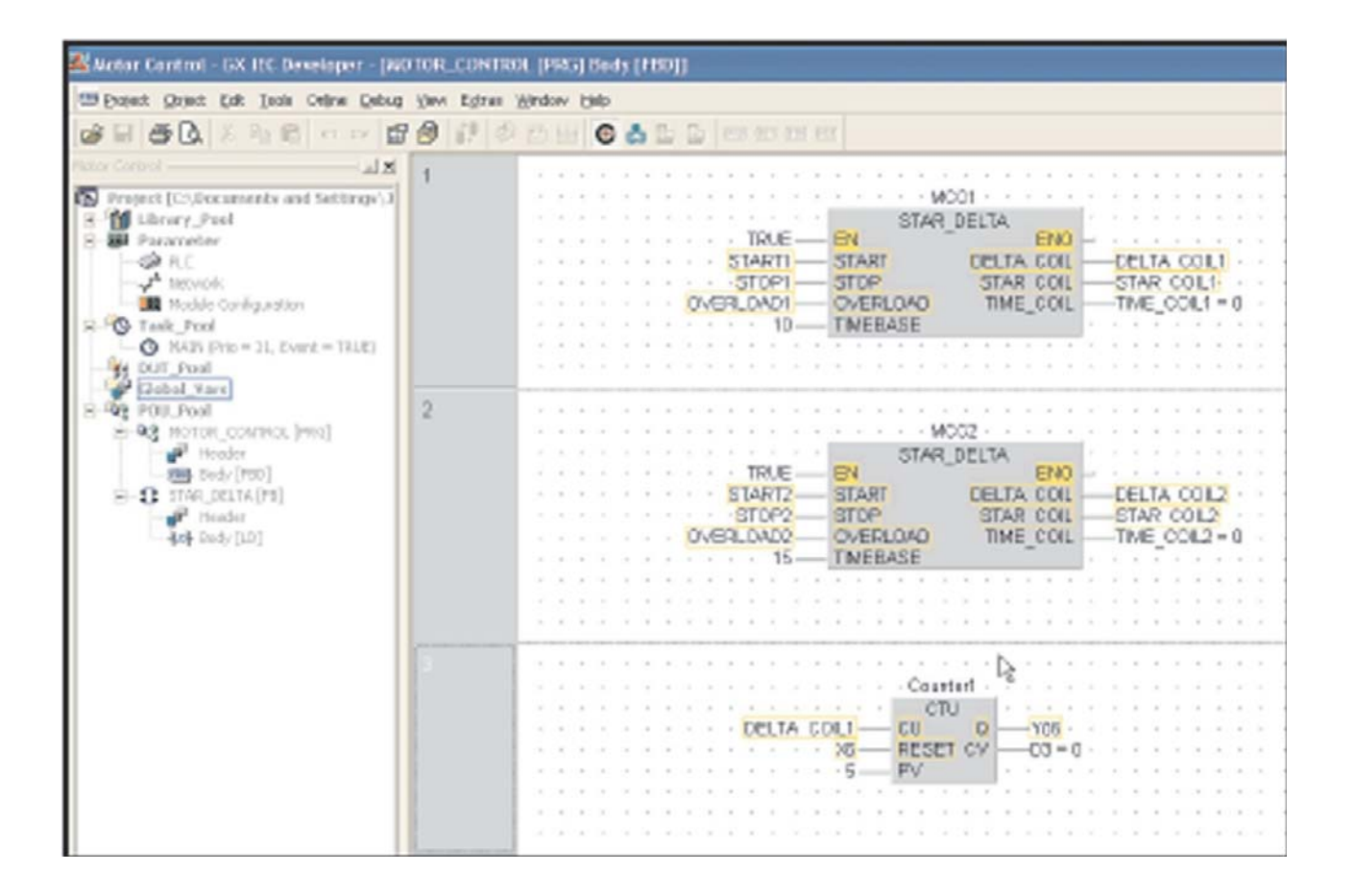

# 10.2 Изменение программы в режиме онлайн

Если необходимо добавить или удалить целые звенья, должна использоваться операция **Online Program Change**. Этот метод предпочтителен для внесения изменений в программу в режиме онлайн. Приведем пример: Если недавно добавленное звено счетчика необходимо удалить из программы, выполните следующую процедуру (Перед продолжением помните, что программы в ПЛК и GX IEC Developer должны быть идентичными).

① Выделите звено 3 на теле программного модуля "MOTOR\_CONTROL" и нажмите **Delete** на клавиатуре.

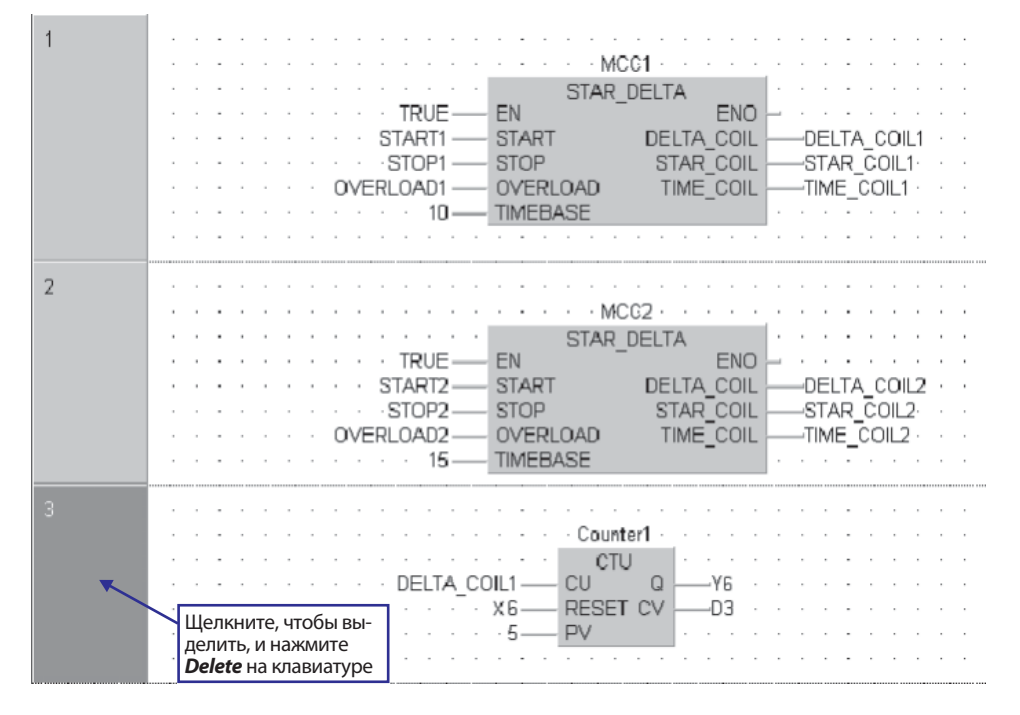

 Вызовите функцию Online Program Change из меню Project. GX IEC
 Developer автоматически компилирует и запишет изменение в режиме реального времени.

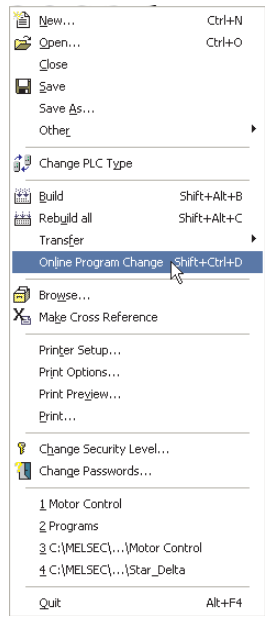

В этой точке система выдаст запрос о продолжении или прерывании процесса.

③ Щелкните на **Yes** и ждите, пока закончится процесс синхронизации загрузки:

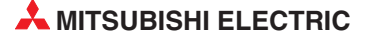

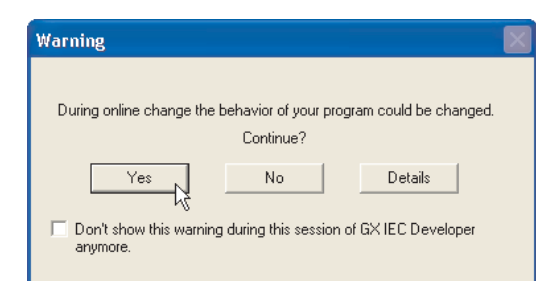

④ Подтвердите правильность работы, войдя в режим Monitor в активном программном модуле.

| 💐 Motor Control - GX IEC Developer - [M | OTOR_CONTROL [PRG] Body [FBD]]                           |                   |
|-----------------------------------------|----------------------------------------------------------|-------------------|
| Project Object Edit Tools Online Debu   | <u>V</u> iew E <u>x</u> tras <u>Wi</u> ndow <u>H</u> elp |                   |
| 📔 🖉 🚨 👗 🖪 🖻 🗠 🗠 🖆                       | 1 🗃 🕼 🧇 🛱 🗃 😋 🕹 🕁 🖕 💷 💷 💷 🕼                              |                   |
| Motor Control                           | 1                                                        |                   |
| Project [C:\Documents and Settings\]    | • • • • • • • • • • • • • • • • • • •                    |                   |
| 🕀 🛗 Library_Pool                        | STAR_DELTA                                               |                   |
| 🖻 🕮 Parameter                           | ENC                                                      | <mark>)</mark>    |
| PLC                                     | COLLECTION START DELTA COLL                              | DELTA COIL1 · · · |
|                                         | STAR COI                                                 | STAR COIL1        |
| Module Configuration                    | OVERLOAD OVERLOAD TIME_COIL                              |                   |
| Task_Pool                               | IMEBASE                                                  |                   |
| MAIN (Prio = 31, Event = TRUE)          |                                                          |                   |
| B DUT_Pool                              |                                                          |                   |
| Global_Yars                             |                                                          |                   |
|                                         | Z MCC2                                                   |                   |
|                                         |                                                          |                   |
|                                         |                                                          | <b>1</b>          |
|                                         |                                                          |                   |
| Header                                  |                                                          |                   |
| Body [LD]                               |                                                          |                   |
| [col 2003/[co]                          |                                                          |                   |
|                                         |                                                          |                   |
|                                         |                                                          |                   |
|                                         |                                                          |                   |
|                                         |                                                          |                   |

A MITSUBISHI ELECTRIC

# 11 Типы блоков данных (DUT)

Следующий пример иллюстрирует работу DUT (Data Unit Types).

Чтобы проиллюстрировать процедуры создания и использования DUT, будет использован предыдущий пример "управление двигателем".

Можно создавать пользовательские типы блоков данных (DUT). Это может быть полезным для программ, содержащих общие части, например, управление числом идентичных пускателей электродвигателей "Звезда - треугольник". Поэтому может быть создан тип блока данных, названный "SD", состоящий из структур различных элементов, например, INT, BOOL и т.д.

Заканчивая список глобальных переменных, можно использовать идентификаторы типа SD. Это означает, что предварительно заданную группу "SD" можно использовать с элементами, определенными для управления каждым двигателем, что сокращает время разработки и позволяет повторно использовать DUT вместе с функциональными блоками.

Если элемент START существует в типе "SD", то он может повторно использоваться в каждом экземпляре блока управления двигателем "Звезда - треугольник", когда объявлен в GVL; STAR\_DELTA1.START, STAR\_DELTA2.START и т.д.

Это означает, что для одного объявления можно использовать многие производные. Один пример конкретного использования этой процедуры -интерфейс к группам тегов в системах SCADA. Она позволяет поддерживать быстрые и эффективные коммуникационные циклы благодаря использованию более коротких и последовательных сеансов передачи данных, вместо многократных запросов на фрагментированные данные к и от ПЛК.

# 11.1 Пример использования DUT

- ① Создайте новый проект "Motor Control DUT":
- ② Создайте программный модуль новой программы MOTOR\_CONTROL
- ③ Создайте в задачном пуле новую задачу с именем MAIN и свяжите с ней программу MOTOR\_CONTROL.
- ④ Создайте новый функциональный блок "STAR\_DELTA" и повторно введите следующий код программы. Альтернативно, скопируйте-вставьте исходный функциональный блок, "тело и заголовок", из проекта "Motor Control" следующим образом:

#### START STOP OVERLOAD DELTA COIL STAR COIL -171-. . . . . . STAR\_COIL 2 . . . . . . . . . . . . STAR\_COIL · · · M8013 · · · DELTA\_COIL · · · · INCP\_M EN END--17-1-4 d -TIME COIL з · · · · · DELTA COIL EQ . . . . . . . . . . TIME COL-(IS)-TIMEBASE . · · · · · DELTA COIL 4 · · · STOP (R)-. . . . . . 10 X X X X X X · · · OVERLOAD · · · · . . . . . . . . . . MOV M EN ENO · · · 0----· · · · M8002 · · · · · s d -TIME\_COIL . . **. .** . <del>. . . . .</del> . **. .** . . . 4 8

#### **Тело: STAR\_DELTA**

#### Заголовок: STAR\_DELTA

|     | Class      |   | Identifier | Туре | Initial   | Comment |
|-----|------------|---|------------|------|-----------|---------|
| o 🗸 | /AR_INPUT  | • | START      | BOOL | <br>FALSE |         |
| 1 🗸 | /AR_INPUT  | • | STOP       | BOOL | <br>FALSE |         |
| 2 🗸 | /AR_INPUT  | • | OVERLOAD   | BOOL | <br>FALSE |         |
| 3 🗸 | /AR_INPUT  | • | TIMEBASE   | INT  | <br>0     |         |
| 4 🗸 | /AR_OUTPUT | • | DELTA_COIL | BOOL | <br>FALSE |         |
| 5 🗸 | /AR_OUTPUT | • | STAR_COIL  | BOOL | <br>FALSE |         |
| 6 V | /AR_OUTPUT | - | TIME_COIL  | INT  | <br>0     |         |

Заголовок содержит определения (маску) типов данных, которые будут использоваться при создании DUT "SD".

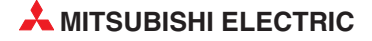

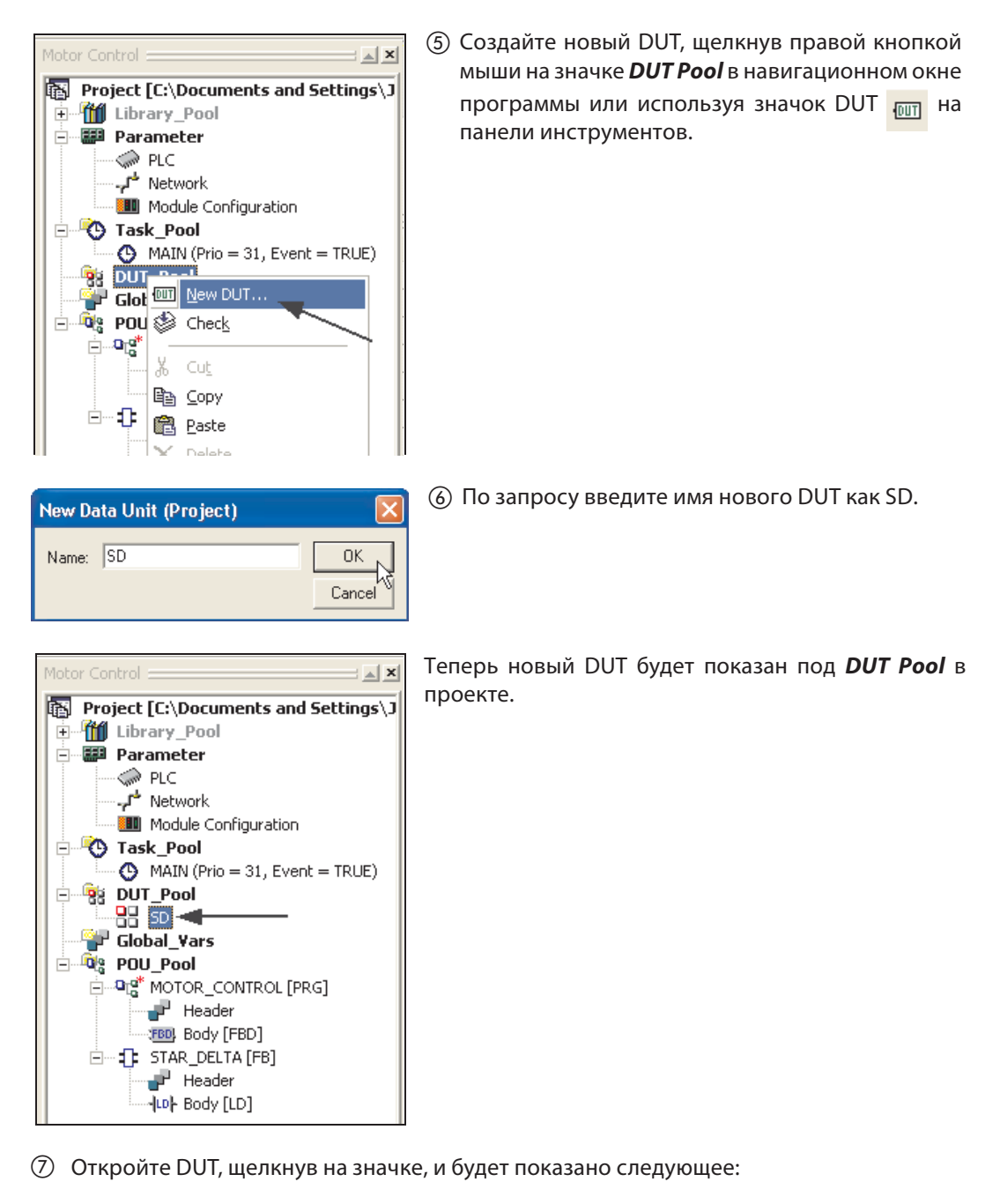

|   | Identifier | Туре | Initial | Comment |
|---|------------|------|---------|---------|
| 0 |            |      |         |         |

(8) Введите следующие данные в DUT "SD".

|   | Identifier | Туре | Initial   | Comment |
|---|------------|------|-----------|---------|
| 0 | DELTA      | BOOL | <br>FALSE |         |
| 1 | 0_L        | BOOL | <br>FALSE |         |
| 2 | STAR       | BOOL | <br>FALSE |         |
| 3 | START      | BOOL | <br>FALSE |         |
| 4 | STOP       | BOOL | <br>FALSE |         |
| 5 | ТВ         | INT  | <br>0     |         |
| 6 | TV         | INT  | <br>0     |         |

Эакройте DUT и сохраните программу.

Пример использования DUT

- (1) Откройте GVL и создайте 2 новых элемента STAR\_DELTA1 и STAR\_DELTA2.
- Шелкните на "многоточии", чтобы определить *Туре* как "Data Unit Types" *SD* для обоих элементов:

|     | Class      |   | Identifier  | MIT-Addr. | IEC-Addr. | Туре | Initial |
|-----|------------|---|-------------|-----------|-----------|------|---------|
| - 0 | VAR_GLOBAL | • | STAR_DELTA1 |           |           | SD   |         |
| - 1 | VAR_GLOBAL | • | STAR_DELTA2 |           |           | SD   |         |

| Types: |    |
|--------|----|
| SD     |    |
|        |    |
|        |    |
| •      | Þ  |
|        | SD |

2 Затем щелкните на ячейке *MIT-Addr*. для STAR\_DELTA1, чтобы ввести данные переменных для выбранного элемента DUT:

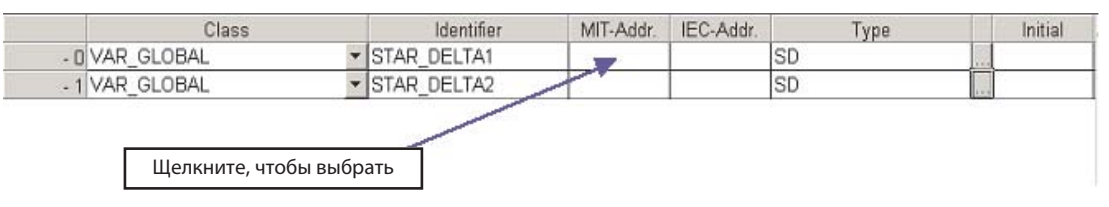

#### В результате получим окно:

| D_L BOOL<br>STAR BOOL<br>START BOOL<br>STOP BOOL<br>IB INT                                            |
|----------------------------------------------------------------------------------------------------|
| DOOL         DOOL           STAR         BOOL           START         BOOL           BOOL         INT |
| TART         BOOL           TOP         BOOL           B         INT                                  |
| TOP BOOL<br>B INT                                                                                     |
| B INT                                                                                                 |
|                                                                                                    |
| V INT                                                                                                 |
| J INT                                                                                                 |

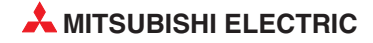

# 11.2 Автоматическое заполнение, переменные

① При использовании смешанных типов переменных не разрешается снимать выделение с опции *All types* в этой операции.

| 2 B | ведите Y20 в позиц | ию <b>MIT-Addr.</b> д | для переменной: ' | 'DELTA": |
|-----|--------------------|-----------------------|-------------------|----------|
|-----|--------------------|-----------------------|-------------------|----------|

Система попробует последовательно "автозаполнять" переменные типа BOOL. Хотя этот подход рекомендуется во многих ситуациях, в данном случае он лишь частично успешен.

③ Поэтому перезапишите для переменных "START и STOP" X10 и X11 следующим образом:

|       | Type | MIT-Addr. | IEC-Addr. |
|-------|------|-----------|-----------|
| DELTA | BOOL | Y20       | %QX32     |
| J_L   | BOOL | Y21       | %QX33     |
| TAR   | BOOL | YZZ       | %UX34     |
| TARI  | BOOL | X10       | %IX16     |
| TOP   | BOOL | ×11       | ZD<17     |
| В     | INT  |           |           |
| V     | INT  |           |           |

Руководство по курсу обучения

④ Наконец, введите две остающиеся целочисленные переменные "TB" и "TV", используя адреса MELSEC D0 и D1 и опцию *Auto Fill*:

| DELTA BOOL<br>D_L BOOL<br>STAR BOOL | . Y20<br>. Y21 | %QX32<br>20X33 |   |
|-------------------------------------|----------------|----------------|---|
| D_L BOOL<br>STAR BOOL               | Y21            | 20233          |   |
| STAR BOOL                           |                | 100000         |   |
|                                     | . Y22          | %QX34          |   |
| START BOOL                          | . ×10          | %IX16          |   |
| STOP BOOL                           | ×11            | %IX17          |   |
| TIB INT                             | D0             | %MW0.          | 0 |
| TV INT                              | D1             | %MW0.          | 1 |

- (5) Щелкните на **ОК** чтобы сохранить текущую конфигурацию.
- 6 Повторите эту серию операций для "STAR\_DELTA2" введя следующий последовательный адрес заголовка для каждой переменной *type*:

| Name  | Type | MIT-Addr. | IEU-Addr. |   |
|-------|------|-----------|-----------|---|
| DELTA | BOOL | Y20       | %QX32     | _ |
| _L    | BOOL | Y21       | %QX33     |   |
| TAR   | BOOL | Y22       | %QX34     |   |
| TART  | BOOL | ×10       | %IX16     |   |
| TOP   | BOOL | X11       | %IX17     |   |
| В     | INT  | D2        | %MW0.2    |   |
| V     | INT  | D3        | %MW0.3    |   |
| rv    | INT  | D3        | \$MW0.3   |   |

### ⑦ Проверьте GVL, он должен иметь следующий вид:

|     | Class      |   | Identifier  | MIT-Addr. | IEC-Addr. | Туре |          | Initial |
|-----|------------|---|-------------|-----------|-----------|------|----------|---------|
| + 0 | VAR_GLOBAL | Ŧ | STAR_DELTA1 | DELTA:    | DELTA:    | SD   |          |         |
| + 1 | VAR_GLOBAL | • | STAR_DELTA2 | DELTA:    | DELTA:    | SD   | <b>.</b> |         |

Откройте программный модуль программы MOTOR\_CONTROL и поместите 2 экземпляра пользовательского функционального блока STAR\_DELTA, как показано:

| 4 |                                                                                             |                            |                                       |                                       |                  |                                       |                                       |                                       |                                       |                                       |                            |     |       |                                               |                               |                                    |           |        |                                       |                  |                                       |                                       |                                       |                  |                       |                                 |
|---|---------------------------------------------------------------------------------------------|----------------------------|---------------------------------------|---------------------------------------|------------------|---------------------------------------|---------------------------------------|---------------------------------------|---------------------------------------|---------------------------------------|----------------------------|-----|-------|-----------------------------------------------|-------------------------------|------------------------------------|-----------|--------|---------------------------------------|------------------|---------------------------------------|---------------------------------------|---------------------------------------|------------------|-----------------------|---------------------------------|
| 1 | · ·                                                                                         | -                          |                                       | •                                     | •                | •                                     |                                       | •                                     | •                                     | •                                     |                            | •   | • •   |                                               |                               |                                    |           | •      | •                                     | -                |                                       | •                                     | •                                     |                  | •                     | •                               |
|   | · ·                                                                                         | -                          | •                                     | •                                     | ·                | ·                                     |                                       | •                                     | ·                                     | •                                     |                            | •   | • •   |                                               | · MCC                         | 1 · ·                              |           | . •    | ·                                     | -                | •                                     | •                                     | ·                                     | •                | •                     | •                               |
|   | · ·                                                                                         | -                          | ·                                     | ·                                     |                  |                                       |                                       | ·                                     |                                       | ·                                     | ·                          |     | • •   | S                                             | tar de                        | ELTA                               |           | 11     |                                       | •                | ·                                     |                                       |                                       | •                | •                     | •                               |
|   | · ·                                                                                         |                            |                                       |                                       |                  |                                       |                                       |                                       |                                       |                                       | TF                         | RUE |       | - EN                                          | -                             |                                    | ENO       | Ŀ.     |                                       | -                |                                       |                                       |                                       |                  |                       |                                 |
|   | · ·                                                                                         |                            |                                       |                                       |                  |                                       |                                       |                                       |                                       |                                       |                            | . 7 |       | START                                         |                               | DELTA                              | A COIL    | H      | -?                                    | •                |                                       |                                       |                                       |                  |                       |                                 |
|   | · .                                                                                         |                            |                                       |                                       |                  |                                       |                                       |                                       |                                       |                                       |                            | . 7 | ·     | STOP                                          |                               | STAP                               | ₹COIL     | H      | -?                                    |                  |                                       |                                       |                                       |                  |                       |                                 |
|   | · .                                                                                         |                            |                                       |                                       |                  |                                       |                                       |                                       |                                       |                                       |                            | . 7 | ·     | - OVERLOA                                     | ٨D                            | TIME                               | ECOL      | Ŀ      | -?                                    |                  |                                       |                                       |                                       |                  |                       |                                 |
|   |                                                                                             |                            |                                       |                                       |                  |                                       |                                       |                                       |                                       |                                       |                            | . 7 |       | - TIMEBASE                                    | E                             |                                    | -         |        |                                       |                  |                                       |                                       |                                       |                  |                       |                                 |
|   | l .                                                                                         |                            |                                       |                                       |                  |                                       |                                       |                                       |                                       |                                       |                            |     |       |                                               |                               |                                    |           |        |                                       |                  |                                       |                                       |                                       |                  |                       |                                 |
|   |                                                                                             |                            |                                       |                                       |                  |                                       |                                       |                                       |                                       |                                       |                            |     |       |                                               |                               |                                    |           |        |                                       |                  |                                       |                                       |                                       |                  |                       |                                 |
|   |                                                                                             |                            |                                       |                                       |                  |                                       |                                       |                                       |                                       |                                       |                            |     |       | ·····                                         |                               |                                    | ••••••••• |        |                                       |                  |                                       |                                       |                                       |                  |                       |                                 |
| 2 |                                                                                             |                            |                                       |                                       |                  |                                       |                                       |                                       |                                       |                                       |                            |     |       |                                               |                               |                                    |           |        |                                       |                  |                                       |                                       |                                       |                  |                       |                                 |
| 2 | · .                                                                                         | -                          | •                                     | •                                     | •                | •                                     | •                                     | · · ·                                 | •                                     | •                                     | •                          |     | · ·   | · · · · ·                                     | · MCC                         | <br>2                              | · · · ·   | •      | •                                     | -                | •                                     | •                                     | •                                     | •                | •                     |                                 |
| 2 | · · · · ·                                                                                   | -                          | •                                     | •                                     | •                | •<br>•<br>•                           | •                                     | <br>-<br>-                            |                                       | •                                     |                            |     | · ·   | · · · · ·                                     | MCC                           | <br>2                              | · · ·     | ·<br>· |                                       | -                | •                                     | •                                     |                                       | •                | •                     |                                 |
| 2 |                                                                                             | -                          | •                                     | •                                     | •                |                                       | •                                     |                                       |                                       |                                       |                            |     | · · · | <br><br><br>                                  | · MCC:<br>TAR_DE              | <br>2<br>ELTA                      | <br>      | ·<br>· | -<br>-<br>-                           | -                |                                       | •<br>•<br>•                           |                                       | •                | -<br>-<br>-           |                                 |
| 2 |                                                                                             | -                          |                                       |                                       |                  |                                       | •                                     |                                       | · · · · · · · · · · · · · · · · · · · |                                       |                            |     | · · · | S'                                            | · MCC<br>TAR_D                | <br>2<br>ELTA                      |           |        |                                       |                  |                                       |                                       |                                       | -<br>-<br>-      |                       | -<br>-<br>-<br>-                |
| 2 |                                                                                             |                            | -<br>-<br>-<br>-                      | -                                     | -<br>-<br>-<br>- | · · · · · · · · · · · · · · · · · · · | · · · · · · · · · · · · · · · · · · · | -<br>-<br>-<br>-<br>-                 |                                       | -                                     | ·<br>·<br>·<br>·<br>·      |     | · · · | EN<br>START                                   | <br>MCC:<br>TAR_DE            | 2 · · ·<br>ELTA<br>DELTA           |           |        | ·<br>·<br>·<br>·<br>·                 |                  | -<br>-<br>-<br>-                      |                                       | -<br>-<br>-<br>-                      | -<br>-<br>-<br>- | -<br>-<br>-<br>-      | -<br>-<br>-<br>-                |
| 2 | ·<br>·<br>·<br>·<br>·                                                                       |                            | -                                     | -                                     | -<br>-<br>-<br>- | -<br>-<br>-<br>-<br>-                 | -                                     | -                                     | -<br>-<br>-<br>-<br>-                 | -                                     | ·<br>·<br>·<br>·<br>·<br>· |     | · · · | EN<br>START<br>START                          | · MCC                         | 2 · · ·<br>ELTA<br>DELTA<br>STAF   |           |        | · · · · · · · · · · · · · · · · · · · | -<br>-<br>-<br>- | -                                     | -<br>-<br>-<br>-                      | -<br>-<br>-<br>-                      | -<br>-<br>-<br>- |                       | -<br>-<br>-<br>-                |
| 2 | ·<br>·<br>·<br>·<br>·<br>·<br>·<br>·<br>·<br>·<br>·<br>·<br>·<br>·<br>·                     |                            | -                                     | -                                     | -<br>-<br>-<br>- | -<br>-<br>-<br>-<br>-                 | -                                     | -                                     |                                       | -                                     | ·<br>·<br>·<br>·<br>·<br>· |     | · · · | S<br>- EN<br>START<br>- STOP<br>- OVERLOA     | · · · · ·<br>· MCC:<br>TAR_DE | 2<br>ELTA<br>DELTA<br>STAF<br>TIME |           |        | ·<br>·<br>·<br>·<br>?                 | -                | -                                     | -<br>-<br>-<br>-                      | -<br>-<br>-<br>-                      | -                | -<br>-<br>-<br>-<br>- | -<br>-<br>-<br>-                |
| 2 | · · · · · · · · · · · · · · · · · · ·                                                       | -<br>-<br>-<br>-<br>-      | · · · · · · · · · · · · · · · · · · · | ·<br>·<br>·                           | ·<br>·<br>·      | · · · · · · · · · · · · · · · · · · · | -                                     | · · · · · · · · · · · · · · · · · · · | · · · · · · · · · · · · · · · · · · · | · · · · · · · · · · · · · · · · · · · |                            |     |       | START<br>STOP<br>OVERLOA                      | · · · · ·<br>· MCC:<br>TAR_DE | 2<br>ELTA<br>DELTA<br>STAF<br>TIME |           |        | ·<br>·<br>·<br>·<br>?<br>·            | -                | · · · · · · · · · · · · · · · · · · · | · · · · · · · · · · · · · · · · · · · | -<br>-<br>-<br>-<br>-                 | -                | -<br>-<br>-<br>-<br>- | -<br>-<br>-<br>-<br>-           |
| 2 | ·<br>·<br>·<br>·<br>·<br>·<br>·<br>·<br>·<br>·<br>·<br>·<br>·<br>·<br>·<br>·<br>·<br>·<br>· | -<br>-<br>-<br>-<br>-<br>- | · · · · · · · · · · · · · · · · · · · | · · · · · · · · · · · · · · · · · · · | ·<br>·<br>·<br>· | ·<br>·<br>·<br>·                      | · · · · · · · · · · · · · · · · · · · | · · · · · · · · · · · · · · · · · · · | · · · · · · · · · · · · · · · · · · · | · · · · · · · · · · · · · · · · · · · |                            |     |       | START<br>START<br>STOP<br>OVERLOA<br>TIMEBASI | · MCC<br>TAR_DE               | 2<br>ELTA<br>DELTA<br>STAF<br>TIME |           |        | ·<br>·<br>·<br>·<br>·<br>·<br>·<br>·  | -                | · · · · · · · · · · · · · · · · · · · | · · · · · · · · · · · · · · · · · · · | · · · · · · · · · · · · · · · · · · · | ·<br>·<br>·<br>· | -<br>-<br>-<br>-<br>- | -<br>-<br>-<br>-<br>-<br>-<br>- |

# 11.3 Назначение переменных DUT функциональным блокам

Чтобы назначить переменные функциональным блокам...

① ...щелкните правой кнопкой на переменной (или F2). Появляется следующее окно выбора переменных:

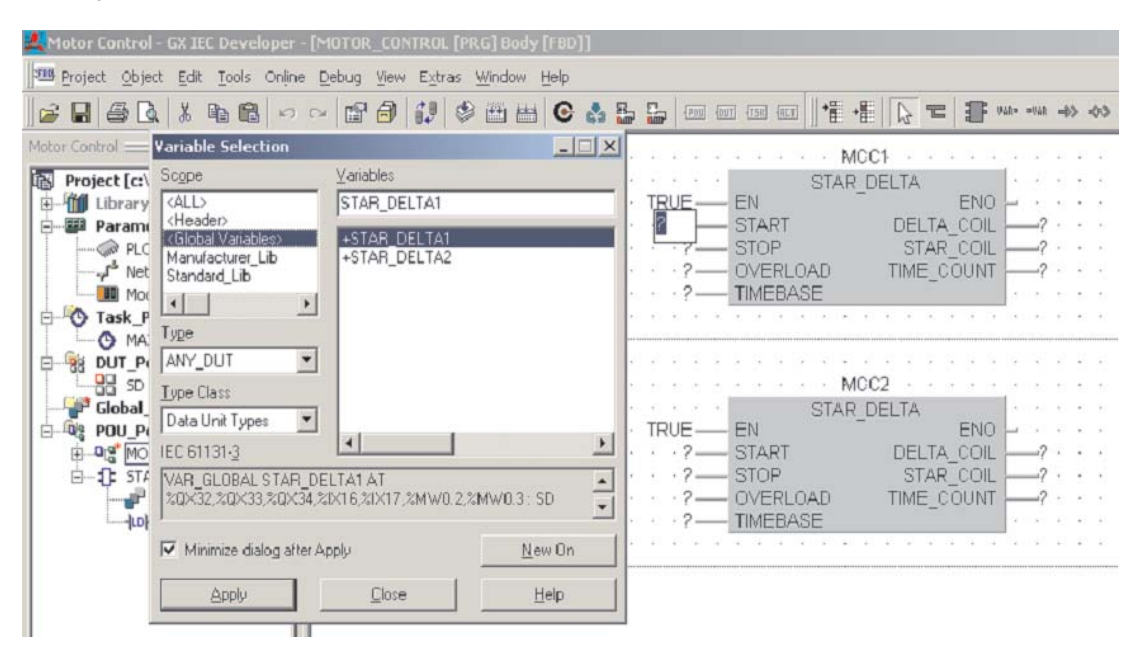

- ② Установите для Scope значение Header, для Type Class значение Data Unit Types и для Type значение ANY\_DUT.
- Э Дважды щелкните на +STAR\_DELTA1, появляется следующий расширенный список переменных DUT:

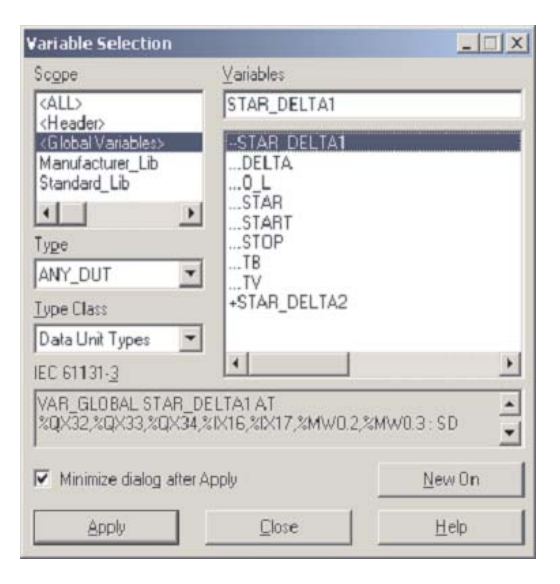

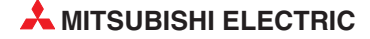

④ Выберите и присвойте переменные двум функциональным блокам STAR\_DELTA на программном модуле программы MOTOR\_CONTROL, как показано:

| 🌉 Motor Control - GX IEC Developer - [MC                                                                                                    | DTOR_CONTR                   | OL [PRG] Body [FBD]]                                                                                                    |
|----------------------------------------------------------------------------------------------------|------------------------------|----------------------------------------------------------------------------------------------------|
| 🕮 Project Object Edit Tools Online Debug                                                                                                    | <u>V</u> iew E <u>x</u> tras | <u>Window</u> Help                                                                                                    |
| 🖆 🖬 🎒 🕵 🐰 🖻 🛍 🗠 🗠 🖆                                                                                                    | 8 12                         | ) 🕮 📇 🕒 🍰 🚰 🔚 💷 💷 💷 💷 💷 📲 📲 🔛 = 📳 📾 🕬 ‡ 🕀 💬 🗐 🗐                                                                                                    |
| Image: Second second second | 2                            | Image: Star_Delta1.star       Star_Delta1.star         Star_Delta1.star       Star_Delta1.star         Star_Delta2.star       Star_Delta2.star         Star       Star_Delta2.star         Star       Star_Delta2.star         Star       Star_Delta2.star |
| EF 3 STAR_DELTA [FB]<br>Header<br>Lop Body [LD]                                                                                                    |                              | STAR_DELTA2.0.L—OVERLOAD TIME_COIL —STAR_DELTA2.STAR<br>STAR_DELTA2.0.L—OVERLOAD TIME_COIL —STAR_DELTA2.TV                                                                                                    |

Сохраните проект и выполните *Rebuild All*, чтобы компилировать код:

| C | ompile/Check Messages                                                                                                    |   |
|---|----------------------------------------------------------------------------------------------------|---|
|   | Errors/Warnings:                                                                                                    |   |
|   | Used System Bits: 20 of 4096<br>Used SFC Flags: 0 of 8192<br>Used Timers: 0 of 1984<br>Used AcumIt Timers: 0 of 0<br>Used Counters: 0 of 512<br>Used Labels: 3 of 2048<br>Used Interrupt Labels: 0 of 256 |   |
|   | Used Program steps:<br>Maximum: 61440<br>Main: 137<br>Total: 137                                                                                                    | ≡ |
|   | 0 errors                                                                                                    |   |
|   | U wamings                                                                                                    | × |
|   |                                                                                                    |   |
|   | Minimize Dialog after show                                                                                                    |   |
|   | Show Stop Close Help                                                                                                    |   |

Загрузите и проверьте проект. Перед тем как функциональные блоки смогут работать, необходимо записать значения во входы TIMEBASE: STAR\_DELTA1.TB и STAR\_DELTA2.TB. Это выполняется с использованием метода модификации переменных в режиме онлайн, описанного в предыдущем разделе.

Моделируйте работу обоих функциональных блоков, как показано на следующей странице, чтобы подтвердить, что все работает так, как ожидалось:

| 1 |                                                                                                    |
|---|----------------------------------------------------------------------------------------------------|
|   |                                                                                                    |
|   | STAR_DELTA STAR_DELTA                                                                                                    |
|   | TRUE - ENO - ENO                                                                                                    |
|   | STAR DELTA1.START START DELTA COIL STAR DELTA1.DELTA                                                                                                    |
|   | STAR DELTA1.STOP STOP STAR_COIL STAR_DELTA1.STAR                                                                                                    |
|   | STAR DELTA1.0 U- OVERLOAD TIME_COIL -STAR_DELTA1.TV = 0                                                                                                    |
|   | STAR_DELTA1.TB = 10 — TIMEBASE                                                                                                    |
|   |                                                                                                    |
|   |                                                                                                    |
| 5 |                                                                                                    |
| 2 |                                                                                                    |
| 2 | MCC2 STAR DELTA                                                                                                    |
| 2 | MCC2 MCC2 MCC2 MCC2 MCC2 MCC2 MCC2 MCC2                                                                                                    |
| 2 | MCC2 ···································                                                                                                    |
| 2 | MCC2 ···································                                                                                                    |
| 2 | MCC2         STAR_DELTA         TRUE         EN         STAR_DELTA2.START         STAR_DELTA2.START         STAR_DELTA2.STOP         STAR_DELTA2.START         STAR_DELTA2.START         STAR_DELTA2.START         STAR_DELTA2.START         STAR_DELTA2.START         STAR_DELTA2.START         STAR_DELTA2.START         STAR_DELTA2.START         STAR_DELTA2.STAR         STAR_DELTA2.STAR         STAR_DELTA2.STAR                                    |
| 2 | MCC2         STAR_DELTA         STAR_DELTA2.START         STAR_DELTA2.START         STAR_DELTA2.START         STAR_DELTA2.START         STAR_DELTA2.START         STAR_DELTA2.START         STAR_DELTA2.START         STAR_DELTA2.START         STAR_DELTA2.START         STAR_DELTA2.START         STAR_DELTA2.START         STAR_DELTA2.START         STAR_DELTA2.STAR         STAR_DELTA2.TV = 0         STAR_DELTA2.TV = 0         STAR_DELTA2.TB = 20 |

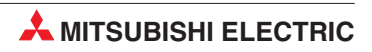

# 12 Массивы

# 12.1 Обзор

Массив – это область или матрица переменных конкретного типа.

Например, **ARRAY** [0..2] **OF INT** – это одномерный массив трех целочисленных элементов (0,1,2). Если начальный адрес массива - D0, то массив состоит из D0, D1 и D2.

В программе элементы программы могут использовать: Motor\_Volts[1] и Motor\_Volts[2] как объявления; в данном примере это означает, что адресуются D1 и D2.

Массивы могут иметь до трех размерностей, например: ARRAY [0...2, 0...4] содержит три элемента в первой размерности и пять во второй.

Массивы могут обеспечить удобный способ "индексации" имен тегов, т.е. одно объявление в таблице локальных или глобальных переменных может иметь доступ ко многим элементам.

Следующие диаграммы иллюстрируют графическое представление трех типов массивов.

#### Одномерный массив

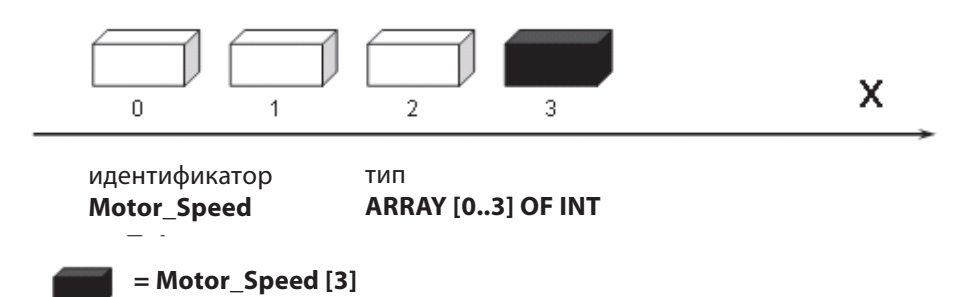

Двумерный массив

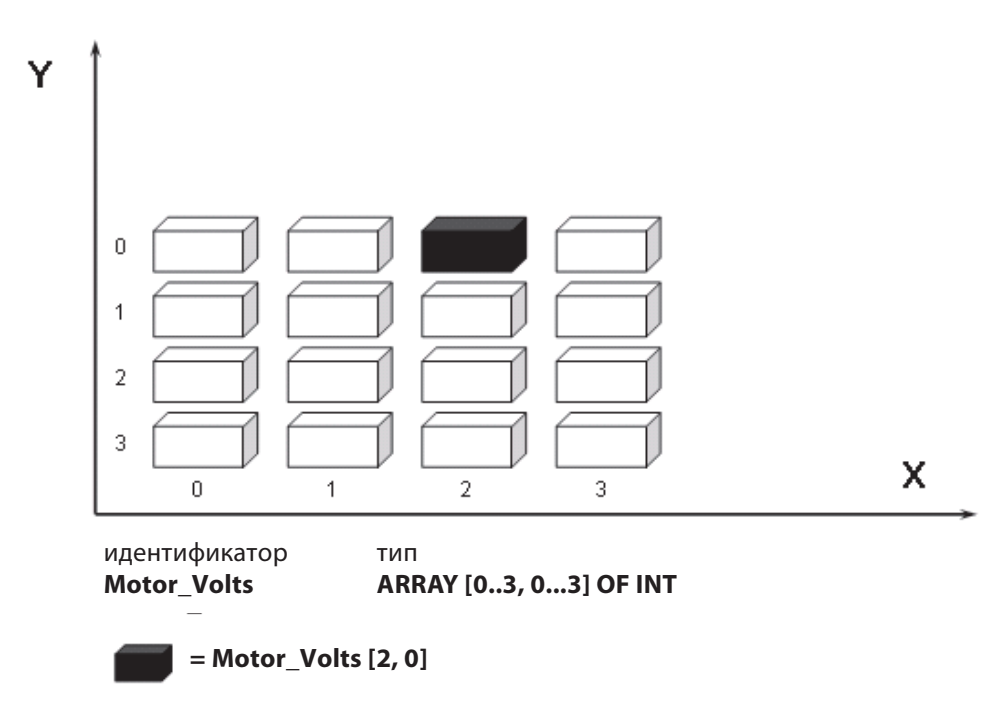

### Трехмерный массив

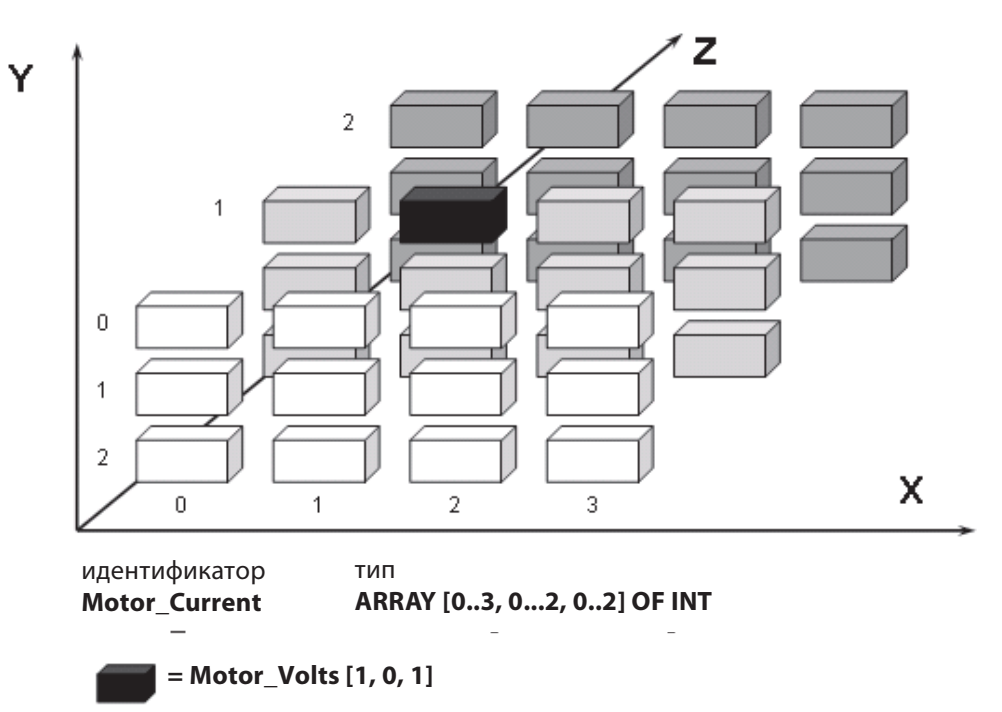

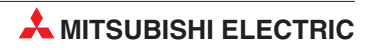

# 12.2 Пример массива: Одномерный массив

Следующий пример используется для иллюстрации одномерного массива. Длина массива равна 10 слов; используются глобальные адреса MELSEC D100-D109. В данном примере используются только стандартные IEC операторы, функции и функциональные блоки.

- () Создайте новый проект и определите один новый программный модуль класса "Program", используя тело на языке **FBD** под названием "Data\_Lookup1"
- (2) Создайте в задачном пуле новую задачу с именем "Main" и свяжите с ней программный модуль программы "Data\_Lookup1":

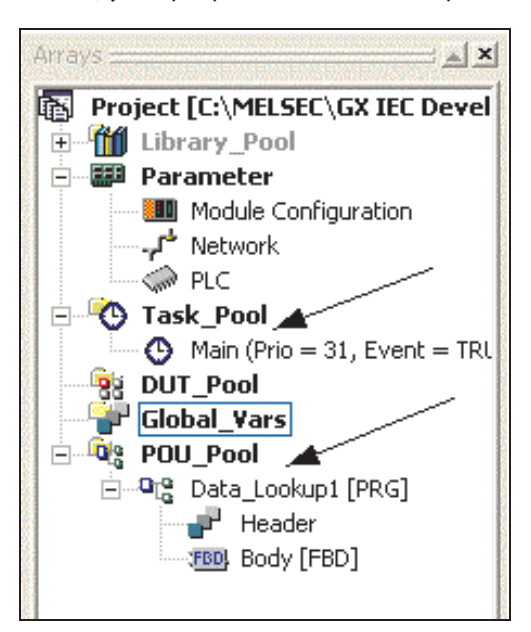

③ Откройте список глобальных переменных и создайте следующие элементы:

|   | Class      |   | ld ent ifie <b>r</b> | MIT-Addr. | IEC-Addr. | Туре              | Initial     |
|---|------------|---|----------------------|-----------|-----------|-------------------|-------------|
| 0 | VAR_GLOBAL | - | Data_Clock           | XD        | %IXD      | BOOL              | <br>FALSE   |
| 1 | VAR_GLOBAL | - | Data_Store           | D100      | %MW0.100  | ARRAY (09) OF INT | <br>[10(0)] |
| 2 | VAR_GLOBAL | Ŧ | Data_Lookup          | D10       | %MW0.10   | INT               | <br>.0      |
| 3 | VAR_GLOBAL | Ŧ | Data_Pointer         | D11       | %MW0.11   | INT               | <br>0       |

Тип переменной "Array" вводится следующим образом:

| Type Selection                                                                                                    | Array Element Type                                                                                                    |
|----------------------------------------------------------------------------------------------------|----------------------------------------------------------------------------------------------------|
| Libraries: Types:<br>ARRAY<br>BOOL<br>DINT<br>DWORD<br>INT<br>REAL<br>STRING[32]<br>Time<br>WORD<br>© Simple Types<br>© Data Unit Types<br>© Function Blocks | <ul> <li>Libraries: Types:</li> <li>CALL&gt;</li> <li>BOOL<br/>DINT<br/>DWORD</li> <li>NT<br/>REAL<br/>STRING[32]<br/>TIME<br/>WORD</li> <li>Type Class</li> <li>Simple Types</li> <li>Data Unit Types</li> <li>Cata Unit Types</li> </ul> |
| OK Cancel Help                                                                                                    | OK Cancel Help                                                                                                    |

Учтите, что когда элемент массива появляется в первый раз, ему будет присвоено значение по умолчанию ARRAY [0..3] OF INT. Для этого примера необходимо изменить его размер на [0..9] INT, как показано ниже:

|             |               |       |                          | Annual Internation |
|-------------|---------------|-------|--------------------------|--------------------|
| IVAR GLOBAL | ▼ IData_Store | 10100 | - 1%MWD 1001ARRAY IO 910 | DE INTE E LITURDI  |
|             | Data Store    | 10100 |                          |                    |

④ Откройте программный модуль программы "Data\_Lookup1" и введите следующую функциональную блок-схему:

| 1 | Single Dimension Array Demonstration Program.                                |
|---|------------------------------------------------------------------------------|
|   | On each Rising Edge of Data_Clock Input, Increment Data_Pointer.             |
|   | · · · · · · · · · · · · · · · · · · ·                                        |
|   | · · · · · · · · · · · · · · · · · · ·                                        |
| 2 | Move the Data_Store Array data at the Data_Pointer index to Data_Lookup      |
|   |                                                                              |
| 3 | When Data_Pointer >= 10 then reset Data_Pointer to 0.<br>GE GE MOVE_E SN ENO |
|   | · · · · · · · 10 — · · · · · · · · · · · · · · · · · ·                       |

### ПРИМЕЧАНИЕ

Определите функциональный блок "R\_TRIG" с именем экземпляра "Trigger".

⑤ Проверьте, что заголовок имеет следующий вид:

|   | Class | Identifier | Туре   | Initial | Comment |
|---|-------|------------|--------|---------|---------|
| 0 | VAR 💌 | Trigger    | R_TRIG |         |         |

- (6) Сохраните программу и используйте *Rebuild All*, чтобы компилировать программу.
- Эагрузите программу в ПЛК.
- ⑧ Проверьте тело программного модуля (см. следующую страницу)
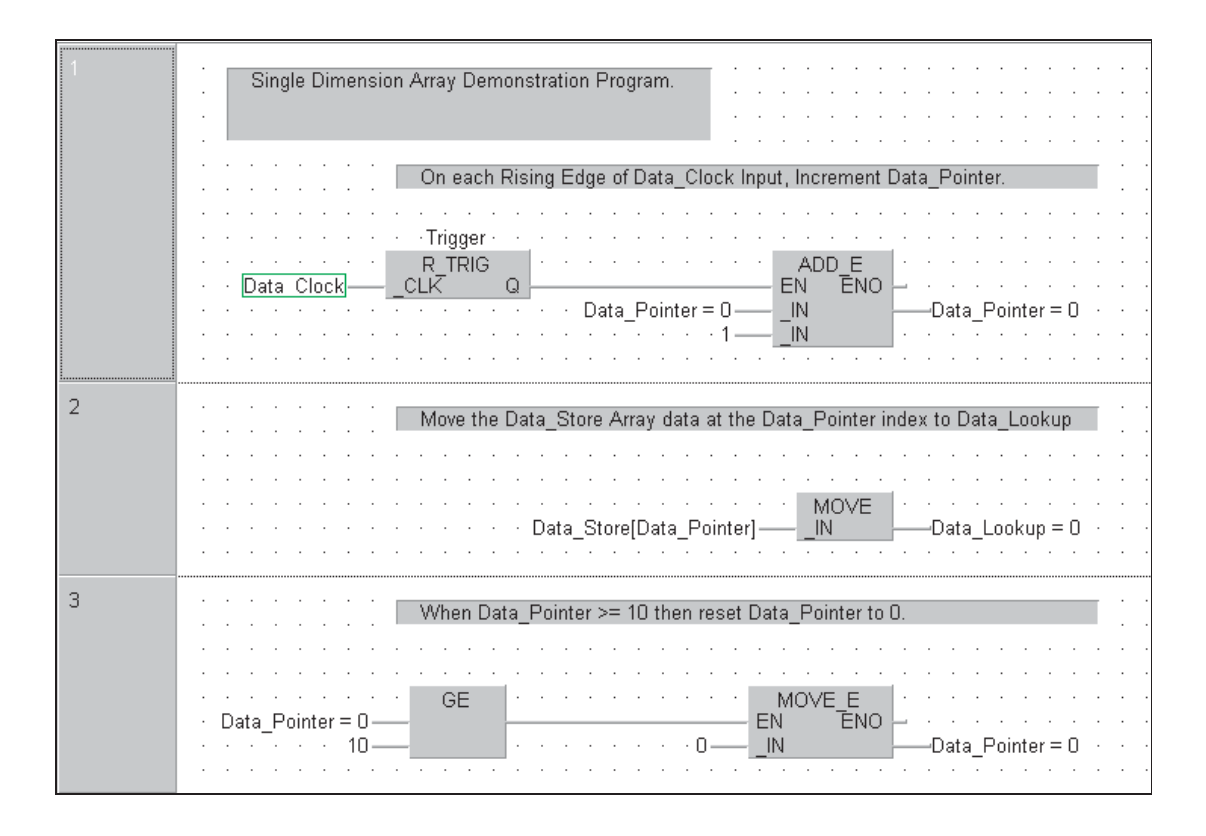

Перед тем как программа сможет работать надлежащим образом, необходимо ввести данные в физические адреса MELSEC, занятые переменными массива. Это можно сделать двумя способами:

- Используйте функцию Device Edit из меню Debug, как описано выше, применяя Insert Devices в диапазоне от D100 до D109, и введите любые 10 случайных целочисленных значений в диапазоне от -32768 до +32767 и запишите их в ПЛК.
- Откройте функцию *Entry Data Monitor* из меню *Online*.
  - Щелкните правой кнопкой на заголовках столбцов "Address" или "Name" и выберите Insert Objects из списка меню, как показано:

| Pos | Address (MIT) | Na                | me   | Value (dec) |
|-----|---------------|-------------------|------|-------------|
| 1   |               |                   |      |             |
| 2   | 101           | ert Objects       | F2   |             |
| 3   | Ne            | xt Object         | F3 🤻 |             |
| 4   | Ins           | ert Forced Inputs |      |             |
| 5   | Ins           | ert Set Inputs    |      |             |
| 6   | Ins           | ert Set Outputs   |      |             |
| 7   | Cle           | ar Device File    |      |             |
| 8   | Ins           | ert Row           | Ins  |             |
| 9   | De            | lete              | Del  |             |
| 10  | De            | lete All          |      |             |
| 11  |               |                   |      |             |
| 12  | Re            | ad from PLC       |      |             |
| 13  | V             | ite to PLC        |      |             |
| 14  | Re            | ad from File      |      |             |
| 15  | W             | ite to File       |      |             |
| 16  | Sal           | tup               |      |             |
| 17  | Je<br>Ju      | vays on ton       |      |             |
| 18  |               | rays on cop       |      |             |

 Из результирующего окна выберите имя переменной "Data\_Store" и щелкните на Add:

| Object List                                   |                                               |
|-----------------------------------------------|-----------------------------------------------|
| Object Group:                                 | Objects:                                      |
| Global Variable List<br>POU Pool<br>Task Pool | Data_Store Data_Clock Data_Lookup Data_brites |
| ☐ Include objects<br>from user libraries      | Data_Fointer<br>Data_Store                    |
| Data Type:                                    |                                               |
|                                               |                                               |
|                                               |                                               |
| Add                                           | Add All Close                                 |

 Поскольку имя переменной "Data\_Store" является массивом, система представляет элемент с префиксом "+". Щелчок на имени переменной расширяет детали массива в таблицу, как показано:

| Pos | Address (MIT) | Name        | Value (dec) |
|-----|---------------|-------------|-------------|
| 1   |               | -Data Store |             |
| 2   | D100          | [0]         | 0           |
| 3   | D101          | [1]         | 0           |
| 4   | D102          | [2]         | 0           |
| 5   | D103          | [3]         | 0           |
| 6   | D104          | [4]         | 0           |
| 7   | D105          | [5]         | 0           |
| 8   | D106          | [6]         | 0           |
| 9   | D107          | [7]         | 0           |
| 10  | D108          | [8]         | 0           |
| 11  | D109          | [9]         | 0           |

- Щелчок на префиксе "-" убирает детали массива.
- При мониторинге значений переменных введите любые 10 случайных целочисленных значений в диапазоне от -32768 до +32767, как показано ниже:

| Pos | Address (MIT) | Name        | Value (dec) |
|-----|---------------|-------------|-------------|
| 1   |               | -Data_Store |             |
| 2   | D100          | [0]         | 1234        |
| 3   | D101          | [1]         | 4321        |
| 4   | D102          | [2]         | 7654        |
| 5   | D103          | [3]         | 4236        |
| 6   | D104          | [4]         | 17          |
| 7   | D105          | [5]         | 32766       |
| 8   | D106          | [6]         | 8912        |
| 9   | D107          | [7]         | 43          |
| 10  | D108          | [8]         | 186         |
| 11  | D109          | [9]         | 9999        |

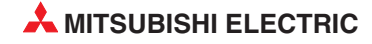

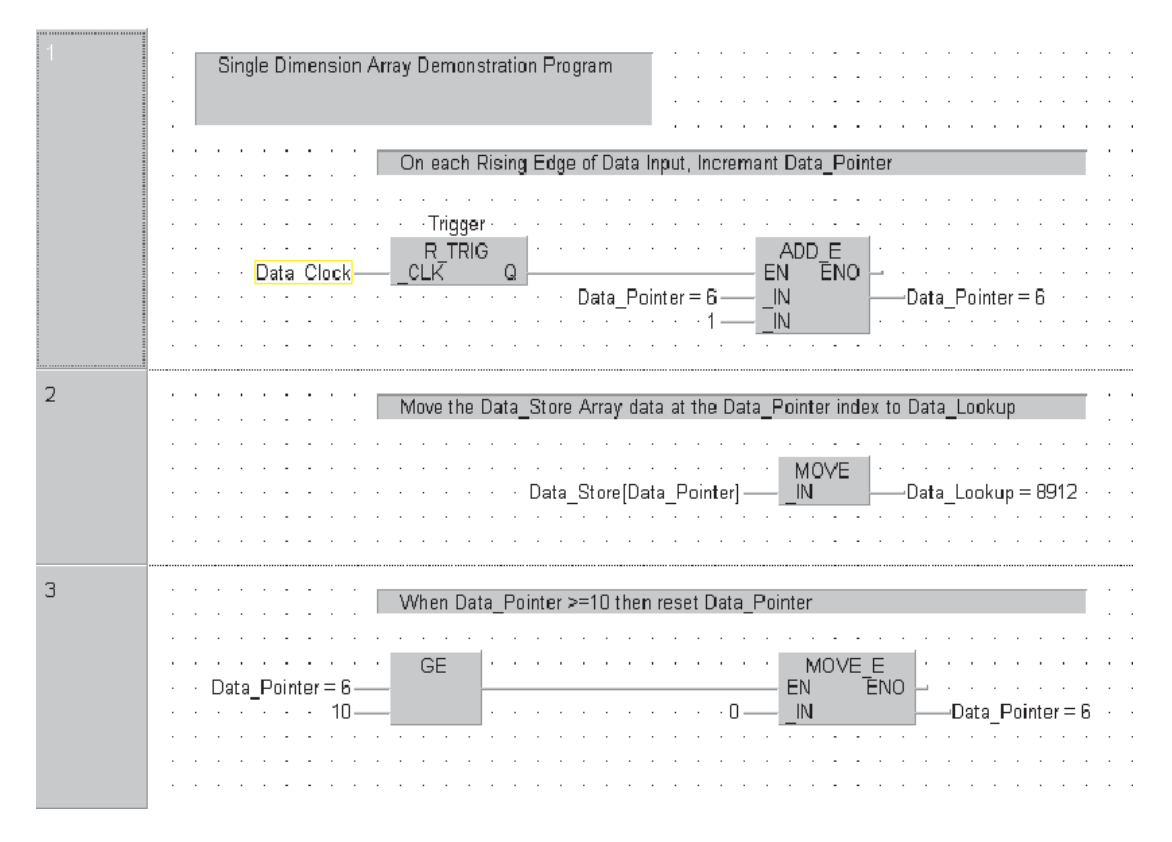

Программа сбрасывает указатель к нулю на 10 элементе, тем самым повторяя цикл таблицы с инкрементом (Индекс 0-9).

# 13 Работа с библиотеками

## 13.1 Пользовательские библиотеки

Все созданные до сих пор функции и функциональные блоки оставались в текущем проекте и были доступны только для этого проекта.

Пользовательские библиотеки позволяют создавать библиотеки, содержащие разработанные пользователем программные модули, функции, функциональные блоки и т.д. Эти библиотеки имеются глобально, т.е. к ним могут обращаться другие проекты.

Поэтому инженеры, работающие с отдельными проектами, могут иметь доступ к общим библиотекам частей стандартных схем.

Как уже отмечалось, при вызове функций программы, **Стандартная библиотека** содержит функции IEC. **Библиотека изготовителя** содержит функции Mitsubishi functions (они обозначены как \*\_M), где M означает изготовитель (manufacturer), а не Mitsubishi!

Любые пользовательские библиотеки также появятся в этом списке.

#### 13.1.1 Пример - Создание новой библиотеки

Присвойте функциональный блок STAR\_DELTA новой библиотеке.

① Щелкните правой кнопкой на пуле библиотек в окне **Project Navigator** и из показанного меню выберите **User Library** и **Install/Create Library**.

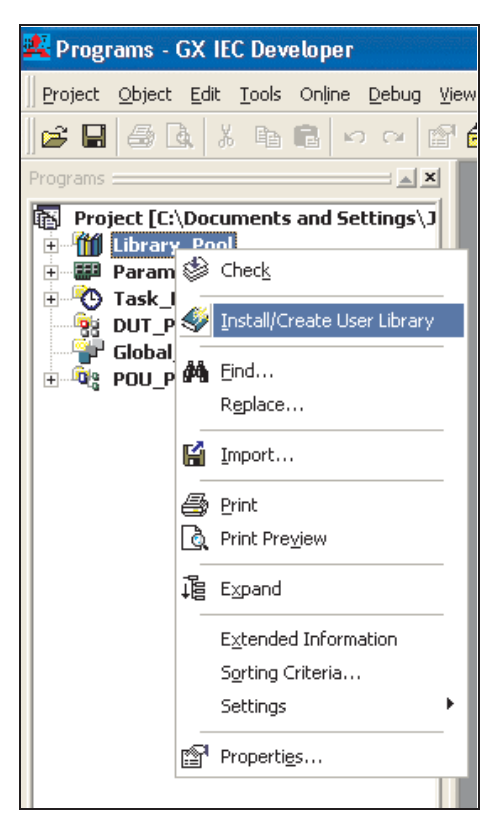

(2) Щелкните на Browse Lib и введите имя файла "MCC\_Programs" в показанном ниже окне. При необходимости путь к каталогу можно изменить. В данном случае предположим, что используется заданный по умолчанию путь. Это "C:\MELSEC\GX IEC DEVELOPER 7.00\Userlib".

| <mark>sta</mark> r | ) rogi                                         | rams -                                | GX IE                                        | C Dev                                                 | eloper     |               |                |                 |              |     |                |      |      |             |     |     |
|--------------------|------------------------------------------------|---------------------------------------|----------------------------------------------|-------------------------------------------------------|------------|---------------|----------------|-----------------|--------------|-----|----------------|------|------|-------------|-----|-----|
| <u>P</u> ro        | oject                                          | <u>O</u> bject                        | <u>E</u> dit                                 | <u>T</u> ools                                         | Onļine     | <u>D</u> ebug | ı <u>V</u> iew | E <u>x</u> tras | <u>W</u> ind | dow | <u>H</u> elp   |      |      |             |     |     |
| 🖻                  | ; 日                                            | 6                                     | <b>ð</b>   3                                 | , <b>h</b>                                            |            | ) (Cil        | 8              | 1               | ۲            |     | <u>i i i i</u> | •    | dia. | 8           |     | POU |
| Prog               | jrams                                          |                                       | _                                            |                                                       | ll/Creat   | e Use         | r Libra        | агу             |              |     |                |      |      |             | ×   |     |
|                    | Proj                                           | ect [C:\<br>Library<br>🎁 Mar<br>🎁 Sta | <b>Docu</b><br><b>Poo</b><br>nufact<br>ndard | Librar                                                | ry Path:   |               |                |                 | Щел          | кни | ге             |      | C    | OK<br>Cance | el  |     |
|                    |                                                | Paramo<br>Task P                      | eter<br>Pool                                 | As                                                    | sociated I | nformal       | tion           | L               |              |     | 1              |      | Brow | ise Ll      | RU  | 1   |
|                    | ÷                                              | DUT_Po<br>Global_                     | ool<br>_Yars                                 | Lit                                                   | orary Nam  | e:            |                |                 |              |     |                |      | Brov | wse L       | .ib |     |
| ÷                  | .L <b>o</b> lo<br>                             | POU_P(<br>DTS MO                      | DOI<br>TOR 1                                 | He                                                    | lp Path:   |               |                |                 |              |     |                |      | Brow | ise H       | elp |     |
|                    |                                                |                                       | Head                                         |                                                       |            |               |                |                 |              |     |                |      | Vie  | ew H        | elp |     |
|                    | Sele                                           | ct Libr                               | ary P                                        | ath                                                   |            |               |                |                 |              |     |                | ?    | ×    |             |     |     |
|                    | Loo                                            | k in: [ 筐                             | ) User                                       | lib                                                   |            |               |                | • +             | £            | ď   |                |      |      |             |     |     |
|                    | A1SADDA.SUL FX_ENGL.SUL FX_ENGL.SUL FX_ENW_SUL |                                       |                                              | Пользовательские библиотеки<br>имеют расширение *.sul |            |               |                |                 |              |     |                |      |      |             |     |     |
|                    |                                                |                                       |                                              |                                                       |            |               |                | /               |              | Ш   | Целкі          | ните |      |             |     |     |
|                    | File r                                         | name:                                 | MC                                           | C_Prog                                                | rams       |               | 1              |                 |              |     | Op             | en   |      |             |     |     |
|                    | Files                                          | of type:                              | soft                                         | CONTR                                                 | ROL User   | Library       | (*.sul)        |                 | •            |     | Can            | icel |      |             |     |     |

#### ③ По завершению щелкните на **Ореп**:

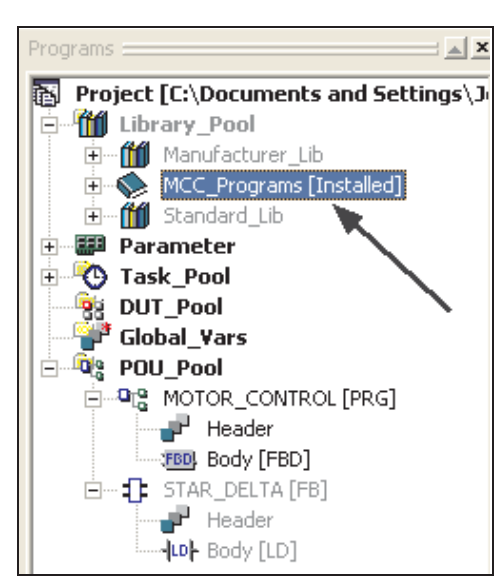

Обратите внимание, что теперь в пуле библиотек проекта представлена новая библиотека "MCC\_Programs".

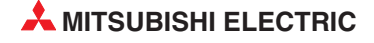

#### 13.1.2 Открытие библиотеки

① Откройте библиотеку, щелкнув правой кнопкой мыши на значке "MCC\_Programs" и щелкните на **Open** из меню:

| Programs                  |                          |
|---------------------------|--------------------------|
| Project [C:\Docu          | iments and Settings\J    |
| E Mi Library_Pool         |                          |
|                           | urer_Lib                 |
| E M Standard              | 🕼 Chec <u>k</u>          |
| H Parameter     Tack Pool | Deinstall                |
|                           | 🕼 Modify                 |
| Global_Var                | 🛄 Open 🔔                 |
| POU_Pool                  | 👷 Delete Щелкните        |
| E C MOTOR                 | 🏈 Update Library         |
| FBD Bod                   | åði Find                 |
| E1: STAR_DI               | R <u>e</u> place         |
| LD Bod                    |                          |
|                           | Import                   |
| 0                         | Export                   |
| é                         | 🞒 Print                  |
|                           | 👌 Print Pre <u>v</u> iew |
|                           | <u>R</u> ename           |
|                           | Co <u>m</u> ment         |
| Į                         | Ĵġ E⊻pand                |
|                           | Extended Information     |
|                           | Sorting Criteria         |
|                           | Settings 🕨 🕨             |
|                           | Properti <u>e</u> s      |

Библиотека теперь открыта; к ней можно обращаться и редактировать:

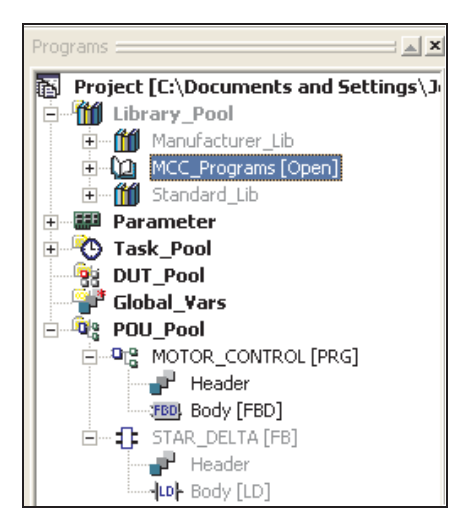

# 13.1.3 Перемещение программного модуля "Функциональный блок" в открытую библиотеку

Сейчас функциональный блок STAR\_DELTA будет перемещен в библиотеку "MCC\_Programs".

① Щелкните правой кнопкой на значке STAR\_DELTA в Programs = × 🔺 навигационном окне проекта и щелкните на *Cut*: Project [C:\Documents and Settings\J E Tibrary\_Pool 🗄 📶 Manufacturer\_Lib 🗄 🕼 MCC\_Programs [Open] 🗄 📶 Standard\_Lib 🗄 📰 Parameter 🗄 🥙 Task\_Pool BUT\_Pool 🚏 Global\_Yars 🗄 👰 POU\_Pool MOTOR\_CONTROL [PRG] 🚽 Header FBD Body [FBD] Head Den Den 📲 Body 🍪 Check 📥 🔏 🛛 Cu<u>t</u> Щелкните ₿а ⊆ору 🛍 Paste 🗙 <u>D</u>elete 🏟 Eind... Replace... 📔 Import... Export... 🞒 Print 👌 Print Preview <u>R</u>ename... Comment... fe Collapse Extended Information

Появится следующее диалоговое окно:

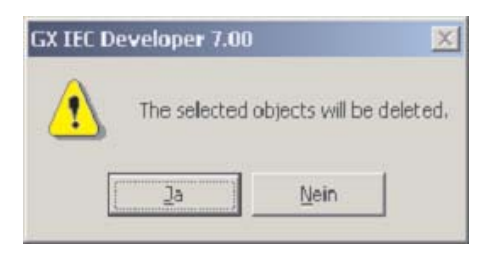

② Выберите Yes

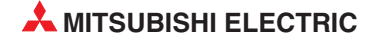

Sorting Criteria... Settings Э Щелкните правой кнопкой на значке пользовательской библиотеки и выберите Paste из меню:

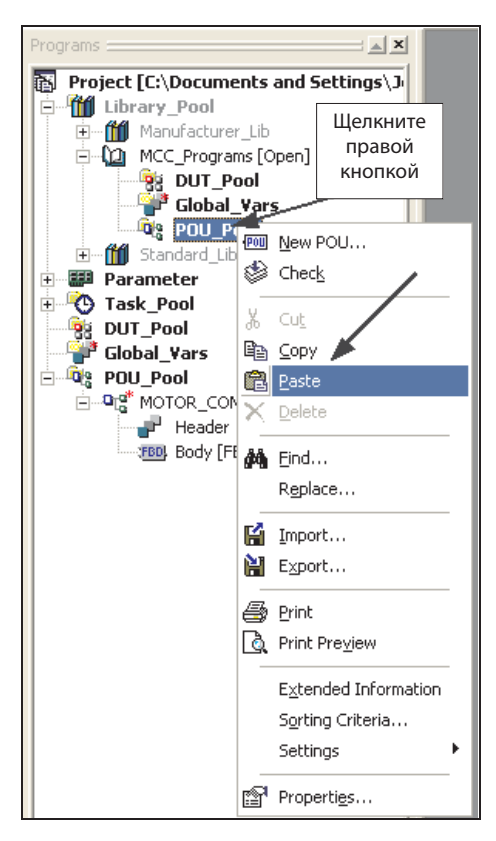

④ Щелкните на "+" на новом элементе в библиотечном пуле программных модулей, чтобы расширить функциональный блок "STAR\_DELTA" :

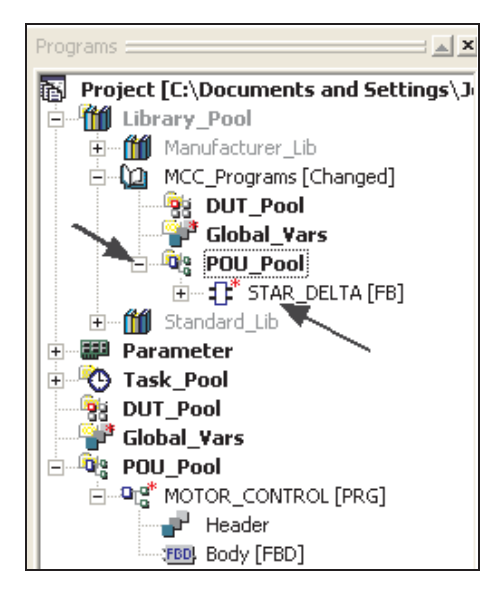

Сейчас программный модуль функционального блока "STAR\_DELTA" представлен в библиотеке "MCC\_Programs", а не в пуле программных модулей проекта.

Любой программный модуль, функция, функциональный блок, PRG или DUT можно подключить к библиотеке подобным образом.

(5) Завершив редактирование библиотеки, щелкните на Update Library. Это обновит и закроет библиотеку.

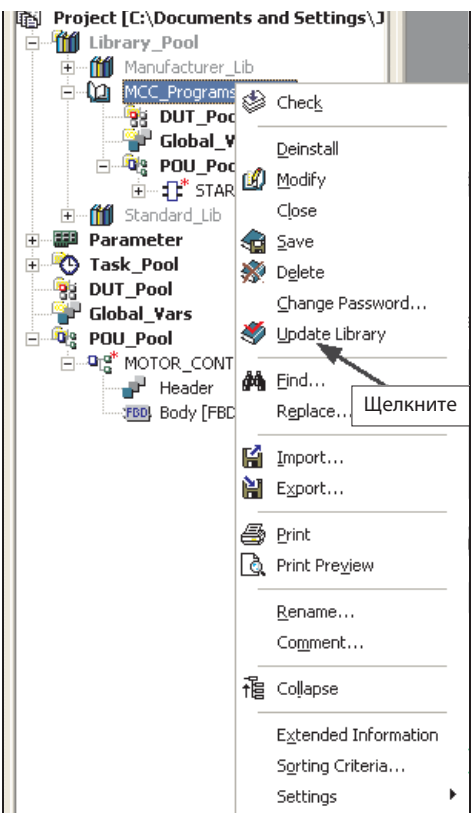

Будет показано следующее сообщение:

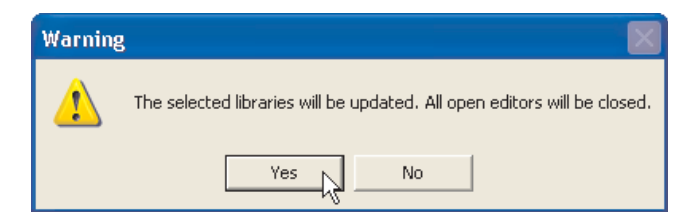

(6) Щелкните на **Yes**, и библиотека будет обновлена, сохранена и закрыта.

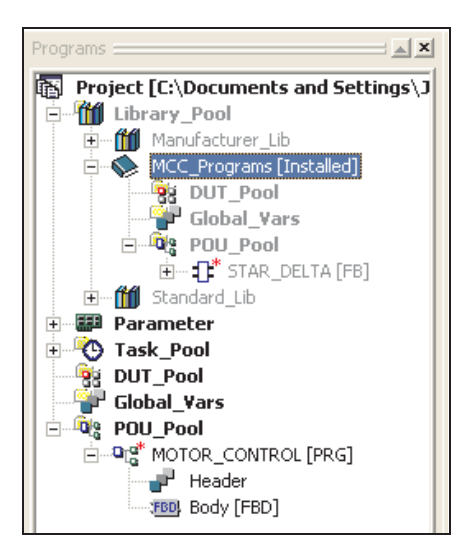

Теперь библиотека сохранена в каталоге по умолчанию "C:\MELSEC\GX IEC Developer 7.00\Userlib", как установлено при создании библиотеки.

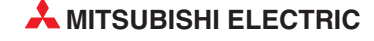

## 13.2 Специальное замечание о библиотеках

ПРИМЕЧАНИЕ: Если библиотека создана в подкаталоге проекта, например E:\MMProj\GXIEC\_Proj\Seminar.sul, то элементы библиотеки не могут существовать также в пуле программных модулей проекта: компилятор выдаст ошибку "Doubled in List" (Дважды в списке), поэтому элементы необходимо удалить из пула программных модулей проекта.

Этого НЕ произойдет, если, как обычно, библиотека была генерирована извне проекта, например, из корневого каталога.

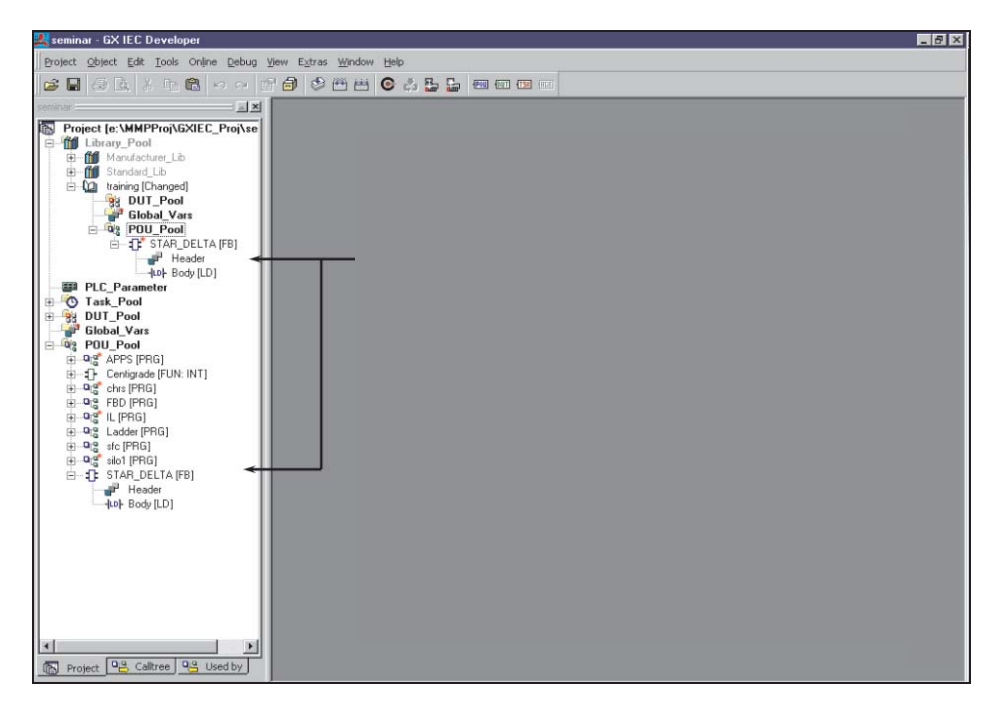

## 13.3 Импорт библиотек в проекты

Когда созданы "Пользовательские библиотеки", можно повторно использовать подпрограммы, импортируя их в другие приложения. Компания Mitsubishi Elcectric выпустила много библиотек с часто используемыми подпрограммами. Например, интерфейсы к "интеллектуальным модулям" типа функциональных блоков А/Ц и Ц/А содержат весь код, чтобы облегчить работу с интерфейсом для этих и многих других модулей. Эти функциональные блоки свободно выложены на многих вебсайтах Mitsubishi, а некоторые представлены на дистрибутивном диске GX IEC Developer.

Следующие два примера описывают методы, которые используются для импорта библиотек в рабочие приложения.

#### 13.3.1 Импорт функционального блока из библиотеки Mitsubishi

Предварительно сохраненная библиотека "*MCC\_Programs*" будет импортирована в текущий проект, и содержащийся в ней функциональный блок будет использован повторно.

① Создайте новый пустой проект без программных модулей, называемый "Library Import".

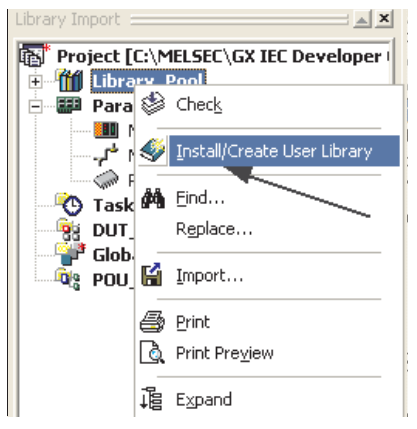

(2) Щелкните правой кнопкой мыши на пуле библиотек, а затем в меню на *Install/Create User Library*.

③ Введите следующие детали в окно запроса:

| Install/Create User Library |                              | ×                                          |              |                |
|-----------------------------|------------------------------|--------------------------------------------|--------------|----------------|
| Library Path:               |                              | OK<br>Cancel                               |              |                |
| Library Name: Help Path:    | C 1 111                      | Browse Lib                                 |              |                |
|                             | Look in: Dia Alsadda.        | I Userlib<br>SUL<br>SUL<br>iUL<br>rams.sul | <b>▼</b> ← € | <b>*</b> ■•    |
|                             | File name:<br>Files of type: | MCC_Programs.sul                           | •            | Open<br>Cancel |

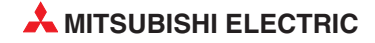

④ Затем щелкните на **ОК**, чтобы принять элементы.

| Install/Creat | e User Library                    |             |
|---------------|-----------------------------------|-------------|
| Library Path: | C:\MELSEC\GX IEC Developer 7.00\U | Cancel      |
| Associated In | nformation                        | Browse LRU  |
| Help Path:    |                                   | Browse Help |
|               |                                   | View Help   |

#### ПРИМЕЧАНИЕ

Опция Help Path используется для пользовательских справочных файлов, которые могут быть созданы, чтобы описать работу подпрограмм, содержащихся в библиотеке. Эти файлы можно создавать в MS-Word, например, в формате HTML, и вручную сохранить с расширением \*.CHM. Эти файлы можно связать с библиотекой, щелкнув на **Browse Help** таким же образом, как при показанном выше выборе Library Name.

Теперь новая импортированная библиотека установлена в приложение и может использоваться в проекте, как показано ниже:

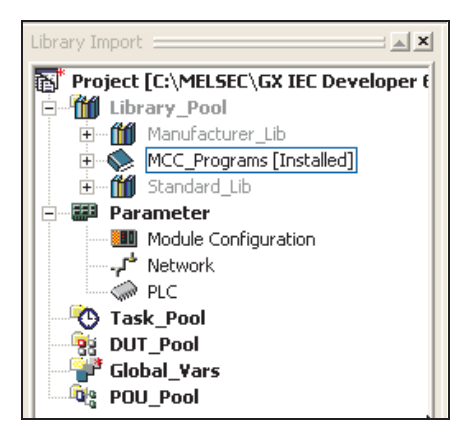

Компоненты, сохраненные в библиотеках, могут легко вызываться и выбираться в проекте, как показано на следующих иллюстрациях:

① Создайте новый программный модуль, тип: **FBD** с названием "**Test**":

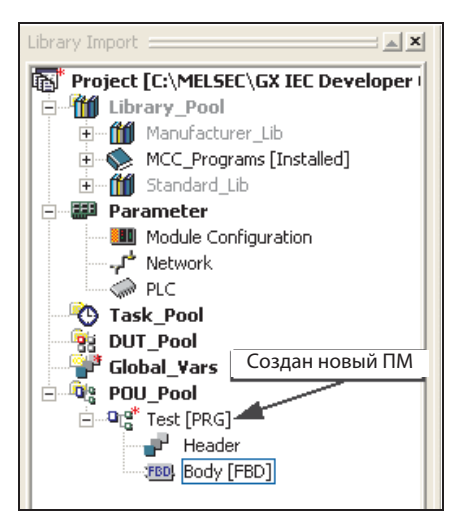

Откройте новый программный модуль и выберите функциональный блок, как показано ниже:

| Library Import                                                                                                    |                                                                                                    |
|----------------------------------------------------------------------------------------------------|----------------------------------------------------------------------------------------------------|
| Project [C:\MELSEC\GX IEC Develo                                                                                                    | Function Block Selection                                                                                                    |
| Library_Pool Manufacturer_Lib MCC_Programs [Installed] Standard_Lib Module Configuration Module Configuration Network PLC Task_Pool UT_Pool Global_Vars POU_Pool Test [PRG] Header Body [FBD] | Libraries:       Operators:         STAR_DELTA <project>         Manufacturer_Lib         MCC Programs         Last Recently Used:         Operator Type         All Types         Operators         Functions         Functions         Function Blocks         Number of Pins:</project> |

Как можно видеть, в области появляется новая библиотека; ее можно выбрать, как показано ниже:

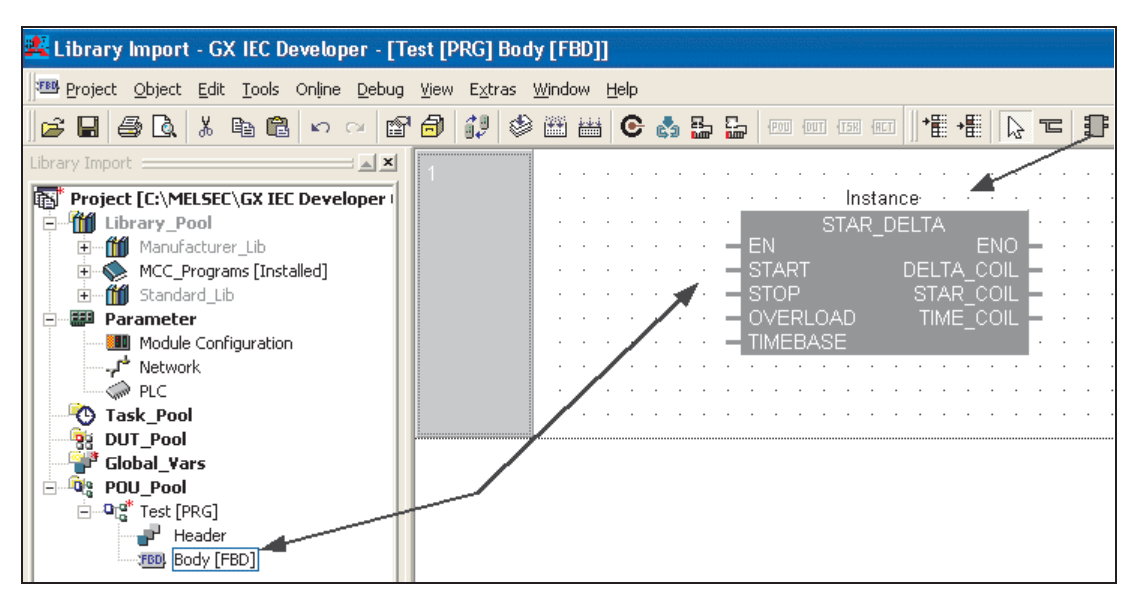

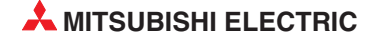

#### 13.3.2 Пример: Импорт функционального блока из библиотеки Mitsubishi

В этом примере функциональный блок для чтения аналоговых значений аналогового входного модуля Q64AD импортируется в текущий проект. Этот функциональный блок предоставляет Mitsubishi, для чего в проект должна быть загружена библиотека "AnalogQ". Эту библиотеку можно скачать с сайта Mitsubishi (www.mitsubishi-automation.ru) или установить с помощью установочной утилиты с компактдиска со средой программирования GX IEC Developer. После этого библиотека используются как обычная пользовательская библиотека.

- Создайте новый пустой проект без программных модулей, называемый "Analogue\_Demo".
- ② Создайте новый программный модуль (Туре: FBD, Class: PRG) и назовите его "Analogue\_Input"
- ③ Щелкните правой кнопкой на значке библиотечного пула *Library\_Pool* и выберите *Browse Lib*. Выберите файл библиотеки "AnalogQ.sul" и щелкните на *Open*.

| ᆇ Analogue Input - GX IEC Developer                                                                                                    |                                             |
|----------------------------------------------------------------------------------------------------|---------------------------------------------|
| Project Object Edit Tools Online Debug View E                                                                                                    | i <u>x</u> tras <u>W</u> indow <u>H</u> elp |
| 🔓 🖬 🖨 🕼 X 🖻 💼 🗠 🗠 🖆 🗃                                                                                                    | 🞲 🕸 🛗 😋 🖧 🏪 📟 💷 🖼                           |
| Analogue Input                                                                                                    |                                             |
| Project [C:\MELSEC\GX IEC<br>Library_Pool Install/Create Us                                                                                                    | er Library 🔀                                |
| Parameter     Module Configuration     Library Path:     And Network                                                                                                    | OK<br>Cancel                                |
| Contract Contract Contrac | Browse LRU                                  |
| POU_Pool  Poul Pool Help Path: Header Reder                                                                                                    | Browse Help View Help                       |
| Select Library Path                                                                                                    | ? 🛛                                         |
| Look in: 🗁 Userlib                                                                                                    | - ← 🗈 📸 -                                   |
| A1SADDA.SUL<br>AnalogQ.sul<br>FX_ENGL.SUL<br>FX_ERW.SUL<br>MCC_Programs.sul                                                                                                    |                                             |
| File name: AnalogQ.sul                                                                                                    | Open                                        |
| Files of type: softCONTROL User Library (*.sul)                                                                                                    |                                             |

④ Щелкните на кнопке ОК в окне запроса *Install/Create User Library*:

| Install/Creat | e User Library                        | ×            |  |  |  |
|---------------|---------------------------------------|--------------|--|--|--|
| Library Path: | EC Developer 7.00\Userlib\AnalogQ.sul | OK<br>Cancel |  |  |  |
| Associated I  | Associated Information                |              |  |  |  |
| Library Nam   | e: AnalogQ                            | Browse Lib   |  |  |  |
| Help Path:    | C:VMELSEC\GX IEC Developer 1.1        | Browse Help  |  |  |  |
|               |                                       | View Help    |  |  |  |

Видим, что в навигационном окне проекта появилась новая библиотека "AnalogQ".

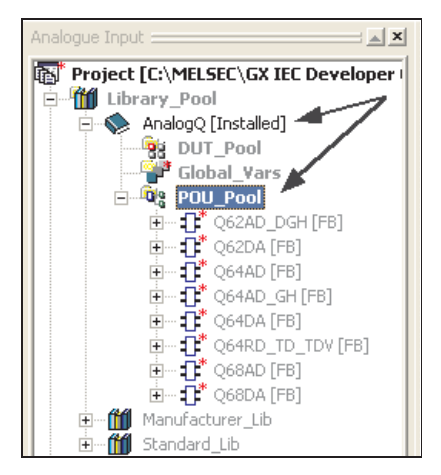

- (5) Создайте новую задачу в задачном пуле: "MAIN" и свяжите с ней программный модуль "Analogue\_Input".
- (6) Поместите функциональный блок Q64AD в программный модуль, как показано ниже:

| Analogue Input -                                                                | GX IEC Developer - [An                             |                              | ut [PRG]       | Bod        | y [FE | 3D]] |      |        |        |     |     |    |     |     |   |      |        |
|---------------------------------------------------------------------------------|----------------------------------------------------|------------------------------|----------------|------------|-------|------|------|--------|--------|-----|-----|----|-----|-----|---|------|--------|
| Project Object E                                                                | dit <u>T</u> ools Online <u>D</u> ebug             | <u>V</u> iew E <u>x</u> tras | <u>W</u> indow | Help       |       |      |      |        |        |     |     |    |     |     |   |      |        |
| ) 🚅 🖬 🖨 🗟 🕺                                                                     | h 🔒 🗠 🗠 😭                                          | 8 🕄 😂                        | 1 🔛 🔠          | C          | ¢.    | 5    |      | POU DU | T (TSR | RCT | +≣  | ≁≣ |     | T   | Ð | VAR= | • ⇒VAR |
| Function Block Sele                                                             | ection                                             | 1                            |                | · ·        | · ·   | :    |      | <br>   |        | · · |     | •  | /   | 7   | - |      | •      |
| Libraries:                                                                      | Operators:<br>Q64AD                                |                              |                | · ·        | <br>  | :    | <br> | <br>   | <br>   | · · |     | _  |     | • • |   | · ·  | •      |
| <pre></pre>                                                                     | Q62AD_DGH<br>Q62DA                                 |                              | · ·            | <br>       | <br>  |      | <br> | <br>   | · ·    | /   |     |    | · · | · · | • | · ·  | •      |
| Last Recently Lload:                                                            | Q64AD<br>Q64AD_GH<br>Q64DA                         |                              | · ·            | • •<br>• • | · ·   | •    | <br> | · ·    | · ·    | · · | • • | •  | · · | • • | • | · ·  | •      |
|                                                                                 | Q64RD_TD_TDV                                       |                              | · · ·          | • •        | • •   |      | · ·  | • •    | • •    | • • | • • |    |     | • • | • |      | •      |
| <                                                                               |                                                    |                              |                | • •        |       | •    | · ·  | · ·    | · ·    | · · |     | •  | · · |     | • | · ·  | •      |
| Operator Type<br>C All Types<br>C Operators<br>C Functions<br>C Function Blocks | Minimize dialog<br>after apply     Apply     Close |                              |                |            |       |      |      |        |        |     |     |    |     |     |   |      |        |
| Number of Pins: 2                                                               | Help                                               |                              |                |            |       |      |      |        |        |     |     |    |     |     |   | Ν    |        |

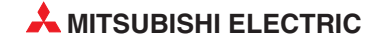

Функциональный блок будет иметь следующий вид:

| 1 |   |   |   |   |   |  |   | · |   |                                 |           |   |   |   |  |
|---|---|---|---|---|---|--|---|---|---|---------------------------------|-----------|---|---|---|--|
|   | • |   | , |   |   |  |   |   |   | · · · · · · · · · Instanz · · · |           | • | • | • |  |
|   |   |   |   |   |   |  |   |   |   | Q64AD                           |           |   |   |   |  |
|   |   |   |   |   |   |  |   |   | _ | EN                              | ENO       |   |   |   |  |
|   |   |   |   |   |   |  |   |   | _ | HeadAddress                     | ErrorReg  | _ |   |   |  |
|   |   |   |   |   |   |  |   |   | _ | DisableChannel Cl               | 1ADValue  |   |   |   |  |
|   | • |   |   |   | · |  |   |   | _ | SampleOrAverage Cl              | 2ADValue  | _ | · |   |  |
|   |   |   |   |   |   |  |   |   | _ | TimeOrNumber Cl                 | 3ADValue  | _ | · |   |  |
|   |   |   |   |   |   |  |   |   | - | Ch1AvgTimeNumber Ch             | 14ADValue | _ |   |   |  |
|   | • | • |   | · |   |  |   | · | _ | Ch2AvgTimeNumber                |           | • | · | • |  |
|   |   |   |   |   |   |  |   |   | _ | Ch3AvgTimeNumber                |           |   |   |   |  |
|   |   |   |   |   | · |  | · | · | _ | Ch4AvgTimeNumber                |           |   | · |   |  |
|   | • |   |   |   |   |  |   |   |   |                                 |           |   | · | • |  |
|   |   |   |   |   |   |  |   |   |   |                                 |           |   |   |   |  |

⑦ Определите все переменные, как показано ниже:

|     |  |                                                                                                    |                                                                                                    | · · · · · · · Analogue1 |                                                                                                    |                                                                                                    |                                                                                                    |                                                                                                    |
|-----|--|----------------------------------------------------------------------------------------------------|----------------------------------------------------------------------------------------------------|-------------------------|----------------------------------------------------------------------------------------------------|----------------------------------------------------------------------------------------------------|----------------------------------------------------------------------------------------------------|----------------------------------------------------------------------------------------------------|
|     |  |                                                                                                    |                                                                                                    | Q64AD                   |                                                                                                    |                                                                                                    | · ·                                                                                                    |                                                                                                    |
| · · |  |                                                                                                    | · TRUE                                                                                                    | EN                      | ENO                                                                                                    | _                                                                                                    | · ·                                                                                                    |                                                                                                    |
|     |  |                                                                                                    | 16#4                                                                                                    | HeadAddress             | ErrorReg                                                                                                    |                                                                                                    | -DO                                                                                                    |                                                                                                    |
|     |  |                                                                                                    | 2#0000                                                                                                    | DisableChannel          | Ch1ADValue                                                                                                    |                                                                                                    | -D1                                                                                                    |                                                                                                    |
|     |  |                                                                                                    | ·2#1111                                                                                                    | SampleOrAverage         | Ch2ADValue                                                                                                    |                                                                                                    | -D2                                                                                                    |                                                                                                    |
|     |  |                                                                                                    | ·2#1111                                                                                                    | TimeOrNumber            | Ch3ADValue                                                                                                    |                                                                                                    | -D3                                                                                                    |                                                                                                    |
|     |  |                                                                                                    | · · 200 ——                                                                                                    | Ch1AvgTimeNumber        | Ch4ADValue                                                                                                    |                                                                                                    | -D4                                                                                                    |                                                                                                    |
|     |  |                                                                                                    | · · 300 ——                                                                                                    | Ch2AvgTimeNumber        |                                                                                                    |                                                                                                    | · ·                                                                                                    |                                                                                                    |
|     |  |                                                                                                    | · · 500                                                                                                    | Ch3AvgTimeNumber        |                                                                                                    |                                                                                                    |                                                                                                    |                                                                                                    |
|     |  |                                                                                                    | · · 1000                                                                                                    | Ch4AvgTimeNumber        |                                                                                                    |                                                                                                    | · ·                                                                                                    |                                                                                                    |
|     |  |                                                                                                    |                                                                                                    |                         |                                                                                                    | •                                                                                                    | · ·                                                                                                    | •                                                                                                    |
|     |  | .         .         .         .           .         .         .         .           .         .         .         .           .         .         .         .           .         .         .         .           .         .         .         .           .         .         .         .           .         .         .         .           .         .         .         .           .         .         .         .           .         .         .         .           .         .         .         .           .         .         .         .           .         .         .         .           .         .         .         .           .         .         .         .         .           .         .         .         .         .           .         .         .         .         .           .         .         .         .         .           .         .         .         .         .           .         . | .         .         .         .         .           .         .         .         .         .           .         .         .         .         .           .         .         .         .         .           .         .         .         .         .           .         .         .         .         .           .         .         .         .         .           .         .         .         .         .           .         .         .         .         .           .         .         .         .         .           .         .         .         .         .           .         .         .         .         .           .         .         .         .         .           .         .         .         .         .         .           .         .         .         .         .         .           .         .         .         .         .         .           .         .         .         .         .         . |                         | Anałogue1         Q64AD         Image: Constraint of the stress of the stress of the st | Anałogue1       Q64AD         Image: Constraint of the state of the state of the s | Analogue1       Q64AD         TRUE       EN         EN       ENO         16#4       HeadAddress         DisableChannel       Ch1ADValue         2#0000       DisableChannel         2#1111       SampleOrAverage         2#1111       Time OrNumber         2200       Ch1AvgTimeNumber         200       Ch2AvgTimeNumber         200       Ch3AvgTimeNumber         200       Ch3AvgTimeNumber         200       Ch4AvgTimeNumber | Analogue1       Q64AD         TRUE       EN         EN       ENO         HeadAddress       ErrorReg         D0       DisableChannel         Ch1ADValue       D1         2#0000       DisableChannel         Ch2ADValue       D2         2#1111       TimeOrNumber         Ch3ADValue       D3         Ch2ADValue       D4         SampleOrAverage       Ch4ADValue         Ch1AvgTimeNumber       Ch4ADValue         Ch3AvgTimeNumber       Ch3AvgTimeNumber         Ch3AvgTimeNumber       Ch3AvgTimeNumber         Ch3AvgTimeNumber       Ch3AvgTimeNumber |

- ⑧ Компилируйте и загрузите программу в ПЛК.
- Э Перейдите в режим Монитор и проверьте правильность работы. Наблюдайте поведение аналоговых выходов в зависимости от "настроек выборки".

#### 13.3.3 Контекстная справка библиотечного функционального блока

Если был импортирован соответствующий файл справки библиотеки для полного объяснения с примерами всех функциональных блоков библиотеки Analogue Q, щелчком выделите функциональный блок и нажмите клавишу "F1".

Будет показан следующий HTML справочный экран:

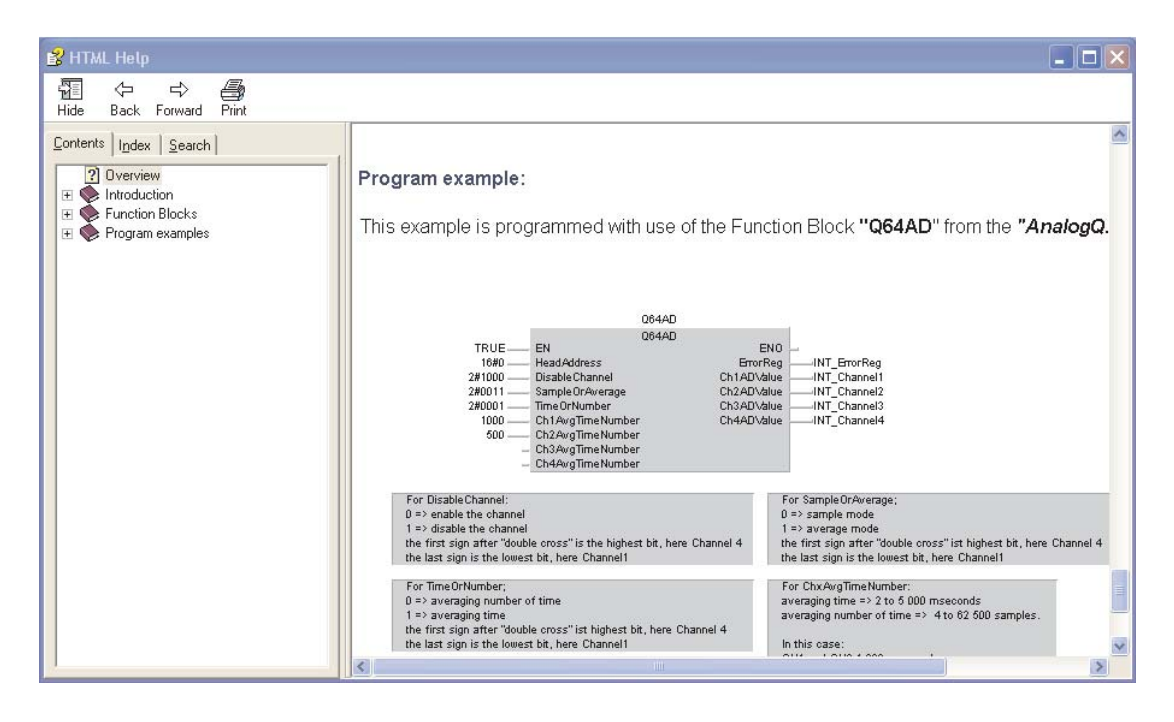

Справочные файлы описывают каждый аспект конфигурации аналоговых аппаратных модулей серии Q, что облегчает использование библиотечных функциональных блоков.

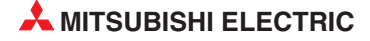

# 14 Безопасность

## 14.1 Пароль

Вы можете защитить паролем всю программу или ее части. Вы можете защитить части программы от редактирования, а также защитить цепи от просмотра другими пользователями. Это особенно уместно для пользовательских функциональных блоков. Кроме того, имеется также пароль (ключевое слово) для ПЛК.

#### 14.1.1 Настройка пароля

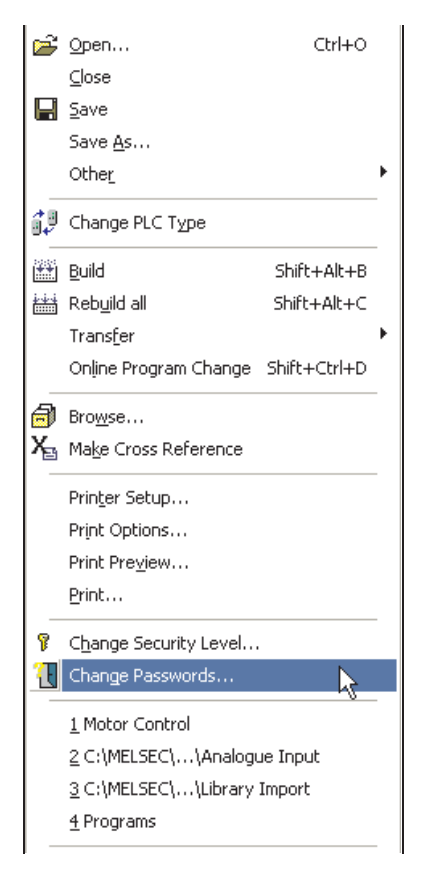

Можно ввести пароли и изменить уровни безопасности, используя эти окна, через меню *Project*.

Чтобы иллюстрировать работу паролей, выберите *Security Level* и введите новый пароль для этого уровня (для простоты нажмите 7). Повторно введите пароль и щелкните на *Change*.

| Change Passwords 🛛 🔀                              |
|---------------------------------------------------|
| Security Level<br>○ 0 ○ 1 ○ 2 ○ 3 ○ 4 ○ 5 ○ 6 ● 7 |
| Old Password:                                     |
| New Password: ×                                   |
| Re-enter Password:                                |
| Change 💫 Quit                                     |

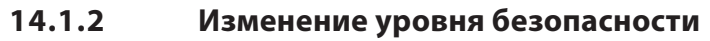

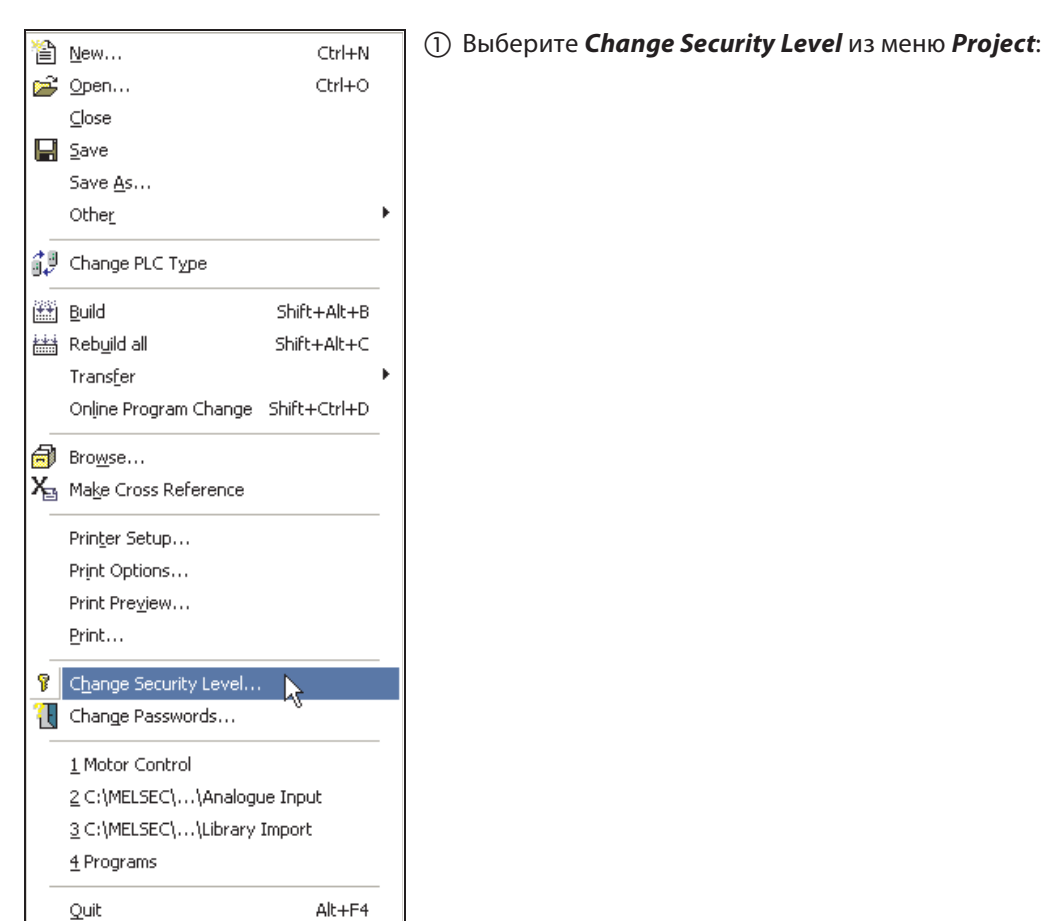

(2) Введите пароль для "Level 7" и, если он будет принят, пользователь войдет в систему на этом уровне.

| Change Security Level | × |
|-----------------------|---|
| Security Level        | 7 |
| Password: 🛛           |   |
| OK Cancel             |   |

Войдя в систему, можно изменить атрибуты безопасности для многих компонентов. Одной из наиболее распространенных опций безопасности является изменение доступа к ПМ, например, пользовательским функциям и функциональным блокам.

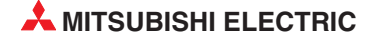

#### 14.1.3 Модификация парольного доступа к программному модулю

Чтобы защитить содержимое или управлять доступом к пользовательским программным модулям, можно следующим образом настроить атрибуты безопасности, зарегистрировавшись на текущем уровне безопасности:

#### Настройка уровня безопасности

 Откройте проект "Motor Control" и откройте заголовок функционального блока "STAR\_DELTA":

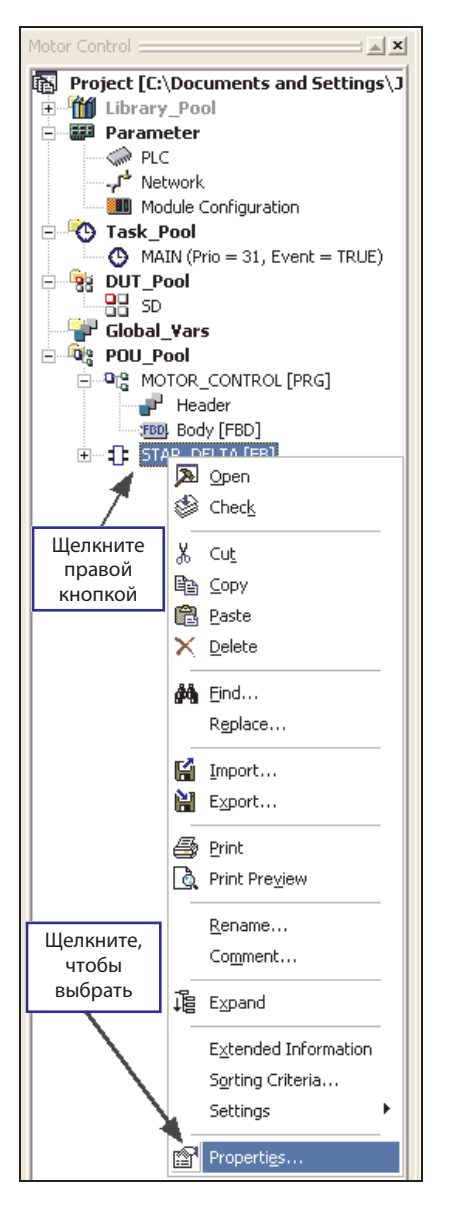

2 Выберите уровень безопасности "7" и щелкните на Allow Read Access for lower Levels. Это даст пользователям низшего уровня только "Доступ для чтения" к заголовку и телу функционального блока:

| Function Inf       | ormation 🛛 🔀                                                                     |
|--------------------|----------------------------------------------------------------------------------|
| Name:              | STAR_DELTA                                                                       |
| Size:              | 36 Bytes Cancel<br>□ Use Macrocode<br>□ Use MC/ MCR Comment<br>□ Use with EN/ENO |
| Type:<br>Language: | FB  Ladder Diagram                                                               |
| Last Change:       | 27/04/2005 14:59:33                                                              |
| Security Level     | 20304050607                                                                      |
| 🔽 Allow Read       | Access for lower Levels                                                          |

- ③ Измените уровень безопасности на "0" и получите доступ к заголовку и телу функционального блока "STAR\_DELTA". Будет разрешен только доступ для чтения с целью мониторинга, но любое изменение кода невозможно.
- ④ Снова зарегистрируйтесь на уровне 7 и измените атрибуты безопасности функционального блока "STAR\_DELTA" так, чтобы доступ для чтения был не разрешен для пользователей более низких уровней.
- (5) Измените уровень безопасности на "0" и попробуйте получить доступ к телу функционального блока "STAR\_DELTA". Заголовок и тело программного модуля будут показаны серым цветом, таким образом доступ к программному модулю полностью заблокирован:

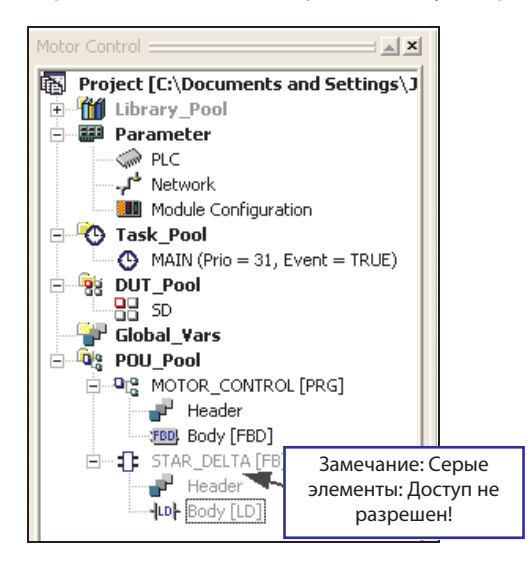

В показанном выше окне "Project Navigation" можно индивидуально установить атрибуты доступа для <u>любого</u> отдельного объекта или всего каталога, что обеспечивает высокую гибкость настроек безопасности программы.

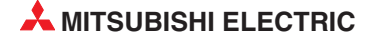

# 15 Последовательная функциональная схема - SFC

# 15.1 Что такое SFC?

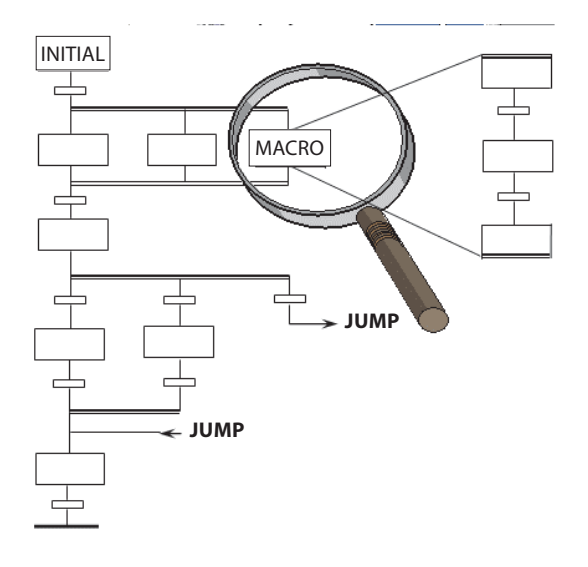

- Редактор "Последовательных функциональных схем" является управляемым редактором.
- Представление графической блок-схемы.
- На основе французского Grafcet (IEC 848).
- SFC является структурным языком, который разделяет процесс на шаги и переходы.
- Этапы "скрывают" действия (<u>не программные модули</u>) и / или непосредственно переключаемые битовые операнды.
- Переходы всегда содержат один указатель/звено, которое активизирует инструкцию выполнения последовательности (имя перехода). (Также возможно использовать дискретный адрес вместо имени.)
- Действия могут создаваться в любом редакторе, кроме SFC.
- Переходы могут создаваться в любом редакторе, кроме SFC.
- Код SFC находится в микрокомпьютерной области ПЛК, поэтому пространство памяти выделяется в параметрах ПЛК PLC Parameters (только для серии A).

# 15.2 Элементы SFC

#### 15.2.1 Переходы SFC

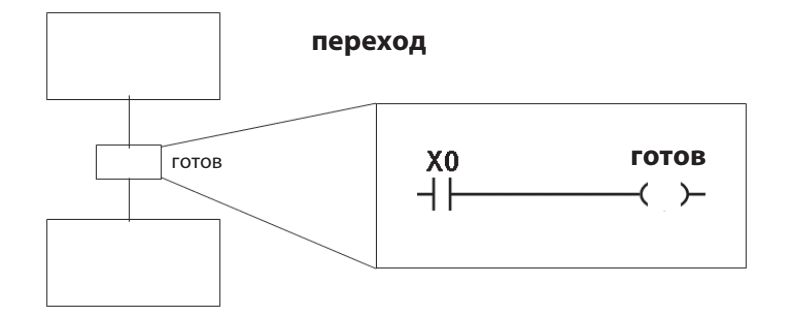

- Каждому переходу присваивается условие перехода (условие дальнейшего переключения). Если условие перехода выполнено, активируется очередной шаг.
- Они могут создаваться в любом IEC-редакторе, но не в редакторе SFC.
- Также возможно использовать бит непосредственно, вместо имени READY.

#### 15.2.2 Начальный шаг

Программы SFC начинаются с функции начального шага, которая указывает начало последовательности:

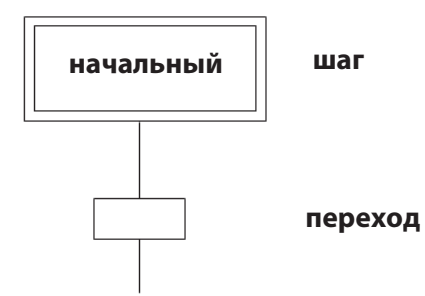

#### 15.2.3 Конечный шаг

Все последовательности заканчиваются конечным шагом:

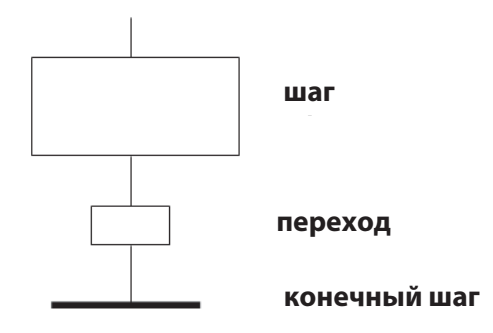

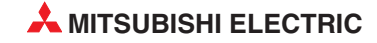

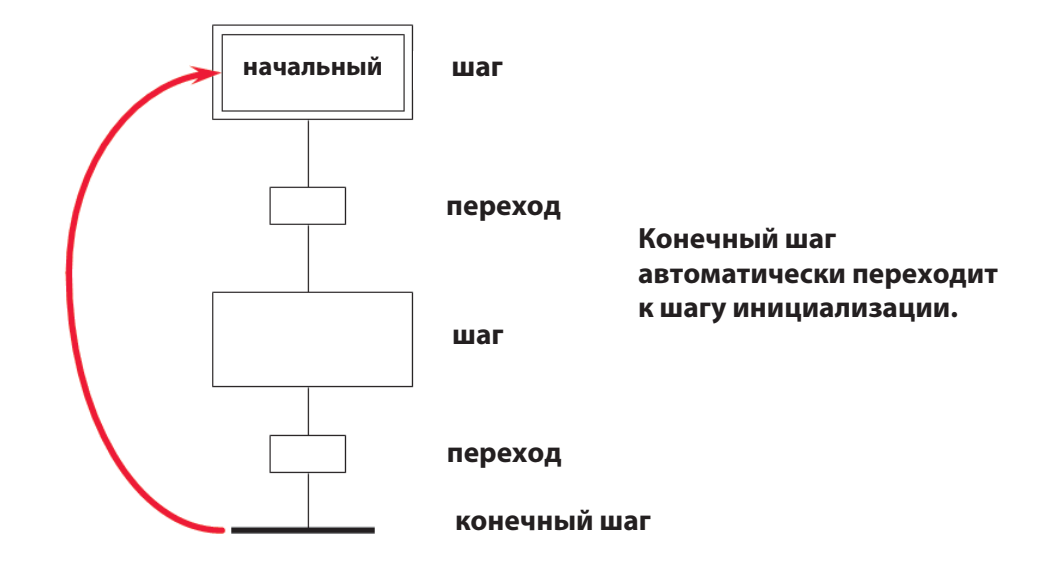

# 15.3 Примеры конфигурации SFC

#### Параллельное ветвление

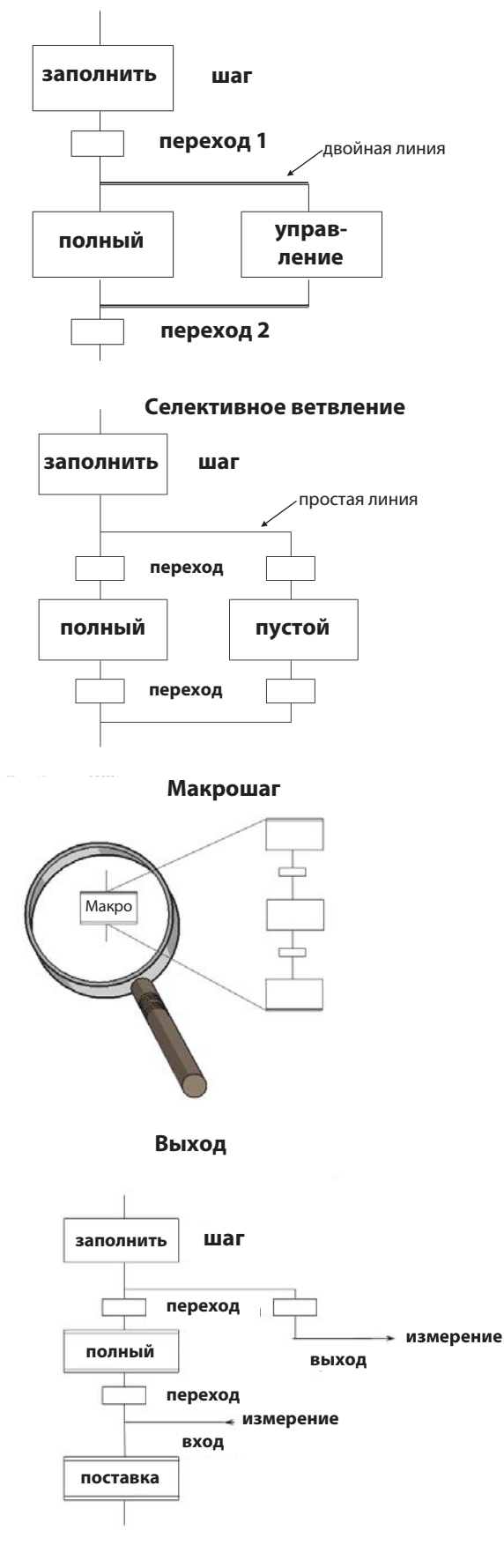

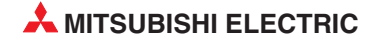

# 15.4 Действия SFC

Каждый шаг имеет связанные действия. Действие является просто программой, как для программного модуля. Каждое действие имеет соответствующую логику, написанную на одном из языков IEC LD, IL, FBD или ST:

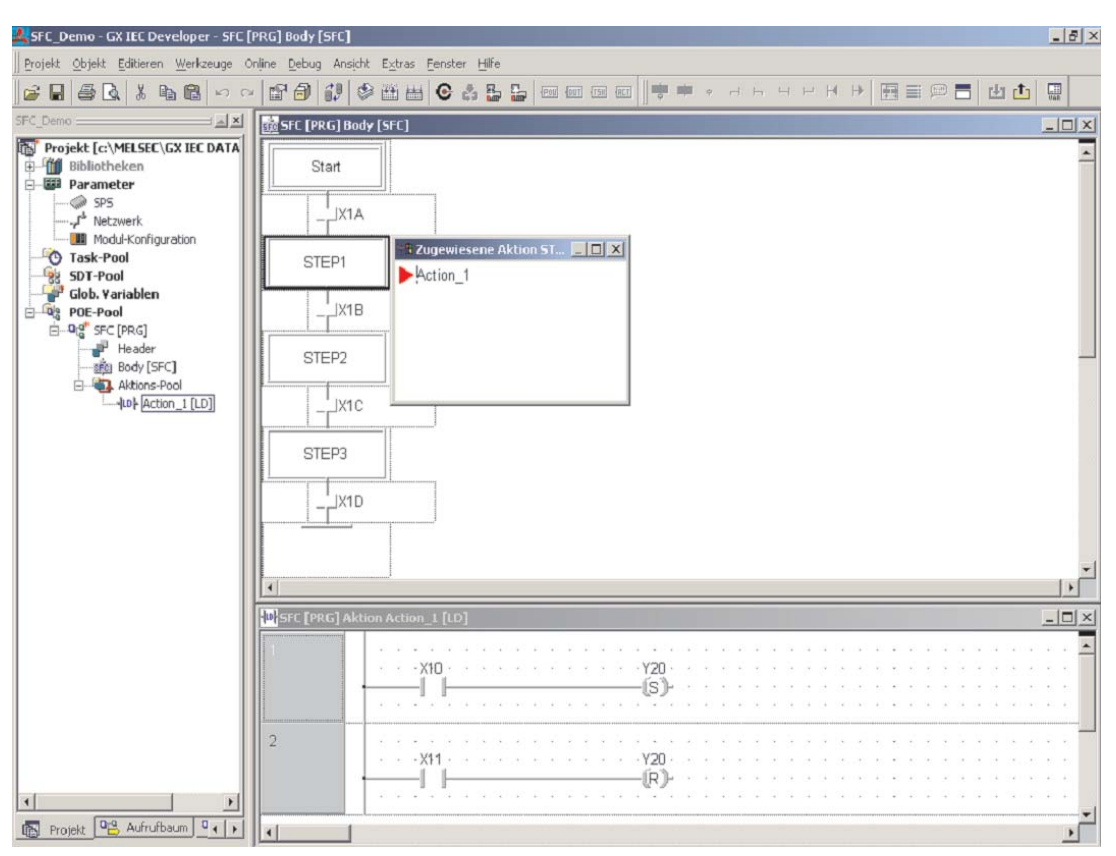

Чтобы создать новое действие, щелкните на кнопке **ACT** на панели инструментов. Выберите необходимый редактор, как для программного модуля:

| 異 seminar - GX IEC Developer                                                                                                    | -8   |
|----------------------------------------------------------------------------------------------------|------|
| Project Object Edit Tools Online Debug View Extras Window Help                                                                                                    |      |
| ≠ ₽ ● Q ½ E @ ∽ ~ E @ ♥ ♥ E ● © ≵ 5 5 00 00 00                                                                                                    |      |
| Project (в:VMMPProjNSXIEC_ProjNse         P По Listang. Prod         D Task_Prod         D MAIN (Prio = 31. Evert = TRUE)         D g DUT_Pool         D P C. Parameter         D P C. Parameter         D P C. Parameter         D P C. Pool         D P C. Pool         D P C. Pool         D P C. Pool         D P C. Pool         D P C. Compade (FUN: INT)         D P C. Compade (FIN: INT)         D P C. Compade (FIN: INT) | ACT. |

| 🌉 seminar - GX IEC Developer - sfc [PRG                                                                                                    | i] A | clion . | Action | n_1 [l | D]     |      |                   |      |  |   |                        |    |     |      |      |     |              |      |       |     |   |    |    | - 6 | P × |
|----------------------------------------------------------------------------------------------------|------|---------|--------|--------|--------|------|-------------------|------|--|---|------------------------|----|-----|------|------|-----|--------------|------|-------|-----|---|----|----|-----|-----|
| Project Object Edit Tools Online Debug                                                                                                    | ٧    | ew E    | gtras  | Wind   | ow E   | telp |                   |      |  |   |                        |    |     |      |      |     |              |      |       |     |   |    |    |     |     |
|                                                                                                    | 1    | 0       | 10     | # E    |        |      | 5 R               | -    |  |   | ÷ 1                    | EI | 3 1 | : -। | ⊩ -( | • 🗊 | <b>V4R</b> - | =948 | -\$\$ | -00 | Ļ | 40 | 93 |     |     |
| seminar i 📰 🛓                                                                                                    | 1    | w} sfe  | : (PRI | G] Ac  | tion / | Acti | ion_1             | [LD] |  |   |                        |    |     |      |      |     |              |      |       |     |   |    |    | - 0 | ×   |
| Project (c: \MMPProj\GXIEC_Proj\sc<br>PLC_Prameter PLC_Prameter CTask_Pool CTask_Pool Company Content Company Content Company C |      | 2       |        |        |        |      | ion 1<br>X0<br>X1 |      |  | Y | 20<br>S)-<br>20<br>R)- |    |     |      |      |     |              |      |       |     |   |    |    |     |     |
| Project Calltree Calltree Used by                                                                                                    | 1    | •       |        |        |        |      |                   |      |  |   |                        |    |     |      |      |     |              |      |       |     |   |    |    |     | ř   |

Действия могут быть программами в их собственном смысле. Action\_1 может быть полной релейной подпрограммой блокировки, включающей много звеньев.

Каждый переход может быть простым операндом, например, адресом Mitsubishi XA, или именем идентификатора, или более сложным объектом, например, программой для одного звена, написанной на одном из языков IEC, IL, LD или FBD:

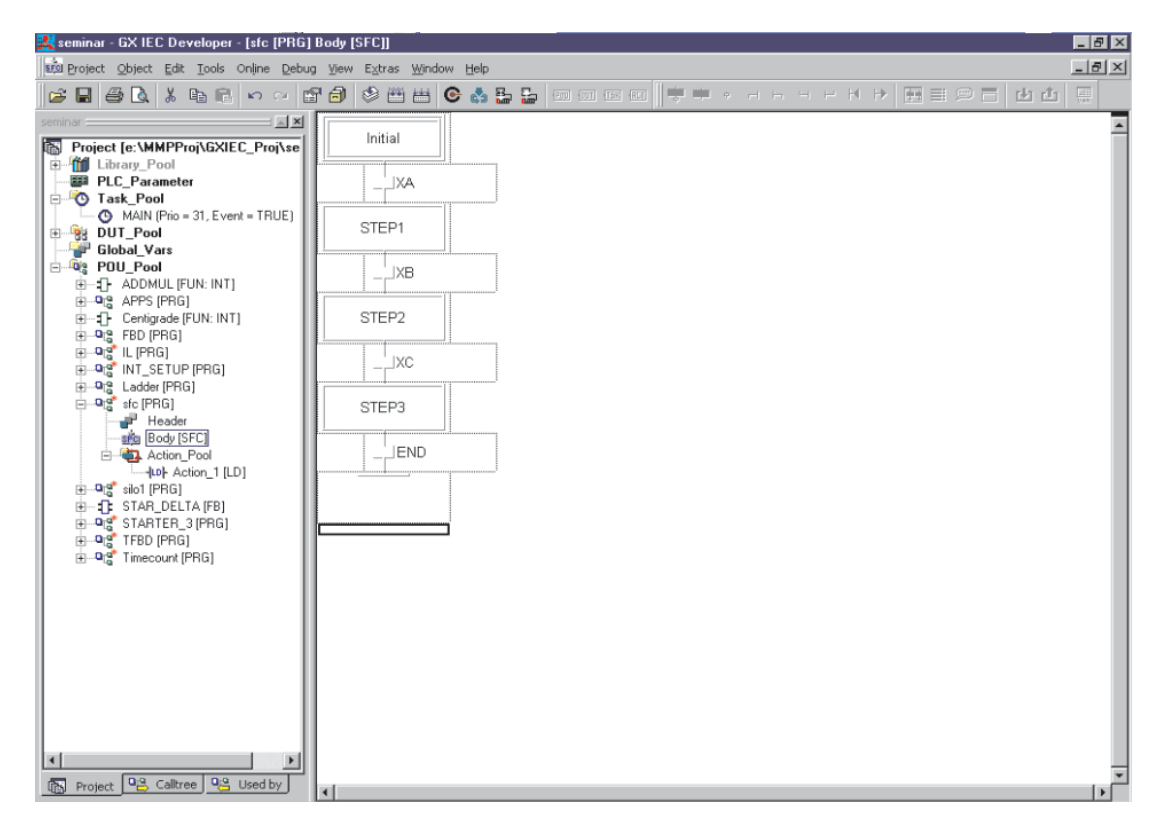

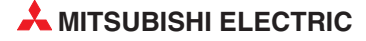

# 15.5 Сложные переходы

Для программирования сложного перехода введите имя перехода и нажмите клавишу ENTER. Выберите необходимый редактор, как для действия:

| 🔀 seminar - GX IEC Developer - [sfc [PRG] Body [SFC]]                                                                                                    | × |
|----------------------------------------------------------------------------------------------------|---|
| uta project gbject Edit Iools Online Debug Yiew Egtras Window Help                                                                                                    | × |
| ◎ ■ ● 집 ※ 喩形 ♀ ○ 昏白 ② 世世 ◎ ♣ 늘 늘 ○ ○ □ □ □ □ = + + + # = ○ = 也也 = -                                                                                                    |   |
| Project [e:WMPProvidSIEC_Provided Project [e:WMPProvidSIEC_Provided Provided [e:WMPProvidSIEC_Provided Provided [e:WMPProvidSIEC_Provided Provided [e:WMPProvidSIEC_Provided Provided [e:WMPProvided [e:WMPProvided [e: | * |

Переход может быть сложным выражением, но он состоит только из одного звена:

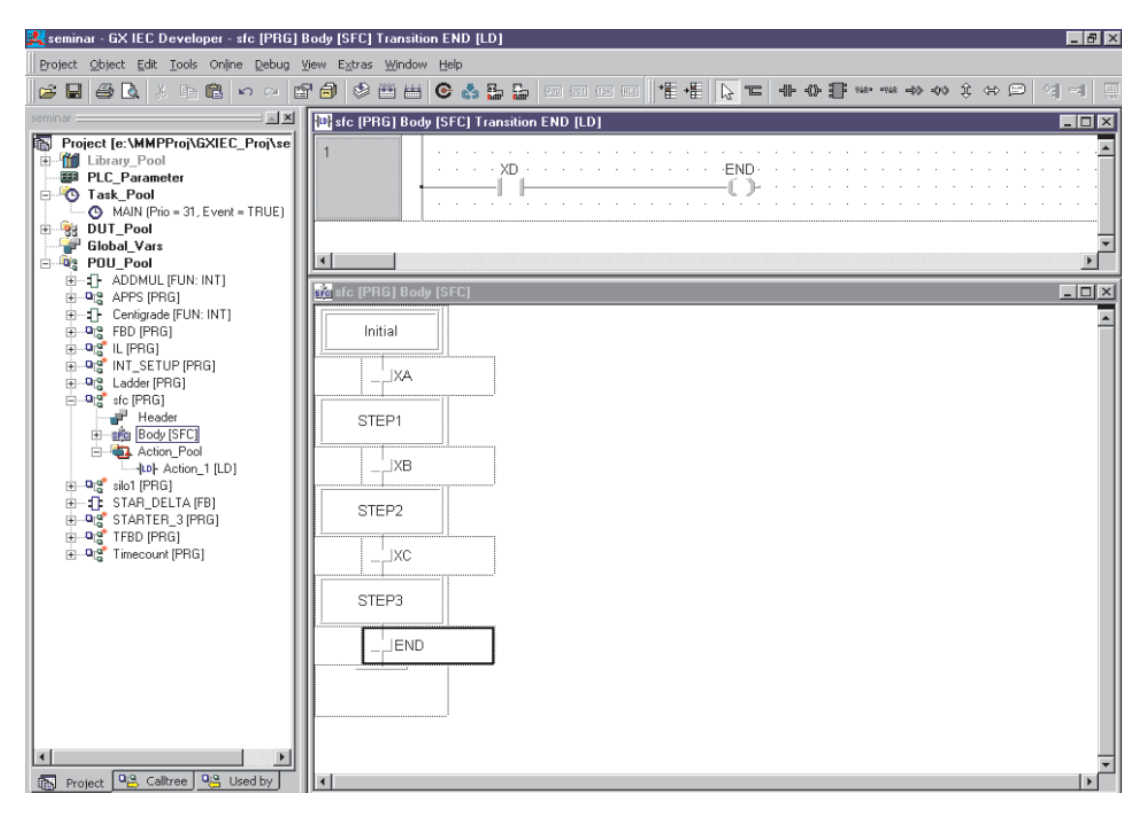

## 15.6 Экран программы SFC в режиме монитора

Одна из популярный возможностей SFC заключается в том, что в режиме Монитора текущий шаг подсвечивается. Это означает, что при поиске ошибок инженеры могут точно видеть ход обработки последовательности и соответственно исследовать ситуацию:

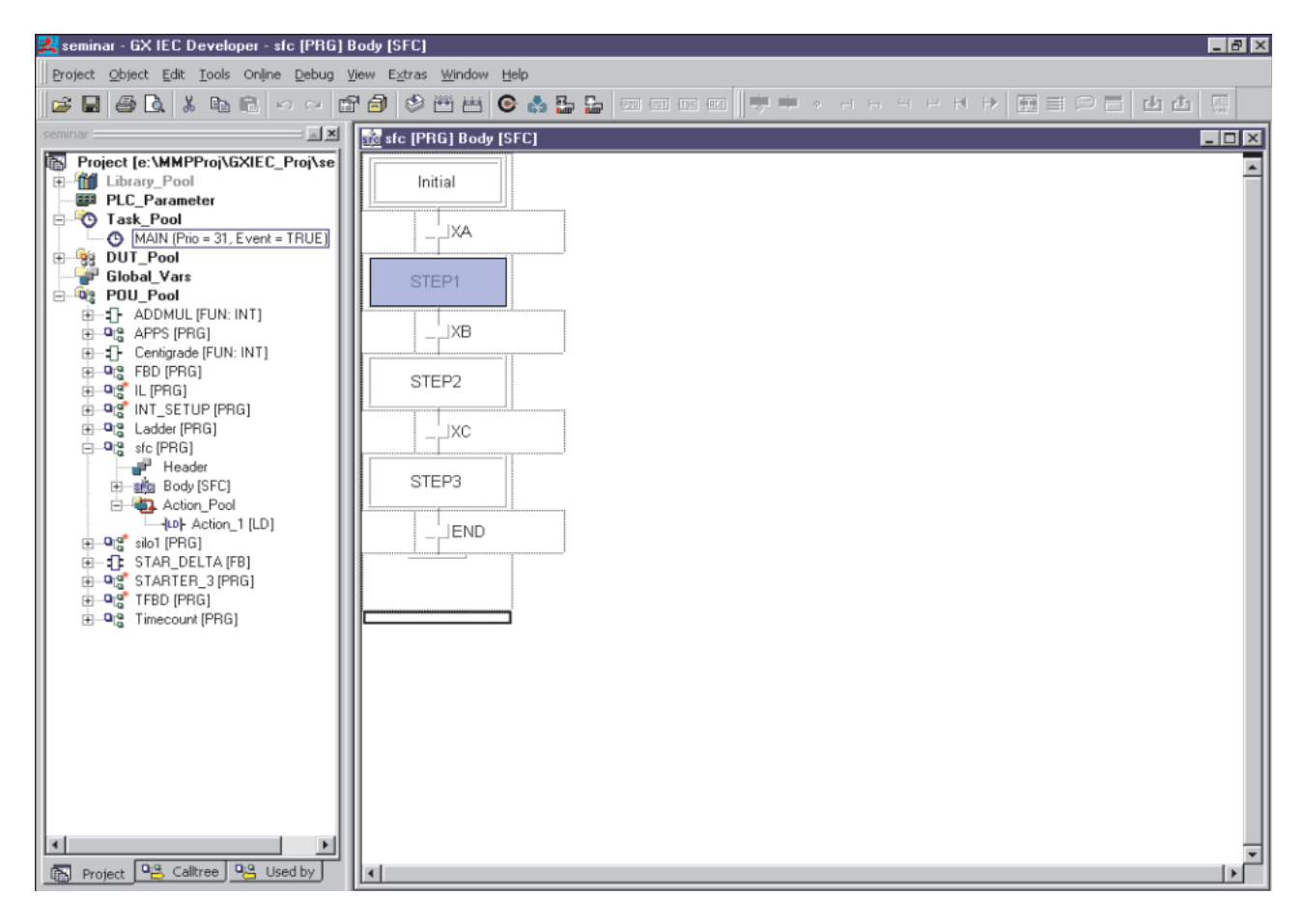

# 16 Список инструкций IEC

- Редактор "списка инструкций" является свободным текстовым редактором.
- Адреса строк не требуются.
- Могут вызываться функции и функциональные блоки.
- В дополнение к фрагментам IEC могут быть включены фрагменты MELSEC.
- Можно включать комментарии, заключив их в (\* \*).
- Используя функциональность Windows, можно написать программу, например, в WinWord, и затем скопировать через буфер обмена в GX IEC Developer.

# 16.1 Пример списка инструкций IEC (IL)

| LD   | X4  | (* Опрос Х4 *)             |
|------|-----|----------------------------|
| ANDN | M5  | (* ANDN M5 *)              |
| ST   | Y20 | (* Назначение ОUT к Y20 *) |

LD ПРОВЕРЯТЬ (\* Загрузить TEST в сумматор \*)

BCD\_TO\_INT (\* Преобразовать сумматор \*)

ST RESULT (\* Записать сумматор приводить в RESULT \*)

#### 16.1.1 Некоторые полезные подсказки

Чтобы выполнить " + D0 D1 D2 " в IEC IL, напишите:

| LD  | D0 |
|-----|----|
| ADD | D1 |
| ST  | D2 |

Чтобы выполнить : " + D0 D1 D2 " и затем " + D2 К50 D3 ", напишите:

| LD  | D0       |
|-----|----------|
| ADD | D1,D2,50 |
| ST  | D3       |

Использование функции "\_Е" позволяет еще больше все упростить. Чтобы выполнить " + D0 D1 D2 " и затем " + D2 К50 D3 " из условного входа X0, напишите:

#### LD X0

#### ADD\_E D0,D1,D2,50,D3

Причина заключается в том, что функция ADD\_E имеет возможность Enable Output (ENO).

# 16.2 Смешивание IEC IL и MELSEC IL в программных модулях

В РОU могут содержаться схемы (звенья) на языке IL по IEC и схемы (звенья) на языке IL для MELSEC (MELSEC-IL).

Чтобы в POU, запрограммированный на языке IL по IEC, вставить схему на языке IL для MELSEC, щелкните слева по серой области схемы, чтобы пометить ее. Затем выберите в меню "Edit" пункт меню "New Network". В субменю щелкните по "Melsec Before". В результате этого схема на языке IL для MELSEC вставляется перед помеченной схемой.

| 🤽 seminar - GX IEC Developer - [IL [PRG] [                                                                                                    | Body [IL]]                     |                              |                                               | _ 8 × |
|----------------------------------------------------------------------------------------------------|--------------------------------|------------------------------|-----------------------------------------------|-------|
| Project Object Edit Tools Online Debug                                                                                                    | g <u>y</u> iew E <u>x</u> tras | Window Help                  |                                               | _18 × |
|                                                                                                    | 7 🗗 🗇 🖻                        | i 🖽 💽 🍰                      |                                               |       |
| Troject [e:\MMPProi\GXIEC_Proi\se Library_Pool Library_Pool PILC_Parameter OTask_Pool MAIN (Pio = 31, Event = TRUE) DUT_Pool DUT_Pool                                                             | 1<br>MELSEC<br>2               | LD<br>OUT<br>TO<br>LD<br>AND | M9036<br>Y70<br>H6 K1 RESULT_2 K1<br>X8<br>X9 |       |
| Global_Vars<br>⊕ 900_Pool<br>⊕ 12 ADDMUL [FUN: INT]<br>⊕ 02 APPS [PR6]<br>⊕ 12 Certigrade [FUN: INT]<br>⊕ 02 FB0 [PR6]<br>⊕ 02 IL [PR6]<br>⊕ 02 IL [PR6]<br>⊕ 02 IL [PR6]<br>⊕ 02 INT_SETUP [PR6] | 3                              | LD<br>ADDMUL<br>ST           | XA<br>M0<br>D10<br>D11,D12,D13,D14<br>D20     |       |
| Qist Ladder (PRG)     Qist and (PRG)     Qist and (PRG)     Qist and (PRG)     Qist and (PRG)     Qist and (PRG)     Qist and (PRG)     Qist and (PRG)     Qist and (PRG)                         |                                |                              |                                               | ~     |
|                                                                                                    |                                |                              |                                               | •     |

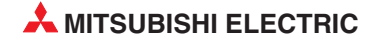

# 17 Структурированный текст ІЕС

ST - текстовый редактор высокого уровня, имеющий PASCAL - подобный вид, но являющийся специализированным языком для приложений управления производственными процессами.

Используя ST, можно создавать программные модули, функции и функциональные блоки.

Пример структурированного текста IEC:

```
IF .....THEN ..... ELSE conditions
CASE ...ELSE .... END_CASE structures
REPEAT
RETURN
Expression Evaluation
Variable Declaration etc
```

Используя эти операторы, можно создать сложные математические выражения в нескольких строках текста.

### 17.1 Операторы языка структурированного текста

| Оператор     | Описание                                  | Приоритет |
|--------------|-------------------------------------------|-----------|
| ()           | Выражение в скобках                       | Наивысший |
| Функция ()   | Список параметров функции, оценка функции |           |
| **           | Возведение в степень                      |           |
| -            | Отрицание                                 |           |
| NOT          | Булево дополнение                         |           |
| *            | Умножение                                 |           |
| /            | Деление                                   |           |
| MOD          | Операция по модулю                        |           |
| +            | Сложение                                  |           |
| -            | Вычитание                                 |           |
| <, >, <=, >= | Операторы сравнения                       |           |
| =            | Равенство                                 |           |
| <>           | Неравенство                               |           |
| AND, &       | Булево И                                  |           |
| XOR          | Булево исключающее ИЛИ                    |           |
| OR           | Булево ИЛИ                                | Наинизший |

## 17.2 Пример программы языка структурированного текста

Мы создадим новый функциональный блок, преобразующий "Градусы Цельсия в градусы Фаренгейта", аналогичный использованному в предыдущем примере, чтобы проиллюстрировать использование редактора языка "структурированного текста".

Используется следующая формула:

 $Fahrenheit = \frac{Celsius \times 9}{5} + 32$ 

Входная переменная и переменная результата будут в формате с плавающей запятой (REAL).

- ① Создайте новый проект, называемый "Structured\_Text".
- Создайте новый программный модуль "Fahrenheit", Class: FUN, Тип результата: REAL, язык "ST" (Structured Text):

| New POU (Project)                                                                                        |              |                                                    |
|----------------------------------------------------------------------------------------------------|--------------|----------------------------------------------------|
| Name: Fahrenheit<br>Class<br>O PRG I FUN I FB                                                            | OK<br>Cancel |                                                    |
| Language of the Body:<br>Function Block Diagram<br>Instruction List<br>Ladder Diagram<br>Structured Text |              | ⊡ Fahrenheit [FUN: REAL]<br>Header<br>S≧ Body [ST] |
| Result type of FUN:                                                                                      |              |                                                    |

③ Создайте элемент в заголовке (LVL) функции "Fahrenheit":

| Class       | Identifier | Туре | Initial | Comment |
|-------------|------------|------|---------|---------|
| 0 VAR_INPUT | Centigrade | REAL | 0.      |         |

④ Откройте тело функции "Fahrenheit" и введите следующую простую программу на языке ST:

Fahrenheit := (Centigrade\*9.0/5.0+32.0);

 Создайте новый программный модуль "Temp\_Conv", Class: *PRG*, Language: *Function Block Diagram*.

| Name: Temp_Conv                                                                                                    | OK     |
|----------------------------------------------------------------------------------------------------|--------|
| Class<br>• PRG • FUN • FB                                                                                                    | Cancel |
| Function Block Diagram<br>Instruction List<br>Ladder Diagram<br>MELSEC Instruction List<br>Sequential Function Chart<br>Structured Text |        |
|                                                                                                    |        |

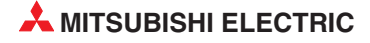

⑥ Откройте тело программного модуля программы "Temp\_Conv" и введите следующую иллюстрационную программу:

| : |   |   |   |   |     |     |     |       |     |     |       |      |    |      |      |          |      |        |     |      |     |     |      |      |    |      |      |                                         |      |      |     |     |   |     |
|---|---|---|---|---|-----|-----|-----|-------|-----|-----|-------|------|----|------|------|----------|------|--------|-----|------|-----|-----|------|------|----|------|------|-----------------------------------------|------|------|-----|-----|---|-----|
| 1 |   |   |   | _ |     |     |     |       |     |     |       |      |    |      |      |          |      |        |     |      |     |     |      |      |    |      |      |                                         |      |      |     |     |   |     |
|   |   |   |   |   | - D | ino | roo | e F   | Fah | ren | hei   | t to | ъE | John | 00   | $\sim 0$ | ont  | iara   | de  | Elo  | ati | na  | Po   | int. | Co | inv  | ore  | sior                                    | n Er | var  | nnl | 0   |   |     |
|   |   |   |   |   | ~   | cgi | 00  | - · · | an  | Ten | nor   |      |    | /egi | 00   |          | on   | igra   | uc. | 1 10 | Jan | ng. |      |      | ~  | /112 | Ci c | ,,,,,,,,,,,,,,,,,,,,,,,,,,,,,,,,,,,,,,, |      | Alan | npi | с – |   |     |
|   |   |   |   |   |     |     |     |       |     |     |       |      |    |      |      |          |      |        |     |      |     |     |      |      |    |      |      |                                         |      |      |     |     |   |     |
|   | • | • | • |   |     |     |     |       |     |     |       |      |    |      |      |          |      |        |     |      |     |     |      |      |    |      |      |                                         |      |      |     |     |   | · • |
|   |   |   |   |   |     |     |     |       |     |     |       |      |    |      |      |          |      |        |     |      |     |     |      |      |    |      |      |                                         |      |      |     |     |   |     |
|   | • |   | • | • | •   | •   | •   | •     |     | •   | •     | •    | •  |      | •    |          | • •  |        | •   | ۰.   | •   | •   | •    | •    |    | •    |      |                                         | •    |      | •   | •   |   | • • |
|   |   |   |   |   |     |     |     |       |     |     |       |      |    |      |      | -<br>b   | ronl | h a it |     |      |     |     |      |      |    |      |      |                                         |      |      |     |     |   |     |
|   |   |   |   |   |     |     |     |       |     | _   | -     |      |    | _    | Г    | an       | rem  | ieit   |     |      |     | _   |      | _    |    |      |      |                                         |      |      |     |     |   |     |
|   |   |   |   |   |     |     |     |       |     | De  | eaC   | _    | _  | Ce   | ntii | drai     | de - |        |     |      |     | -D  | eal  | -    |    |      |      |                                         |      |      |     |     |   |     |
|   |   |   |   |   |     |     |     |       |     |     | . 9 - |      |    |      |      | 9        |      |        |     |      |     |     | - 01 |      |    |      |      |                                         |      |      |     |     |   |     |
|   | • | • | • | • | •   | •   | •   | •     | •   | •   | •     | •    | •  | •    | •    | •        | • •  | •      | •   | •    | •   | •   | •    | •    | •  | •    | •    | •                                       | •    | •    | •   | •   | • |     |
|   |   |   |   |   |     |     |     |       |     |     |       |      |    |      |      |          |      |        |     |      |     |     |      |      |    |      |      |                                         |      |      |     |     |   |     |
|   | • | • | • | • | •   | •   | •   | •     | •   | •   | •     | •    | •  | •    | •    | •        | • •  | •      | •   | •    | •   | •   | •    | •    | •  | •    | •    | •                                       | •    | •    | •   | •   | • | • • |
| : |   |   |   |   |     |     |     |       |     |     |       |      |    |      |      |          |      |        |     |      |     |     |      |      |    |      |      |                                         |      |      |     |     |   |     |

⑦ Отредактируйте LVL (Заголовок) программного модуля "Temp\_Conv", чтобы включить две локальные переменные, как показано ниже:

|   | Class | Identifier | Туре | Initial | Comment |
|---|-------|------------|------|---------|---------|
| 0 | VAR 🗸 | DegC       | REAL | 0       |         |
| 1 | VAR 🔄 | DegF       | REAL | 0.      |         |

- (8) Закройте все открытые редакторы, компилируйте проект, используя "Rebuild All". Сохраните и загрузите в ПЛК.
- Контролируйте выполнение тела программы "Temp\_Conv" и наблюдайте значения на экране.
- Принудительно установите новые значения входной переменной "DegC" уравнения, дважды щелкнув на символическом имени переменной.

| 1 | • | • |   |   | D | egr | ee  | s F | ahı | ren  | heit | t to | De  | egre     | es    | Cei  | ntig | grad | de l | Flo | ati | ng  | Po  | int | Co | onv | ers | ior | ١E | xar | npl | е |      |
|---|---|---|---|---|---|-----|-----|-----|-----|------|------|------|-----|----------|-------|------|------|------|------|-----|-----|-----|-----|-----|----|-----|-----|-----|----|-----|-----|---|------|
|   | • |   |   |   |   |     | •   | •   |     |      |      | <br> |     |          | Fa    | ihre | nhi  | eit  |      |     | •   |     | •   | •   |    |     |     |     |    |     |     |   | <br> |
|   | • | • |   |   |   | •   | • [ | )eg | C = | = 3I | 5.0  |      | - ( | Cen<br>· | ntigr | ade  | )    | •    | •    |     |     | -Di | egf | - = | 98 | 5.8 | •   | :   |    | •   |     |   | · ·  |
|   |   | • | • | • | • | •   | •   | •   | •   | •    | •    |      |     |          |       |      | •    | •    | •    |     | •   |     | •   |     | •  | •   | •   | •   | •  |     | •   | • |      |

#### ПРИМЕЧАНИЕ

В этом примере используются локальные переменные для непосредственного ввода значений через интерфейс программирования / мониторинга GX IEC Developer; обычно значения вводятся через глобальные переменные.

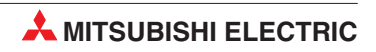

17 - 4
# 18 Связь по Ethernet

### 18.1 Конфигурирование параметров Ethernet модуля

В этом разделе поэтапно описывается конфигурирование модуля Ethernet QJ71E71 путем настройки параметров в GX IEC Developer (начиная с версии 7.00).

В качестве примера используется модуль Ethernet для коммуникации по протоколу TCP/IP между процессором Q02H и компьютером визуализации процесса с графической панелью управления типа E1071. Если в компьютере для визуализации процесса установлена среда программирования, то его можно использовать и для программирования контроллера. Поэтому в этом разделе разъясняется также, как с помощью среды GX IEC Developer через Ethernet обращаться к центральному процессору контроллера.

На рисунке ниже изображена конфигурация сети для этого примера. Указаны также используемые IP-адреса.

Пожалуйста, будьте снисходительны к тому, что настройки контроллера описаны подробнее, чем настройки компьютера или панели управления. У последних часто встречаются очень специфические настройки, которые не могут быть рассмотрены в рамках этого руководства.

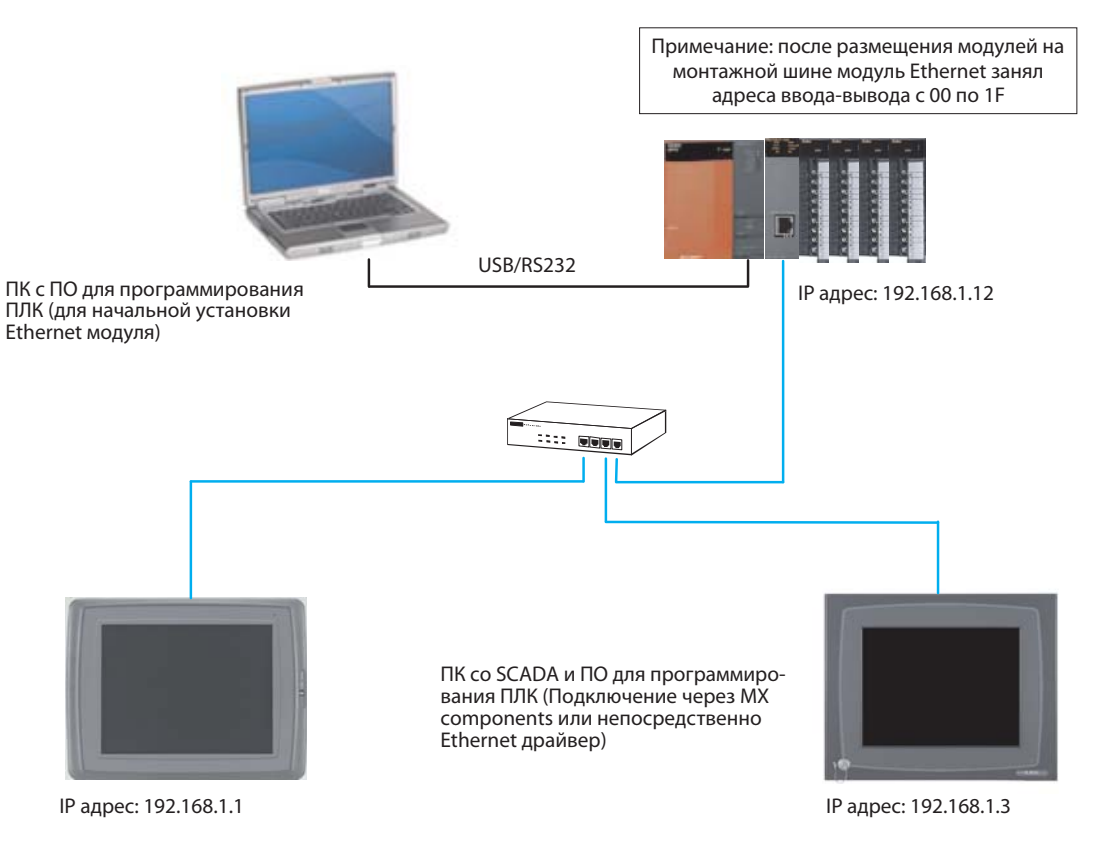

### 18.1.1 Конфигурирование ПЛК (с использованием ПК для начальной настройки)

При такой конфигурации предполагается, что среда программирования используется на основе стандартных настроек.

① Используя программное обеспечение для программирования, вызовите окно выбора параметров *Network Parameter*, дважды щелкнув на опции, отмеченной стрелкой.

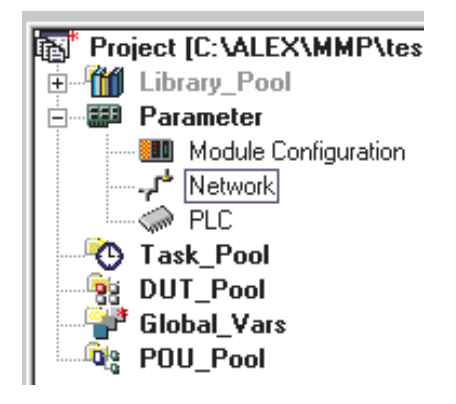

② Когда откроется окно, выберите **MELSECNET/Ethernet**, как показано ниже.

| Network parameter 🛛 🔀 | 1 |
|-----------------------|---|
| MELSECNET/Ethernet    |   |
| MELSECNET / MINI      |   |
| CC-Link               |   |
| (Cancel )             |   |

После этого откроется диалоговое окно для конфигурации модуля Ethernet, как показано ниже.

③ В окне типов сети **Network type** щелкните на стрелке вниз, чтобы показать имеющиеся опции:

|                  | Module 1 |
|------------------|----------|
| Network type     | None     |
| Starting I/O No. |          |
| Network No.      |          |
| Total stations   |          |
| Group No.        |          |
| Station No.      |          |
| Mode             | -        |
|                  |          |

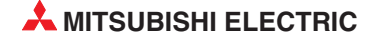

④ Ethernet является последней опцией в списке. Выберите ее, как показано ниже:

|                  | Module 1                      |
|------------------|-------------------------------|
| Network type     | E thernet 🗾 🔽                 |
| Starting I/O No. | MNET/H mode (Normal station)  |
| Network No.      | MNET/10 mode (Normal station) |
| Total stations   | MNET/H Stand by station       |
| Group No.        |                               |
| Station No.      |                               |
| Mode             | •                             |

⑤ Теперь в диалоговом окне показаны варианты настроек для модуля. Кнопки в нижней половине таблицы, отмеченные красным, предназначены для установки обязательных частей модуля; пурпурным маркированы опции, которые устанавливаются при необходимости.

|                  | Module 1                     |   |
|------------------|------------------------------|---|
| Network type     | Ethernet                     | • |
| Starting I/O No. |                              |   |
| Network No.      |                              |   |
| Total stations   |                              |   |
| Group No.        |                              | 0 |
| Station No.      |                              |   |
| Mode             | On line                      | * |
|                  | Operational settings         |   |
|                  | Initial settings             |   |
|                  | Open settings                |   |
|                  | Router relay parameter       |   |
|                  | Station No.<->IP information |   |
|                  | FTP Parameters               |   |
|                  | E-mail settings              |   |
|                  | Interrupt settings           |   |

(6) Щелкните в полях ввода в верхней половине столбца и введите необходимые данные. На рисунке ниже изображены настройки для примера конфигурации со страницы 18-1.

|                  | Module 1                     |      |                        |
|------------------|------------------------------|------|------------------------|
| Network type     | Ethernet                     | ٠    |                        |
| Starting I/O No. | 0                            | 0000 |                        |
| Network No.      |                              | 1    | < — См. замечание ниже |
| Total stations   |                              |      |                        |
| Group No.        |                              | 0    |                        |
| Station No.      |                              | 2    | < — См. замечание ниже |
| Mode             | On line                      | •    |                        |
|                  | Operational settings         |      |                        |
|                  | Initial settings             |      |                        |
|                  | Open settings                |      |                        |
|                  | Router relay parameter       |      |                        |
|                  | Station No.<->IP information |      |                        |
|                  | FTP Parameters               |      |                        |
|                  | E-mail settings              |      |                        |
|                  | Interrupt settings           |      |                        |
|                  |                              |      |                        |

#### ПРИМЕЧАНИЕ

Теперь в диалоговом окне показаны варианты настроек для модуля. Кнопки в нижней половине таблицы, отмеченные красным, предназначены для установки обязательных частей модуля; пурпурным маркированы опции, которые устанавливаются при необходимости.

Далее щелкните на Operational settings, чтобы вызвать показанное ниже диалоговое окно. Имеющиеся настройки – это настройки по умолчанию, применяемые в программном обеспечении для программирования.

| Ethernet operations                                    |                                                                                                    | ×                                                        |
|--------------------------------------------------------|----------------------------------------------------------------------------------------------------|----------------------------------------------------------|
| Communication data code     Binary code     ASCII code | <ul> <li>Initial timing</li> <li>Do not wait for OPEN<br/>impossible at STOP time</li> <li>Always wait for OPEN<br/>possible at STOP time</li> </ul> | (Communications<br>ne)<br>(Communication<br>)            |
| IP address<br>Input format DEC.<br>IP address 192      | 0 1 254                                                                                                    | Send frame setting<br>© Ethernet(V2.0)<br>© IEEE802.3    |
| Enable Write at RUN tim                                | e TCP Exi<br>© Use<br>© Use                                                                                                    | stence confirmation setting<br>the KeepAlive<br>the Ping |
|                                                        | End Canc                                                                                                    | el                                                       |

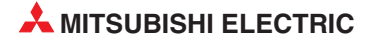

(8) Ниже в диалоговом окне показаны настройки, необходимые для описанного ранее примера системы. Для ясности различия указаны стрелками.

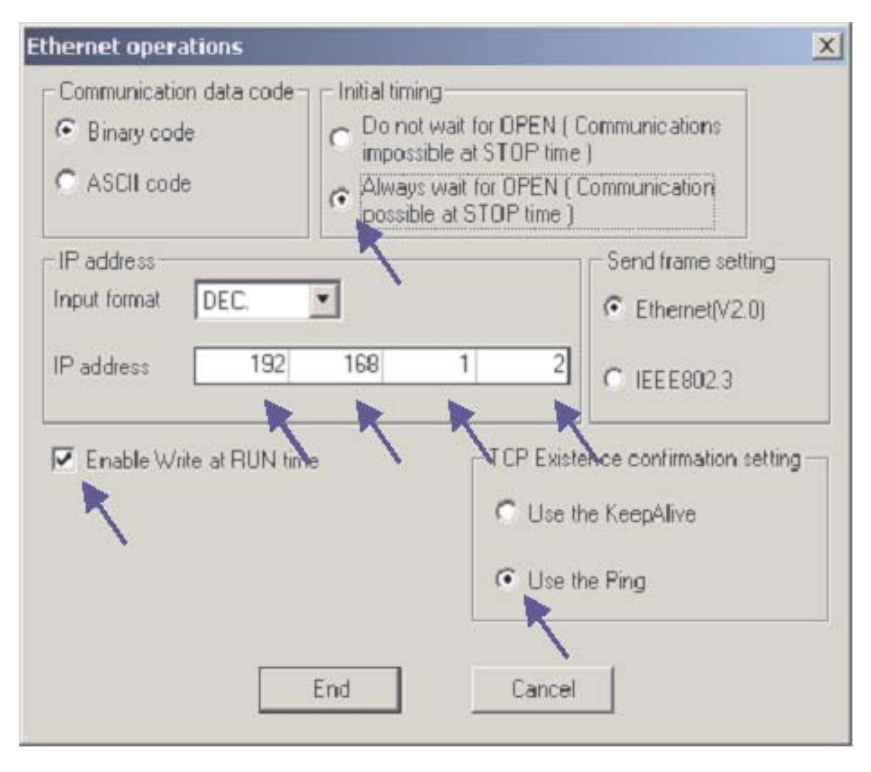

Эадав все настройки, щелкните *End*, чтобы вернуться в окно основных настроек сетевых параметров. Обратите внимание, что кнопка *Operational settings* стала синей, указывая на внесение изменений.

|                  | Module 1                     |
|------------------|------------------------------|
| Network type     | Ethernet 🔹                   |
| Starting I/O No. | 0000                         |
| Network No.      | 1                            |
| Total stations   |                              |
| Group No.        | 0                            |
| Station No.      | 2                            |
| Mode             | On line 💌                    |
|                  | Operational settings         |
|                  | Initial settings             |
|                  | Open settings                |
|                  | Router relay parameter       |
|                  | Station No.<->IP information |
|                  | FTP Parameters               |
|                  | E-mail settings              |
|                  | Interrupt settings           |
|                  |                              |

Далее щелкните на **Open settings** для вызова следующего диалогового окна. Здесь будут выполняться настройки для Scada и HMI.

#### ПРИМЕЧАНИЕ

Здесь не требуется ничего настраивать, если только Ethernet карта используется для контроля/редактирования программы с помощью программного обеспечения для программирования (как описано ниже).

|    | Protocol | Open system | Fixed buffer | Fixed buffer<br>communication<br>procedure | Pairing<br>open | Existence<br>confirmation | Host station<br>Port No. | Transmission<br>target device IP<br>address | Transmission<br>target device<br>Port No. |
|----|----------|-------------|--------------|--------------------------------------------|-----------------|---------------------------|--------------------------|---------------------------------------------|-------------------------------------------|
| 1  | Ψ.       | <b>•</b>    | <b>T</b>     | <b>T</b>                                   | <b>T</b>        | <b>T</b>                  |                          |                                             |                                           |
| 2  | ¥        | <b>•</b>    | <b>T</b>     | Ŧ                                          | Ŧ               | <b>*</b>                  |                          |                                             |                                           |
| 3  | ¥        | •           | •            | •                                          | <b>*</b>        | •                         |                          |                                             |                                           |
| 4  | •        | ▼           | <b>•</b>     | •                                          | <b>•</b>        | -                         |                          |                                             |                                           |
| 5  | •        | •           | -            | •                                          | -               | -                         |                          |                                             |                                           |
| 6  | •        | •           | <b>•</b>     | •                                          | •               | -                         |                          |                                             |                                           |
| 7  | •        | <b>•</b>    | <b>T</b>     | <b>T</b>                                   | <b>T</b>        | <b>•</b>                  |                          |                                             |                                           |
| 8  | •        | •           | <b>•</b>     | *                                          | •               | -                         |                          |                                             |                                           |
| 9  | •        | ▼           | •            | •                                          | •               | -                         |                          |                                             |                                           |
| 10 | •        | ▼           | <b>•</b>     | •                                          | -               | -                         |                          |                                             |                                           |
| 11 | •        | <b>•</b>    | <b>•</b>     | •                                          | <b>•</b>        | <b>•</b>                  |                          |                                             |                                           |
| 12 | Ψ.       | <b>T</b>    | <b>T</b>     | <b>T</b>                                   | <b>T</b>        | <b>*</b>                  |                          |                                             |                                           |
| 13 | ¥        | <b>•</b>    | <b>•</b>     | ¥                                          | Ŧ               | <b>*</b>                  |                          |                                             |                                           |
| 14 | •        | ▼           | •            | •                                          | -               | -                         |                          |                                             |                                           |
| 15 | Ŧ        | <b>•</b>    | <b>•</b>     | •                                          | -               | -                         |                          |                                             |                                           |
| 16 | •        | ▼           | <b>•</b>     | •                                          | <b>•</b>        | -                         |                          |                                             |                                           |
|    |          |             |              | End                                        |                 | Cancel                    |                          |                                             |                                           |

Ниже в диалоговом окне показаны настройки, необходимые для связи и со Scada и с HMI, для описанного ранее примера системы. Настройки выполняются путем выбора необходимых опций из открывающихся списков в каждом окне или, при необходимости, ввода значений.

|    | Protocol | Open system     | Fixed buffer | Fixed buffer<br>communication<br>procedure | Pairing<br>open | Existence<br>confirmation | Host station<br>Port No. | Transmission<br>target device IP<br>address | Transmission<br>target device<br>Port No. |
|----|----------|-----------------|--------------|--------------------------------------------|-----------------|---------------------------|--------------------------|---------------------------------------------|-------------------------------------------|
| 1  | TCP 💽    | r Unpassive 💌 💌 | Receive 💌    | Procedure exist 💌                          | Disable 💌       | Confirm 🗾 💌               | 0401                     | напр                                        | , HMI                                     |
| 2  |          | · •             | <b>T</b>     | <b>•</b>                                   | <b>T</b>        | <b>T</b>                  |                          |                                             | ,                                         |
| 3  |          | · ·             | <b>T</b>     | <b>•</b>                                   | <b>T</b>        | <b>T</b>                  |                          |                                             |                                           |
| 4  | •        | •               | -            | -                                          | •               | -                         |                          |                                             |                                           |
| 5  | •        | ·               | -            | -                                          | •               | -                         |                          |                                             |                                           |
| 6  |          | •               | -            | -                                          | <b>•</b>        | -                         |                          |                                             |                                           |
| 7  | •        | •               | <b>•</b>     | -                                          | <b>•</b>        | -                         |                          |                                             |                                           |
| 8  |          | · •             | •            | -                                          | <b>•</b>        | -                         |                          |                                             |                                           |
| 9  |          | •               | •            | -                                          | •               | <b>•</b>                  |                          |                                             |                                           |
| 10 |          | •               | •            | -                                          | •               | -                         |                          |                                             |                                           |
| 11 |          | · •             | •            | <b>•</b>                                   | •               | <b>•</b>                  |                          |                                             |                                           |
| 12 |          | · ·             | T            | T                                          | T               | T                         |                          |                                             |                                           |
| 13 |          | •               | <b>T</b>     | <b>•</b>                                   | <b>T</b>        | <b>T</b>                  |                          |                                             |                                           |
| 14 |          | •               | <b>T</b>     | <b>T</b>                                   | <b>T</b>        | <b>T</b>                  |                          |                                             |                                           |
| 15 |          | · .             | -            | -                                          | <b>•</b>        | -                         |                          |                                             |                                           |
| 16 |          | · •             | -            | -                                          | <b>•</b>        | -                         |                          |                                             |                                           |
|    |          |                 |              |                                            |                 |                           |                          |                                             |                                           |

End

Cancel

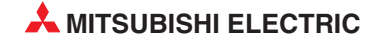

|                                        | Module 1                                         | Module 2                                                      | Module 3            |
|----------------------------------------|--------------------------------------------------|---------------------------------------------------------------|---------------------|
| Network type                           | Ethernet 🗸                                       | None                                                          | None 🔻              |
| Starting 1/0 No.                       | 0000                                             | ]                                                             |                     |
| Network No.                            |                                                  |                                                               |                     |
| Total stations                         |                                                  |                                                               |                     |
| Group No.                              |                                                  | 1                                                             |                     |
| Station No.                            | 2                                                | 2                                                             |                     |
| Mode                                   | On line 🗸 🗸                                      | -                                                             | -                   |
|                                        | Operational settings                             |                                                               |                     |
|                                        | Initial settings                                 |                                                               |                     |
|                                        | Open settings                                    |                                                               |                     |
|                                        | Router relay parameter                           |                                                               |                     |
|                                        | Station No.<->IP information                     |                                                               |                     |
|                                        | FTP Parameters                                   |                                                               |                     |
|                                        | E-mail settings                                  |                                                               |                     |
|                                        | Interrupt settings                               |                                                               |                     |
|                                        |                                                  |                                                               |                     |
| 4                                      |                                                  |                                                               |                     |
| Necessary setting( No setting<br>Sta   | ) / Alreadyset ) Set if it is need<br>rt I/ONo.: | ed[ No setting / Already set ]<br>Valid modul<br>during other | e<br>station access |
| Interlink transmission parameters Plea | ase input the starting I/O No. of the modu       | ile in HEX(16 bit) form                                       |                     |
| Acknowledge XY assignment Rou          | Assignment image                                 | Check                                                         | End Cancel          |

(1) Задав все настройки, щелкните на **End**, чтобы вернуться в окно основных настроек сетевых параметров.

Для связи со Scada или HMI больше никаких настроек здесь не требуется.

Шелкните на **End**, чтобы проверить и закрыть диалоговое окно основных настроек сетевых параметров. Эти настройки будут переданы в ПЛК во время следующей загрузки параметров.

## 18.2 Конфигурирование ПК для Ethernet

 Откройте Свойства сети в Windows<sup>®</sup> и назначьте IP-адрес и маску подсети в диалоговом окне свойств *TCP/IP* для используемого сетевого адаптера Ethernet. Учтите, что после изменения IP-адреса может потребоваться перезагрузка ПК.

| ou can get IP settings assigned in the settings assigned in the setting | automatically if your network supports<br>ad to ask your network administrator for |
|----------------------------------------------------------------------------------------------------|------------------------------------------------------------------------------------|
| he appropriate IP settings.                                                                                                    |                                                                                    |
| ODbtain an IP address automa                                                                                                    | atically                                                                           |
| • Use the following IP address                                                                                                    | 0                                                                                  |
| IP address:                                                                                                    | 192.168.1.100                                                                      |
| S <u>u</u> bnet mask:                                                                                                    | 255 . 255 . 255 . 0                                                                |
| Default gateway:                                                                                                    | r r r                                                                              |
| O Obtain DNS server address                                                                                                    | automatically                                                                      |
| • Use the following DNS serve                                                                                                    | er addresses:                                                                      |
| Preferred DNS server:                                                                                                    |                                                                                    |
| <u>A</u> lternate DNS server:                                                                                                    |                                                                                    |
|                                                                                                    |                                                                                    |
|                                                                                                    | Advanced                                                                           |
|                                                                                                    | raganeed                                                                           |

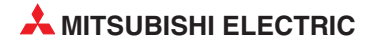

# 18.3 Конфигурирование GX IEC Developer для доступа контроллера в Ethernet

Для доступа GX IEC Developer к ПЛК через сеть Ethernet и модуль Ethernet вам понадобится конфигурировать следующие настройки:

① Откройте диалоговое окно настроек, как показано ниже.

| Ethernet Communication - GX IEC Developer |                                 |       |  |  |  |
|-------------------------------------------|---------------------------------|-------|--|--|--|
| Project Object Edit Tools                 | Online Debug View Extras Window | Help  |  |  |  |
| 😹 🖬 🚳 🖪 🖇 🖻                               | Trans <u>f</u> er Setup         | Ports |  |  |  |
| Ethernet Communication                    | Start Monitoring Ctrl+F8        | Modem |  |  |  |
| Project [c:\MELSEC\G                      | K Stop Monitoring Alt+FB        | T     |  |  |  |

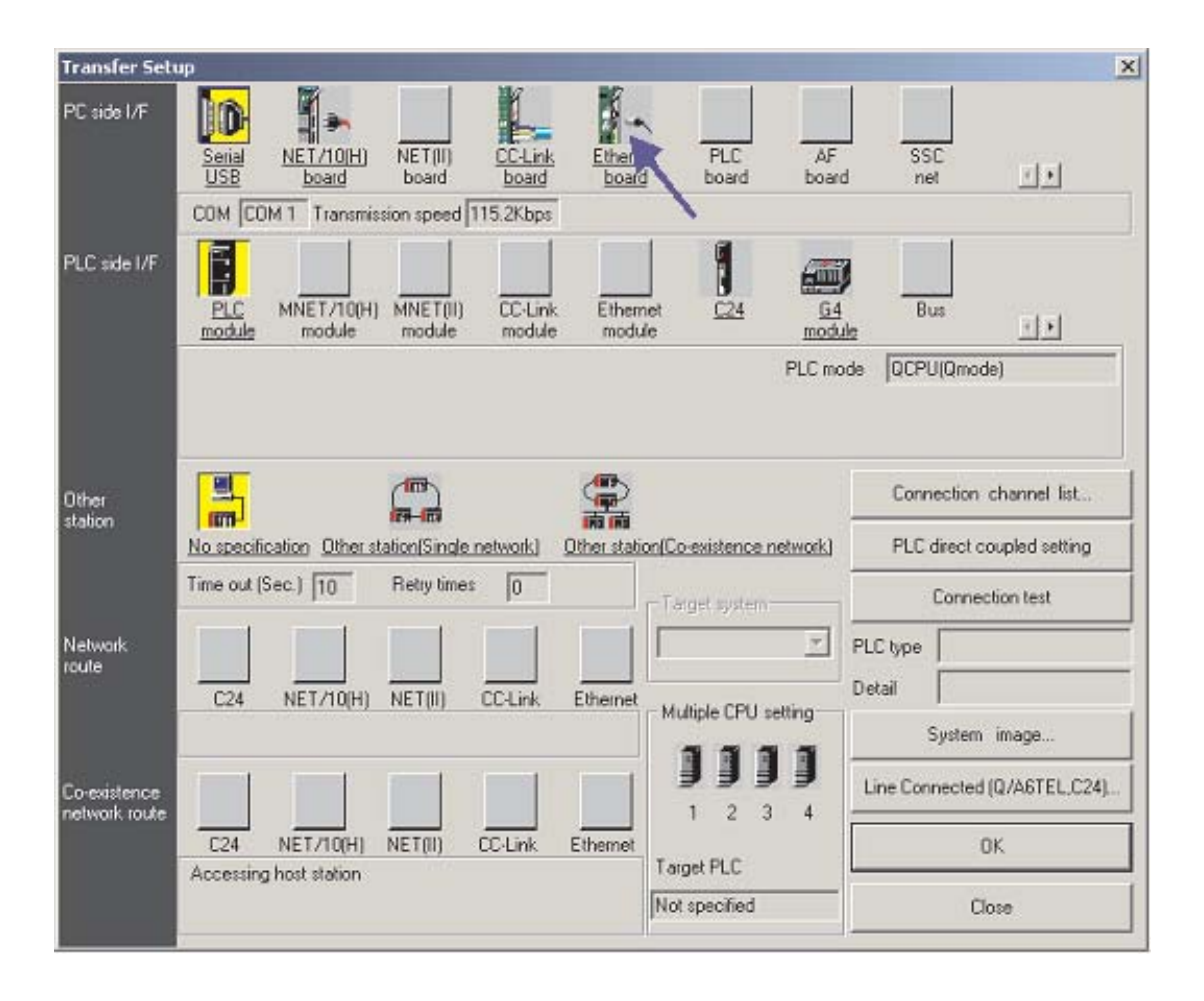

- По умолчанию для соединения для PC Side I/F используется последовательная связь с модулем ЦП ПЛК. Измените PC Side I/F на Ethernet board, щелкнув на нем, как показано выше, и ответив Yes на запрос о потере имеющихся настроек (т.е. настроек последовательной связи с ЦП).
- По умолчанию для PC Side I/F будет Номер сети = 1, Номер станции = 1 и Протокол = TCP, как показано выше. Если здесь этого НЕ ПОКАЗАНО, дважды щелкните на Ethernet board и сделайте такие настройки в соответствующих местах.

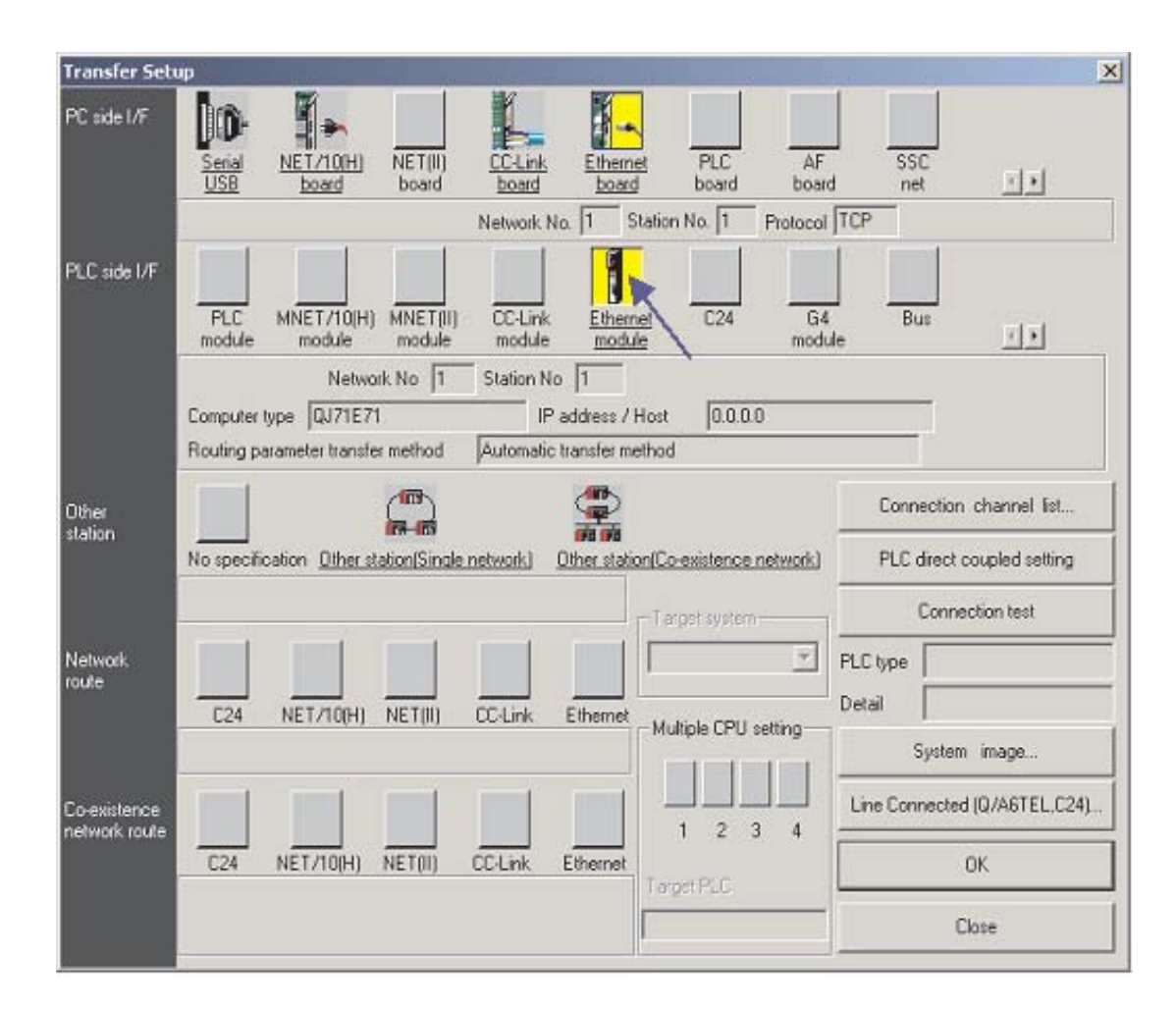

④ Далее дважды щелкните на *Ethernet module* в *PLC side I/F*, как показано выше. Откроется диалоговое окно, чтобы выбрать ПЛК для связи через Ethernet. Введите приведенные настройки, так как это были настройки, ранее введенные в ПЛК. (см. пункты 5 и 6 в разделе 19.1.1, 18.1.1)

| PLC side I/F detailed  | setting of Ethernet modu | le                     | ×      |
|------------------------|--------------------------|------------------------|--------|
|                        |                          |                        | OK     |
| PLC                    | QJ71E71                  | -                      | Cancel |
| Network No.            | 1                        |                        |        |
| Station No.            | 2                        |                        |        |
| IP address             | 192 168 1                | 2 IP input format DEC. | •      |
| C Host Name            |                          |                        |        |
| Routing parameter tran | sfer method Automatic re | sponse system          | •      |
|                        |                          |                        |        |
| 8                      |                          |                        |        |

#### ПРИМЕЧАНИЕ

Не требуется указывать номер порта, поскольку в программном обеспечении для программирования используется протокол MELSOFT с назначением порта по умолчанию.

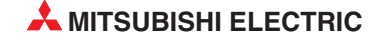

- (5) После настройки закройте это диалоговое окно, щелкнув по **ОК**.
- (6) Затем щелкните по **Other station**.

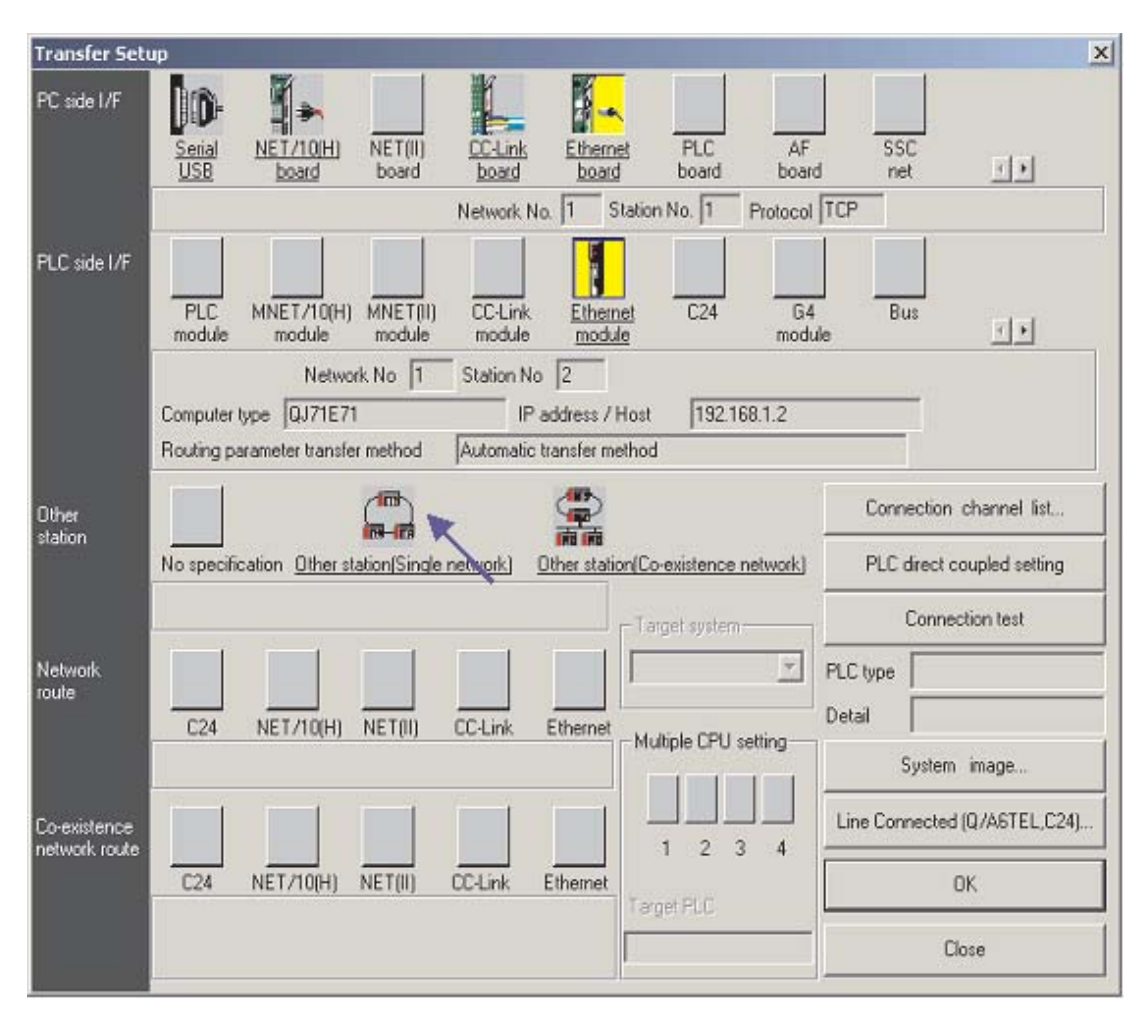

⑦ В результате этого настройка завершается. Теперь диалоговое окно настроек передачи должно выглядеть так, как это показано ниже. Для проверки настроек и коммуникации щелкните по "Connection test". После успешного завершения проверки щелкните по **ОК**.

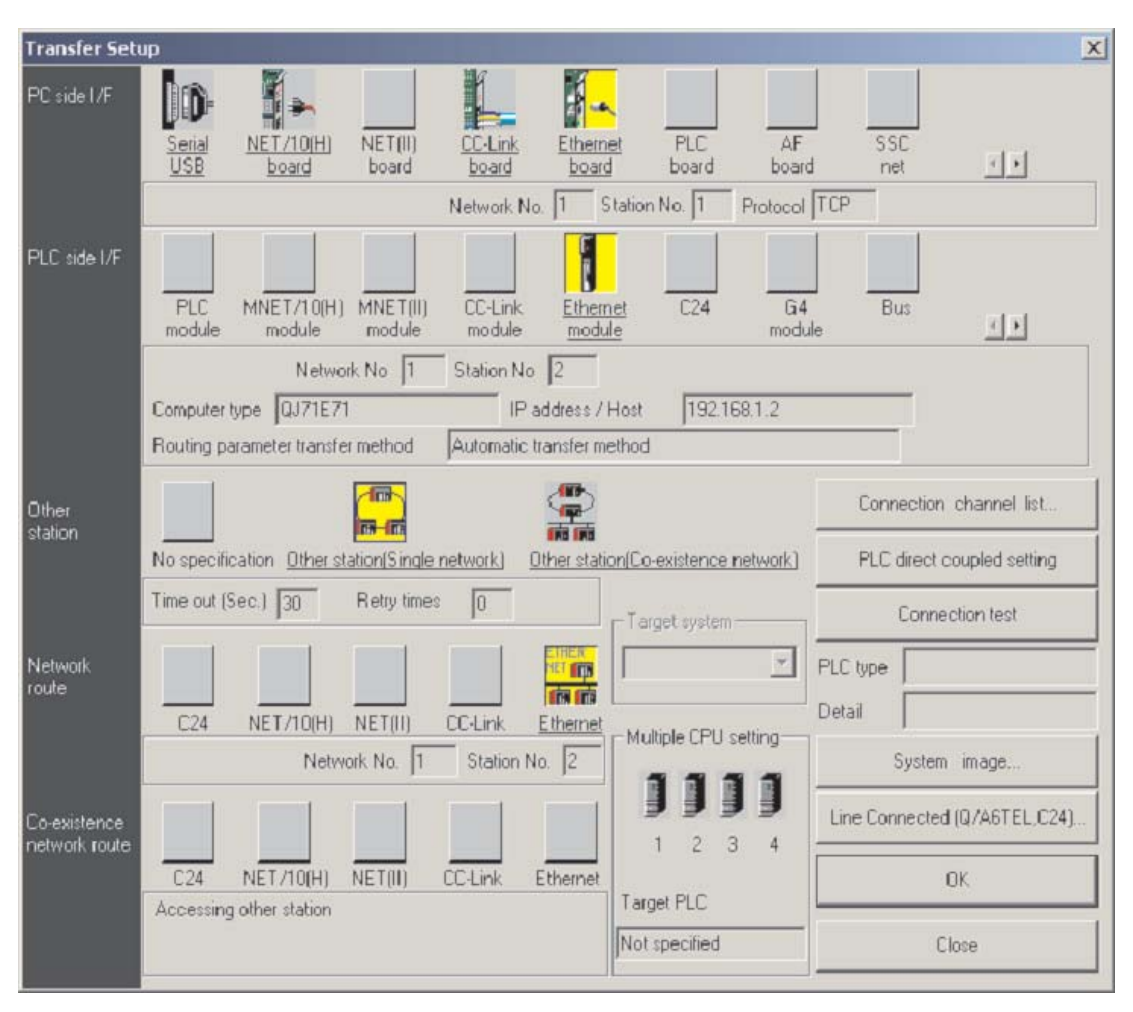

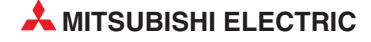

### 18.4 Установка интерфейса человек - машина (HMI)

① Проект в E-Designer для иллюстративной системы должен иметь следующие настройки.

| Project Properties           | 2      |
|------------------------------|--------|
| Operator Lerminal            |        |
| E1071 Landscape 1.1x         | Change |
| Controller systems           |        |
| QnA/Q-SERIES (E71) /QnA/Q-SE | Change |
| Controller 2                 |        |
|                              | Change |
| - <u>C</u> olor scheme       |        |
| [Current default]            | Change |
| Cance                        |        |

② Далее откройте опции **Peripherals** в системном меню и сконфигурируйте TCP/IP соединение для HMI, как показано:

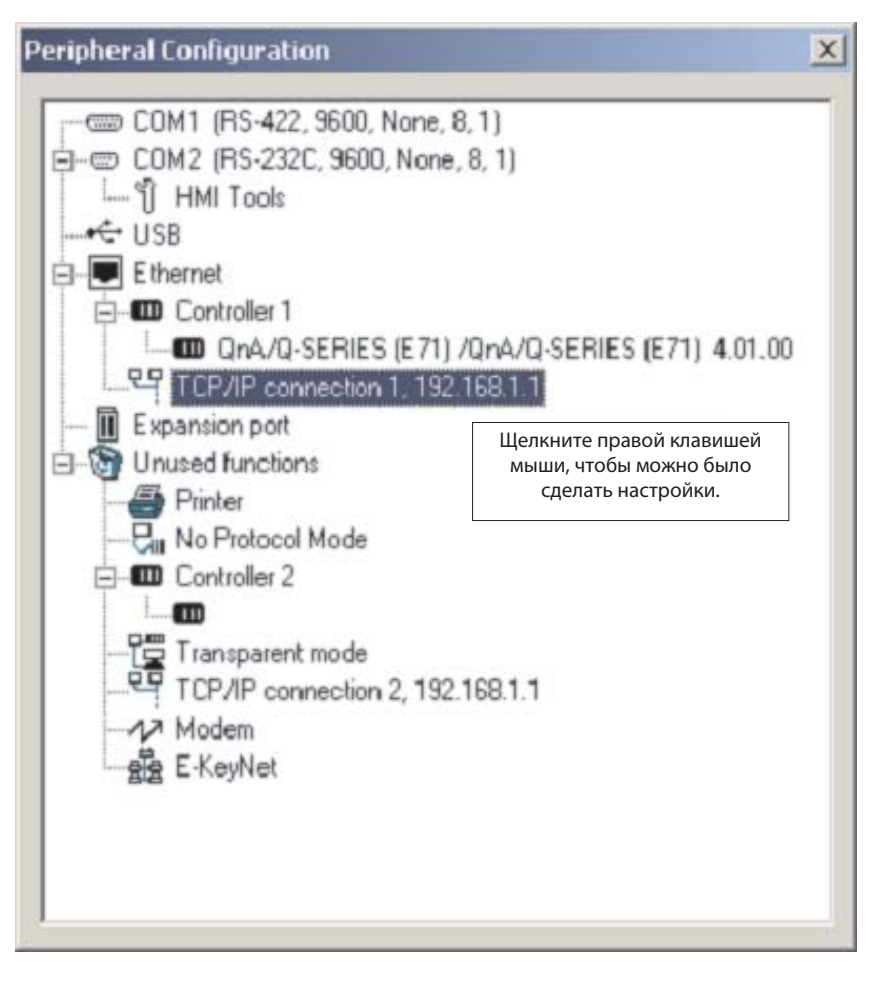

| Connection name:    | Q02(H)        |   |
|---------------------|---------------|---|
| Host configuration: | Manual        | - |
|                     |               | - |
| IP address:         | 192.168.1.1   |   |
| Subnet mask:        | 255.255.255.0 |   |
| Gateway:            | 0.0.0.0       |   |
| Primary DNS:        | 0.0.0.0       |   |
| Secondary DNS:      | 0.0.0.0       |   |

③ Затем сделайте следующие настройки для "Controller 1" (т.е. целевой ПЛК), согласно настройкам, сделанным ранее в ПЛК.

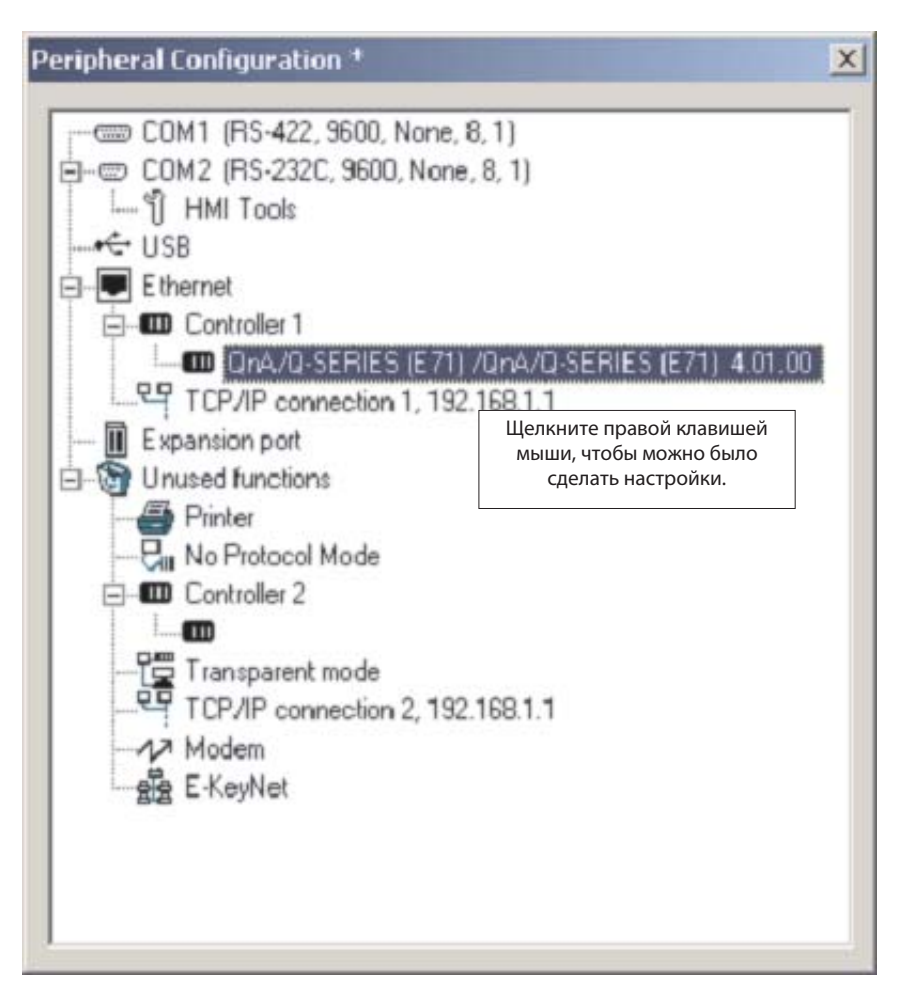

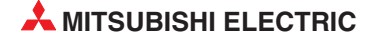

| PLCModel:          | Qnn_CPU           |
|--------------------|-------------------|
| Configuration      |                   |
| IP address;        | 192 . 168 . 1 . 2 |
| Port address:      | 1025              |
| My port address:   | 0                 |
| - Protocol         |                   |
| C UDP              |                   |
| Network:           | 0                 |
| MACT.              | 1-                |
| Use station in low | pol               |
| IP address         | C Network C MNET  |
|                    |                   |

Как для MQE настроек ранее, учтите, что номер E71 порта 1025, десятичное число 1025 равно шестнадцатеричному 401 (для установки номера порта локальной станции ПЛК см. часть 10 в разделе 19.1.1, 18.1.1).

④ Щелкните на **ОК**, выйдите из настроек периферийного оборудования и загрузите эти настройки с проектом.

### 18.5 Связь через MX Component

MX Component - это инструмент, предназначенный для организации связи между ПК и ПЛК, не требующий от пользователя никаких знаний о протоколах связи и модулях.

Он поддерживает соединение через последовательный порт ЦП, соединения через последовательные каналы ПК (RS232C, RS422), сети Ethernet, CC-Link и MELSEC.

Ниже на рисунке показан простой способ создания связи между ПК и ПЛК через МХ Component.

① Запустите **Communication Setting Utility** и выберите **Wizard**.

| genu Heb<br>Target setting List view Connection test | Communication Setup Utility              | X               |
|------------------------------------------------------|------------------------------------------|-----------------|
| Target setting List view Connection test             | Menu Help                                |                 |
| Vizard. Deter.                                       | Target setting List view Connection test |                 |
|                                                      | Logical station number                   | Wizard. Defete. |
|                                                      |                                          | <i></i>         |
|                                                      |                                          |                 |
|                                                      |                                          |                 |
|                                                      |                                          |                 |
|                                                      |                                          |                 |
|                                                      |                                          |                 |
|                                                      |                                          |                 |
|                                                      |                                          |                 |
|                                                      |                                          |                 |
| Exit                                                 |                                          | Exit            |

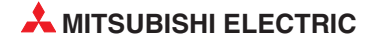

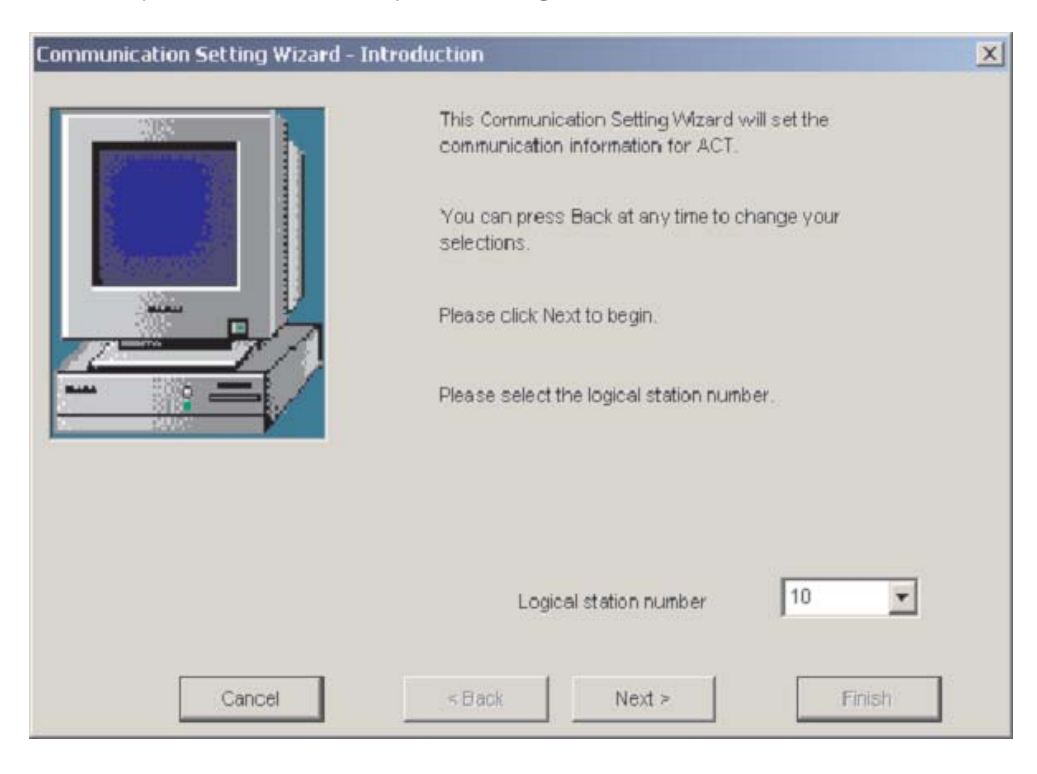

② Во-первых, необходимо определить *Logical station number*.

③ Затем сконфигурируйте Communication Settings на стороне ПК

| Communication Setting Wizard - PC | side                                                                        |                                                                                                    |        | × |
|-----------------------------------|-----------------------------------------------------------------------------|----------------------------------------------------------------------------------------------------|--------|---|
|                                   | Please select<br>PC side I/F<br>— Communication<br>Connect port<br>Time out | the PC side I/F<br>Serial<br>USB<br>CC MELSECNET/10 board<br>MELSECNET/10 board<br>CC-Link board<br>CC-Link board<br>CPU board<br>Q Series Bus<br>GX Simulator<br>Modem | •      |   |
| Cancel                            | < Back                                                                      | Next >                                                                                                    | Finish |   |

| Communication Setting Wizard - PC | side             |                |        | × |
|-----------------------------------|------------------|----------------|--------|---|
|                                   | Please select th | e PC side I/F  |        |   |
|                                   | PC side I/F      | Ethernet board | •      |   |
|                                   | Communication se | etting         |        | 3 |
|                                   | Connect module   | QJ71E71        | -      |   |
|                                   | Protocol         | UDP            |        |   |
|                                   | Network No       | 1              |        |   |
|                                   | Station No       | 3              |        |   |
|                                   | Port No          | 5001           |        |   |
|                                   | Time out         | 60000          | ms     |   |
|                                   |                  |                |        |   |
| Cancel                            | < Back           | Next >         | Finish |   |

④ Выберите UDP протокол и по умолчанию порт 5001

(5) Сконфигурируйте настройки связи на стороне ПЛК, необходимые для описанного ранее примера системы.

| Communication Setting Wizard - PL | E side<br>Please select the<br>PLC side VF<br>Communication sett<br>Module type<br>Host(IP Address)<br>Network No<br>Station No | PLC side I/F<br>Ethernet module<br>Ing<br>QJ71E71<br>192.168.1.2<br>1<br>2 |        | X |
|-----------------------------------|----------------------------------------------------------------------------------------------------|----------------------------------------------------------------------------|--------|---|
| Cancel                            | < Back                                                                                                    | Next >                                                                     | Finish |   |

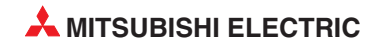

6 Выберите правильный тип ЦП.

| Communication Setting Wizard | - Network            |              | ×        |
|------------------------------|----------------------|--------------|----------|
|                              | Please select the Ne | twork        |          |
|                              | Station type         | Host station | <u> </u> |
|                              | CPU type             | ▶ Q02(H)     |          |
|                              | Multiple CPU         | None         |          |
| Cancel                       | < Back               | Next >       | nish     |

⑦ Для завершения конфигурации задайте имя и нажмите кнопку *Finish*.

| Communication Setting Wizard - Fir | nished                                                                                                    | × |
|------------------------------------|----------------------------------------------------------------------------------------------------|---|
|                                    | The Communication wizard has finished collecting<br>information.<br>Please Finish to build the logical station number. |   |
|                                    | Comment<br>Q02 communication                                                                                           | 7 |
| Cancel                             | < Back Next > Finish                                                                                                   | 5 |

Теперь определение связи закончено. Вы можете проверить соединение на вкладке *Connection test*.

| opical station | number 10 | Q02 communication | -           | Wizard Delete |
|----------------|-----------|-------------------|-------------|---------------|
|                | Etherne   |                   |             |               |
| CI/F           | Ethernet  | CPU type          | Q02(H)      |               |
| rotocol        | UDP       | Module type       | GJ71E71     |               |
| stwork No      | 1         | Host(IP Address)  | 192.168.1.2 |               |
| ation No       | 3         | Network No        | 1           |               |
| ort No         | 5001      | Station No        | 2           |               |
| me-out         | 60000 ms  |                   |             |               |
|                |           | Multiple CPU      | None        |               |
|                |           |                   |             |               |
|                |           |                   |             |               |
|                |           |                   |             |               |

Выберите *Logical station number*, для которого вы хотите выполнить тест. В *Diagnosis count* показывается, насколько успешно выполнено соединение. В *Result* показаны результаты тестирования. В случае ошибки указывается номер ошибки.

| 🖣 Communica     | tion Setup    | Utility         |            |    |                   |                     | - 🗆 🗵 |
|-----------------|---------------|-----------------|------------|----|-------------------|---------------------|-------|
| Menu Help       |               |                 | 77         |    |                   |                     |       |
| Target setting  | List view     | Connection test |            |    |                   |                     |       |
| Logical station | number        | 10:Q02 commu    | nication   |    | *                 | Test                |       |
| Communication   | n diagnosis c | ount 5          |            | C  | ommunication supp | ort utility         | ×     |
| Result          |               |                 |            |    | i Communical      | tion test is succes | sful. |
| Diagr           | nosis count   |                 | 5          |    |                   | (]                  |       |
| Resu            | t             |                 | 0x00000000 |    |                   |                     | ┯┛║   |
| CPU             | name          |                 | Q02CPU     |    |                   |                     |       |
| Mean            | time of com   | munication      | 22         | ms |                   |                     |       |
|                 |               |                 |            |    |                   |                     |       |
|                 |               |                 |            |    |                   | Evit                |       |
|                 |               |                 |            |    |                   | LAIL                |       |

После конфигурирования пути коммуникации можно из среды программирования Microsoft (например, Visual Basic или C++) получить доступ для записи и чтения ко всем операндам контроллера.

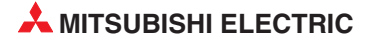

# А Приложение А

## А.1 Определение времени обработки (SM)

Маркеры диагностики (SM) являются внутренними маркерами, применение которых в контроллере жестко установлено. Поэтому их нельзя использовать в программах аналогично внутренним маркерам. Однако их можно включать и выключать для управления центральным процессором.

### ПРИМЕЧАНИЕ

Маркеры диагностики SM1200 ... SM1255 используются в процессорах QnA. В процессорах серии "Q" эти маркеры не используются.

Маркеры диагностики, начиная с SM 1500, зарезервированы для процессора Q4AR.

В этой таблице разъясняются заголовки столбцов, используемые в таблицах на следующих страницах:

| Заголовок таблицы                  | Значение                                                                                                    |
|------------------------------------|----------------------------------------------------------------------------------------------------|
| Адрес                              | Показывает адрес маркера диагностики.                                                                                                    |
| Название                           | Показывает название маркера диагностики.                                                                                                    |
| Значение                           | Краткое разъяснение значения маркера диагностики.                                                                                                    |
| Описание                           | Подробная информация о значении маркера диагностики.                                                                                                    |
| Устанавливает<br>(если установлен) | Маркер диагностики может устанавливаться системой или пользователем.<br><yстанавливает <="" td=""></yстанавливает>                                                                                                    |
| A-CPU M9[][][]                     | [][][], соответствующий процессору "А". (изменения и иное написание, если оно также изменяется)<br>Если в процессоре "Q" он добавлен впервые, то в таблице он обозначен словом "новый".                                                                                                    |
| Действ. для:                       | Указывает, для какого центрального процессора предназначен этот специальный маркер.<br>●: действителен для центральных процессоров всех типов<br>Q: действителен только для всех модулей центральных процессоров серии "System Q"<br>QnA: действителен для центральных процессоров серий QnA и Q2AS<br>Тип ЦП: действителен только для данного центрального процессора (например, Q4AR)<br>Rem: действителен для удаленных модулей ввода-вывода MELSECNET/H |

### Информация для диагностики ошибок

| Адрес | Название                                                    | Значение                                                                                          | Описание                                                                                                    | Устанавливает<br>(если установлен) | Серия "А"<br>М9[][][] | Дейст.<br>для: |
|-------|-------------------------------------------------------------|---------------------------------------------------------------------------------------------------|----------------------------------------------------------------------------------------------------|------------------------------------|-----------------------|----------------|
| SM0   | Ошибка,<br>выявленная при<br>диагностике                    | выкл.: ошибок нет<br>вкл.: ошибка                                                                 | Устанавливается в состояние "включено", если результат<br>диагностики показывает ошибку (включая внешнюю<br>диагностику).<br>После устранения ошибки маркер остается установленным.                                                                     | С<br>(ошибка)                      | новый                 |                |
| SM1   | Ошибка,<br>выявленная<br>путем<br>самодиагностики           | выкл.: при<br>самодиагностике<br>ошибок не<br>выявлено<br>вкл.: ошибка                            | Устанавливается в состояние "включено", если результат<br>самодиагностики показывает ошибку.<br>После устранения ошибки маркер остается установленным.                                                                                                  | С<br>(ошибка)                      | M9008                 |                |
| SM5   | Общая<br>информация об<br>ошибке                            | выкл.: общей<br>информации об<br>ошибке нет<br>вкл.: общая<br>информация об<br>ошибке             | При установленном SM0 и наличии общей информации об<br>ошибке устанавливается в состояние "включено"                                                                                                    | С<br>(ошибка)                      | новый                 | •<br>Rem       |
| SM16  | Специальная<br>информация об<br>ошибке                      | выкл.: специальной<br>информации об<br>ошибке нет<br>вкл.: специальная<br>информация об<br>ошибке | При установленном SMO и наличии специальной<br>информации об ошибке устанавливается в состояние<br>"включено"                                                                                                    | С<br>(ошибка)                      | новый                 |                |
| SM50  | Сброс<br>ошибки                                             | выкл. → вкл.: стирание<br>ошибки                                                                  | Ошибка сбрасывается.<br>Дополнительная информация имеется в разделе 5.3.6.                                                                                                    | Π                                  | новый                 |                |
| SM51  | Низкое<br>напряжение<br>батареи<br>(фиксируемый<br>маркер)  | выкл.: нормальное<br>напряжение<br>вкл.: напряжение<br>упало                                      | Напряжение батареи буферного питания центрального<br>процессора или карты памяти снизилось ниже<br>минимального предела.<br>После замены батареи маркер остается установленным.<br>Состояние маркера совпадает с состоянием светодиода<br>"BAT. ALARM". | С<br>(ошибка)                      | M9007                 | •              |
| SM52  | Низкое<br>напряжение<br>батареи                             | выкл.: нормальное<br>напряжение<br>вкл.: напряжение<br>упало                                      | Напряжение батареи буферного питания снизилось ниже<br>минимального предела.<br>После замены батареи маркер сбрасывается.                                                                                                    | С<br>(ошибка)                      | M9006                 |                |
|       |                                                             |                                                                                                   | Входное напряжение сетевого блока переменного<br>напряжения исчезло на время менее 20 мс.<br>Сброс происходит при выключении и повторном включении<br>напряжения питания.                                                                               |                                    |                       | •              |
| SM53  | Падение<br>напряжения<br>питания                            | выкл.: нормальное<br>напряжение<br>вкл.: напряжение<br>упало                                      | Входное напряжение блока питания с входом постоянного<br>напряжения исчезло на время менее 10 мс.<br>Сброс происходит при выключении и повторном включении<br>напряжения питания.                                                                       | С<br>(ошибка)                      | M9005                 | Q              |
|       |                                                             |                                                                                                   | Входное напряжение блока питания с входом постоянного<br>напряжения исчезло на время менее 1 мс.<br>Сброс происходит при выключении и повторном включении<br>напряжения питания.                                                                        |                                    |                       | QnA            |
| SM54  | Ошибка в<br>MELSECNET/MINI                                  | выкл.: нормальное<br>состояние<br>вкл.: ошибка                                                    | Этот маркер устанавливается при возникновении ошибки<br>связи в установленном модуле АЈ71РТЗ2 (S3).<br>Маркер остается установленным и после исчезновения<br>ошибки.                                                                                    | С<br>(ошибка)                      | M9004                 | QnA            |
| SM56  | Ошибка<br>обработки                                         | выкл.: нормальное<br>состояние<br>вкл.: ошибка<br>обработки                                       | Этот маркер устанавливается при возникновении ошибки<br>обработки.<br>Маркер остается установленным и после исчезновения ошибки.                                                                                                    | С<br>(ошибка)                      | M9011                 | •              |
| SM60  | Неисправен<br>предохранитель                                | выкл.: нормальное<br>состояние<br>вкл.: модуль с<br>неисправным<br>предохранителен                | Этот маркер устанавливается при обнаружении<br>неисправности предохранителя в одном из выходных<br>модулей.<br>Маркер остается установленным и после возврата в<br>нормальное состояние.                                                                | С<br>(ошибка)                      | M9000                 | •              |
| SM61  | Ошибка,<br>выявленная при<br>сверке модулей<br>ввода-вывода | выкл.: нормальное<br>состояние<br>вкл.: при сверке<br>выявлена ошибк                              | Текущее состояние модулей ввода-вывода отличается от<br>зарегистрированной информации после включения<br>напряжения питания.<br>Сверка модулей ввода-вывода выполняется и для<br>удаленной станции.                                                     | С<br>(ошибка)                      | M9002                 | Rem            |
| SM62  | Индикатор<br>маркера ошибки                                 | выкл.: не распознан<br>вкл.: распознан                                                            | Устанавливается, если установлен только один маркер<br>ошибки F.                                                                                                    | С<br>(выполнение команды)          | M9009                 | •              |

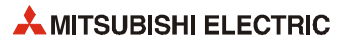

| Адрес | Название                                          | Значение                                       | Описание                                                                                     |                                            | Устанавливает<br>(если установлен) | Серия "А"<br>М9[][][] | Дейст.<br>для:     |
|-------|---------------------------------------------------|------------------------------------------------|----------------------------------------------------------------------------------------------|--------------------------------------------|------------------------------------|-----------------------|--------------------|
| SM80  | Ошибка,<br>выявленная с<br>помощью<br>команды СНК | выкл.: нормальное<br>состояние<br>вкл.: ошибка | Устанавливается при обнаружени<br>команды СНК.<br>Маркер остается установленным и<br>ошибки. | и ошибки с помощью<br>1 после исчезновения | С<br>(выполнение команды)          | новый                 |                    |
| SM90  |                                                   |                                                | соответствует SD90                                                                           |                                            |                                    | M9108                 |                    |
| SM91  | Запуск WDT                                        |                                                | соответствует SD91                                                                           |                                            |                                    | M9109                 | 0n4                |
| SM92  | (контрольного<br>таймера)                         |                                                | соответствует SD92                                                                           |                                            |                                    | M9110                 | QIIA,<br>Q,        |
| SM93  | для контроля                                      | выкл.: не запущен                              | соответствует SD93                                                                           | Этот маркер устанавли-                     |                                    | M9111                 | кроме              |
| SM94  | переходов                                         | (WDT сброшен)                                  | соответствует SD94                                                                           | вается при начале изме-                    | п                                  | M9112                 | Q00J, Q00<br>и 001 |
| SM95  | (действует                                        | вкл.: запуск                                   | соответствует SD95                                                                           | При сбросе маркера тай-                    |                                    | M9113                 | 1 201              |
| SM96  | только при                                        | (WDT запускается)                              | соответствует SD96                                                                           | мер WDT сбрасывается.                      |                                    | M9114                 |                    |
| SM97  | наличии<br>программы на                           |                                                | соответствует SD97                                                                           |                                            |                                    | новый                 |                    |
| SM98  | языке SFC)                                        |                                                | соответствует SD98                                                                           |                                            |                                    | новый                 |                    |
| SM99  |                                                   |                                                | соответствует SD99                                                                           | ]                                          |                                    | новый                 |                    |

### Системная информация

| Адрес | Название                                          | Значение                                                                                           | Описание                                                                                                    | Устанавливает<br>(если установлен) | Серия "А"<br>М9[][][] | Дейст.<br>для:                   |
|-------|---------------------------------------------------|----------------------------------------------------------------------------------------------------|----------------------------------------------------------------------------------------------------|------------------------------------|-----------------------|----------------------------------|
| SM202 | Команда<br>выключения<br>светодиода               | выкл. → вкл.:<br>выключение светодиода                                                             | Светодиоды, сопоставленные битам SD202, гаснут при изме-<br>нении состояния битов с "выкл." на "вкл.".                                                                                                    | Π                                  | новый                 | ●<br>кроме<br>Q00J, Q00<br>и Q01 |
| SM203 | Маркер<br>состояния "STOP"                        | Состояние "STOP"                                                                                   | Устанавливается при останове центрального процессора.                                                                                                    | С<br>(изменение состояния)         | M9042                 |                                  |
| SM204 | Маркер<br>состояния<br>"PAUSE"                    | Состояние "PAUSE"                                                                                  | Устанавливается, если центральный процессор находится в<br>режиме "Пауза".                                                                                                    | С<br>(изменение состояния)         | M9041                 | •                                |
| SM205 | Маркер режима<br>"STEP-RUN"                       | Режим "STEP-RUN"                                                                                   | Устанавливается, если центральный процессор находится в<br>режиме "STEP-RUN".                                                                                                    | С<br>(изменение состояния)         | M9054                 | ● кроме<br>Q00J, Q00<br>и Q01    |
|       | Условие<br>выполнения для<br>состояния<br>"PAUSE" | Выкл.: состояние не<br>Возможно<br>вкл.: состояние<br>возможно                                     | Центральный процессор переходит в состояние "PAUSE", если<br>установлены дистанционный контакт "PAUSE" и маркер.                                                                                                    | Π                                  | M9040                 | •                                |
| SM206 | Состояние<br>тестирования<br>операнда             | выкл.: тестирование<br>операнда еще не<br>выполнено<br>вкл.: тестирование<br>операнда<br>выполнено | Этот маркер указывает состояние тестирования операнда,<br>которое можно выполнить с помощь среды программирования.                                                                                                    | C<br>(sanpoc)                      | новый                 | Q00J, Q00<br>и Q01<br>Rem        |
| SM210 | Запрос на<br>установку<br>данных часов            | выкл.: не обрабатывается<br>вкл.: запрос                                                           | При установленном маркере данные часов после выполне-<br>ния команды END сохраняются в регистрах SD210SD213 и<br>передаются в часы.                                                                                                    | Π                                  | M9025                 |                                  |
| SM211 | Ошибка данных<br>часов                            | выкл.: нормальное<br>состояние<br>вкл.: ошибка                                                     | Маркер установлен, если в данных часов, сохраненных в<br>регистрах с SD210 по SD213, имеется ошибка.<br>Если ошибок нет, маркер не установлен.                                                                                                | С<br>(запрос)                      | M9026                 |                                  |
| SM212 | Индикация<br>данных часов                         | выкл.: не обрабатывается<br>вкл.: индикация                                                        | Данные часов из регистров с SD210 по SD213 считываются и<br>выводятся на светодиодный индикатор центрального<br>процессора с индикацией месяца, дня, часа, минуты и<br>секунды. (Это возможно только в центральных процессорах<br>Q3A и Q4A.) | Π                                  | M9027                 | Q3A, Q4A,<br>Q4AR                |
| SM213 | Запрос на<br>считывание<br>данных часов           | выкл.: не обрабатывается<br>вкл.: запрос                                                           | При установленном маркере данные часов считываются в<br>регистры SD210SD213 в виде двоично-десятичных значений.                                                                                                    | Π                                  | M9028                 | • Rem                            |

| Адрес | Название                                      | Значение                                                                                           | Описание                                                                                                    | Устанавливает<br>(если установлен) | Серия "А"<br>М9[][][] | Дейст.<br>для:                               |
|-------|-----------------------------------------------|----------------------------------------------------------------------------------------------------|----------------------------------------------------------------------------------------------------|------------------------------------|-----------------------|----------------------------------------------|
| SM240 | Маркер сброса<br>центрального<br>процессора 1 | выкл.: сброса нет<br>вкл.: на модуле центр.<br>процессора 1<br>выполнен сброс                      | Этот маркер устанавливается при сбросе центрального про-<br>цессора 1 или при отсоединении центрального процессора<br>от монтажной шины. Другие центральные процессоры<br>многопроцессорной системы также сбрасываются.                                         | С<br>(изменение состояния)         | новый                 |                                              |
| SM241 | Маркер сброса<br>центрального<br>процессора 2 | выкл.: сброса нет<br>вкл.: на модуле центр.<br>процессора 2<br>выполнен сброс                      | Этот маркер устанавливается при сбросе центрального<br>процессора 2 или при отсоединении центрального про-<br>цессора от монтажной шины. В других процессорах много-<br>процессорной системы выводится сообщение об ошибке<br>MULTI CPU DOWN (код ошибки 7000). | С<br>(изменение состояния)         | новый                 |                                              |
| SM242 | Маркер сброса<br>центрального<br>процессора 3 | выкл.: без сброса<br>вкл.: на модуле центр.<br>процессора 3<br>выполнен сброс                      | Этот маркер устанавливается при сбросе центрального<br>процессора 3 или при отсоединении центрального про-<br>цессора от монтажной шины. В других процессорах много-<br>процессорной системы выводится сообщение об ошибке<br>MULTI CPU DOWN (код ошибки 7000)  | С<br>(изменение состояния)         | новый                 |                                              |
| SM243 | Маркер сброса<br>центрального<br>процессора 4 | выкл.: сброса нет<br>вкл.: на модуле центр.<br>процессора 4<br>выполнен сброс                      | Этот маркер устанавливается при сбросе центрального<br>процессора 4 или при отсоединении центрального про-<br>цессора от монтажной шины. В других процессорах много-<br>процессорной системы выводится сообщение об ошибке<br>MULTI CPU DOWN (код ошибки 7000)  | С<br>(изменение состояния)         | новый                 | Q02,<br>Q02H,<br>Q06H,                       |
| SM244 | Маркер ошибки<br>центрального<br>процессора 1 | выкл.: ошибок нет<br>вкл.: ошибка в центр.<br>процессоре 1,<br>останавливающая<br>центр. процессор |                                                                                                    | С<br>(изменение состояния)         | новый                 | Q12H,<br>Q25H,<br>начиная<br>с версии<br>"В" |
| SM245 | Маркер ошибки<br>центрального<br>процессора 2 | выкл.: ошибок нет<br>вкл.: ошибка в центр.<br>процессоре 2,<br>останавливающая<br>центр. процессор | Установленный маркер показывает, что возникла ошибка,<br>остановившая центральный процессор.                                                                                                    | С<br>(изменение состояния)         | новый                 |                                              |
| SM246 | Маркер ошибки<br>центрального<br>процессора 3 | выкл.: ошибок нет<br>вкл.: ошибка в центр.<br>процессоре 3,<br>останавливающая<br>центр. процессор | если ошиоок неглиоо имеется ошиока, не вызывающая<br>перехода процессора в состояние "STOP", этот маркер<br>сбрасывается.                                                                                                    | С<br>(изменение состояния)         | новый                 |                                              |
| SM247 | Маркер ошибки<br>центрального<br>процессора 4 | выкл.: ошибок нет<br>вкл.: ошибка в центр.<br>процессоре 4,<br>останавливающая<br>центр. процессор |                                                                                                    | С<br>(изменение состояния)         | новый                 |                                              |

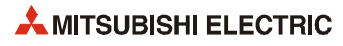

### Системные такты и счетчики

| Адрес | Название                                                    | Значение                           | Описание                                                                                                    | Устанавливает<br>(если установлен) | Серия "А"<br>M9[][][]        | Дейст.<br>для:                    |
|-------|-------------------------------------------------------------|------------------------------------|----------------------------------------------------------------------------------------------------|------------------------------------|------------------------------|-----------------------------------|
| SM400 | Всегда включен                                              | вкл                                | Этот специальный маркер установлен (включен)<br>всегда.                                                                                                    | С<br>(обработка команды<br>END)    | M9036                        |                                   |
| SM401 | Всегда выключен                                             | вкл.<br>выкл.                      | Этот специальный маркер сброшен (выключен)<br>всегда.                                                                                                    | С<br>(обработка команды<br>END)    | M9037                        |                                   |
| SM402 | Включен только на<br>один программный<br>цикл после RUN     | ВКЛ.<br>1 цикл выКЛ.               | После установки режима RUN программа на один<br>программный цикл устанавливается в состояние<br>"включено".<br>Этот способ могут использовать только программы,<br>выполняемые один раз за цикл.                                                                | С<br>(обработка команды<br>END)    | M9038                        | •                                 |
| SM403 | Выключен только<br>на один<br>программный цикл<br>после RUN | ВКЛ.<br>1 цикл<br>ВЫКЛ.            | После установки режима RUN программа на один<br>программный цикл устанавливается в состояние<br>"выключено".<br>Этот способ могут использовать только программы,<br>выполняемые один раз за цикл.                                                               | С<br>(обработка команды<br>END)    | M9039                        |                                   |
| SM404 | Включен только на<br>один программный<br>цикл после RUN     | ВКЛ.<br>ВЫКЛ. ↓икл                 | После установки режима RUN программа на один<br>программный цикл устанавливается в состояние<br>"включено".<br>Этот контакт могут использовать только<br>программы, которые могут выполняться в<br>замедленном режиме.                                          | С<br>(обработка команды<br>END)    | новый                        | •<br>кроме                        |
| SM405 | Выключен только<br>на один<br>программный цикл<br>после RUN | ВКЛ.<br><sup>1</sup> цикл<br>ВЫКЛ. | После установки режима RUN программа на один<br>программный цикл устанавливается в состояние<br>"выключено".<br>Этот контакт могут использовать только<br>программы, которые могут выполняться в<br>замедленном режиме.                                         | С<br>(обработка команды<br>END)    | новый                        | Q00J, Q00<br>и Q01                |
| SM409 | Такт 0.01 с                                                 | 0.005 c 0.005 c                    | Повторяющееся изменение между включенным и<br>выключенным состоянием с 10-миллисекундным<br>интервалом.<br>После отключения блока питания или сброса<br>центрального процессора маркер автоматически<br>переводится из выключенного состояния во<br>включенное. | С<br>(изменение состояния)         | новый                        | Q,<br>кроме<br>Q00J, Q00<br>и Q01 |
| SM410 | Такт 0.1 с                                                  | 0.05 c 0.05 c                      | Повторяющееся изменение между включенным и                                                                                                    |                                    | M9030                        |                                   |
| SM411 | Такт 0.2 с                                                  | 0.1 c 0.1 c                        | выключенным состоянием с указанным<br>интервалом.<br>Этот процесс продолжается и при состоянии STOP                                                                                                    | C                                  | M9031                        |                                   |
| SM412 | Такт 1 с                                                    | 0.5 c 0.5 c                        | процессора.<br>После отключения сетевого блока или сброса<br>центрального процессора маркер автоматически<br>переключается с выключенного состояния на                                                                                                    | (изменение состояния)              | M9032                        | •                                 |
| SM413 | Такт 2 с                                                    | 1c 1c                              | включенное.                                                                                                    |                                    | M9033                        |                                   |
| SM414 | Такт 2 х п с                                                | nc nc                              | Изменение между включенным и выключенным<br>состоянием с интервалом в секундах, указанным в<br>SD414.                                                                                                    | С<br>(изменение состояния)         | М9034<br>изменился<br>формат |                                   |
| SM415 | Такт 2 х п мс                                               | n Mc                               | Изменяется между включенным и выключенным<br>состоянием с интервалом в миллисекундах,<br>указанным в SD415.                                                                                                    | С<br>(изменение состояния)         | новый                        | Q,<br>кроме<br>Q00J, Q00<br>и Q01 |

| Адрес | Название | Значение                   | Описание                                                                                       | Устанавливает<br>(если установлен) | Серия "А"<br>М9[][][] | Дейст.<br>для:     |
|-------|----------|----------------------------|------------------------------------------------------------------------------------------------|------------------------------------|-----------------------|--------------------|
| SM420 | Такт № 0 |                            | Маркер непрерывно переключается между                                                          |                                    | M9020                 |                    |
| SM421 | Такт №1  |                            | заданным интервалом.                                                                           |                                    | M9021                 |                    |
| SM422 | Такт № 2 |                            | После отключения сетевого блока или сброса<br>центрального процессора маркер автоматически     | C                                  | M9022                 |                    |
| SM423 | Такт № 3 |                            | переключается с выключенного состояния на<br>включенное.                                       | (обработка команды<br>END)         | M9023                 | •                  |
| SM424 | Такт № 4 | n2 n1 n2<br>цикл цикл цикл | Длительность включенного и выключенного состоя-<br>ния устанавливается с помощью команды DUTY. |                                    | M9024                 |                    |
| SM430 | Такт № 5 |                            |                                                                                                |                                    |                       |                    |
| SM431 | Такт № 6 |                            |                                                                                                | C                                  |                       | •                  |
| SM432 | Такт № 7 |                            | Маркеры SM420SM424 предназначены для программ с замедленным выполнением.                       | (обработка команды                 | новый                 | кроме<br>000Ј, 000 |
| SM433 | Такт № 8 |                            |                                                                                                | END)                               |                       | и Q01              |
| SM434 | Такт № 9 |                            |                                                                                                |                                    |                       |                    |

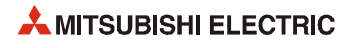

# A.2 Соответствия между специальными маркерами и маркерами диагностики

При переходе с контроллеров MELSEC серии "А" на контроллеры MELSEC серии "Q" или "System Q" специальные маркеры M9000...M9255 (MELSEC серии "A") соответствуют маркерам диагностики SM1000...SM1255 (MELSEC серии "Q").

Все эти маркеры диагностики устанавливает система – их изменение с помощью пользовательской программы не возможно. Пользователи, желающие устанавливать или сбрасывать эти маркеры, должны изменить свои программы таким образом, чтобы использовались только настоящие маркеры диагностики серии QnA. Исключением являются специальные маркеры M9084 и M9200...M9255. Если перед переходом на контроллеры MELSEC серии "Q"/"System Q" была возможна установка и сброс этих маркеров, то после перехода можно устанавливать и сбрасывать и соответствующие маркеры диагностики SM1084 и SM1200...SM1255.

Подробную информацию о специальных маркерах серии "А" можно найти в руководствах по центральным процессорам и сетям "MELSECNET" и "MELSECNET/B".

### ПРИМЕЧАНИЕ

При использовании конвертированных специальных маркеров время обработки в центральном процессоре Q может увеличиться. Если конвертированные специальные маркеры не используются, то в среде программирования (в параметрах контроллера, закладка "Система контроллера") следует отменить выбор опции "Контроллер А: использование специальных маркеров и регистров SM/SD 1000".

Если в таблице указан эквивалентный маркер диагностики для центральных процессоров "System Q" или QnA, то следует изменить программу и использовать этот маркер. Если эквивалентный маркер диагностики для "System Q"/QnA не указан, можно использовать конвертированный маркер

| Специальный маркер<br>процессора серии "А" | Конвертированный<br>маркер диагностики | Эквивалентный<br>маркер диагностики<br>"System Q"/QnA | Название                                              | Значение                                             | Дейст.<br>для: |
|--------------------------------------------|----------------------------------------|-------------------------------------------------------|-------------------------------------------------------|------------------------------------------------------|----------------|
| M9000                                      | SM1000                                 | _                                                     | Неисправен предохранитель                             | выкл.: нормальное состояние<br>вкл.: ошибка          | 0 и 0 р 1      |
| M9002                                      | SM1002                                 | _                                                     | Ошибка сверки<br>модуля ввода-вывода                  | выкл.: нормальное состояние<br>вкл.: ошибка          | Q II QIIA      |
| M9004                                      | SM1004                                 | _                                                     | Неисправность в мастер-модуле<br>MELSECNET MINI       | выкл.: нормальное состояние<br>вкл.: ошибка          | QnA            |
| M9005                                      | SM1005                                 | _                                                     | Падение сетевого напряжения                           | выкл.: нормальное состояние вкл.: падение напряжения |                |
| M9006                                      | SM1006                                 | _                                                     | Низкое напряжение батареи                             | выкл.: нормальное состояние вкл.: падение напряжения | Q и QnA        |
| M9007                                      | SM1007                                 | _                                                     | Низкое напряжение батареи<br>(фиксируемый маркер)     | выкл.: нормальное состояние вкл.: падение напряжения |                |
| M9008                                      | SM1008                                 | SM1                                                   | Распознание ошибки после<br>самодиагностики           | выкл.: нормальное состояние<br>вкл.: ошибка          |                |
| M9009                                      | SM1009                                 | SM62                                                  | Маркер наличия маркера<br>ошибки                      | выкл.: не обнаружен<br>вкл.: обнаружен               |                |
| M9011                                      | SM1011                                 | SM56                                                  | Распознание ошибки в процессе<br>выполнения программы | выкл.: нормальное состояние<br>вкл.: ошибка          | 0.0.0.0.1      |
| M9012                                      | SM1012                                 | SM700                                                 | Флаг переноса<br>(маркер переноса)                    | выкл.: перенос выключен<br>вкл.: перенос включен     | Q II QIIA      |
| M9016                                      | SM1016                                 | не действует в процессорах<br>Q и QnA                 | Маркер стирания сохраненных<br>данных операндов       | выкл.: не выполняется<br>вкл.: процесс стирания      |                |
| M9017                                      | SM1017                                 | в процессорах "System Q" и<br>QnA не задействован     | Маркер стирания сохраненных<br>данных операндов       | выкл.: не выполняется<br>вкл.: стирание              | 1              |

| Специальный маркер<br>процессора серии "А" | Конвертированный<br>маркер диагностики | Эквивалентный<br>маркер диагностики<br>"System Q"/QnA | Название                                               | Значение                                                                                  | Дейст.<br>для: |
|--------------------------------------------|----------------------------------------|-------------------------------------------------------|--------------------------------------------------------|-------------------------------------------------------------------------------------------|----------------|
| M9020                                      | SM1020                                 | —                                                     | Такт № 0                                               |                                                                                           |                |
| M9021                                      | SM1021                                 | —                                                     | Такт № 1                                               |                                                                                           |                |
| M9022                                      | SM1022                                 | —                                                     | Такт № 2                                               | n2 n1 n2                                                                                  | QиQnA          |
| M9023                                      | SM1023                                 | _                                                     | Такт № 3                                               | цикл цикл цикл                                                                            |                |
| M9024                                      | SM1024                                 | _                                                     | Такт № 4                                               |                                                                                           |                |
| M9025                                      | SM1025                                 | _                                                     | Запрос на установку данных<br>часов                    | выкл.: не обрабатывается<br>вкл.: запрос                                                  |                |
| M9026                                      | SM1026                                 | _                                                     | Ошибка данных часов                                    | выкл.: нормальное состояние вкл.: ошибка                                                  | 0 и ОрА        |
| M9027                                      | SM1027                                 | _                                                     | Индикация данных часов                                 | выкл.: не обрабатывается<br>вкл.: запрос                                                  | QWQIIA         |
| M9028                                      | SM1028                                 | _                                                     | Запрос на считывание данных<br>часов                   | выкл.: нормальное состояние<br>вкл.: ошибка                                               |                |
| M9029                                      | SM1029                                 | в процессорах "System Q" и<br>QnA не задействован     | Пакетная обработка данных<br>коммуникационного запроса | выкл.: пакетная обработка не<br>выполняется<br>вкл.: пакетная обработка<br>выполняется    |                |
| M9030                                      | SM1030                                 | _                                                     | Датчик тактовых импульсов<br>0.1 секунды               | 0.05 c 0.05 c                                                                             |                |
| M9031                                      | SM1031                                 | _                                                     | Датчик тактовых импульсов<br>0.2 секунды               | 0.1 c 0.1 c                                                                               |                |
| M9032                                      | SM1032                                 | _                                                     | Датчик тактовых импульсов<br>1 секунда                 | 0.5 c 0.5 c                                                                               |                |
| M9033                                      | SM1033                                 | _                                                     | Датчик тактовых импульсов<br>2 секунды                 | 1c 1c                                                                                     | Q и QnA        |
| M9034                                      | SM1034                                 | _                                                     | Датчик тактовых импульсов<br>1 минута                  | 30 c 30 c                                                                                 |                |
| M9036                                      | SM1036                                 | _                                                     | Постоянно включен                                      | вкл                                                                                       |                |
| M9037                                      | SM1037                                 | _                                                     | Постоянно выключен                                     | выкл.                                                                                     |                |
| M9038                                      | SM1038                                 | _                                                     | Включен на 1 цикл<br>только после RUN                  | вкл.<br>1 цикл<br>выкл. ◆                                                                 |                |
| M9039                                      | SM1039                                 | _                                                     | Выключен только на 1 цикл<br>после RUN                 | ВКЛ. <u>1 цикл</u><br>ВЫКЛ.                                                               |                |
| M9040                                      | SM1040                                 | SM206                                                 | Условие паузы                                          | выкл.: режим PAUSE не возможен<br>вкл.: режим PAUSE возможен                              |                |
| M9041                                      | SM1041                                 | SM204                                                 | Маркер состояния PAUSE                                 | выкл.: PAUSE не имеет места<br>вкл.: во время состояния PAUSE                             | 1              |
| M9042                                      | SM1042                                 | SM203                                                 | Маркер состояния STOP                                  | выкл.: STOP не имеет места<br>вкл.: во время состояния STOP                               | Q и QnA        |
| M9043                                      | SM1043                                 | SM805                                                 | Выборочная трассировка<br>окончена                     | выкл.: во время выборочной<br>трассировки<br>вкл.: по окончании выборочной<br>трассировки |                |

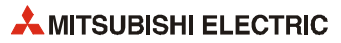

| Специальный маркер<br>процессора серии "А" | Конвертированный<br>маркер диагностики | Эквивалентный<br>маркер диагностики<br>"System Q"/QnA | Название                                                      | Значение                                                                          | Дейст.<br>для: |
|--------------------------------------------|----------------------------------------|-------------------------------------------------------|---------------------------------------------------------------|-----------------------------------------------------------------------------------|----------------|
| M9044                                      | SM1044                                 | SM803                                                 | Выборочная трассировка                                        | 0 → 1 аналогично выполнению<br>команды STRA<br>1 → 0 аналогично выполнению        |                |
| M9045                                      | SM1045                                 | в процессорах "System Q" и<br>QnA не задействован     | Сброс контрольного таймера                                    | команды этили<br>выкл.: сброса нет<br>вкл.: контрольный таймер<br>сбрасывается    |                |
| M9046                                      | SM1046                                 | SM802                                                 | Выборочная трассировка                                        | выкл.: контроль не активен<br>вкл.: контроль активен                              |                |
| M9047                                      | SM1047                                 | SM801                                                 | Подготовка выборочной<br>трассировки                          | выкл.: останов выборочной<br>трассировки<br>вкл.: запуск выборочной трассировки   | ОиOnA          |
| M9049                                      | SM1049                                 | SM701                                                 | Количество выводимых знаков                                   | выкл.: вывод до кода NUL<br>вкл.: вывод 16 знаков                                 |                |
| M9051                                      | SM1051                                 | в процессорах "System Q" и<br>QnA не задействован     | Подавление команды CHG                                        | <ul><li>выкл.: выполнение возможно</li><li>вкл.: выполнение не возможно</li></ul> | -              |
| M9052                                      | SM1052                                 | в процессорах "System Q" и<br>QnA не задействован     | Переключение<br>команды SEG                                   | выкл.: 7-сегментный индикатор<br>вкл.: частичное обновление<br>ввода-вывода       |                |
| M9054                                      | SM1054                                 | SM205                                                 | Маркер режима "STEP RUN"                                      | выкл.: иной режим<br>вкл.: STEP RUN                                               |                |
| M9055                                      | SM1055                                 | SM808                                                 | Маркер фиксации состояния                                     | выкл.: не окончена<br>вкл.: окончена                                              | QnA            |
| M9056                                      | SM1056                                 |                                                       | Запрос Р, I для основной<br>программы                         | выкл.: без запроса<br>вкл.: запрос Р, I                                           |                |
| M9057                                      | SM1057                                 | •                                                     | Запрос Р, I для подпрограммы                                  | выкл.: без запроса<br>вкл.: запрос Р, I                                           | -              |
| M9058                                      | SM1058                                 | в процессорах "System 0" и                            | Основная программа, установка<br>Р, I завершена               | Кратковременно включается после<br>завершения установки Р, І                      |                |
| M9059                                      | SM1059                                 | QnA не задействован                                   | Подпрограмма, установка Р, І<br>завершена                     | Кратковременно включается после<br>завершения установки Р, І                      | Ų И QNA        |
| M9060                                      | SM1060                                 |                                                       | Запрос Р, I для подпрограммы 2                                | выкл.: без запроса<br>вкл.: запрос Р, I                                           |                |
| M9061                                      | SM1061                                 |                                                       | Запрос Р, I для подпрограммы З                                | выкл.: без запроса<br>вкл.: запрос Р, I                                           |                |
| M9065                                      | SM1065                                 | SM711                                                 | Маркер пошаговой передачи                                     | выкл.: иная обработка<br>вкл.: пошаговая передача                                 | OnA            |
| M9066                                      | SM1066                                 | SM712                                                 | Переключение обработки<br>передачи                            | выкл.: пакетная передача<br>вкл.: пошаговая передача                              | QIIA           |
| M9070                                      | SM1070                                 | в процессорах "System Q" и<br>QnA не задействован     | А8UPU / А8PUJ<br>Требуемое время поиска                       | выкл.: время считывания не<br>сокращено<br>вкл.: время считывания сокращено       | Q и QnA        |
| M9081                                      | SM1081                                 | SM714                                                 | Коммуникационный запрос<br>на удаленный специальный<br>модуль | выкл.: запрос возможен<br>вкл.: запрос не возможен                                | QnA            |
| M9084                                      | SM1084                                 | в процессорах "System Q" и                            | Контроль на ошибки                                            | выкл.: контроль на ошибки<br>выполняется<br>вкл.: без контроля на ошибки          | Q и QnA        |
| M9091                                      | SM1091                                 | ула не задеиствован                                   | Маркер ошибки команды                                         | выкл.: нормальное состояние<br>вкл.: ошибка                                       |                |
| M9094                                      | SM1094                                 | SM251                                                 | Маркер изменения<br>модулей ввода-вывода                      | выкл.: Изменение имеется<br>вкл.: Изменения нет                                   | QnA            |

| Специальный маркер<br>процессора серии "А" | Конвертированный<br>маркер диагностики | Эквивалентный<br>маркер диагностики<br>"System Q"/QnA | Название                                                                                                    | Значен                     | ие                                                                                  | Дейст.<br>для: |
|--------------------------------------------|----------------------------------------|-------------------------------------------------------|----------------------------------------------------------------------------------------------------|----------------------------|-------------------------------------------------------------------------------------|----------------|
| M9100                                      | SM1100                                 | SM320                                                 | Наличие/отсутствие программы<br>на языке SFC                                                                          | выкл.:<br>вкл.:            | программы на языке SFC<br>не используются<br>программы на языке SFC<br>используются |                |
| M9101                                      | SM1101                                 | SM321                                                 | Запуск/останов программы на<br>языке SFC                                                                              | ВЫКЛ.:<br>ВКЛ.:            | останов программы<br>на языке SFC<br>запуск программ<br>на языке SFC                | QиQnA          |
| M9102                                      | SM1102                                 | SM322                                                 | Вид запуска<br>программы на языке SFC                                                                                 | выкл.:<br>вкл.:            | первоначальный запуск:<br>возобновление                                             | -              |
| M9103                                      | SM1103                                 | SM323                                                 | Наличие/отсутствие<br>непрерывных переходов                                                                           | выкл.:<br>вкл.:            | переход не действует<br>переход действует                                           | -              |
| M9104                                      | SM1104                                 | SM324                                                 | Флаг индикации непрерывного<br>перехода                                                                               | выкл.:<br>вкл.:            | при выполненном переходе<br>переход не происходит                                   | -              |
| M9108                                      | SM1108                                 | SM90                                                  | Запуск контрольного таймера<br>пошагового перехода<br>(эквивалентно D9108)                                            |                            |                                                                                     |                |
| M9109                                      | SM1109                                 | SM91                                                  | Запуск контрольного таймера<br>пошагового перехода<br>(эквивалентно D9109)                                            | -                          |                                                                                     |                |
| M9110                                      | SM1110                                 | SM92                                                  | Запуск контрольного таймера<br>пошагового перехода<br>(эквивалентно D9110)                                            | -                          |                                                                                     |                |
| M9111                                      | SM1111                                 | SM93                                                  | Запуск контрольного таймера<br>пошагового перехода<br>(эквивалентно D9111)                                            | ВЫКЛ.:<br>ВКЛ.:            | контрольный таймер сброшен<br>запуск сброса<br>контрольного таймера                 | Q и QnA        |
| M9112                                      | SM1112                                 | SM94                                                  | Запуск контрольного таймера<br>пошагового перехода<br>(эквивалентно D9112)                                            | -                          |                                                                                     |                |
| M9113                                      | SM1113                                 | SM95                                                  | Запуск контрольного таймера<br>пошагового перехода<br>(эквивалентно D9113)                                            | -                          |                                                                                     |                |
| M9114                                      | SM1114                                 | SM96                                                  | Запуск контрольного таймера<br>пошагового перехода<br>(эквивалентно D9114)                                            | -                          |                                                                                     |                |
| M9180                                      | SM1180                                 | SM825                                                 | Флаг завершения<br>семплирования<br>активного шага                                                                    | выкл.:<br>вкл.:            | семплирование запускается<br>семплирование завершено                                |                |
| M9181                                      | SM1181                                 | SM822                                                 | Флаг выполнения<br>семплирования<br>активного шага                                                                    | выкл.:<br>вкл.:            | семплирование не<br>выполняется<br>семплирование выполняется<br>в данный момент     | Q и QnA        |
| M9182                                      | SM1182                                 | SM821                                                 | Деблокировка<br>семплирования<br>активного шага                                                                       | выкл.:<br>вкл.:            | семплирование не<br>возможно или приостановлено<br>семплирование возможно           |                |
| M9196                                      | SM1196                                 | SM325                                                 | Вывод рабочего шага после<br>останова блока                                                                           | выкл.:<br>вкл.:            | ВЫХОДЫ ВЫКЛ.<br>ВЫХОДЫ ВКЛ.                                                         |                |
| M9197<br>M9198                             | SM1197<br>SM1198                       | в процессорах "System Q" и                            | Переключение между<br>индикацией неисправности<br>предохранителя и индикацией<br>ошибки сверки модуля<br>ввода-вывода | Индика<br>сочетан<br>М9198 | ция изменяется в зависимости от<br>ия состояния маркеров М9197 и                    | QиQnA          |
| M9199                                      | SM1199                                 | עויה חויר אוקרארו דעשמי                               | Онлайн-регистрация данных<br>фиксации состояния<br>выборочной трассировки                                             | выкл. :<br>вкл.:           | регистрация данных<br>не происходит<br>регистрация данных<br>происходит             |                |

| Специальный маркер<br>процессора серии "А" | Конвертированный<br>маркер диагностики | Эквивалентный<br>маркер диагностики<br>"System Q"/QnA | Название                                                                     | Значение                                                                             | Дейст.<br>для: |
|--------------------------------------------|----------------------------------------|-------------------------------------------------------|------------------------------------------------------------------------------|--------------------------------------------------------------------------------------|----------------|
| M9200                                      | SM1200                                 | _                                                     | Прием команды LRDP                                                           | выкл.: не принята<br>вкл.: принята                                                   |                |
| M9201                                      | SM1201                                 | _                                                     | Обработка команды LRDP                                                       | выкл.: не завершена<br>вкл.: завершена                                               |                |
| M9202                                      | SM1202                                 | _                                                     | Прием команды LWTP                                                           | выкл.: не принята<br>вкл.: принята                                                   |                |
| M9203                                      | SM1203                                 | _                                                     | Обработка команды LWTP                                                       | выкл.: не завершена<br>вкл.: завершена                                               |                |
| M9204                                      | SM1204                                 | _                                                     | Обработка команды LRDP                                                       | выкл.: не завершена<br>вкл.: завершена                                               |                |
| M9205                                      | SM1205                                 | _                                                     | Обработка команды LWTP                                                       | выкл.: не завершена<br>вкл.: завершена                                               |                |
| M9206                                      | SM1206                                 | _                                                     | Ошибка в параметрах связи<br>хост-станции                                    | выкл.: нормальное состояние<br>вкл.: ошибка                                          | QnA            |
| M9207                                      | SM1207                                 | _                                                     | Соответствие параметров связи<br>нескольких мастер-станций                   | выкл.: нормальное состояние<br>вкл.: соответствия нет                                |                |
| M9208                                      | SM1208                                 | _                                                     | Диапазон передачи В и W для<br>мастер-станции на нижнем<br>уровне            | выкл.: на 2-й и 3-й ярус<br>вкл.: только на 2-й ярус                                 |                |
| M9209                                      | SM1209                                 | _                                                     | Проверка параметров связи<br>(только для мастер-станций на<br>нижнем уровне) | выкл.: проверка<br>вкл.: без проверки                                                |                |
| M9210                                      | SM1210                                 | _                                                     | Ошибка карты связи в<br>локальной станции                                    | выкл.: нормальное состояние<br>вкл.: ошибка                                          |                |
| M9211                                      | SM1211                                 | _                                                     | Ошибка карты связи<br>в мастер-станции                                       | выкл.: нормальное состояние<br>вкл.: ошибка                                          |                |
| M9224                                      | SM1224                                 | _                                                     | Состояние связи                                                              | выкл.: онлайн<br>вкл.: офлайн                                                        |                |
| M9225                                      | SM1225                                 | _                                                     | Ошибка в прямой петле                                                        | выкл.: нормальное состояние<br>вкл.: ошибка                                          |                |
| M9226                                      | SM1226                                 | _                                                     | Ошибка в обратной петле                                                      | выкл.: нормальное состояние<br>вкл.: ошибка                                          |                |
| M9227                                      | SM1227                                 | _                                                     | Состояние тестирования петли                                                 | выкл.: тестирование не происходит<br>вкл.: тестирование прямой или<br>обратной петли |                |
| M9232                                      | SM1232                                 | _                                                     | Рабочее состояние<br>локальной станции                                       | выкл.: RUN или STEP RUN<br>вкл.: STOP или PAUSE                                      |                |
| M9233                                      | SM1233                                 | _                                                     | Распознание ошибки для<br>локальной станции                                  | выкл.: нормальное состояние<br>вкл.: ошибка                                          |                |
| M9235                                      | SM1235                                 | _                                                     | Ошибка параметра в локальной<br>или удаленной станции<br>ввода-вывода        | выкл.: нормальное состояние<br>вкл.: ошибка                                          |                |
| M9236                                      | SM1236                                 | _                                                     | Состояние инициализации<br>локальной или удаленной<br>станции ввода-вывода   | выкл.: передача не происходит<br>вкл.: передача данных                               | QnA            |
| M9237                                      | SM1237                                 | _                                                     | Ошибка в локальной или<br>удаленной станции<br>ввода-вывода                  | выкл.: нормальное состояние<br>вкл.: ошибка                                          |                |
| M9238                                      | SM1238                                 | _                                                     | Ошибка в петле локальной или<br>удаленной станции<br>ввода-вывода            | выкл.: нормальное состояние<br>вкл.: ошибка                                          |                |
| M9240                                      | SM1240                                 | _                                                     | Состояние связи                                                              | выкл.: онлайн<br>вкл.: офлайн                                                        |                |
| M9241                                      | SM1241                                 | _                                                     | Ошибка в прямой петле                                                        | выкл.: нормальное состояние<br>вкл.: ошибка                                          |                |
| M9242                                      | SM1242                                 | _                                                     | Ошибка в обратной петле                                                      | выкл.: нормальное состояние<br>вкл.: ошибка                                          |                |
| M9243                                      | SM1243                                 | _                                                     | Передача по обратной петле                                                   | выкл.: не выполняется<br>вкл.: выполняется                                           |                |

| Соответствия между | специальными | маркерами и | маркерал | ии диагностики |
|--------------------|--------------|-------------|----------|----------------|
|                    |              |             |          |                |

| Специальный маркер<br>процессора серии "А" | Конвертированный<br>маркер диагностики | Эквивалентный<br>маркер диагностики<br>"System Q"/QnA | Название                                           | Значение                                                                             | Дейст.<br>для: |
|--------------------------------------------|----------------------------------------|-------------------------------------------------------|----------------------------------------------------|--------------------------------------------------------------------------------------|----------------|
| M9246                                      | SM1246                                 | _                                                     | Состояние приема данных                            | выкл.: данные приняты<br>вкл.: данные не приняты                                     |                |
| M9247                                      | SM1247                                 | _                                                     | Состояние приема данных                            | выкл.: данные приняты<br>вкл.: данные не приняты                                     |                |
| M9250                                      | SM1250                                 | _                                                     | Состояние приема параметров                        | выкл.: параметры приняты<br>вкл.: параметры не приняты                               |                |
| M9251                                      | SM1251                                 | _                                                     | Обрыв передачи                                     | выкл.: нормальное состояние<br>вкл.: обрыв                                           |                |
| M9252                                      | SM1252                                 | _                                                     | Состояние тестирования петли                       | выкл.: тестирование не происходит<br>вкл.: тестирование прямой или<br>обратной петли | QnA            |
| M9253                                      | SM1253                                 | _                                                     | Рабочее состояние<br>мастер-станции                | выкл.: RUN или STEP RUN<br>вкл.: STOP или PAUSE                                      |                |
| M9254                                      | SM1254                                 | _                                                     | Рабочее состояние другой<br>локальной станции      | выкл.: RUN или STEP RUN<br>вкл.: STOP или PAUSE                                      |                |
| M9255                                      | SM1255                                 | _                                                     | Распознание ошибки для других<br>локальных станций | выкл.: нормальное состояние<br>вкл.: ошибка                                          |                |

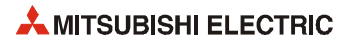

### А.З Обзор регистров диагностики

Регистры диагностики SD – это внутренние регистры определенного назначения в программируемом контроллере. Поэтому эти регистры нельзя использовать в основных программах аналогично обычным регистрам. Однако для управления центральным процессором запись данных в эти регистры возможна.

Данные в регистрах диагностики сохраняются в двоичном формате, если только не потребовался иной формат.

В этом разделе описаны только те регистры диагностики, которые чаще всего применяются.

# **ПРИМЕЧАНИЕ** Специальные регистры с SD1200 по SD1255 используются в процессорах серии QnA. В процессорах MELSEC серии "System Q" эти регистры не используются.

Специальные регистры, начиная с SD1500, зарезервированы для процессора Q4AR.

В этой таблице разъясняются заголовки столбцов, используемые в таблицах на следующих страницах

| Заголовок таблицы                                                         | Значение                                                                                                    |  |
|---------------------------------------------------------------------------|----------------------------------------------------------------------------------------------------|--|
| Адрес                                                                     | адрес регистра диагностики                                                                                                    |  |
| Название                                                                  | название регистра диагностики                                                                                                    |  |
| Значение                                                                  | краткое разъяснение значения регистра                                                                                                    |  |
| Описание                                                                  | подробная информация о значении регистра                                                                                                    |  |
| Устанавливает<br>(если установлен)                                        | Регистры может устанавливать пользователь или система.<br><Устанавливает> C: устанавливает система П: устанавливает пользователь (с помощью основной программы или вручную в тестовом режиме периферийного устройства) C/П: устанавливает система и пользователь Отображается только в случае, если регистр устанавливается системой. <ecnu установлен=""> Обработка команды END : устанавливается при каждой обработке команды END Инициализация: устанавливается только во время инициализации (при включении сетевого блока или переключении центр. процессора из режима STOP в режим RUN) Изменение состояния: устанавливается только по сле изменения состояния Ошибка: устанавливается только после возникновения ошибки Выполнение команды: устанавливается при выполнении команды Запрос: устанавливается только по запросу пользователя (с помощью маркера SM и т. п.)</ecnu> |  |
| Соответствующий регистр<br>центрального процессора серии "А"<br>D9 [][][] | гистр<br>гистр<br>ссора серии "А" Специальный регистр D9 [] [] [], соответствующий процессору серии "А". (Изменение, если таковое имеется, и<br>примечание к нему.)<br>Если в этом столбце указано "новый", то это означает, что этот регистр впервые появился в центральных про-<br>цессорах серий Q и QnA.                                                                                                    |  |
| Действ. для:                                                              | Указывает, для какого центрального процессора предназначен этот спец. регистр.<br>●: действителен для центральных процессоров всех типов<br>Q: действителен только для центральных процессоров MELSEC "System Q"<br>QnA: действителен для центральных процессоров MELSEC серий QnA и Q2AS<br>Тип ЦП: действителен только для этого центрального процессора (например, Q4AR)<br>Rem: действителен для удаленных модулей ввода-вывода MELSECNET/H                                                                                                    |  |

| Адрес | Название                                                                                                    | Значение                                                                                                    | Описание                                                                                                    | Устанавливает<br>(если установлен) | Регистрпроц.<br>серии "А"<br>D9 [][][] | Дейст.<br>для: |
|-------|----------------------------------------------------------------------------------------------------|----------------------------------------------------------------------------------------------------|----------------------------------------------------------------------------------------------------|------------------------------------|----------------------------------------|----------------|
| SDO   | Ошибка,<br>выявленная<br>при<br>диагностике                                                                                                    | Код ошибки,<br>выявленной путем<br>диагностики                                                                                                    | <ul> <li>Код ошибки, выявленной с помощью функции<br/>диагностики, сохраняется в двоичном формате.</li> <li>Содержимое этого регистра относится к последнему<br/>событию возникновения ошибки.</li> </ul>                                                                                                    | С<br>(ошибка)                      | D9008<br>изменился<br>формат           |                |
| SD1   |                                                                                                    |                                                                                                    | <ul> <li>Год (последние два разряда) и месяц, в которых было обновлено содержимого регистра SD0. Данные сохраняются в двузначной двоично-десятичной кодировке. Пример: октябрь 1995 = 9510</li> <li>b15 b8 b7 b0</li> <li>год (от 0 до 99) месяц (от 1 до 12)</li> </ul>                                                                                                    |                                    |                                        |                |
| SD2   | Время суток, в<br>котором при<br>диагностике<br>была выявлена<br>ошибка<br>Время суток, в<br>котором при<br>диагностике была<br>выявлена ошибка | <ul> <li>День и час обновления данных в SDO.<br/>Данные сохраняются в двузначной двоично-десятичной кодировке.</li> <li>Пример: 25-е число, 22 часа = 2522</li> <li>b15 b8 b7 b0</li> <li>день (от 1 до 31) час (от 0 до 23)</li> </ul> | С<br>(ошибка)                                                                                                    | новый                              |                                        |                |
| SD3   |                                                                                                    |                                                                                                    | <ul> <li>Минута и секунда обновления данных в SD0.<br/>Данные сохраняются в двузначной двоично-десятичной кодировке.</li> <li>Пример: 35 мин 48 с = 3548</li> <li>b15 b8 b7 b0</li> <li>минута (от 0 до 59) секунда (от 0 до 59)</li> </ul>                                                                                                    |                                    |                                        | •<br>Rem       |
| SD4   | Категории<br>информации об<br>ошибках                                                                                                    | Коды категорий<br>информации об<br>ошибках                                                                                                    | С помощью кодов категорий можно определить, какого типа<br>информация сохранена в области общей информации об<br>ошибке (SD5 - SD15) и области специфической информации об<br>ошибке (SD16 - SD26).<br>b15 b8 b7 b0<br>cneцифическая oбщая информация об<br>ошибках 0<br>cneцифическая oбщая информация об<br>ошибках 0<br>coundock ac coundockax coxpaняются следующим образом:<br>0: ошибок нет<br>1: номер станции / модуля / центр. проц. / монт. шины<br>2: название файла / дисковода<br>3: время (установленное значение)<br>4: локализация ошибки программы<br>5: основание переключения<br>(только в случае проц. Q4AR)<br>• Коды категорий специфической информации об ошибках<br>coxpаняются следующим образом:<br>0: ошибок нет<br>1: (открыто)<br>2: название файла / дисковода<br>3: время (фактическое измеренное значение)<br>4: локализация ошибки программы<br>5: номер параметра<br>6: номер маркера ошибки<br>7: номер ошибки команды СНК | С<br>(ошибка)                      | новый                                  |                |

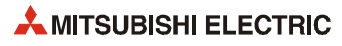

| Адрес | Название    | Значение                                                                           | Описание                                                                                          | Устанавливает<br>(если установлен) | Регистрпроц.<br>серии "А"<br>D9 [ ] [ ] [ ] | Дейст.<br>для: |
|-------|-------------|------------------------------------------------------------------------------------|---------------------------------------------------------------------------------------------------|------------------------------------|---------------------------------------------|----------------|
| SD5   |             |                                                                                    | • Здесь сохраняется общая информация,                                                             |                                    |                                             |                |
| SD6   |             |                                                                                    | относящаяся к кодам ошибок (SDO).                                                                 |                                    |                                             |                |
| SD7   |             |                                                                                    | <ul> <li>Сохраняется информация стедующих 5 видов.</li> <li>(1) номер станции / модуля</li> </ul> |                                    |                                             |                |
| SD8   |             |                                                                                    | Номер Значение                                                                                    |                                    |                                             |                |
| SD9   |             |                                                                                    | SD5 номер станции/модуля                                                                          |                                    |                                             |                |
| SD10  |             |                                                                                    | SD6 номер входа или выхода<br>SD7                                                                 |                                    |                                             |                |
| SD11  |             |                                                                                    | SD8                                                                                               |                                    |                                             |                |
| SD12  |             |                                                                                    | SD9<br>SD10                                                                                       |                                    |                                             |                |
| SD12  |             |                                                                                    | свободно                                                                                          |                                    |                                             |                |
| SD13  |             |                                                                                    | SD12                                                                                              |                                    |                                             |                |
| 14    |             |                                                                                    | SD13<br>SD14                                                                                      |                                    |                                             |                |
|       |             |                                                                                    | SD15                                                                                              |                                    |                                             |                |
|       |             |                                                                                    | (2) Название файла / дисковода Пример:<br>название файла =<br>ABCDEFGH.IJK                        |                                    |                                             |                |
|       |             |                                                                                    | Номер Значение                                                                                    |                                    |                                             |                |
|       |             |                                                                                    | <u>SD5</u> <u>дисковод</u><br>SD6b15b0                                                            |                                    |                                             |                |
|       |             |                                                                                    | ВОТ название файла В А                                                                            |                                    |                                             |                |
|       |             |                                                                                    | SD8 (ASCII-код: 8 знаков) D C                                                                     |                                    |                                             |                |
|       |             |                                                                                    | SD10         расширение         2E <sub>H</sub> (.)         H         G                           |                                    |                                             |                |
|       |             | SD11         (ASCII-код: 3 знака)         I         .                              | C                                                                                                 |                                    |                                             |                |
|       |             |                                                                                    |                                                                                                   |                                    |                                             | SD12<br>SD13   |
|       |             |                                                                                    |                                                                                                   |                                    |                                             | SD14           |
|       |             |                                                                                    |                                                                                                   |                                    |                                             | SD15           |
|       | оощая инфор | рмация оо ошиоках                                                                  | (3) Время (установленное значение)                                                                | (ошибка)                           | НОВЫЙ                                       | •              |
|       |             |                                                                                    | Номер Значение<br>SD5 время: с шагом в 1 мкс (0 – 999 мкс)                                        |                                    |                                             |                |
| SD15  |             | SD6 время: с шагом в 1 мс (0 – 65535 мс)                                           |                                                                                                   |                                    |                                             |                |
|       |             | SD7<br>SD8                                                                         |                                                                                                   |                                    |                                             |                |
|       |             | SD9                                                                                |                                                                                                   |                                    |                                             |                |
|       |             | SD10 свободно                                                                      |                                                                                                   |                                    |                                             |                |
|       |             |                                                                                    | SD11<br>SD12                                                                                      |                                    |                                             |                |
|       |             | SD13                                                                               |                                                                                                   |                                    |                                             |                |
|       |             | SD14<br>SD15                                                                       |                                                                                                   |                                    |                                             |                |
|       |             |                                                                                    |                                                                                                   |                                    |                                             |                |
|       |             | (+) локализация ошиоки программы                                                   |                                                                                                   |                                    |                                             |                |
|       |             |                                                                                    | Номер Значение                                                                                    |                                    |                                             |                |
|       |             |                                                                                    | SD5<br>SD6 название файла                                                                         |                                    |                                             |                |
|       |             |                                                                                    | SD7 (ASCII-код: 8 знаков)                                                                         |                                    |                                             |                |
|       |             |                                                                                    |                                                                                                   |                                    |                                             |                |
|       |             | SD9         расширение         2EH (.)           SD10         (ASCII-код: 3 знака) | SD9         расширение         2EH (.)           SD10         (ASCII-код: 3 знака)                |                                    |                                             |                |
|       |             |                                                                                    | SD11 конфигурация битов *                                                                         |                                    |                                             |                |
|       |             |                                                                                    | SD12         № блока           SD13         № шага / перехола                                     |                                    |                                             |                |
|       |             |                                                                                    | SD14 № шага программы (L)                                                                         |                                    |                                             |                |
|       |             |                                                                                    | SD15 № шага программы (H)                                                                         |                                    |                                             |                |
|       |             |                                                                                    | * Конфигурация битов:                                                                             |                                    |                                             |                |
|       |             |                                                                                    | ОО ОО * * * *<br>на использиется (1) / не имеется (0)                                             |                                    |                                             |                |
|       |             |                                                                                    | истользустся ш шаг СРЗ имеется (1) / не имеется (0) переход СРЗ имеется (1) / не имеется (0)      |                                    |                                             |                |

| Адре    | : Название                                | Значение     | Описание     |            |                                          | Устанавливает<br>(если установлен) | Регистрпроц.<br>серии "А"<br>D9 [ ] [ ] [ ] | Дейст.<br>для: |  |  |
|---------|-------------------------------------------|--------------|--------------|------------|------------------------------------------|------------------------------------|---------------------------------------------|----------------|--|--|
|         |                                           |              |              |            |                                          |                                    |                                             |                |  |  |
| Значени | -<br>Значение расширений названия файлов: |              |              |            |                                          |                                    |                                             |                |  |  |
| _       |                                           |              |              | 1          |                                          |                                    |                                             |                |  |  |
|         | SD10 (SD9)                                | SD11         | (SD10)       | Расширение |                                          | Тип файл                           | a                                           |                |  |  |
|         | Старший байт                              | Младший байт | Старший байт |            |                                          | 1                                  |                                             |                |  |  |
|         | 51H                                       | 50H          | 41H          | QPA        | параметры                                |                                    |                                             |                |  |  |
|         | 51H                                       | 50H          | 47H          | QPG        | программы                                |                                    |                                             |                |  |  |
|         | 51H                                       | 43H          | 44H          | QCD        | комментарии к операндам                  |                                    |                                             |                |  |  |
|         | 51H                                       | 44H          | 49H          | QDI        | начальные значения операндов             |                                    |                                             |                |  |  |
|         | 51H                                       | 44H          | 52H          | QDR        | регистры файлов                          |                                    |                                             |                |  |  |
|         | 51H                                       | 44H          | 53H          | QDS        | данные имитации                          |                                    |                                             |                |  |  |
|         | 51H                                       | 44H          | 4CH          | QDL        | локальные операнды                       |                                    |                                             |                |  |  |
|         | 51H                                       | 54H          | 53H          | QTS        | данные выб. трассировки (только QnA)     |                                    |                                             | )              |  |  |
|         | 51H                                       | 54H          | 4CH          | QTL        | данные фиксации состояния (только QnA)   |                                    |                                             | nA)            |  |  |
|         | 51H                                       | 54H          | 50H          | QTP        | данные трассировки программы (QnA)       |                                    |                                             |                |  |  |
|         | 51H                                       | 54H          | 52H          | QTR        | файл трассировки для прогр. на языке SFC |                                    |                                             | SFC            |  |  |
|         | 51H                                       | 46H          | 44H          | QFD        | данные ошибок                            |                                    |                                             |                |  |  |
| Адрес | Название   | Значение          | Описание                                                                                                    | Устанавливает<br>(если установлен) | Регистрпроц.<br>серии "А"<br>D9[][][] | Дейст.<br>для: |
|-------|------------|-------------------|----------------------------------------------------------------------------------------------------|------------------------------------|---------------------------------------|----------------|
| SD16  |            |                   | • Здесь сохраняется общая информация,                                                                                                 |                                    |                                       |                |
| SD17  |            |                   | относящаяся с кодам ошибок (SDO).                                                                                                    |                                    |                                       |                |
| SD18  |            |                   | • эдеер сохраннотен следующие о ридор данных.                                                                                         |                                    |                                       |                |
| SD19  |            |                   | (1) название файла/дисковода Пример:<br>название файла =                                                                              |                                    |                                       |                |
| SD20  |            |                   | ABCDEFGH.IJK                                                                                                    |                                    |                                       |                |
| SD21  |            |                   | Номер Значение                                                                                                    |                                    |                                       |                |
| SD22  |            |                   | SD16 дисковод b15 b0                                                                                                    |                                    |                                       |                |
| SD23  |            |                   | SD18 название файла В А<br>(ASCII-кол: 8 знаков) D С                                                                                  |                                    |                                       |                |
| SD24  |            |                   | SD19         F         E           SD20         F         E                                                                           |                                    |                                       |                |
| SD25  |            |                   | SD21         расширение         2EH(.)         H         G           сород         (ASCIII кон 3 чирга)         I         -         - |                                    |                                       |                |
|       |            |                   | SD22 (HSCIPROJ: 3 3HdKd) K J                                                                                                    |                                    |                                       |                |
|       |            |                   | SD24 свободно                                                                                                    |                                    |                                       |                |
|       |            |                   | SD25<br>SD26                                                                                                    |                                    |                                       |                |
|       |            |                   | (2) Время (установленное значение)                                                                                                    |                                    |                                       |                |
|       |            |                   | Номер Значение<br>SD16 время: с шагом 1 мкс (0 – 999 мкс)                                                                             |                                    |                                       |                |
|       |            |                   | SD17 время: с шагом 1 мс (0 – 65535 мс)                                                                                               |                                    | uopuŭ                                 | •              |
|       |            |                   | SD18<br>SD19                                                                                                    | C                                  |                                       |                |
|       | Общая инфо | рмация об ошибках | ошибках SD20                                                                                                    |                                    | новый                                 |                |
|       |            |                   | SD21 свободно                                                                                                    |                                    |                                       |                |
|       |            |                   | SD22<br>SD23                                                                                                    |                                    |                                       |                |
|       |            |                   | SD24                                                                                                    |                                    |                                       |                |
|       |            |                   | SD25                                                                                                    |                                    |                                       |                |
| SD26  |            |                   | 5020                                                                                                    |                                    |                                       |                |
|       |            |                   | (3) Локализация ошибки программы                                                                                                    |                                    |                                       |                |
|       |            |                   | Номер Значение                                                                                                    |                                    |                                       |                |
|       |            |                   | SD16                                                                                                    |                                    |                                       |                |
|       |            |                   | SD18 (ASCII-код: 8 знаков)                                                                                                    |                                    |                                       |                |
|       |            |                   | SD19                                                                                                    |                                    |                                       |                |
|       |            |                   | SD20         расширение         2Eн (.)           SD21         (ASCII-кол: 3 знака)         3                                         |                                    |                                       |                |
|       |            |                   | SD22 конфигурация битов *                                                                                                    |                                    |                                       |                |
|       |            |                   | SD23 № блока                                                                                                    |                                    |                                       |                |
|       |            |                   | SD24         № шага/перехода           SD25         № шага программы (I.)                                                             |                                    |                                       |                |
|       |            |                   | SD26 № шага программы (H)                                                                                                    |                                    |                                       |                |
|       |            |                   | * Конфигурация битов:                                                                                                    |                                    |                                       |                |
|       |            |                   | 15 14 4 3 2 1 0<br>0 0 0 0 * * * *                                                                                                    |                                    |                                       |                |
|       |            |                   | не используется блок СЕS имеется (1) / не имеется (0) или СЕS имеется (1) / не имеется (0) или или сесто (0)                          |                                    |                                       |                |
|       |            |                   | переход страниется (т) / не имеется (0)                                                                                               |                                    |                                       |                |

| Адрес | Название                                                              | Значение                                                                     | Описание                                                                                                    | Устанавливает<br>(если установлен) | Регистрпроц.<br>серии "А"<br>D9 [][][] | Дейст.<br>для: |
|-------|-----------------------------------------------------------------------|------------------------------------------------------------------------------|----------------------------------------------------------------------------------------------------|------------------------------------|----------------------------------------|----------------|
| SD16  |                                                                       |                                                                              | (4) № параметра (5). № маркера ош.<br>№ ошибки                                                                                                    |                                    |                                        |                |
| SD17  | -                                                                     |                                                                              | команды СНК                                                                                                    |                                    |                                        |                |
| SD18  | -                                                                     |                                                                              | Номер Значение Номер Значение                                                                                                    |                                    |                                        |                |
| SD19  | -                                                                     |                                                                              | SD16         № параметра         SD16         № параметра                                                                                                    |                                    |                                        |                |
| SD20  | -                                                                     |                                                                              | SD17         SD17           SD18         SD18                                                                                                    |                                    |                                        |                |
| SD21  |                                                                       |                                                                              | SD19 SD19 SD20                                                                                                    |                                    |                                        |                |
| SD22  | -                                                                     |                                                                              | SD21         не используется         SD21                                                                                                    |                                    |                                        |                |
| SD23  |                                                                       |                                                                              | SD22         SD22           SD23         SD23                                                                                                    |                                    |                                        |                |
| SD24  |                                                                       |                                                                              | SD24 SD24                                                                                                    |                                    |                                        |                |
| 5025  |                                                                       |                                                                              | SD25         SD25           SD26         SD26                                                                                                    |                                    |                                        |                |
| SD26  | Специфическая и                                                       | нформация об ошибках                                                         | (6) Ошибка параметрирования специальных модулей<br>(только в случае процессоров MELSEC "System Q")<br><u>Номер Значение</u><br><u>SD16</u> № параметра<br><u>SD17</u> код ошибки для<br><u>SD18</u><br><u>SD19</u><br><u>SD20</u><br><u>SD21</u><br><u>He использ.</u><br><u>SD22</u><br><u>SD23</u><br><u>SD24</u><br><u>SD25</u><br><u>SD26</u> | (<br>(ошибка)                      | новый                                  | •              |
| SD50  | Сброс<br>ошибки                                                       | Номер сброшенной<br>ошибки                                                   | Сохраняет номер сброшенной ошибки                                                                                                    | П                                  | новый                                  |                |
| SD51  | Слишком<br>низкое<br>напряжение<br>батареи<br>(фиксируемый<br>маркер) | Набор битов,<br>показывающий, где<br>произошло падение<br>напряжения батареи | <ul> <li>Соответствующие биты устанавливаются, если упало напряжение батареи.</li> <li>Этот бит остается установленным, даже если напряжение батареи снова достигло нормального уровня.</li> </ul> b4 b3 b2b1 b0 0 <                                                                                                    | С<br>(ошибка)                      | новый                                  |                |
| SD52  | Низкое<br>напряжение<br>батареи                                       | Набор битов,<br>показывающий,<br>где снизилось<br>напряжение батареи         | <ul> <li>Действует аналогично вышеописанному регистру SD51<br/>(см. выше)</li> <li>Этот бит сбрасывается после того, как напряжение<br/>батареи достигло нормального значения.</li> </ul>                                                                                                    | С<br>(ошибка)                      | новый                                  |                |
| SD53  | Падение<br>напряжения<br>питания                                      | Количество<br>падений напряжения                                             | <ul> <li>При каждом падении напряжения во время работы<br/>более чем на 20% от номинального напряжения<br/>значение этого регистра повышается на "1". Значение<br/>сохраняется в двоичном виде.</li> </ul>                                                                                                    | С<br>(ошибка)                      | D9005                                  | em             |

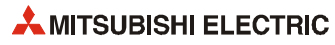

| Адрес | Название                                 | Значение                                                   | Описание                                                                                                    | Устанавливает<br>(если установлен) | Регистрпроц.<br>серии "А"<br>D9 [][][] | Дейст.<br>для: |
|-------|------------------------------------------|------------------------------------------------------------|----------------------------------------------------------------------------------------------------|------------------------------------|----------------------------------------|----------------|
| SD54  | Ошибка связи<br>по MINI                  | Состояние<br>обнаружения<br>ошибки                         | <ul> <li>(1) Устанавливается бит соответствующей станции, если устанавливается один из головных адресов установленного модуля MINI (-S3) Х(n+0) /Х(n+20), Х(n+6)/()n+26), Х(n+7)/(n+27) или Х(n+8)/Хn+28).</li> <li>(2) Устанавливается соответствующий бит, если коммуникация между установленным модулем MINI (-S3) и центральным процессором не возможна.</li> </ul> | С<br>(ошибка)                      | D9004<br>изменился<br>формат           | QnA            |
| SD60  | Номер<br>неисправного<br>предохранителя  | Номер<br>модуля, в котором<br>неисправен<br>предохранитель | Сохраненное здесь значение является самым нижним адресом<br>станции модуля, в котором неисправен предохранитель, после<br>деления этого адреса на 16.                                                                                                    | С<br>(ошибка)                      | D9000                                  | •              |
| SD61  | Ошибка сверки<br>модуля ввода-<br>вывода | Номер<br>модуля, в котором<br>имеется ошибка<br>сверки     | Самый низкий адрес модуля, в котором распознана первая<br>ошибка сверки.                                                                                                    | С<br>(ошибка)                      | D9002                                  | Rem            |
| SD62  | № маркера ошибки                         |                                                            | Здесь сохраняется номер ошибки, обнаруженной первой.                                                                                                    | С<br>(выполнение<br>команды)       | D9009                                  |                |
| SD63  | Количество маркеров ошибок               |                                                            | Количество маркеров ошибок.                                                                                                    | С<br>(выполнение<br>команды)       | D9124                                  |                |

| Адрес | Название                | Значение                                                                                  | Описание                                                                                                    | Устанавливает<br>(если установлен) | Регистрпроц.<br>серии "А"<br>D9 [ ] [ ] [ ] | Дейст.<br>для:                 |
|-------|-------------------------|-------------------------------------------------------------------------------------------|----------------------------------------------------------------------------------------------------|------------------------------------|---------------------------------------------|--------------------------------|
| SD64  |                         |                                                                                           | Если маркер ошибки устанавливается командой OUT F или SET<br>Е. то адрес установленного маркера оцибки записывается в |                                    | D9125                                       |                                |
| SD65  |                         |                                                                                           | двоичном виде в регистры с SD64 по SD79.<br>Адрес маркера ошибки, сбрасываемый командой RST F,                        |                                    | D9126                                       |                                |
| SD66  |                         |                                                                                           | стирается из области регистра. Затем содержимое<br>последующих регистров данных сдвигается вверх на один              |                                    | D9127                                       |                                |
| SD67  |                         | Таблица<br>номеров Номера<br>іаруженных обнаруженных<br>аркеров маркеров ошибки<br>ошибки | регистр.<br>При выполнении команды LEDR содержимое регистров<br>SD64SD79 смещается на один бит вверх.                 |                                    | D9128                                       |                                |
| SD68  |                         |                                                                                           | (Этот процесс происходит также при переводе выключателя с<br>ключом на модуле центрального процессора (Q3A/Q4A) в     |                                    | D9129                                       |                                |
| SD69  |                         |                                                                                           | положение RESÉT.)<br>Если имеется более 16 сообщений об ошибках, 17-й маркер                                          |                                    | D9130                                       |                                |
| SD70  |                         |                                                                                           | ошибки не сохраняется в регистрах SD64SD79.<br>SET SET SET SET SET SET SET SET SET SET                                |                                    | D9131                                       |                                |
| SD71  | Таблица                 |                                                                                           |                                                                                                    |                                    | D9132                                       |                                |
| SD72  | номеров<br>обнаруженных |                                                                                           | SD62 0 50 50 50 50 50 50 50 50 50 50 50 50 5                                                                          | С<br>(выполнение                   | новый                                       | •                              |
| SD74  | маркеров<br>ошибки      |                                                                                           | SD63 0 1 2 3 2 3 4 5 6 7 8 9 8 обнаруженных маркеров ошибки                                                           | команды)                           | новый                                       |                                |
| SD75  |                         |                                                                                           | SD64       0       5050/50/50/50/50/50/50/50/50/50/50/50/50                                                           |                                    | новый                                       |                                |
| SD76  |                         |                                                                                           |                                                                                                    |                                    | новый                                       |                                |
| SD77  |                         |                                                                                           |                                                                                                    |                                    | новый                                       |                                |
| SD78  |                         |                                                                                           |                                                                                                    |                                    | новый                                       |                                |
| SD79  |                         |                                                                                           |                                                                                                    |                                    | новый                                       |                                |
| SD80  | Код ошибки команды СНК  |                                                                                           | Код ошибки, распознанный командой СНК, сохраняется в<br>двоично-десятичном формате.                                   | С<br>(выполнение<br>команды)       | новый                                       | кроме<br>Q00J,<br>Q00 и<br>Q01 |

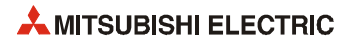

| Адрес | Название                                                                 | Значение                                                                          | Описание                                                                                                    |                                                                                                    | Устанавливает<br>(если установлен)                             | Регистр проц.<br>серии "А"<br>D9[][][] | Дейст.<br>для:                     |
|-------|--------------------------------------------------------------------------|-----------------------------------------------------------------------------------|----------------------------------------------------------------------------------------------------|----------------------------------------------------------------------------------------------------|----------------------------------------------------------------|----------------------------------------|------------------------------------|
| SD90  |                                                                          |                                                                                   | соответствует SM90                                                                                                    | • Номер маркера ошибки,                                                                                                    |                                                                | D9108                                  |                                    |
| SD91  |                                                                          |                                                                                   | соответствует SM91                                                                                                    | устанавливаемого при указании<br>неправильного времени для<br>контровьного тэймөрэ или                                     |                                                                | D9109                                  |                                    |
| SD92  |                                                                          |                                                                                   | соответствует SM92                                                                                                    | контрольного таймера или<br>превышения времени контрольного<br>таймера                                                     |                                                                | D9110                                  |                                    |
| SD93  | Настройка<br>контрольного                                                |                                                                                   | соответствует SM93                                                                                                    | b15 b8 b7 b0                                                                                                    |                                                                | D9111                                  |                                    |
| SD94  | таймера для<br>контроля                                                  | Номер маркера для                                                                 | соответствует SM94                                                                                                    |                                                                                                    |                                                                | D9112                                  | •                                  |
| SD95  | шагов и<br>переходов                                                     | ошибки настройки<br>таймера и                                                     | соответствует SM95                                                                                                    | Настройка Настройка предельного<br>Номер F времени таймера<br>(от 0 до 255) (от 1 до 255 с, с шагом в 1 с)                 | П                                                              | D9113                                  | кроме<br>Q00J, Q00<br>и<br>Q01     |
| SD96  | (возможно<br>только при<br>наличии                                       | превышения времени                                                                | соответствует SM96                                                                                                    |                                                                                                    |                                                                | D9114                                  |                                    |
| SD97  | программы на<br>языке SFC)                                               |                                                                                   | соответствует SM97                                                                                                    | <ul> <li>Таймер запускается, если<br/>установлены маркеры диагностики</li> </ul>                                           |                                                                | новый                                  |                                    |
| SD98  |                                                                          |                                                                                   | соответствует SM98                                                                                                    | SM90SM99 и шаг активен.<br>Если на протяжении настроенного                                                                 |                                                                | новый                                  |                                    |
| SD99  |                                                                          |                                                                                   | соответствует SM99                                                                                                    | времени условие дальнейшего<br>переключения соответствующего<br>шага не выполняется,<br>устанавливается маркер ошибки (F). |                                                                | новый                                  |                                    |
| SD100 | Скорость<br>передачи                                                     | Память для<br>настроенной скорости<br>передачи<br>последовательного<br>интерфейса | К96: 9600 бит/с, К192: 19,2<br>К576: 57,6 кбит/с, К1152: 11                                                                                       | кбит/с, К384: 38,4 кбит/с,<br>I5,2 кбит/с                                                                                  |                                                                | новый                                  |                                    |
| SD101 | Настройки<br>коммуникации                                                | Память для настроек<br>последовательной<br>коммуникации                           | бит 4 — выкл.: без контрол<br>бит 4 — вкл.: с контрольної<br>бит 5 — выкл.: изменение г<br>бит 5 — вкл.: изменение пр<br>Прочие биты не имеют зна | ьной суммы<br>і суммой<br>программы онлайн не допускается<br>ограммы онлайн разрешено<br>чения.                            | С<br>(при включении<br>напряжения питания<br>или после сброса) | новый                                  | Q00J, Q00<br>и<br>Q01              |
| SD102 | Время<br>ожидания                                                        | Память для времени<br>ожидания при<br>последовательной<br>коммуникации            | 0: без времени ожидания<br>от 1 до F <sub>H</sub> : время ожидания<br>Предварительная настройи                                                    | а в единицах по 10 мс<br>ка: 0                                                                                             |                                                                | новый                                  |                                    |
| SD105 | Скорость<br>передачи для<br>СН1 (RS232)                                  | Память для<br>настроенной скорости<br>передачи.                                   | КЗ: 300 бит/с, Кб: 600 бит/с<br>К96: 9600 бит/с, К192: 19,2<br>К576: 57,6 кбит/с, К1152: 11                                                       | , К24: 2400 бит/с, К48: 4800 бит/с,<br>кбит/с, К384: 38,4 кбит/с,<br>I5,2 кбит/с                                           | C                                                              | новый                                  | Q<br>кроме<br>Q00J,Q00<br>и<br>Q01 |
| SD110 | Результат<br>передачи                                                    | Код ошибки при<br>передаче данных                                                 | Если при передаче данных<br>возникла ошибка, то здесь                                                                                             | путем последовательной коммуникации<br>сохраняется код ошибки.                                                             | С<br>(ошибка)                                                  | новый                                  | Q00J,Q00                           |
| SD111 | Результат<br>приема                                                      | Код ошибки при<br>приеме данных                                                   | Если при приеме данных п<br>возникла ошибка, то здесь                                                                                             | утем последовательной коммуникации<br>сохраняется код ошибки.                                                              | С<br>(ошибка)                                                  | новый                                  | Ø<br>Q01                           |
| SD120 | Номер ошибки<br>при<br>исчезновении<br>внешнего<br>напряжения<br>питания | Номер модуля,<br>в котором исчезло<br>внешнее<br>электропитание                   | Сохраняется самый низкий<br>исчезло напряжение питан<br>(в стадии подготовки)                                                                     | адрес модуля "System Q", в котором<br>ия.                                                                                  | С<br>(ошибка)                                                  | новый                                  | Q<br>кроме<br>Q00J,Q00<br>и<br>Q01 |

| Адрес | Название                  | Значение                                                                                     | Описание                                                                                                    | Устанавливает<br>(если установлен) | Регистр проц.<br>серии "А"<br>D9[][][] | Дейст.<br>для:        |
|-------|---------------------------|----------------------------------------------------------------------------------------------|----------------------------------------------------------------------------------------------------|------------------------------------|----------------------------------------|-----------------------|
| SD130 |                           |                                                                                              | <ul> <li>Количество выходных модулей с неисправным<br/>предохранителем сохраняется в виде набола из 16 битов. (Если</li> </ul>                                                                                                    |                                    |                                        |                       |
| SD131 |                           |                                                                                              | номер модуля установлен в параметрах, то сохраняется этот<br>номер.)                                                                                                    |                                    |                                        |                       |
| SD132 |                           |                                                                                              | <ul> <li>Неисправные предохранители распознаются и в модулях</li> </ul>                                                                                                    |                                    |                                        |                       |
| SD133 |                           | Набор битов                                                                                  | вывода удаленных станций.<br>После замены неисправного предохранителя соответствующий                                                                                                    |                                    |                                        |                       |
| SD134 |                           | (16 бит) показывает<br>модули с неис-                                                        |                                                                                                    |                                    |                                        |                       |
| SD135 | Модули с<br>неисправным   | правным предох-<br>ранителем                                                                 |                                                                                                    | С<br>(ошибка)                      | новый                                  |                       |
| SD136 | предохрани-<br>телем      | 0: Неисправных пре-<br>дохранителей нет                                                      | b15 b14 b13 b12 b11 b10 b9 b8 b7 b6 b5 b4 b3 b2 b1 b0                                                                                                    |                                    |                                        |                       |
| SD137 | 7                         | 1: Имеется неисправ-<br>ный предохранитель                                                   | SD130       0       0       0       0       0       0       0       0       0       0       0       0       0       0       0       0       0       0       0       0       0       0       0       0       0       0       0       0       0       0       0       0       0       0       0       0       0       0       0       0       0       0       0       0       0       0       0       0       0       0       0       0       0       0       0       0       0       0       0       0       0       0       0       0       0       0       0       0       0       0       0       0       0       0       0       0       0       0       0       0       0       0       0       0       0       0       0       0       0       0       0       0       0       0       0       0       0       0       0       0       0       0       0       0       0       0       0       0       0       0       0       0       0       0       0       0       0       0 <td>Q00J,<br/>Q00 и<br/>001</td>                                                                                                    |                                    |                                        | Q00J,<br>Q00 и<br>001 |
| SD150 |                           |                                                                                              | • Если текущее состояние модуля ввода-вывода отличается от                                                                                                    |                                    |                                        | QUI                   |
| SD151 |                           |                                                                                              | заданної состояния после включения напряжения питания, то<br>информация этого модуля ввода-вывода сохраняется в                                                                                                    |                                    |                                        |                       |
| SD152 |                           |                                                                                              | регистре.<br>(Если в параметрах установлен номер модуля, то сохраняется                                                                                                    |                                    |                                        |                       |
| SD153 |                           | Набор битов<br>(16 бит), показывает                                                          |                                                                                                    |                                    |                                        |                       |
| SD154 | Модули                    | модули с ошибкой<br>сверки                                                                   | • гаспознается также информация модуля ввода-вывода.                                                                                                    |                                    |                                        |                       |
| SD155 | ввода-вывода<br>с ошибкой | <ol> <li>ошибок сверки<br/>модулей ввода-</li> </ol>                                         | b15 b14 b13 b12 b11 b10 b9 b8 b7 b6 b5 b4 b3 b2 b1 b0                                                                                                    | С<br>(ошибка)                      | новый                                  |                       |
| SD156 | сверки                    | <ul> <li>вывода нет</li> <li>1: имеется ошибка<br/>сверки модуля<br/>ввода-вывода</li> </ul> | SD1350         0         0         0         0         0         0         0         0         0         0         0         0         0         0         0         0         0         0         0         0         0         0         0         0         0         0         0         0         0         0         0         0         0         0         0         0         0         0         0         0         0         0         0         0         0         0         0         0         0         0         0         0         0         0         0         0         0         0         0         0         0         0         0         0         0         0         0         0         0         0         0         0         0         0         0         0         0         0         0         0         0         0         0         0         0         0         0         0         0         0         0         0         0         0         0         0         0         0         0         0         0         0         0         0         0         0 <td></td> <td></td> <td></td> |                                    |                                        |                       |
| SD157 |                           |                                                                                              | SD1381 0 0 0 1 0 0 0 0 0 0 0 0 0 0 0 0 0 0 0                                                                                                    |                                    |                                        |                       |

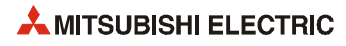

| Адрес | Название                      | Значение                                                                      | Описание                                                                                                    | Устанавливает<br>(если установлен) | Регистр проц.<br>серии "А"<br>D9[][][] | Дейст.<br>для:                     |
|-------|-------------------------------|-------------------------------------------------------------------------------|----------------------------------------------------------------------------------------------------|------------------------------------|----------------------------------------|------------------------------------|
| SD200 |                               |                                                                               | <ul> <li>Состояние переключателя режимов сохраняется в следующем формате:</li> <li>b15</li> <li>b4b3</li> <li>b0</li> <li>cвободно</li> <li>(1) режим</li> <li>всегда 1: STOP</li> </ul>                                                                                                    | С<br>(постоянно)                   | новый                                  | Rem                                |
|       |                               | Состояние<br>переключателя<br>режимов на модуле<br>центрального<br>процессора | <ul> <li>Состояние переключателя режимов сохраняется в следующем формате:</li> <li> <sup>b15</sup> <sup>b8</sup> b7         <sup>b4</sup> b3         <sup>b0</sup> <sup>c6060</sup> <sup>c6060</sup></li></ul>      |                                    | новый                                  | Q00 <i>J,</i><br>Q00 и<br>Q01      |
|       | Коммутацион-<br>ное состояние |                                                                               | <ul> <li>Состояние переключателя режимов сохраняется в следующем формате:</li> <li> <ul> <li></li></ul></li></ul>                                                                                                    | С<br>(обработка команды<br>END)    | новый                                  | Q<br>кроме<br>Q00J,Q00<br>и<br>Q01 |
|       |                               |                                                                               | <ul> <li>Состояние выключателя с ключом на модуле центрального процессора сохраняется в следующем формате:</li> <li> <sup>b15</sup> <sup>b12</sup> <sup>b11</sup> <sup>b11</sup> <sup>b8</sup> <sup>b7</sup> <sup>b4b3</sup> <sup>b0</sup> <sup>c80-c2)</sup> <sup>c80-c2)</sup> <sup>(1)</sup> <sup>c80-c2)</sup> <sup>(1)</sup> <sup>c80-c2)</sup> <sup>(1)</sup> <sup>(1)</sup> <sup>c80-c2)</sup> <sup>(2)</sup> <sup>(1)</sup> <sup>(1)</sup> <sup>(2)</sup> <sup>(1)</sup> <sup>(2)</sup> <sup>(1)</sup> <sup>(2)</sup> <sup>(2)</sup> <sup>(2)</sup> <sup>(2)</sup> <sup>(2)</sup> <sup>(2)</sup> <sup>(2)</sup> <sup>(2)</sup> <sup>(2)</sup> <sup>(2)</sup> <sup>(2)</sup> <sup>(2)</sup> <sup>(2)</sup> <sup>(2)</sup> <sup>(1)</sup> <sup>(2)</sup> <sup>(1)</sup> <sup>(2)</sup> <sup>(2</sup></li></ul> | С<br>(обработка команды<br>END)    | новый                                  | QnA                                |

| Адрес | Название                                    | Значение                                              | Описание                                                                                                    | Устанавливает<br>(если установлен) | Регистр проц.<br>серии "А"<br>D9 [] [ ] [ ] | Дейст.<br>для: |
|-------|---------------------------------------------|-------------------------------------------------------|----------------------------------------------------------------------------------------------------|------------------------------------|---------------------------------------------|----------------|
| SD201 | Состояние<br>светодиода                     | Состояние<br>светодиодного<br>индикатора<br>на модуле | <ul> <li>Нижеприведенная информация относится к на светодиодным индикаторам центрального процессора.</li> <li>bF bC bB b8 b7 b4 b3 b0</li> <li>(8) (7) (6) (5) (4) (3) (2) (1)</li> <li>(1): RUN (5): BOOT</li> <li>(2): ERROR (6): свободно</li> <li>(3): USER (7): свободно</li> <li>(4): BAT.ALARM (8): режим Режим сохраняется в виде следующего набора битов: 0: не горит, 1: зеленый, 2: оранжевый</li> <li>B процессорах QOUJ, QOO и QO1 имеются только области 1 и 2.</li> </ul>                                                                                  | С<br>(изменение состояния)         | новый                                       | Q              |
|       |                                             | процессора                                            | <ul> <li>Нижеприведенная информация относится к светодиодным индикаторам центрального процессора и сохраняется в виде следующего набора битов:</li> <li>выкл. при 0; вкл. при 1; мигание при 2</li> <li>b15 b13b12 b8 b7 b4 b3 b0</li> <li>b15 b13b12 b8 b7 b4 b3 b0</li> <li>(8) (7) (6) (5) (4) (3) (2) (1)</li> <li>(1) : RUN (5) : BOOT</li> <li>(2) : ERROR (6) : Card A (карта памяти "A")</li> <li>(3) : USER (7) : Card B (карта памяти "B")</li> <li>(4) : BAT.ALARM (8) : свободно</li> </ul>                                                                   | С<br>(изменение состояния)         | новый                                       | QnA            |
| SD202 | Выключенные<br>светодиоды                   | Набор битов<br>выключенных<br>светодиодов             | <ul> <li>Сохраняет набор битов выключенных светодиодов<br/>(возможно только в отношении светодиодов "USER" и "BOOT")</li> <li>выключен при 0, включен при 1</li> </ul>                                                                                                    | Π                                  | новый                                       | QnA            |
|       | Состояние обработки центрального процессора |                                                       | <ul> <li>Состояние обработки сохраняется в следующем формате:</li> <li>b15</li> <li>b4 b3</li> <li>b0</li> <li>cвободно</li> <li>(1)</li> <li>cвободно</li> <li>(1)</li> <li>cвободных</li> <li>всегда 2: STOP</li> <li>децентрализованных</li> <li>модулей ввода-вывода</li> </ul>                                                                                                    | С<br>(постоянно)                   | новый                                       | Rem            |
| SD203 |                                             |                                                       | <ul> <li>Состояние обработки центрального процессора сохраняется в следующем формате.</li> <li>b15 b12 b11 b8 b7 b4b3 b0</li> <li>c1): Cocr. oбраб. 0: RUN<br/>центр. проц. 1: STEP-RUN (кроме QOUJ, QOO и QO1)<br/>2: STOP<br/>3: PAUSE</li> <li>(2): Режим STOP/PAUSE вызван<br/>0: переключателем режимов<br/>1: дистанционным контактом<br/>2: периферийным устройством,<br/>соединением с компьютером или<br/>другим удаленным источником<br/>3: внутренними прогр. командами<br/>4: ошибкой<br/>Примечание: сохраняется только ошибка, возникшая первой.</li> </ul> | С<br>(обработка команды<br>END)    | D9015<br>(изменился<br>формат)              | •              |

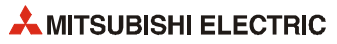

| Адрес | Название                                      | Значение                                       | Описание                                                                                                    | Устанавливает<br>(если установлен) | Регистр проц.<br>серии "А"<br>D9[][][] | Дейст.<br>для:                 |
|-------|-----------------------------------------------|------------------------------------------------|----------------------------------------------------------------------------------------------------|------------------------------------|----------------------------------------|--------------------------------|
| SD206 | Вид<br>тестирования<br>операндов              | Отображение<br>выполненного<br>теста операндов | <ul> <li>При тестировании операндов с помощью программатора этот<br/>регистр содержит информацию о том, какие операнды были<br/>протестированы.</li> <li>0: тестирование операндов не активировано</li> <li>1: тестирование входов (X)</li> <li>2: тестирование выходов (Y)</li> <li>3: тестирование входов и выходов (X/Y)</li> </ul>                                                                                                    | С<br>(запрос)                      | новый                                  | Rem                            |
| SD207 |                                               | Приоритет от 1 до 4                            | • При возникновении ошибки она отображается миганием                                                                                                    |                                    | D9038                                  |                                |
| SD208 |                                               | Приоритет от 5 до 8                            | светодиодного индикатора в соответствии с номером ошиоки,<br>сохраненным в регистрах.<br>• Для приоритетов индикации возможны следующие настройки:                                                                                                    |                                    | D9039<br>(изменился<br>формат)         |                                |
| SD209 | Приоритет<br>индикации<br>светодиода<br>"ERR" | Приоритет от 9 до 10                           | В15 В12 В11 В8В7 В4 В3 В0<br>SD207 приор. 4 приор. 3 приор. 2 приор. 1<br>SD208 приор. 8 приор. 7 приоритет 6 приор. 5<br>SD209 приор. 7 приоритет 6 приор. 5<br>SD209 приор. 10 приор. 9<br>Заводская настройка: (4321н)<br>(8765 н)<br>(00А9 н)<br>• Если настройка равна "0", индикация не происходит. Но даже при<br>настройке "0" светодиод отображает информацию об ошибке,<br>вызвавшую останов центрального процессора<br>(отображаются также настройки параметров).                                                                                                    | Π                                  | новый                                  | кроме<br>Q00J,<br>Q00 и<br>Q01 |
| SD210 |                                               | Данные времени<br>(год, месяц)                 | <ul> <li>Год (последние 2 разряда) и месяц сохраняются в двоично-<br/>десятичной кодировке в регистре SD210:</li> <li>         b15 b12b11 b8 b7 b4 b3 b0</li></ul>                                                                                                    |                                    | D9025                                  |                                |
| SD211 | SD211 Данные<br>времени<br>SD212              | Данные времени<br>(день, час)                  | • День и час сохраняются в двоично-десятичной кодировке<br>в регистре SD211:<br><u>b15 b12b11 b8 b7 b4 b3 b0</u><br><u>b15 b12b11 b8 b7 b4 b3 b0</u><br><u>C12 b12 b12 b12 b12 b12 b12 b12 b12 b12 b</u>                                                                                                    | С/П<br>(запрос)                    | D9026                                  | ●<br>Rem                       |
| SD212 |                                               | Данные времени<br>(минута, секунда)            | <ul> <li>Минуты и секунды сохраняются в двоично-десятичной кодировке в регистре SD212:</li> <li>         b15         b12b11         b8 b7         b4 b3         b0         Пример: 35 минут, 48 секунда         кончута         секунда         Cекунда         Кончута         секунда         Кончута         Кончута         Кончута         Кончута         Кончута         Кончута         Кончута         Кончута         Кончута         Кончута         Кончута         Кончута         Кончута         Кончута         Секунда         Кончута         Кончута</li></ul> |                                    | D9027                                  |                                |

| Адрес  | Название                                          | Значение                                                                                         | Описание                                                                                 |                                                       |                                                                                                    | Устанавливает<br>(если установлен) | Регистр проц.<br>серии "А"<br>D9 [ ] [ ] [ ] | Дейст.<br>для: |
|--------|---------------------------------------------------|--------------------------------------------------------------------------------------------------|------------------------------------------------------------------------------------------|-------------------------------------------------------|----------------------------------------------------------------------------------------------------|------------------------------------|----------------------------------------------|----------------|
| SD213  | Данные<br>времени                                 | Данные времени<br>(день недели)                                                                  | • День недели сохр<br>регистре SD213.<br>b15b12b11<br>старшие разря,<br>года (от 0 до 95 | аняется в двоично-дес                                 | -b0<br>День недели<br>0 воскр.<br>1 понед.<br>2 вторник<br>3 среда<br>4 четверг<br>5 пятница<br>6 суббота | С/П<br>(запрос)                    | D9028                                        | Q<br>Rem       |
|        |                                                   |                                                                                                  | ● День недели сохр<br>регистре SD213.<br>b15b12 b11<br>↓<br>всегда                       | аняется в двоично-дес                                 | Атичной кодировке в<br>                                                                                   | С/П<br>(запрос)                    |                                              | QnA            |
| SD220  |                                                   |                                                                                                  | <ul> <li>Данные в формат<br/>сохраняются в ни</li> </ul>                                 | -<br>ге ASCII (16 знаков) све<br>жеуказанных регистра | тодиодного дисплея<br>іх.                                                                                 |                                    |                                              |                |
| SD221  |                                                   |                                                                                                  | 50220                                                                                    | от b15 до b8 от b                                     | 07 до b0<br>16-й знак справа                                                                              |                                    |                                              |                |
| SD222  |                                                   |                                                                                                  | SD221                                                                                    | 13-й знак справа                                      | 14-й знак справа                                                                                          |                                    |                                              |                |
| SD223  | Данные                                            | Панные инпикации                                                                                 | SD222                                                                                    | 11-й знак справа                                      | 12-й знак справа                                                                                          | C                                  |                                              |                |
| SD224  | светодиодного<br>дисплея                          | на дисплее                                                                                       | SD223                                                                                    | 9-й знак справа                                       | 10-й знак справа                                                                                          | (изменение состояния)              | новый                                        | •              |
| (0.22) |                                                   |                                                                                                  | SD224                                                                                    | 7-й знак справа                                       | 8-й знак справа                                                                                           |                                    |                                              |                |
| SD226  |                                                   |                                                                                                  | SD225                                                                                    | 5-й знак справа                                       | 6-й знак справа                                                                                           |                                    |                                              |                |
| SD227  |                                                   |                                                                                                  | SD226                                                                                    | 3-й знак справа                                       | 4-й знак справа                                                                                           |                                    |                                              |                |
| 55227  |                                                   |                                                                                                  | SD227                                                                                    | 1-й знак справа                                       | 2-й знак справа                                                                                           |                                    |                                              |                |
| SD240  | Режим<br>монтажной<br>шины                        | 0: автоматический<br>режим<br>1: деталированный<br>режим                                         | Этот регистр служит                                                                      | для сохранения режим                                  | ла монтажной шины.                                                                                        | С<br>(инициализация)               | новый                                        | 0              |
| SD241  | Количество<br>расширитель-<br>ныхмонтажных<br>шин | 0: только главная мон-<br>тажная шина<br>1 до 7: количество рас-<br>ширительных<br>монтажных шин | В этом регистре сохр<br>расширительных мо                                                | аняется количество ус<br>інтажных шин.                | тановленных                                                                                               | С<br>(инициализация)               | новый                                        | Rem            |

| Адрес | Название                                                  | Значение                                                                                                    | Описание                                                                                                    | Устанавливает<br>(если установлен) | Регистр проц.<br>серии "А"<br>D9 [ ] [ ] [ ] | Дейст.<br>для:                          |
|-------|-----------------------------------------------------------|----------------------------------------------------------------------------------------------------|----------------------------------------------------------------------------------------------------|------------------------------------|----------------------------------------------|-----------------------------------------|
| SD242 | Различение<br>монтажных<br>шина "А" и "Q"                 | 0: Установлена<br>шина типа<br>QA[][]В<br>(режим А)<br>1: Установлена<br>шина типа<br>Q[][]В<br>(режим Q)                                           | b4 b3 b2 b1 b0<br>всегда 0<br>- главная монтажная шина<br>1-я расширительная монтажная шина<br>2-я расширительная монтажная шина<br>3-я расширительная монтажная шина<br>4-я расширительная монтажная шина<br>Если расширительная монтажная шина не подсоединена,<br>биты с 1-го по 4-й имеют состояние "0". | С порти                            | Q00 <i>J,</i><br>Q00 и<br>Q01                |                                         |
|       |                                                           |                                                                                                    | b7 b2 b1 b0<br>всегда 0 до<br>1-я расширительная монтажная шина<br>1-я расширительная монтажная шина<br>до<br>7-я расширительная монтажная шина<br>Бсли расширительная монтажная шина не подсоединена,<br>биты с 1-го по 7-и имеют состояние "0"                                                             | (инициализация)                    |                                              | Q02, Q<br>06H,<br>Q12H,<br>Q25H;<br>Rem |
| SD243 |                                                           |                                                                                                    |                                                                                                    |                                    |                                              |                                         |
| SD244 | Количество<br>слотов<br>на монтажных<br>шинах             | Количество спотов<br>на монтажных шинах<br>В случае процессоров<br>QOOJ, QOO и QO1<br>разряды с 5-го по 7-й<br>расширительнойшины<br>заняты нулями. | bF         bC bB         b8 b7         b4 b3         b0           SM243         З-я РМШ         2-я РМШ         1-я РМШ         ГМШ           SM244         7-я РМШ         6-я РМШ         5-я РМШ         4-я РМШ                                                                                          | С<br>(инициализация)               | новый                                        | Q                                       |
| SD250 | Загружено<br>максимальное<br>число<br>входов и<br>выходов | Загружено<br>максимальное<br>количество<br>входов и выходов                                                                                         | Если SM250 установлен, к двум старшим разрядам последнего<br>загруженного адреса модуля ввода-вывода прибавляется 1 и<br>результат сохраняется в виде двоичного значения.                                                                                                    | С<br>(обработка команды<br>END)    | новый                                        | •                                       |
| SD251 | Адрес<br>заменяемого<br>модуля ввода-<br>вывода           | Начальный адрес<br>модуля ввода-вывода                                                                                                    | -<br>Регистр D9094 сохраняет в виде двоичного значения два старших<br>разряда начального адреса модуля ввода-вывода, который во<br>время режима онлайн извлекается из монтажной шины или<br>вставляется в нее.                                                                                               | Π                                  | D9094                                        | Q2A(S1),<br>Q3A, Q4A,<br>Q4AR           |
| SD253 | Скорость<br>передачи для<br>RS422                         | 0: 9600 бит/с<br>1: 19,2 кбит/с<br>2: 38,4 кбит/с                                                                                                   | Этот регистр сохраняет скорость передачи для интерфейса RS422.                                                                                                    | С<br>(при изменении)               | новый                                        | QnA                                     |

| Адрес | Название        | Зна                                  | чение                     | Описание                                                                                                    | Устанавливает<br>(если установлен)                                                                                                    | Регистр проц.<br>серии "А"<br>D9[][][] | Дейст.<br>для: |     |
|-------|-----------------|--------------------------------------|---------------------------|----------------------------------------------------------------------------------------------------|----------------------------------------------------------------------------------------------------|----------------------------------------|----------------|-----|
| SD254 |                 | Количесті<br>установле<br>модулей    | 30<br>2нных               | Показывает количество модулей, установленных в сети MELSECNET/10.                                                                                                    |                                                                                                    |                                        |                |     |
| SD255 |                 |                                      | адрес<br>ввода-<br>вывода | Адрес ввода-вывода первого модуля, установленного в сети<br>MELSECNET/10.                                                                                                    |                                                                                                    |                                        |                |     |
| SD256 |                 |                                      | номер<br>сети             | Сетевой адрес первого модуля, установленного в сети MELSECNET/10.                                                                                                    |                                                                                                    |                                        | •              |     |
| SD257 | 1               | Инфор-<br>мация<br>первого           | номер<br>группы           | Номер группы первого модуля, установленного в сети MELSECNET/10.                                                                                                    |                                                                                                    |                                        |                |     |
| SD258 | Информация      | модуля                               | номер<br>станции          | Номер станции первого модуля, установленного в сети MELSECNET/10.                                                                                                    | ).<br>( ( ( ( ( ( ( ( ( ( ( ( ( ( ( ( ( ( (                                                                                                     | новый                                  |                |     |
| SD259 | MELSECNEI/10    | MELSECNET/10                         |                           | информа-<br>ция о<br>резер-<br>вировании                                                                                                    | Если имеются резервные станции, сохраняется номер модуля<br>резервной станции (от 1 до 4).                                                                                                    | (инициализация)                        |                |     |
| SD260 |                 | Информация                           |                           |                                                                                                    |                                                                                                    |                                        | •              |     |
| SD264 |                 | мо                                   | одуля                     |                                                                                                    |                                                                                                    |                                        | кроме<br>Q00J, |     |
| SD265 |                 | Инфо                                 | рмация                    | Конфигурация илентична первому молулю.                                                                                                    |                                                                                                    |                                        | Q00 и<br>Q01   |     |
| SD269 |                 | третье                               | го модуля                 | ······································                                                                                                    |                                                                                                    |                                        |                |     |
| SD270 |                 | Инфо                                 |                           |                                                                                                    |                                                                                                    |                                        |                |     |
| SD274 |                 | четверто                             | ого модуля                |                                                                                                    |                                                                                                    |                                        |                |     |
| SD280 | Ошибка ((-1 ink | Состояние при                        |                           | <ul> <li>(3) (2) (1)</li> <li>(1)</li> <li>(2)</li> <li>(1)</li> <li>(2)</li> <li>(1)</li> <li>(1)</li> <li>(2)</li> <li>(1)</li> <li>(1)</li> <li>(2)</li> <li>(1)</li> <li>(1)</li> <li>(2)</li> <li>(1)</li> <li>(2)</li> <li>(2)</li> <li>(2)</li> <li>(3)</li> <li>(3)</li> <li>(3)</li> <li>(4)</li> <li>(4)</li> <li>(3)</li> <li>(4)</li> <li>(4)</li> <li>(4)</li> <li>(5)</li> <li>(6)</li> <li>(7)</li> <li>(7)</li> <li>(8)</li> <li>(8)</li> <li>(9)</li> <li>(9)</li> <li>(9)</li> <li>(1)</li> <li>(1)</li> <li>(1)</li> <li>(1)</li> <li>(2)</li> <li>(2)</li> <li>(2)</li> <li>(3)</li> <li>(4)</li> <li>(4)</li> <li>(4)</li> <li>(4)</li> <li>(4)</li> <li>(</li></ul> | С<br>(при ошибке)                                                                                                    | новый                                  | Q<br>Rem       |     |
|       | Ошибка CC-Link  | Ошибка CC-Link обнаружении<br>ошибки |                           | и́обки                                                                                                    | <ul> <li>(2) (1)</li> <li>(1)</li> <li>(2)</li> <li>(1)</li> <li>(1)</li> <li>(1)</li> <li>(2)</li> <li>(1)</li> <li>(1)</li> <li>(1)</li> <li>(2)</li> <li>(2)</li> <li>(3)</li> <li>(3)</li> <li>(4)</li> <li>(2)</li> <li>(2)</li> <li>(2)</li> <li>(2)</li> <li>(3)</li> <li>(3)</li> <li>(3)</li> <li>(4)</li> <li>(2)</li> <li>(2)</li> <li>(2)</li> <li>(3)</li> <li>(3)</li> <li>(4)</li> <li>(4)</li> <li>(5)</li> <li>(2)</li> <li>(2)</li> <li>(3)</li> <li>(4)</li> <li>(5)</li> <li>(6)</li> <li>(7)</li> <li>(7)</li> <li>(8)</li> <li>(7)</li> <li>(8)</li> <li>(7)</li> <li>(8)</li> <li>(7)</li> <li>(8)</li> <li>(7)</li> <li>(8)</li> <li>(7)</li> <li>(8)</li> <li>(7)</li> <li>(7)</li> <li>(8)</li> <li>(7)</li> <li>(8)</li> <li>(7)</li> <li>(7)</li> <li>(8)</li> <li>(7)</li> <li>(7)</li> <li>(8)</li> <li>(7)</li> <li>(8)</li> <li>(7)</li> <li>(7)</li> <li>(8)</li> <li>(7)</li> <li>(8)</li> <li>(7)</li> <li>(8)</li> <li>(7)</li> <li>(7)</li> <li>(8)</li> <li>(7)</li> <li>(8)</li> <li>(7)</li> <li>(8)</li> <li>(7)</li> <li>(8)</li> <li>(7)</li> <li>(8)</li> <li>(7)</li> <li>(8)</li> <li>(8)</li> <li>(7)</li> <li>(8)</li> <li>(7)</li> <li>(8)</li> <li>(8)</li> <li>(9)</li> <li>(9)</li> <li>(9)</li> <li>(9)</li> <li>(1)</li> <li>(1)</li> <li>(1)</li> <li>(1)</li> <li>(2)</li> <li>(2)</li> <li>(3)</li> <li>(3)</li> <li>(4)</li> <li>(5)</li> <li>(6)</li> <li>(7)</li> <li>(8)</li> <li>(9)</li> <li>(9)</li> <li>(9)</li> <li>(9)</li> <li>(9)</li> <li>(9)</li> <li>(9)</li> <li>(9)</li> <li>(9)</li> <li>(9)</li> <li>(1)</li> <li>(1)</li> <li>(1)</li> <li>(1)<!--</td--><td>С<br/>(при ошибке)</td><td>новый</td><td>QnA</td></li></ul> | С<br>(при ошибке)                      | новый          | QnA |

| Адрес | Название                                             | Значение                                         | Описание                                                                                                    | Устанавливает<br>(если установлен) | Регистр проц.<br>серии "А"<br>D9[][][] | Дейст.<br>для: |
|-------|------------------------------------------------------|--------------------------------------------------|----------------------------------------------------------------------------------------------------|------------------------------------|----------------------------------------|----------------|
| SD290 |                                                      | Число адресов<br>операнда Х                      | Настроенное в данный момент число адресов операндов Х                                                                                                    |                                    |                                        |                |
| SD291 |                                                      | Число адресов<br>операндов Ү                     | Настроенное в данный момент число адресов операндов Ү                                                                                                    |                                    | новый                                  | em             |
| SD292 | -                                                    | Число адресов<br>операндов М                     | Настроенное в данный момент число адресов операндов М                                                                                                    |                                    |                                        |                |
| SD293 |                                                      | Число адресов<br>операндов L                     | Настроенное в данный момент число адресов операндов L                                                                                                    |                                    | новый                                  | •              |
| SD294 |                                                      | Число адресов<br>операндов В                     | Настроенное в данный момент число адресов операндов В                                                                                                    |                                    | новый                                  | •<br>Rem       |
| SD295 |                                                      | Число адресов<br>операндов F                     | Настроенное в данный момент число адресов операндов F                                                                                                    | C                                  | новый                                  | •              |
| SD296 |                                                      | Число адресов<br>операндов SB                    | Настроенное в данный момент число адресов операндов SB                                                                                                    | (инициализация)                    | новый                                  | •<br>Rem       |
| SD297 | Присвоение<br>операндов<br>(идентично                | Число адресов<br>операндов V                     | Настроенное в данный момент число адресов операндов V                                                                                                    |                                    |                                        |                |
| SD298 | содержимому<br>параметров)                           | Число адресов<br>операндов S                     | Настроенное в данный момент число адресов операндов S                                                                                                    |                                    |                                        |                |
| SD299 |                                                      | Число адресов<br>операндов Т                     | Настроенное в данный момент число адресов операндов Т                                                                                                    |                                    | новый                                  | •              |
| SD300 |                                                      | Число адресов<br>операндов ST                    | Настроенное в данный момент число адресов операндов ST                                                                                                    |                                    |                                        |                |
| SD301 |                                                      | Число адресов<br>операндов С                     | Настроенное в данный момент число адресов операндов С                                                                                                    |                                    |                                        |                |
| SD302 |                                                      | Число адресов<br>операндов D                     | Настроенное в данный момент число адресов операндов D                                                                                                    |                                    |                                        |                |
| SD303 |                                                      | Число<br>адресов операндов<br>W                  | Настроенное в данный момент число адресов операндов W                                                                                                    | (инициализация)                    | новый                                  | •<br>Rem       |
| SD304 |                                                      | Число<br>адресов операндов<br>SW                 | Настроенное в данный момент число адресов операндов SW                                                                                                    |                                    |                                        |                |
| SD315 | Время,<br>зарезервиро-<br>ванное для<br>коммуникации | Время,<br>зарезервированное<br>для коммуникации. | Введенное здесь время (диапазон от 1 до 100 мс) выделено для<br>коммуникации с программатором. Чем большее значение здесь<br>введено, тем короче время, имеющееся для реакции при<br>коммуникации с другими приборами (например, через<br>последовательное соединение).<br>Если это значение находится вне допустимого диапазона, оно<br>игнорируется. Время цикла удлиняется на настроенное время. | Обработка команды<br>END           | новый                                  | Q              |

#### Системные часы и счетчики

| Адрес | Название                                                     | Значение                                                                                 | Описание                                                                                                    | Устанавливает<br>(если установлен) | Регистр проц.<br>серии "А"<br>D9 [][][] | Дейст.<br>для:                                                      |
|-------|--------------------------------------------------------------|------------------------------------------------------------------------------------------|----------------------------------------------------------------------------------------------------|------------------------------------|-----------------------------------------|---------------------------------------------------------------------|
| SD412 | 1-секундный<br>счетчик                                       | Считает с<br>секундным шагом                                                             | <ul> <li>При начале режима "RUN" центрального процессора счетчик<br/>начинает считать с секундным тактом.</li> <li>Счетчик считает вверх от 0 до 32767, затем перескакивает на<br/>-32768 и считает до 0.</li> </ul>                                                                                                    | С<br>(изменение состояния)         | D9022                                   | •                                                                   |
| SD414 | Такт в 2n секунд                                             | Единицы по 2n<br>секунд                                                                  | <ul> <li>Сохраняет настройку для п, на основе которой рассчитывается такт<br/>в 2n секунд (предварительная настройка = 30).</li> <li>Возможны значения между 1 и 32767.</li> </ul>                                                                                                    | Π                                  | новый                                   |                                                                     |
| SD415 | Такт в 2n<br>миллисекунд                                     | Единицы по 2n<br>миллисекунд                                                             | <ul> <li>Сохраняет настройку для п, на основе которой вычисляется такт в<br/>2n миллисекунд(предварительная настройка = 30).</li> <li>Возможны значения между 1 и 32767.</li> </ul>                                                                                                    | Π                                  | новый                                   | Q02, Q02H,<br>Q06H,<br>Q12PH,<br>Q12PH,<br>Q12PH,<br>Q25H,<br>Q25PH |
| SD420 | Счетчик<br>программных<br>циклов                             | Считает количество<br>программных<br>циклов                                              | <ul> <li>После начала режима "RUN" центрального процессора счетчик при<br/>каждом программном цикле повышается на 1.</li> <li>Счетчик считает вверх от 0 до 32767, затем перескакивает на<br/>-32768 и считает до 0.</li> </ul>                                                                                                    | С<br>(обработка команды<br>END)    | новый                                   | •                                                                   |
| SD430 | Счетчик<br>программных<br>циклов<br>замедленной<br>обработки | Считает количество<br>программных<br>циклов,<br>выполненных на<br>пониженной<br>скорости | <ul> <li>После включения центрального процессора в режиме RUN счетчик при каждом программном цикле прирастает на 1.</li> <li>Счетчик считает вверх от 0 до 32767, затем перескакивает на -32768 и считает до 0.</li> <li>Этот счетчик можно использовать только для программ, выполняемых в замедленном режиме ("Low Speed Execution").</li> </ul> | С<br>(обработка команды<br>END)    | новый                                   | кроме<br>QOOJ,<br>QOO и<br>QO1                                      |

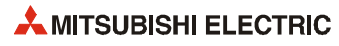

## А.3.1 Информация цикла программы

| Адрес | Название                                                         | Значение                                          | Описание                                                                                                    | Устанавливает<br>(если установлен)                                         | Регистр проц.<br>серии "А"<br>D9[][][] | Дейст.<br>для:                 |
|-------|------------------------------------------------------------------|---------------------------------------------------|----------------------------------------------------------------------------------------------------|----------------------------------------------------------------------------|----------------------------------------|--------------------------------|
| SD500 | Номер Тип выпол<br>выполняемой програм<br>программы данный м     |                                                   | <ul> <li>Номер выполняемой в данный момент программы сохраняется в виде<br/>двоичного значения.</li> </ul>                                                                                                    | С<br>(изменение<br>состояния)                                              | новый                                  | кроме                          |
| SD510 | Номер<br>программы<br>"Low<br>Speed Exe<br>cution"               | Название файла<br>программы                       | <ul> <li>Номер программы, выполняемой в данный момент в замедленном<br/>режиме(Low Speed Execution), сохранен в виде двоичного значения.</li> <li>Это возможно только при установленном маркере SM510.</li> </ul> | С<br>(обработка команды<br>END)                                            | новый                                  | Q00 <i>Ј,</i><br>Q00 и<br>Q01  |
| SD520 | Текушее                                                          | Время цикла<br>(единица 1 мс)                     | <ul> <li>Сохраняет текущее время цикла программы (с шагом в 1 мс) в<br/>диапазоне от 0 до 65535.</li> <li>Сохраняет текущее время цикла программы (с шагом в 1 мкс) в<br/>диапазоне от 00000 до 900</li> </ul>    | C                                                                          | D9017<br>(изменился<br>формат)         |                                |
| SD521 | время цикла                                                      | Время цикла<br>(единица 1 мкс)                    | Пример: время цикла программы 23,6 мс<br>сохраняется следующим образом:<br>D520 = 23<br>D521 = 600                                                                                                    | (обработка команды<br>END)                                                 | новый                                  | •                              |
| SD522 | Время                                                            | Время цикла<br>инициализации<br>(единица 1 мс)    | <ul> <li>Сохраняет время первого программного цикла (с шагом в 1 мс).</li> <li>Диапазон от 0 до 65535</li> </ul>                                                                                                  | (<br>(ofpofotka komountu                                                   | цорый                                  | кроме                          |
| SD523 | цикла<br>инициализации                                           | Время цикла<br>инициализации<br>(единица 100 мкс) | <ul> <li>Сохраняет время первого программного цикла (с шагом в 1 мкс).</li> <li>Диапазон от 000 до 900.</li> </ul>                                                                                                | (обработка команды<br>END)                                                 | новыи                                  | Q00,<br>Q00 и<br>Q01           |
| SD524 | Минимальное                                                      | Минимальное<br>время цикла<br>(единица 1 мс)      | <ul> <li>Сохраняет минимальное время цикла программы (с шагом в 1 мс).</li> <li>Диапазон от 0 до 65535.</li> </ul>                                                                                                | С<br>- (обработка команды –<br>END)<br>С<br>- (обработка команды –<br>END) | D9018<br>(изменился<br>формат)         |                                |
| SD525 | время цикла                                                      | Минимальное<br>время цикла<br>(единица 100 мкс)   | <ul> <li>Сохраняет минимальное время цикла программы<br/>(с шагом в 100 мкс).</li> <li>Диапазон от 000 до 900.</li> </ul>                                                                                         |                                                                            | новый                                  |                                |
| SD526 | Максимальное                                                     | Максимальное<br>время цикла<br>(единица 1 мс)     | <ul> <li>Сохраняет максимальное время цикла программы (с шагом в 1 мс),<br/>за исключением первого цикла.</li> <li>Диапазон от 0 до 65535</li> </ul>                                                              |                                                                            | D9019<br>(изменился<br>формат)         |                                |
| SD527 | время цикла<br>SD527                                             | Максимальное<br>время цикла<br>(единица 100 мкс)  | <ul> <li>Сохраняет максимальное время цикла программы<br/>(с шагом в 100 мкс),<br/>за исключением первого цикла.</li> <li>Диапазон от 000 до 900</li> </ul>                                                       |                                                                            | новый                                  |                                |
| SD528 | Время цикла<br>для<br>программ,                                  | Текущее время<br>цикла<br>(единица 1 мс)          | <ul> <li>Сохраняет текущее время цикла программы, выполняемой в<br/>замедленном режиме "Low Speed Execution" (с шагом в 1 мс).</li> <li>Диапазон от 0 до 65535.</li> </ul>                                        | C                                                                          |                                        |                                |
| SD529 | выполняемых<br>в режиме "Low<br>Speed<br>Execution"              | Текущее время<br>цикла<br>(единица 100 мкс)       | <ul> <li>Сохраняет текущее время цикла программы, выполняемой в<br/>замедленном режиме "Low Speed Execution" (с шагом в 100 мкс).</li> <li>Диапазон от 000 до 900.</li> </ul>                                     | (обработка команды<br>END)                                                 | новый                                  |                                |
| SD532 | Минимальное<br>время цикла<br>для                                | Минимальное<br>время цикла<br>(единица 1 мс)      | <ul> <li>Сохраняет минимальное время цикла программы, выполняемой в<br/>замедленном режиме "Low Speed Execution" (с шагом в 1 мс).</li> <li>Диапазон от 0 до 65535.</li> </ul>                                    | ſ                                                                          |                                        | •                              |
| SD533 | программ,<br>выполняемых в<br>режиме<br>"Low Speed<br>Execution" | Минимальное<br>время цикла<br>(единица 100 мкс)   | <ul> <li>Сохраняет минимальное время цикла программы, выполняемой в<br/>замедленном режиме "Low Speed Execution" (с шагом в 100 мкс).</li> <li>Диапазон от 000 до 900.</li> </ul>                                 | (обработка команды<br>END)                                                 | новый                                  | кроме<br>Q00J,<br>Q00 и<br>Q01 |
| SD534 | Максимальное<br>время цикла<br>для<br>программ.                  | Максимальное<br>время цикла<br>(единица 1 мс)     | <ul> <li>Сохраняет максимальное время цикла программы, выполняемой в<br/>замедленном режиме "Low Speed Execution" (с шагом в 1 мс, за<br/>исключением 1-го цикла).</li> <li>Диапазон от 0 до 65535.</li> </ul>    | C                                                                          |                                        |                                |
| SD535 | выполняемых<br>в режиме<br>"Low Speed<br>Execution"              | Максимальное<br>время цикла<br>(единица 100 мкс)  | <ul> <li>Сохраняет максимальное время цикла программы, выполняемой в<br/>замедленном режиме"Low Speed Execution" (с шагом в 100 мкс), за<br/>исключением 1-го цикла.</li> <li>Диапазон от 000 до 900.</li> </ul>  | (оораоотка команды<br>END)                                                 | НОВЫИ                                  |                                |

#### Информация цикла программы

| Адрес                                                     | Название                                                            | Значение                                                                                                    | Описание                                                                                                    | Устанавливает<br>(если установлен) | Регистр проц.<br>серии "А"<br>D9[][][] | Дейст.<br>для:                 |
|-----------------------------------------------------------|---------------------------------------------------------------------|----------------------------------------------------------------------------------------------------|----------------------------------------------------------------------------------------------------|------------------------------------|----------------------------------------|--------------------------------|
| SD540                                                     | Время<br>обработки                                                  | Время обработки<br>команды END<br>(единица 1 мс)                                                                      | <ul> <li>Сохраняет время от конца последнего программного цикла<br/>до начала следующего цикла (с шагом в 1 мс).</li> <li>Диапазон от 0 до 65535.</li> </ul>                                                                                        |                                    | поргій                                 |                                |
| SD541                                                     | обработки<br>команды END<br>541                                     | Время обработки<br>команды END<br>(единица 100 мкс)                                                                   | <ul> <li>Сохраняет время от конца последнего программного цикла<br/>до начала следующего цикла (с шагом в 100 мкс).</li> <li>Диапазон от 000 до 900.</li> </ul>                                                                                     | END)                               | поррія                                 |                                |
| SD542                                                     | Время<br>ожидания при                                               | Время ожидания<br>при постоянном<br>времени цикла<br>(единица 1 мс)                                                   | <ul> <li>Сохраняет время ожидания при установленном постоянном времени цикла (с шагом в 1 мс).</li> <li>Диапазон от 0 до 65535.</li> </ul>                                                                                                    | C                                  | царый                                  | •                              |
| SD543                                                     | постоянном<br>времени цикла                                         | Время ожидания<br>при постоянном<br>времени цикла<br>(единица 100 мкс)                                                | <ul> <li>Сохраняет время ожидания при установленном постоянном времени цикла (с шагом в 100 мкс).</li> <li>Диапазон от 000 до 900.</li> </ul>                                                                                                    | (первая END)                       | порри                                  |                                |
| SD544                                                     | Суммарное<br>время<br>выполнения                                    | Суммарное<br>время выполнения<br>программ, выпол-<br>няемых в замед-<br>ленном режиме<br>(единица 1 мс)               | <ul> <li>Сохраняет суммарное время выполнения программы, выполняемой в замедленном режиме "Low Speed Execution" (с шагом в 1 мс).</li> <li>Диапазон от 0 до 65535.</li> </ul>                                                                       | С<br>(обработка команды<br>END)    | новый                                  |                                |
| SD545                                                     | программ<br>в режиме<br>"Low Speed<br>Execution"                    | Суммарное<br>время выполнения<br>программ, выпол-<br>няемых в режиме<br>"Low Speed<br>Execution"<br>(единица 100 мкс) | <ul> <li>Сохраняет суммарное время выполнения программы, выполняемой в замедленном режиме "Low Speed Execution" (с шагом в 100 мкс).</li> <li>Диапазон от 000 до 900.</li> </ul>                                                                    |                                    |                                        | кроме                          |
| SD546                                                     | Время<br>выполнения<br>программ,                                    | Время выполнения<br>программ,<br>выполняемых в<br>режиме "Low Speed<br>Execution"<br>(единица 1 мс)                   | <ul> <li>Сохраняет время выполнения программы, выполняемой в<br/>замедленном режиме "Low Speed Execution" (с шагом в 1 мс), на<br/>протяжении одного цикла.</li> <li>Диапазон от 0 до 65535.</li> <li>Сохранение происходит каждый цикл.</li> </ul> | C                                  | новый                                  | Q00 и<br>Q01                   |
| выполняемых в<br>режиме<br>"Low Speed<br>SD547 Execution" | выполняемых в<br>режиме<br>"Low Speed<br>Execution"                 | Время выполнения<br>для программ,<br>выполняемых в<br>режиме<br>"Low Speed<br>Execution"<br>(единица 100 мкс)         | <ul> <li>Сохраняет время выполнения программы, выполняемой в замедленном режиме "Low Speed Execution" (с шагом в 100 мкс), на протяжении одного цикла.</li> <li>Диапазон от 000 до 900.</li> <li>Сохранение происходит каждый цикл.</li> </ul>      | (обработка команды<br>END)         |                                        |                                |
| SD548                                                     | Время<br>выполнения<br>программ,                                    | Время выполнения<br>для программ,<br>выполняемых в<br>режиме<br>"Scan Execution"<br>(единица 1 мс)                    | <ul> <li>Сохраняет время выполнения программы, выполняемой в режиме<br/>"Scan Execution"(с шагом в 1 мс), на протяжении одного цикла.</li> <li>Диапазон от 0 до 65535.</li> <li>Сохранение происходит каждый цикл.</li> </ul>                       | C                                  | Ţ                                      |                                |
| SD549                                                     | выполняемых в<br>режиме<br>"Scan Execution"                         | Время выполнения<br>для программ,<br>выполняемых в<br>режиме<br>"Scan Execution"<br>(единица 100 мкс)                 | <ul> <li>Сохраняет время выполнения программы, выполняемой в режиме<br/>"Scan Execution" (с шагом в 100 мкс), на протяжении одного цикла.</li> <li>Диапазон от 000 до 900.</li> <li>Сохранение происходит каждый цикл</li> </ul>                    | END)                               | ПОБЛИ                                  | •                              |
| SD550                                                     | Измерение<br>интервала<br>сервисного<br>обслуживания<br>для модулей | № станции/модуля                                                                                                    | <ul> <li>Устанавливает адрес ввода-вывода модуля, для которого<br/>измеряется интервал сервисного обслуживания.</li> </ul>                                                                                                    | Π                                  | новый                                  |                                |
| SD551                                                     | Интервал<br>сервисного                                              | Интервал<br>сервисного<br>обслуживания<br>модуля<br>(единица 1 мс)                                                    | <ul> <li>Если маркер SM551 установлен, то сохраняется интервал, по<br/>истечении которого должно быть выполнено обслуживание модуля,<br/>указанного в SD550 (с шагом в 1 мс).</li> <li>Диапазон от 0 до 65535.</li> </ul>                           | (                                  | новый                                  | кроме<br>Q00Ј,<br>Q00 и<br>Q01 |
| SD552                                                     | сервисного<br>обслуживания                                          | Интервал<br>сервисного<br>обслуживания<br>модуля<br>(единица 100 мкс)                                                 | <ul> <li>Если SM551 установлен, то сохраняется интервал, по истечении<br/>которого должно быть выполнено обслуживание модуля, указанного<br/>в SD550 (с шагом в 100 мкс).</li> <li>Диапазон от 000 до 900.</li> </ul>                               | (запрос)                           |                                        |                                |

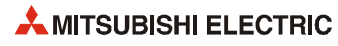

#### Карты памяти

| Адрес | Название                | Значение                   | Описание                                                                                                    | Устанавливает<br>(если установлен)                       | Регистр проц.<br>серии "А"<br>D9 [][][] | Дейст.<br>для:                            |
|-------|-------------------------|----------------------------|----------------------------------------------------------------------------------------------------|----------------------------------------------------------|-----------------------------------------|-------------------------------------------|
| (D/0) | Тип<br>карты памяти "А" |                            | Показывает тип установленной карты памяти "А".<br>bF b8b7 b4b3 b0<br>0                                                                                                    | С<br>(при инициализации и<br>извлечении карты<br>памяти) | новый                                   | серия "Q",<br>кроме<br>Q00J, Q00<br>и Q01 |
| 20000 |                         |                            | Показывает тип установленной карты памяти "А".<br>b15 b8b7 b4b3 b0<br>0 	→ 0<br>Дисковод 1 0: не имеется<br>(RAM) 1: SRAM<br>Дисковод 2<br>(ROM) 2: EEPROM<br>3: FLASH ROM                                                                                                    | С<br>(при инициализации и<br>извлечении карты<br>памяти) | новый                                   | QnA                                       |
| SD602 | Емкость<br>(1           | дисковода 1<br>RAM)        | Емкость дисковода 1 сохраняется с шагом в 1 кб.                                                                                                    | С<br>(при инициализации и<br>извлечении карты<br>памяти) | новый                                   | кроме                                     |
| SD603 | Емкость<br>(I           | дисковода 2<br>ROM)        | Емкость дисковода 2 сохраняется с шагом в 1 кб.                                                                                                    | С<br>(при инициализации и<br>извлечении карты<br>памяти) | новый                                   | Q00 и<br>Q01                              |
| SD604 | Условия и<br>карты      | спользования<br>памяти "А" | <ul> <li>Условия использования карты памяти "А" сохраняются в виде набора битов ("вкл." соответствует использованию).</li> <li>Значение этого набора битов:</li> <li>b0: процесс первонач. загр. (QBT)</li> <li>b1: параметры (QPA)</li> <li>b2: комментарии к опер. (QCD)</li> <li>b3: нач. значение операнда (QDI)</li> <li>b4: регистр файлов (QDR)</li> <li>b5: трассировка (QTS)</li> <li>b6:</li> <li>b7:</li> <li>b7:</li></ul>                                                                                                    | С<br>(изменение состояния)                               | новый                                   | серия "Q",<br>кроме<br>Q00J, Q00<br>и Q01 |
|       |                         |                            | Эначение этого набора битов:     Вачение этого набора битов:     Вачение этого набора битого набора битов:     Вачение этого набора битов:     Вачение э | С<br>(изменение состояния)                               | новый                                   | QnA                                       |

| Адрес  | Название                                  | Значение                                                                                                    | Описание                                                                                                    | Устанавливает<br>(если установлен) | Регистр проц.<br>серии "А"<br>D9 [][][] | Дейст.<br>для:                                 |
|--------|-------------------------------------------|----------------------------------------------------------------------------------------------------|----------------------------------------------------------------------------------------------------|------------------------------------|-----------------------------------------|------------------------------------------------|
| SD620  | Тип карты памяти "В" —                    |                                                                                                    | <ul> <li>Показывает тип установленной карты памяти "В".</li> <li>bF b8b7 b4b3 b0</li> <li>0 → 0</li> <li>4 b1 → 0</li> <li>4 b2 → 0</li> <li>4 b2 → 0&lt;</li></ul> | С<br>(инициализация)               | новый                                   | Q                                              |
|        |                                           |                                                                                                    | Показывает тип установленной карты памяти "В".     b15 b8b7 b4 b3 b0     0 ← → 0                                                                                                    | С<br>(инициализация)               | новый                                   | Q2A(S1),<br>Q3A,<br>Q4A,<br>Q4AR               |
| \$0622 | Емкость дисковода 3<br>(RAM)              |                                                                                                    | <ul> <li>Свободное место на дисководе 3 регистрируется с шагом в 1 кб.<br/>В случае процессора серии "Q" с RAM емкостью 61 кб это значение<br/>неизменно установлено на "61".</li> </ul>                                                                                                    | С<br>(инициализация)               | новый                                   | Q                                              |
| 50022  |                                           |                                                                                                    | <ul> <li>Свободное место на дисководе 3 регистрируется с шагом в 1 кб.</li> </ul>                                                                                                    | С<br>(инициализация)               | новый                                   | Q2A(S1),<br>Q3A,<br>Q4A,<br>Q4AR               |
| SD623  | Емкость дисковода 4<br>(ROM) ● Е          |                                                                                                    | <ul> <li>Емкость дисковода 4 сохраняется с шагом в 1 кб.</li> </ul>                                                                                                    | С<br>(инициализация)               | новый                                   | серия "Q",<br>Q2A(S1),<br>Q3A,<br>Q4A,<br>Q4AR |
|        | Условия использ                           | <ul> <li>Условия использования дисковода 3 отображаются с помощью бита 4:<br/>бит 4 = выкл.: не используется<br/>бит 4 = вкл.: используется для хранения регистров файлов</li> </ul> |                                                                                                    | С<br>(изменение состояния)         | новый                                   | Q00Ј, Q00<br>и Q01                             |
| SD624  | Условия использования<br>дисководов 3 и 4 |                                                                                                    | <ul> <li>Условия использования дисководов 3 и 4 сохраняются в виде набора битов ("вкл." соответствует использованию).</li> <li>Значение этого набора битов разъяснено ниже.</li> <li>b0: процесс первонач. загр. (QBT)<br/>b1: параметры (QPA)<br/>b2: комментарии к опер. (QCD)<br/>b3: нач. значение операнда (QDI)<br/>b4: регистр файлов (QDR)<br/>b5: трассир.овка (QTS)<br/>b6:<br/>b7:</li> </ul>                                                                                                    | С<br>(изменение состояния)         | новый                                   | серия "Q",<br>кроме<br>QOOJ, QOO<br>и QO1      |
|        | Условия использования<br>карты памяти "В" |                                                                                                    | <ul> <li>Условия использования карты памяти "В" сохраняются в виде набора битов ("вкл." соответствует использованию).</li> <li>Значение этого набора битов разъяснено ниже.</li> <li>b0: процесс первонач. загр. (QBT)<br/>b1: параметры (QPA)<br/>b2: комментарии копер. (QCD)<br/>b3: нач. значение операнда (QDI)<br/>b4: регистр файлов (QDR)<br/>b5: трассировка (QTS)<br/>b6: фиксация состояния (QTL)<br/>b7: трассировка программы (QTP)</li> </ul>                                                                                                    | С<br>(изменение состояния)         | новый                                   | Q2A(51),<br>Q3A,<br>Q4A,<br>Q4AR               |

| Адрес | Название                                                                                  | Значение                          | Описание                              |                                                                                            |                                  | Устанавливает<br>(если установлен) | Регистр проц.<br>серии "А"<br>D9 [ ] [ ] [ ] | Дейст.<br>для:                 |
|-------|-------------------------------------------------------------------------------------------|-----------------------------------|---------------------------------------|--------------------------------------------------------------------------------------------|----------------------------------|------------------------------------|----------------------------------------------|--------------------------------|
| SD640 | Дисковод<br>регистра файлов                                                               | Номер дисковода                   | Сохраняет н                           | омер дисковода, используем                                                                 | юго для регистра файлов.         | С<br>(изменение состояния)         | новый                                        |                                |
| SD641 |                                                                                           |                                   | Сохраняет рег                         | гистр файлов и название файла (с                                                           | расширением) в ASCII-кодировке,  |                                    |                                              |                                |
| SD642 |                                                                                           |                                   | ynasannoic en                         |                                                                                            | h7 h0                            |                                    |                                              |                                |
| SD643 | _                                                                                         |                                   | SD641                                 | 015 D8<br>2-й знак                                                                         | D7 D0                            |                                    |                                              |                                |
|       | Регисті<br>Назван                                                                         | о файлов<br>ие файла              | SD642                                 | 4-й знак                                                                                   | 3-й знак                         | (изменение состояния)              | новый                                        |                                |
| SD644 |                                                                                           |                                   | SD643                                 | б-й знак                                                                                   | 5-й знак                         | (usmenenine cocroninini)           |                                              | •                              |
| SD645 |                                                                                           |                                   | SD644                                 | 8-й знак                                                                                   | 7-й знак                         |                                    |                                              | -                              |
|       | -                                                                                         |                                   | SD645                                 | 1-й знак расширения                                                                        | 2EH (.)                          |                                    |                                              |                                |
| SD646 |                                                                                           |                                   | SD646                                 | 3-й знак расширения                                                                        | 2-й знак расширения              |                                    |                                              |                                |
| SD647 | Объем реги                                                                                | истра файлов                      | Объем выбр                            | ранного в данный момент ре                                                                 | гистра файлов в килословах.      | С<br>(изменение состояния)         | новый                                        |                                |
| SD648 | Номер блока регистра файлов                                                               |                                   | Сохраняет в                           | ыбранный в данный момент                                                                   | номер блока регистра файлов.     | С<br>(изменение состояния)         | D9035                                        |                                |
| SD650 | Дисковод к                                                                                | омментариев                       | Сохраняет н<br>параметра і            | эхраняет номер дисковода комментариев, указанный с помощью<br>араметра или команды QCDSET. |                                  | С<br>(изменение состояния)         | новый                                        |                                |
| SD651 | Сохраняет название файла (с расширением) в колировке ASCII, указанно                      |                                   | ем) в кодировке ASCII, указанное      |                                                                                            |                                  |                                    |                                              |                                |
| 60652 | -                                                                                         |                                   | помощью параметра или команды QCDSET. |                                                                                            |                                  |                                    |                                              |                                |
| 30032 | -                                                                                         |                                   | b15 b8 b7 b0                          |                                                                                            |                                  |                                    |                                              |                                |
| SD653 |                                                                                           | Название файла комментариев       | SD651                                 | 2-й знак                                                                                   | 1-й знак                         | C                                  | ) новый                                      |                                |
| SD654 | Название файл                                                                             |                                   | SD652                                 | 4-й знак                                                                                   | 3-й знак                         | (изменение состояния)              |                                              |                                |
| FCODE | -                                                                                         |                                   | SD653                                 | б-й знак                                                                                   | 5-й знак                         |                                    |                                              |                                |
| SD655 |                                                                                           |                                   | SD654                                 | 8-й знак                                                                                   | 7-й знак                         |                                    |                                              |                                |
| 60/5/ |                                                                                           |                                   | SD655                                 | 1-й знак расширения                                                                        | 2ЕН (.)                          |                                    |                                              |                                |
| SD656 |                                                                                           |                                   | SD656                                 | з-и знак расширения                                                                        | 2-и знак расширения              |                                    |                                              | •                              |
| SD660 | Номер дисковода,<br>в котором<br>находится<br>указанный файл<br>для начальной<br>загрузки |                                   | Сохраняет н<br>для процесс            | омер дисковода, в котором н<br>а загрузки.                                                 | аходится файл (*.QBT), указанныі | і С<br>(инициализация)             | новый                                        | кроме<br>Q00Ј,<br>Q00 и<br>Q01 |
| SD661 | Файл, указанный                                                                           |                                   | Сохраняет н                           | азвание файла, указанного д                                                                | ля процесса начальной загрузки   |                                    |                                              |                                |
| SD662 | для процесса<br>начальной                                                                 |                                   | (".עסו).                              | h15 ba                                                                                     | h7 b0                            |                                    |                                              |                                |
| SD663 | загрузки                                                                                  | Название файла,<br>указанного для | SD661                                 | 2-й знак                                                                                   | 2. 50<br>1-й знак                | ſ                                  |                                              |                                |
| SD664 | -                                                                                         | процесса<br>начальной             | SD662                                 | 4-й знак                                                                                   | 3-й знак                         | с<br>(инициализация)               | новый                                        |                                |
| 50004 | 4                                                                                         | загрузки                          | SD663                                 | б-й знак                                                                                   | 5-й знак                         |                                    |                                              |                                |
| SD665 |                                                                                           |                                   | SD664                                 | 8-й знак                                                                                   | 7-й знак                         |                                    |                                              |                                |
| CD/// | 1                                                                                         |                                   | SD665                                 | 1-й знак расширения                                                                        | 2EH (.)                          |                                    |                                              |                                |
| 20000 |                                                                                           |                                   | 30000                                 | э-и эпак расширения                                                                        | 2-и знак расширения              |                                    |                                              |                                |

#### Регистры, относящиеся к командам

| Адрес | Название                                                                                        | Значение        | Описание                                                                                                    | Устанавливает<br>(если установлен) | Регистр проц.<br>серии "А"<br>D9 [][][] | Дейст.<br>для:                                                       |
|-------|-------------------------------------------------------------------------------------------------|-----------------|----------------------------------------------------------------------------------------------------|------------------------------------|-----------------------------------------|----------------------------------------------------------------------|
| SD705 |                                                                                                 |                 | Во время обработки блока устанавливается маркер SM705. Это позволяет                                                                                                    |                                    |                                         | Кроме                                                                |
| SD706 | Битовая схема                                                                                   |                 | использовать сохраненную в регистре SD705 битовую схему (в случае<br>применения двойных слов она сохранена в регистрах SD705 и SD706) для<br>всех обрабатываемых данных блока.                                      | Π                                  | новый                                   | Q00J,<br>Q00 и<br>Q01                                                |
| SD714 | Количество<br>свободных<br>запросов<br>коммуни-<br>кации в<br>области<br>регистрации            |                 | Количество свободных блоков в области коммуникационного запроса для<br>удаленных специальных модулей, соединенных с АЈ71РТ32-S.                                                                                     | С<br>(во время<br>выполнения)      | M9081                                   | QnA                                                                  |
| SD715 |                                                                                                 |                 | При применении команды IMASK используется следующая битовая схема.                                                                                                    |                                    |                                         |                                                                      |
| SD716 |                                                                                                 |                 | b15 b0                                                                                                    | C                                  |                                         |                                                                      |
| SD717 | Битовая схема<br>команды IMASH                                                                  | , Битовая схема | SD715 [115,114,113,112,111,110,19,18,17,16,15,14,13,12,11,10]<br>SD716 [131,130,129,128,127,126,125,124,123,122,121,120,119,118,117,116]<br>SD717 [147,146,145,144,143,142,141,140,139,138,137,136,135,134,133,132] | (во время<br>выполнения)           | новый                                   | •                                                                    |
| SD718 | Cu                                                                                              | AMATON          | Эти рагистры эмулируют сумматоры контролларор MEI SEC сарии "А"                                                                                                    | С/П                                | новый                                   |                                                                      |
| SD719 | Сумматор                                                                                        |                 | Эти регистры эмулируют сумиматоры контроллеров инстрессерии А.                                                                                                    | C/II                               | порри                                   |                                                                      |
| SD720 | Присвоение номера программы для<br>команды PLOAD                                                |                 | Этот регистр сохраняет номер программы, который должен быть присвоен программе, загружаемой с помощью команды PLOAD. Возможны номера программ от 1 до 124.                                                          | П                                  | новый                                   | Q                                                                    |
| SD730 | Количество<br>свободных<br>запросов<br>коммуни-<br>кации<br>СС-Link в<br>области<br>регистрации | 0 32            | Сохраняет количество свободных блоков в области коммуникационного<br>запроса CC-Link для удаленных специальных модулей, соединенных с<br>A(1S)J61QBT61.                                                             | С<br>(во время<br>выполнения)      | новый                                   | QnA                                                                  |
| SD736 | Ввод с помощью РКЕҮ                                                                             |                 | Этот регистр диагностики временно сохраняет данные, введенные с<br>клавиатуры с помощью команды РКЕҮ.                                                                                                    | С<br>(во время<br>выполнения)      | новый                                   | <ul> <li>кроме</li> <li>Q00Ј,</li> <li>Q00 и</li> <li>Q01</li> </ul> |

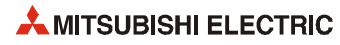

# Указатель

| Open settings (Ethernet) · · · · · · · · · · · · · · · · · · 18 - 6<br>Operational sttings (Ethernet) · · · · · · · · · · · · 18 - 4 |
|----------------------------------------------------------------------------------------------------|
| Р                                                                                                    |
| PLC Diagnostics (функция в меню "Debug") · · · 4 - 52<br>PLCopen · · · · · · · · · · · · · · · · · · ·                               |
| заголовок · · · · · · · · · · · · · · · · · · ·                                                                                      |
| определение                                                                                                    |
| присвоение задачи •••••••••••••4-31                                                                                                  |
| тело                                                                                                    |
| POU-Pool                                                                                                    |
| Project (меню)                                                                                                    |
| Change Security Level • • • • • • • • • • • • • • • • • • •                                                                          |
| перечень перекрестных ссылок · · · · · · 4 - 49                                                                                      |
| присвоение пароля • • • • • • • • • • • • • • • • • 14 - 1                                                                           |
| Q                                                                                                    |
| Q64TCRT · · · · · · · · · · · · · · · · · · ·                                                                                        |
| Q64TCRTBW • • • • • • • • • • • • • • • • • • •                                                                                      |
| Q64TCTT · · · · · · · · · · · · · · · · · ·                                                                                          |
| Q64TCTTBW · · · · · · · · · · · · · · · · · · ·                                                                                      |
| QD51 · · · · · · · · · · · · · · · · · · ·                                                                                           |
| QD62 · · · · · · · · · · · · · · · · · · ·                                                                                           |
| QD75 · · · · · · · · · · · · · · · · · · ·                                                                                           |
| QJ71BR112-42                                                                                                    |
| QJ71C24 · · · · · · · · · · · · · · · · · · ·                                                                                        |
| QJ71DN91 · · · · · · · · · · · · · · · · · · ·                                                                                       |
| QJ71E71 · · · · · · · · · · · · · · · · · · ·                                                                                        |
| QJ71LP212-42                                                                                                    |
| QJ71PB92D2-43                                                                                                    |
| QJ71PB93D ·····2-43                                                                                                    |
| QJ71WS96 · · · · · · · · · · · · · · · · · · ·                                                                                       |
| R                                                                                                    |
| Result type                                                                                                    |
| функция • • • • • • • • • • • • • • • • • • •                                                                                        |

## S

| -                                         |
|-------------------------------------------|
| SCADA · · · · · · · · · · · · · · · · · · |
| SDT                                       |
| Sink                                      |
| выход2-36                                 |
| вход2-23                                  |

| Source                                                   |
|----------------------------------------------------------|
| выход2-34                                                |
| вход2-23                                                 |
| Start Monitoring (функция в меню "Online") · · · · 7 - 8 |
| System Image (в диалоге "Transfer Setup") · · · · 4 - 41 |
|                                                          |

## A

| Аналоговые выходные модули · · · · · · · · · 2                  | 2 - 38 |
|-----------------------------------------------------------------|--------|
| Аналоговые входные модули · · · · · · · · · · · · · · · · · · · | 2 - 38 |

## Б

| Бесконтактные выключатели | • • | • • | • | • | <br>• | ••• | · 2 | - 24 |
|---------------------------|-----|-----|---|---|-------|-----|-----|------|
|                           |     |     |   |   |       |     |     |      |

| D                                                          |
|------------------------------------------------------------|
| Веб-серверный модуль • • • • • • • • • • • • • • • • • • • |
| Выход ENO· · · · · · · · · · · · · · · · · · ·             |
| Выходные модули                                            |
| обзор · · · · · · · · · · · · · · · · · · ·                |
| релейные • • • • • • • • • • • • • • • • • • •             |
| симисторные                                                |
| транзисторные (отрицательная логика) · · · 2 - 36          |
| транзисторные (положительная логика) • • 2 - 34            |
| транзисторные • • • • • • • • • • • • • • • • • • •        |
| Вход EN · · · · · · · · · · · · · · · · · ·                |
| Входные модули                                             |
| Sink • • • • • • • • • • • • • • • • • • •                 |
| Source • • • • • • • • • • • • • • • • • • •               |
| для датчиков с отрицательной логикой · · · 2 - 27          |
| для датчиков с положительной логикой $\cdot\cdot2$ - 25    |
| для переменных напряжений • • • • • • • • • 2 - 28         |
|                                                            |

#### Г

| Глобальные переменные  |        |
|------------------------|--------|
| декларирование • • • • |        |
| определение · · · · ·  |        |
| перечень • • • • • • • |        |
| проверка • • • • • • • | 4 - 12 |

# Д

#### Документация

| Print options (опции печати) · · · · · · · ·    | • • 4 - 53 |
|-------------------------------------------------|------------|
| комментарии схемы (звена) · · · · · · ·         | • • 4 - 34 |
| метка схемы (звена) • • • • • • • • • • • • • • | • • 4 - 34 |

#### 3

| Задача                                                    |
|-----------------------------------------------------------|
| определение3-3                                            |
| признаки • • • • • • • • • • • • • • • • • • •            |
| присвоение POU • • • • • • • • • • • • • • • • • • 4 - 31 |
| пул • • • • • • • • • • • • • • • • • • •                 |
| свойства · · · · · · · · · · · · · · · · · · ·            |
| создание · · · · · · · · · · · · · · · · · · ·            |
| Задачный пул                                              |
| определение · · · · · · · · · · · · · · · · · · ·         |

# Ν

Интерфейс "человек-машина" • • • • • • • • • • • 2 - 2

| К                                                        |
|----------------------------------------------------------|
| Карты памяти · · · · · · · · · · · · · · · · · · ·       |
| Комментарий                                              |
| для схем (звеньев) программы · · · · · · · 4 - 34        |
| копирование · · · · · · · · · · · · · · · · · · ·        |
| стирание • • • • • • • • • • • • • • • • • • •           |
| Комментарий звена (схемы) • • • • • • • • • • • • 4 - 34 |
| Компиляция                                               |
| Контакторы                                               |
| сравнение с программируемым контроллером $\cdot2$ - 1    |

## Л

| Локальные переменные                                  |
|-------------------------------------------------------|
| определение · · · · · · · · · · · · · · · · · · ·     |
| переопределение • • • • • • • • • • • • • • • • • • • |
| перечень • • • • • • • • • • • • • • • • • • •        |

#### Μ

| Модули CC-Link · · · · · · · · · · · · · · · · · · ·       |
|------------------------------------------------------------|
| Модули MELSECNET· · · · · · · · · · · · · · · · · · 2 - 42 |
| Модули PROFIBUS · · · · · · · · · · · · · · · · · · ·      |
| Модули высокоскоростных счетчиков · · · · · 2 - 39         |
| Модули позиционирования · · · · · · · · · · · · 2 - 40     |
| Модули центральных процессоров                             |
| батарейка · · · · · · · · · · · · · · · · · · ·            |
| выключатель RUN/STOP • • • • • • • • • • • • 2 - 17        |
| карты памяти · · · · · · · · · · · · · · · · · · ·         |
| количество операндов · · · · · · · · · · · · · 2 - 14      |
| светодиоды2-15                                             |
| системные выключатели · · · · · · · · · · · 2 - 17         |
| технические данные · · · · · · · · · · · · · · · 2 - 13    |
| Модуль DeviceNet · · · · · · · · · · · · · · · · · · ·     |
| Монтажная шина · · · · · · · · · · · · · · · · · · ·       |
|                                                            |

# Н

| Направляющий редактор · · · | • | • | • | • | • | • | • | • | • | • | • | • 4 | - | 37 |
|-----------------------------|---|---|---|---|---|---|---|---|---|---|---|-----|---|----|
| Настройки передачи          |   |   |   |   |   |   |   |   |   |   |   |     |   |    |
| для передачи программы      | • | · | • | • | · | • | • | • | • | • | • | • 4 | - | 39 |

# 0

| Операнды            |   |   |   |   |   |   |   |   |   |   |   |   |   |   |   |   |     |            |    |
|---------------------|---|---|---|---|---|---|---|---|---|---|---|---|---|---|---|---|-----|------------|----|
| обозначения · · · · | • | • | • | • | • | • | • | • | • | • | · | • | • | • | • | • | • 2 | 2 -        | 48 |
| Отработка макрокода | • | • | • | • | • | • | • | • | • | • | • | • | • | • | • | • | • 6 | <b>)</b> - | 24 |

#### П

| Программа                                               |
|---------------------------------------------------------|
| наблюдение за выполнением · · · · · · · · 4 - 45        |
| передача в контроллер · · · · · · · · · · · · 4 - 43    |
| перечень перекрестных ссылок · · · · · · 4 - 49         |
| проверка • • • • • • • • • • • • • • • • • • •          |
| Программируемый контроллер                              |
| конфигурация системы                                    |
| сравнение с контакторным управлением $\cdot\cdot 2$ - 1 |
| функции диагностики · · · · · · · · · · · · · · 4 - 52  |
|                                                         |

## Ρ

| Регистры диагностики                                        |
|-------------------------------------------------------------|
| встроенные часы центрального процессора $\cdot\cdot$ А - 25 |
| диагностика ошибок • • • • • • • • • • • • • • • • А - 14   |
| информация цикла программы • • • • • • • • А - 31           |
| карты памяти • • • • • • • • • • • • • • • • • • •          |
| относящиеся к команде • • • • • • • • • • • • • • А - 36    |
| регистры файлов · · · · · · · · · · · · · · · · A - 35      |
| системные такты · · · · · · · · · · · · · · · · · A - 30    |
| Режим дисплея • • • • • • • • • • • • • • • • • • •         |
| Режим мониторинга • • • • • • • • • • • • • • • • • • •     |
| Режим связи                                                 |
| Реле                                                        |
| выходные модули • • • • • • • • • • • • • • • • • • •       |
| история развития • • • • • • • • • • • • • • • • • • •      |
| Релейно-контактная схема                                    |
| вызов функционального блока · · · · · · · 4 - 18            |
| направляющий редактор • • • • • • • • • • • • • 4 - 37      |
| обзор · · · · · · · · · · · · · · · · · · ·                 |
| программирование • • • • • • • • • • • • • • • • • 4 - 14   |
|                                                             |

# С

| Свойства                                                   |
|------------------------------------------------------------|
| задачи · · · · · · · · · · · · · · · · · · ·               |
| Сетевые блоки                                              |
| критерии выбора · · · · · · · · · · · · · · · · · · 2 - 11 |
| технические данные · · · · · · · · · · · · · · · 2 - 10    |
| Системная метка • • • • • • • • • • • • • • • • • • •      |
| Системные переменные · · · · · · · · · · · · · · · 3 - 9   |
| Список инструкций · · · · · · · · · · · · · · · · · · ·    |
| Структурированный текст                                    |
| обзор · · · · · · · · · · · · · · · · · · ·                |
| программирование • • • • • • • • • • • • • • • • • • •     |
|                                                            |

| Структурированный тип данных                                |
|-------------------------------------------------------------|
| обзор · · · · · · · · · · · · · · · · · · ·                 |
| пример применения                                           |
| Счетчики                                                    |
| адреса операндов • • • • • • • • • • • • • • • • • • 3 - 20 |
| программирование • • • • • • • • • • • • • • • • • • 4 - 26 |
|                                                             |

| Таймеры                                                     |
|-------------------------------------------------------------|
| адреса операндов • • • • • • • • • • • • • • • • • • 3 - 20 |
| программирование • • • • • • • • • • • • • • • • • 4 - 28   |
| Типы данных • • • • • • • • • • • • • • • • • • •           |
|                                                             |

Т

|                     |   | У   |   |   |   |   |   |   |   |   |   |   |   |     |     |    |
|---------------------|---|-----|---|---|---|---|---|---|---|---|---|---|---|-----|-----|----|
| Управляющая команда | • | • • | • | • | • | • | • | • | • | • | • | • | • | • 3 | 3 - | 11 |

| ( | D |  |
|---|---|--|
|   |   |  |

| Result type (тип результата) · · · · · · · · · 6 - 12    |
|----------------------------------------------------------|
| копирование6-11                                          |
| программирование · · · · · · · · · · · · · · · · · 6 - 2 |
| создание •••••6-2                                        |
| сравнение с функциональным блоком • • • • 6 - 1          |
| тип результата6-12                                       |
|                                                          |

# Ч

| Число с плавающей запятой                             |
|-------------------------------------------------------|
| как тип результата функции · · · · · · · · · · 6 - 12 |
| обзор3-15                                             |
|                                                       |
| Э                                                     |
| Экземпляр6-18                                         |

## R

| 2 |
|---|
| 2 |
| ł |
| 2 |
| 3 |
|   |

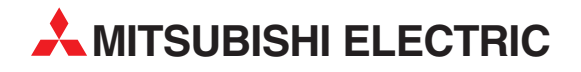

МІТЅUBISHI ELECTRIC EUROPE B.V. /// РОССИЯ /// Москва /// Космодамианская наб. 52, стр. 5 Тел.: +7 495 721-2070 /// Факс: +7 495 721-2071 /// automation@mer.mee.com /// www.mitsubishi-automation.ru

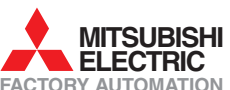

MITSUBISHI ELECTRIC FACTORY AUTOMATION Mitsubishi Electric Europe B.V. /// FA - European Business Group /// Gothaer Straße 8 /// D-40880 Ratingen /// Germany Tel.:+49(0)2102-4860 /// Fax:+49(0)2102-4861120 /// info@mitsubishi-automation.com /// www.mitsubishi-automation.com